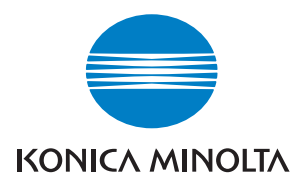

# **User Manual**

The essentials of imaging

www.konicaminolta.net

# Di5510/Di7210

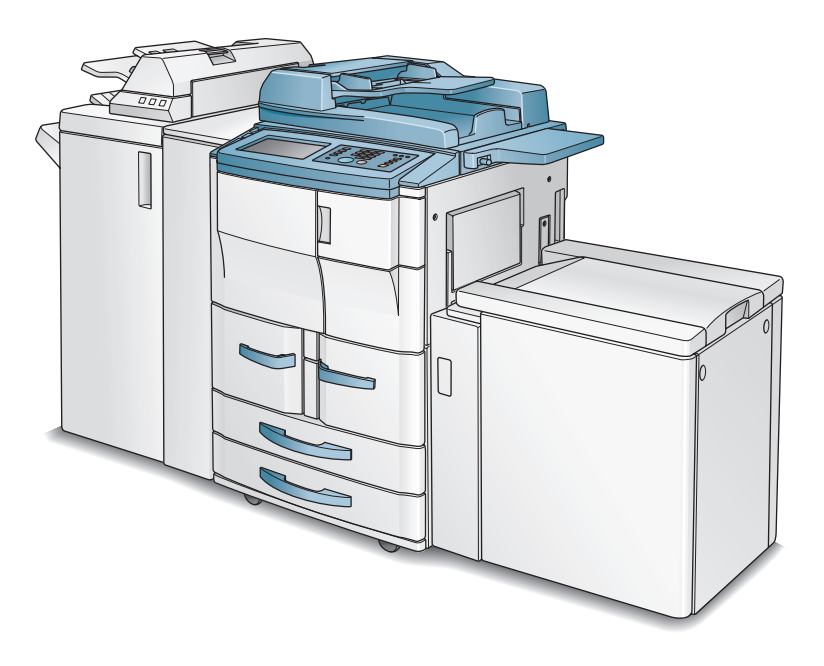

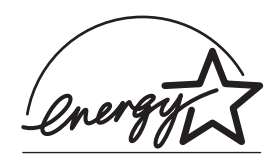

#### Recycled paper is used for the inside pages of this book.

## Di5510/Di7210

## User Manual

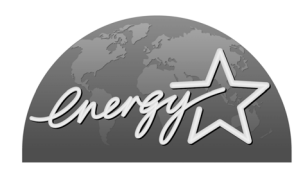

#### **ENERGY STAR®** Program

The ENERGY STAR Program has been established to encourage the widespread and voluntary use of energy-efficient technologies that reduce energy consumption and prevent pollution. As an ENERGY STAR Partner, we have determined that this product meets the ENERGY STAR guidelines for energy efficiency, based on the following features.

#### Auto Low Power

This function conserves energy by lowering the set temperature of the fixing unit. In the standard setting, Auto Low Power operates automatically when 15 minutes have elapsed after completion of the last copy, with the copier remaining in the ready to copy state during that time.

The time period for the Auto Low Power function can be set for 5 minutes, 10 minutes, 15 minutes, 30 minutes, 60 minutes, 90 minutes, 120 minutes, or 240 minutes. See p. 5-2 for details.

#### Automatic Shut-Off

This function achieves further energy conservation by partially turning the power supply OFF, thereby reducing energy consumption to 20W or less. In the standard setting, Automatic Shut-Off follows Auto Low Power, operating automatically when 90 minutes have elapsed after completion of the last copy, with the copier remaining in the ready to copy state during that time.

The time period for the Automatic Shut-Off function can be set for 30 minutes, 60 minutes, 90 minutes, 120 minutes or 240 minutes. See p. 5-3 for details.

#### Automatic Duplex Copying

To reduce paper consumption, use this function to make double-sided (duplex) copies, automatically.

We recommend that you utilize the Auto Low Power function, the Automatic Shut-Off function, and the Automatic Duplex Copying function.

Copyright© 2000 Go Ahead Software, Inc. All rights reserved.

© 2003 by Konica Minolta Business Technologies., Inc.

#### MAINTENANCE AGREEMENT:

The Di5510/Di7210 will give you many years of trouble-free service. To ensure high-quality copying performance and to prevent premature wear or failure of precision parts and components, schedule periodic cleaning and routine adjustments.

We recommend that you contact your service center to discuss the benefits and advantages of Customer Service Maintenance Agreement and to be shown how a maintenance plan can be tailored to your individual copying needs.

#### NOTICE:

Konica Minolta Business Tecnologies., Inc. has made every effort to ensure that the information in this manual is complete and accurate. However, constant efforts are also being made to improve and update the product. Therefore, Konica Minolta Business Tecnologies., Inc. shall not be liable for errors in this manual or for any consequential damage resulting from the use of this manual. The information contained herein is subject to change without notice.

FEDERAL OR STATE STATUTES MAY PROHIBIT THE COPYING OF CERTAIN DOCUMENTS OR INFORMATION, RESULTING IN FINES OR IMPRISONMENT FOR VIOLATORS.

## Section 1: Introduction

| To the User                                 | 1-2  |
|---------------------------------------------|------|
| Key Operator Functions                      | 1-2  |
| Copier Service, Repairs & Supplies          | 1-2  |
| Machine Labels                              | 1-2  |
| Control Panel with Interactive Touch Screen | 1-2  |
| Overview of the User's Manual               | 1-3  |
| Help Mode                                   | 1-3  |
| Product Overview                            | 1-4  |
| Features of the Di5510/Di7210               | 1-6  |
| Copier Features                             | 1-13 |
| Standard Equipment                          | 1-13 |
| Optional Equipment                          | 1-13 |

## Section 2: Safety Information

| User Instructions                           | 2-2  |
|---------------------------------------------|------|
| Machine Labels                              | 2-3  |
| Label Locations                             | 2-3  |
| Machine Installation and Power Requirements | 2-8  |
| Machine Handling and Care                   | 2-10 |
| Routine Safety                              | 2-11 |
| Regulations                                 | 2-12 |
| FCC Regulations                             | 2-12 |
| ICES Regulations                            | 2-12 |
| Laser Safety                                | 2-12 |
| Internal Laser Radiation                    | 2-13 |
| Laser Safety Label                          | 2-16 |
| Ozone Release                               | 2-17 |
| Finisher Capacity Requirements              | 2-18 |

## Section 3: Machine Information

| Machine Configuration                   | 3-2  |
|-----------------------------------------|------|
| External Machine Call-outs              | 3-3  |
| Internal Machine Call-outs              | 3-5  |
| Optional Equipment                      | 3-6  |
| Site Requirements                       | 3-15 |
| Control Panel Layout                    | 3-18 |
| Touch Screen                            | 3-20 |
| Basic Screen                            | 3-20 |
| Initial Settings                        | 3-21 |
| Panel Reset Mode                        | 3-21 |
| Automatic Paper Selection (APS)         | 3-21 |
| Automatic Magnification Selection (AMS) | 3-21 |
| Automatic Exposure Selection (AES)      | 3-21 |
| Automatic Tray Switching (ATS)          | 3-21 |

Section 3: Machine Information (continued)

| 22 |
|----|
| 22 |
| 22 |
| 22 |
| 22 |
| 22 |
| 23 |
|    |

## Section 4: Paper Information

| Positioning Originals on the Platen Glass         | 4-2  |
|---------------------------------------------------|------|
| Positioning an Original for Manual Copying        | 4-2  |
| Using the Electronic Document Handler (EDH)       | 4-3  |
| Positioning Originals                             | 4-4  |
| Positioning Mixed Originals                       | 4-5  |
| Paper in Main Body Trays                          | 4-6  |
| Paper in C-403 Large Capacity Cassette (Option)   | 4-7  |
| Paper in C-404 Large Capacity Cassette (Option)   | 4-7  |
| Paper in Automatic Duplex Unit                    | 4-8  |
| Paper in Multi-Sheet Bypass Tray                  | 4-8  |
| Paper in FN-121/FN-10/FN-115 Finisher (Option)    | 4-9  |
| FN-121/FN-10/FN-115 Finisher Primary (Main) Tray  | 4-9  |
| FN-121/FN-10/FN-115 Finisher Secondary (Sub) Tray | 4-10 |
| FN-10 Finisher Booklet Tray                       | 4-10 |
| Paper in FN-122 Finisher (Option)                 | 4-11 |
| Paper in Cover Inserter E (Option)                | 4-12 |
| Paper in PK-2/PK-5 Punch Kit (Option)             | 4-12 |
| Paper in PK-5 (US 2 HOLES) Punch Kit (Option)     | 4-12 |
| Paper in ZK-3 Z-Fold Kit (Option)                 | 4-13 |
| Paper in OT-104 Shift Tray (Option)               | 4-13 |
| Paper Weight Compatibility Chart                  | 4-14 |

## Section 5: Copier Management

## Section 6: Basic Operations

| How to Make a Basic Copy                              | 6-2  |
|-------------------------------------------------------|------|
| The Basic Screen                                      | 6-2  |
| Setting Job During Warm-up                            | 6-4  |
| To Stop Scanning/Printing                             | 6-5  |
| Recalling Previous Job Settings                       | 6-6  |
| Copy Mode                                             | 6-7  |
| Copy Mode Specifications:                             | 6-7  |
| Copy Mode Using EDH                                   | 6-8  |
| 1-2 Copy Mode Using Platen Glass                      | 6-9  |
| Using the Multi-Sheet Bypass Tray                     | 6-11 |
| Copy Density                                          | 6-13 |
| Automatic Exposure Selection (AES)                    | 6-13 |
| Manual Mode (Lighter, Normal, Darker)                 | 6-13 |
| Density Shift                                         | 6-14 |
| Lens Mode                                             | 6-16 |
| Automatic Paper Selection (APS)                       | 6-16 |
| Automatic Magnification Selection (AMS)               | 6-17 |
| Selecting a Special Ratio for Non-Standard Paper      | 6-18 |
| Special Ratio Table                                   | 6-19 |
| Preset and User Set Ratios                            | 6-20 |
| Zoom Mode                                             | 6-21 |
| Vertical/Horizontal Zoom                              | 6-22 |
| Copy Size                                             | 6-23 |
| Selecting Paper Type/Size for Multi-sheet Bypass Tray | 6-24 |
| Binding Mode                                          | 6-27 |
| Reserve                                               | 6-28 |
| Set Reserve Job                                       | 6-28 |
| Job Status Screen                                     | 6-30 |
| Mishandled Paper During the Reserve Setting           | 6-33 |
| When Paper is Depleted for the Job in Progress        | 6-34 |
| Store Mode                                            | 6-35 |
| Platen Store Mode                                     | 6-35 |
| EDH Store Mode                                        | 6-37 |
| Interrupt Mode                                        | 6-38 |
| Rotation                                              | 6-40 |
| Rotation and APS                                      | 6-40 |
| Rotation and AMS                                      | 6-41 |
| To Release Automatic Rotation                         | 6-42 |
| Check Mode and Proof Copy                             | 6-43 |
| Help Mode                                             | 6-46 |

## Section 7: Output Modes

| Output Mode for Machine with Finisher      | 7-2  |
|--------------------------------------------|------|
| Primay (Main) Tray                         | 7-2  |
| Secondary (Sub) Tray                       | 7-3  |
| Non-Sort Mode Using Primary (Main) Tray    | 7-4  |
| Sort Mode Using Primary (Main) Tray        | 7-5  |
| Staple-Sort Mode Using Primary (Main) Tray |      |
| Group Mode Using Primary (Main) Tray       | 7-9  |
| Output Modes Using Secondary (Sub) Tray    | 7-10 |
| Output Mode for Machine with Shift Tray    |      |
| Folding and Stapling & Folding Modes       | 7-14 |
| Punch Mode                                 | 7-17 |
| Z-Folding Mode                             |      |
| Three-Folding Mode                         |      |
| Cover Inserter E                           |      |
| Manual Finishing                           |      |
| Output Mode for Machine without Finisher   |      |
| Face Down Exit                             | 7-31 |
| Face Up Exit                               | 7-34 |

## Section 8: Special Original

| riginal Direction8-    | ·2 |
|------------------------|----|
| riginal Binding Mode8- | .3 |
| ext/Photo Enhance      | .4 |
| pecial Original        | -6 |
| Mixed Original         | -6 |
| Z-Folded Original      | -8 |
| riginal Form           | .9 |

## Section 9 : Applications

| Application Function Menu |  |
|---------------------------|--|
| Sheet/Cover Insertion     |  |
| Chapter                   |  |
| Combination               |  |
| Booklet                   |  |
| Transparency Interleave   |  |
| Image Insert              |  |
| Book Copy                 |  |
| Program Job               |  |
| Non-Image Area Erase      |  |
| Reverse Image             |  |
| Repeat Image              |  |
| Frame/Fold Erasure        |  |
| AUTO Lavout               |  |
| All-Image Area            |  |
| <b>o</b>                  |  |

Section 9: Applications (continued)

| Image Shift                           | 9-34 |
|---------------------------------------|------|
| To Adjust Position of Copy Image      | 9-34 |
| To Reduce and Shift Copy Image        | 9-37 |
| Stamp                                 | 9-39 |
| Overlay                               | 9-44 |
| Overlay Memory                        | 9-46 |
| To Store Overlaying Image Data in HDD | 9-46 |
| To Overlay Image Stored in HDD        | 9-49 |

## Section 10 : Program Memory

| Job Store           | 10-2 |
|---------------------|------|
| Job Recall          | 10-4 |
| Program Memory Form | 10-6 |

## Section 11: Network Function

| To Use Server Function                                        | 11-2  |
|---------------------------------------------------------------|-------|
| Image Store/Delete Mode                                       | 11-4  |
| To Store Image Data in HDD                                    | 11-4  |
| To Delete Image Data                                          | 11-7  |
| Image Store & Output Mode                                     | 11-8  |
| Image Recall Mode                                             | 11-10 |
| To Use Web Utilities                                          | 11-12 |
| Machine Information Mode                                      | 11-14 |
| Job Status Mode                                               | 11-15 |
| HDD Job Information Mode                                      | 11-16 |
| Environment Setup Mode                                        | 11-20 |
| Setting E-Mail Transmission Function                          | 11-20 |
| Setting E.C.M. Function (Environment Setup)                   | 11-22 |
| Setting Scan Transmission Function                            | 11-30 |
| Transmitting/Editing Machine Setting File (Environment Setup) | 11-35 |

## Section 12: Tandem Mode

| Tandem Mode Operation     | 12-2 |
|---------------------------|------|
| To Stop Scanning/Printing | 12-5 |
| Troubleshooting           | 12-6 |

## Section 13 : Key Operator Mode

| To the Key Operator                                | . 13-2 |
|----------------------------------------------------|--------|
| How to Access the Key Operator Mode                | . 13-3 |
| System Initial Setting [1].                        | . 13-4 |
| Date & Time Setting [1]                            | . 13-4 |
| Language Select Setting [2]                        | . 13-6 |
| IP Address Setting [3]                             | . 13-7 |
| E-Mail Transmission Setting [4]                    | . 13-9 |
| Copier Initial Setting [2]                         | 13-11  |
| User Setting Mode [3]                              | 13-13  |
| User Density Level 1 Setting [1]                   | 13-13  |
| User Density Level 2 Setting [2]                   | 13-14  |
| User Lens Mode Ratio Setting [3]                   | 13-15  |
| ECM (Electronic Copy Monitor) Function Setting [4] | 13-16  |
| How to Access the ECM Setting Mode                 | 13-17  |
| E.C.M. Data Edit [1]                               | 13-18  |
| E.C.M. All Count Reset [2]                         | 13-22  |
| E.C.M. Function Setting [3]                        | 13-23  |
| Lock/Delete Program Memory [5]                     | 13-24  |
| Paper Type / Special Size Set [6]                  | 13-25  |
| Panel Contrast / Key Sound Adjustment [7]          | 13-27  |
| Key Operator Data Setting [8]                      | 13-28  |
| Weekly Timer [9]                                   | 13-29  |
| How to Access the Weekly Timer Setting Mode        | 13-30  |
| Weekly Timer On/Off Setting [1]                    | 13-31  |
| Timer Setting [2]                                  | 13-32  |
| Timer Action On/Off Setting [3]                    | 13-34  |
| Lunch Hour Off Setting [4]                         | 13-36  |
| Timer Interrupt Password Setting [5]               | 13-37  |
| Control Panel Adjustment [10]                      | 13-38  |
| Tray Auto Select Setting [11]                      | 13-39  |
| Energy Saver Setting [12]                          | 13-40  |
| Memory Switch Setting [13]                         | 13-41  |
| Machine Management List Print [14]                 | 13-49  |
| Call Remote Center [15]                            | 13-50  |
| Side 2 Lens Adjustment [16]                        | 13-51  |
| Finisher Adjustment [17]                           | 13-52  |
| HDD Management Setting [18]                        | 13-54  |
| Scan Transmission Setting [19]                     | 13-56  |
| Non-Image Area Erase Setting [20]                  | 13-58  |
| Background Adjustment [21]                         | 13-59  |
| Timing Adjustment [22]                             | 13-60  |
| Centering Adjustment [23]                          | 13-62  |
| Key Operator ECM Form                              | 13-64  |

## Section 14 : Maintenance & Supplies

| Loading Paper                                               | 14-2  |
|-------------------------------------------------------------|-------|
| Paper Indicator (山山国目)                                      | 14-2  |
| Paper Empty Indicator ( 난 or 🔔 )                            | 14-2  |
| Using the HELP Key                                          | 14-2  |
| Loading Paper in Tray 1 and 2                               | 14-3  |
| Loading Paper in Tray 3 and 4                               | 14-4  |
| Loading Paper in LCC (C-403/C-404)                          | 14-5  |
| Loading Tabbed Sheets in Tray 3, or 4                       | 14-6  |
| Loading Tabbed Sheets in LCC (C-403/C-404)                  | 14-7  |
| Changing Paper Size of Tray 3 and 4                         | 14-8  |
| Adding Toner                                                | 14-9  |
| Inserting a New Staple Cartridge into FN-121/FN-10 Finisher | 14-10 |
| Inserting a New Staple Cartridge into FN-115 Finisher       | 14-11 |
| Empty Trash Basket of PK-2/PK-5/PK-5 (US 2 HOLES) Punch Kit | 14-12 |
| Empty Trash Basket of ZK-3 Z-Fold Kit                       | 14-13 |
| Preventive Maintenance                                      | 14-14 |
| Reading the PM Counter                                      | 14-14 |
| Printing the PM Counter                                     | 14-14 |
| Cleaning the Left Partition Glass                           | 14-15 |
| Cleaning the Document Glass and Inner Surface of the EDH    | 14-15 |

## Section 15 : Troubleshooting

| Call for Service                     | 15-2 |
|--------------------------------------|------|
| Limited Use of the Copier in Trouble | 15-3 |
| Memory Overflow                      | 15-4 |
| Power OFF/ON Screen                  | 15-5 |
| Clearing Mishandled Paper            | 15-6 |
| Copying Hints                        | 15-8 |

## Section 16 : Machine Specifications

## Section 1: Introduction

- To the User .....1-2
- Product Overview .....1-4
- Features of the Di5510/Di7210 .....1-6
  - Copier Features ......1-13

#### To the User

Welcome to the Di5510/Di7210. The following topics relate to general product information and provide tips on using this manual.

#### Key Operator Functions

Custom settings can be made by the Key Operator or anyone who is responsible for the machine. Access to the Key Operator mode may require a key operator password, if previously set by your authorized service representative. Use the password system to limit use of Key Operator functions to a person who is authorized to handle the responsibility.

#### Copier Service, Repairs & Supplies

Copier service and repairs should be performed only by an authorized service representative. To maintain personal safety and to avoid machine damage, never disassemble the machine for any reason. To ensure optimal copy quality, use only supplies that are recommended by Konica Minolta Business Technolojies Inc. For convenience, use the form located at the end of *Section 14: Maintenance & Supplies* to record all service, repair, and supply orders.

#### Machine Labels

Information labels are affixed to the copier to provide quick and easy instructions on basic copying, loading paper, adding toner, and clearing mishandled paper. In addition, safety labels are attached to various internal areas of the copier, to provide cautionary information that must be heeded to prevent personal injury or damage to the copier. Sample machine safety labels are shown in *Section 2: Safety Information*.

#### Control Panel with Interactive Touch Screen

The Di5510/Di7210 control panel is user friendly and easy to operate. The far right portion of the panel displays the Copy/Scan/Print indicator and keys to select the mode as well as the Timer indicator and buttons to select Energy Saver, Interrupt and Panel Reset modes. Adjacent to this section is the keypad to select Print Quantity, Clear Quantity and Stop. The next section on the left displays the keys to select Help, Program Memory, Mode Check, Utility and Proof Copy modes. To the left is the LCD screen.

Copying modes, selections, and setting changes can be made from the touch screen. The upper portion of the touch panel automatically displays machine status information, as required. In addition, the [Help] key will display information on each function that is displayed on the screen and will provide step-by-step instructions.

To the User (continued)

Overview of the User's Manual

For optimal performance, read this manual before using the copier. Be sure to handle the machine and perform all copying operations only as recommended in the manual. Keep the manual located with the machine so that all users may refer to it, as needed.

#### Manual Organization:

This manual includes sixteen topic sections as well as product specifications. Highlights are as follows:

Section 1:General product information and features.

Section 2:Safety information to be read before operating this equipment.

Section 3:Machine information to be used as a reference when performing all copying jobs, especially when capacities, sizes and weights are factors.

Section 4:Paper information to be used as a reference when performing all copying jobs. Section 5:Copier management information to be read before operating this equipment. Section 6:Information on using the touch screen and selecting basic copying functions.

Section 7:Information on output modes, including sort, staple-sort, group, face up, folding/ stapling & folding, three-folding, punch, Z-folding, cover sheet feed, and manual finishing functions.

- Section 8:Information on special original modes.
- Section 9:Information on special application functions.
- Section 10:Information on program memory functions.
- Section 11:Information on network functions.

Section 12:Information on tandem mode functions.

Section 13:Information on Key Operator functions for customizing the machine to suit your working environment. The Key Operator mode should be used by an authorized person.

Section 14:Information on maintaining this equipment and replenishing paper and toner. Section 15:Troubleshooting information and instructions for clearing mishandled paper. Section 16:Machine specifications for the main body and accessories.

#### Page Design:

The page layout of this manual is designed to help you perform each operation quickly and easily. The basic format includes an introductory explanation of each function, step-by-step procedures, and illustrations to enhance many of the procedures. Caution statements specific to a topic are located on appropriate pages. Special notes are located at the bottom of the page.

#### Help Mode

Help can be obtained for any function or mode that is displayed on the screen by pressing the Help button on the control panel.

## **Product Overview**

The Di5510/Di7210 is a digital printer/copier that can be used as a stand-alone copier or as a high-speed network printer when connected to the optional Pi7200e/Printer Controller.

The Di5510/Di7210 can also be used as a print server on a network operating system.

Separate user's manuals and installation instructions are included with the optional Pi-7200e device.

Digital technology and memory capability of the Di5510/Di7210 provide many advantages over the conventional photocopying process.

In conventional photocopying, a scanned image virtually remains intact as it is represented on the drum and then copied onto the output media. While many conventional settings can be made before outputting the copies to effect image reduction, lens adjustment, image erasure and job store, etc., the conventional photocopying process cannot transform the image into bits or store image data into memory.

In the Di5510/Di7210, a scanned image is electronically digitized into data bits that are represented in code form and stored into memory. Stored data can be retrieved from memory and output in various ways, as controlled by software. The digitized image is represented as pixels on a screen or as dots per inch (dpi) on hard copy. The Di5510/Di7210 resolves image in the copier/printer mode at 600 dpi.

Di5510/Di7210 digital technology enables you to:

- feed originals only once to make multiple copies, thereby preserving the condition of originals
- store images in memory and perform Sheet/Cover insertion, Chapter, Combination, Booklet, Image insert, Book copy, Program job, Mixed original, Repeat, Image shift, Stamp/Overlay
- enhance photos, complex text image quality, and enhance lighter images
- reduce toner consumption and produce clean copies with Non-image area erase
- organize images into booklet format
- insert images scanned from the platen into a set scanned from the EDH (document handler)
- check copying conditions and produce a proof copy before making multiple copied sets
- · confirm the current machine status
- select offset-sort or offset-group output mode using optional Shift tray (OT-104)
- select offset-sort, offset-group, staple-sort, or punching output mode using optional Finisher (FN-122)
- select offset-sort, offset-group, staple-sort, folding, or stapling & folding output mode using optional Finisher (FN-121/FN-10/FN-115)
- select punching output mode using optional Finisher (FN-121/FN-10) with optional Punch kit (PK-2/PK-5/PK-5 (US 2 HOLES))

Product Overview (continued)

- select punching or Z -folding output mode using optional Finisher (FN-121/FN-10/FN-115) with optional Z-Fold kit (ZK-3)
- set reserve jobs to make copies of different types in succession
- overlay stamp, watermark, or scanned images on the scanned originals
- store image data in HDD (option) for future printing

#### Features of the Di5510/Di7210

• All-Image Area

Makes copies printed completely to the edges of the paper to avoid image loss.

• AES - Automatic Exposure Selection

Automatically adjusts exposure to compensate for quality of the original.

· AMS - Automatic Magnification Selection

Automatically selects an appropriate magnification ratio when Copy Size is selected manually. Automatically selected when [AMS] key is touched.

- APS Automatic Paper Selection Automatically selects copy paper size to match the original documents.
- ATS Automatic Tray Switching Automatically switches trays to allow copying to continue without interruption if the selected tray empties while copying is in progress.
- Auto Layout

The original image on the platen glass or in the EDH is copied and centered on a sheet.

Auto Low Power

Automatically lowers the power after a specified period of copier inactivity.

• Auto Shut-Off

Automatically shuts off the main power after a specified period of copier inactivity.

Book Copy

Copies both pages of an open book or book-size sheet separately onto two letter sheets in 1-1 mode or separately onto each side of one letter sheet in 1-2 mode. You can use the Book Copy mode with the Front or Front/Back cover mode. The cover page(s) will be scanned and copied normally before image division is performed on the other pages.

Booklet

Creates letter R or ledger size booklets from letter size originals in 1-2 or 2-2 copy mode.

Chapter

Starts chapter pages on the right side (front pages) of the finished document. Only duplex mode (1-2) is compatible with this feature.

Combination

Copies a fixed number (2, 4, or 8) of pages onto one sheet of copy paper.

## Features of the Di5510/Di7210 (continued)

• Copy Density Manually selects up to 9 density levels.

- Copy Mode Selects the desired simplex mode (1-1 or 2-1); or duplex mode (1-2 or 2-2).
- Counter List

Displays on the screen and prints the following data: total counter of the machine, copier counter, print counter and the date when the counter started.

Density Shift

Shifts each of nine density levels in four density modes (Auto, Text, Photo, Increase Contrast) to three levels lighter or three levels darker.

• Energy Saver

Automatically turns off all but nominal power supply after a specified period of copier inactivity, for optimal efficiency. Power is returned after a brief warm up period by pressing the [Energy Saver] key on the Control panel.

• Frame/Fold Erasure

Erases border and/or fold image area using Frame (1 - 300 mm), Fold (1 - 99 mm), or Frame & Fold.

HDD Store

While copying, stores image data in HDD (HDD-2) (option) for future printing.

• Image Insert

Stores pages in memory from the platen glass, and inserts the pages into a document copied from the EDH.

#### Image Rotation

Image Rotation rotates the image before copying when the portrait/landscape orientation of the original is different from the orientation of the copy paper.

In 1-2 copy mode, Rotation arranges the even pages of simplex originals so that the reverse sides of the duplex copies appear upside down.

In 2-1 copy mode, Rotation rearranges the reverse sides of duplex originals, when the reverse side is upside down, so that they can be read as normal simplex copies.

#### Features of the Di5510/Di7210 (continued)

Image Shift

Creates or removes a binding margin at the top, bottom, right and left edges (shift amount from  $0 \sim 250$  mm, in 1 mm increments); reduces image to prevent image loss (reduce & shift amount from  $0 \sim 250$  mm, in 1 mm increments).

Interrupt Copying

Interrupts copying in progress to perform copying from the platen glass.

Job Status

Displays the Job Status Screen to view the machine status, changes the operation order of reserve jobs, deletes the unused reserve job, or displays the previous job list.

• Lens Mode (Preset, Zoom)

Selects Preset ratios, four reduction and four enlargement ratios. Zoom ratios can be selected from 25.0% ~ 400.0%, in 0.1% increments.

• Machine Status Confirmation Displays the current machine status on LCD for confirmation.

• Magnification Sets user-programmable ratios under User Set 1, User Set 2 and User Set 3.

 Manual Shut-off Shuts off the main power when pressing [Energy Saver] key.

Mixed Original

Copies mixed size originals from the EDH in APS or AMS mode. APS automatically selects the copy size of each original. AMS mode allows you to select one paper size for all originals.

• Network Function (option)

When the machine is connected to a PC over a network, it uses a web browser on the PC to manage the stored data, to check the machine or job information, and to perform the Key Operator settings concerning the network environment.

#### Non-Image Area Erase

When copying from the platen glass when the document cover is open, copies only the image area and not the exposed area of glass, which would otherwise copy as black.

## Features of the Di5510/Di7210 (continued)

• Non STD Size for Multi-Sheet Bypass Tray

Enters the special paper size to be loaded on the Multi-sheet bypass tray using the touch screen keypad in order to avoid paper misfeed.

• Non STD Size for Original

Identifies the special original size which the Di5510/Di7210 cannot detect, in order to select the optimal paper size for copying or printing.

 Output mode for Machine with FN-121/FN-10/FN-115 Finisher Installed: Non-Sort, Sort, Staple-Sort, and Group modes using the primary (main) tray Non-Sort Face Down exit, Non-Sort Face Up exit, Group Face Down exit, and Group Face Up exit modes using the secondary (sub) tray Folding, Stapling & Folding, and 3-Folding modes using the booklet tray (FN-10 only)

Selects an output tray and output mode on the Output Mode popup menu. For details of each output mode, see Section 7: Output Modes.

• Output mode for Machine with OT-104 Shift Tray Installed:

Non-sort, Sort, and Group modes are available.

Selects an output mode on the Output Mode popup menu.

• Output mode for Machine with no Finisher Installed:

Non-sort, Rotation sort, Group, and Rotation group modes are available in combination with Face down or Face up exit.

Selects an output mode on the Output Mode popup menu.

 Output mode for FN-121/FN-10 Finisher with Cover Inserter E Installed: Cover Sheet mode Manual Staple mode

For details of each output mode, see Section 7: Output Modes.

Overlay

Imprints a scanned image onto the copy image.

Overlay Memory

Stores the overlaying image in HDD and prints a stored image onto the copy image.

Panel Reset

Automatically resets to auto mode defaults after a specified period of copier inactivity.

#### Features of the Di5510/Di7210 (continued)

#### Paper Capacity

Total 3,600 sheets, including two 500-sheet trays, a 1,500-sheet tray, a 1,000-sheet tray, and a 100-sheet Multi-sheet bypass tray.

Total 7,600 sheets, including 4,000-sheet optional large capacity Cassette.

Platen Memory

Scans documents into memory from the platen glass and/or the EDH and inserts the pages into another document copied from the EDH. If an incompatible function is selected in this mode, the latter function will not be selected, and a Error message will be displayed.

Program Job

Scans documents into memory while designating a different copy condition for each original, then prints all the documents collectively.

Program Memory

Programs up to 30 jobs and recalls each job by job number, as needed. All compatible platen glass functions can be programmed into Program Memory directly after they are selected.

Proof Copy

To ensure correct output before running multiple copies, run a proof copy by touching **PROOF COPY** on the Mode Check Screen or pressing [Proof Copy] key on the Control panel.

• Punch Mode for FN-121/FN-10 Finisher with PK-2/PK-5 Punch Kit Installed: Punches three holes in output copies.

• Punch Mode for FN-121/FN-10 Finisher with PK-5 (US 2 HOLES) Punch Kit Installed: Punches two holes in output copies.

• Punch Mode for FN-122 Finisher Installed:

Punches three holes in output copies.

 Punch / Z-Folding Mode for FN-121/FN-10/FN-115 Finisher with ZK-3 Punch Kit Installed:

Punches two or three holes in output copies and Z-fold copied sheets.

Repeat Image

Selects the horizontal image area across the page, and repeats it down the page as many times as the repeat width setting  $(10 \sim 150 \text{ mm})$  permits, in manual or auto.

## Features of the Di5510/Di7210 (continued)

Reserve

Scans in subsequent copy jobs while the Di5510/Di7210 is busy printing or copying.

#### Reverse Image

Reverses the image from black-on-white to white-on-black or vice versa.

• Rotation Exit (Rotation Sort/ Rotation Group)

When no Finisher is installed, Rotation Exit alternately switches the horizontal and vertical orientation of each sorted set as it outputs to the exit tray. Be sure to load both 8.5"x11" and 8.5"x11"R in separate trays (including the Multi-sheet bypass tray) before selecting this feature.

• Server Function (option)

Stores image data in the HDD for future printing (or transmits the data to a PC over a network for editing and printing).

Sheet/Cover Insertion

Inserts up to 30 blank or copied sheets from any tray including the Multi-Sheet Bypass Tray, or inserts blank or copied front and back covers from any tray including the Multi-Sheet Bypass Tray.

Stamp

Imprints a stamp, watermark, or scanned image onto the copy image.

Staple

Selects the stapling position and number of staples (3 positions).

• STD Size (Special)

Detects standard paper sizes which cannot normally be detected (A4R and A5) when loaded in a main body tray. A5R and F4 sizes are detected when loaded in the Multi-sheet bypass tray.

Tab Paper

Copies onto tabbed sheets from tabbed originals, allowing the image on the tab part of the original to be printed on the same part of the tabbed copy paper.

• Tandem Mode for Two Copiers

Works in tandem to distribute a large copying job in half the time of non-tandem mode.

#### Features of the Di5510/Di7210 (continued)

#### Text/Photo Enhance

Enhances photo image in Photo mode, regular image in Auto mode, text image in Text mode, lighter image in Increase Contrast mode.

#### • Transparency Interleave

Copies onto transparency film and interleave blank or copied paper for each original copied.

• Userset Density (USERSET 1, USERSET 2)

Outputs up to 16 density samples on a total of 4 pages that display 4 samples per page, then programs the desired density under USERSET 1 and/or USERSET 2.

#### • Weekly Timer

Can be set according to the needs of each work environment. Turns main body power Off/ On daily or weekly, during lunch time, on holidays, and also enables the Timer Interrupt mode, which allows temporary use of the machine even when the machine is in the daily, weekly, or holiday Off Mode.

• Wide Size Paper

Copies onto paper slightly larger than the specified regular size.

• Z-Folded Original

This feature sets the EDH to accept Z-folded originals.

#### **Copier Features**

#### Standard Equipment

Main Body with 4 Paper Trays (1,500/1,000/500/500 sheets) Electronic Document Handler (EDH) (EDH-7) Automatic Duplex Unit (ADU) Configuration Options: with Multi-Sheet Bypass Tray (100 sheets)

**Optional Equipment** 

Stapler Finisher (FN-121/FN-115/FN-122)

This finisher is equipped with two exit trays.

Secondary (sub) tray: Four output types can be specified on the Output Mode popup menu.

- (1) Face-down non-sort exit
- (2) Face-up non-sort exit
- (3) Face-down group exit
- (4) Face-up group exit

Primary (main) tray: Four output types can be specified by STAPLE SORT and SORT keys on the Basic Screen and by the setting on the Output Mode popup menu. Face-up exit is not available.

- (1) Sort exit
- (2) Staple sort exit
- (3) Non-sort exit
- (4) Group exit

Stapler Finisher (FN-10)

This finisher is equipped with three exit trays and a cover inserter E (option).

Secondary (sub) tray: Four output types can be specified on the Output Mode popup menu.

- (1) Face-down non-sort exit
- (2) Face-up non-sort exit
- (3) Face-down group exit
- (4) Face-up group exit

Primary (main) tray: Four output types can be specified by STAPLE SORT and SORT keys on the Basic Screen and by the setting on the Output Mode popup menu. Face-up exit is not available.

- (1) Sort exit
- (2) Staple sort exit
- (3) Non-sort exit
- (4) Group exit

Copier Features (continued)

**Optional Equipment (continued)** 

Stapler Finisher (FN-10) (continued)

Booklet tray: Stapled and folded, or simply folded booklets are to be delivered onto this tray. These two finishing modes can be specified on the Output Mode popup menu.

Shift Tray (OT-104) Three output types can be specified by SORT key on the Basic Screen and by the setting on the Output Mode popup menu.

- (1) Sort exit
- (2) Non-sort exit
- (3) Group exit

Punch Kit (PK-2/PK-5/PK-5 (US 2 HOLES)) Used when selecting **PUNCH** on the Output Mode popup menu.

Z-Fold Kit (ZK-3)

Used when selecting **PUNCH** or **Z-FOLD** on the Output Mode popup menu.

Cover Inserter E

Used when selecting **COVER SHEET** on the Output Mode popup menu, or when stapling copies manually.

Large Capacity Cassette (C-403) (4,000 sheets)

Large Capacity Cassette (C-404) (4,000 sheets)

Expanded Memory Unit-64MB (M64-1)/128MB (M128-1)/256MB (M256-1)/512MB (M512-1)

Printer Controller (Pi7200e)

HDD (HDD-2)

## Copier Features (continued)

#### **Optional Equipment (continued)**

#### Incompatible Conditions with Punch Mode Using PK-2 Punch Kit

The following copy conditions are incompatible with Punch mode using PK-2 Punch Kit. If selected, the message "\*\*\*\*\* mode unavailable for punch mode" will be displayed in the message area of the Basic Screen, and printing job will become unavailable. However, these are available when PK-5 Punch Kit or ZK-3 Z-Fold Kit is installed.

- Cover Sheet Mode
- Mixed Original (when APS mode is selected)
- Sheet/Cover Insertion
- Copy insertion mode in Chapter
- Cover mode in Booklet
- Program Job

NOTE: The ATS functioning during Punch mode may cause punched holes to shift.

## Section 2: Safety Information

- User Instructions ......2-2
  - Machine Labels .....2-3
- Machine Installation and Power Requirements ......2-8
  - Machine Handling and Care ......2-10
    - Routine Safety ......2-11
      - Regulations ......2-12
  - Finisher Capacity Requirements ......2-18

#### **User Instructions**

The following pages include important safety information, which you must read and understand before you attempt to operate the machine. If you have any concerns about safety matters, please contact your service representative. Keep this manual permanently located with the machine, so that this safety information is readily available.

Machine safety labels are attached to the internal area of the machine. The purpose of safety labels is to alert you of imminent or potentially hazardous situations or conditions. Be sure to heed all safety label information. If the safety labels become illegible due to soilage, etc., please contact your service representative for information about label replacements. Sample safety labels are shown on the following page.

TO AVOID GETTING BURNED do not touch any part of the machine that you are advised not to touch by a warning or caution label.

#### DO NOT REMOVE WARNING OR CAUTION LABELS.

Clean labels as needed to maintain legibility. If any warning or caution label is removed or becomes illegible from soilage, please contact your service representative for information about label replacements.

The following standard safety categories are commonly used on product labelling.

## Â

#### DANGER:

Danger indicates an imminent hazardous situation, which, if not avoided, will result in death or serious injury.

Note:

The DANGER category is not required for this product, and is only included here for general user information.

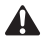

#### WARNING:

Warning indicates a potentially hazardous situation, which, if not avoided, could result in death or serious injury.

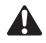

#### CAUTION:

Caution indicates a potentially hazardous situation, which, if not avoided, may result in minor or moderate bodily injury.

#### NOTICE:

Notice provides information on the correct handling or use of the machine to prevent breakage of the copier or some machine part, etc. It does not indicate concern for personal safety.

## Machine Labels

#### Label Locations

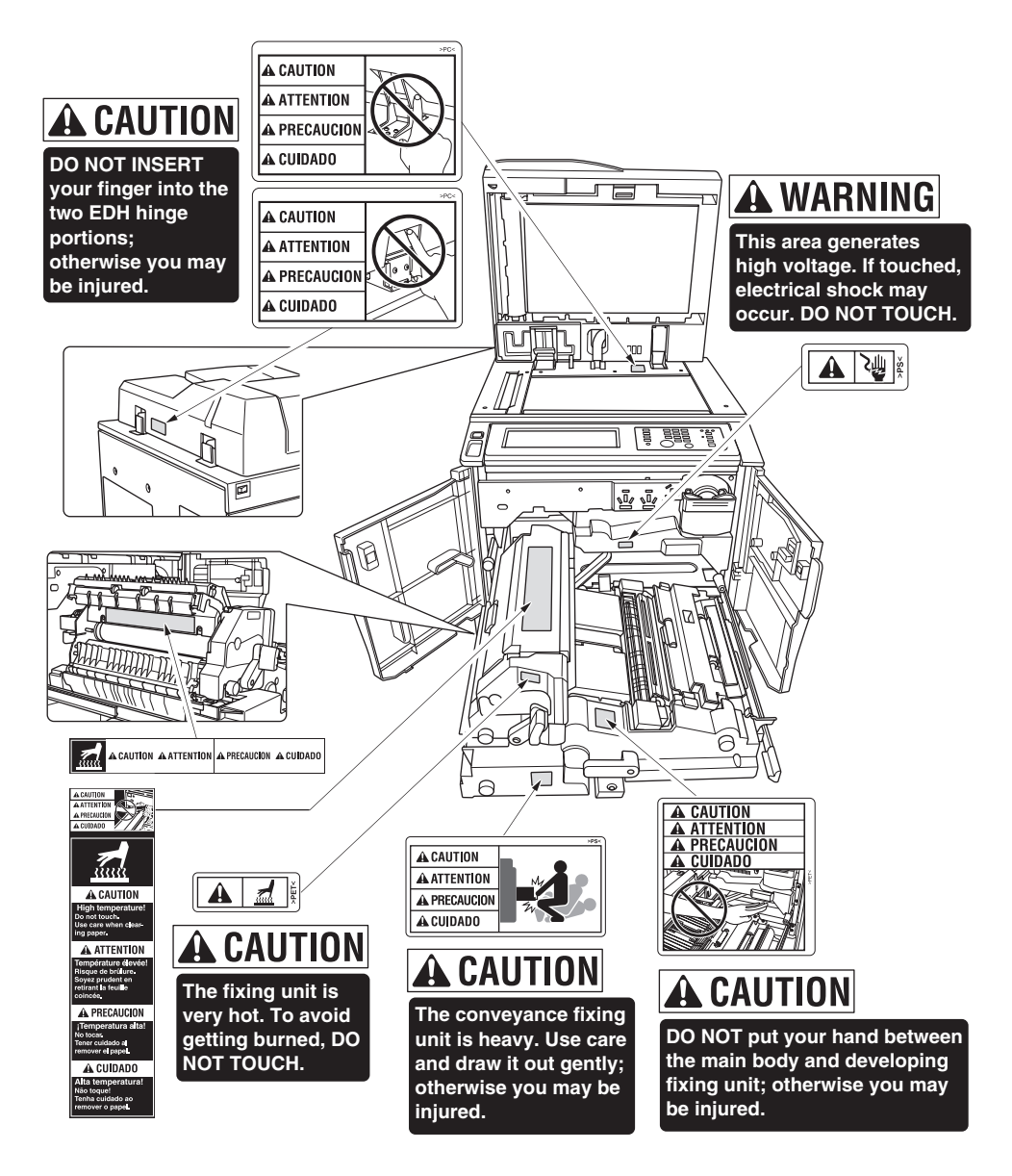

Machine Labels (continued)

Label Locations (continued)

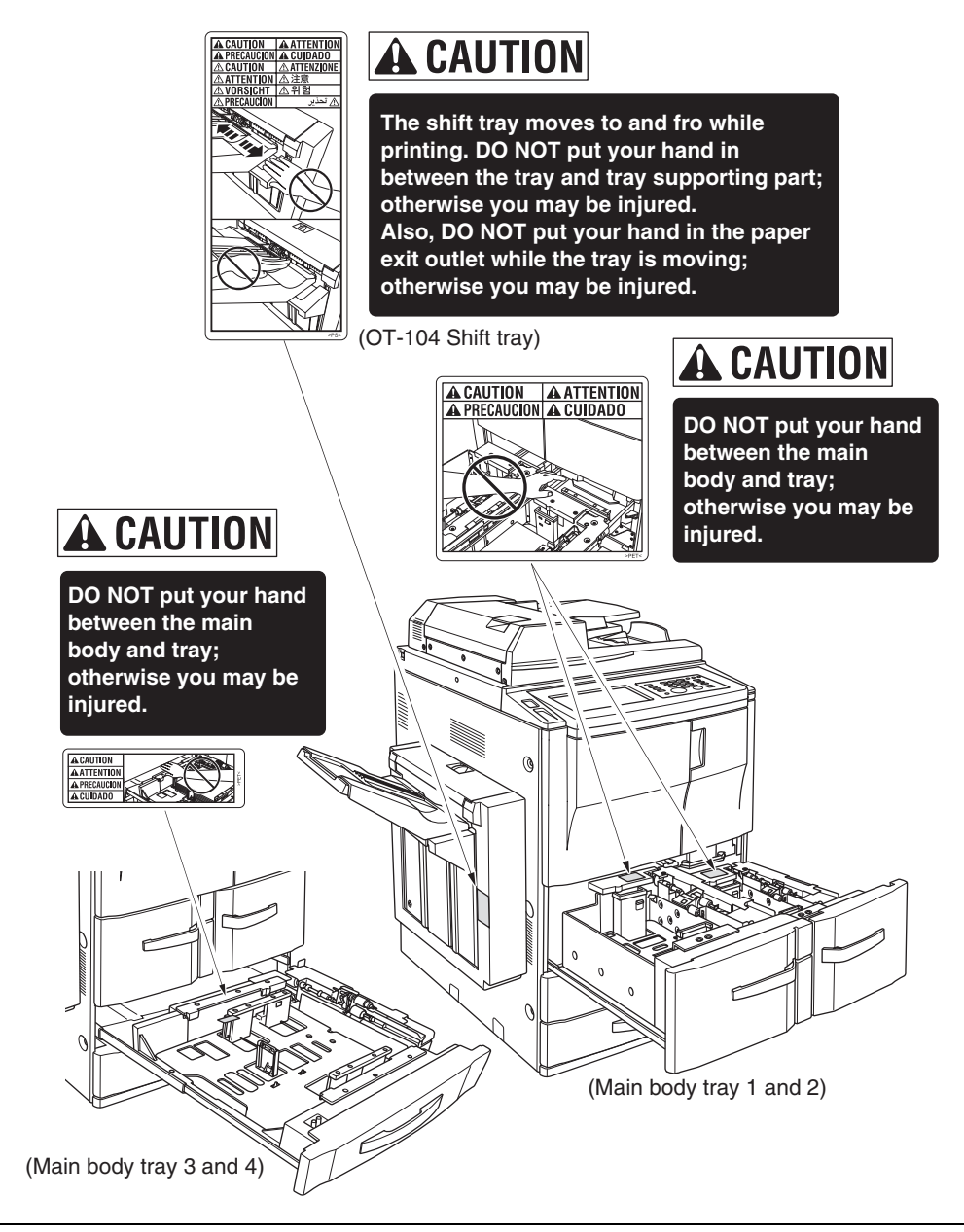

## Machine Labels (continued)

#### Label Locations (continued)

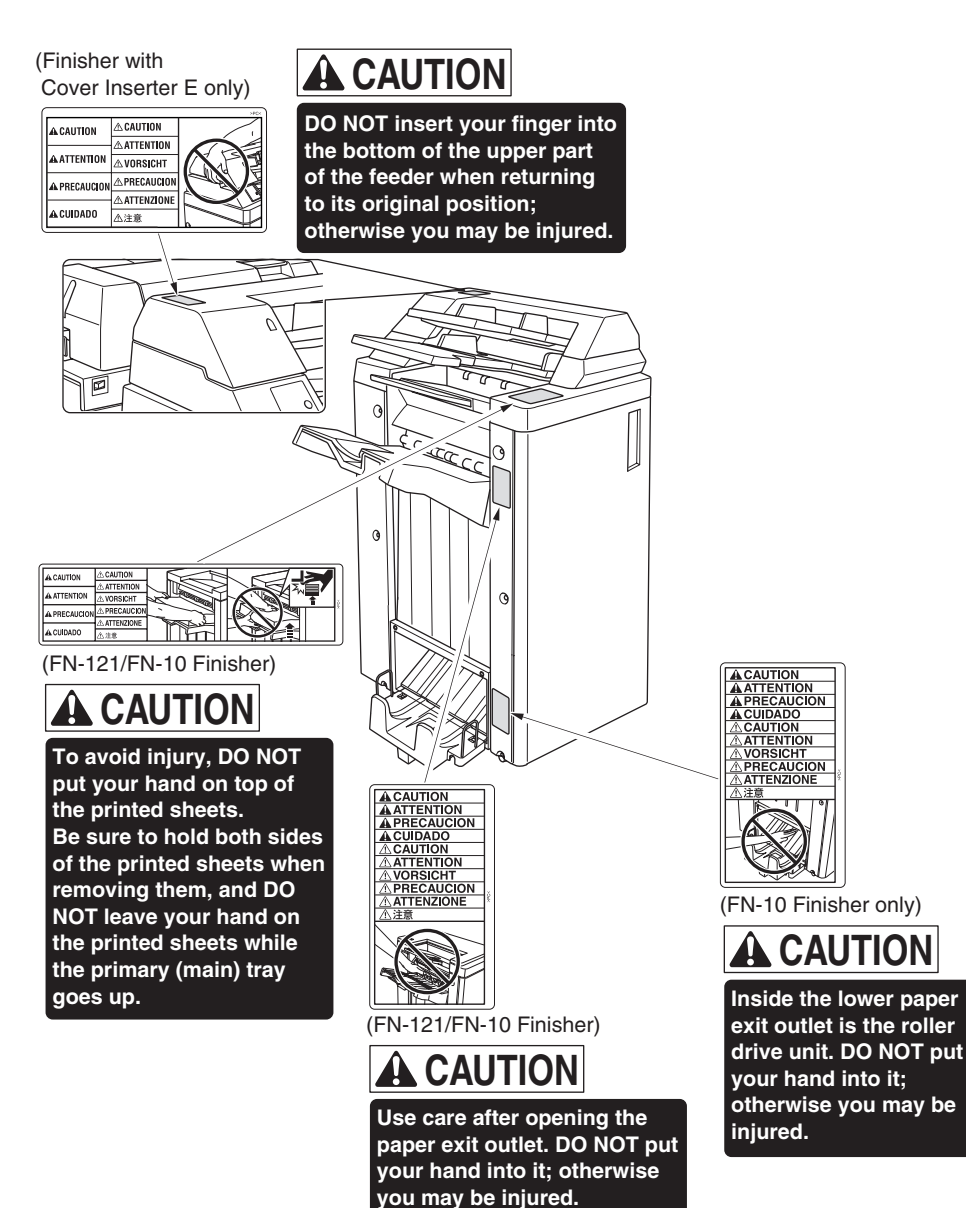

Machine Labels (continued)

Label Locations (continued)

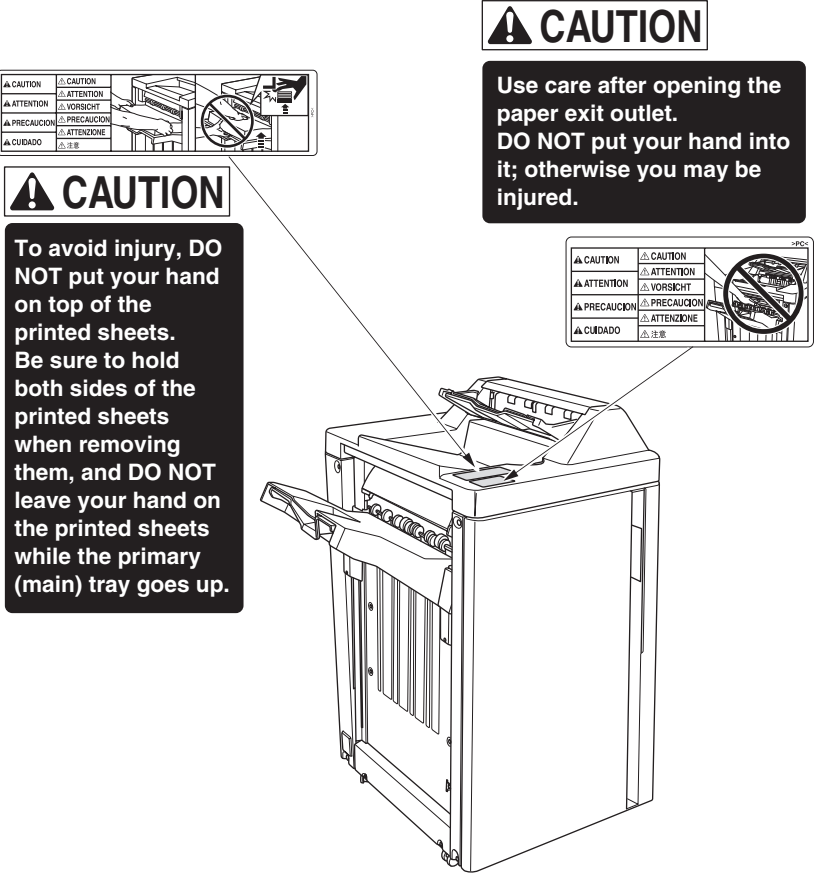

(FN-115 Finisher)

#### Machine Labels (continued)

Label Locations (continued)

- Avoid getting burned.
  Do not touch any machine area that you are advised not to touch by a warning/caution label.
- Do not remove warning/caution labels. If any indicator warning label is removed, please contact your service representative for information about replacements. If any warning label or caution is illegible due to soilage, clean the label. If cleaning does not render the label legible, please contact your service representative for information about label replacements.

## Machine Installation and Power Requirements

#### A CAUTION:

FAILURE TO HEED THE FOLLOWING CAUTIONS MAY RESULT IN BODILY INJURY AND/OR MACHINE DAMAGE.

#### □ FIRE PREVENTION

Install machine away from flammable or volatile materials. Routinely check for abnormal heat from power cord and/or plug.

#### □ SHORT CIRCUIT FROM WATER DAMAGE

Do not install or operate this equipment outdoors near a lake, pond, or river, etc.; and do not allow the machine to come in contact with splashes of rain, water, or any liquid.

#### □ TEMPERATURE AND HUMIDITY

Install the machine away from direct sunlight, heat sources (stoves, heaters) and cold temperatures (air conditioners). Avoid any environment that is outside  $50^{\circ}$ ~86°F ( $10^{\circ}$ ~30°C), with 10~80% humidity.

#### 

Do not allow the machine to come in contact with dust or ammonia gas, or fumes from printing or cleaning solutions, etc.; otherwise, image quality will be poor. Install the machine in a well-ventilated area, for comfort; otherwise, an ozone odor will be detected during large copy runs. When in use, the copier generates ozone in amounts too small to be hazardous to the human body.

#### □ VIBRATIONS

If the machine is constantly vibrated or jolted, trouble may occur. Install the machine on a level, horizontal floor, free from vibrations.

#### □ SPACE ALLOTMENT

Install machine in an area with adequate space for performing copier operations, replacing supply items, and conducting preventive maintenance. See Site Requirements, Section 3.

#### □ MACHINE RELOCATION/TRANSPORTATION

Be sure to contact your service representative when moving or transporting the machine. If you move the machine with the Hard disk drive or Memory unit installed, machine trouble may be caused by vibration.

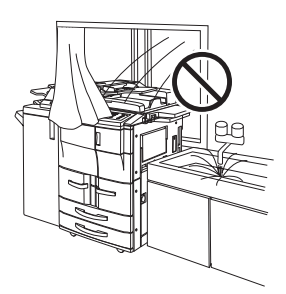

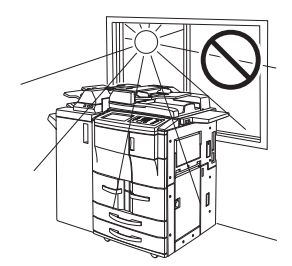
### Machine Installation and Power Requirements (continued)

# **A** CAUTION:

FAILURE TO HEED THE FOLLOWING CAUTIONS MAY RESULT IN MACHINE DAMAGE, OVERHEATING, RISK OF ELECTRICAL SHOCK, AND/OR PERSONAL INJURY.

### PLUG SOCKET

A plug socket is limited in capacity. Use an exclusive power source for this machine; otherwise, overheating and/or smoking may occur. The total power consumption of the main body, plus all peripherals, must not exceed the capacity of the main power supply. Be sure the socket-outlet is near the equipment and is easily accessible.

### □ PLUG AND CORD (LEAD)

Unless the power plug is firmly inserted into the socket, overheating and/or smoking may occur. Firmly insert the power cord plug into the electrical outlet before turning on the copier power switch. If the inserted plug is loose in the socket, disconnect it, and consult an electrician for repair; do not attempt to operate the machine.

Be sure the socket-outlet is near the equipment and is easily accessible.

A damaged power cord may result in overheating, short circuit or fire. Do not bend, crush, wind, kick, or strike the cord with any item. Do not roll up the cord. If the main body power cord is bent or damaged, immediately contact your service representative; do not attempt to repair it yourself; do not continue to operate the machine.

### ADAPTERS AND PLURAL LOADS

Never use adapters and never connect plural loads or a branched socket to one socket outlet; otherwise, overheating or fire may occur.

### □ EXTENSION CORDS (LEADS)

An extension cord or lead is limited in capacity. Unless the cord or lead has adequate capacity, smoking and overheating may occur. Should smoking and/or overheating occur, contact an electrician immediately. If you require further information about power requirements, power consumption, extension cords, adapters and connectors, please contact your service representative, and consult your electrician.

### Machine Handling and Care

### 🔺 WARNING:

FAILURE TO HEED THE FOLLOWING WARNING MAY RESULT IN DEATH OR SERIOUS INJURY AND/ OR MACHINE DAMAGE.

### □ MACHINE CONTACT

Never touch internal high voltage area, indicated with a WARNING label. Never touch the drum surface.

Never put your hand into the developing unit when removing mishandled paper.

## **A** CAUTION:

FAILURE TO HEED THE FOLLOWING CAUTIONS MAY RESULT IN MACHINE DAMAGE, OVERHEATING, AND/OR PERSONAL INJURY.

### □ MACHINE CONTACT

Never touch internal high temperature or magnetism areas, indicated with a CAUTION label. Never insert your hand into the fixing unit when removing mishandled paper.

Never touch the inside of the main body for any purpose except removing mishandled paper or adding toner.

Use care when pulling out the conveyance fixing unit.

### □ MACHINE CARE

Do not drop paper clips, staples or other small metallic objects into the copier, or spill water or any other liquid into the machine.

Do not use the machine surface to support vases, books, etc. These items will interfere with the work space and may cause damage to the machine or to original documents.

### □ ABNORMAL CONDITIONS

If any abnormal sound, odor, or smoke generates from the machine, immediately stop using the copier, turn off the main power switch, disconnect the plug and contact your service representative.

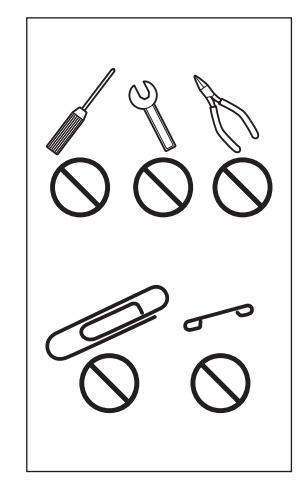

If a circuit breaker is tripped, or if a fuse blows, stop using the machine and contact an electrician. If more detailed information is needed regarding the power source or power consumption of this machine, contact your service representative.

### □ MACHINE MODIFICATION

Do not modify the machine in any way or remove any part or screw. Never attempt to perform any maintenance function that is not specifically described in this manual. Do not connect the machine with any options other than those specified.

### **Routine Safety**

### **A** CAUTION:

FAILURE TO HEED THE FOLLOWING CAUTIONS MAY RESULT IN MACHINE DAMAGE, OVERHEATING, AND/OR PERSONAL INJURY.

#### PERIODIC CHECK

Check for loose connections or excessive heat on power plug, damage to power cord and/ or plug (creased, frayed, scratched or cut, etc.). Be sure the plug is inserted fully, and ground wire is connected correctly. If any abnormality occurs, do not continue to operate the machine.

#### □ SERVICE MESSAGES

If a service message displays, turn the machine off, disconnect the power cord from the outlet, and report the condition to your service representative.

#### □ TONER

Check to be sure toner in storage is out of the reach of children, or anyone incapable of using supplies safely. Although toner is nontoxic, do not inhale toner or allow it to come in contact with eyes. If inhalation or eye contact occurs, immediately consult a physician. Please refer to the appropriate material safety data sheet for additional toner safety information.

#### D PAPER

Check paper to be sure it is according to the specifications outlined in Section 4.

- Do not use stapled paper or paper that conducts electricity (silver, carbon, etc.), otherwise an accident may occur as a result of fire.
- To avoid machine trouble, do not use heat-sensitive paper, colored transparency, or paper specifically designed for ink-jet printers, such as photo paper.

#### □ CLEANING MATERIALS

Check the type of cleaning material used on your machine to be sure it is recommended by Konica. If necessary, check with your service representative. Never use cleaning materials for purposes other than cleaning, and be sure to keep all cleaning materials out of the reach of children or anyone who is incapable of using them safely.

#### □ ENERGY SAVER

Use Energy Saver mode for short periods of machine inactivity. When not using the machine for long periods of time, turn power off, unless the weekly timer function is operating.

#### □ DISPOSAL OF THE COPIER

Dispose of this copier according to your local regulations.

### Regulations

### FCC Regulations

### WARNING

This equipment has been tested and found to comply with the limits for a Class A digital device, pursuant to Part 15 of the FCC Rules. These limits are designed to provide reasonable protection against harmful interference when the equipment is operated in a commercial environment. This equipment generates, uses, and can radiate ratio frequency energy and if not installed and used in accordance with the instruction manual, may cause harmful interference to radio communications. Operation of this equipment in a residential area is likely to cause harmful interference in which case the user will be required to correct the interference at his own expense.

The design and production of this unit conform to FCC Regulations, and any changes or modifications must be registered with the FCC and are subject to FCC control. Any changes made by the purchaser or user without first contacting the manufacturer will be subject to penalty under FCC regulations.

This device must be used with shielded interface cables. The use of non-shielded cable is likely to result in interference with radio communications and is prohibited under FCC rules.

FCC-F01

### **ICES Regulations**

This Class A digital apparatus complies with Canadian ICES-003. Cet appareil numérique de la classe A est conforme à la norme NMB-003 du Canada.

IC-F03

### Laser Safety

This is a digital machine which operates by means of a laser. There is no possibility of danger from the laser, provided the machine is operated according to the instructions in this manual.

Since radiation emitted by the laser is completely confined within protective housing, the laser beam cannot escape from the machine during any phase of user operation.

This machine is certified as a Class 1 laser product. This means the machine does not produce hazardous laser radiation.

**Regulations (continued)** 

Internal Laser Radiation

Maximum Average Radiant Power: 340  $\mu$ W at the laser aperture of the print head unit.

Wavelength: 775-800 nm

This product employs a Class IIIb Laser Diode that emits an invisible laser beam. The Laser Diode and Scanning Polygon Mirror are incorporated in the print head unit. The print head unit is NOT A FIELD SERVICE ITEM.

Therefore, the print head unit should not be opened under any circumstances.

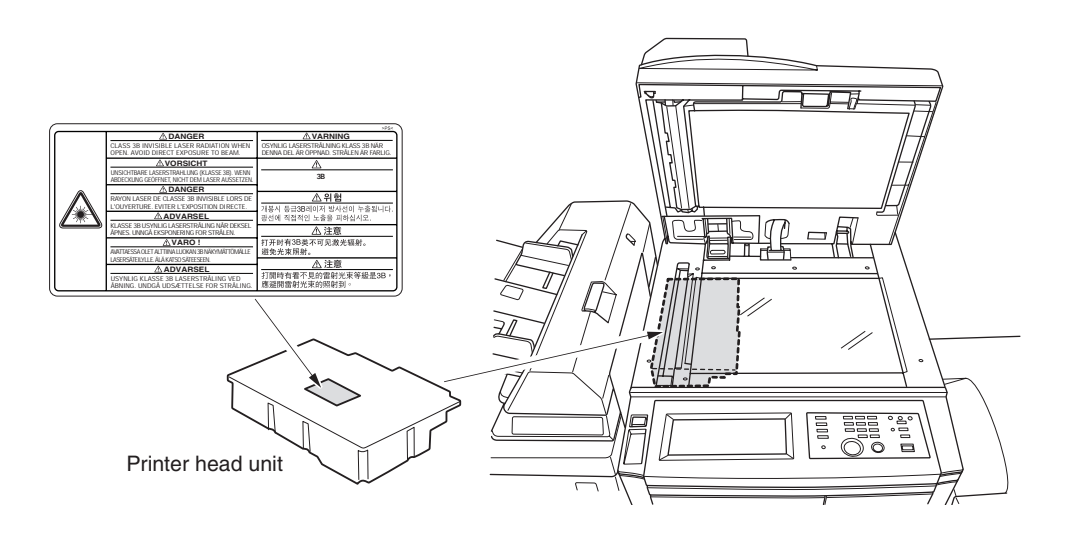

### **Regulations (continued)**

#### For the United States

#### **CDRH** regulation

This machine is certified as a Class 1 Laser product under the Radiation Performance Standard according to the Food, Drug and Cosmetic Act of 1990. Compliance is mandatory for Laser products marketed in the United States and is reported to the Center for Devices and Radiological Health (CDRH) of the U.S. Food and Drug Administration of the U.S. Department of Health and Human Services (DHHS). This means that the device does not produces hazardous laser radiation.

The label shown on page 2-16 indicates compliance with the CDRH regulations and must be attached to laser products marketed in the United States.

CAUTION: Use of controls, adjustments or performance of procedures other than those specified in this manual may result in hazardous radiation exposure.

This is a semiconductor laser. The maximum power of the laser diode is 15 mW and the wavelength is 775-800 nm.

#### For European Users

CAUTION:

Use of controls, adjustments or performance of procedures other than those specified in this manual may result in hazardous radiation exposure.

This is a semiconductor laser. The maximum power of the laser diode is 15 mW and the wavelength is 775-800 nm.

#### For Denmark Users

#### ADVARSEL

Usynlig laserstråling ved åbning, når sikkerhedsafbrydere er ude af funktion. Undgå udsættelse for stråling. Klasse 1 laser produkt der opfylder IEC60825 sikkerheds kravene.

Dansk: Dette er en halvlederlaser. Laserdiodens højeste styrke er 15 mW og bølgelængden er 775-800 nm.

### **Regulations (continued)**

#### For Finland, Sweden Users

LOUKAN 1 LASERLAITE KLASS 1 LASER APPARAT

#### VAROITUS!

Laitteen Käyttäminen muulla kuin tässä käyttöohjeessa mainitulla tavalla saattaa altistaa käyttäjän turvallisuusluokan 1 ylittävälle näkymättömälle lasersäteilylle.

Tämä on puolijohdelaser. Laserdiodin suurin teho on 15 mW ja aallonpituus on 775-800 nm.

#### VARNING!

Om apparaten används på annat sätt än i denna bruksanvisning specificerats, kan användaren utsättas för osynlig laserstrålning, som överskrider gränsen för laserklass 1.

Det här är en halvledarlaser. Den maximala effekten för laserdioden är 15 mW och våglängden är 775-800 nm.

#### VARO!

Avattaessa ja suojalukitus ohitettaessa olet alttiina näkymättömälle lasersäteilylle. Älä katso säteeseen.

#### VARNING!

Osynlig laserstrålning när denna del är öppnad och spärren är urkopplad. Betrakta ej strålen.

#### For Norway Users

#### ADVERSEL

Dersom apparatet brukes på annen måte enn spesifisert i denne bruksanvisning, kan brukeren utsettes for unsynlig laserstråling som overskrider grensen for laser klass 1.

Dette en halvleder laser. Maksimal effekt till laserdiode er 15 mW og bølgelengde er 775-800 nm.

## **Regulations** (continued)

### Laser Safety Label

A laser safety label is attached to the outside of the machine as shown below.

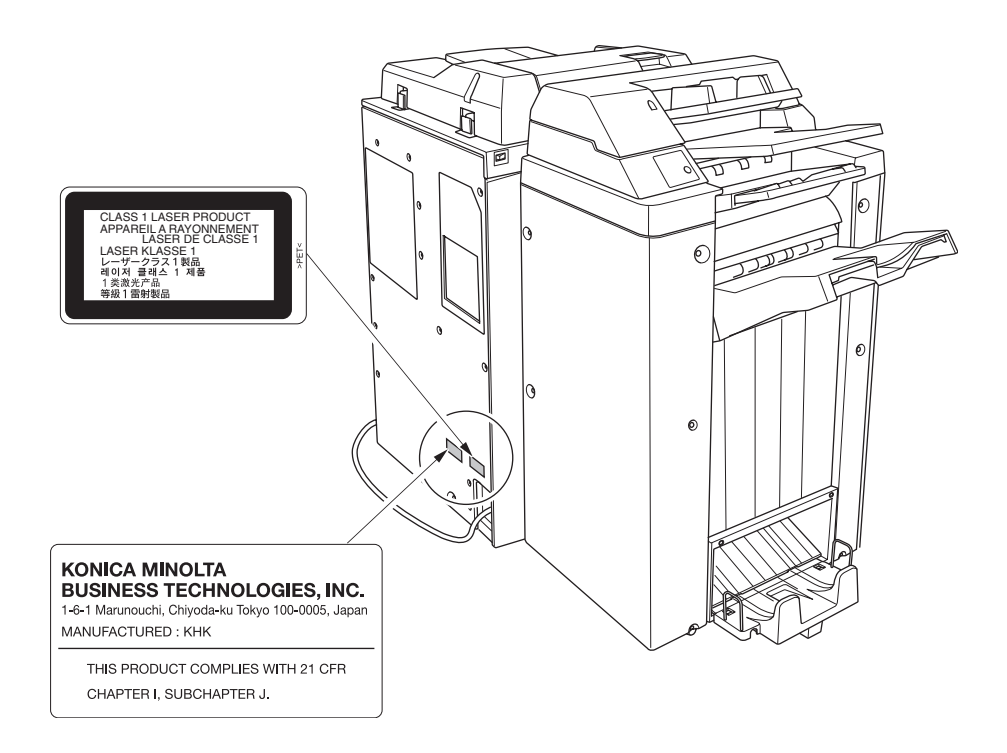

### **Regulations (continued)**

### **Ozone Release**

### NOTE

= Locate the Machine in a Well Ventilated Room =

A negligible amount of ozone is generated during normal operation of this machine. An unpleasant odor may, however, be created in poorly ventilated rooms during extensive machine operations. For a comfortable, healthy, and safe operating environment, it is recommended that the room well ventilated.

### REMARQUE

= Placer l'appareil dans une pièce largement ventilée =

Une quantité d'ozone négligable est dégagée pendant le fonctionnement de l'appareil quand celui-ci est utilisé normalement. Cependant, une odeur désagréable peut être ressentie dans les pièces dont l'aération est insuffisante et lorsque une utilisation prolongée de l'appareil est effectuée. Pour avoir la certitude de travailler dans un environnement réunissant des conditions de confort, santé et de sécurité, il est préférable de bien aérer la pièce ou se trouve l'appareil.

### **Finisher Capacity Requirements**

### **A** CAUTION:

FAILURE TO HEED THE FOLLOWING CAUTIONS MAY RESULT IN BODILY INJURY AND/OR MACHINE DAMAGE.

#### □ FINISHER PAPER CAPACITY

To prevent paper misfeed, do not exceed the paper capacity of the Finisher. FN-121/FN-10/FN-115 Finisher paper weight: 16 lb  $\sim$  24 lb

When the selected print quantity exceeds the maximum paper capacity, remove the copied sheets from the finisher while the paper is exiting.

Paper capacities below are stated for 20 lb bond or the same size. This Finisher also accepts wide types of the regular sizes stated below.

### Finisher FN-121/FN-10/FN-115

#### Primary (Main) tray: Non-sort/Sort/Group mode

500 sheets (5.5"x8.5"R)

3,000 sheets (8.5"x11", 8.5"x11"R)(FN-121/FN-115)

2,500 sheets (8.5"x11", 8.5"x11"R)(FN-10)

1,500 sheets (11"x17", 8.5"x14")

The Secondary (sub) tray can be unloaded while the Di5510/Di7210 is running. Set production is not limited by the capacity of the Secondary (sub) tray.

# Primary (Main) tray: Punch mode (FN-121/FN-10 with PK-2/PK-5/PK-5 (US 2 HOLES) only)

3,000 sheets (8.5"x11")

1,500 sheets (11"x17")

The Secondary (sub) tray can be unloaded while the Di5510/Di7210 is running. Set production is not limited by the capacity of the Secondary (sub) tray.

### Primary (Main) tray: Staple-Sort / Staple-Sort + Z-Folding mode

1,000 sheets\* (11"x17" ~ 8.5"x11"/R)

\* The maximum capacity varies according to the number of copies to be stapled. See p. 4-9.

When using Z-Folding mode with Staple-Sort mode, the maximum capacity varies according to the number of Z-folded sheet in one stapled set. See p. 4-13 to p. 4-14.

### Secondary (Sub) tray: Non-sort mode

200 sheets max.

Finisher Capacity Requirements (continued)

### **A** CAUTION:

FAILURE TO HEED THE FOLLOWING CAUTIONS MAY RESULT IN BODILY INJURY AND/OR MACHINE DAMAGE.

### □ FINISHER PAPER CAPACITY (continued)

Booklet tray (FN-10 only)

100 sheets max. (11"x17", 8.5"x14")

75 sheets max. (8.5"x11"R, A4R)

50 sheets max. in Three-Folding mode

(The maximum number of sheets varies, depending on the number of pages in the booklet and whether Folding or Stapling & Folding is selected. See p. 4-10.)

### □ FN-10 FINISHER BOOKLET MODE OUTLET

Inside the Booklet mode outlet is the roller drive unit. DO NOT put your hand into it when removing the folded or stapled & folded sheet; otherwise you may be injured.

### □ FN-121/FN-10/FN-115 FINISHER PAPER EXIT OUTLET

To avoid injury when stapling large size copies, DO NOT put your hand into the open Paper exit outlet.

### □ FN-121/FN-10/FN-115/FN-122 FINISHER PRIMARY (MAIN) TRAY

When printed materials are removed from the primary (main) tray of FN-121/FN-10/FN-115/FN-122 Finisher, the tray goes up automatically. To avoid injury, DO NOT put your hand on the top of the printed sheets. Be sure to hold both sides of the printed sheets when removing them, and DO NOT leave your hand onto the printed sheets while the primary tray goes up.

### □ SHIFT TRAY PAPER CAPACITY

To prevent paper misfeed, do not exceed the paper capacity of the shift tray. OT-104 Shift Tray paper weight: 16 lb  $\sim$  24 lb

Paper capacities below are stated for 20 lb bond or the same size. This tray also accepts wide types of the regular sizes stated below.

100 sheets (5.5"x8.5", 5.5"x8.5"R) 5000 sheets (11"x17", 8.5"x14") 1,250 sheets (8.5"x11", 8.5"x11"R)

Finisher Capacity Requirements (continued)

#### □ SHIFT TRAY AND PAPER EXIT OUTLET

- The shift tray moves to and fro while printing. Do not put your hand in between the tray and tray supporting part; otherwise you may be injured.
- Do not put your hand in the paper exit outlet while the tray is moving; otherwise you may be injured.

Section 3: Machine Information

- Machine Configuration ......3-2
  - Site Requirements ......3-15
  - Control Panel Layout ......3-18
    - Touch Screen ......3-20
    - Initial Settings ......3-21
    - Panel Reset Mode ......3-21
- Automatic Paper Selection (APS) ......3-21
- Automatic Magnification Selection (AMS) ......3-21
  - Automatic Exposure Selection (AES) .......3-21
    - Automatic Tray Switching (ATS) ......3-21
      - Lead Edge Delete ......3-22
        - Service Settings ......3-22

### **Machine Configuration**

#### **External Machine**

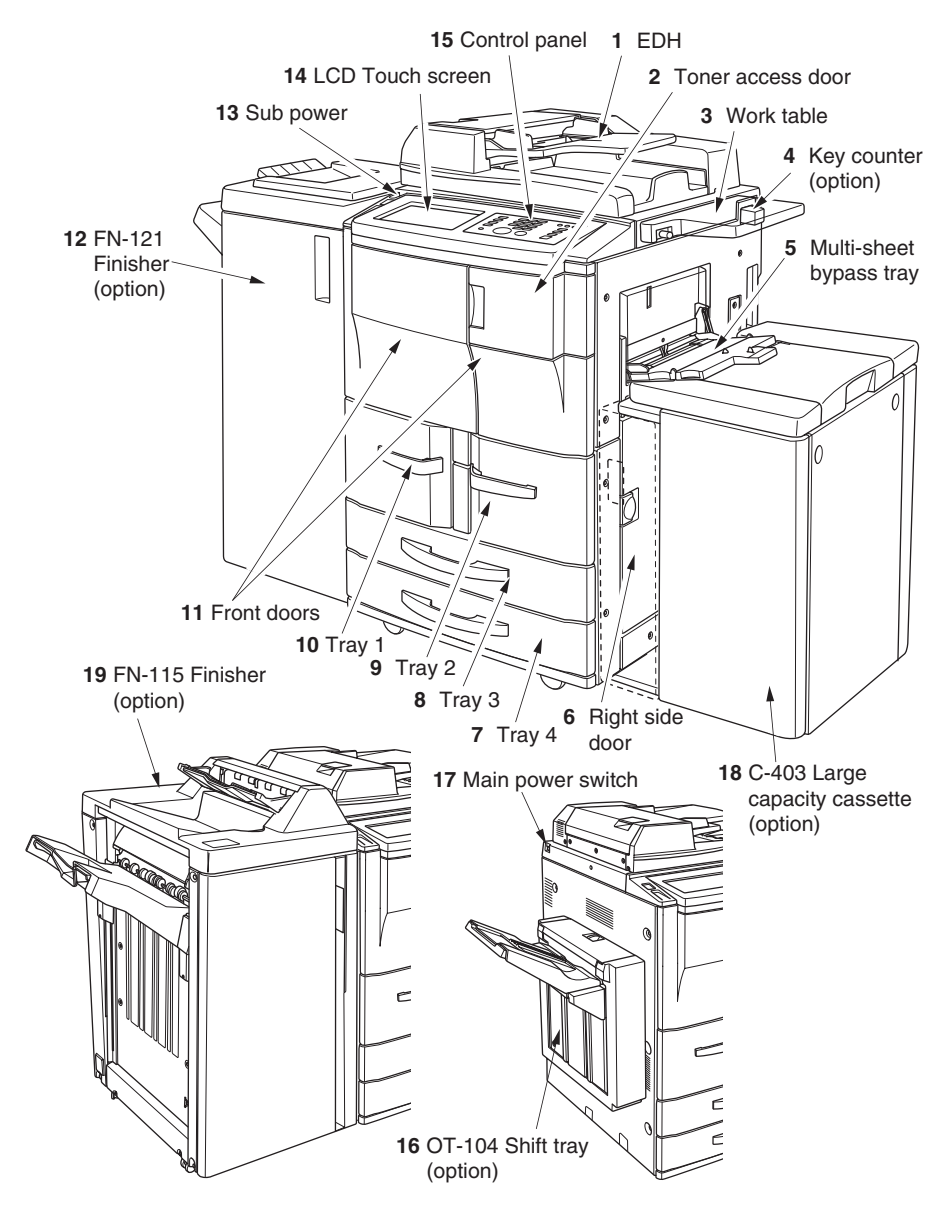

Machine Configuration (continued)

**External Machine Call-outs** 

- 1 EDH (Electronic Document Handler) automatically feeds multiple originals one at a time to the platen glass for copying.
- 2 Toner access door opens to replenish the toner.
- **3** Work table provides a convenient workspace for documents both before and after copying.
- 4 Key counter (option) manages the number of copies made on the machine.
- 5 Multi-sheet bypass tray used for small quantity copying onto plain paper or special paper.
- 6 Right side door opens to allow removal of mishandled paper.
- 7 Tray 4 (universal tray) is user-adjustable and holds 500 sheets of either 11"x17"/ 8.5"x14"/8.5"x11"/8.5"x11"R or 5.5"x8.5".
- 8 Tray 3 (universal tray) is user-adjustable and holds 500 sheets of either 11"x17"/ 8.5"x14"/8.5"x11"/8.5"x11"R or 5.5"x8.5".
- 9 Tray 2 is service-adjustable and holds 1,000 sheets of either 8.5"x11" or 5.5"x8.5".
- **10** Tray 1 is service-adjustable and holds 1,500 sheets of either 8.5"x11" or 5.5"x8.5".

NOTE: Tray 1, 2, 3, 4, and LCC are available for loading wide types of the regular sizes specified above.

- 11 Front doors (Right/Left) open to the internal copier to allow clearing of mishandled paper.
- 12 FN-121 Finisher (option) sorts, staple-sorts, and groups into finished sets. With PK-2/PK-5/PK-5 (US 2 HOLES) Punch kit (option) installed, file holes can be punched in the output copies.
- 13 Sub power switch turns copier power On/Off when pressed.
- 14 LCD touch screen displays interactive operation screens.
- **15 Control panel** controls copier operations.
- **16 OT-104 Shift tray** (option) sorts and groups into finished sets, and offsets each set upon exit.
- **17 Main power switch** turns machine power On/Off to operate it as copier/scanner/ server/printer.
- 18 LCC: Large capacity cassette C-403 (option) holds 4,000 sheets.
- **19** FN-115 Finisher (option) sorts, staple-sorts, and groups into finished sets.

# Machine Configuration (continued)

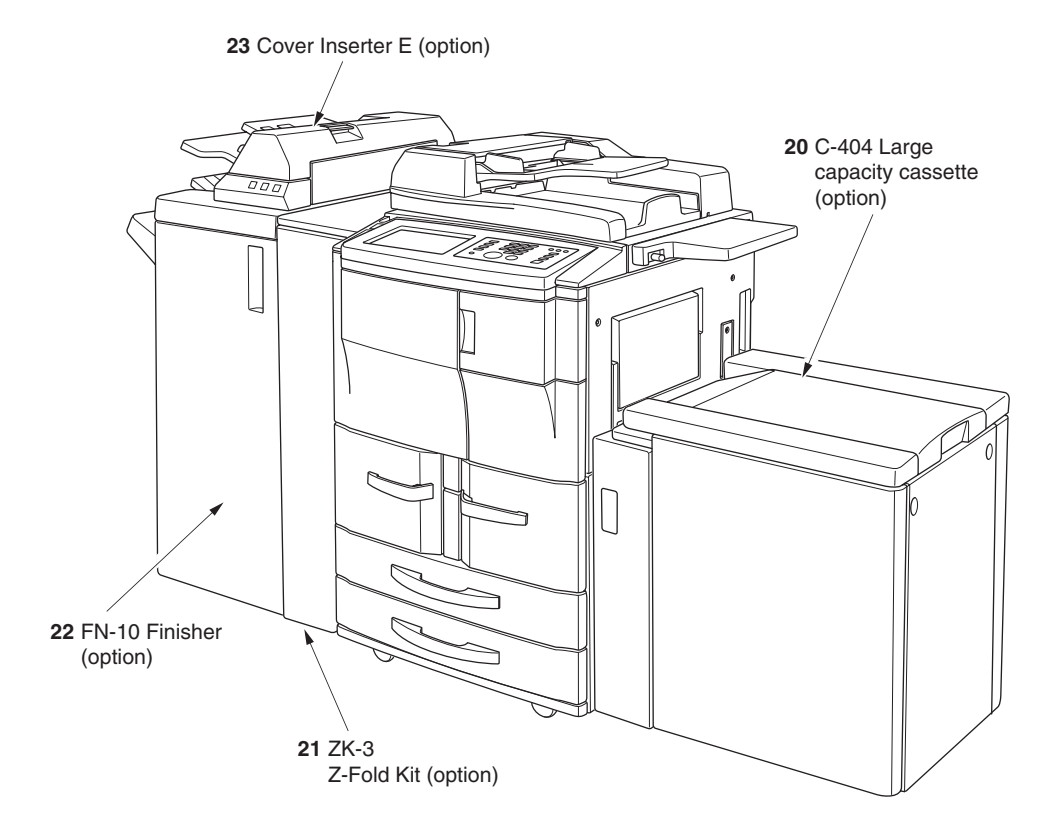

External Machine Call-outs (continued)

- 20 LCC: Large capacity cassette C-404 (option) holds 4,000 sheets.
- 21 ZK-3 Z-Fold kit (option) punches file holes and/or Z-folds the output copies.
- 22 FN-10 Finisher (option) sorts, staple-sorts, and groups into finished sets, folds or staple & folds copies into booklet-styled sets, and also folds max. 3 copies in three. With PK-2/PK-5/PK-5 (US 2 HOLES) Punching kit (option) installed, file holes can be punched in the output copies.
- 23 Cover Inserter E (option) loads cover sheet paper and feeds the sheet as cover.

# Machine Configuration (continued)

### **Internal Machine**

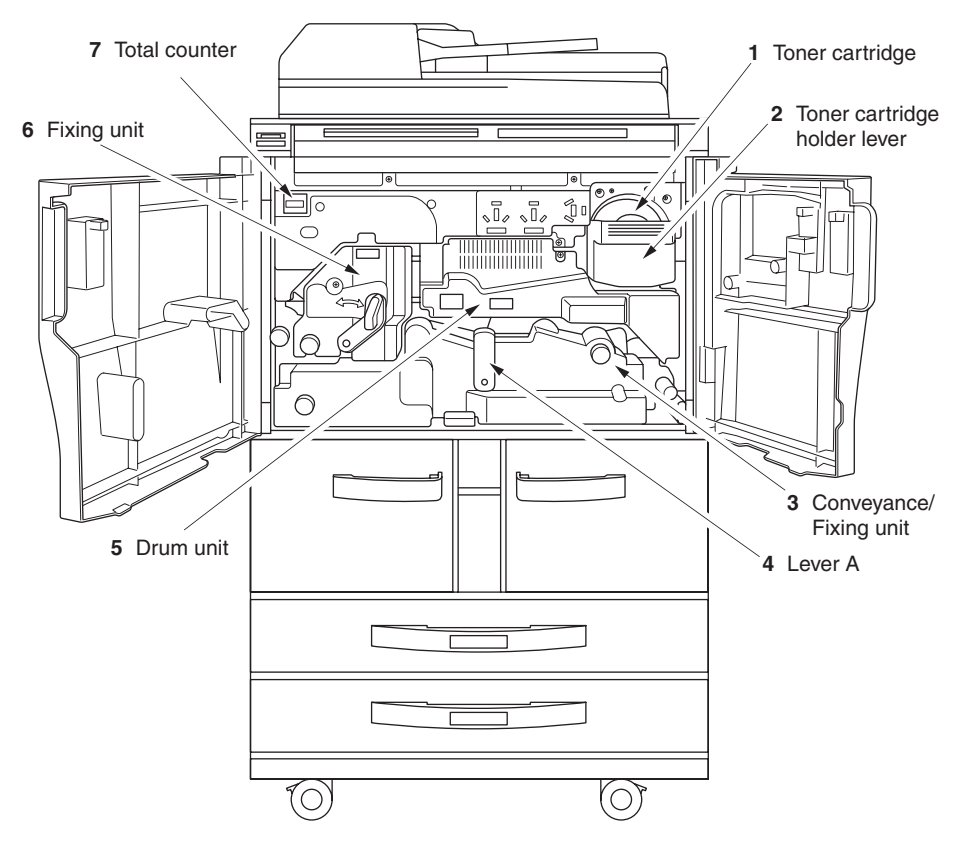

Internal Machine Call-outs

- 1 Toner cartridge holds toner and is to be replaced when supplying toner.
- 2 **Toner cartridge holder lever** can be pulled forward to withdraw the toner cartridge holder for replacing the toner cartridge.
- **3 Conveyance/Fixing unit** passes the paper through the drum unit, and fuses the toner onto the copy paper, and is to be withdrawn for removal of mishandled paper.
- 4 Lever A can be moved to withdraw the conveyance fixing unit for removal of mishandled paper.
- 5 Drum unit forms the copy image.
- 6 Fixing unit fuses the toner onto the copy paper.
- 7 Total counter indicates the total number of copies and prints made.

# Machine Configuration (continued)

### **Optional Equipment**

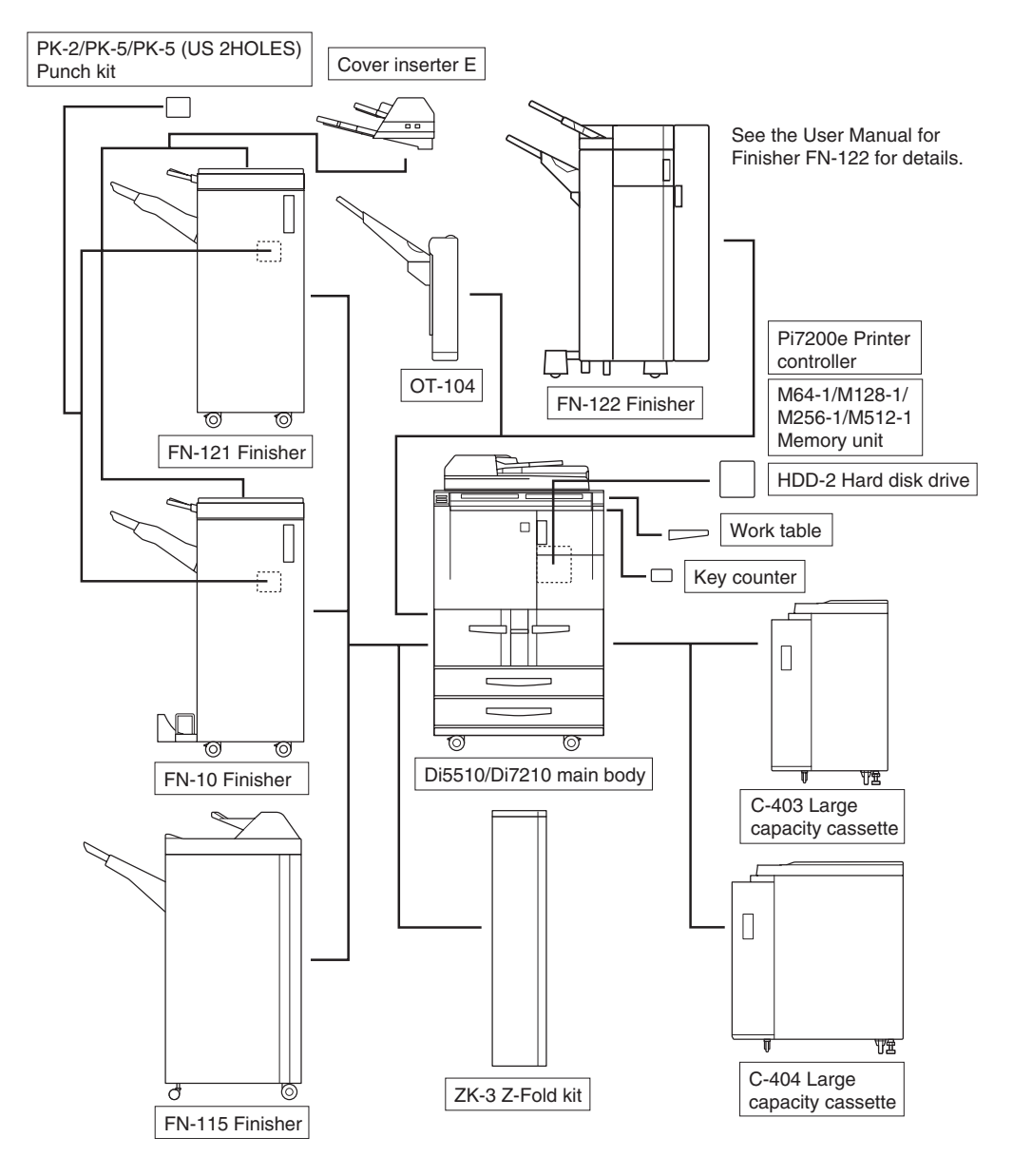

# Machine Configuration (continued)

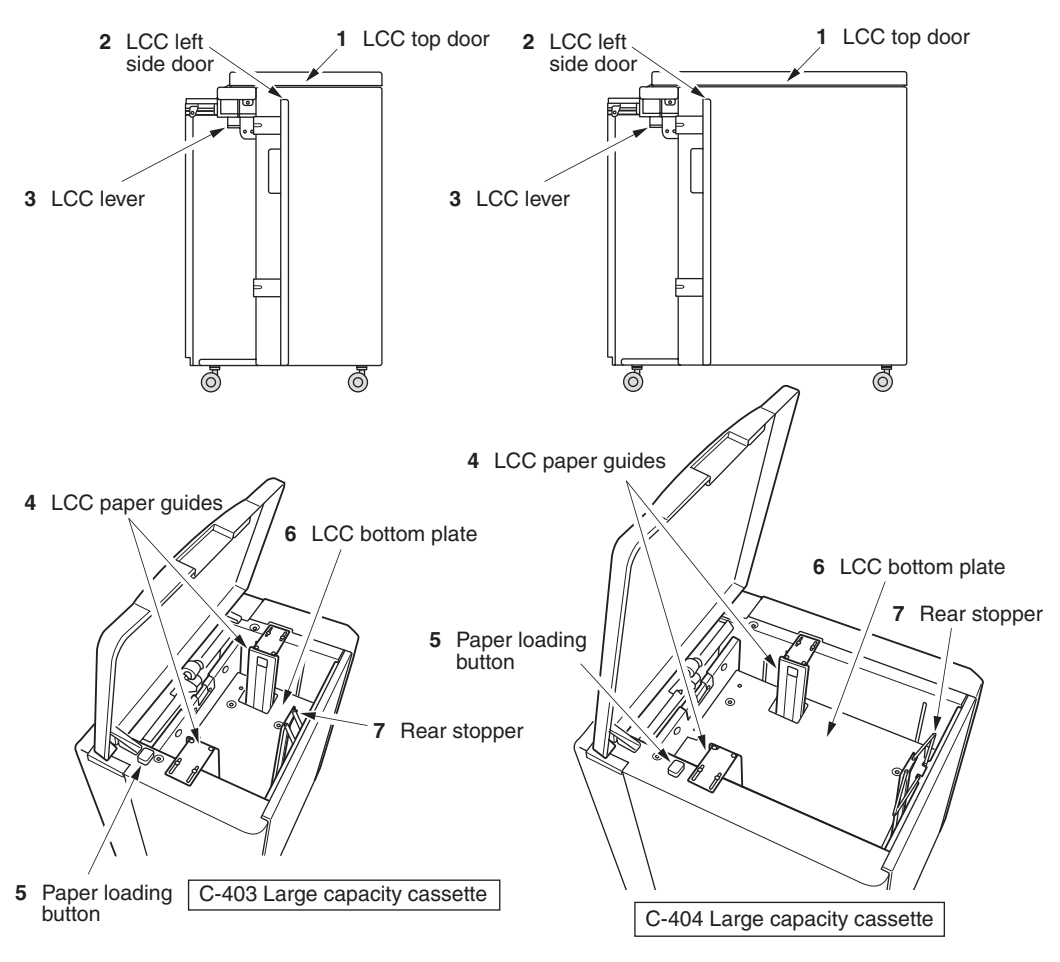

- 1 LCC top door opens to allow paper loading.
- 2 LCC left side door opens to allow removal of mishandled paper.
- 3 LCC lever can be moved downward to ease removal of mishandled paper.
- 4 LCC paper guides hold copy paper to fix the position.
- 5 Paper loading button is pressed to lower the bottom plate to allow loading paper.
- 6 LCC bottom plate goes up automatically when paper supply becomes low, and goes down when the paper loading button is pressed.
- 7 Rear stopper fixes the rear end of copy paper.

# Machine Configuration (continued)

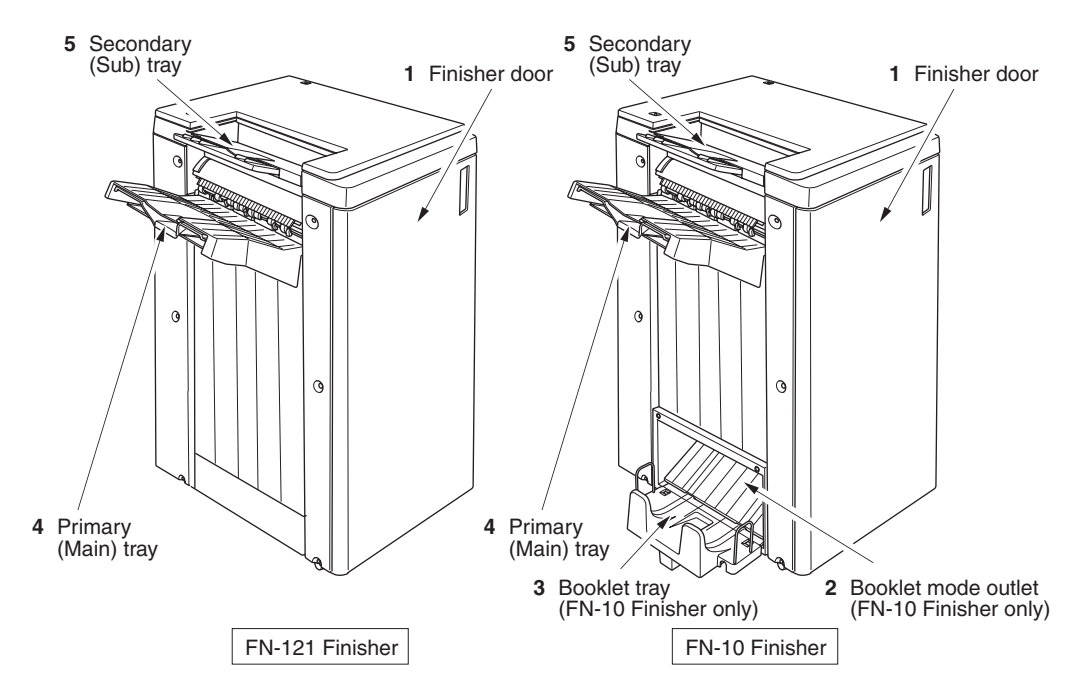

- 1 **Finisher door** opens to the internal Finisher to allow clearing mishandled paper, replenishing staples, and emptying trash basket of Punch kit.
- **2 Booklet mode outlet** (FN-10 Finisher only) ejects finished copied sets when selecting Folding mode, Stapling & Folding mode, or Three-folding mode.
- **3 Booklet tray** (FN-10 Finisher only) holds sets ejected in Folding mode, Stapling & Folding mode, or Three-folding mode.
- 4 **Primary (Main) tray** holds sets ejected in Non-sort mode, Sort mode (offset), Staplesort mode, Group mode (offset), or Z-Folding mode.
- 5 Secondary (Sub) tray holds sets ejected in Non-sort mode or Group mode with face down/up mode.

# Machine Configuration (continued)

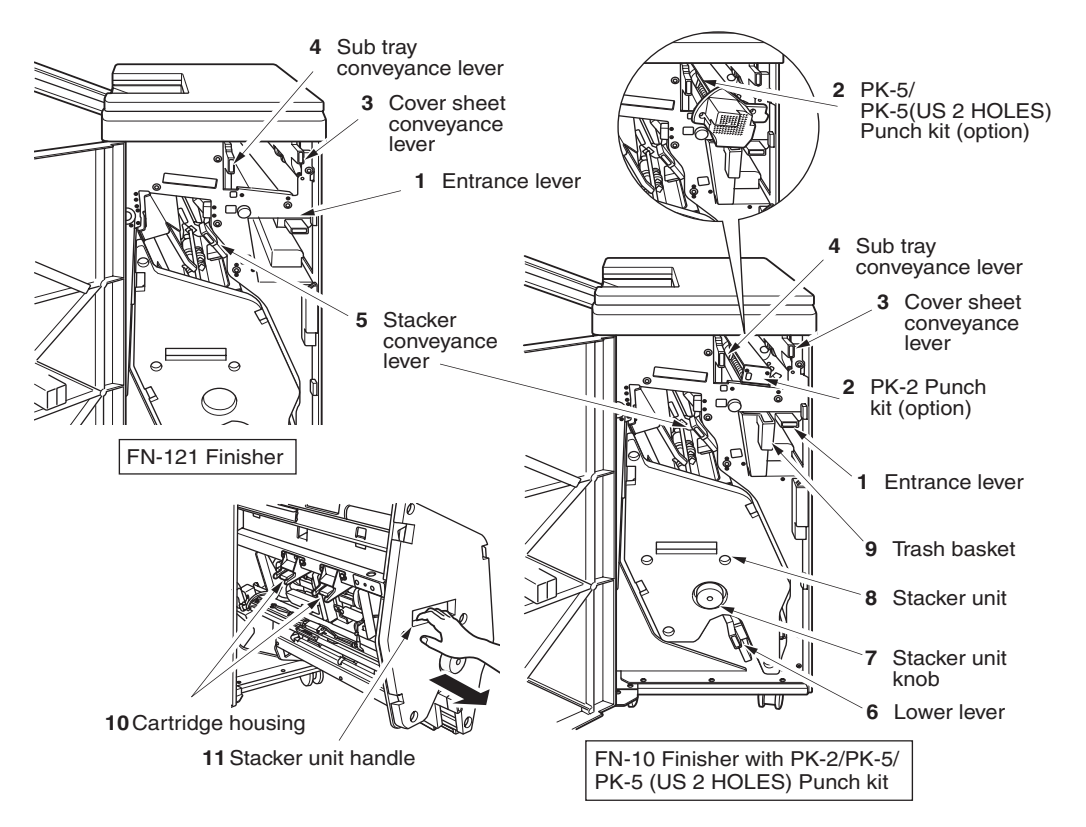

- 1 Entrance lever opens downward to remove mishandled paper.
- 2 PK-2/PK-5/PK-5 (US 2 HOLES) Punch kit (option) punches file holes in the output copies.
- 3 Cover sheet conveyance lever opens to remove mishandled paper.
- 4 Sub tray conveyance lever opens to remove mishandled paper.
- 5 Stacker conveyance lever opens to remove mishandled paper.
- 6 Lower lever opens to remove mishandled paper.
- 7 Stacker unit knob can be turned to ease removal of mishandled paper from the Stacker unit.
- 8 Stacker unit folds or staples & folds copies into booklet-styled sets, and also folds max. 3 copies in three.
- 9 Trash basket holds waste paper punched out.
- 10 Cartridge housing holds staple cartridge and is to be replaced when supplying staples.

# Machine Configuration (continued)

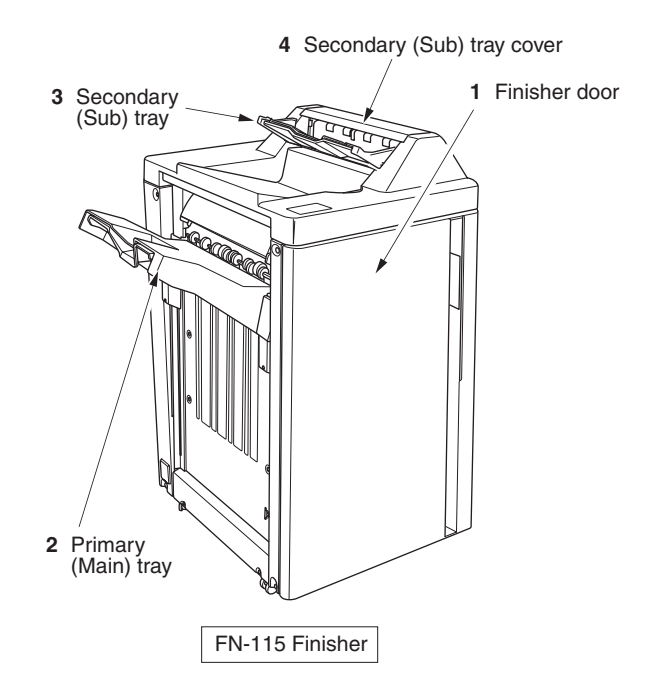

- **1 Finisher door** opens to the internal Finisher to allow clearing mishandled paper and replenishing staples.
- 2 Primary (Main) tray holds sets output in Non-sort mode, Sort mode (offset), Staplesort mode, or Group mode (offset).
- **3** Secondary (Sub) tray holds sets output in Non-sort mode or Group mode with face down/up mode.
- 4 Secondary (Sub) tray cover opens to allow clearing mishandled paper.

# Machine Configuration (continued)

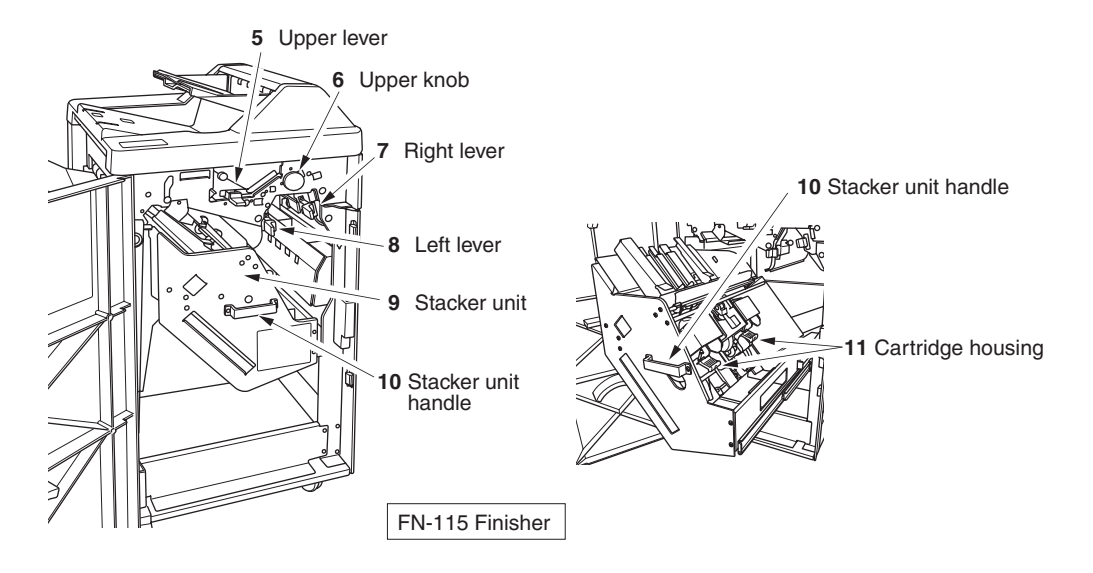

- 5 Upper lever opens upward to remove mishandled paper.
- 6 Upper knob can be turned to ease removal of mishandled paper.
- 7 Right lever opens to remove mishandled paper.
- 8 Left lever opens to remove mishandled paper.
- 9 Stacker unit holds stapler.
- **10 Stacker unit handle** withdraws unit to allow removal of mishandled paper and replacement of staple cartridge.
- **11 Cartridge housing** holds staple cartridge and is to be replaced when supplying staples.

# Machine Configuration (continued)

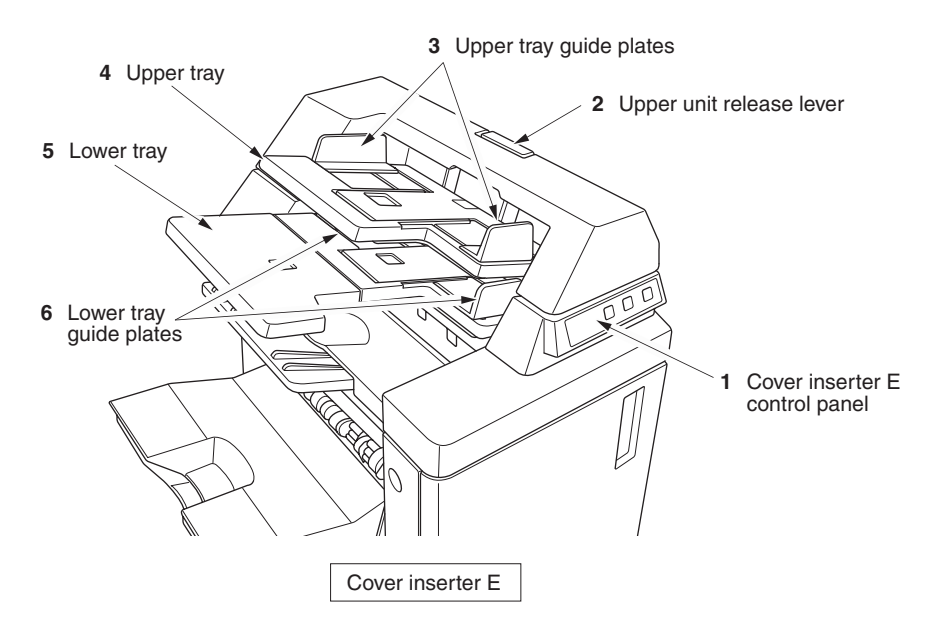

- 1 Cover inserter E control panel controls cover inserter operations.
- 2 **Upper unit release lever** can be moved to slide the upper unit of cover inserter for removal of mishandled paper.
- 3 Upper tray guide plates hold cover sheets to fix the position.
- 4 Upper tray holds cover sheets for use in cover sheet output mode.
- **5 Lower tray** holds cover sheets for use in cover sheet output mode or a copied set in manual stapling/punching/three-folding mode.
- 6 Lower tray guide plates hold cover sheets to fix the position.

# Machine Configuration (continued)

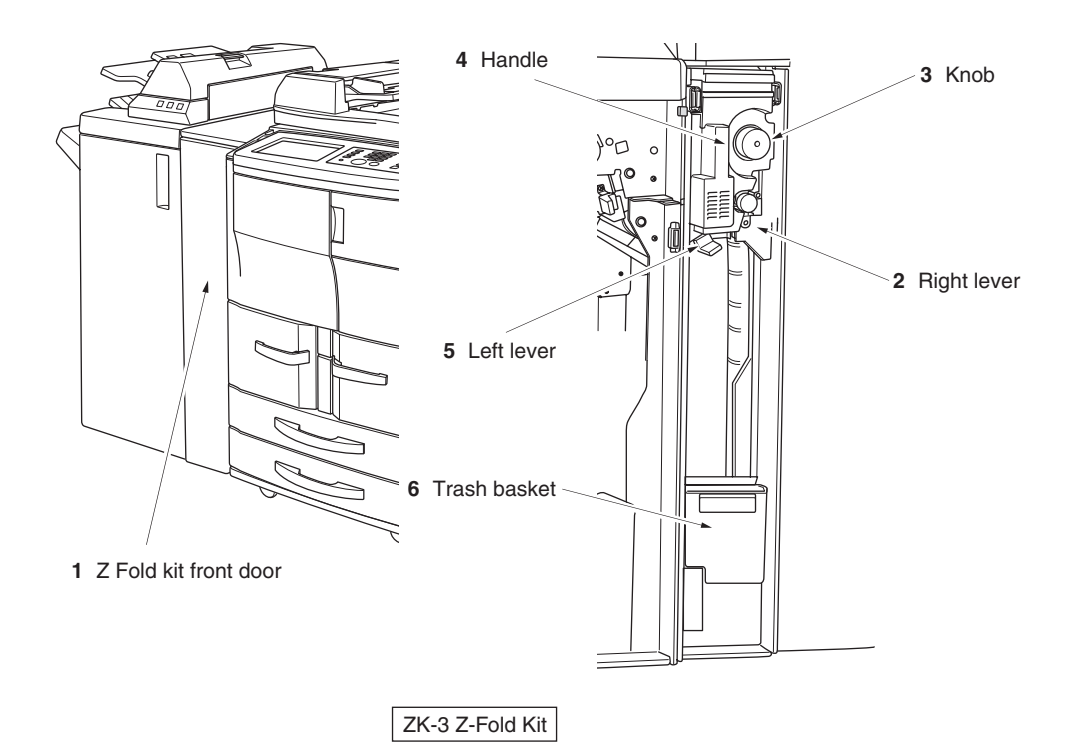

- 1 **Z-Fole kit front door** opens to allow removal of mishandled paper or waste paper.
- 2 Right lever opens to allow removal of mishandled paper.
- 3 Knob can be turned to ease removal of mishandled paper.
- 4 Handle can be withdrawn to allow removal of mishandled paper.
- 5 Left lever opens to allow removal of mishandled paper.
- 6 Trash basket holds waste paper punched out.

Machine Configuration (continued)

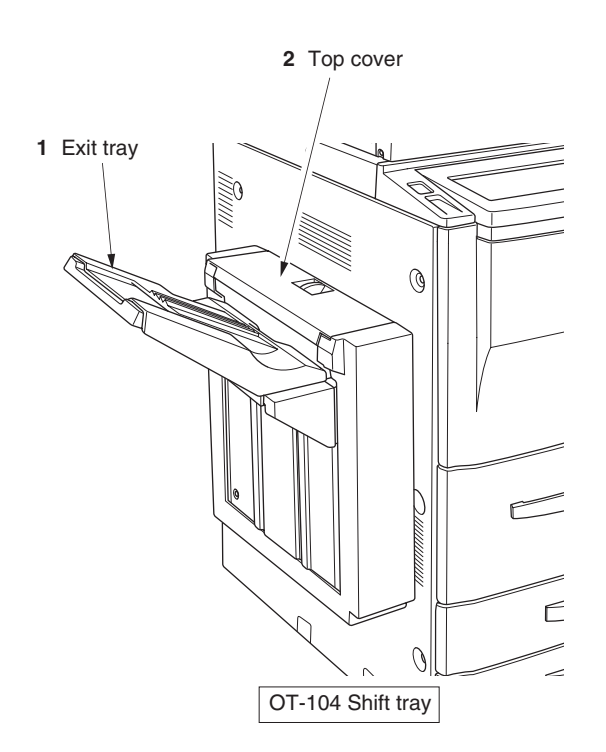

- 1 Exit tray holds sets output in Non-sort mode, Sort mode (offset), or Group mode (offset).
- 2 Top cover opens to allow clearing mishandled paper.

### Site Requirements

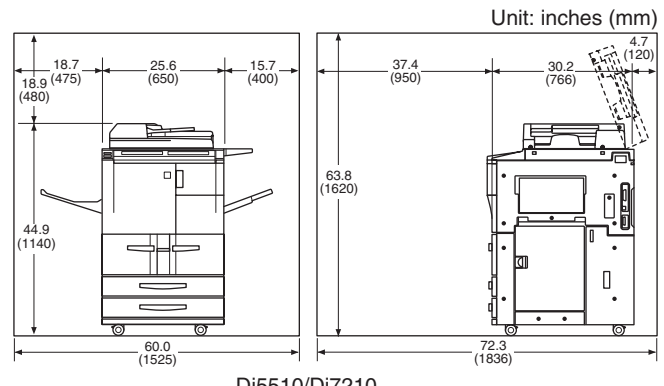

Di5510/Di7210

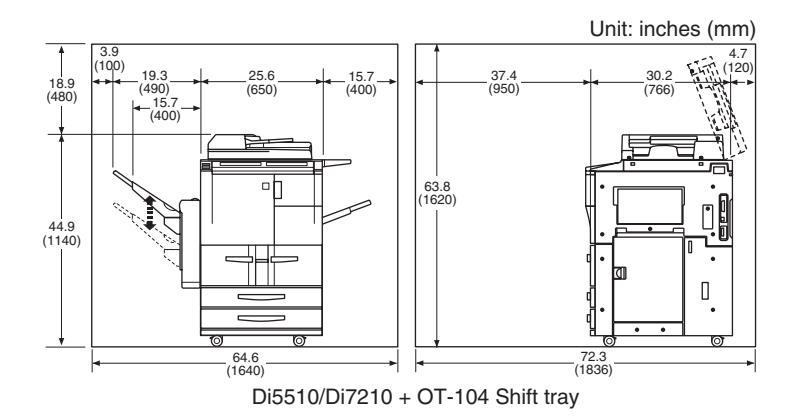

# Site Requirements (continued)

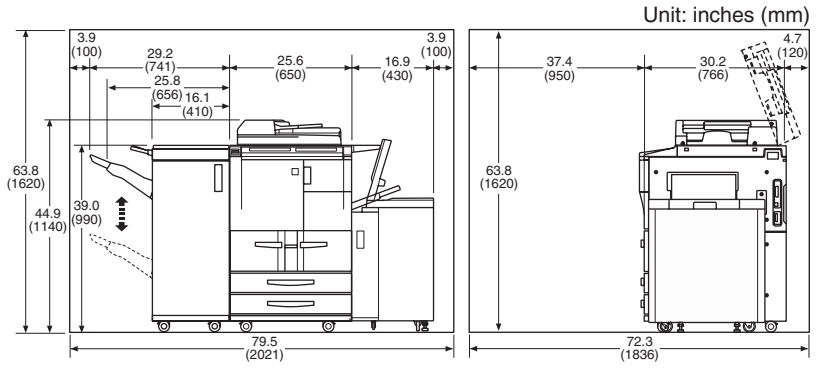

Di5510/Di7210 + FN-121 Finisher + C-403 Large capacity cassette

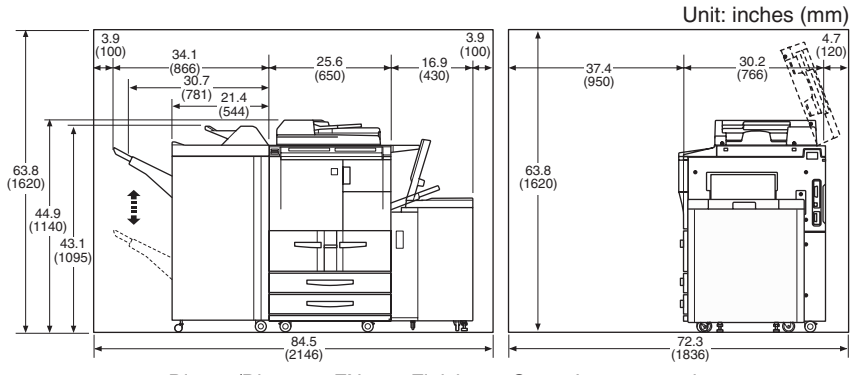

Di5510/Di7210 + FN-115 Finisher + C-403 Large capacity cassette

## Site Requirements (continued)

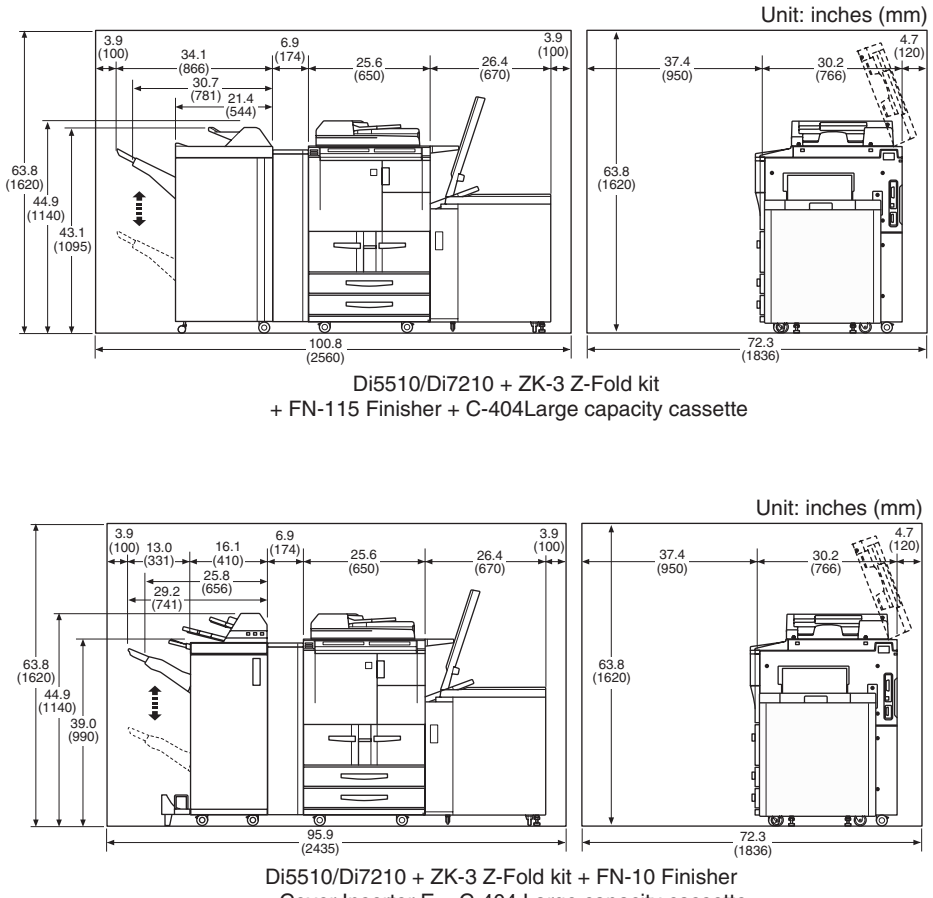

+ Cover Inserter E + C-404 Large capacity cassette

NOTES:

- 1 Dimensions are in inches with millimeters included in parentheses.
- 2 The Finisher main tray of the FN-121/FN-10/FN-115/FN-122 Finisher or the exit tray of the OT-104 Shift tray gradually goes down while printed material is output. DO NOT allow any object to interfere with the operation of the tray on the left side of the Finisher/Shift tray, as interference may cause damage to the machine.

# **Control Panel Layout**

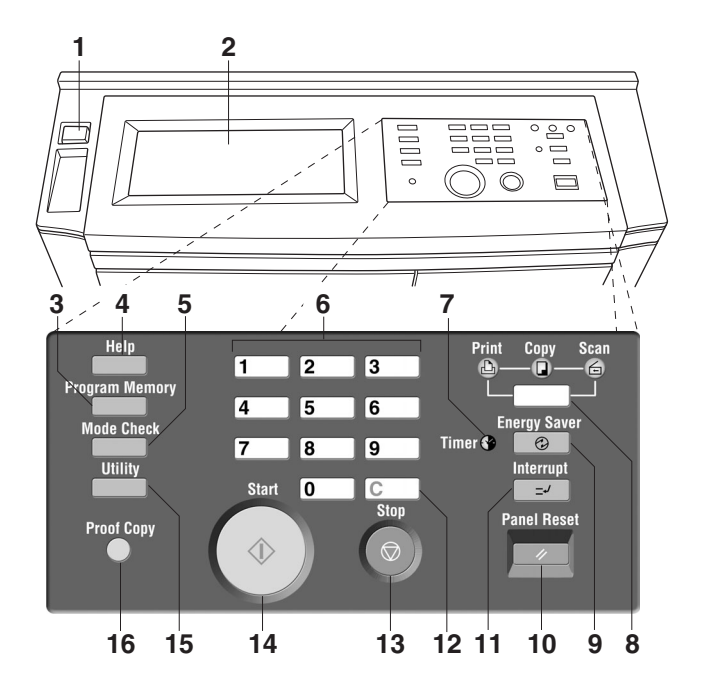

- 1 Sub power switch turns copier power On/Off when pressed.
- 2 LCD touch screen displays machine and copying status, help information, interactive screens, and touch keys for selecting all functions.
- 3 Program Memory displays screens for selecting job store/job recall functions.
- **4 Help** displays a screen with help for the currently selected function, or to access the Key Operator Mode Screen.
- **5 Mode Check** displays a screen showing all settings that are selected for the current job.
- 6 Keypad enters numeric values.
- 7 Timer lights when the timer function is set.
- 8 Mode switches the machine operation mode to copy, scan, and print.
- 9 Energy Saver activates power-saving mode for times when the copier is inactive, or activates timer interrupt mode when weekly timer function is active.
- 10 Panel Reset restores copier to automatic mode settings or to Key Operator settings.
- 11 Interrupt stops copying in progress to allow copying from the platen glass.
- 12 [C] (clear) allows resetting of print quantity.
- 13 Stop stops the copying sequence; deletes the stored memory.

### Control Panel Layout (continued)

- 14 Start activates copying or scanning.
- **15 Utility** displays the Counter Screen or accesses programming modes for setting special functions.
- **16 Proof Copy** outputs a single set of copies to confirm whether the current settings are selected properly.
- NOTE: The control panel of this machine can be slightly lowered to ensure easy access by anyone, regardless of the physical or positional status of the operator. Your authorized service representative can make this setting for you.

### **Touch Screen**

The touch screen is an LCD that displays interactive screens with touch sensitive keys for making copy job selections. Selections are highlighted at the touch. The screens also work with the conventional control panel keys.

## A CAUTION:

The touch screen of the control panel is covered with glass. Do not drop heavy items on the glass, or put excess weight or pressure on it; otherwise the glass may break or become scratched.

After the sub power switch is turned on, the Wake-Up screen displays for approximately 10 seconds, until initial machine settings are established. Then, the Warm-Up Screen displays for approximately 5 minutes (Di5510) / 6 minutes (Di7210), until the fixing temperature is reached.

When the Basic Screen is displayed, the touch screen becomes interactive. The interactive condition enables you to communicate directly with the copier system simply by touching keys displayed on the screen; or by pressing conventional keys, as required. In addition, the screens automatically display information regarding machine and copying status. Additional help is available any time with the [Help] key, which can be pressed from any screen, except from Program Memory or Key Operator Mode Screens.

#### Align original on EDH unit Ô $\cap$ 1.555.55 FREE JOS STATUS FREE JOB 01 OUTPUT COPY MODE COPY DENSITY LENS MODE COPY SIZ FUNCTION EDH 1.000 ┛┍╘ e d |= 17 14 2 ▷ 2 AMS LIGHTER 8.5×11 8.5×11 ORIGINA 8.5×14 2 ▷ 1 ZOOM APPLI. NORMAL 8.5×11R 🖓 🗠 ≡l⊐°° 11×17 THICK ROTATION 1 ▷ 2 DARKER RE 11×17 🗗 1 0 1 1:1 APS STORE SORT AFS

### **Basic Screen**

The Basic Screen displays after warm-up. Initial settings are shown on the next page. Except for Print Quantity, all initial settings can be changed by the Key Operator.

The following modes can be accessed from this screen:

Copy Mode, Copy Density, Lens Mode, Copy Size, Special Original, Application, Output.

### **Initial Settings**

Initial settings represent the initial condition when power is turned on, when ECM password is set, or when Panel Reset mode is restored, either manually or automatically.

Print Quantity: 1 Magnification Ratio: 1.000 (Key Operator setting) EDH: ON (Key Operator setting) Copy mode: 1-1 mode (Key Operator setting) AES: (Automatic Exposure Selection) : ON (Key Operator setting) APS: (Automatic Paper Selection): ON (Key Operator setting)

### Panel Reset Mode

The Panel Reset function can be set for OFF/ 30 seconds/ 1 minute/ 1.5 minutes/ 2 minutes/ 2.5 minutes/ 3 minutes/ 3.5 minutes/ 4 minutes/ 4.5 minutes/ 5 minutes by the Key Operator. Initially, the mode is set to function after 1 minute of copier inactivity. The Panel Reset key function also re-displays the Basic Screen, unless these settings are changed by the Key Operator in the Copier Initial Setting Screen. See p. 13-11 to p. 13-12.

### Automatic Paper Selection (APS)

When APS is highlighted on the touch screen, the appropriate copy paper size is automatically selected. When copying from the platen glass or EDH, APS detects the sizes indicated below. For Key Operator settings of APS, see p. 13-41 to p. 13-48.

PLATEN GLASS: 11"x17", 8.5"x14", 8.5"x11", 8.5"x11"R, 5.5"x8.5" EDH: 11"x17", 8.5"x14", 8.5"x11", 8.5"x11"R, 5.5"x8.5", 5.5"x8.5"R, A4 (8.27"x11.69", 210mmx297mm)

### Automatic Magnification Selection (AMS)

AMS functions automatically. An appropriate ratio is selected, based on the relationship of copy size to original size.

### Automatic Exposure Selection (AES)

When AES is highlighted on the touch screen, the appropriate exposure level is automatically selected to match the copy density of the original. Manual density adjustments override AES.

### Automatic Tray Switching (ATS)

When the selected paper tray becomes empty while copying is in progress, automatic tray switching detects the same copy paper size loaded in another tray to allow copying to continue without interruption. The Multi-sheet bypass tray is not included in tray switching.

### Lead Edge Delete

When using the EDH, image deletion of a few millimeters will occur on the lead edge for the purpose of controlling copy quality and copy reliability, unless deactivated by the Key Operator. See p. 13-41 to p. 13-48.

### Service Settings

The following functions can be provided by your service representative, who is authorized to change DIP switch settings. Contact your service representative if setting change is required.

#### **Finisher-Paper Capacity**

In the default condition, the Di5510/Di7210 will produce unlimited sets. If required, your service representative can set the copier to stop copying when the number of copies exceeds specified number.

#### Key Operator Password

Your service representative can set a 4-digit Key Operator password to access the Key Operator Mode Screen. After this setting, a Password Entry Screen will display and require entry of the Key Operator password to access the Key Operator Mode Screen.

#### ECM Master Key Code

Your service representative can set an 8-digit ECM master key code to access the ECM Setting Menu Screen. After this setting, the ECM Master Key Code Screen will be displayed and will always require entry of the set ECM master key code to access the ECM Setting Menu Screen.

#### Weekly Timer Master Key Code

Your service representative can set a 4-digit Weekly Timer master key code to access the Weekly Timer Setting Menu Screen. After this setting, the Weekly Timer Master Key Code Screen will be displayed and will always require entry of the set Weekly Timer master key code to access the Weekly Timer Setting Menu Screen.

Service Settings (continued)

HDD Management Password

Your service representative can set a 4-digit HDD management password to access the HDD Management Setting Menu Screen. After this setting, a Password Entry Screen will display and require entry of the HDD management password to access the HDD Management Setting Menu Screen.
## Section 4: Paper Information

### Positioning Originals on the Platen Glass

#### Positioning an Original for Manual Copying

Use the platen glass when originals are not suitable for use with the EDH, e.g., when size is incompatible, or when originals are folded, stapled, torn, or in generally poor condition.

#### Specifications

- □ Max. original size: 11"x17" (280 mm x 432 mm), sheet or book
- □ Max. book weight/thickness: 15 lb [6.8kg]/1.2" [30 mm]
- Original placement: Face down on right depth side of glass
- 1 Raise the EDH, as shown in the illustration below.
- 2 Place original FACE DOWN in the left rear corner, aligning the edge with the left and rear measuring guides.
- 3 Gently close the EDH, to prevent the original from shifting on the glass.

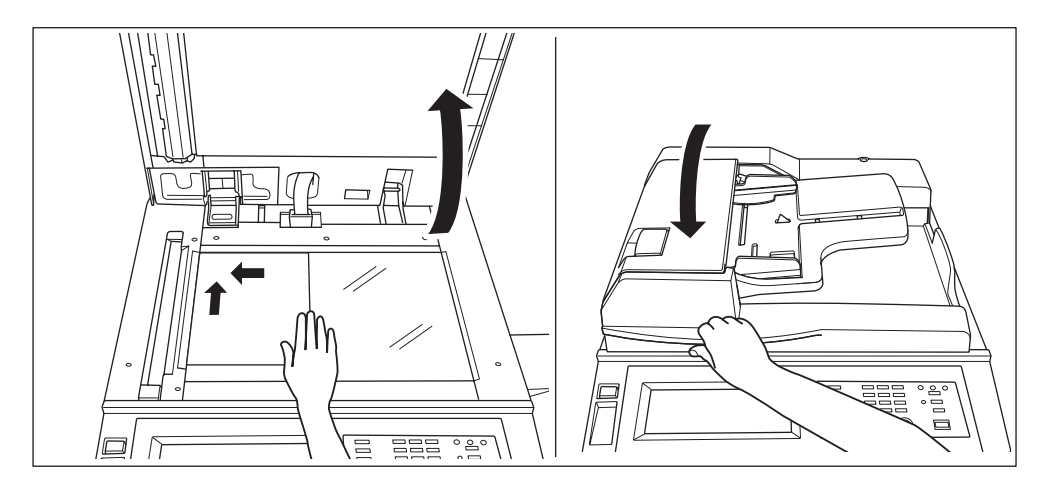

## **A** CAUTION:

When the selected print quantity exceeds the Finisher's maximum capacity, remove the printed sheets while paper is exiting to avoid paper mishandling.

TIP:

To eliminate black copy marks on edges when copying from a book without selecting Book Copy mode, select Frame/Fold Erasure or Non-Image Area Erase in Application mode.

Using the Electronic Document Handler (EDH)

#### Specifications in 1-1, 1-2, 2-2, 2-1 Copying

Original size: 11"x17", 8.5"x14", 8.5"x11", 8.5"x11"R, 5.5"x8.5", 5.5"x8.5"R, A4 (297 mm x 432 mm ~ 140 mm x 216 mm)

- □ Original weight: 13 lb ~ 34 lb
- □ Max. feeder capacity: 100 original sheets (20 lb bond paper)
- □ Max. original exit tray capacity: 100 original sheets (20 lb bond paper)
- Original placement: Face up; orientation same as copy paper
- Curling tolerance: 10 mm or less

#### Using Mixed Original Mode\*

 Original size: 11"x17", 8.5"x14", 8.5"x11", 8.5"x11"R, 5.5"x8.5"R mixed (5.5"x8.5" original is available in portrait type feeding only)

□ Mixed feeder capacity: 100 original sheets (20 lb bond paper)

\*See p. 8-6 to p. 8-7 for details of the Mixed Original mode.

#### **Unsuitable EDH Originals**

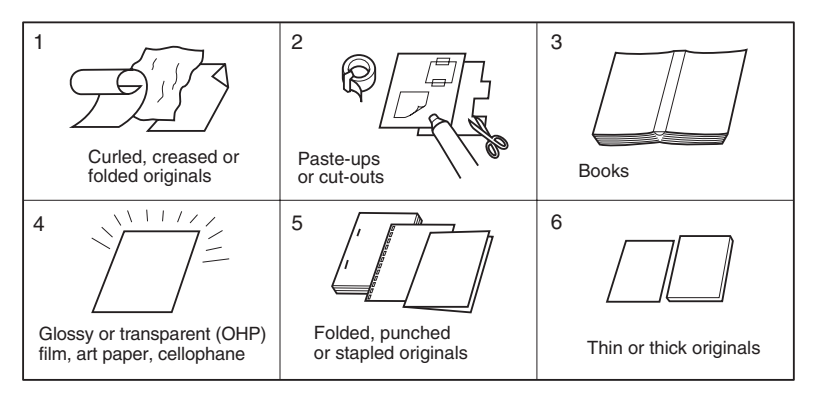

Using the Electronic Document Handler (EDH) (continued)

### **Positioning Originals**

The Electronic Document Handler (EDH) automatically feeds up to 100 originals directly to the platen glass, starting with the top sheet. The EDH should only be used for unstapled, unfolded, smooth, flat originals.

- □ Original size detection requires accurate paper guide adjustment.
- □ APS detects size 11"x17", 8.5"x14", 8.5"x11", 8.5"x11"R, 5.5"x8.5", 5.5"x8.5"R, and A4.
- □ Size, weight, and capacity are specified for all copy modes on p. 4-3.

Before placing originals in the tray, be sure the EDH is closed fully.

- 1 Position original(s) FACE UP on the EDH tray. Place two-sided originals with page one FACE UP.
- 2 Adjust paper guides.

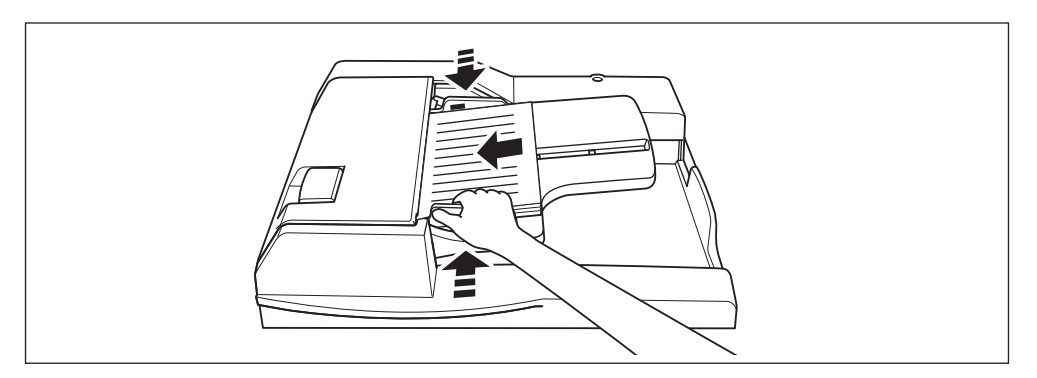

### Using the Electronic Document Handler (EDH) (continued)

### **Positioning Mixed Originals**

Mixed size originals can be copied together from the EDH in either APS mode or AMS mode. In APS mode, copies will be output on mixed paper sizes to match the originals. In AMS mode, copies will be output on one common paper size that you select in which case an appropriate AMS magnification ratio will be selected automatically. To use the mixed original mode, see procedure on p. 8-6 to p. 8-7.

□ Mixed original size: 11"x17", 8.5"x14", 8.5"x11", 8.5"x11"R, 5.5"x8.5"R, and 5.5"x8.5"\* mixed (13 lb ~ 34 lb)

\* 5.5"x8.5" original is available in portrait type feeding only.

- D EDH capacity: Max. 100 sheets (20 lb bond paper)
- □ Print quantity: Max. 9,999 sheets
- □ Incompatible Basic Copying Conditions: Rotation Exit, Staple-Sort with APS, Folding/Stapling & Folding in APS, Three-Folding, Punch with APS using PK-2 Punch kit
- Incompatible Special Originals: Non STD Size, Z-Folded Original, Tab Paper
- Incompatible Applications: Sheet/Cover Insertion, Chapter, Combination, Booklet, Transparency Interleave, Image Insert, Book Copy, Program Job, Non-Image Area Erase, Repeat, AUTO Layout, Overlay, Storing image in Overlay Memory

Before using the Mixed Original mode, be sure the EDH is closed completely.

- Arrange originals in order, and place them as described below: Place 11"x17"/8.5"x14" originals face up or side 1 up in the EDH, in landscape orientation, i.e., with short edge feeding. Position 8.5"x11" size in either portrait or landscape orientation. Position 5.5"x8.5" size in portrait orientation only.
- 2 Position mixed originals FACE UP, aligned with the left rear side of the EDH tray.
- 3 Adjust paper guides to originals.

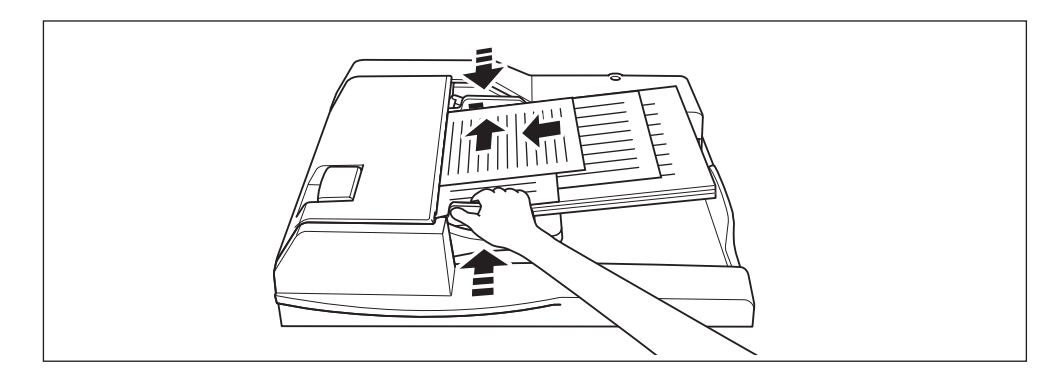

### Paper in Main Body Trays

Paper Size: Tray 1 and Tray 2 : 8.5"x11"

| STD size:         | 8.5"x11", 5.5"x8.5" (service-adjustable)                                   |
|-------------------|----------------------------------------------------------------------------|
| STD size (spec.): | cannot be specified                                                        |
| Non STD size:     | input the measures of paper between max. 314 mm x and min. 148mm x 100 mm. |
| Wide paper:       | 8.5"x11"W, 5.5"x8.5"W (service-adjustable)                                 |
| Tray 3 and Tray 4 |                                                                            |
| STD size:         | 11"x17", F4, 8.5"x14", 8.5"x11", 8.5"x11"R, 5.5"x8.5",                     |
|                   | A3, B4, A4, A4R, B5, B5R, A5 (user-adjustable)                             |
| STD size (spec.): | specify A4R instead of 8.5"x11R                                            |
|                   | specify A5 instead of 5.5"x8.5"                                            |
| Non STD size:     | input the measures of paper between max. 314 mm x                          |
|                   | 459 mm and min. 210 mm x 140 mm.                                           |
| Wide paper:       | 11"x17"W, 8.5"x11"W, 8.5"x11"WR, 5.5"x8.5"W, A3W,                          |
|                   | B4W, A4W, A4WR, B5W, A5W (user-adjustable)                                 |

- NOTES:• F4: 8"x13", 203 mm x 330 mm A3: 11.69"x16.54", 297 mm x 420 mm B4: 10.11"x14.33", 257 mm x 364 mm A4: 8.27"x11.69", 210 mm x 297 mm B5: 7.17"x10.11", 182 mm x 257 mm A5: 5.85"x8.27", 148 mm x 210 mm
  - 5.5"x8.5"/A5 copy paper is available in portrait orientation loading only.
  - 8.5"x14"W copy paper is not available.
  - STD size (spec.)/Non STD size/Wide paper setting for each tray can be made in the Key Operator mode. See p. 13-25 ~ p. 13-26.

Paper Weight: General tray: 16 ~ 24 lb

| Tray specified in Thick :    | 25 ~ 110 lb (200 g/m <sup>2</sup> thick paper) |
|------------------------------|------------------------------------------------|
| Tray specified in Thin:      | 13 ~ 15 lb (1-1 or 2-1 copy mode only)         |
| Tray specified in Tab paper: | $25 \sim 45$ lb (1-1 or 2-1 copy mode only)    |
|                              |                                                |

NOTE: Paper type setting for each tray can be made in the Key Operator mode. See p. 13-25 ~ p. 13-26.

Paper Capacity: Tray 1: 1,500 sheets 20lb/ service-adjustable to any standard/wide size from 8.5"x11"/W ~ 5.5"x8.5"/W

- Tray 2: 1,000 sheets 20lb/ service-adjustable to any standard/wide size from 8.5"x11"/W ~ 5.5"x8.5"/W
- Tray 3/4: 500 sheets 20lb/ user-adjustable to any standard/wide size from 11"x17"/W ~ 5.5"x8.5"/W

3,600 sheets, including 100-sheet Multi-Sheet Bypass Tray

Paper in C-403 Large Capacity Cassette (Option)

Paper Size: 8.5"x11" STD size: 8.5"x11", A4 (service-adjustable) STD size (spec.): cannot be specified Non STD size: input the measures of paper between max. 314 mm x 223 mm and min. 257 mm x 182 mm Wide paper: 8.5"x11"W. A4W (service-adjustable) NOTE: Non STD size setting for LCC can be made in the Key Operator mode. See p. 13-25 ~ p. 13-26. Paper Weight: 16 ~ 24 lb LCC specified in Thick :  $25 \sim 110$  lb (200 g/m<sup>2</sup> thick paper) LCC specified in Thin: 13 ~ 15 lb (1-1 or 2-1 copying only) LCC specified in Tab paper: 25 ~ 45 lb (1-1 or 2-1 copy mode only) NOTE: Paper type setting for LCC can be made in the Key Operator mode. See p. 13-25 ~ p. 13-26. Paper Capacity: 4,000 sheets 20 lb/ fixed to standard/wide size 8.5"x11"/W or A4/W 6.600 sheets, including three Main body travs and 100-sheet Multi-Sheet **Bypass Tray** 

Paper in C-404 Large Capacity Cassette (Option)

| Paper Size: 11"x    | 17"                                              |                                                                                                    |
|---------------------|--------------------------------------------------|----------------------------------------------------------------------------------------------------|
| STD size            | :                                                | 11"x17", F4, 8.5"x14", 8.5"x11", 8.5"x11"R, A3, B4, A4, A4R (service-adjustable)                                                                                                    |
| STD size            | (spec.):                                         | cannot be specified                                                                                                    |
| Non STD             | size:                                            | input the measures of paper between max. 314 mm x 459 mm and min. 257 mm x 182 mm                                                                                                    |
| Wide pap            | er:                                              | 11"x17"W, F4W, 8.5"x14"W, 8.5"x11"W, 8.5"x11"WR, A3W,                                                                                                    |
|                     |                                                  | B4W, A4W, A4WR (service-adjustable)                                                                                                    |
| Paper Weight: 1     | 6 ~ 24 lb                                        |                                                                                                    |
| LCC spec            | cified in Th                                     | nick: 25 ~ 110 lb (200 g/m <sup>2</sup> thick paper)                                                                                                    |
| LCC spec            | cified in Th                                     | nin: 13 ~ 15 lb (1-1 or 2-1 copy mode only)                                                                                                    |
| LCC spec            | cified in Ta                                     | b paper: 25 ~ 45 lb (1-1 or 2-1 copy mode only)                                                                                                    |
| NOTE: Paper type se | etting for LCC                                   | C can be made in the Key Operator mode. See p. 13-25 ~ p. 13-26.                                                                                                    |
| Paper Capacity:     | 4,000 she<br>8.5"x11"/V<br>6,600 she<br>Bypass T | ets 20 lb/ fixed to standard/wide size 11"x17"/W, F4/W, 8.5"x14"/W,<br>V, 8.5"x11"R/W, A3/W, B4/W, A4/W, or A4R/W<br>eets, including three Main body trays and 100-sheet Multi-Sheet<br>ray |

### Paper in Automatic Duplex Unit

 Paper Size:
 11"x17" ~ 5.5"x8.5"

 STD size (spec.):
 11"x17" ~ A5

 Wide paper:
 11"x17"W ~ A5W"

 NOTE:
 5.5"x8.5"/W and A5/W copy paper is available in portrait orientation feeding only.

Paper Weight:  $16 \sim 110 \text{ lb} (200 \text{ g/m}^2 \text{ thick paper})$ 

### Paper in Multi-Sheet Bypass Tray

| Paper Size:   | STD size:                                                                         | 11"x17", 8.5"x14", 8.5"x11", 8.5"x11"R, 5.5"x8.5",<br>5.5"x8.5"R, A3, B4, A4, B5, B5R                                                           |
|---------------|-----------------------------------------------------------------------------------|----------------------------------------------------------------------------------------------------|
|               | STD size (spec.):                                                                 | F4, A4R, A5, A5R, B6R                                                                                                    |
|               | Non STD size:                                                                     | input the measures of paper between max. 314 mm x 459 mm and min. 100 mm x 148 mm                                                               |
|               | Wide paper:                                                                       | 11"x17"W, 8.5"x11"W, 8.5"x11"WR, 5.5"x8.5"W, 5.5"x8.5"WR, A3W, B4W, A4W, A4WR, B5W, B5WR, A5W, A5WR                                             |
| Paper Weight: | General mode:<br>Thick mode:<br>Thin mode:<br>Tab paper mode:<br>OHP transparence | 16 ~ 24 lb<br>25 ~ 110 lb (200 g/m <sup>2</sup> thick paper)<br>13 ~ 15 lb<br>25 ~ 45 lb<br>ies, labels, hole punch, rag content can be loaded. |

Paper Capacity: 100 sheets 20 lb stacked: single feed special stock

### Paper in FN-121/FN-10/FN-115 Finisher (Option)

FN-121/FN-10/FN-115 In-Bin Stapler Finisher accepts LEDGER (11"x17"), LEGAL (8.5"x14") and LETTER/R (8.5"x11"/R) standard/wide paper sizes (5.5"x8.5"R/W in Nonsort, Sort or Group mode).

FN-121/FN-10/FN-115 Finisher Primary (Main) Tray

FN-121/FN-10/FN-115 Finisher (capacities at 20lb, unless otherwise indicated)

| 5.5"x8.5"/5.5"x8.5"W, 5.5"x8.5"R/5.5"x8.5"WR (A5/A5W, A5R/A5WR) |
|-----------------------------------------------------------------|
| 3.5"x11"/8.5"x11"W, 8.5"x11"R/8.5"x11"WR (A4/A4W, A4R/A4WR,     |
| 35/B5W, B5R/B5WR) (using FN-121/FN-115 Finisher)                |
| 3.5"x11"/8.5"x11"W, 8.5"x11"R/8.5"x11"WR (A4/A4W, A4R/A4WR,     |
| 35/B5W, B5R/B5WR) (using FN-10 Finisher)                        |
| 1"x17"/11"x17"W, 8.5"x14" (A3/A3W, B4/B4W)                      |
|                                                                 |

Staple-sort mode:

1,000 sheets\* 11"x17"/11"x17"W, 8.5"x14", 8.5"x11"/8.5"x11"W, 8.5"x11"R/ 8.5"x11"WR

\*Variable according to the number of pages to be stapled. See the table below.

#### Paper Capacity for Staple-sort mode of FN-121/FN-10/FN-115 Finisher (for the same size only)

|               | 11"x17"/11"x17"W (A3/A3W) |           | 8.5"x14", 8.5"x<br>8.5"x11"R/8.5"x1<br>A4/A4W, A4R/A4WR | 11"/8.5"x11"W,<br>1"WR (B4/B4R,<br>s, B5/B5W, A5/A5W) |
|---------------|---------------------------|-----------|---------------------------------------------------------|-------------------------------------------------------|
| No. of copies | 2 staples                 | 1 staples | 2 staples                                               | 1 staples                                             |
| 2~9           | 50 sets                   | 50 sets   | 100 sets                                                | 100 sets                                              |
| 10~20         | 50                        | 50        | 50                                                      | 50                                                    |
| 21~30         | 30                        | 30        | 30                                                      | 30                                                    |
| 31~40         | 25                        | 25        | 25                                                      | 25                                                    |
| 41~50         | 20                        | 20        | 20                                                      | 20                                                    |
| 51~60*        | -                         | -         | 15                                                      | 15                                                    |
| 61~100*       | -                         | -         | 10                                                      | 10                                                    |

\*FN-115 Finisher only

Your service representative can set the copier to stop copying when the number of copies exceeds above capacity.

Contact your service representative.

Z-Folding mode: See p. 4-13 to p. 4-14.

### Paper in FN-121/FN-10/FN-115 Finisher (Option) (continued)

#### FN-121/FN-10/FN-115 Finisher Secondary (Sub) Tray

#### FN-121/FN-10/FN-115 Finisher (capacities at 20lb, unless otherwise indicated)

200 sheets; max. 12.36"x18.08" (314 mm x 459 mm) ~ min. 3.94"x5.83" (100 mm x 148 mm)

### A CAUTION:

When the finisher capacity is exceeded due to the print quantity selected, remove the copied sets while the paper is exiting; otherwise mishandled paper will occur.

#### FN-10 Finisher Booklet Tray

| Folding mode:            |                                                       |
|--------------------------|-------------------------------------------------------|
| Standard Paper Size      | :11"x17", 8.5"x14", 8.5"x11"R, A3, B4, A4R            |
| Wide Paper Size          | :11"x17"W, 8.5"x11"WR, A3W, B4W, A4WR                 |
| Paper Weight             | : 16 ~ 110 lb (200 g/m² thick paper)                  |
| Number of Folded Sheets  | : 3 sheets max.                                       |
| Booklet Tray Capacity    | : Approx. 100 sheets max. (11"x17", 8.5"x14", A3, B4) |
|                          | 33 sets max. of 3-sheet-folded booklet                |
|                          | (33 x 3 = 99 sheets)                                  |
|                          | 50 sets max. of 2-sheet-folded booklet                |
|                          | (50 x 2 = 100 sheets)                                 |
|                          | Approx. 75 sheets max. (8.5"x11"R, A4R)               |
|                          | 25 sets max. of 3-sheet-folded booklet                |
|                          | (25 x 3 = 75 sheets)                                  |
|                          | 37 sets max. of 2-sheet-folded booklet                |
|                          | (37 x 2 = 74 sheets)                                  |
| Stapling & Folding mode: |                                                       |
| Standard Paper Size      | : 11"x17", 8.5"x14", 8.5"x11"R, A3, B4, A4R           |
| Wide Paper Size          | : 11"x17"W, 8.5"x11"WR, A3W, B4W, A4WR                |
| Paper Weight             | : 16 ~ 110 lb (200 g/m <sup>2</sup> thick paper)      |
| Number of Folded Sheets  | : 20 sheets max. (using 20lb paper only)              |
|                          | 19 sheets max. (a thick cover paper included)         |

### Paper in FN-121/FN-10/FN-115 Finisher (Option) (continued)

FN-10 Finisher Booklet Tray (continued)

| Booklet Tray Capacity   | : Approx. 100 sheets max. (11"x17", 8.5"x14", A3, B4)    |
|-------------------------|----------------------------------------------------------|
|                         | 20 Sets max. of 5-sheet-lolded bookiet                   |
|                         | (20  x 5 = 100  sheets)                                  |
|                         | 10 sets max. of 10-sheet-folded booklet                  |
|                         | (10 x 10 = 100 sheets)                                   |
|                         | 5 sets max. of 20-sheet-folded booklet                   |
|                         | (5 x 20 = 100 sheets)                                    |
|                         | Approx. 75 sheets max. (8.5"x11"R, A4R)                  |
|                         | 15 sets max. of 5-sheet-folded booklet                   |
|                         | (15 x 5 = 75 sheets)                                     |
|                         | 7 sets max. of 10-sheet-folded booklet                   |
|                         | (7 x 10 = 70 sheets)                                     |
|                         | 3 sets max. of 20-sheet-folded booklet                   |
|                         | $(3 \times 20 = 60 \text{ sheets})$                      |
| Three-folding mode:     |                                                          |
| Paper Size              | : 8.5"x11". A4                                           |
| Paper Weight            | : 20 lb                                                  |
| Number of Folded Sheets | : 3 sheets max                                           |
| Booklet Tray Canacity   | Approx 50 sheets max (when folding one sheet in three)   |
| Dooner hay Capacity     | Approx. 30 sheets max. (when loading one sheet in timee) |

### **A** CAUTION:

Inside the Booklet mode outlet is the roller drive unit. DO NOT put your hand into the roller drive unit when removing folded or stapled & folded sheets; otherwise you may be injured.

Paper in FN-122 Finisher (Option)

Refer to the User Manual for Finisher FN-122

Paper in Cover Inserter E (Option)

Paper Size:Upper tray:8.5"x11", 8.5"x11"R, 5.5"x8.5", A4, A4R, B5, B5R, A5Lower tray:max. 12.4" x 18.1" (314 mm x 459 mm)NOTE:5.5"x8.5"/W and A5/W copy paper is available in portrait orientation feeding only.

| Paper Weig  | ht: 13 ~ 110 lb (200 g/m² thicł     | 13 ~ 110 lb (200 g/m² thick paper)                               |  |  |
|-------------|-------------------------------------|------------------------------------------------------------------|--|--|
|             | Manual stapling:                    | 13 ~ 110 lb (200 g/m <sup>2</sup> thick paper)                   |  |  |
|             | Manual punching:                    | 13 ~ 45 lb                                                       |  |  |
|             | Manual stapling & folding:          | 16 ~ 110 lb (200 g/m <sup>2</sup> thick paper)                   |  |  |
|             | Manual three-folding:               | $16 \sim 110 \text{ lb} (200 \text{ g/m}^2 \text{ thick paper})$ |  |  |
| NOTES: • So | me 45 lb paper types may not be pun | ched easily                                                      |  |  |

• Punching special paper (self-adhesive sheets etc.) will cause machine trouble.

### Paper in PK-2/PK-5 Punch Kit (Option)

| Paper Size:            | 11"x17", 8.5"x11"                                  |
|------------------------|----------------------------------------------------|
| Paper Weight:          | 20lb ~ 24 lb recommended                           |
|                        | Thin paper: 16 lb ~ 19 lb                          |
|                        | Thick paper: 25 lb ~ 45 lb*                        |
|                        | *Some 45 lb paper types may not be punched easily. |
| Number of Punch Holes: | 3                                                  |
| Hole Diameter:         | 0.315" ± 0.020" (8.0 mm ± 0.5 mm)                  |
| Hole Pitch:            | 4.253" ± 0.020" (108 mm ± 0.5 mm)                  |
|                        |                                                    |

NOTE: Special paper (OHP transparency, labels, tabbed sheets) cannot be punched. Using special paper will cause machine trouble.

### Paper in PK-5 (US 2 HOLES) Punch Kit (Option)

| Paper Size:            | 11"x17", 8.5"x14", 8.5"x11", 8.5"x11"R, 5.5"x8.5", |
|------------------------|----------------------------------------------------|
|                        | 5.5"x8.5"R                                         |
| Paper Weight:          | 20lb ~ 24 lb recommended                           |
|                        | Thin paper: 16 lb ~ 19 lb                          |
|                        | Thick paper: 25 lb ~ 45 lb*                        |
|                        | *Some 45 lb paper types may not be punched easily. |
| Number of Punch Holes: | 2                                                  |
| Hole Diameter:         | 0.315" ± 0.020" (8.0 mm ± 0.5 mm)                  |
| Hole Pitch:            | 2.756" ± 0.020" (70 mm ± 0.5 mm)                   |

NOTE: Special paper (OHP transparency, labels, tabbed sheets) cannot be punched. Using special paper will cause machine trouble.

### Paper in ZK-3 Z-Fold Kit (Option)

| Paper Size:            | Punching mode:<br>2 holes 11"x17", 8.5"x14", 8.5"x11", 8.5"x11"R, 5.5"x8.5", |
|------------------------|------------------------------------------------------------------------------|
|                        | 5.5"x8.5"R                                                                   |
|                        | 3 holes 11"x17", 8.5"x11"                                                    |
|                        | Z-Folding mode: 11"x17" (Z-fold), 8.5"x14" (double-fold)                     |
|                        | All other paper sizes will be output without Z-fold/double-fold.             |
| Paper Weight:          | 13 ~ 45 lb*                                                                  |
|                        | 16 ~ 24 lb for Z-Folding mode                                                |
|                        | *Some 45 lb paper types may not be punched easily.                           |
| (Punch mode)           |                                                                              |
| Number of Punch Holes: | 2 or 3                                                                       |
| Hole Diameter:         | 0.315" ± 0.020" (8.0 mm ± 0.5 mm)                                            |
| Hole Pitch:            | 2 holes 2.756" ± 0.020" (70 mm ± 0.5 mm)                                     |
|                        | 3 holes 4.252" ± 0.020" (108 mm ± 0.5 mm)                                    |
| (Z-Folding mode)       |                                                                              |
| Folded Width:          | 8.465" (215 mm) or less for 11"x17"                                          |
|                        | 10.299" (261.6 mm) or less for 8.5"x14"                                      |
|                        |                                                                              |

#### Capacity for Mixed Size Originals using Z-Folding and Staple-Sort

| Capacity for o                                     | Primony Troy Consoity   |    |  |  |
|----------------------------------------------------|-------------------------|----|--|--|
| Number of Z-folded sheets                          | Fillinary Tray Capacity |    |  |  |
| 1 sheet                                            | 20 stapled sets         |    |  |  |
| 2                                                  | 0 ~ 30                  | 10 |  |  |
| 3                                                  | 0 ~ 20                  | 4  |  |  |
| 4                                                  | 3                       |    |  |  |
| 5                                                  | 0                       | 2  |  |  |
| 6 or more Staple-Sort is unavailable with Z-Foldin |                         |    |  |  |

NOTE: Special paper (OHP transparency, labels, tabbed sheets) cannot be punched. Using special paper will cause machine trouble.

### Paper in OT-104 Shift Tray (Option)

500 sheets 11"x17", 8.5"x14" 1,250 sheets 8.5"x11", 8.5"x11"R 100 sheets 5.5"x8.5", 5.5"x8.5"R

## Paper Weight Compatibility Chart

| EDH                                      | 13 ~ 34 lb                                                                                                    |
|------------------------------------------|----------------------------------------------------------------------------------------------------|
| Main Body Trays                          | All Trays: 16 ~ 24 lb<br>Tray specified in Thick: 25 ~ 110 lb (200 g/m <sup>2</sup><br>thick paper)<br>Tray specified in Thin: 13 ~ 15 lb<br>Tray specified in Tab paper: 25 ~ 45 lb (1-1 or 2-1<br>copy mode only) |
| Large Capacity Cassette                  | 16 ~ 24 lb<br>LCC specified in Thick: 25 ~ 110 lb (200 g/m <sup>2</sup><br>thick paper)<br>LCC specified in Thin: 13 ~ 15 lb<br>LCC specified in Tab paper: 25 ~ 45 lb (1-1 or 2-<br>1 copy mode only)              |
| Automatic Duplex Unit                    | 16 ~ 110 lb (200 g/m <sup>2</sup> thick paper)                                                                                                    |
| Multi-Sheet Bypass Tray                  | 13 ~ 110 lb (200 g/m <sup>2</sup> thick paper)                                                                                                    |
| FN-121/FN-10/FN-115/FN-122<br>Finsher    | 13 ~ 110 lb (200 g/m <sup>2</sup> thick paper)                                                                                                    |
| Cover Inserter E                         | 13 ~ 110 lb (200 g/m <sup>2</sup> thick paper)                                                                                                    |
| PK-2/PK-5/PK-5 (US 2 HOLES)<br>Punch Kit | 13 ~ 45 lb*                                                                                                    |
| ZK-3 Z-Fold Kit                          | 13 ~ 45 lb*<br>16 ~ 24 lb (Z-Folding mode)                                                                                                    |
| OT-104 Shift Tray                        | 13 ~ 110 lb (200 g/m <sup>2</sup> thick paper)                                                                                                    |

\*Some 45 lb paper types may not be punched easily.

## Section 5: Copier Management

Energy Saver Mode ......5-2

Entering an ECM Password ......5-4

Weekly Timer Function ......5-5

Counter List ......5-7

### **Energy Saver Mode**

There are two modes for the Energy Saver, described below. Low Power mode enables you to conserve energy by maintaining a lower fixing temperature during periods of copier inactivity. Shut-Off mode conserves even more energy by partially turning OFF the power supply.

#### Auto Low Power

This function automatically lowers the power after a specified period of copier inactivity. The Auto Low Power function can be set to 5 minutes/ 10 minutes/ 15 minutes/ 30 minutes/ 60 minutes/ 90 minutes/ 120 minutes/ 240 minutes. Initially, the mode is set to function after 15 minutes of copier inactivity. For the Key Operator setting, see p. 13-40. The LCD screen will go off.

#### **Release Auto Low Power**

Press any key on the control panel. The Auto Low Power will be released and the LCD screen will be displayed.

- NOTES: If the Auto Shut-Off function activates at the same time, the power will be turned off.
  - The LCD screen will not go off during a duplex copying job or when the Jam Position Screen is displayed.

#### Manual Low Power

Press [Energy Saver] for one second. The Low Power mode will be activated.

- NOTE: The Manual Low Power can be selected by Key Operator. For the Key Operator setting, see p. 13-41 to p. 13-48. When the Manual Low Power is selected the Manual Shut-Off will be released.
- NOTE: Be sure to press [Energy Saver] for one second or longer, otherwise the following message will be displayed and the Low Power mode will not be activated.

Press Energy Saver more than one second for low power mode

#### **Release Manual Low Power**

Press any key on the control panel. The Manual Low Power will be released and the LCD screen will be displayed.

Energy Saver Mode (continued)

Auto Shut-Off

This function automatically shuts off the main power after a specified period of copier inactivity.

The Auto Shut-Off can be set for 30 minutes/ 60 minutes/ 90 minutes/ 120 minutes/ 240 minutes. Initially, Auto Shut-Off is set to function after 90 minutes of copier inactivity. For the Key Operator setting, see p. 13-40.

#### **Release Auto Shut-Off**

Press [Energy Saver]. The copier will become available.

#### Manual Shut-Off

Press [Energy Saver] for one second or longer, then release it. The Shut-Off mode will be activated.

NOTE: The Manual Shut-Off can be selected by Key Operator. For the Key Operator setting, see p. 13-41 to p. 13-48. When the Manual Shut-Off is selected, the Manual Low Power will be released.

The [Energy Saver] LED will light and all other LEDs and the LCD screen will be turned off. NOTE: Be sure to press [Energy Saver] for one second or longer, otherwise the following message will be displayed and the Shut-Off mode will not be activated.

Press Energy Saver more than one second, then release it for shut off mode

#### **Release Manual Shut-Off**

Press [Energy Saver]. The Manual Shut-Off will be released, with the [Energy Saver] LED turned off and the LCD screen displayed.

### Entering an ECM Password

An ECM password is required only when the Electronic Copy Monitor (ECM) feature is activated, a User Password is assigned, and "Enter E.C.M. password" is displayed on the touch screen.

| FREE JOB 01                                              | JOB 02                                                                                                    |                                                |                                                                                                    |                                                           |
|----------------------------------------------------------|----------------------------------------------------------------------------------------------------|------------------------------------------------|----------------------------------------------------------------------------------------------------|-----------------------------------------------------------|
|                                                          |                                                                                                    | 109 03                                         |                                                                                                    | STATUS                                                    |
|                                                          | IDE COPY DENSI                                                                                                    | TY   LENS MODE                                 | COPY SIZE                                                                                                    | FUNCTION                                                  |
| OUTPUT<br>APPLI.<br>STAPLE<br>SORT<br>SORT<br>I≥I<br>I≥I | Image: state state | ET 1.000<br>TR AMS<br>IAL ZOOM<br>ER RE<br>1:1 | N □ □         P □         P □           8.5x11         8.5x14         8.5x14           8.5x18□ □         Coor         11x17           11x17 □         11x17         THCK | SPECIAL<br>ORIGINAL<br>APPLI.<br>ROTATION<br>OFF<br>STORE |

- Enter your 8-digit ECM password, using the keypad.
   If the ECM password is invalid, the copier will reset to the Initial mode.
   In that case, enter the correct password or contact the Key Operator.
- 2 Press [Start] once to display your current copy count and copy limit for 3 sec.

Current count / limit 018888/025000

Ready to copy

When your copy count reaches the copy limit, the following message is displayed:

Copy limit reached 025001/025000

In that case, contact the Key Operator to reset your copy limit.

- 3 Make copying selections, and enter print quantity, as required.
- 4 When all settings are acceptable, press [Start].
- NOTE: To restore the initial state, press [C] while pressing [Utility] when the copy cycle is completed. The message "Enter E.C.M. password" is displayed on the screen.

### Weekly Timer Function

When a copier is using the Weekly Timer function, the Timer indicator on the right side of the control panel is lit.

Important: When the Timer indicator is lit, the copier will automatically be turned off. Do not turn it off by pressing power switch.

#### **Timer Interrupt**

When the Timer indicator light is on and other indicators are off, the copier is unavailable due to the Weekly Timer function.

However, the copier will become available if you perform the following procedure.

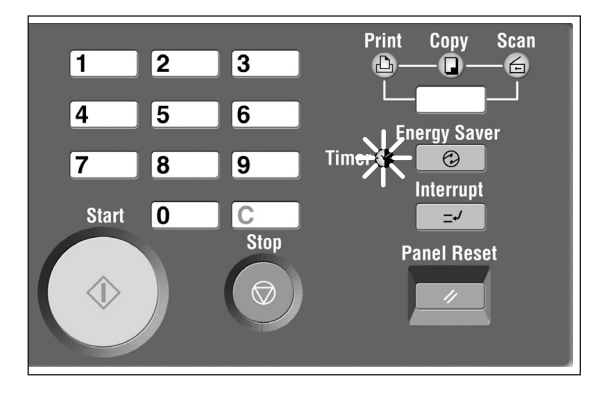

#### 1 Press [Energy Saver].

The Basic Screen will be displayed along with the messages shown below.

Please wait Copier is warming up

Timer interrupt mode Enter password

NOTE: The Timer Interrupt password is not factory set and must be entered by the Key Operator (see p. 13-37 in "Section 13: Key Operator Mode"). In the event the Timer Interrupt password has not been entered by the Key Operator, the message shown in Step 3 will display instead.

### Weekly Timer Function (continued)

Timer Interrupt (continued)

2 Enter a 4-digit number Timer Interrupt password using the keypad on the control panel. If an invalid password is entered, enter a valid 4-digit password.

> Timer interrupt mode Enter password \*\*\*\*

3 Press [Start].

Input copy time 0 hour(s) 05 minute(s)

4 Enter a 1-digit hour (ex. 3 o'clock is 3) using the keypad on the control panel. (0 ~ 9)

5 Press [Start].

Input copy time is 3 hour(s) 05 minute(s)

6 Enter a 2-digit minutes (ex. 7 minutes is 07) using the keypad on the control panel. (05 ~ 60)

Input copy time is 3 hour(s) 07 minute(s)

7 Press [Start].

Copying is available until the set time is up.

Align original on EDH unit

8 When your copying operation is completed, press [Energy Saver] for one second or longer, then release it. The copier returns to the OFF state and copying is disabled.

### **Counter List**

This function allows you to view the current indication of the following items as a list on the touch panel: Total counter, Copier counter, Printer counter, Counter start date. Check the list, then print it from the Counter List Screen, if desired.

Control PanelCounter List Screen

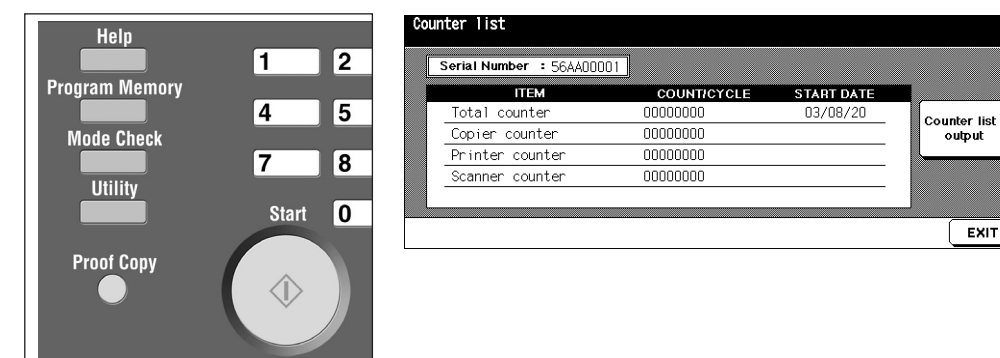

To Display the Counter List

- 1 Press [Utility] to display the Counter List Screen.
- 2 Touch **EXIT** to return to the Basic Screen.

To Print the Counter List

- 1 Press [Utility] to display the Counter List Screen.
- 2 Touch Counter list output. The Basic Screen will be displayed.
- 3 Touch the desired tray key to select the copy size.
- 4 Press [Start]. The Counter list will be printed out, and the Management list mode will be released.

Section 6: Basic Operations

How to Make a Basic Copy ......6-2

- Copy Mode ......6-7
- Using the Multi-Sheet Bypass Tray ......6-11
  - Copy Density ......6-13
    - Lens Mode ......6-16
    - Copy Size ......6-23
  - Binding Mode ......6-27
    - Reserve ......6-28
    - Store Mode ......6-35
  - Interrupt Mode ......6-38
    - Rotation ......6-40
  - Check Mode and Proof Copy ......6-43
    - Help Mode ......6-46

| Align origi                                            | nalon EDH ເ | nit          | 4                                 |                                                                                                    | 0/1000                                                    |
|--------------------------------------------------------|-------------|--------------|-----------------------------------|----------------------------------------------------------------------------------------------------|-----------------------------------------------------------|
|                                                        | 1 COPY MODE | COPY DENSITY | LENS MODE                         | COPY SIZE                                                                                                    | FUNCTION                                                  |
| CUTPUT<br>CAPPLI<br>STAPLE<br>SORT<br>LIADD TONER Y PM |             | LUSERSET     | 1.000<br>AMS<br>ZOOM<br>RE<br>1:1 | Image: Second second second | SPECIAL<br>ORIGINAL<br>APPLI.<br>ROTATION<br>OFF<br>STORE |

### How to Make a Basic Copy

#### The Basic Screen

When power is turned on, the Basic Screen displays after warm-up, when Energy saver mode is activated, when ECM password is set, when Key counter is used, or when Panel Reset mode is manually or automatically restored. All copying selections can be initiated from the Basic Screen, whether selected with screen keys or conventional keys, such as Program Memory.

When the Electronic Copy Monitor (ECM) is activated, a valid 8-digit ECM password, assigned by the Key Operator, must be entered before copying can be performed. See p. 5-4.

All of the initial settings in the Basic Screen, except Print Quantity, can be changed by the Key Operator in the Initial Setting Menu Screen.

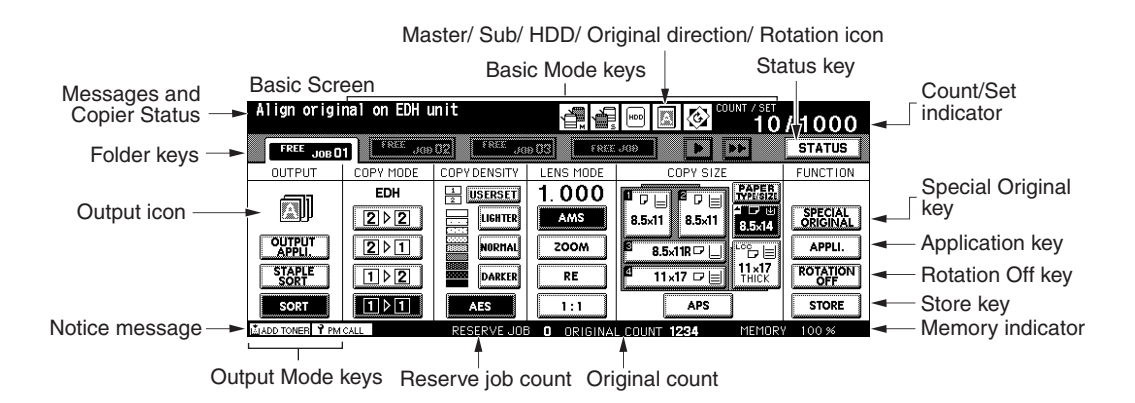

NOTE: The original count displayed in the center of the message area counts the original pages placed in the EDH as they are scanned. A duplex original as well as a simplex original count as 1. When scanning from the platen glass, the counter increases by 1 for every image scanned.

The popup menu appears on the Basic Screen to select the basic copying conditions.

NOTE: During the process of successive copying jobs, the message "Warming up" may be displayed in the message area of the Basic Screen to maintain the copy image quality.

How to Make a Basic Copy (continued)

The Basic Screen (continued)

- 1 Position the original document in the EDH or on the platen glass.
- 2 Press [Start] to start copying with initial settings or make other selections, then press [Start].

#### **Basic Copy Settings**

| Copy mode                         | : see p. 6-7 ~ p. 6-10  |
|-----------------------------------|-------------------------|
| Using the Multi-sheet bypass tray | : see p. 6-11 ~ p. 6-12 |
| Copy density                      | : see p. 6-13 ~ p. 6-15 |
| Lens mode                         | : see p. 6-16 ~ p. 6-22 |
| Copy size                         | : see p. 6-23 ~ p. 6-26 |
| Binding mode                      | : see p. 6-27           |
| Reserve                           | : see p. 6-28 ~ p. 6-34 |

#### **Other Basic Copying Operations**

| Store mode                |                         |
|---------------------------|-------------------------|
| Platen store mode         | : see p. 6-35 ~ p. 6-36 |
| EDH store mode            | : see p. 6-37           |
| Interrupt mode            | : see p. 6-38 ~ p. 6-39 |
| Rotation                  | : see p. 6-40 ~ p. 6-42 |
| Check mode and Proof copy | : see p. 6-43 ~ p. 6-45 |
| Help mode                 | : see p. 6-46 ~ p. 6-47 |
| Output Mode               | : see Section 7.        |
| Special Original Mode     | : see Section 8.        |
| Application Selections    | : see Section 9.        |
| Network Function          | : see Section 11.       |
| Tandem Mode               | : see Section 12.       |
|                           |                         |

NOTE: If the Basic Screen displays ADJUSTMENT MODE in the message area, this means that the machine was left in the service adjustment mode by your service representative. If this occurs, please contact the service representative and request that the mode be turned off; otherwise copying may be adversely affected.

### How to Make a Basic Copy (continued)

#### Setting Job During Warm-up

While the machine is warming up after power is turned on, select copy conditions and start scanning so that the machine can start printing as soon as the machine becomes available.

Warm-up Screen

|  | · · |
|--|-----|

Basic Screen (next reserve job available)

| Copier is w<br>Ready to co        | arming up<br>py reserve/S               | Select [FREE                | JOB]                              | COUNT / SAT                                                                                                    | 0/1                                                       |
|-----------------------------------|-----------------------------------------|-----------------------------|-----------------------------------|----------------------------------------------------------------------------------------------------|-----------------------------------------------------------|
| RESERVE JOB O                     | I FREE JOB                              | FREE JO                     | e OG Free                         | JGD D DD                                                                                                    | STATUS                                                    |
| OUTPUT                            | COPY MODE                               | COPY DENSITY                | LENS MODE                         | COPY SIZE                                                                                                    | FUNCTION                                                  |
| CUTPUT<br>APPLI<br>STAPLE<br>SORT | EDH<br>2 ▷ 2<br>2 ▷ 1<br>1 ▷ 2<br>1 ▷ 1 | LIGHTER<br>NORMAL<br>DARKER | 1.000<br>Ams<br>200M<br>RE<br>1:1 | B.5.11         B.5.11           B.5.11         B.5.14           B.5.11         B.5.14           B.5.11         B.5.14           B.5.11         B.5.14           B.5.11         B.5.14           B.5.11         B.5.14           B.5.11         B.5.14           B.5.11         B.5.14           B.5.11         B.5.14           B.5.11         B.5.14           B.5.11         B.5.14           B.5.14         B.5.14           B.5.14 | SPECIAL<br>ORIGINAL<br>APPLI.<br>ROTATION<br>OFF<br>STORE |
| PH IDLE                           |                                         | RESERVE JOE                 | G ORIGINA                         | L COUNT O MEMOR                                                                                                    | Y 100 %                                                   |

Basic Screen (setting job available)

|                                   | · ·                                     |                                    |                                   | ,                                                                                                    |                                                           |
|-----------------------------------|-----------------------------------------|------------------------------------|-----------------------------------|----------------------------------------------------------------------------------------------------|-----------------------------------------------------------|
| Ready to cop                      | oy reserve                              |                                    |                                   |                                                                                                    | 0/1                                                       |
| FREE JOB C                        | 1 FREE JOD                              | 02 FREE JO                         | D O3 FREE                         | 309 DE                                                                                                    | STATUS                                                    |
| OUTPUT                            | COPY MODE                               | COPY DENSITY                       | LENS MODE                         | COPY SIZE                                                                                                    | FUNCTION                                                  |
| OUTPUT<br>APPLI<br>STAPLE<br>SORT | EDH<br>2 ▷ 2<br>2 ▷ 1<br>1 ▷ 2<br>1 ▷ 1 | LIGHTER<br>NORMAL<br>DARLER<br>AES | 1.000<br>Ams<br>ZOOM<br>RE<br>1:1 | B.5.11         B.5.11           B.5.11         B.5.14           B.5.11         B.5.14           B.5.11         D.1           B.5.11         D.1 <th>SPECIAL<br/>ORIGINAL<br/>APPLI.<br/>ROTATION<br/>OFF<br/>STORE</th> | SPECIAL<br>ORIGINAL<br>APPLI.<br>ROTATION<br>OFF<br>STORE |

#### Basic Screen (next reserve setting)

|                                                                        |              |                                   | •                                                                                                    |                                                           |
|------------------------------------------------------------------------|--------------|-----------------------------------|----------------------------------------------------------------------------------------------------|-----------------------------------------------------------|
| Ready to copy reserve                                                  |              |                                   |                                                                                                    | 0/1                                                       |
| RESERVE JOB 01 FREE J                                                  | B 02         | 10 03 FREE                        | J69 🕨 🕨                                                                                                    | STATUS                                                    |
| OUTPUT COPY MODE                                                       | COPY DENSITY | LENS MODE                         | COPY SIZE                                                                                                    | FUNCTION                                                  |
| EDH       [2] ▷ [2]       Output       STAPLE       SORT       I ▷ [1] | LUSERSET     | 1.000<br>Ams<br>ZOOM<br>RE<br>1:1 | 8.5x11         8.5x11           8.5x11         8.5x14           8.5x11         8.5x14           9.5x11         11x17           11x17         11x17           11x17         11x17           11x17         11x17 | SPECIAL<br>ORIGINAL<br>APPLI.<br>ROTATION<br>OFF<br>STORE |

- 1 Turn on the main power and sub power switches of the machine. A few seconds after the Wake-up Screen appears in the LCD touch panel, seven types of Warm-up Screens display in succession for approx. 5 minutes (Di5510) / 6 minutes (Di7210).
- 2 Touch the LCD panel to change the Warm-up Screen to the Basic Screen. Check that the message "Ready to copy reserve" is displayed on the Basic Screen.
- 3 Set the desired copying conditions, and enter the print quantity.
- 4 Position original(s) FACE UP in the EDH or FACE DOWN on the platen glass.
- 5 Press [Start]. The original for the job will be scanned. When scanning is completed, the highlighted **FREE JOB** folder key will change to **RESERVE JOB**, and the next **FREE JOB** becomes active.
- 6 If setting more than one reserve job, touch the next **FREE JOB** to highlight it. Repeat step 3 to 5. Up to 10 reserve jobs can be prepared.

NOTE: To set the fourth reserve job, touch the arrow key on the far right in the Folder key area to display succeeding folder keys. See p. 6-28 ~ p. 6-29.

Copying on the reserve job will start automatically after completing the warm-up. NOTE: To stop printing, press [Stop]. See p. 6-5 for details.

NOTE: The Job Status Screen allows you to alter the output order of the reserve jobs or to delete the reserve job. See p. 6-30 ~ p. 6-32.

## How to Make a Basic Copy (continued)

### To Stop Scanning/Printing

Follow the procedure below to stop scanning or printing.

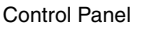

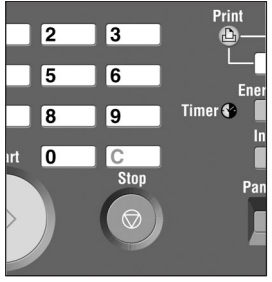

Basic Screen (to stop scanning)

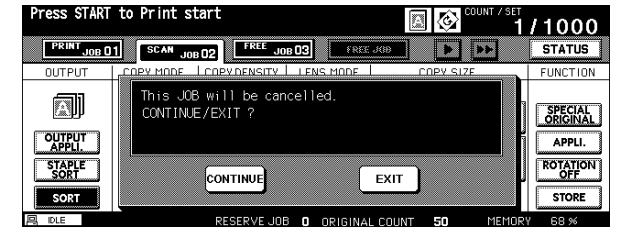

Basic Screen (to stop printing)

| Press START            | to restart                                     |                       | /1000                         |
|------------------------|------------------------------------------------|-----------------------|-------------------------------|
| PRINT JOB 01           | SCAN JOB 02 FREE JOB 03 FREE JOB               |                       | STATUS                        |
| OUTPUT                 | COPY MODE COPY DENSITY LENS MODE               | COPV SIZE             | FUNCTION                      |
|                        | This JOB will be cancelled.<br>CONTINUE/EXIT ? |                       | SPECIAL<br>ORIGINAL<br>APPLI. |
| STAPLE<br>SORT<br>SORT |                                                | αт                    | ROTATION<br>OFF<br>STORE      |
|                        | RESERVE JOB D ORIGINAL C                       | niint <b>50</b> Memor | Y 68 %                        |

- 1 Touch to highlight SCAN JOB or PRINT JOB to be suspended.
- 2 Press [Stop]. The current machine operation of the selected job will be suspended, and the popup menu will display on the Basic Screen to ask you to continue or cancel the job.
- 3 Touch EXIT to cancel the job and delete the data, or CONTINUE to complete the job.

### How to Make a Basic Copy (continued)

#### **Recalling Previous Job Settings**

Follow the procedure below to copy with a previous job's settings.

- NOTES: 1 Only the last-completed output job settings can be recalled as the previous job settings. Non-complete job or reserve job settings cannot be recalled, even if the setting operations have been made last.
  - 2 The previous job settings can be recalled, even after the machine power is turned off then on.

| Job No  | . Selection Screen |      |      |   |                   |     |          |     |
|---------|--------------------|------|------|---|-------------------|-----|----------|-----|
| Program | n memory mode      |      |      |   |                   |     |          |     |
| ocreot. | Job Hallber        |      |      |   |                   |     |          |     |
|         | ABC CORPORATION    | 6    |      |   |                   | [11 |          |     |
| 2       |                    | 7    |      |   |                   | 12  |          |     |
| 3       |                    | 8    | MAIL |   |                   | 13  |          |     |
| 4       | TEST COPY          | 9    |      | / | <u>_</u>          | 14  | DEF COMP | ANY |
| 5       |                    | 10   |      |   |                   | );2 |          |     |
| ₹       |                    | STOP | Æ    |   | PRE-JOB<br>RECALL |     | CANCEL   | ОК  |
|         |                    |      |      |   |                   | /-  |          |     |

- 1 Press [Program Memory] on the control panel to display the Job No. Selection Screen.
- 2 Touch **PRE-JOB RECALL**, then touch **JOB CHECK** displayed on the left side of the PRE-JOB RECALL key.

Check the settings recalled on the screen.

- 3 When all settings are acceptable, touch OK to return to the Basic screen.
- 4 Position original(s) in the EDH or on the platen glass, then press [Start].

## Copy Mode

Copy Mode Specifications:

#### Incompatible functions

- 1-1: Folding or Stapling & Folding with Booklet, Chapter, Booklet
- 1-2: Transparency interleave
- 2-1: Folding or Stapling & Folding with Booklet, Chapter, Booklet, Repeat, AUTO layout, Non-image area erase, Server function
- 2-2: Chapter, Repeat, Transparency interleave, Non-image area erase, Server function

#### **EDH capacity**

1-1, 1-2, 2-2, 2-1: 100 sheets (copying can be resumed after removing paper from bins)

#### **EDH** original size requirements

1-1, 1-2, 2-2, 2-1: 11"x17", 8.5"x14", 8.5"x11", 8.5"x11"R, 5.5"x8.5", A4R (8.27"x11.69", 210 mm x 297 mm)

**Copy paper weight requirements** 20 lb~24 lb (14 lb~19 lb should be tested before it is used)

#### Copy paper size requirements

1-1, 1-2, 2-2, 2-1: 11"x17", 8.5"x14", 8.5"x11", 8.5"x11"R, 5.5"x8.5", 5.5"x8.5"R (5.5"x8.5" paper is available in landscape type feeding ( \_\_\_\_ ) only.)

# Sort mode paper size (machine with FN-121/FN-10/FN-115/FN-122 Finisher or OT-104 Shift Tray)

11"x17", 8.5"x14", 8.5"x11", 8.5"x11"R, 5.5"x8.5", 5.5"x8.5"R, A4R (8.27"x11.69", 210 mm x 297 mm)

# Staple-Sort mode paper size (machine with FN-121/FN-10/FN-115/FN-122 Finisher)

11"x17", 8.5"x14", 8.5"x11", 8.5"x11"R, 5.5"x8.5", A4R (8.27"x11.69", 210mm x 297mm)

Folding or Stapling&Folding mode paper size (machine with FN-10 Finisher) 11"x17", 8.5"x14", 8.5"x11"R, A4R (8.27"x11.69", 210 mm x 297 mm)

Cover Inserter paper size (FN-10 Finisher with Cover Inserter E) 11"x17", 8.5"x14", 8.5"x11", 8.5"x11"R, 5.5"x8.5", A4, A4R (8.27" x 11.69", 210 mm x 297 mm)

### Punch mode paper size

#### (FN-121/FN-10 Finisher with PK-2/PK-5/PK-5 (US 2 HOLES) Punch Kit and/ or ZK-3 Z-Fold Kit)

(FN-115 Finisher with ZK-3 Z-Fold Kit) (FN-122 Finisher)

11"x17", 8.5"x11"(8.5"x14", 8.5"x11"R, 5.5"x8.5", 5.5"x8.5"A available with ZK-3 only)

Z-Folding mode paper size (FN-121/FN-10/FN-115 Finisher with ZK-3 Z-Fold Kit)

11"x17" (Z-fold), 8.5"x14" (double-fold)

### Copy Mode (continued)

### Copy Mode Using EDH

Before selecting the Copy Mode shown on the screen below, read specifications on the previous page and see Section 4 for information on positioning originals.

| Basic Scree                 | en (with 1-2                                                       | mode selec   | ted)                                             |                                                                                                    |                                                           |
|-----------------------------|--------------------------------------------------------------------|--------------|--------------------------------------------------|----------------------------------------------------------------------------------------------------|-----------------------------------------------------------|
| Align origi                 | nal on EDH u                                                       | nit          |                                                  |                                                                                                    | 0/1                                                       |
| FREE JOB                    | FREE JOE                                                           | 02 FREE JO   | 9 D3 FREE                                        | 400 <b>(</b>                                                                                                    | STATUS                                                    |
| OUTPUT                      | COPY MODE                                                          | COPY DENSITY | LENS MODE                                        | COPY SIZE                                                                                                    | FUNCTION                                                  |
| A<br>OUTP/I<br>STAFF<br>SOF | EUH<br>2 2<br>2 2<br>1 2<br>1 2<br>1 2<br>1 2<br>1 2<br>1 2<br>1 2 | USERSET      | 1.000<br>Ams<br>200M<br>RE<br>1:1<br>3 0 ORIGINA | B.5x11     B.5x1     B.5x11     B.5x1     B.5x11     B.5x1     D     T = 0     T = 0     T = 0     MEMOR     COUNT 0 MEMOR | SPECIAL<br>ORIGINAL<br>APPLI.<br>ROTATION<br>OFF<br>STORE |

- 1 Touch the desired mode key on the Basic Screen: 1-1, 1-2, 2-1, or 2-2. A copy mode key will appear dimmed if it is incompatible with other selections made.
  - NOTES: When selecting **1-2** or **2-2**, specify the original direction and the binding mode on the Special Original popup menu and the Output Mode popup menu, respectively. See step 1 to 2 on the next page for details.
    - When selecting **2-2** or **2-1**, specity the original binding mode on the Special Original popup menu, respectively. See p. 8-3 for details.
- 2 Position originals FACE UP in the EDH, as required.
- 3 When all settings are acceptable, press [Start].

To cancel the mode, touch the desired Copy Mode key on the Basic Screen.

NOTE: When the selected print quantity exceeds the maximum capacity of Finisher, Shift tray or Exit tray, remove the printed sheets while paper is exiting to avoid paper mishandling.

### Copy Mode (continued)

### 1-2 Copy Mode Using Platen Glass

When copying in 1-2 mode from the platen glass, use the Platen store mode. Refer to p. 4-2 for details on positioning originals.

| Special Original popup menu                                               | Output Mode popup menu (with Finisher)                                                               |
|---------------------------------------------------------------------------|----------------------------------------------------------------------------------------------------|
| Select condition to scan originals                                        | Select finisher mode<br>Select finisher mode<br>SUB<br>SUB<br>SUB<br>SUB<br>SUB<br>SUB<br>SUB<br>SUB |
| Basic Screen (with platen 1s2 mode sel                                    | ected)                                                                                               |
| Press START to scan originals<br>Please press to STORE by scanning comple | te 🛛 🐼 COUNT / SET 0 / 1                                                                             |
| FREE JOB 01 FREE JOB 02 FREE JOB 03                                       |                                                                                                    |
|                                                                           |                                                                                                    |

AMS

ZOOM

RE

1:1

8 5,11

8 5,11

APS

8.5×11R 🖵 📘

11×17 🗗

8.5×14

≡l⊐°° 11 × 17 THICK

APPLI

ROTATION

STORE

|   | RESERVE JOB O ORIGINAL COUNT O MEMORY 100 %                                                                                                    |
|---|----------------------------------------------------------------------------------------------------|
| 1 | Touch <b>SPECIAL ORIGINAL</b> on the Basic Screen to display the Special Original population menu, then touch the desired original direction key to highlight it. |

LIGHTER

арна

DARKER

2 ▷ 2

2 ▷ 1

1 2

101

Touch **OK** to return to the Basic Screen.

2 Touch OUTPUT APPLI. to display the Output Mode popup menu, then touch the desired binding mode key to highlight it.

Touch OK to return to the Basic Screen.

NOTE: Selecting UP BINDING will make copies upside down on the reverse side, while the RIGHT&LEFT BINDING copies normally.

3 Open the EDH.

Place original FACE DOWN on the platen glass according to the original direction specified in step 1, then close the EDH.

IMPORTANT: PLACE AND SCAN ORIGINALS IN REGULAR ORDER OF PAGINATION. 4 Touch 1-2.

The **STORE** key is automatically highlighted on the screen.

### Copy Mode (continued)

- 1-2 Copy Mode Using Platen Glass (continued)
- 5 Make the desired copying selections.
- 6 Press [Start] to scan the original. Repeat steps 3 and 6 until all originals are scanned.
- 7 Touch **STORE** to exit the store mode. The **STORE** key will return to the normal display.
- 8 Enter the print quantity using the keypad. The quantity entered will be displayed on the upper right message area of the Basic Screen. To change the print quantity, press

| Basic Screen ( | exit Store mode) |
|----------------|------------------|
|----------------|------------------|

| FREE_JOID 1         FREE_JOID 2         FREE_JOID 10         FREE_JOID 10 <th>Press START</th> <th>to print</th> <th></th> <th></th> <th></th> <th>0/1</th>                                                                                                    | Press START                        | to print                                |                                         |                                   |                                                                                                    | 0/1                                                       |
|----------------------------------------------------------------------------------------------------|------------------------------------|-----------------------------------------|-----------------------------------------|-----------------------------------|----------------------------------------------------------------------------------------------------|-----------------------------------------------------------|
| OUTPUT         COPY MODE         COPY DENSITY         LENS MODE         COPY SIZE         FUNCTION           EDH         HUSEBSTI         1.000         IP H B P H B P H B P H B P H B P H B P H B P H B P H B P H B P H B P H B P H B P H B P H B P H B P H B P H B P H B P H B P H B P H B P H B P H B P H B P H B P H B P H B P H B P H B P H B P H B P H B P H B P H B P H B P H B P H B P H B P H H B P H B P H B                                                                         | FREE JOB O                         | I FREE JOD                              | 02 FREE JO                              | e US Free                         | 360 <b>&gt; &gt;&gt;</b>                                                                                                    | STATUS                                                    |
| EDH         USERST         1.000         Image: State in the image: State in the image: State in | OUTPUT                             | COPY MODE                               | COPYDENSITY                             | LENS MODE                         | COPY SIZE                                                                                                    | FUNCTION                                                  |
|                                                                                                    | OUTPUT<br>Appeli<br>Staple<br>Sort | EDH<br>2 > 2<br>2 > 1<br>1 > 2<br>1 > 1 | LIGHTER<br>ILIGHTER<br>NORMAL<br>DARKER | 1.000<br>Ams<br>200M<br>RE<br>1:1 | 0         0         0         0         0         0         0         0         0         0         0         0         0         0         0         0         0         0         0         0         0         0         0         0         0         0         0         0         0         0         0         0         0         0         0         0         0         0         0         0         0         0         0         0         0         0         0         0         0         0         0         0         0         0         0         0         0         0         0         0         0         0         0         0         0         0         0         0         0         0         0         0         0         0         0         0         0         0         0         0         0         0         0         0         0         0         0         0         0         0         0         0         0         0         0         0         0         0         0         0         0         0         0         0         0         0         0 | SPECIAL<br>ORIGINAL<br>APPLI.<br>ROTATION<br>OFF<br>STORE |

[C (clear)] and re-enter the correct quantity.

To delete the scanned data without printing, press [Stop], then touch **EXIT** on the popup menu to be sure the data is deleted.

- 9 Press [Start] to print.
  - NOTE: When the selected print quantity exceeds the maximum capacity of Finisher, Shift tray or Exit tray, remove the printed sheets while paper is exiting to avoid paper mishandling.

### Using the Multi-Sheet Bypass Tray

The Multi-sheet bypass tray can be used to stack regular 13 lb ~ 110 lb Bond paper.

- □ Bypass tray paper size: 11"x17" ~ 5.5"x8.5"
- □ Bypass tray paper weight range: 13 ~ 110 lb (200 g/m<sup>2</sup> thick paper)
- □ Bypass tray paper capacity: up to 100 sheets 20 lb
- □ Bypass tray Transparency film capacity: 1 sheet

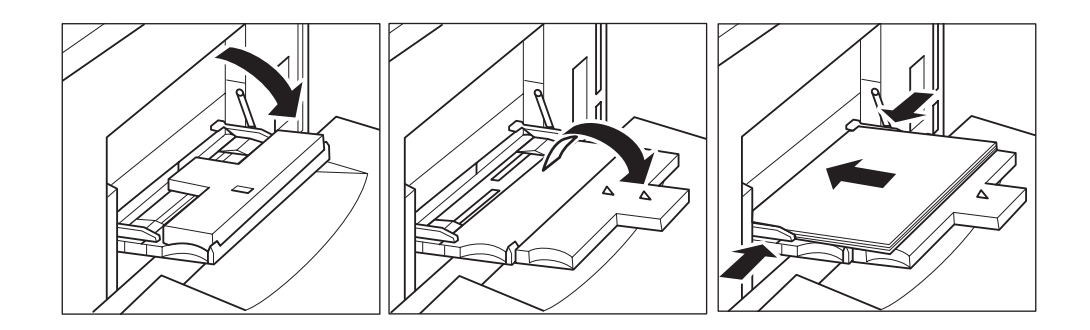

- 1 Open the Multi-sheet bypass tray located on the right side of the copier. When loading 11"x17" or 8.5"x14" paper, withdraw the right edge of the Multi-sheet bypass tray.
- 2 Load copy paper, and align the paper guides to the paper size. Load Transparency film one sheet at a time or stack paper, up to 100 sheets 20 lb Bond.

## Using the Multi-Sheet Bypass Tray (continued)

Load offset tabbed sheets so that the tab extensions are on the right at the rear (not front) of the tray. The top sheet is designated face up as the first tab of the finished set. Subsequent offset tab sheets follow in sequence. The tab extension width should be 0.5" (12.5 mm) or less.

When loading tabbed sheets in the Multi-sheet bypass tray, be sure to specify the paper type as Tab paper on the Paper Type/Size Setting Screen; otherwise mishandled paper may occur. See p. 6-24 to p. 6-26.

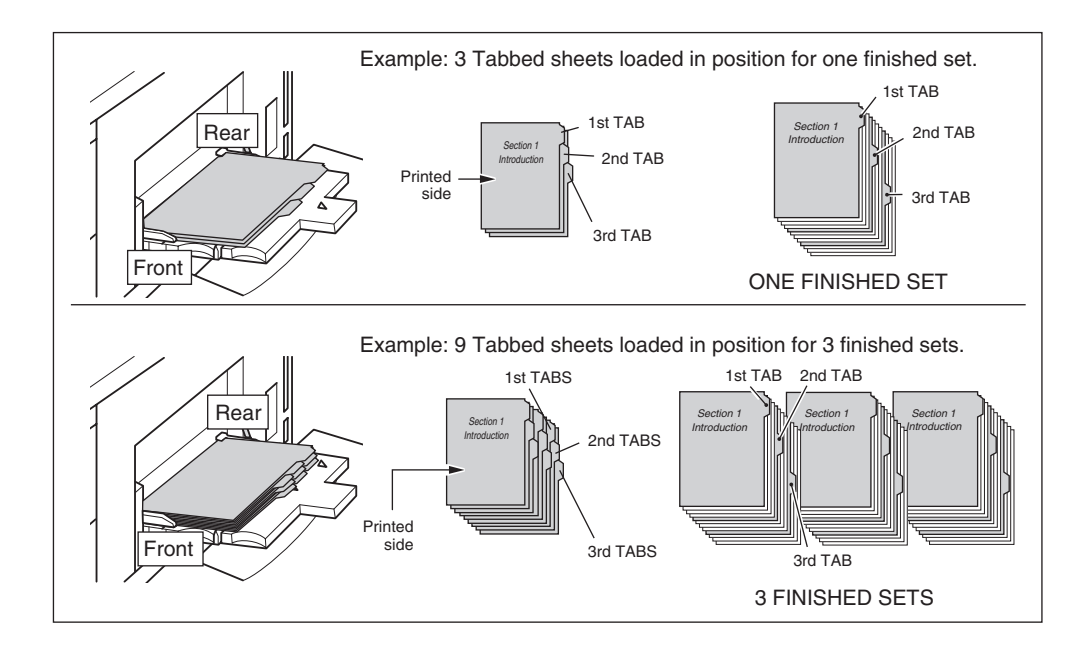

Copy Density

Automatic Exposure Selection (AES)

AES operates with the initial settings. It detects the density of the original image and automatically selects the appropriate exposure for the copy.

Manual Mode (Lighter, Normal, Darker)

Light original

Select manual copy density to adjust exposure (density) when originals are too light or too dark. Manual adjustments can be made in 9 levels simply by touching LIGHTER, NORMAL, or DARKER to highlight the desired exposure level indicator.

| Align origi                        | inal on EDH u | unit              |                  |           | OUNT / SET | 0/1                                              |
|------------------------------------|---------------|-------------------|------------------|-----------|------------|--------------------------------------------------|
| FREE JOB                           | D1            | 02 FREE JO        | D D3 FREE        | 4 GDL     | ••         | STATUS                                           |
| OUTPUT                             | COPY MODE     | DI Y UENDI        | LENS MODE        | COPY SIZ  | E          | FUNCTION                                         |
| OUTPUT<br>APPLI.<br>STAPLE<br>SORT |               | LIGHTER<br>NORMAL |                  | □         |            | SPECIAL<br>ORIGINAL<br>APPLI.<br>ROTATION<br>OFF |
| CODT                               |               | 450               |                  | ADC       |            | STOPE                                            |
| SORT                               |               | AES               | 1:1              |           | мемору     | STORE                                            |
|                                    |               | AES<br>RESERVE JP | 1:1<br>O ORIGINA | APS       | MEMORY     | <b>STORE</b>                                     |
|                                    |               | AES<br>RESERVE    | 1:1<br>O ORIGINA | L COUNT O | MEMORY     | 5TORE                                            |
|                                    |               | AES<br>RESERVE    | 1:1<br>O ORIGINA | L COUNT O | MEMORY     | STORE                                            |
| SORT<br>同 IDLE                     |               | RESERVE           | 0 ORIGINA        | L COUNT O | MEMORY     | STORE                                            |
| SORT<br>同 IDLE                     |               | AES               | 0 ORIGINA        |           | MEMORY     | 100 %                                            |
|                                    |               | RESERVE           | 0 ORIGINA        | L COUNT O | MEMORY     | 100 %                                            |
| SORT                               |               | AES               |                  |           | MEMORY     | 100 %                                            |
|                                    |               | AES<br>RESERVE    |                  |           | MEMORY     | 100 %                                            |

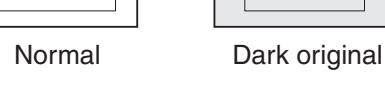

### Copy Density (continued)

**Density Shift** 

Density shift divides each of nine density levels into three levels of lighter and three levels of darker.

Density shift can be used in 4 Text/Photo Enhance modes: Auto (Text/photo), Text, Photo, and Increase contrast.

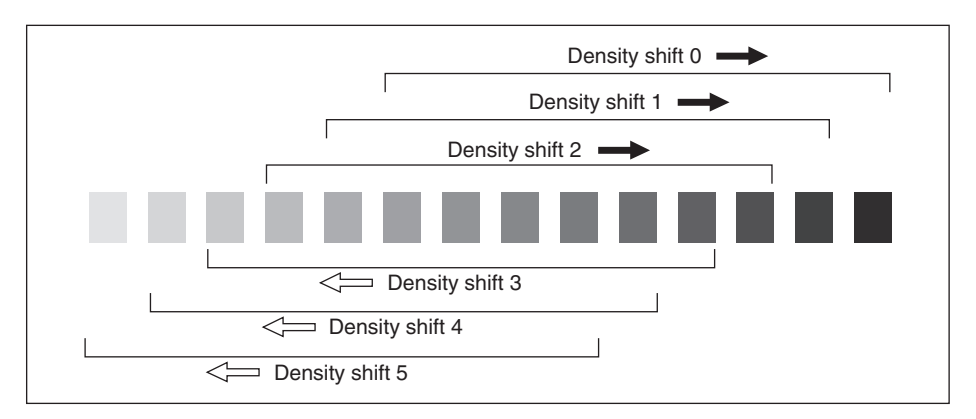

#### Special Original popup menu

| Select cond | dition to sc | an original               | S                   |                 | COUNT / SET | 0/1                 |
|-------------|--------------|---------------------------|---------------------|-----------------|-------------|---------------------|
| ORIGINAL    |              | Familian                  | SPECIAL<br>ORIGINAL | ORIGINAL        |             | STATUS              |
|             |              | AUTO                      | Normal              | STD size        |             | FUNCTION            |
|             |              | Increase AB<br>Centrast 🔊 | Mixed<br>Origin     | Non STD<br>size | RECALL      | SPECIAL<br>ORIGINAL |
|             |              | Photo 🛐                   | Z-Fold<br>Origin:   | Tab<br>paper    | CANCEL      | APPLI.              |
|             |              | Text                      |                     |                 | ОК          | STORE               |
| 뢰 IDLE      |              |                           | ORIGI               | VAL COUNT       | O MEMORY    | Y 100 %             |

- 1 Touch **SPECIAL ORIGINAL** to display the Special Original popup menu.
- 2 Select the desired enhance mode.

To select the Auto (Text/Photo) mode, touch **AUTO** to highlight it, then press [Utility]. The following message will be displayed:
Copy Density (continued)

Density Shift (continued)

To select the Text mode, touch **Text** to highlight it, then press [Utility]. The following message will be displayed:

| Density Shift | (Text) |
|---------------|--------|
| 2 (0 ~ 5)     |        |

To select the Photo mode, touch **Photo** to highlight it, then press [Utility]. The following message will be displayed:

Density Shift (Photo) 2 (0 ~ 5)

To select the Increase contrast mode, touch **Increase Contrast** to highlight it, then press [Utility].

The following message will be displayed:

| Density Shift | (Increase contrast) |
|---------------|---------------------|
| 3 (0 ~ 5)     |                     |

3 Press any key (from 0 - 5) using the keypad to determine the Density shift.

4 Touch **OK** on the Special Original popup menu. Density shift is determined.

#### Lens Mode

#### Automatic Paper Selection (APS)

APS detects the size of originals placed on the EDH or platen glass and automatically selects and feeds copy paper of the same size, or selects an appropriate size according to the magnification ratio selected.

If the appropriate copy paper is not loaded in any tray, no copying will be performed, and a message will prompt you to load the appropriate paper.

- □ Original sizes detected are: 11"x17", 8.5"x14", 8.5"x11", 8.5"x11"R, 5.5"x8.5", 5.5"x8.5"R Wide paper sizes cannot be detected.
- □ Incompatible: AMS

The relation of original size, magnification ratio and copy paper size is shown below.

| Copy size Original size |               |          |                     |                  |                     | Copy size           | Э                   |                  |               |        |
|-------------------------|---------------|----------|---------------------|------------------|---------------------|---------------------|---------------------|------------------|---------------|--------|
|                         |               | 11x17    | 8.5x14              | 8.5x11           | 8.5x11R             | 5.5x8.5             | 5.5x8.5R            |                  |               |        |
|                         | 0.250 - 0.500 | 5.5x8.5  | 5 5 4 5             |                  |                     |                     |                     | 0.250 - 0.500    |               |        |
|                         | 0.510 - 0.610 | 8.5x11R  | 5.5x6.5             | 5.5x8.5          | 5.5x8.5             |                     |                     | 0.510 - 0.610    |               |        |
| atio                    | 0.620 - 0.650 | (8.5x11) |                     |                  |                     | — 5.5x8.5           | 5.5x8.5             | 0.620 - 0.650    | atio          |        |
| on re                   | 0.660 - 0.770 | 8.5x14   | 8.5x11R<br>(8.5x11) |                  |                     |                     |                     | 0.660 - 0.770    | on ra         |        |
| icati                   | 0.780 - 0.790 |          |                     | 8.5x1<br>(8.5x11 | 8.5x11<br>(8.5x11R) | 8.5x11R<br>(8.5x11) | 1R<br>1)            |                  | 0.780 - 0.790 | icatio |
| agnif                   | 0.800 - 1.000 |          | 8.5x14              |                  |                     |                     |                     | 0.800 - 1.000    | agnif         |        |
| Š                       | 1.010 - 1.290 | 11x17    |                     |                  |                     | 8.5x11<br>(8.5x11R) | 8.5x11R<br>(8.5x11) | 1.010 - 1.290    | ŝ             |        |
|                         | 1.300 - 1.550 |          | 11x17               | 11x17            | 11x17               | 11v17               | 8.5x14              | 1.300 - 1.550    |               |        |
| 1.                      | 1.560 - 4.000 |          |                     |                  |                     | 11717               | 11x17               | 1.560 - 4.000    |               |        |
|                         |               |          |                     |                  |                     | (                   | ): R                | otation function | าร            |        |

): Rotation functions

### Lens Mode (continued)

Automatic Magnification Selection (AMS)

AMS is one of the initial settings that functions when the EDH is used and Copy Size is selected manually.

□ Incompatible: APS, Change magnification, Book Copy, Overlay, Non-Image Area Erase, Repeat, AUTO Layout, Storing Image in Overlay Memory

An appropriate reduction or enlargement ratio will be selected automatically and applied to the image on the copy size. AMS automatically calculates and selects the correct ratio. Wide paper size can be specified when the AMS is in use. In this case, the same magnification ratio as that of the standard size will be selected automatically.

AMS ratios are shown in the table below.

|        |                            | ORIGINAL SIZE    |                  |                  |                  |                  |                  |                  |  |  |  |
|--------|----------------------------|------------------|------------------|------------------|------------------|------------------|------------------|------------------|--|--|--|
| AIVIS  | 5 IADLE                    | 11"x17"          | 8.5"x14"         | 8.5"x11"         | 8.5"x11"R        | 5.5"x8.5"        | 5.5"x8.5"R       | A4               |  |  |  |
|        | 11"x17"/<br>11"x17"W       | 1.000            | 1.214            | 1.000            | 1.294            | 1.294            | 2.000            | 0.941            |  |  |  |
|        | 8.5"x14"                   | 0.773            | 1.000            | 0.773            | 1.000            | 1.000            | 1.545            | 0.727            |  |  |  |
| щ      | 8.5"x11"/<br>8.5"x11"W     | 0.500<br>(0.647) | 0.607<br>(0.786) | 1.000            | 0.773<br>(1.000) | 1.294            | 1.000<br>(1.294) | 0.941            |  |  |  |
| PY SIZ | 8.5"x11"R/<br>8.5"x11"WR   | 0.647            | 0.786            | 0.773<br>(1.000) | 1.000            | 1.000<br>(1.294) | 1.294            | 0.727<br>(0.941) |  |  |  |
| 00     | 5.5"x8.5"/<br>5.5"x8.5"W   | 0.324<br>(0.500) | 0.393<br>(0.607) | 0.647            | 0.500<br>(0.647) | 1.000            | 0.647<br>(1.000) | 0.665            |  |  |  |
|        | 5.5"x8.5"R/<br>5.5"x8.5"WR | 0.500            | 0.607            | 0.500<br>(0.647) | 0.647            | 0.647<br>(1.000) | 1.000            | 0.470<br>(0.665) |  |  |  |
|        | A4/A4W                     | 0.500<br>(0.688) | 0.591<br>(0.835) | 0.973            | 0.752<br>(0.973) | 1.376            | 0.973<br>(1.376) | 1.000            |  |  |  |

(): Rotation functions

#### Lens Mode (continued)

#### Selecting a Special Ratio for Non-Standard Paper

To determine reduction or enlargement ratios when using non-standard paper sizes, refer to the Special Ratio Table on the next page and follow the procedure below.

ORIGINAL-COPY WIDTH FIRST, LOCATE THE ORIGINAL WIDTH ON THE HORIZONTAL AXIS. THEN, LOCATE THE COPY WIDTH ON THE VERTICAL AXIS. FIND THE RATIO ON THE TABLE WHERE THESE TWO VALUES MEET. ORIGINAL-COPY LENGTH

FIRST, LOCATE THE ORIGINAL LENGTH ON THE HORIZONTAL AXIS. THEN, LOCATE THE COPY LENGTH ON THE VERTICAL AXIS. FIND THE RATIO ON THE TABLE WHERE THESE TWO VALUES MEET.

The ratio you use must fall within the available magnification range of 0.250~4.000. Use the smaller ratio for reduction and use the larger ratio for enlargement.

| Align origin                       | al on EDH unit                                                                                  |                      |                                   | COUNT / SE                                                                                                    | 0/1                                                       |
|------------------------------------|-------------------------------------------------------------------------------------------------|----------------------|-----------------------------------|----------------------------------------------------------------------------------------------------|-----------------------------------------------------------|
| FREE JOB 01                        | FREE JOB 02                                                                                     | FREE JO              | 9 03 FREE                         | 309                                                                                                    | STATUS                                                    |
| OUTPUT                             | ZOOM (0.250~4                                                                                   | 1.000)               | LENS MODE                         | COPY SIZE                                                                                                    | FUNCTION                                                  |
| OUTPUT<br>APPLI.<br>STAPLE<br>SORT | Yerti.J         1           Yerti.‡         4           Horiz.↔         7           ▼         ▲ | 23<br>56<br>89<br>ок | 1.000<br>Ams<br>ZOOM<br>RE<br>1:1 | 8.5x11         8.5x11         8.5x11           8.5x11         8.5x11         8.5x14           8.5x11RD         11x17         11x17           11x17         11x17         11x17 | SPECIAL<br>ORIGINAL<br>APPLI.<br>ROTATION<br>OFF<br>STORE |
| P IDLE                             |                                                                                                 |                      | ORIGINA                           | L COUNT 🚺 MEMA                                                                                                    | RY 100 %                                                  |

Basic Screen with the popup menu for zoom setting

- 1 First, determine the correct ratio, as described above.
- 2 Touch **ZOOM** on the Basic Screen to display the popup menu for setting the zoom ratio.
- 3 Use the keypad on the popup menu to enter the desired reduction or enlargement ratio in 3 digits or use arrows to scroll to the desired ratio.
- 4 When the desired ratio is specified, touch OK to complete the setting.To cancel the setting, touch ZOOM again, select the desired ratio, then touch OK.
- 5 Position original(s) FACE DOWN on the platen glass or FACE UP in the EDH, as required.
- 6 When all other settings are acceptable, press [Start].

### Lens Mode (continued)

Special Ratio Table

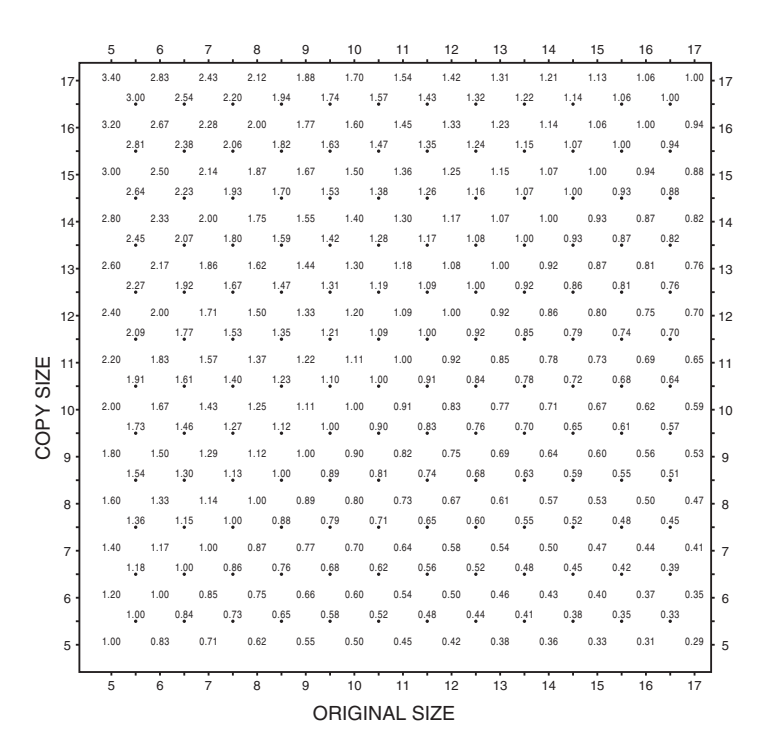

### Lens Mode (continued)

Preset and User Set Ratios

Use the Preset and User Set ratios to increase or decrease magnification in fixed amounts.

If required, the eight initially set Preset ratios shown below can be adjusted in the Key Operator mode. In addition, three User Set ratios are adjustable by the Key Operator. All ratios remain effective until they are replaced.

- □ 8 Preset ratios: 0.500, 0.647, 0.733, 0.785, 1.214, 1.294, 1.545, and 2.000
- □ 3 User Set ratios: Programmable by Key Operator and selected from 0.250~4.000
- □ To copy 5.5"x8.5" originals to 5.5"x8.5" copy paper, select 5.5"x8.5" Copy Size, then select 1.000 magnification.

Basic Screen with the popup menu for preset ratio setting

| Align orig                              | inal on EDH unit                                                                                                    |                                   | COUNT / SET      | 0/1                                                       |
|-----------------------------------------|----------------------------------------------------------------------------------------------------|-----------------------------------|------------------|-----------------------------------------------------------|
| FREE JOB                                | 01 FREE JOB 02 FREE JOE                                                                                                    | 03 FREE                           | 4 <b>4 4</b> 605 | STATUS                                                    |
| OUTPUT                                  |                                                                                                    | LENS MODE                         | COPY SIZE        | FUNCTION                                                  |
| A A<br>OUTPUT<br>SPLI<br>STAFLE<br>SORT | ×2.0         52.000<br>52.000         1545         1547         1411/17         1411/17           2000         1545         1294         1214           REDUCE         → →         1245         1247           Least         14155         14245         0500           1585         0.733         0.647         0.500           Caston         4.000         1000         0.500 | 1.000<br>Ams<br>Zoom<br>RE<br>1:1 |                  | SPECIAL<br>ORIGINAL<br>APPLI.<br>ROTATION<br>OFF<br>STORE |

- 1 Touch **RE** to display the popup menu for selecting the desired preset/userset ratio.
- 2 Select the desired magnification. The selected key is highlighted, and the popup menu fades automatically, and then the selected ratio will be displayed on the Basic Screen. To cancel the setting, touch **RE** again, then select the desired ratio.
- 3 Position original(s) FACE DOWN on the platen glass or FACE UP in the EDH, as required.
- 4 When all settings are acceptable, press [Start].

### Lens Mode (continued)

#### Zoom Mode

Use the Zoom mode to reduce or enlarge the copied original image in 0.001(0.1%) increments.

□ Zoom range: 0.250~4.000

| Basic Screen with the popup menu for zoom setting                                                                                                    |                                                                                                    |                                                           |  |  |  |  |  |
|----------------------------------------------------------------------------------------------------|----------------------------------------------------------------------------------------------------|-----------------------------------------------------------|--|--|--|--|--|
| Align original on EDH unit                                                                                                    | I I I I I I I I I I I I I I I I I I I                                                                                                    | 0/1                                                       |  |  |  |  |  |
| FREE JOB 01                                                                                                    | 03 FREE JOB D                                                                                                    | STATUS                                                    |  |  |  |  |  |
| OUTPUT ZOOM (0.250~4.000)                                                                                                    | LENS MODE COPY SIZE                                                                                                    | FUNCTION                                                  |  |  |  |  |  |
| Image: Constraint of the state of the state of | 1.000<br>AMS<br>8.5x11<br>8.5x11<br>8.5x14<br>8.5x14<br>8. | SPECIAL<br>ORIGINAL<br>APPLI.<br>ROTATION<br>OFF<br>STORE |  |  |  |  |  |

- 1 Touch **ZOOM** on the Basic Screen to display the popup menu for setting the zoom ratio.
- 2 Use the keypad on the popup menu to enter a 3-digit zoom ratio, or use arrows to scroll to the desired ratio.
- 3 Touch **OK** to complete the setting and return to the Basic Screen. To cancel the setting, touch **ZOOM** again, select the desired ratio, then touch **OK**.
- 4 Position original(s) FACE DOWN on the platen glass or FACE UP in the EDH, as required.
- 5 When all settings are acceptable, press [Start].

### Lens Mode (continued)

#### Vertical/Horizontal Zoom

Use the Vertical/Horizontal zoom mode to reduce or enlarge vertical and horizontal dimensions, independently.

□ Vertical/Horizontal zoom range: 0.250~4.000

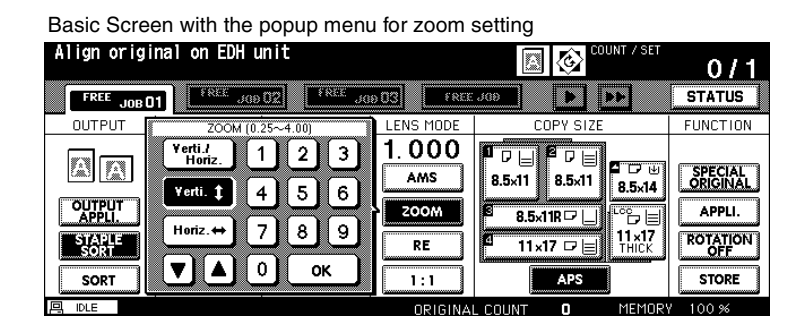

- 1 Touch **ZOOM** on the Basic Screen to display the popup menu for setting the zoom ratio.
- 2 Touch Verti. to select a vertical ratio.
- 3 Use the keypad on the popup menu to enter a 4-digit vertical zoom ratio, or use arrows to scroll to the desired ratio.
- 4 Touch Horiz. to select a horizontal ratio.
- 5 Use the keypad to enter a 4-digit horizontal zoom ratio, or use arrows to scroll to the desired ratio.
- 6 Touch OK to complete the setting. To cancel the setting, touch ZOOM again to display the popup menu. Specify the desired ratios, then touch OK.
- 7 APS is automatically released on the Basic Screen. Touch to select the desired copy size key.
- 8 Position original(s) FACE DOWN on the platen glass or FACE UP in the EDH, as required.
- 9 When all settings are acceptable, press [Start].

### Copy Size

The tray selection keys below COPY SIZE are used to select a specific paper tray. When a specific tray is selected, the APS key will fade and the AMS key will be highlighted. The copy size may require a ratio adjustment. When using the EDH with Initial settings, a ratio will be selected automatically.

Tray locations correspond to main body (tray 1, 2, 3, 4), LCC, and Multi-sheet bypass tray. Paper types, such as *Thick, Thin, User, Tab paper, Normal, Recycle, Color, Special, Fine, Seal* may be specified on the trays by the Key Operator for information only, but paper types cannot be detected by the machine.

NOTE: Do not load paper type other than that specified, otherwise machine trouble may be caused.

- When a selected tray is empty, an out-of paper icon will flash on the tray key, along with a message to load paper in the empty tray.
- □ When the Bypass key is touched and highlighted, the **PAPER TYPE/SIZE** key appears above the Bypass key. Touch the key to display the Paper Type/Size popup menu, then specify the type and size of the special paper to be loaded on the Multi-sheet bypass tray. See the next page.
- Incompatible Basic Copying Conditions with AMS: APS, Change magnification
- Incompatible Special Original with AMS: None
- Incompatible Applications with AMS: Book Copy, Non-Image Area Erase, Repeat, AUTO Layout, Overlay, Overlay Memory

| Basic Scree              | n                                       |                                         |                                   |                                                                                                    |                                                  | Basic Screen                                                                                                    |
|--------------------------|-----------------------------------------|-----------------------------------------|-----------------------------------|----------------------------------------------------------------------------------------------------|--------------------------------------------------|----------------------------------------------------------------------------------------------------|
| Align origi              | nal on EDH ເ                            | unit                                    |                                   |                                                                                                    | 0/1                                              |                                                                                                    |
| FREE JOB O               | 1 FREE JOE                              | 02 FREE JO                              | 003 FREE                          |                                                                                                    | STATUS                                           | 8300 <b>&gt;</b> >>                                                                                                    |
| OUTPUT                   | COPY MODE                               | COPYDENSITY                             | LENS MODE                         | COPY SIZE                                                                                                    | FUNCTION                                         | COPY SIZE                                                                                                    |
| OUTPUT<br>STAPLE<br>SORT | EDH<br>2 ▷ 2<br>2 ▷ 1<br>1 ▷ 2<br>1 ▷ 1 | LIGHTER<br>ILIGHTER<br>NORMAL<br>DARKER | 1.000<br>Ams<br>ZOOM<br>RE<br>1:1 | Image: Constraint of the state of the state of | SPECIAL<br>ORIGINAL<br>APPLI.<br>ROTATION<br>OFF | Image: Second state         Image: Second state         Image: Second state |
| 閂 IDLE                   |                                         | RESERVE JOE                             | 🛛 🛛 ORIGINAI                      |                                                                                                    | Y 100 %                                          | AL COUNT O MEMORY                                                                                                    |

- Touch the desired tray key. APS will fade, and AMS will be highlighted. When selecting the Bypass key, see p. 6-24 ~ p. 6-26. To restore the APS mode, touch APS. AMS will fade, and APS will be highlighted.
- 2 Position original(s) FACE DOWN on the platen glass or FACE UP in the EDH, as required.
- 3 When all settings are acceptable, press [Start] from the Basic Screen.

Copy Size (continued)

Selecting Paper Type/Size for Multi-sheet Bypass Tray

1 Open the Multi-sheet bypass tray, and load the copy paper on the tray. See p. 6-11  $\sim$  p. 6-12 for further details.

| Align or iginal on EDH unit                                                                                                    | Basic Scree                        | ən                                      |                                               |                                   |                                                                                                    |                                                         |  |  |  |  |
|----------------------------------------------------------------------------------------------------|------------------------------------|-----------------------------------------|-----------------------------------------------|-----------------------------------|----------------------------------------------------------------------------------------------------|---------------------------------------------------------|--|--|--|--|
| FREE         JOB D1         FREE         JOB D2         FREE         JOB D3         FREE         JOB D3 <th< td=""><td>Align origi</td><td colspan="9">Align original on EDH unit</td></th<>                                                                                                    | Align origi                        | Align original on EDH unit              |                                               |                                   |                                                                                                    |                                                         |  |  |  |  |
| OUTPUT     COPY MODE     COPY DENSITY     LENS MODE     COPY SI7     FUNCTION       EDH     USERSET     1.000     AMS     8.5x118     STATE     State       QUIPUT     2 D     MORHAL     200M     8.5x118     State     PPLI.       STAPLE     1 D     DARKER     RE     11x17     THICK     OTATION       SORT     1 D     AES     1:1     APS     STORE                                                                                                    | FREE JOB O                         | 1 FREE JOD                              | 02 FREE JO                                    | 9 D3 FREE                         | 309                                                                                                    | STATUS                                                  |  |  |  |  |
| EDH         USERSET         1.000           2>2         Image: State state state | OUTPUT                             | COPY MODE                               | COPY DENSITY                                  | LENS MODE                         | COPY SI7                                                                                                    | FUNCTION                                                |  |  |  |  |
|                                                                                                    | OUTPUT<br>APPLI.<br>STAPLE<br>SORT | EDH<br>2 ▷ 2<br>2 ▷ 1<br>1 ▷ 2<br>1 ▷ 1 | LIGHTER<br>LIGHTER<br>HORMAL<br>DARKER<br>AES | 1.000<br>Ams<br>ZOOM<br>RE<br>1:1 | B         H         H | St CIAL<br>OR 21NAL<br>PPLI.<br>OTATION<br>OFF<br>STORE |  |  |  |  |

- 2 Touch the Bypass key, then touch **PAPER TYPE/SIZE**. The Paper Type/Size popup menu will be displayed.
- 3 Touch the desired key.

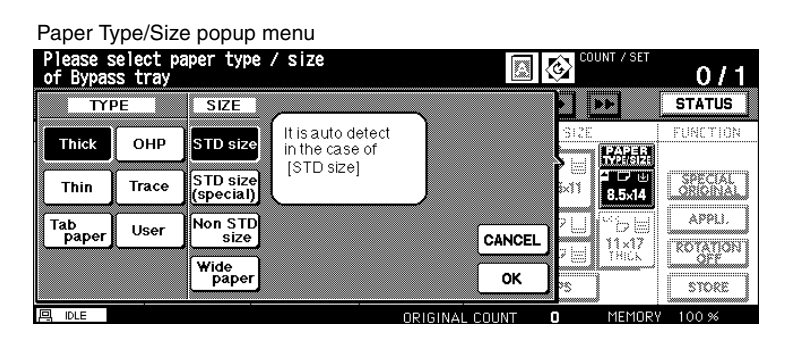

• When **Thick**, **Thin**, **Tab paper**, **OHP**, **Trace**, or **User** is highlighted, a print job will conform to the selected paper type.

If no paper type indication is needed, touch the highlighted key to clear the selection in the TYPE area.

The selection will be reflected on the Basic Screen when restored.

NOTE: When selecting Tab paper, AMS is automatically selected.

### Copy Size (continued)

Selecting Paper Type/Size for Multi-sheet Bypass Tray (continued)

| Paper Ty             | /pe/Size           | e popup m             | enu       |                |                       |            |
|----------------------|--------------------|-----------------------|-----------|----------------|-----------------------|------------|
| Please s<br>of Bypas | elect pa<br>s tray | aper type /           | size      | a              | COUNT /               | SET 0/1    |
| TYI                  | PE                 | SIZE                  |           |                |                       | STATUS     |
| Thick                | ОНР                | STD size              | 5.5x8.5   |                | SIZE                  | FUNCTION   |
| Thin                 | Trace              | STD size<br>(special) | F4<br>B6R |                | >    1<br> ×11    8.5 |            |
| Tab<br>paper         | User               | Non STD<br>size       | ADK       |                |                       | APPLI.     |
|                      |                    | Wide<br>paper         |           | ОК             |                       | STORE      |
|                      |                    |                       |           | ORIGINAL COUNT | O MEI                 | MORY 100 % |

• When **STD size (special)** is highlighted, the popup menu will appear. Use arrows to scroll to the desired size. In this case, both the copy size and type selected will be indicated on the Basic Screen.

| Paper Ty             | /pe/Siz           | e popup r             | nenu                |               |          |          |
|----------------------|-------------------|-----------------------|---------------------|---------------|----------|----------|
| Please s<br>of Bypas | elect p<br>s tray | aper type             | / size              |               |          | 0/1      |
| TYF                  | PE                | SIZE                  |                     |               | <u>.</u> | STATUS   |
| Thick                | ОНР               | STD size              |                     | 23            | SIZE     | FUNCTION |
| Thin                 | Trace             | STD size<br>(special) | ↓<br><b>1</b> 23 mm | 56            |          | SPECIAL  |
| Tab<br>paper         | User              | Non STD<br>size       |                     |               |          | APPLI.   |
|                      |                   | Wide<br>paper         |                     | ОК            | 75 THUK  | STORE    |
| 月 IDLE               |                   |                       |                     | RIGINAL COUNT | O MEMO   | RY 100 % |

• When Non STD size is highlighted, the popup menu will appear.

To set the vertical size, touch the vertical size key to highlight it, then use the keypad on the popup menu to enter the vertical size, or use arrows to scroll to that number. To set the horizontal size, touch the horizontal size key to highlight it, then use the keypad on the popup menu to enter the horizontal size, or use arrows to scroll to that number.

In this case, the Special indication and paper type selected will be displayed on the Basic Screen, but the actual size information cannot be displayed.

### Copy Size (continued)

Selecting Paper Type/Size for Multi-sheet Bypass Tray (continued)

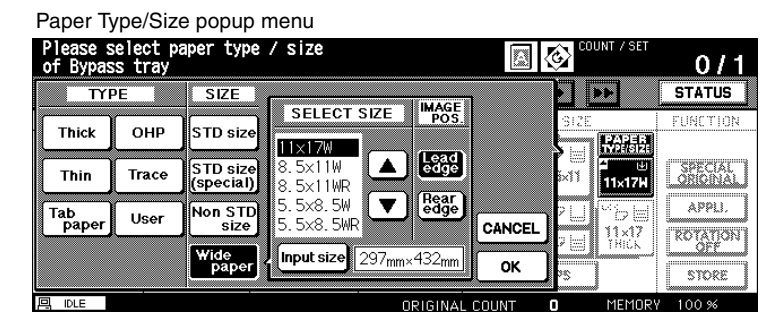

Paper Type/Size popup menu

| Please s<br>of Bypas | elect p<br>s tray | aper type             | / size                                           | 0/1                 |
|----------------------|-------------------|-----------------------|--------------------------------------------------|---------------------|
| TYF                  | РЕ                | SIZE                  |                                                  | STATUS              |
| Thick                | ОНР               | STD size              |                                                  | FUNCTION            |
| Thin                 | Trace             | STD size<br>(special) | <b>4</b> 5 6 <b>№</b> 11 <b>№</b> 11 <b>№</b> 11 | SPECIAL<br>ORIGINAL |
| Tab<br>paper         | User              | Non STD<br>size       | →432mm 7 8 9 CANCEL 2 11×17                      | APPLI.              |
|                      |                   | ₩ide<br>paper         | Select OK VS                                     | STORE               |
| 믜 IDLE               |                   |                       | ORIGINAL COUNT O MEMOR                           | Y 100 %             |

- When **Wide paper** is highlighted, the popup menu will appear. Use arrows to scroll to the desired wide size, then specify the precise dimensions of paper to be used, following the procedure below.
  - (1) Touch Input size. The Size Input popup menu will appear.
  - (2) Touch the vertical size key to highlight it, then use the keypad on the popup menu to enter the vertical size, or use arrows to scroll to that number. The entered number should fall within the range from the vertical size of the standard size corresponding to the selected wide size, to a maximum of 314 mm.
  - (3) Similarly, touch the horizontal size key to highlight it, then use the keypad on the popup menu to enter the horizontal size, or use arrows to scroll that number. The entered number should fall within the range from the horizontal size of the standard size corresponding to the selected wide size, to a maximum of 459 mm.
  - (4) Touch Select size to return to the Select Size popup menu.

Touch Lead edge or Rear edge to select the image starting position.

4 Touch **OK** to return to the Basic Screen.

### **Binding Mode**

When copying in 1-2 or 2-2 mode, specify the binding mode on the Output Mode popup menu to obtain the desired copy result.

Right & Left binding: Normal duplex copies

Up binding: Duplex copies arranged upside down on the reverse side

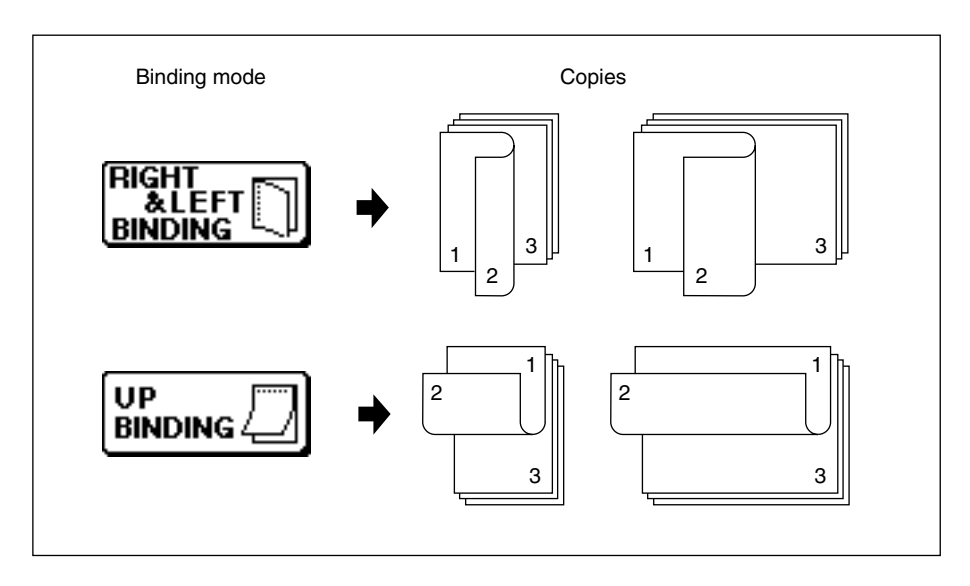

Output Mode popup menu (without Finisher)

Output Mode popup menu (with Finisher)

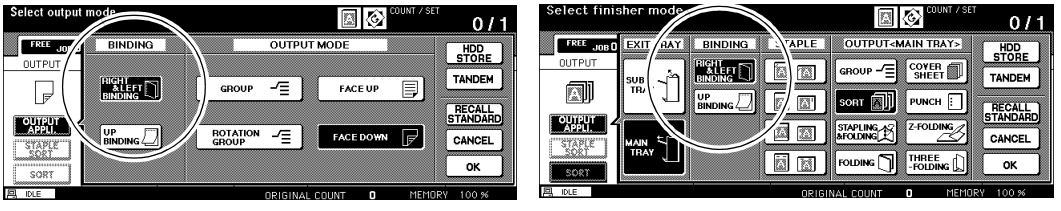

- 1 Touch **OUTPUT APPLI.** to display the Output Mode popup menu, then touch to highlight the desired binding mode key.
- 2 Touch **OK** to return to the Basic Screen.

#### Reserve

#### Set Reserve Job

The Reserve function allows you to set up a new job while a current (scan/print) job is in process. When the current job is finished, the Reserve job starts printing immediately.

The **FREE JOB** key on the screen is touch sensitive and active only when another job is in progress; otherwise it appears grayed out.

- □ Job settings: Max. 10 (current job plus 9 reserve jobs)
- The reserve job is available to be set after the copier starts to scan the current job. When setting more than one reserve job, the next reserve job setting will be available after the copier starts to scan for the previous reserve job.

When the current job is under Store mode, Image insert, or Book copy, the reserve job setting will be available after the copier starts to print the current job.

- If certain conditions occur while a reserve job is being set, such as activation of Interrupt mode, mishandled paper, or depletion of paper, the current printing job will cease and the FREE JOB indicator on the screen will be replaced by INTERRUPT, JAM or ADD PAPER, as appropriate. Perform the required measure for the situation at hand.
- □ The order of the reserve jobs can be altered on the Job Status Screen.
- □ The reserve jobs can be deleted on the Job Status Screen.
- □ Incompatible Basic Copy Conditions: Interrupt copying, Scanning in Store mode, Proof copy
- □ Incompatible Special original: None
- □ Incompatible Applications: Storing image in Overlay Memory

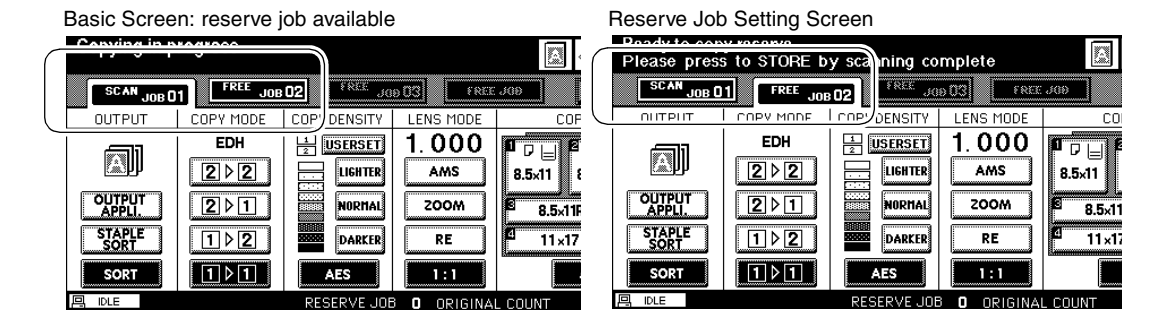

Reserve (continued)

Set Reserve Job (continued)

- 1 Touch FREE JOB to display the Reserve Job Setting Screen.
- 2 Set the desired copying conditions for the reserve job.

When the Reserve Job Setting Screen is displayed, all keys on the LCD and Control panel will function for the reserve job.

NOTE: When trouble occurs while setting the reserve job, the **PRINT** or **SCAN JOB** key changes to **JAM/ ADD PAPER** key on the Basic Screen. See p. 6-33 to p. 6-34.

- 3 Position original(s) FACE UP in the EDH or FACE DOWN on the platen glass after completing scan for the current job.
- 4 Press [Start]. The original for the reserve job will be scanned.

NOTE: When the message "Please load size \*\* paper in any tray except tray #" is displayed, load the specified paper into the appropriate trays.

- 5 Repeat step 1 to 4 to reserve more than one job.
  When setting the fourth copying job, touch the active FREE JOB key at the far right to scroll to the next reserve setting screen.
  Up to nine reserve job settings are available.
- 6 When completed, the Basic Screen for the current printing job is restored. To scroll to the next/previous screen, touch the arrow keys displayed at the right side of the folder keys.
  - NOTE: When trouble occurs on a reserve job which is not currently displayed on the screen, the arrow key to scroll to that job will blink. See p. 6-33 to p. 6-34.
- 7 Copying of the reserve job will start automatically after completing the current job.

Reserve (continued)

Job Status Screen

Touch the **STATUS** key on the Basic Screen to display the Job Status Screen (see below). The Job Status Screen allows you to perform the following functions.

- Confirm machine status
- Change order of reserve job
- Delete reserve job
- View previous job list
- View noncomplete job list
- View tray information and machine status of the other machine in tandem mode

To return to the Basic Screen, touch **OK** on the Job Status Screen.

| Basic Screen           | Job S  | tatus Screen    |                   |                  |                  |                    |                   |                       |
|------------------------|--------|-----------------|-------------------|------------------|------------------|--------------------|-------------------|-----------------------|
|                        | JOB ST | TATUS DISPLAY   |                   |                  |                  |                    | MEMORY            | 99 %                  |
| STATUS                 | NO.    | MODE            | STATUS            | TOTAL<br>PAGE(S) | PAGE(S)<br>TO GO | MINUTE(S)<br>TO GO |                   | CONNECTED<br>RMATION  |
|                        | 1      | COPIER          | PRINTING          | 20               | 100              | 2                  | OPERA             | TING                  |
|                        | 2      | PRINTER         | RESERVE           | 10               |                  |                    | Tray 1            | 55×85WR [↓]           |
| 8.5×11 8.5×14 ORIGINAL | 3      | COPIER          | PRINTING          | 20               |                  |                    | Tray 2            | 55×85WR               |
|                        |        | *** RESERV      | 'E JOB DOES NOT I | EXIST***         | •                |                    | Tray 3<br>Tray 4  | 55×85WR<br>55×85WR  ↓ |
|                        |        | *** RESERY      | E JOB DOES NOT    | EXIST***         | ÷                |                    | Bypass            | 55×85₩R 💾             |
| O MEMORY 100 %         |        | JOB<br>PRIORITY |                   | NAME (           | PREVIO           |                    | OMPLETE<br>B LIST | ОК                    |

NO.: Displays the number (01-99) for each job assigned to the machine.

MODE: Displays the machine's current mode of operation. Three modes are listed below. COPIER / PRINTER / SCANNER

STATUS: Displays the current status of the machine for each job.

| [Indication] | [Meaning]                       |
|--------------|---------------------------------|
| READY        | : Ready to use in each mode     |
| INTERRUPT    | : Interrupting the previous job |
| ERROR        | : Error in each mode            |
| PRINTING     | : Printing in each mode         |
| NO PAPER     | : No paper in copy/print mode   |
| STOP         | : Stop in each mode             |
| RESERVE      | : Setting reserve job           |
| JAM          | : Jam in each mode              |

TOTAL PAGE(s): Displays the number of scanned pages for each job. (0 to 9999)

Reserve (continued)

Job Status Screen (continued)

- PAGE(s) TO GO: Displays the remaining copy count of the job. 0 to 9999 (The number exceeding 9999 will be displayed as 9999<sup>1</sup>.) Copy count = No. of scanned pages x Print quantity
- MINUTE(s) TO GO: Displays the time (in minutes) required for completing the job. Exceeding 999 minutes: 999↑ Shorter than 1 minute: <1

Other: The following message will be displayed on the second bar when the reserved job does not exist.

RESERVED JOB DOES NOT EXIST

#### TANDEM CONNECTED INFORMATION

Displays the tray information an current status of the other machine when two copiers are connected and operate in tandem mode.

#### [Information]

Paper size loaded in each tray Paper out indicator (when depleted in the tray) Current status: OPERATING STOP PAPER SUPPLY JAM ERROR

#### To change the order of reserve jobs

- 1 Touch the desired reserve job key to highlight it.
- 2 Touch **JOB PRIORITY**. The highlighted reserve job is advanced by one in printing order unless the job preceding the selected one is already in progress.
- 3 To return to the Basic Screen, touch **OK** on the Job Status Screen.

#### To clear reserve jobs

- 1 Touch the desired reserve job key to highlight it.
- 2 Touch JOB CLEAR.
- 3 The Job Clear Setting Screen will be displayed. Touch **YES**. The highlighted reserve job is cleared.
- 4 To return to the Basic Screen, touch **OK** on the Job Status Screen.

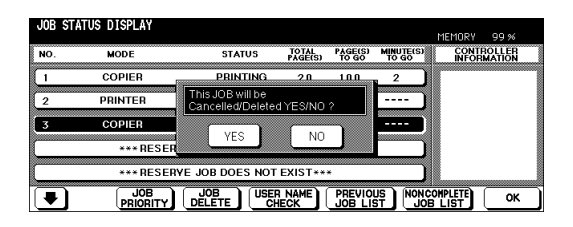

Reserve (continued)

Job Status Screen (continued)

#### To check user name (not copier information)

- 1 Touch **USER NAME CHECK** to display the User Name Check Screen. Check the user name indicated on the right side of the Job No. and operation mode.
- 2 To return to the Job Status Screen, touch **OK**.

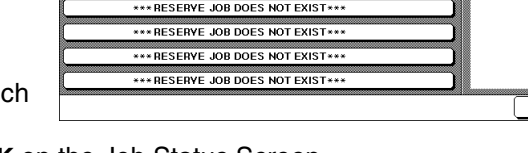

STATUS

\*\*\* RESERVE JOB DOES NOT EXIST \*\*\*

TOTAL PAGE(S) PAGE(S) COMPLETE

MODE

Previous Job List Screen

REVIOUS JOB LIST DISPLA

MEMORY 99 9

CONTROLLER INFORMATION

ок

3 To return to the Basic Screen, touch **OK** on the Job Status Screen.

#### To display previous job list

- 1 Touch **PREVIOUS JOB LIST** to display the Previous Job List Screen.
- 3 To return to the Job Status Screen, touch **OK**.
- 4 To return to the Basic Screen, touch **OK** on the Job Status Screen.

#### To display noncomplete job list

- 1 Touch **NONCOMPLETE JOB LIST** to display the Noncomplete Job List Screen.
- 3 To return to the Job Status Screen, touch **OK**.
- 4 To return to the Basic Screen, touch **OK** on the Job Status Screen.

#### MEMORY 99 % NO MODE STATUS TOTAL PAGE(S) PAGE(S) COMPLETE CONTROLLER \*\*\*PREVIOUS JOB DOES NOT EXIST \*\*\* COPIER CANCEL 2.0 100 PRINTER COMPLETE 1.0 20 COPIER COMPLETE 2.0 100 ок

### Noncomplete Job List Screen

| NO. | USER NAME        | FILE NAME          | FACTOR         | CONTROLLER |
|-----|------------------|--------------------|----------------|------------|
|     | ***NON CO        | MPLETE JOB DOES NO | T EXIST***     |            |
| 1   | USERNAME12345678 | FILENAME12345678   | USER ID DIFFER | )          |
| 2   | USERNAME 1234    | FILENAME1234       | CANCEL         |            |
| 3   | USERNAME 1       | FILENAME1          | MEMORY FULL    | )          |
|     |                  |                    |                | 1          |

### Reserve (continued)

Mishandled Paper During the Reserve Setting

If a misfeed occurs with the print/scan job in progress while you are setting a reserve job, the **PRINT/SCAN JOB** key on the screen will change to flashing **JAM** key.

When more than four jobs have been specified and the key of the print / scan job in trouble is not currently displayed on the screen, the arrow key to scroll to than job will flash.

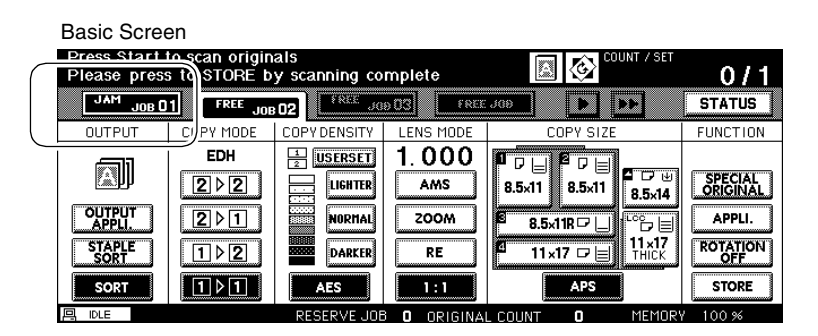

If originals of the reserve job are already scanned when the misfeed occurs, the reserve job printing can be performed after the jam is cleared and the cleared job is completed.

- Touch JAM to display the Jam Position Screen.
   When the arrow key flashes, touch the key to scroll to the JAM key, then touch it to display the Jam Position Screen.
- 2 To view Help Screen instructions, touch GUIDE and remove paper/original.
- 3 The JAM will change to PRINT JOB or SCAN JOB.
- 4 Press [Start]. The print/scan job will be reprocessed.
- 5 Touch **FREE JOB** to continue setting the reserve job.

If scanning is not completed when the misfeed occurs, but reserve settings have already been made, the reserve job can be performed after the cleared job is completed. Simply insert the original document and press [Start].

### Reserve (continued)

When Paper is Depleted for the Job in Progress

If the paper supply for a print job in progress becomes depleted while you are setting a Reserve job, the **PRINT JOB** key on the screen will change to flashing **ADD PAPER** key. When more than four jobs have been specified and key of the print job in trouble is not currently displayed on the screen, the arrow key to scroll to that job will flash.

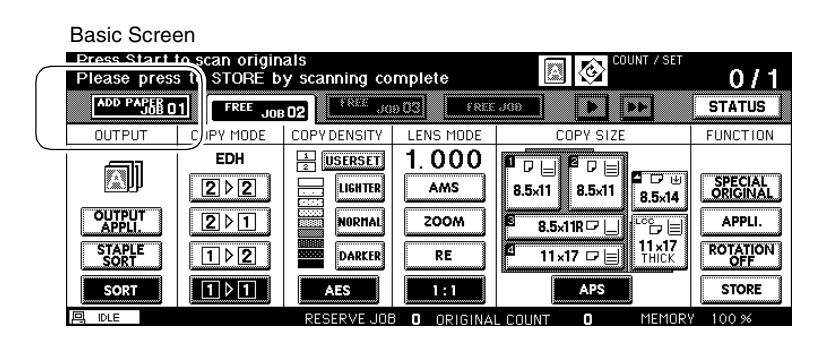

In this case, you can still continue the reserve job setting.

- 1 Touch ADD PAPER to display the Basic Screen for the print job. When the arrow key flashes, touch the key to scroll to the ADD PAPER key, then touch it to display the Basic Screen for the print job.
- 2 Confirm the empty tray and supply the paper. When paper supply is completed, **ADD PAPER** changes to **STOP**.
- 3 Press [Start]. The print job will be reprocessed.
- 4 Touch **FREE JOB** to continue setting the reserve job.

### Store Mode

Store mode allows you to scan multiple originals by touching the **STORE** key on the Basic Screen after setting copying conditions, and then outputting the complete set by pressing [Start].

Platen store mode: scan originals from the platen glass.

EDH store mode: scan originals from the EDH.

#### Platen Store Mode

Use Platen store mode for originals that cannot be fed through the EDH due to thickness, size or condition.

When scanning thick originals that require keeping the EDH open, select Non-image area erase to prevent exposure of the glass area around the border of the original. This feature ensures a clean copy result and reduces toner consumption. The Non-image area erase mode automatically releases after the original for which it is selected is scanned. Additional images may be scanned.

- □ Incompatible Basic Copying Conditions: None
- Incompatible Special Originals: None
- □ Incompatible Applications: Storing image in Overlay Memory

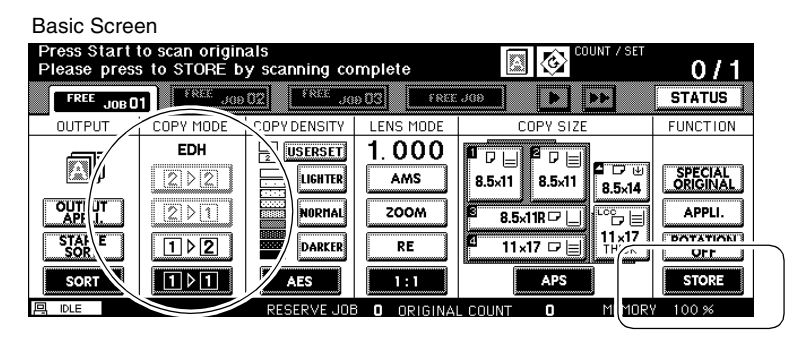

- 1 Open the EDH.
- 2 Place original FACE DOWN on the platen glass, then close the EDH. IMPORTANT: PLACE AND SCAN THE ORIGINALS IN REGULAR ORDER OF PAGINATION.
- 3 Make the desired copying selections, and select 1-1 or 1-2 copy mode.
- 4 Touch STORE on the Basic Screen to highlight it.
- 5 Press [Start] to scan the original.
- 6 Repeat steps 1, 2 and 5 until all originals are scanned.
- 7 Touch **STORE** to exit the Store mode.

### Store Mode (continued)

Platen Store Mode (continued)

- 8 Enter the print quantity, using the keypad. The entered quantity will be displayed on the upper right message area of the Basic Screen.
  To change the print quantity, press [C] (clear) and re-enter the correct quantity.
  To delete the scanned data without printing, press [Stop], then touch CANCEL on the popup menu to ensure that you delete the data.
- 9 Press [Start]. The copier starts the printing job.

### Store Mode (continued)

#### EDH Store Mode

Use this feature to scan more than 100 originals into memory from the EDH. Use this function in conjunction with the Reserve function to increase efficiency of the copying job.

- □ Incompatible Basic Copying Conditions: None
- □ Incompatible Special Originals: None
- □ Incompatible Applications: Image insert, Book copy, Storing image in Overlay Memory

| Basic Scree                        | ən                                      |                                                                                 |                                   |                                                                                                    |                                                             |
|------------------------------------|-----------------------------------------|---------------------------------------------------------------------------------|-----------------------------------|----------------------------------------------------------------------------------------------------|-------------------------------------------------------------|
| Press Start<br>Align origi         | to scan ori<br>nal on EDH u             | ginals<br>nit                                                                   |                                   | COUNT / SET                                                                                                    | 0/1                                                         |
| FREE JOB O                         | 1 FREE JOD                              | 02 FREE JO                                                                      | 9 03 FREE                         | J09 🕨 🕨                                                                                                    | STATUS                                                      |
| OUTPUT                             | COPY MODE                               | COPYDENSITY                                                                     | LENS MODE                         | COPY SIZE                                                                                                    | FUNCTION                                                    |
| OUTPUT<br>APPLI.<br>STAPLE<br>SORT | EDH<br>2 ▷ 2<br>2 ▷ 1<br>1 ▷ 2<br>1 ▷ 1 | LIGHTER<br>LIGHTER<br>IIGHTER<br>IIGHTER<br>IIGHTER<br>IIGHTER<br>DARKER<br>AES | 1.000<br>Ams<br>ZOOM<br>RE<br>1:1 | 8.5x11         8.5x11           8.5x11         8.5x11           8.5x11         11x17           11x17         11x17           APS | SPECIAL<br>ORIGINAL<br>APPLI.<br>FRAVATIALI<br>OFF<br>STORE |
| - IDLE                             |                                         | RESERVE JOE                                                                     | 3 O ORIGINA                       | L COUNT 🖸 MI MOR                                                                                                    | Y 100 %                                                     |

- 1 Touch STORE on the Basic Screen to highlight it.
- 2 Make the desired copying selections.
- 3 Position originals FACE UP on EDH.

If the number of originals exceeds 100, divide them into blocks not exceeding 100 sheets and load them in sequential order.

- 4 Enter the print quantity, using the keypad. The entered quantity will be displayed on the upper right message area of the Basic Screen. To change the print quantity, press [C] (clear) and re-enter the correct quantity.
- 5 Press [Start] to scan the originals.
- 6 Repeat steps 3 and 5 until all originals are scanned. To delete the scanned data without printing, press [Stop], then touch CANCEL on the popup menu to ensure that you delete the data.
- 7 Touch **STORE** to exit the Store mode.
- 8 Press [Start]. The copier starts the printing job.

#### Interrupt Mode

Use the Interrupt mode to interrupt copying in progress to perform a simple job. When interrupt copying is completed, the settings for the initial job restore automatically and the Basic Screen displays. Press the [Interrupt] key when the copier is in the following conditions:

- · Continuously printing data stored using Store mode
- · Scanning the originals using Store mode
- · Scanning the originals using Store mode while printing in Reserve mode

If desired, Key Operator can change the timing to stop current machine operation for interrupt copying. Note that the compatible copying conditions vary according to the timing selected. See p. 13-41 ~ p. 13-48.

- □ Incompatible Basic Copying Conditions: Reserve
- □ Incompatible Special Originals: None
- □ Incompatible Applications: Storing image in Overlay Memory

| Help         Help       1       2         Program Memory       4       5       O         Mode Check       7       8       EDH       Userset       1.000       F =       6       COPY SIZE       F UNCT         Utility       Start       0       OUTPUT       COPY MODE       COPY DENSITY       LENS MODE       COPY SIZE       F UNCT         Utility       Start       0       OUTPUT       D =       D = <thd =<="" th=""><th>Control Panel</th><th>Basic Screen</th><th></th><th></th><th></th></thd>                                                                                                    | Control Panel                                   | Basic Screen                                                                                 |                                                                         |                                                                                                    |                                                           |
|----------------------------------------------------------------------------------------------------|-------------------------------------------------|----------------------------------------------------------------------------------------------|-------------------------------------------------------------------------|----------------------------------------------------------------------------------------------------|-----------------------------------------------------------|
| Program Memory     4     5     INTERRUPT     STAT       Mode Check     7     8     EDH     Userset     1.000     Image: State of the state of the state | Help 1 2                                        | Align original on EDH                                                                        | unit                                                                    | COUNT / SET                                                                                                    | 0/1                                                       |
| 4     5     OUTPUT     COPY MODE     COPY DENSITY     LENS MODE     COPY SIZE     FUNCT       Mode Check     7     8     EDH     Userset     1.000     Image: State State Stat    | Program Memory                                  |                                                                                              | INTERRUPT                                                               |                                                                                                    | STATUS                                                    |
| Mode Linex     7     8     EDH     Userset     1.000       Utility     Start     0     01178/17     EDH     1.000     AMS     5.5.11     8.5.11     8.5.11     8.5.14     OREG                                                                                                    | 4 5                                             | OUTPUT COPY MODE                                                                             | COPYDENSITY LENS MODE                                                   | COPY SIZE                                                                                                    | FUNCTION                                                  |
| Proof Copy                                                                                                    | Mode Check 7 8<br>Utility Start 0<br>Proof Copy | EDH<br>[2 ▷ 2]<br>OUTPUT<br>APPLI.<br>STAPLE<br>STAPLE<br>STAPLE<br>1 ▷ 2]<br>SORT<br>1 ▷ 1] | LIGHTER<br>NORMAL<br>DARKER<br>AES<br>1.000<br>AMS<br>ZOOM<br>RE<br>1:1 | □         □         □         □         □         □         □         □         □         □         □         □         □         □         □         □         □         □         □         □         □         □         □         □         □         □         □         □         □         □         □         □         □         □         □         □         □         □         □         □         □         □         □         □         □         □         □         □         □         □         □         □         □         □         □         □         □         □         □         □         □         □         □         □         □         □         □         □         □         □         □         □         □         □         □         □         □         □         □         □         □         □         □         □         □         □         □         □         □         □         □         □         □         □         □         □         □         □         □         □         □         □         □         □         □         □         □ | SPECIAL<br>ORIGINAL<br>APPLI.<br>ROTATION<br>OFF<br>STORE |

- To stop the current copying job, press [Interrupt].
   For particular jobs in progress, copying will cease only after certain phases of the immediate operation are completed, as indicated by LED conditions described below.
  - Collectively printing data stored in memory The [Interrupt] LED blinks until one set of the current job is printed. Then the LED remains steady for the temporary job performed in Interrupt mode.
  - Scanning originals into memory The [Interrupt] LED blinks until scanning is completed for all originals placed in the EDH. Then, the LED remains steady for the temporary job performed in Interrupt mode.
  - Scanning originals into memory while printing in Reserve mode (see Note 1) The [Interrupt] LED blinks until the copier completes the current printing job, and scans all originals placed on the EDH. The LED remains steady for the temporary job performed in Interrupt mode.

All JOB indicators on the Basic Screen will change to INTERRUPT.

Interrupt Mode (continued)

2 Remove any document from the platen glass or from the EDH, if present.

- 3 Place new original(s) on the platen glass or in the EDH.
- 4 The copying settings in Interrupt mode are as follows.

| Copy Mode      | : 1-1                            |
|----------------|----------------------------------|
| EDH            | : ON                             |
| AES            | : ON                             |
| Lens Mode      | : 1.000                          |
| APS            | : ON                             |
| Print Quantity | : 1                              |
| Finisher       | : Output to Secondary (Sub) tray |

Select other copying features that are compatible with the Interrupt mode, if desired.

- 5 Press [Start].
- 6 When Interrupt copying is completed, press [Interrupt] again to return to the settings of the initial job.
- 7 Replace the initial original, then press [Start] to resume copying.

NOTES: 1 In Reserve mode, pressing [Interrupt] before the copier finishes scanning originals of the reserve job will clear the settings selected for reserve job.

2 When [Mode Check] is pressed during Interrupt Copying, the information displayed reflects the initial copy job settings. Check mode will not display Interrupt copy job information.

### Rotation

This function allows you to utilize APS or AMS and copy the original size documents described below onto size 8.5"x11" or 5.5"x8.5", irrespective of the copy paper feeding direction. By default, Rotation requires APS or AMS to function; however, the Key Operator may set the function to always function or when APS, AMS or reduce functions. See p. 13-41 to p. 13-48.

- □ Rotation copying uses memory.
- Copy size: 8.5"x11", 8.5"x11"R, 5.5"x8.5"R (landscape type feeding ( ) only)
- □ Original size: 11"x17", 8.5"x14", 8.5"x11", 8.5"x11"R, 5.5"x8.5", 5.5"x8.5"R
- Incompatible Basic Copying Conditions: V/H zoom, Rotation Sort, Rotation Group, Tandem mode
- Incompatible Special Originals: None
- Incompatible Applications: Book Copy, Non-Image Area Erase, Repeat except 2/4/8 Repeat, AUTO Layout, Storing image in Overlay Memory

#### Rotation and APS

In APS, the copier automatically copies onto the same paper size as the original(s) in 1:1. For example, when size 8.5"x11" copy paper is loaded in the tray in landscape orientation and the copier detects that the original is placed in portrait orientation, Rotation and APS function together to rotate the original image by 90° and output the 8.5"x11" copy to match the direction of the copy paper.

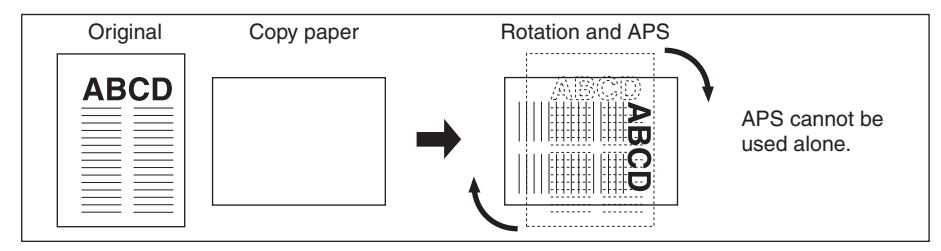

Similarly, when size 8.5"x11" copy paper is loaded in the tray in portrait orientation and the copier detects that the original is placed in landscape orientation, Rotation and APS function together to rotate the original image by 90° and output the 8.5"x11" copy to match the direction of the copy paper.

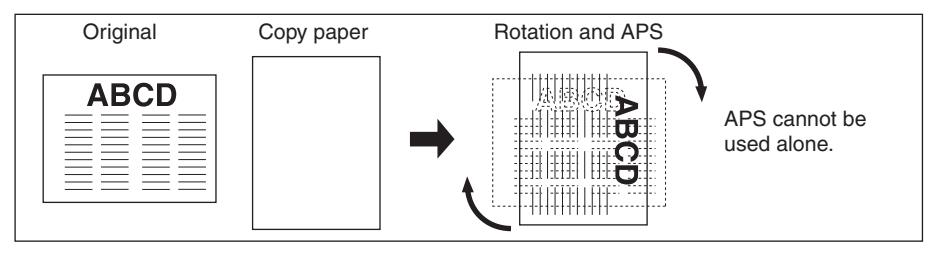

### Rotation (continued)

#### Rotation and AMS

When size 8.5"x11" copy paper is loaded in the tray in landscape orientation and the copier detects that the original is placed in portrait orientation, Rotation (if required) rotates the original image by 90° and the copy is made with the appropriate AMS ratio to fit the portrait style of the copy paper.

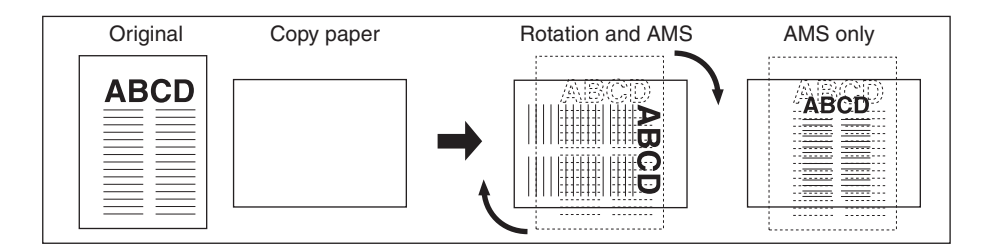

Similarly, when size 8.5"x11" copy paper is loaded in the tray in portrait orientation and the copier detects that the original is placed in landscape orientation, Rotation (if required) rotates the original image by 90° and the copy is made with the appropriate AMS ratio to fit the landscape style of the copy paper.

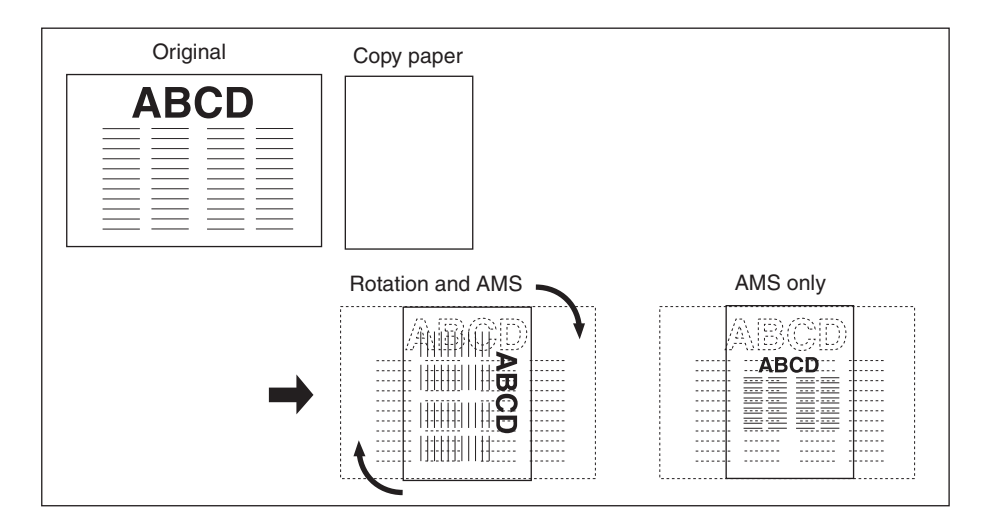

### Rotation (continued)

#### Rotation and AMS (continued)

When the 5.5"x8.5" tray is selected and the copier detects that the original is placed in portrait orientation, Rotation rotates the original image by 90° and the copy is made with the appropriate AMS ratio to fit the portrait style of the copy paper.

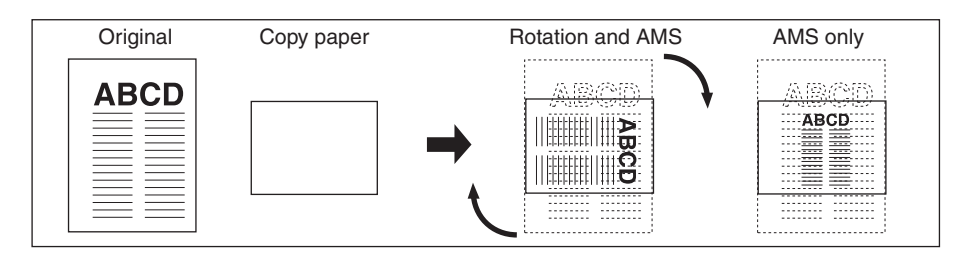

#### To Release Automatic Rotation

The copier is initially set to activate the Rotation function automatically.

#### To release automatic Rotation:

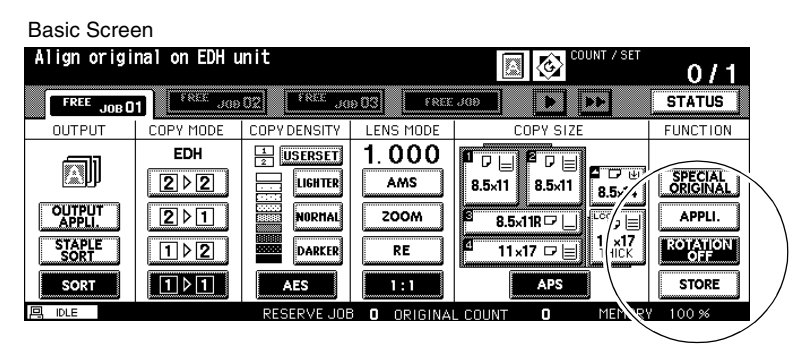

Touch **ROTATION OFF** on the Basic Screen to highlight it. The Rotation icon will go out and the Rotation function will be canceled.

#### To resume automatic Rotation:

Touch **ROTATION OFF** on the Basic Screen to deselect it. The Rotation icon will be displayed and the Rotation function will be reactivated.

### Check Mode and Proof Copy

Use the Check mode to confirm copying selections before pressing the [Start] key. The Mode Check Screen allows you not only to view the current settings but to change or release them directly from the Check mode.

In this mode, use Proof copy to produce a sample of the copied set before copying multiple copies. This is a convenient and cost effective way of viewing the results of the following copying selections.

- Copying conditions using Store mode
- Sheet/Cover Insertion
- Chapter
- Combination

- Booklet
- Image Insert
- Book Copy
- Program Job

With Proof copy, all originals are scanned into memory, and only one set is output after you press the [Proof Copy] key on the control panel or touch **PROOF COPY** key on the Mode Check Screen. After Proof copy, some copying condition keys may appear dimmed in the Mode Check Screen. You cannot change or release the copying conditions indicated on these grayed out lights.

When [Start] key is pressed, the job resumes copying until the job is completed.

- □ All settings made can be viewed in the Mode Check Screen.
- □ Incompatible Copying Conditions with Proof Copy: Group, Rotation Group

| Control Panel  | Mode Check Screen                    |                                 |
|----------------|--------------------------------------|---------------------------------|
| Help           | CHECK MODE [ BASIC & SPECIAL ORIG. ] |                                 |
|                | Copy Quantity 10                     | Exit Tray Main tray             |
| Program Memory | Duplex Mode 1-1 (EDH)                | Enhance Mode Photo Mode         |
| Mode Check     | Copy Density                         | Special Orig. Z-Folded Original |
| Utility        | Lens Mode 1.000                      | Original STD size               |
|                | Copy Size APS                        |                                 |
| Proof Conv     | Paper Type                           |                                 |
|                | Output Mode 🛛 🔝 🔝 Non Sort           |                                 |
|                |                                      | CHANGE RELEASE PROOF EXIT       |

- 1 Press [Mode Check] on the control panel to display the Mode Check Screen.
- 2 Verify the settings made for the current job.
- 3 If necessary, press [Proof Copy] on the control panel or touch **PROOF COPY** on the Mode Check Screen to output a set of sample copy.
- 4 Touch **EXIT** (or press [Mode Check]) to exit from the Mode Check mode and return to the Basic Screen.
- 5 Press [Start] when the Basic Screen is displayed.

### Check Mode and Proof Copy (continued)

#### **Change/Release Settings**

If you want to change or release any settings, follow the procedure below.

#### To change the settings:

| Check Scre                                                                     | en                                                                                           |                                                                            |                                                               |                                                                                                    |             |                                                                                |
|--------------------------------------------------------------------------------|----------------------------------------------------------------------------------------------|----------------------------------------------------------------------------|---------------------------------------------------------------|----------------------------------------------------------------------------------------------------|-------------|--------------------------------------------------------------------------------|
| CHECK MOD                                                                      | E 【BASIC &                                                                                   | SPECIAL ORIG.                                                              | 1                                                             |                                                                                                    |             |                                                                                |
| Copy Quant                                                                     | ity 10                                                                                       |                                                                            | Exit                                                          | Tray                                                                                                    | Main tray   |                                                                                |
| [Duplex Mod                                                                    | e 1-1 (                                                                                      | EDH)                                                                       | Enhan                                                         | ce Mode                                                                                                    | Photo Mode  |                                                                                |
| Copy Densi                                                                     | ty 🔲 📖                                                                                       |                                                                            | Spec i                                                        | al Orig.                                                                                                    | Z-Folded O  | riginal                                                                        |
| Lens Mode                                                                      | 1.00                                                                                         |                                                                            | Origi                                                         | nal                                                                                                    | STD size    |                                                                                |
| Copy Size                                                                      | 8.5x1                                                                                        | 1 8.5×14                                                                   | 8.5×11                                                        |                                                                                                    |             |                                                                                |
| Paper Type                                                                     |                                                                                              | Recycle                                                                    | OHP                                                           |                                                                                                    |             |                                                                                |
| Output Mod                                                                     |                                                                                              | Non Sort                                                                   |                                                               |                                                                                                    |             |                                                                                |
|                                                                                |                                                                                              |                                                                            | CHANGE                                                        |                                                                                                    | PROOF       | EXIT                                                                           |
|                                                                                |                                                                                              |                                                                            | SETTIN                                                        |                                                                                                    | CUPT        |                                                                                |
|                                                                                |                                                                                              |                                                                            |                                                               |                                                                                                    |             |                                                                                |
| Basic Scree                                                                    | en                                                                                           |                                                                            |                                                               |                                                                                                    |             |                                                                                |
| Basic Scree<br>Align origi                                                     | en<br>nalon EDH ເ                                                                            | nit                                                                        |                                                               |                                                                                                    | COUNT / SET | 0/10                                                                           |
| Basic Scree<br>Align origi                                                     | en<br>nalonEDHu<br>1. FREE JOE                                                               | unit<br>102                                                                | 10 03 FREE                                                    | (10) (10) (10) (10) (10) (10) (10) (10)                                                                                                    | COUNT / SET | 0/10<br>Status                                                                 |
| Basic Scree<br>Align origi<br>FREE JOB O<br>OUTPUT                             | en<br>nalonEDHu<br>10 EREE JOE<br>COPY MODE                                                  | UN I T                                                                     | 19 03 FREI                                                    | 2.309 E COPY S                                                                                                    | COUNT / SET | O/10<br>Status                                                                 |
| Basic Scree<br>Align origi<br>FREE JOBD<br>OUTPUT                              | en<br>nal on EDH (<br>1) EREC JOE<br>COPY MODE<br>EDH                                        | IN IT                                                                      | LENS MODE                                                     |                                                                                                    | COUNT / SET | 0/10<br>STATUS<br>FUNCTION                                                     |
| Basic Scree<br>Align origi<br>FREE JOB D<br>OUTPUT                             | en<br>nal on EDH u<br>free Joe<br>COPY MODE<br>EDH                                           | UZ FREE JO<br>COPY DENSITY<br>USERSET                                      | ENS MODE<br>1.000<br>AMS                                      | COPY S<br>5.00<br>COPY S<br>0.02<br>0.02<br>0. | COUNT / SET | O / 10<br>STATUS<br>FUNCTION<br>SPECIAL<br>ORIGINAL                            |
| Basic Scree<br>Align or ig i<br>FREE JOB D<br>OUTPUT                           | en<br>nal on EDH u<br>1) FREC JOE<br>COPY MODE<br>EDH<br>[2] 2]<br>[2] 2]                    | UDZ FREE JC<br>COPY DENSITY<br>USERSET<br>LIGHTER<br>NORMAL                | ID 03 FREE<br>LENS MODE<br>1.000<br>AMS<br>ZOOM               | COPY S<br>8.5x11 8.5x<br>8.5x11 8.5x                                                                                                    |             | O / 10<br>STATUS<br>FUNCTION<br>SPECIAL<br>ORIGINAL                            |
| Basic Scree<br>Al ign or igi<br>FREE JOB D<br>OUTPUT                           | en<br>nal on EDH u<br>1 <u>FREC JOB</u><br>COPY MODE<br>EDH<br>[2 ▷ [2<br>[2 ▷ 1]<br>[1 ▷ 2] | UD2 FREE JC<br>COPY DENSITY<br>USERSET<br>UGHTER<br>NORMAL<br>DARCER       | IB 03<br>LENS MODE<br>1.000<br>AMS<br>ZOOM<br>RE              | COPY 5     COPY 5     COPY 5     S.5x11     S.5x1     S.5x11     S.5x1     S.5x11     S.5x1     S.5x11     S.5x1     S.5x11     S.5x1     S.5x11     S.5x1     S.5x11     S.5x1     S.5x11     S.5x1     S.5x11     S.5x1     S.5x11     S.5x1     S.5x11     S.5x1     S.5x1                                                                                                    | COUNT / SET | O/10<br>STATUS<br>FUNCTION<br>SECONAL<br>APPLI.<br>ROTATION                    |
| Basic Scree<br>Align origi<br>FREE JOB D<br>OUTPUT<br>APPLI<br>STOPLE<br>SCORT | en<br>na] on EDH u<br>1)                                                                     | Init<br>COPY DENSITY<br>COPY DENSITY<br>LIGHTER<br>NORMAL<br>DARCER<br>AES | ID OS FREE<br>LENS MODE<br>1. 000<br>AMS<br>ZOOM<br>RE<br>1:1 | Image: COPY 9           COPY 9           B.5x11           B.5x11           B.5x11           B.5x11           COPY 9           Image: Copy 9           Image: Copy 9 </td <td></td> <td>O/10<br/>STATUS<br/>FUNCTION<br/>SPECIAL<br/>ORIGINAL<br/>APPLI.<br/>ROTATION<br/>OFF</td>                                                                                                    |             | O/10<br>STATUS<br>FUNCTION<br>SPECIAL<br>ORIGINAL<br>APPLI.<br>ROTATION<br>OFF |

- 1 Touch the desired copying condition key on the Mode Check Screen to highlight it.
  - NOTES: Any key that cannot be highlighted indicates that the copying condition cannot be changed from the Mode Check Screen.
    - Although the following application functions can be highlighted, they cannot be changed but only released by touching **RELEASE SETTING**: Overlay, Non-image area erase, Reverse image, AUTO layout, All-Image Area.
- 2 Touch **CHANGE SETTING**. The LCD will display the appropriate screen to change the copying condition selected.
  - Selecting a basic copying condition key will display the Basic Screen.
  - Selecting Enhance Mode, Special Orig., or Original key will display the Special Original popup menu. (See Section 8.)
  - Selecting an application function key will display the Change Application Selection Screen.

When **BOOK MARK** has been checked on a subsequent screen, selecting the application function key will jump to that screen. See p. 9-2 for details.

### Check Mode and Proof Copy (continued)

3 Change the setting as desired, then restore the Mode Check Screen to return to the checking steps, or to the Basic Screen to start copying.

#### To release the settings:

| Mode Check Scr | een                                 |
|----------------|-------------------------------------|
| CHECK MODE 【   | APPLICATION MODE ]                  |
|                |                                     |
|                | Reverse image<br>This JOB is cancel |
|                | YES NO                              |
|                |                                     |
|                | CHANGE RELEASE PROOF EXIT           |

- 1 Touch the desired special original key or application function key on the Mode Check Screen to highlight it.
- 2 Touch RELEASE SETTING.
- 3 Touch YES to cancel the application function, or NO to restore. When YES is touched, the selected function will be released and the key will disappear from the Mode Check Screen.

#### Help Mode

Use the [Help] key to access information about the current screen mode and to learn about setting procedures. The [Help] key can be pressed from any screen except Program Memory and Key Operator Screens.

The Help Screen also includes the Help menu icon in the center. When the **HELP MENU** key is touched, the Help Menu Screen displays a list of all of the copier functions. When a function item is touched, the Help Screen displays information specific to that topic.

The **KEY OPERATOR MODE** key is also provided in the lower left position of the Help Screen. When touched, the Key Operator Password Entry Screen will be displayed to access the Key operator mode. See p. 13-2.

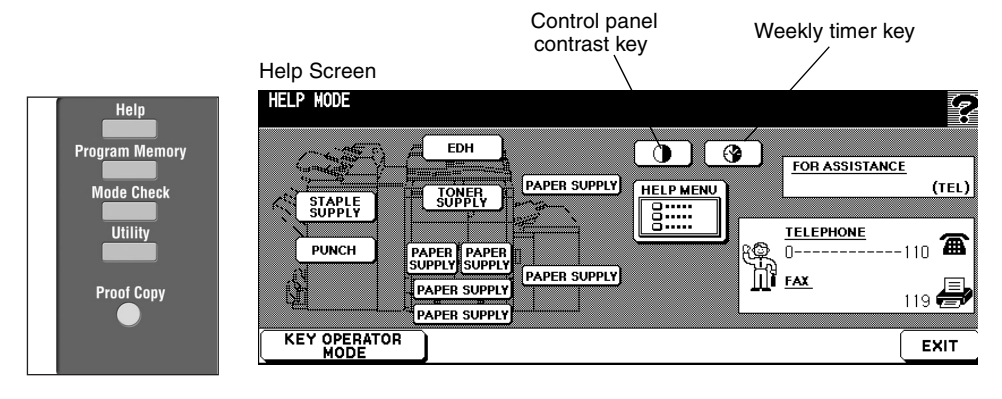

#### Help Menu Screen

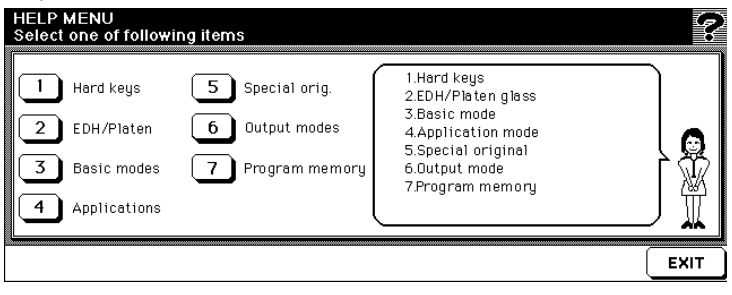

### Help Mode (continued)

- 1 While in any screen, press [Help] to display the Help Screen.
- 2 Touch **TONER SUPPLY, PAPER SUPPLY, EDH, STAPLE SUPPLY, PUNCH, FOR ASSISTANCE**, or the Service call telephone number and Fax number to display specific Help information.
- 3 For help on operations, touch **HELP MENU** in the center area of the screen. The Help Menu Screen will be displayed. Select one of the 7 Help menu items.
- 4 The Weekly timer key display only when the Weekly timer system is activated. Touch the key to display the settings of the Weekly timer.
- 5 Touch EXIT to return to the screen that was displayed before pressing [Help].

### Section 7: Output Modes

- Output Mode for Machine with Finisher ......7-2
- Output Mode for Machine with Shift Tray ......7-12
  - Folding and Stapling & Folding Modes ......7-14
    - Punch Mode ......7-17
    - Z-Folding Mode ......7-20
    - Three-Folding Mode ......7-22
      - Cover Inserter E ......7-24
      - Manual Finishing ......7-27
- Output Mode for Machine without Finisher .......7-30

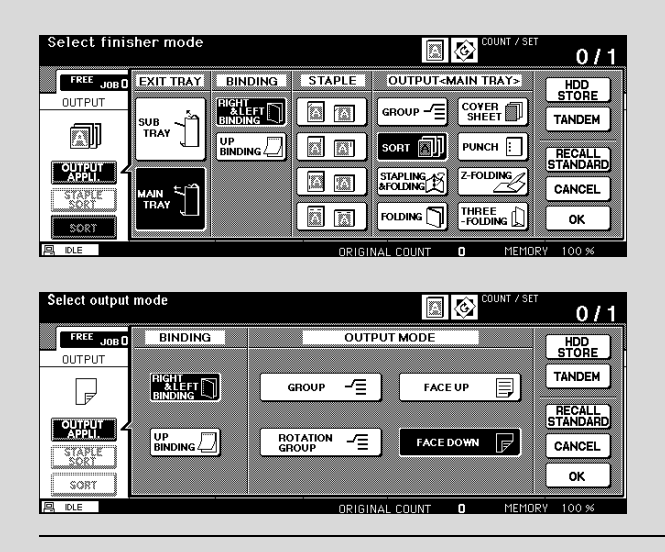

# **Output Modes**

### Output Mode for Machine with Finisher

Finisher FN-121/FN-10/FN-115 is equipped with a primary (main) and a secondary (sub) exit trays. Without using any optional equipment, each exit tray provides the output modes as described below.

#### Primay (Main) Tray

- 1 Non-sort mode simply means that the offset-stacker finisher modes are not selected. Copies will be stacked upon exit without being offset by sorted sets.
- 2 Sort mode outputs multiple copies of the original set, having each sorted set offset by 30mm upon exit.
- 3 Staple-sort mode offsets and staples each sorted set.
- 4 Group mode groups together multiple copies of each original and offsets the sets by 30mm upon exit.

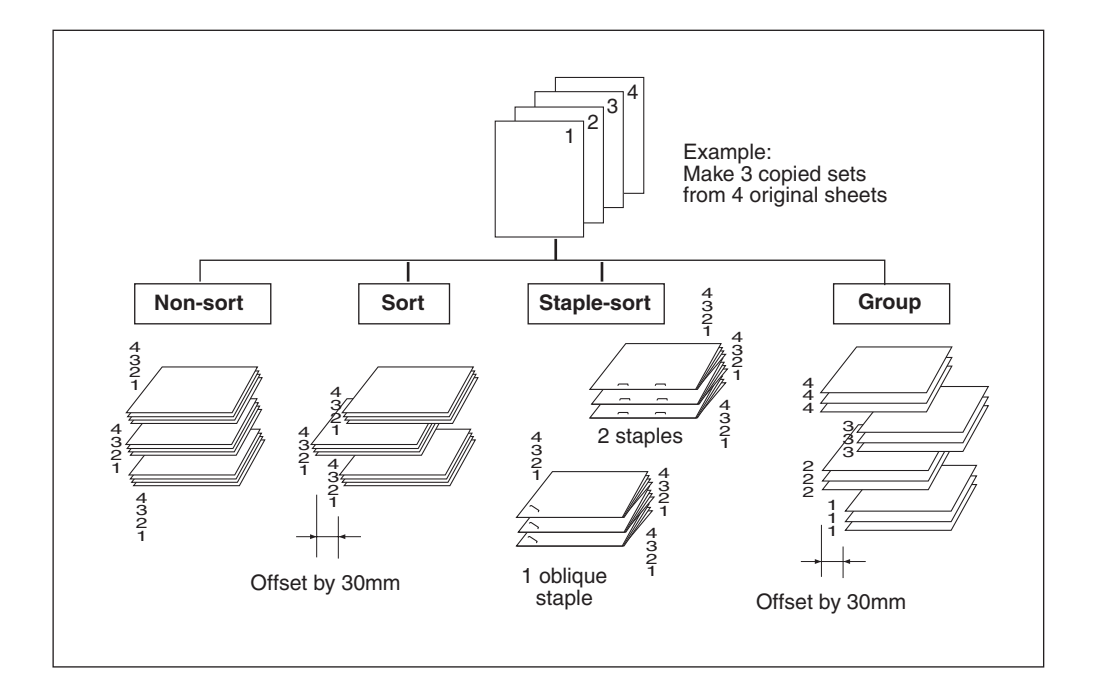
Output Mode for Machine with Finisher (continued)

#### Secondary (Sub) Tray

- 1 Face down non-sort exit outputs simplex copies and odd numbered duplex copies face down, without offsetting the sorted sets.
- 2 Face down group exit outputs multiple copies of each original face down, without offsetting the grouped sets upon exit.
- 3 Face up non-sort exit outputs simplex copies and odd numbered duplex copies face up, without offsetting the sorted sets.
- 4 Face up group exit outputs multiple copies of each original face up, without offsetting the grouped sets upon exit.

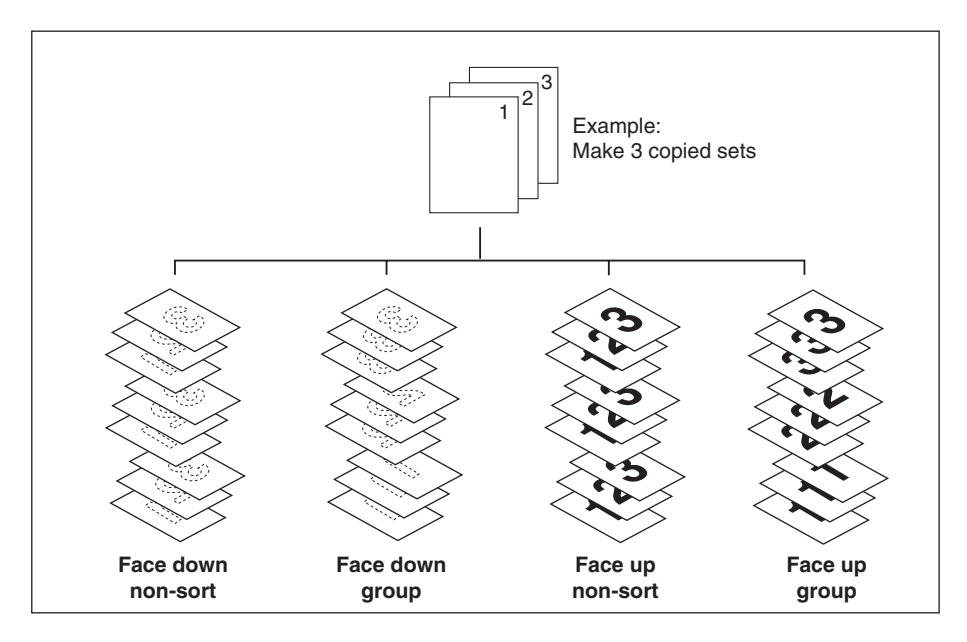

The copier is initially set to output to Primary (main) tray in Sort mode. Refer the procedure on the following papers to select each output mode, as desired.

Output Mode for Machine with Finisher (continued)

Non-Sort Mode Using Primary (Main) Tray

The Non-sort mode simply means that the offset-stacker finisher modes are not selected. Copies will be stacked upon exit without being offset by sorted sets.

With the Primary (main) tray initially selected on the Output Mode popup menu, FN-121/ FN-10/FN-115 outputs the printed sheets FACE DOWN in the proper order.

Paper size: 11"x17", 8.5"x14", 8.5"x11"R, 8.5"x11", 5.5"x8.5"

□ Paper capacity for 20 lb: 500 sheets 5.5"x8.5"

3,000 sheets 8.5"x11", 8.5"x11"R (FN-121/FN-115) 2,500 sheets 8.5"x11", 8.5"x11"R (FN-10) 1,500 sheets 11"x17", 8.5"x14"

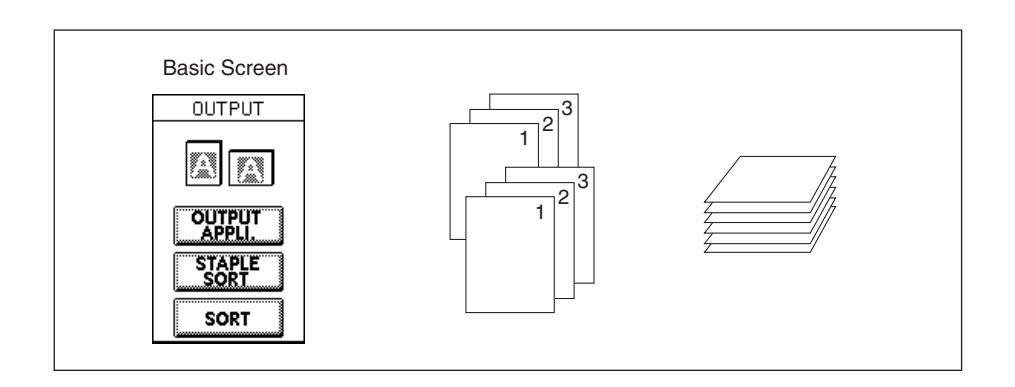

- 1 Touch SORT on the Basic Screen to deselect it, if highlighted.
- 2 Enter the desired print quantity.
- 3 Position original(s) in the EDH or on the platen glass, and make copying selections, as required.
- 4 Press [Start] to begin copying in Non-sort mode.

Copies will exit face down, with the page heading toward the front of the copier.

## A CAUTION:

Output Mode for Machine with Finisher (continued)

Sort Mode Using Primary (Main) Tray

Use this mode when you want to output multiple copies of the original set, and have each sorted set offset upon exit. The staple mode can be selected with the sort mode. With the Primary (main) tray initially selected on the Output Mode popup menu, FN-121/FN-10/FN-115 outputs the printed sheets FACE DOWN in the proper order.

Paper size: 11"x17", 8.5"x14", 8.5"x11", 8.5"x11"R, 5.5"x8.5", 5.5"x8.5"R

□ Paper capacity for 20 lb: 500 sheets 5.5"x8.5"

3,000 sheets 8.5"x11", 8.5"x11"R (FN-121/FN-115) 2,500 sheets 8.5"x11", 8.5"x11"R (FN-10) 1,500 sheets 11"x17", 8.5"x14"

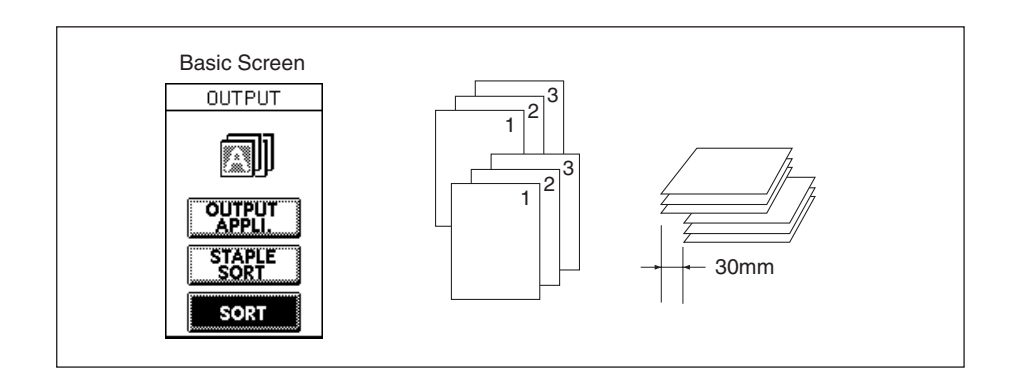

- 1 Touch **SORT** on the Basic Screen to highlight it.
- 2 Enter the desired print quantity.
- 3 Position originals in the EDH, and make copying selections as required. When using Store mode, see p. 6-35 to p. 6-37.
- 4 Press [Start].

### A CAUTION:

#### Output Mode for Machine with Finisher (continued)

#### Staple-Sort Mode Using Primary (Main) Tray

Use this mode when you want to offset and staple each copied set. Stapling position and number of staples (1 or 2) can be designated on the Output Mode popup menu. Each finished set will be offset from the next copied set.

With the Primary (main) tray initially selected on the Output Mode popup menu, FN-121/ FN-10/FN-115 outputs the printed sheets FACE DOWN in the proper order.

- □ Stapled paper at 1 position: 11"x17", 8.5"x14", 8.5"x11"R, 8.5"x11" (5.5"x8.5" is available in portrait orientation only.)
- Stapled paper at 2 positions: only 8.5"x11" paper loaded with larger vertical dimension 11"x17", 8.5"x14", 8.5"x11"R, 8.5"x11" paper loaded with larger horizontal dimension
- Paper capacity for 20 lb: 1,000 sheets (Variable according to the number of pages to be stapled. See p. 4-9 for details.)
- □ Staple capacity: FN-121/FN-10; Max 50 sheets 20 lb (5.0mm thick or less)

FN-115; Max. 100 sheets 20 lb (10mm thick or less), Max. 50 sheets 20 lb for 11"x17"

□ Staple position: 1 oblique staple\*; 2 parallel staples

\*: Oblique staple may change to parallel staple when using some copy sizes.

Incompatible Copy Conditions: Using platen glass (available when using Image Insert, Book Copy, Platen Store Mode), Folding / Stapling & Folding / Three-Folding, Transparency Interleaving

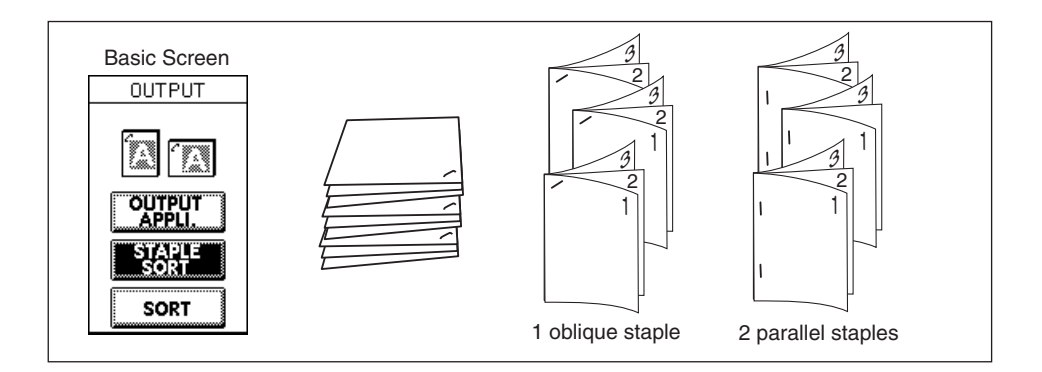

NOTE: Using excessively curled paper or some types of thin paper in Staple-sort mode may cause poor results in arrangement of the stapled sets.

Output Mode for Machine with Finisher (continued)

Staple-Sort Mode Using Primary (Main) Tray (continued)

1 Touch **STAPLE SORT** on the Basic Screen to highlight it. The Staple Position icon will be displayed in the OUTPUT icon area. When not changing the staple position, proceed to step 7.

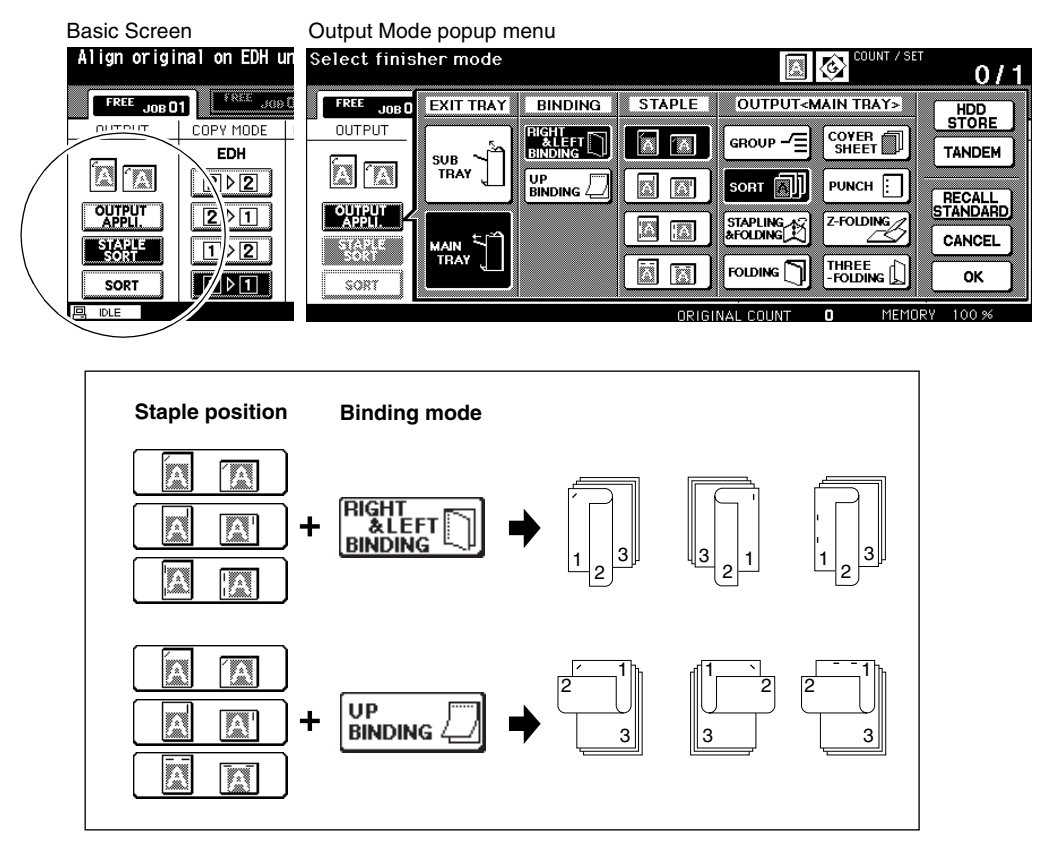

- 2 Touch **OUTPUT APPLI.** on the Basic Screen to display the Output Mode popup menu.
- 3 Touch the desired key among the four keys on the screen to select the staple position. When making double-sided copies, also touch to highlight the desired binding mode key, referring to the above illustration.
- 4 Touch **OK** on the Output Mode popup menu to complete the setting and return to the Basic Screen.

The selection made in stapling position will be displayed in the OUTPUT icon area.

Output Mode for Machine with Finisher (continued)

Staple-Sort Mode Using Primary (Main) Tray (continued)

- 5 Touch **SPECIAL ORIGINAL** on the Basic Screen to display the Special Original popup menu.
- 6 Touch to select the desired original set direction, then touch **OK** to return to the Basic Screen.
- 7 Select additional copying features, as required.
- 8 Enter the desired print quantity.

9 Position originals in the EDH. When using Store mode, see p. 6-35 to p. 6-37. 10Press [Start].

### **A** CAUTION:

Output Mode for Machine with Finisher (continued)

Group Mode Using Primary (Main) Tray

Use this mode when you want to group together multiple copies of each original, and offset the sets upon exit. Grouped sets cannot be stapled.

- Paper size:11"x17", 8.5"x14", 8.5"x11", 8.5"x11"R, 5.5"x8.5", 5.5"x8.5"R
- D Paper capacity for 20 lb: 500 sheets 5.5"x8.5"

3,000 sheets 8.5"x11"R, 8.5"x11" (FN-121/FN-115) 2,500 sheets 8.5"x11"R, 8.5"x11" (FN-10) 1,500 sheets 11"x17", 8.5"x14"

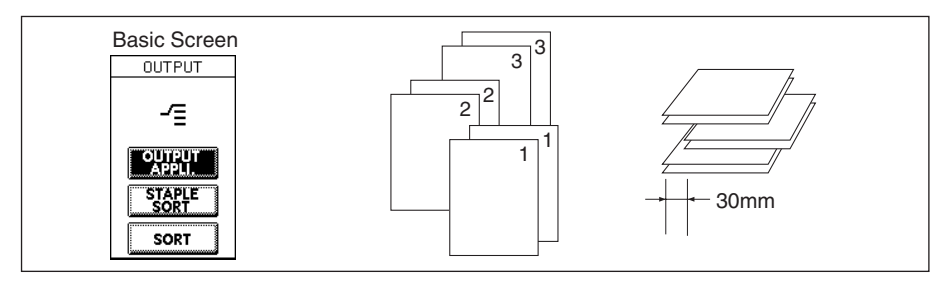

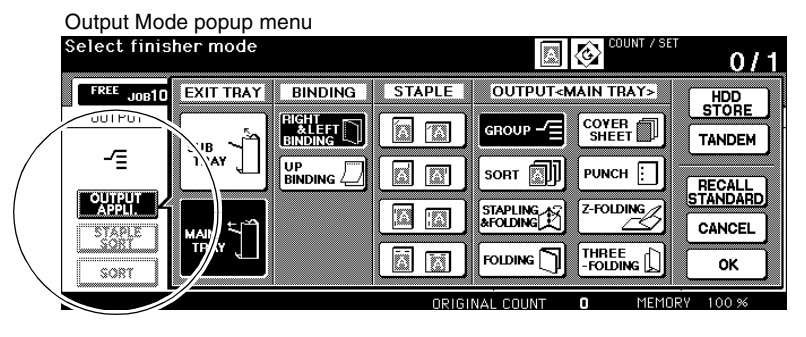

- 1 Touch **OUTPUT APPLI.** on the Basic Screen to display the Output Mode popup menu.
- 2 Touch **GROUP**, then **OK** to complete the setting and return to the Basic Screen.
- The GROUP icon will be displayed in the OUTPUT icon area.
- 3 Enter the desired print quantity.
- 4 Position originals in the EDH, and make copying selections as required. When using Store mode, see p. 6-35 to p. 6-37.
- 5 Press [Start].

### A CAUTION:

#### Output Mode for Machine with Finisher (continued)

#### Output Modes Using Secondary (Sub) Tray

In addition to the Primary (main) tray, FN-121/FN-10/FN-115 Finisher is equipped with a Secondary (sub) tray that can be selected on the Output Mode popup menu.

The Secondary (sub) tray provides 4 types of output mode as specified below, also to be specified on the Output Mode popup menu.

- (1) Face down non-sort exit
- (2) Face up non-sort exit
- (3) Face down group exit
- (4) Face up group exit
- □ Paper size: 11"x17" ~ 5.5"x8.5"
- □ Paper weight: 16 ~ 24 lb
- □ Paper capacity for 20 lb: 200 sheets

Output Mode popup menu (Non sort + Face down)

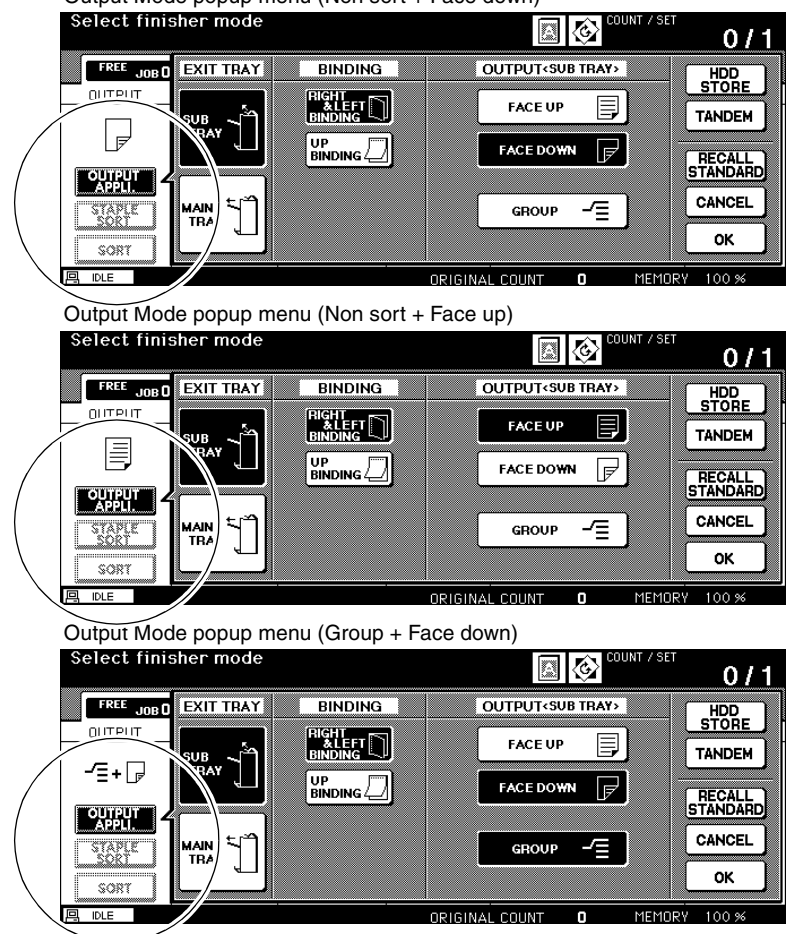

Output Mode for Machine with Finisher (continued)

Output Modes Using Secondary (Sub) Tray (continued)

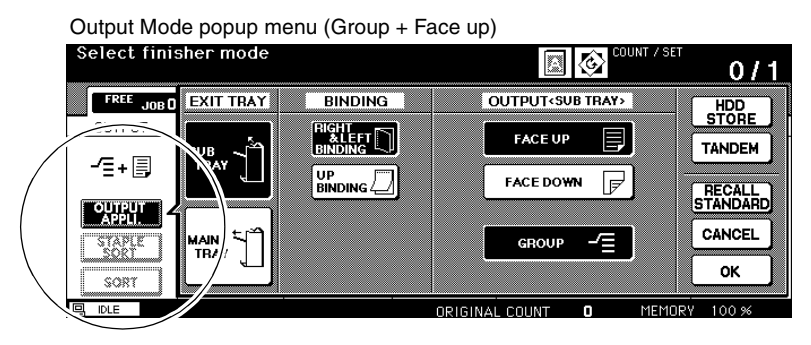

- 1 Touch **OUTPUT APPLI.** on the Basic Screen to display the Output Mode popup menu.
- 2 Touch SUB TRAY to display the popup menu OUTPUT<SUB TRAY>.
- 3 Touch the desired key(s) on the popup menu to specify one of the four output modes. To select Non-sort and face down exit, touch FACE DOWN.
  To select Non-sort and face up exit, touch GROUP and FACE DOWN.
  To select Group and face up exit, touch GROUP and FACE DOWN.
  To select Group and face up exit, touch GROUP and FACE UP.
  4 Touch OK on the Output Mode popup menu to complete the setting and return to the
- 4 Touch **OK** on the Output Mode popup menu to complete the setting and return to the Basic Screen.

The selection made in output mode using secondary (sub) tray will be reflected in the OUTPUT icon area of the Basic Screen.

- 5 Enter the desired print quantity.
- 6 Position originals in the EDH, and make copying selections as required. When using Store mode, see p. 6-35 to p. 6-37.
- 7 Press [Start].

### A CAUTION:

### Output Mode for Machine with Shift Tray

This section describes output modes for a machine with OT-104 Shift tray.

- Non-sort mode outputs multiple copies of the original set. Copies will be stacked upon exit without being offset by sorted sets.
- Sort mode outputs multiple copies of the original set, having each sorted set offset by 30mm upon exit.
- Group mode groups together multiple copies of each original and offsets the sets by 30mm upon exit.

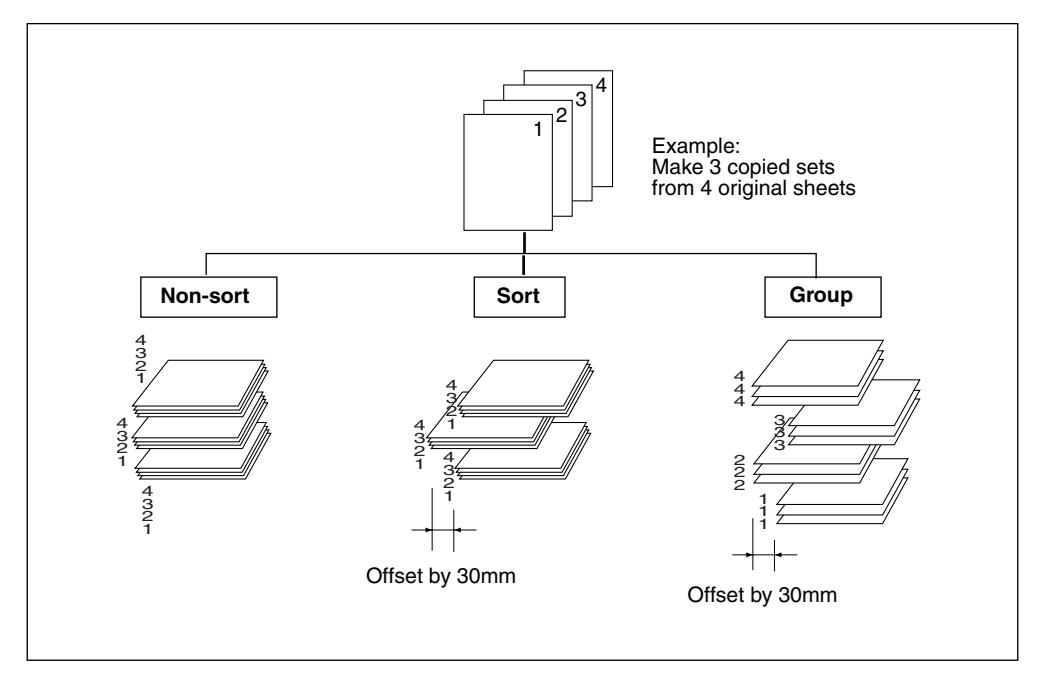

#### Output Mode popup menu (Group)

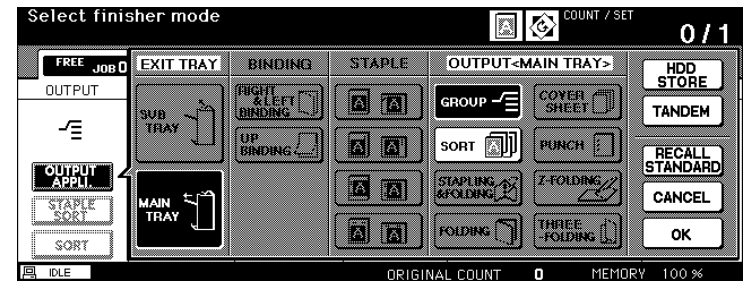

Output Mode for Machine with Shift Tray (continued)

1 Select the desired output mode.

To select Non-sort mode:

Confirm that **OUTPUT APPLI.** and **SORT** are not highlighted on the Basic Screen.

To select Sort mode:

Confirm that **OUTPUT APPLI.** is not highlighted, then touch **SORT** to highlight it.

To select Group mode:

- (1) Touch **OUTPUT APPLI.** on the Basic Screen. The Output Mode popup menu will be displayed.
- (2) Touch to highlight the desired mode key.
- (3) Touch OK.

The Basic Screen will be restored, with OUTPUT APPLI. highlighted.

- 2 Select additional copy conditions, as desired.
- 3 Enter the desired print quantity from the control panel keypad.
- 4 Position original(s) FACE UP in the EDH or FACE DOWN on the platen glass.
- 5 Press [Start].

TIP: Output Icons on the Basic Screen

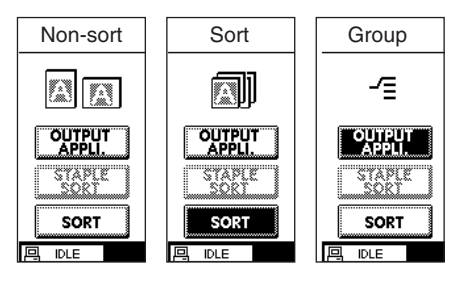

## A CAUTION:

#### Folding and Stapling & Folding Modes

The Folding and Stapling & Folding modes are available only when the FN-10 Finisher option is installed. When any mode is selected, the Booklet feature is automatically selected and indicated on the Application Selection Screen.

NOTES:1 When copying two-sided signature originals using the Folding or Stapling & Folding mode, release the automatically selected Booklet mode on the Application Selection Screen.

2 When copying dark originals or using Reverse Image mode together with Folding or Stapling & Folding mode, the folded line of the output copies may be slightly shifted.

The following copy results may be expected when using Folding or Stapling & Folding mode:

In the Folding mode, each copied set is folded and output to the Booklet tray of the finisher.

In the Stapling & Folding mode, each copied set is stapled at two positions (saddle stitched), then folded and output to the Booklet tray of the finisher.

#### □ Use EDH.

□ Max. number of folded sheets (20 lb Bond) in both modes:

Folding: 3 sheets (less than in Staple & Folding mode because they are not cinched first) Stapling & Folding: 20 sheets

19 sheets when using thick cover paper

- D Paper size: 11"x17", 8.5"x14", 8.5"x11"R, A4R
- D Paper weight: 16 ~ 24 lb; Special stock (20 lb paper is recommended)
- Booklet tray capacity:

When the Booklet tray capacity is exceeded, the finisher will stop operating. Select the appropriate print quantity by referring to the following capacities. Approx. 100 sheets max.

Folding:33 sets max. of 3-sheet-folded booklet (33 x 3 = 99 sheets)Stapling & Folding:20 sets max. of 5-sheet-folded booklet (20 x 5 = 100 sheets)6 sets max. of 15-sheet-folded booklet (6 x 15 = 90 sheets)

Approx. 75 sheets max. (8.5"x11"R, A4R)

Folding:25 sets max. of 3-sheet-folded booklet (25 x 3 = 75 sheets)Stapling & Folding:15 sets max. of 5-sheet-folded booklet (15 x 5 = 75 sheets)

- Incompatible Basic Copying Conditions with Booklet selected: APS, 1-1, 2-1, Rotation, Sort, Staple-sort, Group, Cover sheet feeding, Three-Folding, Z-Folding, Rotation Sort, Rotation Group, Punch
- Incompatible Special Originals with Booklet selected: Mixed Original, Whole Area in Non STD size, Tab Paper
- Incompatible Applications with Booklet selected: Sheet/Cover Insertion, Combination, Transparency Interleave, Program Job, Non-Image Area Erase, Reverse Image, Repeat
- Incompatible conditions without Booklet: Sort, Staple-sort, Group, Rotation Sort, Rotation Group, Three-Folding, Punch, Z-Folding, Transparency Interleave, Reverse Image

### Folding and Stapling & Folding Modes (continued)

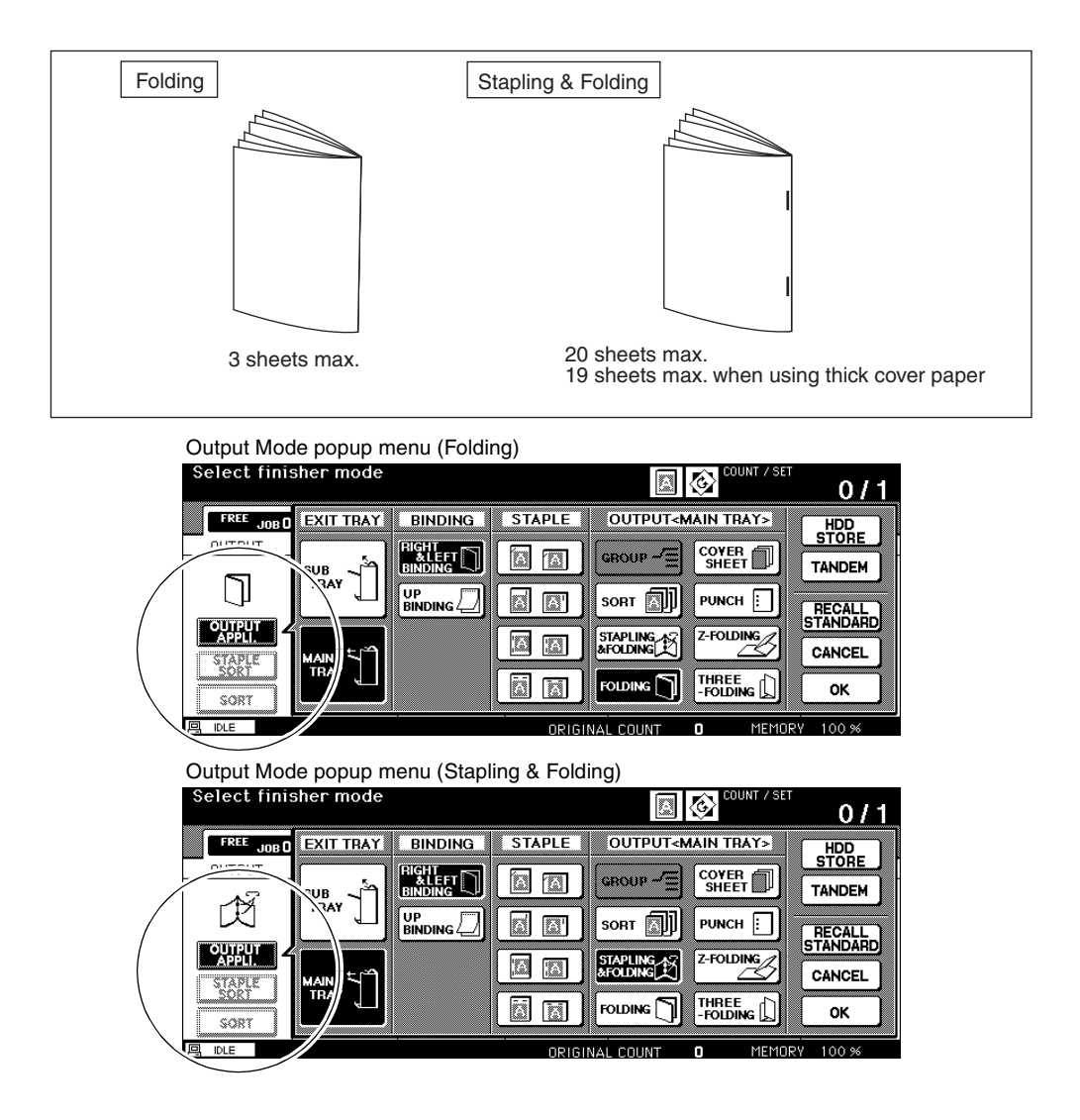

Folding and Stapling & Folding Modes (continued)

- 1 Close the EDH securely, then press [Panel Reset].
- 2 Touch OUTPUT APPLI. on the Basic Screen to display the Output Mode popup menu.
- 3 Touch STAPLING & FOLDING or FOLDING, as desired.

NOTE: Selecting **FOLDING** or **STAPLING & FOLDING** will automatically switch the output tray to Booklet tray. Notice that the arrow pointing to the **MAIN TRAY** shifts to the Booklet tray.

- 4 Touch **OK** on the Output Mode popup menu. The Basic Screen will be restored and the selection made in the output mode will be reflected in the OUTPUT icon area.
- 5 Select additional copying features, as required.
  NO COVER SHEET of Booklet is automatically selected. To change this selection, touch APPLI. on the Basic Screen to display the Application Selection Screen, then touch Booklet twice to display the Booklet Mode Selection Screen to make another selection or to release the setting.
- 6 Enter the desired print quantity.
- 7 Position originals in the EDH. When using Store mode, see p. 6-35 to p. 6-37.
  - NOTE: When loading originals, heed the following limits on capacity:

Folding mode:

12 pages or less for simplex copying

- 6 pages or less for duplex copying
- Stapling & Folding mode:

80 pages or less for simplex copying

40 pages or less for duplex copying

Exceeding the above capacity limits may cause trouble in the finisher.

8 Press [Start].

### 

When the Booklet tray capacity is exceeded, the finisher will cease operating. To avoid this, select the appropriate print quantity from the specifications shown on p. 7-14.

#### Punch Mode

The Punch mode is available when the PK-2/PK-5/PK-5 (US 2 HOLES) Punch kit or ZK-3 Z-Fold Kit option is installed in the FN-121/FN-10 Finisher, or when ZK-3 Z-Fold Kit option is installed in the FN-115 Finisher.

If both PK-2/PK-5/PK-5 (US 2 HOLES) Punch kit and ZK-3 Z-Fold Kit are installed in the FN-121/FN-10 Finisher, the ZK-3 Z-Fold Kit is used.

When the Punch mode is selected in combination with any of the Primary (Main) tray output modes, each copied sheet is punched and output to the Primary tray according to the selected output mode.

- Number of holes: PK-2/PK-5 Punch kit; 3 holes only PK-5 (US 2 HOLES) Punch kit; 2 holes only ZK-3 Z-Fold Kit; 2 holes / 3 holes user selected
   Hole diameter: 0.315" ± 0.020" (8 mm ± 0.5 mm)
   Hole pitch: 2 holes; 2.756" ± 0.020" (70 mm ± 0.5 mm) 3 holes; 4.252" ± 0.020" (108 mm ± 0.5 mm)
   Paper size: 2 holes; 11"x17", 8.5"x14", 8.5"x11", 8.5"x11"R, 5.5"x8.5", 5.5"x8.5"R 3 holes; 11"x17", 8.5"x14", 8.5"x11", 8.5"x11"R, 5.5"x8.5", 5.5"x8.5"R
   Paper weight: 20 ~ 24 lb (20 lb paper recommended) Thin paper 16 lb ~ 19 lb Thick paper 25 lb ~ 45 lb (Some 45 lb paper types may not be punched easily.)
   Incompatible Basic Copying Conditions: Using platen glass (available when using Platen store
- mode), Folding, Stapling & Folding, Three-Folding, Output modes using secondary tray
- Incompatible Special Originals: Mixed Original (8.5"x11"R, 5.5"x8.5" mixed) (3-holes punching only), Non STD Size
- Incompatible Applications: Transparency Interleave
- Incompatible with Punch mode using PK-2 Punch kit: Cover Sheet mode, Mixed Original with APS, Sheet/Cover Insertion, Copy insertion mode in Chapter, Cover sheet mode in Booklet, Program Job

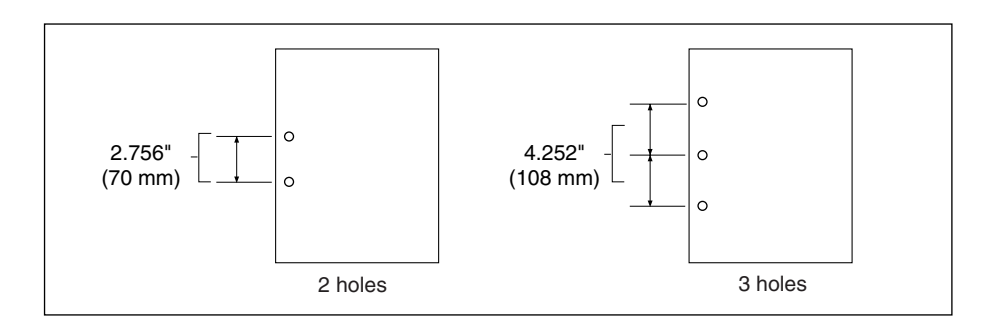

### Punch Mode (continued)

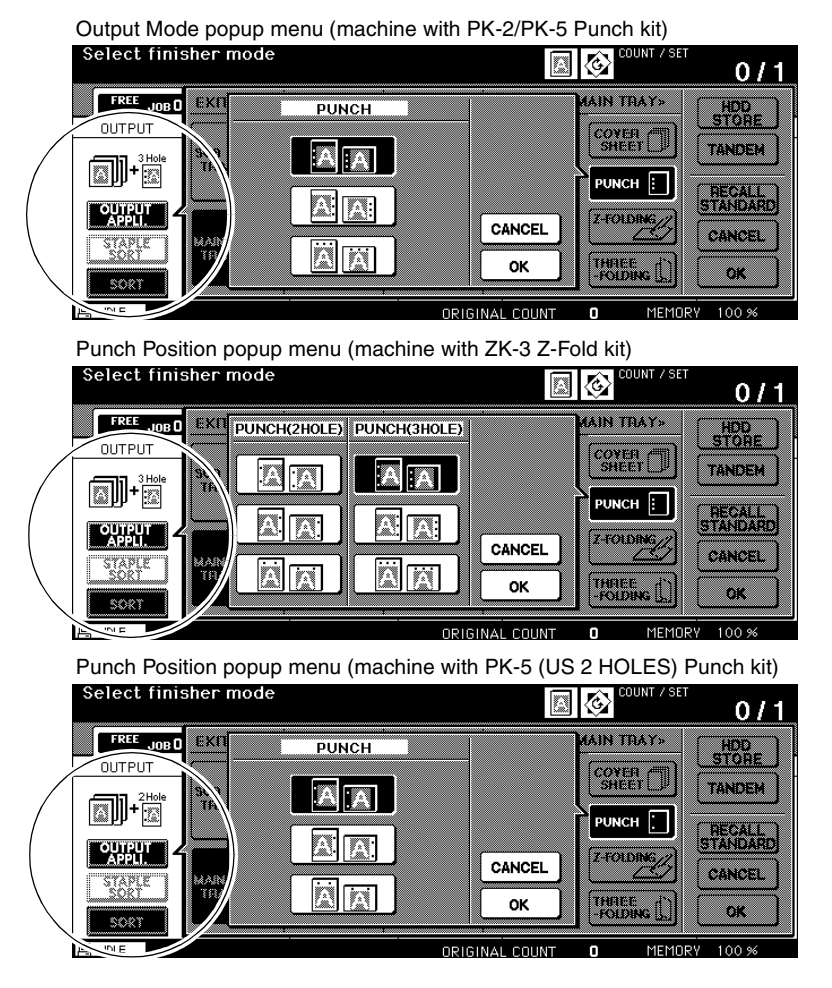

- 1 Touch OUTPUT APPLI. on the Basic Screen to display the Output Mode popup menu.
- 2 Touch **PUNCH** to display the Punch Position popup menu.
- 3 Touch the desired punch position key to highlight it.
- 4 Touch **OK** on the Punch Position popup menu to restore the Output Mode popup menu.
- 5 Touch **OK** on the Output Mode popup menu to complete the setting and return to the Basic Screen.

The selection made in punch position will be displayed in the OUTPUT icon area.

#### Punch Mode (continued)

- 6 Touch **SPECIAL ORIGINAL** on the Basic Screen to display the Special Original popup menu.
- 7 Touch to select the desired original set direction, then touch **OK** to return to the Basic Screen.
- 8 Select additional copying features, as required.
- 9 Enter the desired print quantity.
- 10Position originals in the EDH. When using Store mode, see p. 6-35 to p. 6-37.

#### 11Press [Start].

NOTES: 1 Some staple positions previously selected may conflict with this function.

- 2 Do not punch special paper type such as transparent films, labels, tabbed sheets, etc. Otherwise, machine trouble may occur in Punching kit.
- 3 Be sure that the paper guides of the paper tray are securely aligned to the paper; otherwise the copies may not be punched in position.
- 4 If the ATS (Automatic Tray Switching) functions while the machine uses the PK-2 Punch kit in Punch mode, the punch holes may be slightly off the appropriate positions.

### **A** CAUTION:

#### Z-Folding Mode

The Z-Folding mode is available only when the ZK-3 Z-Fold Kit option is installed in the FN-121/FN-10/FN-115 Finisher.

When the Z-Folding mode is selected in combination with any of the Primary (main) tray output modes, the original image is copied on 11"x17"/8.5"x14" copy paper and output to the Primary (main) tray of the finisher according to the selected output mode.

- □ Folding type: Z-folding (11"x17"), double-folding (8.5"x14")
- □ Copy paper size: 11"x17", 8.5"x14"

All other paper sizes will be output without Z-fold or double-fold.

□ Folded width\*: 8.465" (215 mm) or less for 11"x17"

10.299" (261.6 mm) or less for 8.5"x14"

\*The width from the paper edge to the first folded line

- □ Paper weight: 16 ~ 24 lb
- □ When using Mixed Original mode with Z-Folding mode, 11"x17" and 8.5"x14" originals should not be mixed, otherwise the Z-Folding mode may not function properly.
- Special paper type (Thick 2 transparent films, labels, tabbed sheets) and non-standard size (STD size (special), Non STD size, Wide paper) cannot be Z-folded.
   Using special paper will cause the machine trouble.
   Some plain paper types may cause folded line to shift in Z-Folding mode.
- □ When using Z-Folding, Staple-sort and APS for mixed size originals, heed the limits on capacity described p. 4-13 to p. 4-14.
- Incompatible Basic Copying Conditions: Using platen glass (available when Platen store mode is selected), Staple-sort using 8.5"x14", Output modes using secondary tray, Folding, Stapling & Folding, Three-Folding, Tandem mode
- □ Incompatible Special Originals: None
- □ Incompatible Applications: Transparency Interleave

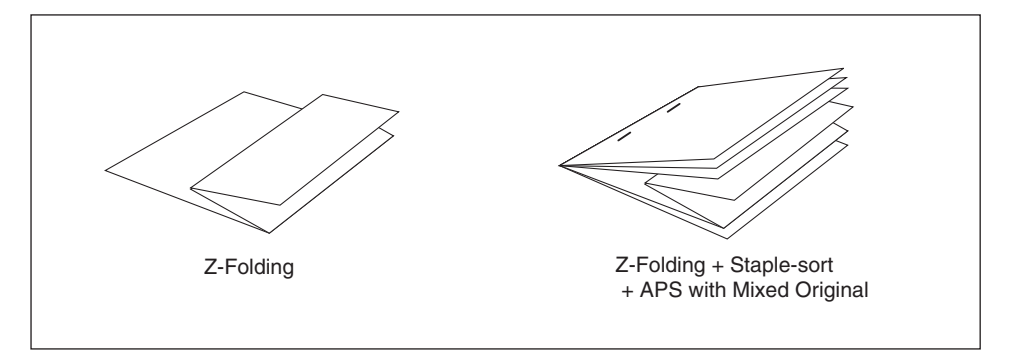

### Z-Folding Mode (continued)

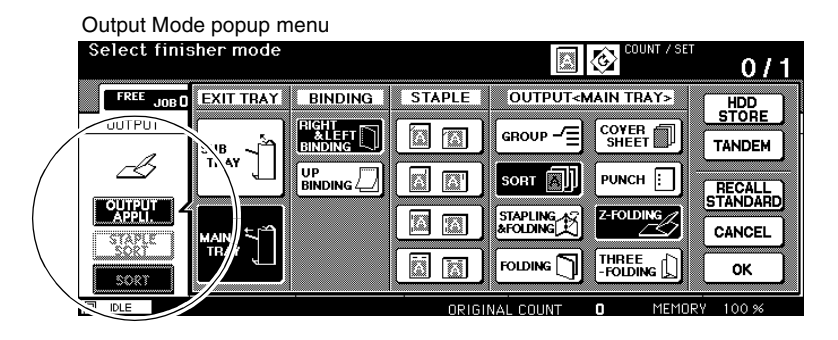

- 1 Touch **OUTPUT APPLI.** on the Basic Screen to display the Output Mode popup menu.
- 2 Touch **Z-FOLDING** to highlight it.
- 3 Touch **OK** on the popup menu to complete the setting and return to the Basic Screen. The Z-FOLDING icon will be displayed in the OUTPUT icon area.
- 4 Select additional copying features, as required.
- 5 Enter the desired print quantity.
- 6 Position originals in the EDH. When using Store mode, see p. 6-35 to p. 6-37.
- 7 Press [Start].

### A CAUTION:

#### **Three-Folding Mode**

The Three-Folding mode is available only when the FN-10 Finisher option is installed. In this mode, the original image is copied on 8.5"x11"R copy paper and output to the Booklet tray of the finisher.

- □ Copy paper size: 8.5"x11"R, A4R (20 lb paper recommended)
- □ Max. number of folded sheets (20 lb Bond): 3 sheets
- D Paper weight: 16 ~ 24 lb; Special stock (20 lb paper is recommended)
- □ Booklet tray capacity: 50 sets max. of 1-sheet-folded set (50 sheets)
- Incompatible Basic Copying Conditions: Sort, Staple-sort, Group, Output modes using secondary tray, Folding, Stapling & Folding, Punch, Z-Folding
- □ Incompatible Special Originals: None
- Incompatible Applications: Transparency Interleave, Book Copy, Program Job, Reverse Image

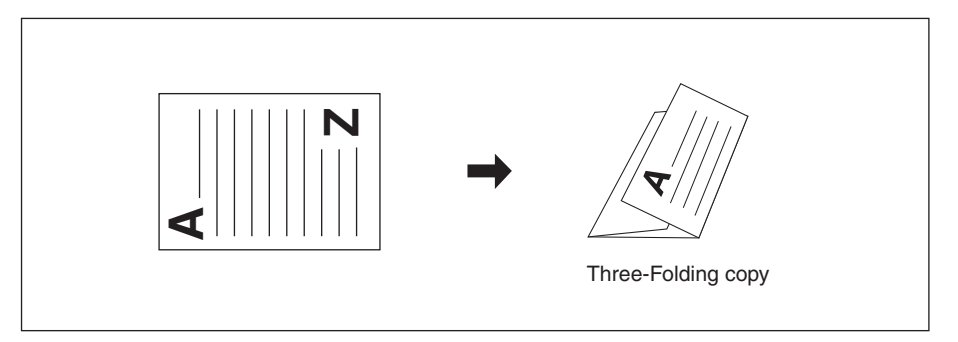

#### Output Mode popup menu

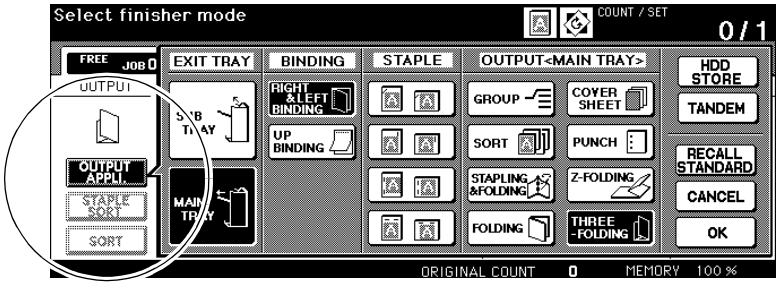

Three-Folding Mode (continued)

- 1 Load 8.5"x11"R or A4R copy paper in a tray.
- 2 Touch **OUTPUT APPLI.** on the Basic Screen to display the Output Mode popup menu.
- 3 Touch THREE-FOLDING to highlight it.
- 4 Touch **OK** on the popup menu to complete the setting and return to the Basic Screen. The THREE-FOLDING icon will be displayed in the OUTPUT icon area.
- 5 Select additional copying features, as required. Touch to highlight the 8.5"x11"R or A4R tray key, if not already highlighted.
- 6 Enter the desired print quantity.
- 7 Position originals in the EDH. When using Store mode, see p. 6-35 to p. 6-37. NOTE: Up to 3 originals can be three-folded.
- 8 Press [Start].

#### Cover Inserter E

The Cover Inserter E is available as an option on the FN-121/FN-10 finisher. Load cover sheet paper into this device and use the sheets as front/back covers and/or insertions for copied sets output to the Main tray or use the sheets as booklet-type covers for copied sets output to the Booklet tray in the Folding or Stapling & Folding mode.

NOTES:

- Paper loaded into the cover inserter cannot be copied.
- This function is incompatible with cover sheet mode (COVER WITH COPY SHEET and COVER WITH BLANK SHEET) in Booklet and Sheet/Cover Insertion.
- □ Cover paper size:

Upper tray; 8.5"x11", 8.5"x11"R, 5.5"x8.5"\* Lower tray; 11"x17", 8.5"x14", 8.5"x11", 8.5"x11"R, 5.5"x8.5" \*

\*5.5"x8.5" paper is available in long edge feeding only.

- □ Cover paper weight: 13 ~ 110 lb (200g/m<sup>2</sup> cover paper)
- □ Tray capacity: 200 sheets (110 lb (200g/m<sup>2</sup> cover paper) or 30mm thick for both trays
- Incompatible Conditions: Output to Secondary (sub) tray, Punch using PK-2 Punch kit, Z-Folding, Sheet/Cover Insertion, Cover sheet mode in Booklet, Transparency Interleave
- Incompatible Conditions with INSERTION selected: Group, Sheet/Cover Insertion, Combination, Booklet, Transparency Interleave, Image Insert, Book Copy, Non-Image Area Erase, Repeat, AUTO Layout, Overlay

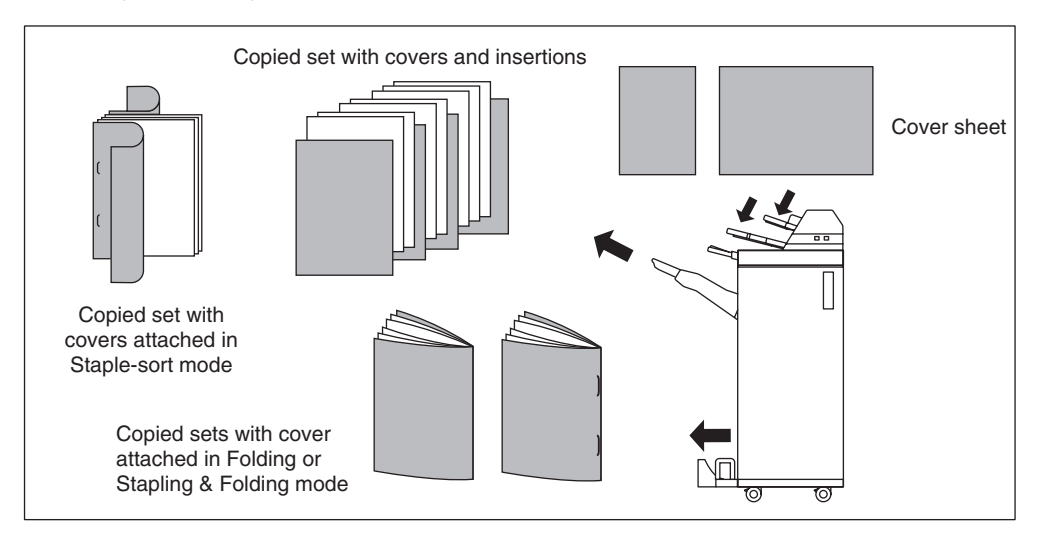

### Cover Inserter E (continued)

| Output Mode popup menu |           |         |        |                                              |             |  |  |  |  |
|------------------------|-----------|---------|--------|----------------------------------------------|-------------|--|--|--|--|
| Select finis           | sher mode |         | COUNT  | <sup>/ SET</sup> 0/1                         |             |  |  |  |  |
| FREE JOB O             | EXIT TRAY | BINDING | STAPLE | OUTPUT <main td="" tray<=""><td></td></main> |             |  |  |  |  |
| OUTPUT                 |           |         |        |                                              |             |  |  |  |  |
| ണ                      |           |         |        |                                              |             |  |  |  |  |
| [@]pp                  |           |         |        | SORT                                         | RECALL      |  |  |  |  |
|                        |           |         |        | STAPLING AS                                  |             |  |  |  |  |
| STAPLE                 |           |         |        |                                              |             |  |  |  |  |
| SORT                   |           |         |        |                                              | Ц ок        |  |  |  |  |
| 月 IDLE                 |           |         | ORIGI  | NAL COUNT O M                                | EMORY 100 % |  |  |  |  |

Cover Sheet Insert Selection Screen

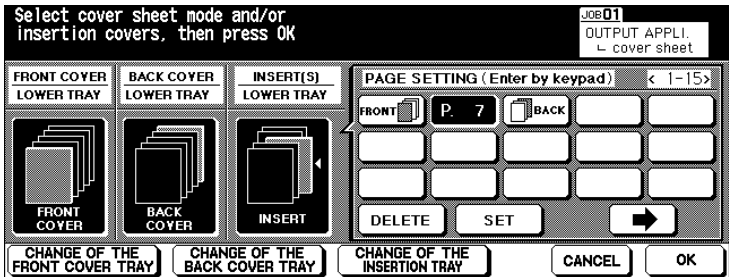

- 1 Close the EDH securely, then press [Panel Reset].
- 2 Touch OUTPUT APPLI. on the Basic Screen to display the Output Mode popup menu.
- 3 Touch **COVER SHEET** to display the Cover Sheet Insert Selection Screen.

4 Touch FRONT and/or BACK to highlight it, then select the covers tray. Touch CHANGE OF THE FRONT COVER TRAY and/or CHANGE OF THE BACK COVER TRAY to display the desired tray above the selected key. NOTE: Touch and highlight FRONT only, if using Folding or Stapling & Folding mode.

If no insertions are needed, proceed to step 6.

5 To use cover paper for insertions, touch **INSERT** to highlight it. Use the control panel keypad to enter the page number of the insertion location, then touch **SET** to complete the entry and move to the next key.

To clear an incorrect entry, touch **DELETE**.

Example: If p. 4 is entered, a cover sheet will be inserted between p. 4 and p. 5. If setting more than 15 locations including covers, touch the arrow key to move to the next page.

NOTES: • Page numbers entered out of order will be sorted automatically.

- Entering "0" or the same page number twice will be ignored on the screen.
- When a page number entered is larger than the total original page count, it will be ignored.

### Cover Inserter E (continued)

- 6 Touch **OK** to restore the Output Mode popup menu.
- 7 Touch **OK** on the Output Mode popup menu. The Basic Screen will be restored.
- 8 Select additional copying features, as required.
- 9 Load the cover sheet paper into the optional Cover Inserter E of the FN-121/FN-10 finisher.
   If the paper size loaded in the Cover Inserter E is not suitable, the following messages will be displayed and copying will be unavailable.

Please load cover sheet in cover inserter

Adapt paper size between cover sheet and selected paper

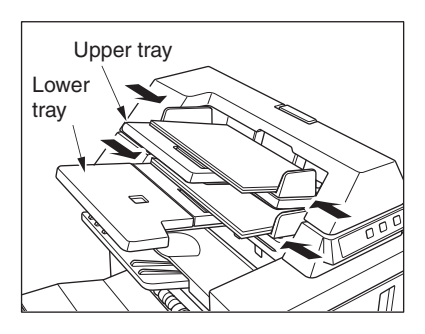

10Enter the desired print quantity.

11Position originals in the EDH or on the platen glass.

When using Store mode, see p. 6-35 to p. 6-37. 12Press [Start].

### 

#### Manual Finishing

The Manual Finishing function is available only with the Cover Inserter E option installed in the FN-121/FN-10 Finisher. To use this convenient function, simply place a set of paper into the lower tray of the Cover Inserter E, select the desired mode from the Manual Finishing operation panel located on the top of the finisher, then press the Start/Stop button.

Available finishing modes according to the optional configuration are described below.

FN-121 Finisher + Cover Inserter E

- 1 oblique staple: Primary (main) tray
- 2 parallel staples: Primary (main) tray

FN-121 Finisher + Cover Inserter E + PK-2/PK-5/PK-5 (US 2 HOLES) Punch Kit

- 1 oblique staple
- 2 parallel staples
- Punch

FN-10 Finisher + Cover Inserter E

- 1 oblique staple
- 2 parallel staples
- Stapling & Folding (2 staples in the center + Folding)
- Three-Folding

FN-10 Finisher + Cover Inserter E + PK-2/PK-5/PK-5 (US 2 HOLES) Punch Kit

- 1 oblique staple
- 2 parallel staples
- Stapling & Folding (2 staples in the center + Folding)
- Three-Folding
- Punch

#### Specifications for Manual Stapling 1 oblique staple and 2 parallel staples

- Paper size: 11"x17", 8.5"x14", 8.5"x11", 8.5"x11"R, 5.5"x8.5", A4, A4R (8.27"x11.69", 210mm x 297mm)
- D Paper weight: 16 ~ 24 lb (20 lb paper is recommended)
- □ Staple capacity: 50 sheets max. (20 lb paper)
- □ Output tray: Primary (main) tray

#### **Specifications for Manual Punch**

- Paper size: 11"x17", 8.5"x11", A4 (8.27"x11.69", 210mm x 297mm)
- □ Paper weight: 16 ~ 24 lb (20 lb paper is recommended)
- D Punch capacity: 200 sheets max. (24 lb paper) or within 30mm thick
- Output tray: Primary (main) tray
- □ The machine with ZK-3 Z-Fold Kit requires PK-2/PK-5/PK-5 (US 2 HOLES) Punch Kit to use this function.

#### Manual Finishing (continued)

#### **Specifications for Manual Stapling & Folding mode**

- □ Paper size: 11"x17", 8.5"x14", 8.5"x11"R, A4, A4R (8.27"x11.69", 210mm x 297mm)
- □ Paper weight: 16 ~ 24 lb (20 lb paper is recommended)
- □ Staple capacity: 20 sheets max. (20 lb paper)

19 sheets max. (20 lb paper with a thick paper cover)

Output tray: Booklet tray

#### **Specifications for Three-Folding mode**

- Paper size: 8.5"x11"R, A4R (8.27"x11.69", 210mm x 297mm)
- D Paper weight: 16 ~ 24 lb (20 lb paper is recommended)
- □ Folding capacity: 3 sheets max. (20 lb paper)
- Output tray: Booklet tray

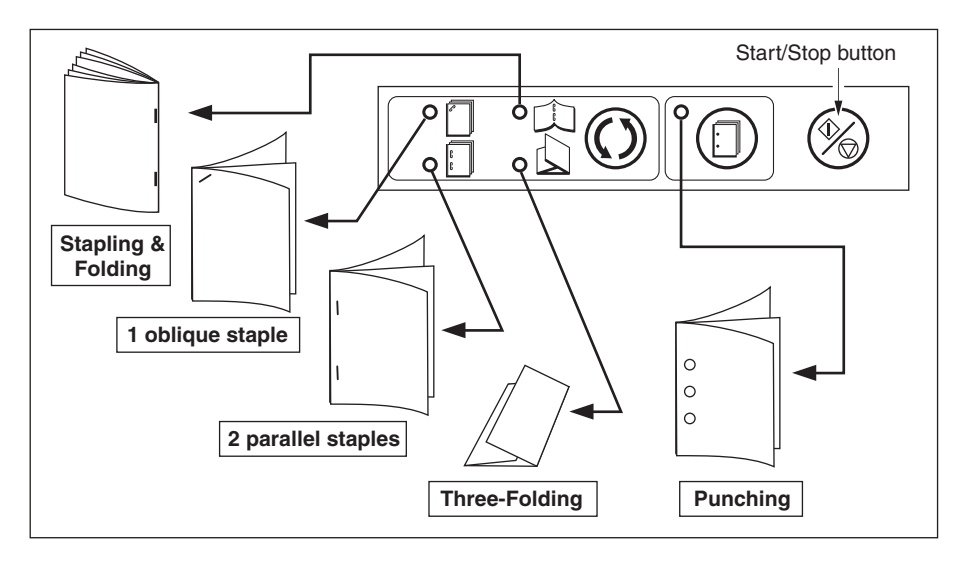

#### Manual Finishing (continued)

- 1 Place a set of paper to be finished into the lower tray of the Cover Inserter E, as described below for each mode, then align the guide plate. The indicator light of Start/Stop button will turn green.
  - 1 oblique staple / 2 parallel staples: FACE UP
  - Punch: FACE UP
  - Stapling & Folding: FACE UP for the outside of the finished set
  - Three-Folding: FACE UP for the outside of the folded set
  - NOTE: Refer to the specifications on previous page for available paper size and capacity in each mode.

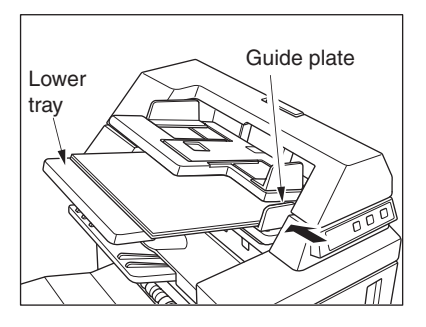

2 Press Staple Mode Selection button and/or Punch button to select the desired mode.

NOTE: Punch mode is compatible with 1 oblique staple, 2 parallel staples, or Stapling & Folding mode.

- 3 Press Start/Stop button. Finished sheets will be delivered to the appropriate tray according to the selected mode.
- NOTE: If you want to stop the Manual Finishing operation, press the Start/Stop button again. The finisher will cease operating. When using Stapling & Folding mode, the unfinished set will be left in the stacker unit inside the finisher.

### 

When the Booklet tray capacity is exceeded, the finisher will cease operating. To avoid this, select the appropriate print quantity from the specifications on p. 7-14.

#### A CAUTION:

### Output Mode for Machine without Finisher

This section describes eight output modes for a copier without the Finisher.

- □ Face down non-sort exit (default)
- Face up non-sort exit
- Face up rotation sort exit
- Face down group exit
- Face up group exit
- $\hfill\square$  Face down rotation group exit

Face down rotation sort exit

□ Face up rotation group exit

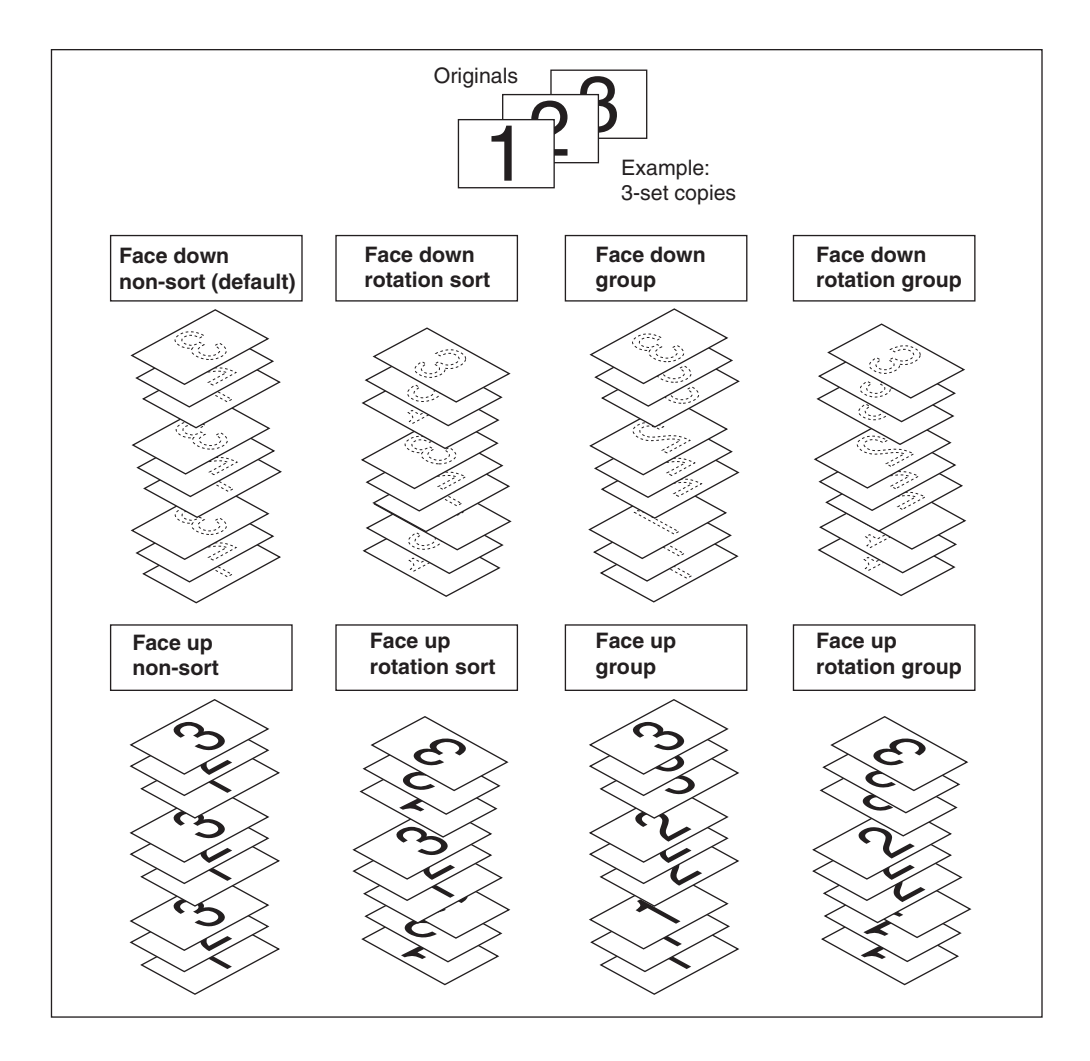

Output Mode for Machine without Finisher (continued)

#### Face Down Exit

- Non-sort mode copies the original set in amounts determined by the print quantity setting, then outputs sorted sets normally.
- Rotation sort mode rotates every other sorted set by 90° upon exit, provided the same paper size is loaded in two trays, one tray with paper loaded in portrait orientation and the other tray with paper loaded in landscape orientation.
- Group mode copies each original page in amounts determined by the print quantity setting, then outputs grouped sets normally.
- Rotation group mode rotates every other grouped set by 90° upon exit, provided the same paper size is loaded in two trays, one tray with paper loaded in portrait orientation and the other tray with paper loaded in landscape orientation, e.g., 8.5"x11" and 8.5"x11"R.

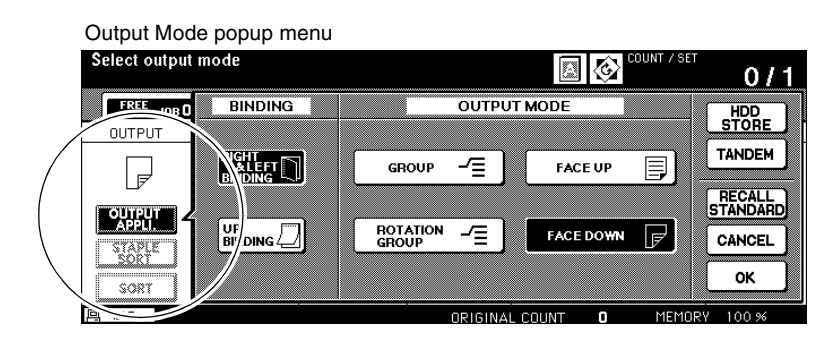

#### To Set Face Down Non-Sort Exit

- 1 Confirm that the OUTPUT APPLI. key is not highlighted. If OUTPUT APPLI. is highlighted, touch OUTPUT APPLI. to display the Output Mode popup menu. Select to highlight FACE DOWN and deselect all the other keys, then touch OK.
- 2 Confirm that the **SORT** key is not highlighted. If **SORT** is highlighted, touch **SORT** to deselect it.

Output Mode for Machine without Finisher (continued)

Face Down Exit (continued)

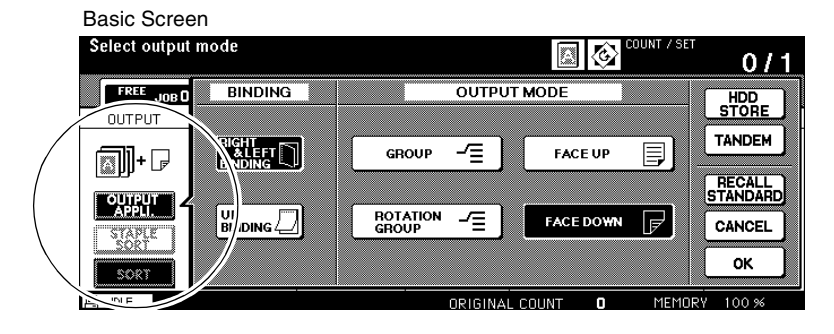

#### To Set Face Down Rotation Sort Exit

- 1 Confirm that the OUTPUT APPLI. key is not highlighted. If OUTPUT APPLI. is highlighted, touch OUTPUT APPLI. to display the Output Mode popup menu. Select to highlight FACE DOWN and deselect all the other keys, then touch OK.
- 2 Touch SORT to highlight it.

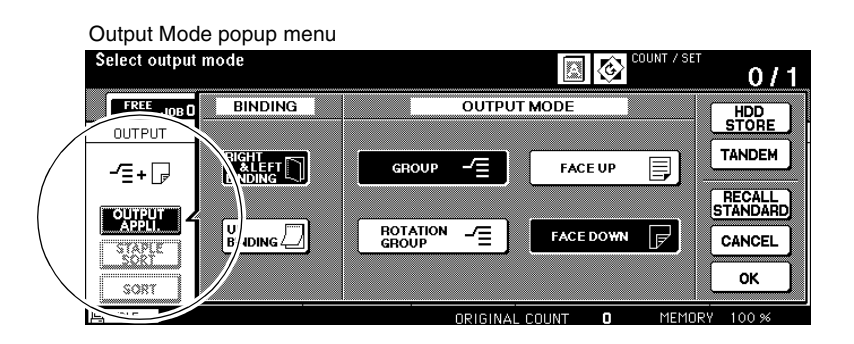

#### To Set Face Down Group Exit

- 1 Touch **OUTPUT APPLI.** on the Basic Screen to display the Output Mode popup menu.
- 2 Touch GROUP and FACE DOWN to highlight them.
- 3 Touch **OK** to complete the setting and return to the Basic Screen.

Output Mode for Machine without Finisher (continued)

#### Face Down Exit (continued)

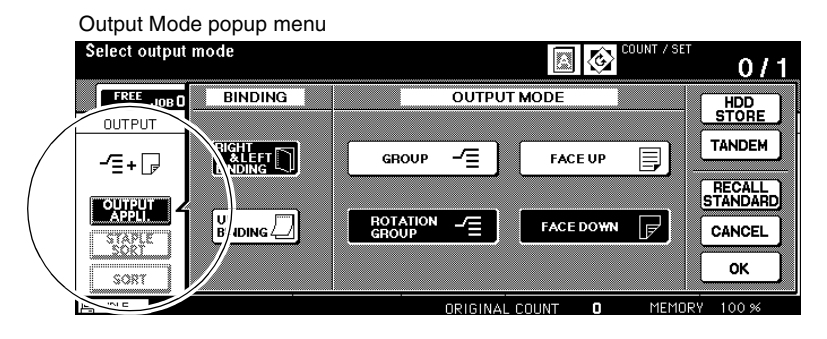

#### To Set Face Down Rotation Group Exit

- 1 Touch **OUTPUT APPLI.** on the Basic Screen to display the Output Mode popup menu.
- 2 Touch ROTATION GROUP and FACE DOWN to highlight them.
- 3 Touch **OK** to complete the setting and return to the Basic Screen.

Output Mode for Machine without Finisher (continued)

#### Face Up Exit

Unless Face Up Exit is selected, all simplex copies and odd numbered duplex copies exit to the tray face down. When Face Up Exit is selected, all simplex copies and odd numbered duplex copies exit face up. While the Face Up Exit mode reduces the amount of paper movement, you will be required to arrange pages in the correct order manually.

- □ Face up exit can be selected together with Non-sort, Rotation sort, Group, or Rotation group.
- □ When using the platen glass with simplex (1-1) copying, start copying from the last page first and continue in that reverse order to output the set in correct order.
- Incompatible: None

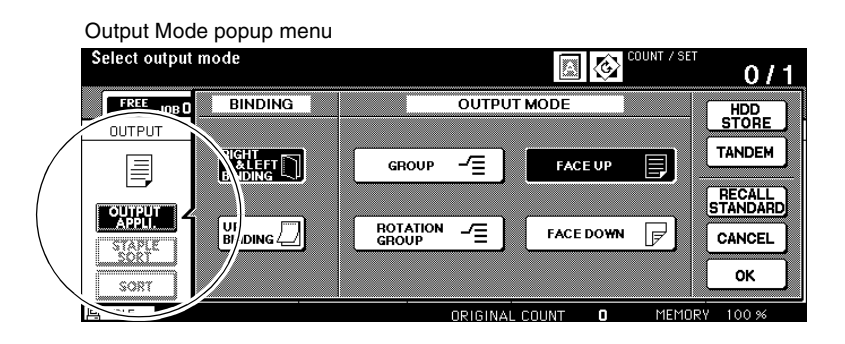

#### To Set Face Up Non-Sort Exit

- 1 Confirm that the SORT key is not highlighted. If **SORT** is highlighted, touch **SORT** to deselect it.
- 2 Touch **OUTPUT APPLI.** to display the Output Mode popup menu.
- 3 Touch **FACE UP** to highlight it.
- 4 Touch **OK** to complete the setting and return to the Basic Screen.

Output Mode for Machine without Finisher (continued)

#### Face Up Exit (continued)

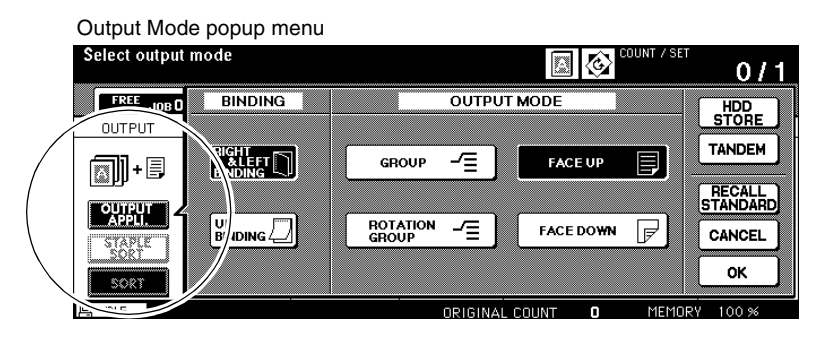

#### To Set Face Up Rotation Sort Exit

- 1 Touch **OUTPUT APPLI.** to display the Output Mode popup menu.
- 2 Touch **FACE UP** to highlight it.
- 3 Touch **OK** to complete the setting and return to the Basic Screen.
- 4 Touch **SORT** to highlight it.

| Output Mode popup menu |       |               |                 |                    |  |  |  |  |  |
|------------------------|-------|---------------|-----------------|--------------------|--|--|--|--|--|
| Select output mode     |       |               | COUNT / SE      | 0/1                |  |  |  |  |  |
| FREE LIDE O BI         | NDING | OUTPUT MOD    | E               |                    |  |  |  |  |  |
| -=+                    |       | vp -∕≣ _      | FACE UP         | TANDEM             |  |  |  |  |  |
|                        |       |               |                 | RECALL<br>STANDARD |  |  |  |  |  |
| STAPLE<br>SORT         |       | jon -∕≘ _ F/  | ACE DOWN        | CANCEL             |  |  |  |  |  |
| SORT                   |       |               |                 | ок                 |  |  |  |  |  |
|                        |       | ORIGINAL COUN | T <b>O</b> MEMO | RY 100 %           |  |  |  |  |  |

#### To Set Face Up Group Exit

- 1 Touch **OUTPUT APPLI.** to display the Output Mode popup menu.
- 2 Touch **GROUP** and **FACE UP** to highlight them.
- 3 Touch **OK** to complete the setting and return to the Basic Screen.

Output Mode for Machine without Finisher (continued)

#### Face Up Exit (continued)

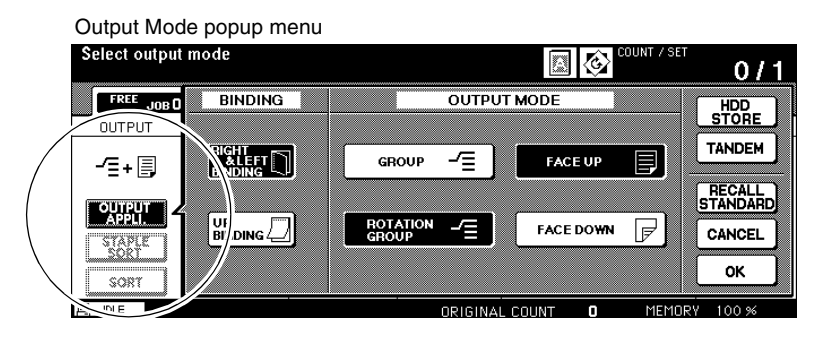

#### To Set Face Up Rotation Group Exit

- 1 Touch **OUTPUT APPLI.** to display the Output Mode popup menu.
- 2 Touch ROTATION GROUP and FACE UP to highlight it.
- 3 Touch **OK** to complete the setting and return to the Basic Screen.

### Section 8: Special Original

- Original Direction ......8-2
- Original Binding Mode ......8-3
  - Text/Photo Enhance ......8-4
    - Special Original ......8-6
      - Original Form ......8-9

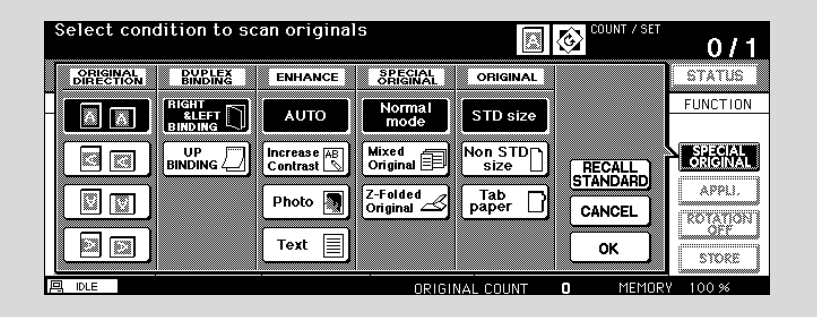

# **Special Original**

#### **Original Direction**

Specify the direction of the originals placed on EDH or platen glass. This setting is required to obtain copy results as expected when making double-sided copies with binding position specified or when staple position is specified.

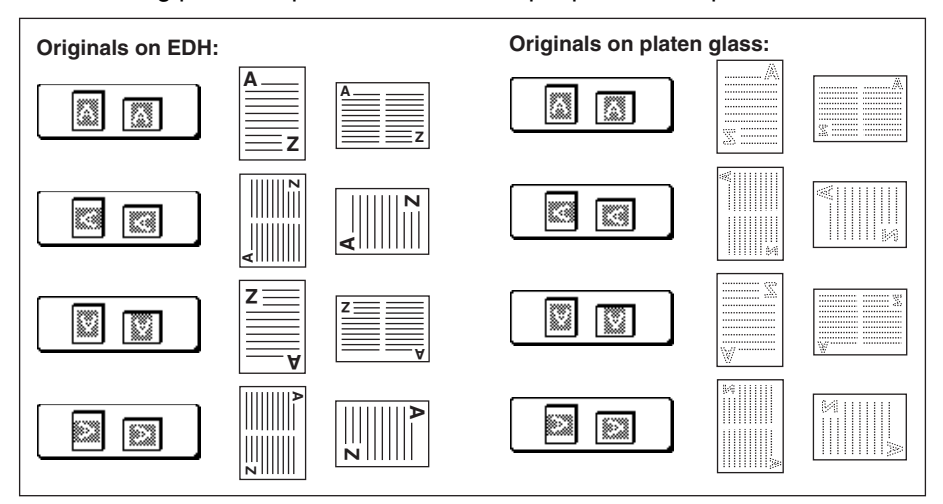

#### Special Original popup menu

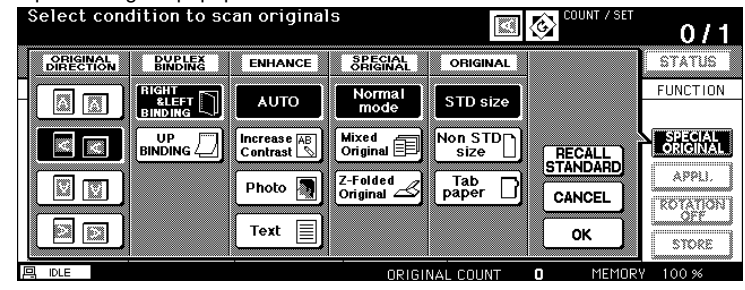

- 1 Touch **SPECIAL ORIGINAL** on the Basic Screen to display the Special Original popup menu.
- 2 Touch to highlight the desired original direction key.
- 3 Touch **OK** to complete the setting and return to the Basic Screen.
- 4 Make other compatible selections.
- 5 Position original(s) in the EDH or on the platen glass. When using Platen store mode, see p. 6-35 to p. 6-36. When using EDH store mode, see p. 6-37.
- 6 Press [Start].

After copying is completed, press [Panel Reset] to release the mode and reset the machine.
### **Original Binding Mode**

When copying in 2-1 or 2-2 mode, specify the binding direction of the originals on the Special Original popup menu to obtain the desired copy result.

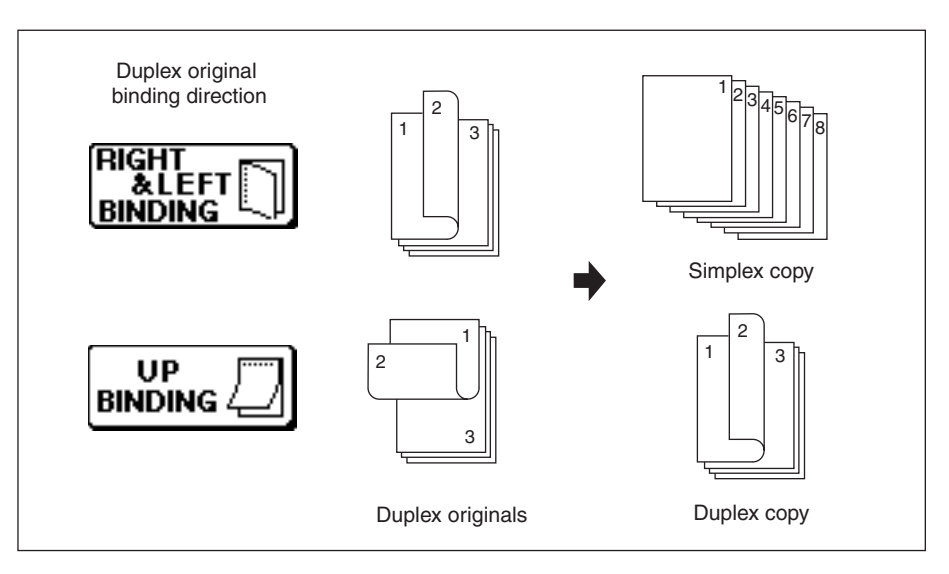

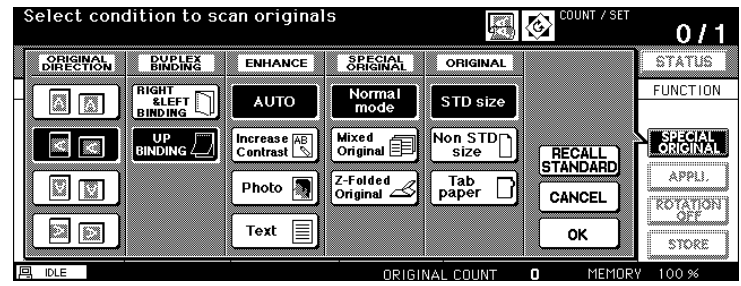

- 1 Touch **SPECIAL ORIGINAL** on the Basic Screen to display the Special Original popup menu.
- 2 Touch to highlight the desired binding direction key.
- 3 Touch OK to complete the setting and return to the Basic Screen.
- 4 Make other compatible selections.
- 5 Enter the desired print quantity from the control panel keypad.
- 6 Position originals in the EDH or on the platen glass.
- 7 Press [Start].

#### Text/Photo Enhance

Use this function to enhance the reproducibility of half tone and produce an image closer to that of the original.

#### Text Mode

Use the Text mode when copying a text original. In this mode, text is improved in comparison to using the general mode.

#### **Photo Mode**

Use the Photo mode to reproduce a half-tone photo image. The copy will closely represent the half-tones of the original image.

#### **Increase Contrast Mode**

Select Increase Contrast to darken lightly printed images (e.g., pencil) without changing background exposure. In cases where the image is light and background is dark, the background will not be changed.

□ Original/Copy paper: 11"x17", 8.5"x14", 8.5"x11", 8.5"x11"R, 5.5"x8.5"

□ Incompatible Copying Conditions: None

| Spe                                | Special Original popup menu |                   |                         |                      |                 |        |                     |
|------------------------------------|-----------------------------|-------------------|-------------------------|----------------------|-----------------|--------|---------------------|
| Select condition to scan originals |                             |                   |                         |                      |                 |        |                     |
| Б                                  | ORIGINAL                    | DUPLEX<br>BINDING | ENHANCE                 | SPECIAL<br>ORIGINAL  | ORIGINAL        |        | STATUS              |
|                                    |                             |                   | AUTO                    | Normal<br>mode       | STD size        |        | FUNCTION            |
|                                    |                             |                   | Increase AB<br>Contrast | Mixed<br>Original 🗐  | Non STD<br>size |        | SPECIAL<br>ORIGINAL |
|                                    |                             |                   | Photo 🛐                 | Z-Folded<br>Original | Tab<br>paper    | CANCEL | APPLI.<br>ROTATION  |
|                                    |                             |                   | Text                    |                      |                 | ок     | STORE               |
| 四 (1                               | DLE                         |                   |                         | ORIGI                | NAL COUNT       | MEMOR  | Y 100 %             |

Option: In each enhance mode, the copy density level can be shifted three levels darker or three levels lighter (Density Shift). See p. 6-14 to p. 6-15, if this setting is desired.

### Text/Photo Enhance (continued)

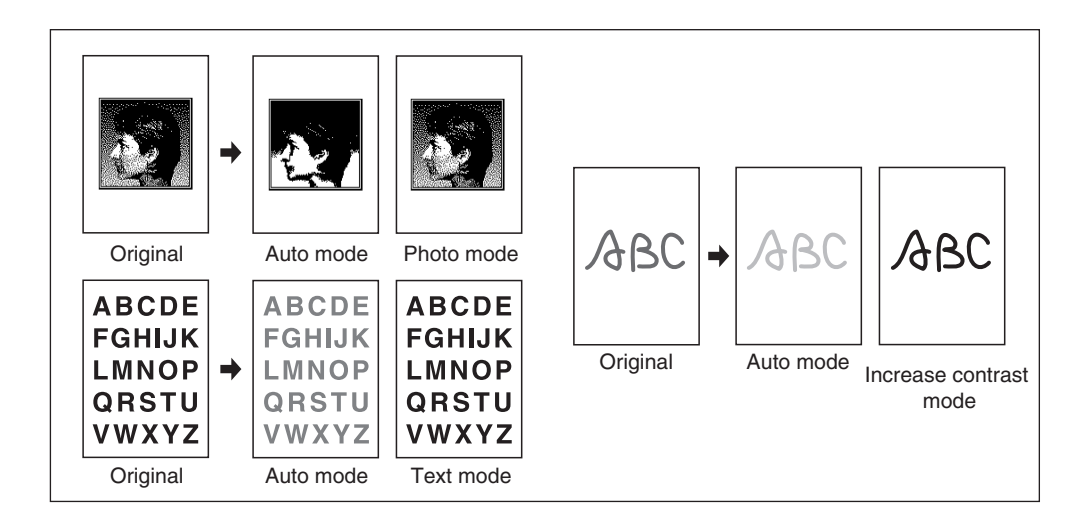

- 1 Touch **SPECIAL ORIGINAL** on the Basic Screen to display the Special Original popup menu.
- 2 Touch Text, Photo, or Increase Contrast, as required.
- 3 Touch **OK** to return to the Basic Screen.
- NOTE: To cancel the change before returning to the Basic Screen, touch **CANCEL**. To recall the standard setting of the Special Originals, touch **RECALL STANDARD**.
- 4 Select additional copying features, as desired.
- 5 Enter print quantity.
- 6 Position original(s) FACE UP in the EDH or FACE DOWN on the platen glass. When using Platen store mode, see p. 6-35 to p. 6-36. When using EDH store mode, see p. 6-37.

Option: Press [Mode Check] to view the selection, and make the Proof copy, if desired; then touch **EXIT** to return to the Basic Screen. See p. 6-43 to p. 6-45.

7 Press [Start].

After copying is completed, press [Panel Reset] to release the mode and reset the machine.

### **Special Original**

### Mixed Original

Use the Mixed original mode with the EDH or with Store mode to copy ledger (11"x17"), legal (8.5"x14"), letter (8.5"x11") and 5.5"x8.5"\*, or legal (8.5"x14"),

letter R (8.5"x11"R and 8.5"x11") and 5.5"x8.5"\* originals. Each original in the mixed set will be copied to paper of the same size (APS mode) or to paper of desired size with appropriate ratio automatically selected (AMS mode).

- Use EDH.
- □ Platen store mode is available.
- Original paper:11"x17", 8.5"x14", 8.5"x11" and 5.5"x8.5"\* mixed (16 lb ~ 32 lb)
  8.5"x14", 8.5"x11"R, 8.5"x11" and 5.5"x8.5"\* mixed (16 lb ~ 32 lb)
  \* 5.5"x8.5" original is available in portrait type feeding only.
- □ EDH capacity: Max. 100 sheets
- □ APS is automatically selected (can be switched to AMS when copy size is selected).
- □ Rotation can be used with AMS.
- Incompatible Basic Copying Conditions: Staple-Sort with APS, Rotation Sort, Folding, Stapling & Folding, Three-Folding, Punch using PK-2 Punch kit (APS mode and/or 8.5"x11", 5.5"x8.5" mixed)
- □ Incompatible Special Original: Z-Folded Original, Non STD Size, Tab Paper
- Incompatible Applications: Sheet/Cover Insertion, Chapter, Combination, Booklet, Transparency Interleave, Image Insert, Book Copy, Program Job, Non-Image Area Erase, Repeat, AUTO Layout, Overlay, Storing image in Overlay Memory

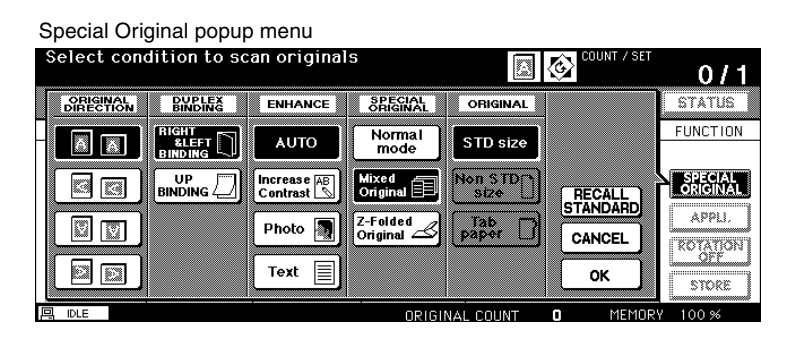

### Special Original (continued)

### Mixed Original (continued)

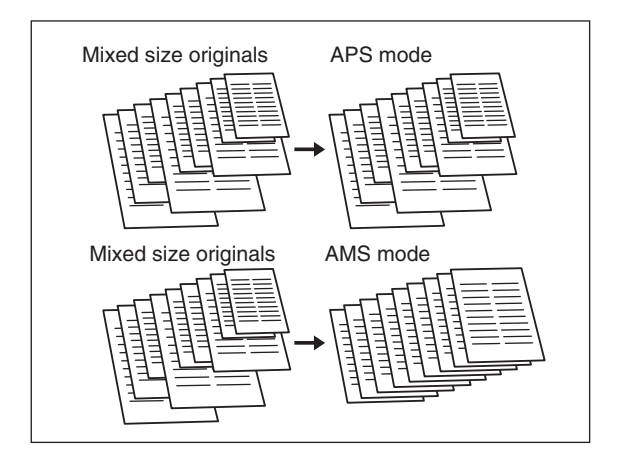

- 1 Touch **SPECIAL ORIGINAL** on the Basic Screen to display the Special Original popup menu.
- 2 Touch Mixed Original.
- 3 Select additional copying features, as desired.
- NOTE: To cancel the change before returning to the Basic Screen, touch CANCEL.
- To recall the standard setting of the Special Originals, touch RECALL STANDARD.
- 4 Touch **OK** to complete the setting and to return to the Basic Screen.
- 5 Select APS mode to copy each original size to a matching copy size in 1:1 mode or select AMS mode to copy all originals to the same paper size, with a ratio selected automatically.

APS is automatically selected.

To select AMS, touch the tray key on the Basic Screen to select the desired copy size.

- 6 Enter the desired print quantity.
- 7 Position mixed originals FACE UP in the EDH; 11"x17", 8.5"x14", 8.5"x11" and 5.5"x8.5" mixed, or 8.5"x14", 8.5"x11"R, 8.5"x11" and 5.5"x8.5" mixed.

When using Platen store mode, see p. 6-35 to p. 6-36.

When using EDH store mode, see p. 6-37.

Option: Press [Mode Check] to view the selection, and make the Proof copy, if desired; then touch **EXIT** to return to the Basic Screen. See p. 6-43 to p. 6-45.

8 Press [Start].

After copying is completed, press [Panel Reset] to release the mode and reset the machine.

### Special Original (continued)

### Z-Folded Original

Use the Z-folded original mode with the EDH to copy Z-folded originals so as not to cause paper misfeed.

- DUse EDH.
- □ EDH capacity: Max. 100 sheets
- □ Incompatible Basic Copying Conditions: Using platen glass
- □ Incompatible Special Original: Mixed Original, Non STD Size, Tab Paper
- Incompatible Applications: Non-image area erase, Repeat, AUTO layout, Storing image
  - in Overlay Memory

| Special Original popup menu        |                   |                           |                      |                 |        |                     |
|------------------------------------|-------------------|---------------------------|----------------------|-----------------|--------|---------------------|
| Select condition to scan originals |                   |                           |                      |                 |        |                     |
| ORIGINAL<br>DIRECTION              | DUPLEX<br>BINDING | ENHANCE                   | SPECIAL<br>ORIGINAL  | ORIGINAL        |        | STATUS              |
|                                    |                   | AUTO                      | Normal<br>mode       | STD size        |        | FUNCTION            |
|                                    |                   | Increase AB<br>Contrast 🔊 | Mixed<br>Original 🗐  | Non STD<br>size | RECALL | SPECIAL<br>ORIGINAL |
|                                    |                   | Photo                     | Z-Folded<br>Original | Tab<br>paper    | CANCEL | APPLI.<br>ROTATION  |
|                                    |                   | Text 📃                    |                      |                 | ок     | OFF                 |
| IDLE ORIGINAL COUNT O MEMORY 100 % |                   |                           |                      |                 |        |                     |

- 1 Touch **SPECIAL ORIGINAL** on the Basic Screen to display the Special Original popup menu.
- 2 Touch **Z-Folded original**.
- 3 Select additional copying features, as desired.
- NOTE: To cancel the change before returning to the Basic Screen, touch CANCEL.
  - To recall the standard setting of the Special Originals, touch RECALL STANDARD.
- 4 Touch **OK** to complete the setting and return to the Basic Screen.
- 5 Make other compatible selections.
- 6 Position Z-folded original(s) in the EDH.

NOTE: Normal originals can also be loaded at the same time.

7 Press [Start].

After copying is completed, press [Panel Reset] to release the mode and reset the machine.

### **Original Form**

The copier usually detects the standard size of originals fed through EDH or positioned on the platen glass (STD size mode).

Use Non STD size mode to specify the scanning area manually for copying or printing special size originals. Use the Tab paper mode to copy a tabbed original, including the image of the tab part, onto tabbed copy paper.

- Scanning sizes in Non STD size mode: 11"x17", 8.5"x14", 8.5"x11"R, 8.5"x11", 5.5"x8.5"R, A3, B4, A4R, B5R, A4, B5, WHOLE AREA
- Original sizes in Tab paper mode: 8.5"x14", 8.5"x11"R, 8.5"x11", A3, B4, A4R, A4, B5
- □ Tab extension width: 0.5" (12.5 mm) or less
- Incompatible Basic Copying Conditions: None
- □ Incompatible Special Original: Mixed Original, Z-Folded Original (Non STD Size and Tab Paper cannot be selected at the same time.)
- Incompatible Applications: Sheet/Cover Insertion, Chapter, Combination, Booklet, Transparency Interleave, Image Insert, Book Copy, Storing image in Overlay Memory (Non STD size and Tab paper)
- Incompatible WHOLE AREA of Non STD size: Combination, Booklet, Book Copy, Non-Image Area Erase, Image Shift

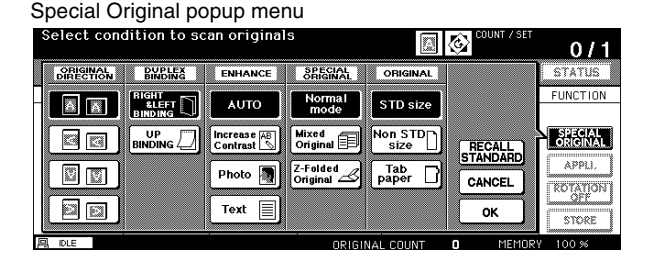

Popup menu for Non STD size mode

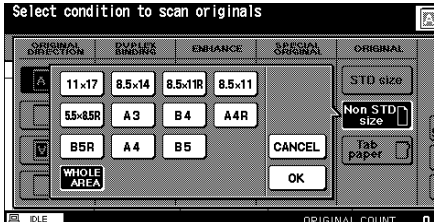

Popup menu for Tab paper mode

| ORIGINAL | Bix    | BLEX    | ENHANCE | SRECIAL | OBIGINAL        |
|----------|--------|---------|---------|---------|-----------------|
| A        | 8.5×14 | 8.5×11R | 8.5×11  |         | STD size        |
|          | A3     | B4      | A4R     |         | Non STD<br>size |
|          | A4     | B5      |         | CANCEL  |                 |
|          |        |         |         | ок      |                 |

- 1 Touch **SPECIAL ORIGINAL** on the Basic Screen to display the Special Original popup menu.
- 2 Touch Non STD Size or Tab paper.

### Original Form (continued)

- 3 Touch the desired size key. When selecting **WHOLE AREA** on the Non STD size mode menu, the copier scans the whole area of the platen glass and copies with the paper size or magnification ratio currently selected.
- 4 Touch **OK** on the popup menu of the size keys.
- 5 Touch **OK** to complete the setting and return to the Basic Screen.
- NOTE: To cancel the change before returning to the Basic Screen, touch **CANCEL**. To recall the standard setting of the Special Originals, touch **RECALL STANDARD**.
- 6 Make other compatible selections.
- 7 Position original(s) FACE UP in the EDH, or FACE DOWN on the platen glass.
- 8 Press [Start]. After copying is completed, press [Panel Reset] to release the mode and reset the machine.

Section 9 : Applications

- Application Function Menu ......9-2
  - Sheet/Cover Insertion ......9-3
    - Chapter .....9-8
    - Combination ......9-10
      - Booklet .....9-12
  - Transparency Interleave ......9-15
    - Image Insert ......9-17
      - Book Copy ......9-19
    - Program Job ......9-21
    - Non-Image Area Erase ......9-23
      - Reverse Image ......9-25
      - Repeat Image ......9-26
      - Frame/Fold Erasure ......9-29
        - AUTO Layout .....9-31
        - All-Image Area ......9-33
          - Image Shift .....9-34
            - Stamp ......9-39
            - Overlay ......9-44
        - Overlay Memory ......9-46

| Select Application | function       |                                 | JOB 01                                     |
|--------------------|----------------|---------------------------------|--------------------------------------------|
| FILE               | EDIT           | IMAGE                           | EDIT                                       |
| Sheet/Cover        | Transparency A | Non-image<br>Area Erase ██ → █₩ | AUTO<br>Layout                             |
| Chapter            | Image Insert   | Reverse A → A                   | All-image<br>Area                          |
| Combination 12     | Book Copy      | Repeat A →                      | Image Shift _                              |
| Booklet            | Program A+B→AB | Frame/Fold<br>Erasure           | Stamp <i>l</i><br>Overlay <sup>Draft</sup> |
|                    |                |                                 | CANCEL                                     |

### **Application Function Menu**

When **APPLI.** key on the Basic Screen is touched, the Application Selection Screen displays on the touch panel. If one function on the menu is incompatible with another, it will appear grayed out.

When a function key is touched, it becomes highlighted. If you touch a function key, another screen or two will display to enable you to enter the appropriate settings. For example, you may select Repeat from the Application Selection Screen and then choose a desired repeat image mode, another screen will display when you touch **ENTER REPEAT WIDTH BY KEYPAD**, which allows you to specify the repeat width using the touch screen keypad. Check **BOOK MARK** in the message area of the subsequent screen, if desired, so that the screen may be directly accessed from the Mode Check Screen to change the setting you made.

When all settings are made for each function, the **OK** key can be touched to complete the settings, and return you to the Application Selection Screen. If no other Applications are desired, the **OK** key can be touched again to complete your selections, and bring you back to the Basic Screen. With the Basic Screen displayed, you can press the [Start] key to perform the operation.

To restore the original copying conditions, touch CANCEL.

To clear all Application settings, touch ALL CLEAR.

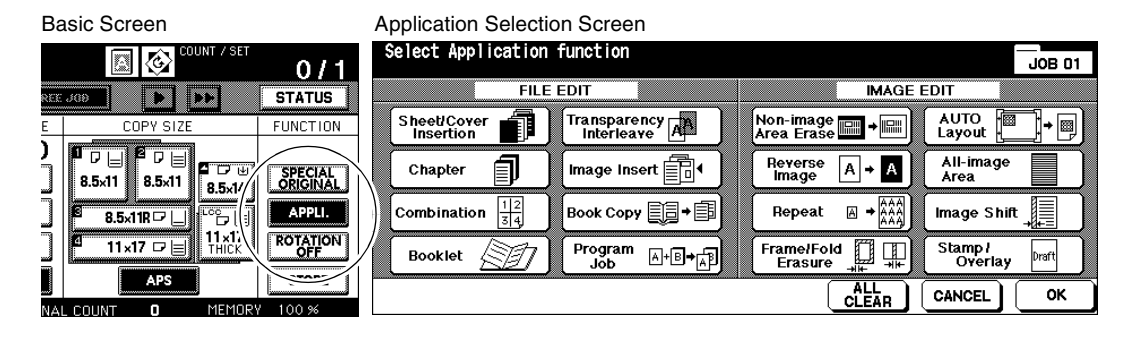

NOTES: 1 The **APPLI.** key on the Basic Screen will be highlighted when application selections have been made. 2 When incompatible selections are made, the last key touched will be selected.

- 3 To cancel individual functions in application mode, touch the highlighted key.
  - To cancel all application selections, touch ALL CLEAR key on the Application Selection Screen.

### Sheet/Cover Insertion

Use Sheet/Cover Insertion in copy mode or blank mode to insert chapter sheets or separator sheets into the finished set, as well as front and back covers.

#### **Specifications for Sheet/Cover Insertion**

- Scan and store originals into memory, then print all the pages collectively.
- □ Max. insert sheets: 30 locations, from 1~999, including front and back covers
- Original paper: 11"x17", 8.5"x14", 8.5"x11", 13 lb ~ 34 lb
- □ AMS Automatic Magnification Selection: Functions when a different copy size is selected.
- Incompatible Basic Copying Conditions: APS, Group, Cover Sheet mode, Rotation Sort, Rotation Group, Punch using PK-2 Punch kit
- □ Incompatible Special Originals: Mixed Original, Tab Paper
- Incompatible Applications: Combination, Booklet, Transparency Interleave, Image Insert, Book Copy, Program Job, Non-Image Area Erase, Repeat except 2/4/8 Repeat, AUTO Layout, Overlay, Storing image in Overlay Memory

| Sheet/Cover Insertion Screen                  |                              |                     |                   |         |
|-----------------------------------------------|------------------------------|---------------------|-------------------|---------|
| Select covers and/or insertion sheets, then p |                              | Applicat<br>S/C     | tion<br>Insertion |         |
| COYERS                                        | INSERT(S)                    | PAGE SETTING (Enter | by keypad)        | < 1-15> |
| Tray 1 THICK1                                 | Tray 2 THIN                  |                     |                   |         |
| FRONT<br>COPY                                 |                              |                     |                   |         |
|                                               |                              | DELETE SET          |                   | ↓       |
|                                               | ANGE OF THE<br>INSERTION TRA | Y                   | CANCEL            | ОК      |

### Sheet/Cover Insertion (continued)

#### **Insertion Mode**

This mode is classified as Copy insertion and Blank insertion. The Copy insertion mode copies and inserts plain or colored sheets at locations designated in the page setting area of the Sheet/Cover Insertion Screen. The Blank insertion mode inserts non-copied (plain or colored) sheets.

The tray source for insertions can be selected and displayed on the Sheet/Cover Insertion Screen.

#### **Front Cover Mode**

This mode is classified as Front copy and Front blank. The Front copy mode copies and inserts a plain or colored sheet into the finished set, as a Front cover. The Front blank mode inserts a non-copied plain or colored sheet into the finished set, as a Front cover. When either Front copy or Front blank is selected, the corresponding icon will appear on the upper-left corner key in the page setting area of the Sheet/Cover Insertion Screen. The tray source will be the same as that for back cover, and can be selected and displayed on the Sheet/Cover Insertion Screen.

#### **Back Cover Mode**

This mode is classified as Back copy and Back blank. The Back copy mode copies and inserts a plain or colored sheet into the finished set, as a Back cover. The Back blank mode inserts a non-copied plain or colored sheet into the finished set, as a Back cover. When either Back copy or Back blank is selected, its icon will appear as the last (fixed) key, with one active blank key preceding it in the page setting area of the Sheet/Cover Insertion Screen.

The tray source will be the same as that for front cover, and can be selected and displayed on the Sheet/Cover Insertion Screen.

The insertion type can be selected separately for front cover, back cover, and insertion sheets. This allows multiple combinations, such as blank front cover and copied insertions. See the following illustration for details.

### Sheet/Cover Insertion (continued)

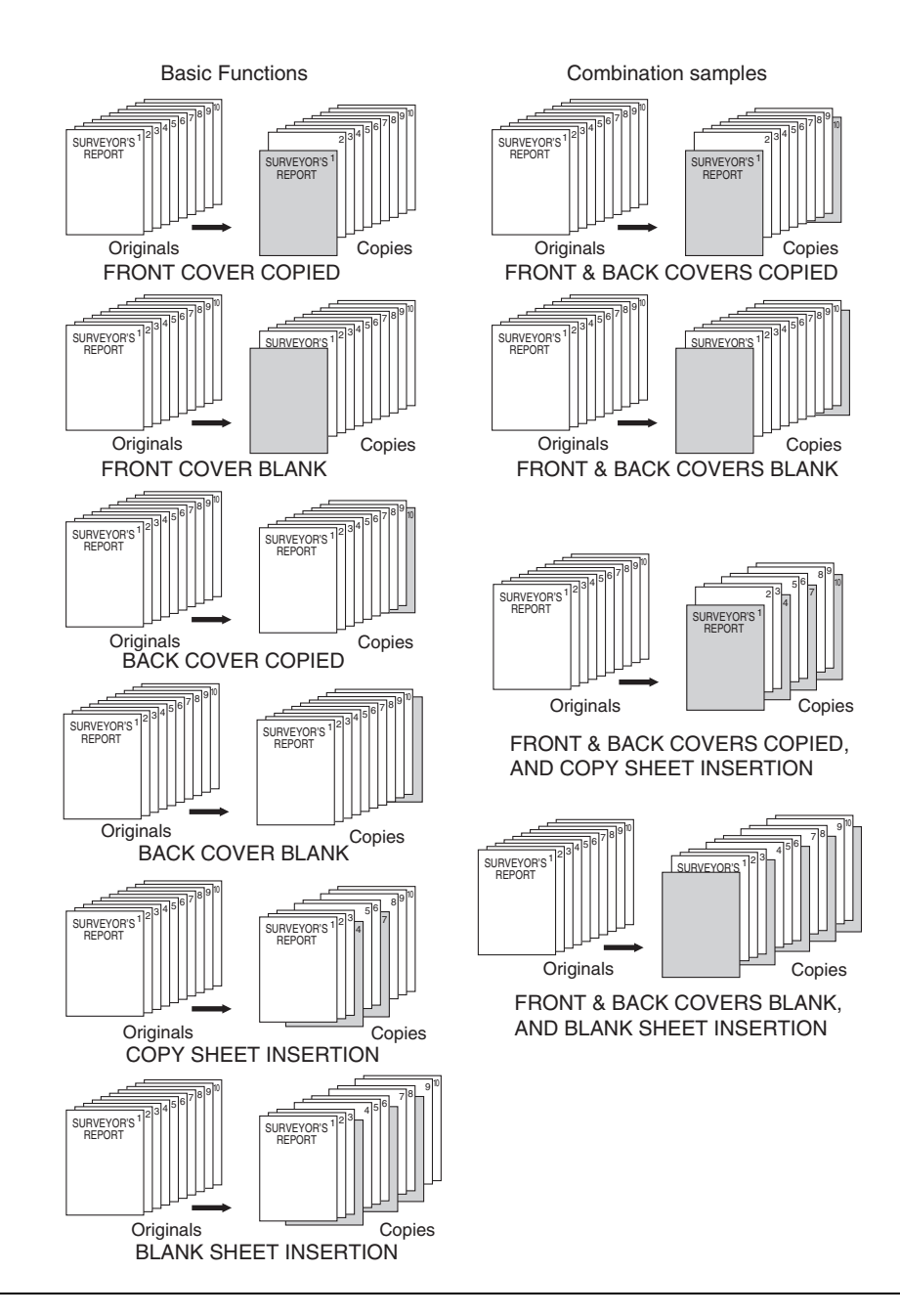

### Sheet/Cover Insertion (continued)

#### Application Selection Screen

| Select Application function |                |                                              |                          |  |  |  |
|-----------------------------|----------------|----------------------------------------------|--------------------------|--|--|--|
| FILE                        | EDIT           | IMAGE EDIT                                   |                          |  |  |  |
| Sheet/Cover                 | Transparency A | Non-image<br>Area Erase                      | AUTO<br>Layout           |  |  |  |
| Chapter                     | Image Insert   | Reverse A → A<br>Image                       | All-image<br>Area        |  |  |  |
| Combination                 | Book Copy      | Repeat A + A + A + A + A + A + A + A + A + A | Image Shift 🚛            |  |  |  |
| Booklet 227                 | Program a.e.   | Frame/Fold III                               | Stamp /<br>Overlay Draft |  |  |  |
|                             |                |                                              | CANCEL                   |  |  |  |

#### Sheet/Cover Insertion Screen

| Select covers and/or<br>insertion sheets, then p                 | oress OK                 |                       | KRK J <u>JOB<b>01</b></u><br>Applica<br>⊢S/C | tion<br>Insertion |
|------------------------------------------------------------------|--------------------------|-----------------------|----------------------------------------------|-------------------|
| COVERS<br>Tray 1 THICK1                                          | INSERT(S)<br>Tray 2 THIN | PAGE SETTING (Enter b | y keypad)                                    | < 1-15:           |
|                                                                  |                          |                       |                                              |                   |
|                                                                  |                          | DELETE SET            |                                              | J                 |
| CHANGE OF THE COVERS TRAY CHANGE OF THE INSERTION TRAY CANCEL OK |                          |                       |                                              |                   |

#### Sheet/Cover Insertion Screen

#### (with FRONT COPY, BACK COPY and COPY INSERT selected)

| Select covers and/or<br>insertion sheets, then p |                             |         | BOOK<br>MARK | JoB <b>O1</b><br>Applicat<br>∟S/C | ion<br>Insertion |         |
|--------------------------------------------------|-----------------------------|---------|--------------|-----------------------------------|------------------|---------|
| COYERS                                           | INSERT(S)                   | PAGE SE | TTING ( E    | nter by ke                        | ypad)            | < 1-15> |
| Iray I THICK1                                    | Tray 2 THIN                 | FRONT   | P.4          | P.5                               | P.8              | P.12    |
|                                                  |                             | P.14    | P.18         | ВАСК                              |                  |         |
|                                                  |                             | DELETE  | SE           | <u>т</u>                          |                  | •       |
| CHANGE OF THE<br>COVERS TRAY                     | ANGE OF THE<br>INSERTION TR | AY      |              |                                   | ANCEL            | ОК      |

#### Max. insertion locations: 30

- 1 Touch APPLI. on the Basic Screen to display the Application Selection Screen.
- 2 Touch Sheet/Cover Insertion to display the Sheet/Cover Insertion Screen.
- 3 Select Front Cover Insertion, if desired.

Touch **FRONT COPY** to insert a copied front cover, or **FRONT BLANK** to insert a blank front cover.

Proceed to step 4 to select Back Cover Insertion, if desired.

Proceed to step 5 to select Sheet Insertion, if desired.

4 Select Back Cover Insertion.

Touch **BACK COPY** to insert a copied back cover, or **BACK BLANK** to insert a blank back cover.

Return to step 3 to select Front Cover Insertion, if desired.

Proceed to step 5 to select Sheet Insertion, if desired.

5 Select Sheet Insertion.

Touch **COPY INSERTION** to insert copied sheets, or **BLANK INSERTION** to insert blank sheets.

Return to step 3 to select Front Cover Insertion, if desired.

Return to step 4 to select Back Cover Insertion, if desired.

Sheet/Cover Insertion (continued)

6 The page setting area of the Sheet/Cover Insertion Screen displays 15 keys to designate each insertion location.

The first (upper left) key displays the Front Cover icon if selected. The Back Cover icon appears, if selected, as the last (fixed) key, with one active blank key preceding it. (See the previous page.)

Use the control panel keypad to enter the page number of each insertion location. Touch **SET** after each entry to move to the next key.

Example: If p. 4 is entered in blank mode, a blank sheet will be inserted between p. 4 and p. 5; in copy mode, a copied sheet is inserted at p. 4.

To clear an incorrect entry, touch **DELETE** or press [C] (clear). The insertion location will be deleted.

When setting more than 15 locations, touch the arrow key to move to the next page.

NOTES:

1 The page numbers entered at random will be sorted automatically.

2 Entering "0" or the same page number twice will be ignored on the screen.

3 When a page number entered is larger than the total original page count, it will be ignored.

7 The tray sources for covers and insertions currently selected are displayed on the Sheet/ Cover Insertion Screen.

Touch **CHANGE OF THE COVERS TRAY** or **CHANGE OF THE INSERTION TRAY** to select another tray, if desired. At every touch the key shifts the selection in the display that includes paper type, if specified in Key Operator mode.

When all settings are completed, touch **OK** to return to the Application Selection Screen.

- 8 Select additional copying features, as desired.
- 9 Touch **OK** to complete the setting and return to the Basic Screen.
- 10 Enter the desired print quantity.
- 11 Position originals FACE UP in the EDH.

When using Platen store mode, see p. 6-35 to p. 6-36. When using EDH store mode, see p. 6-37.

Option: Press [Mode Check] to view the selection, and make a Proof copy, if desired. Touch **EXIT** to return to the Basic Screen. See p. 6-43 to p. 6-45.

#### 12 Press [Start].

After copying is completed, touch **Sheet/Cover Insertion** on the Application Selection Screen or press [Panel Reset] to release the mode and reset the machine.

### Chapter

Chapter is used with the EDH in 1-2 mode for the purpose of locating title pages on the right side, rather than reverse side, of a duplex copy.

To effectively locate the title page on the right, a blank sheet will be automatically created on the reverse side of a sheet, if required.

- □ Title pages: Max. 30 from 1 ~ 999
- $\hfill\square$  Copy mode: 1-2 mode is automatically selected.
- Use EDH.
  Store mode is also available; in this case use platen glass or EDH
- □ Use STAMP together with this function to print chapter number onto chapter page in addition to page number, numbering, or watermark numbering. See p. 9-39 to p. 9-43.
- Incompatible Basic Copying Conditions: 1-1, 2-2, 2-1, Group, Punch using PK-2 Punch kit (when selecting Copy insertion mode), Rotation Sort, Rotation Group, Face Up
- □ Incompatible Special Originals: Mixed Original, Tab Paper
- Incompatible Applications: Combination, Transparency Interleave, Image Insert, Program Job, Non-Image Area Erase, Repeat, Storing image in Overlay Memory

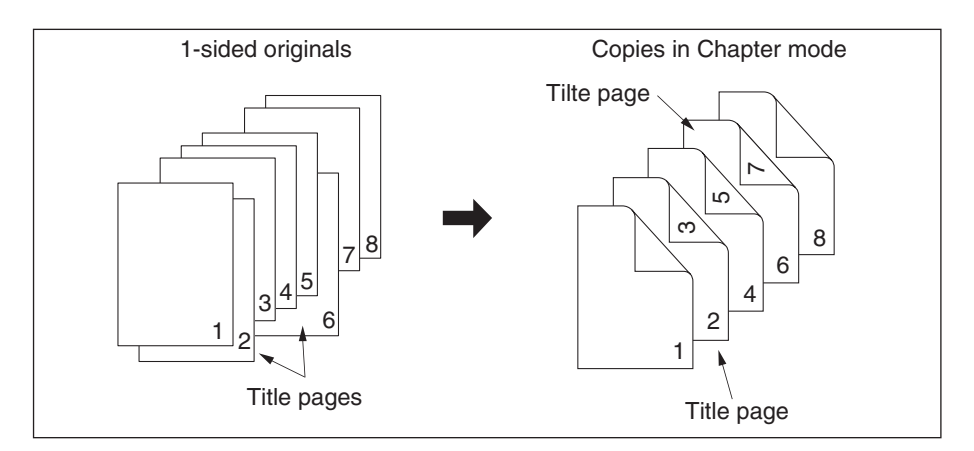

#### Application Selection Screen

| Select Application function | J0B 01                                              | Chapter mode<br>Enter page number by keypad | BOOK<br>MARK Application            |
|-----------------------------|-----------------------------------------------------|---------------------------------------------|-------------------------------------|
|                             |                                                     | PAGE SETTING (                              | Enter by keypad) < 1-15> ADDITIONAL |
| Insertion                   | Area Erase                                          | P.5 P.8                                     | P.14                                |
| Chapter                     | Reverse A + A All-image Area                        |                                             | Booklet                             |
| Combination                 | Repeat III * Inage Shift                            |                                             | Copy<br>Insertion                   |
| Booklet                     | Frame/Fold III Stamp /<br>Erasure III Overlay Draft | DELETE S                                    |                                     |
|                             |                                                     |                                             | CANCELOK                            |

Chapter Insertion Setting No. Screen

Chapter (continued)

- 1 Touch APPLI. on the Basic Screen to display the Application Selection Screen.
- 2 Touch **Chapter.** The Chapter Insertion Setting No. Screen will be displayed. The 1-2 copy mode is automatically selected.
- 3 Use the keypad on the control panel to enter the page number of each title page.
- 4 Touch SET.

To clear an incorrect entry, touch **DELETE** or press [C] (clear). The insertion location will be deleted.

To enter the correct page number, touch **SET** and use the keypad.

- 5 Repeat this for each title page number you want to appear on the right hand side. When setting more than 15 locations, touch the arrow key to move to the next page. Be sure to touch **SET** after each page number entry, up to a total of 30 entries.
  - Option: Touch **Booklet** on the Chapter Insertion Setting No. Screen to use this function. To change the selection of paper tray for copying title pages, touch **Copy Insertion** on the screen. In this case, you can touch **CHANGE OF THE INSERTION TRAY** to change the currently selected paper tray displayed on the screen.
- 6 When all entries are made, touch **OK** to return to the Application Selection Screen.
- 7 Select additional copying features, as desired.
- 8 Touch **OK** to complete the setting and return to the Basic Screen.
- 9 Enter the desired print quantity.
- 10 Position originals FACE UP on the EDH. 100 originals can be set. When using Platen store mode, see p. 6-35 to p. 6-36. When using EDH store mode, see p. 6-37.

Option: Press [Mode Check] to view the selection, and make a Proof copy, if desired. Touch **EXIT** to return to the Basic Screen. See p. 6-43 to p. 6-45.

11 Press [Start].

After copying is completed, touch **Chapter** on the Application Selection Screen or press [Panel Reset] to release the mode and reset the machine.

NOTES:

- 1 Entering "0" or the same page number twice will be ignored on the screen.
- 2 Chapter insertions occur in sequence even if original page numbers are entered out of sequence.
- 3 When a page number entered is larger than the total original page count, it will be ignored.

### Combination

Use this function to lay out and copy a fixed number (2, 4, or 8) of pages onto one sheet of copy paper (2 in 1, 4 in 1, or 8 in 1).

#### **Combination Specifications**

- $\hfill\square$  Scan and store originals into memory.
- Use EDH. Store mode is also available; in this case, use platen glass or EDH.
- $\hfill\square$  AMS is automatically selected.
- Original/Copy size: 11"x17", 8.5"x14", 8.5"x11"R, 8.5"x11", 5.5"x8.5"
- □ Incompatible Basic Copying Conditions: APS, Group, Rotation Sort, Rotation Group
- Incompatible Special Originals: Mixed Original
- Incompatible Applications: Sheet/Cover Insertion, Chapter, Booklet, Transparency Interleave, Image Insert, Book Copy, Program Job, Non-Image Area Erase, Repeat, Storing image in Overlay Memory

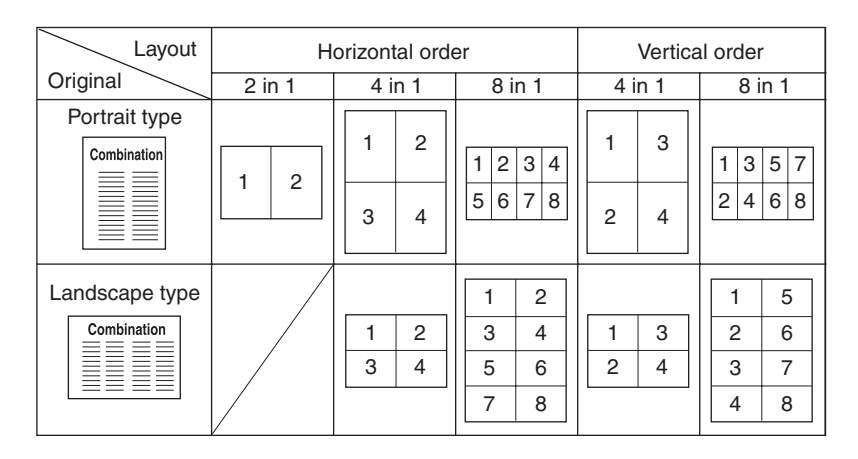

#### Application Selection Screen

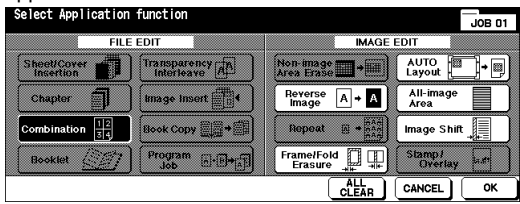

#### Combination Mode Selection Screen

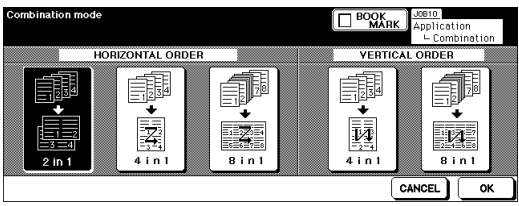

### Combination (continued)

- 1 Touch APPLI. on the Basic Screen to display the Application Selection Screen.
- 2 Touch **Combination** to display the Combination Mode Selection Screen.
- 3 Touch 2 in 1, 4 in 1, or 8 in 1 in the desired order area, referring to the illustration on the previous page.
- 4 Touch **OK** to return to the Application Selection Screen.
- 5 Select additional copying features, as desired.
- 6 Touch **OK** to complete the setting and return to the Basic Screen.
- 7 AMS is automatically selected. When selecting any tray other than the one that is set and displayed on the Basic Screen, touch the desired tray key.
- 8 Enter the desired print quantity.
- 9 Place original(s) FACE UP in the EDH.When using Platen store mode, see p. 6-35 to p. 6-36.When using EDH store mode, see p. 6-37.

Option: Press [Mode Check] to view the selection, and make a Proof copy, if desired. Touch **EXIT** to return to the Basic Screen. See p. 6-43 to p. 6-45.

10 Press [Start].

After copying is completed, touch **Combination** on the Application Selection Screen or press [Panel Reset] to release the mode and reset the machine.

### Booklet

Use the Booklet mode to make a multiple page signature booklet on both sides of paper from any tray unless it is specified as Thick or Tab Paper paper type in the Key Operator mode. Original images are scanned into memory and automatically arranged in booklet format in correct order.

- □ Scan and store original into memory, then print all the pages collectively.
- Original pages should be a multiple of 4 in 1-1 mode or a multiple of 2 in 2-2 mode; otherwise, blank pages will be automatically inserted to compensate.
- □ AMS is automatically selected.
- □ Copy mode: 1-2 or 2-2 mode only.
- Folding or Stapling & Folding output mode is available when copier is equipped with FN-10 Finisher.
- Incompatible Basic Copying Conditions: 1-1, 2-1, APS, Group, Punch using PK-2 Punch kit (when selecting Cover sheet mode), Rotation Sort, Rotation Group, Face Up, Cover Inserter E with Cover mode in Booklet
- □ Incompatible Special Originals: Mixed Original, Tab Paper
- □ Incompatible Applications: Sheet/Cover Insertion, Combination, Transparency Interleave, Program Job, Non-Image Area Erase, Repeat, Storing image in Overlay Memory

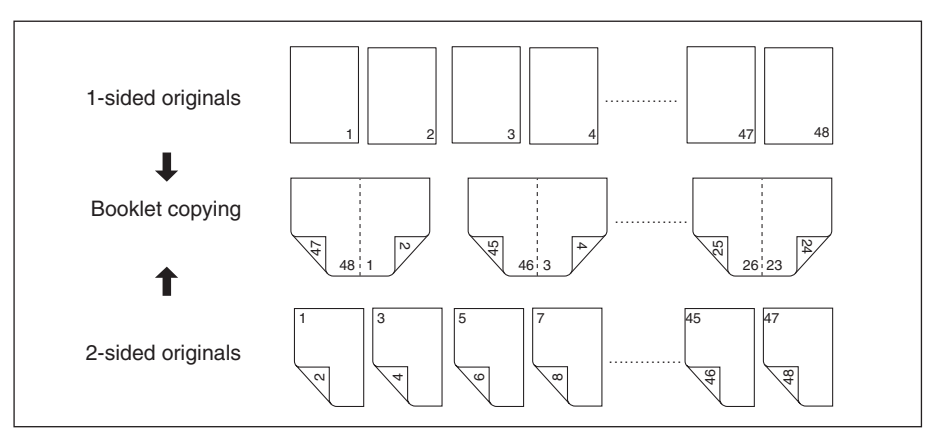

#### Application Selection Screen

| elect Application        | function       |      |                         |                    | JOB 01 |
|--------------------------|----------------|------|-------------------------|--------------------|--------|
| FILE                     | EDIT           |      | IMAGE                   | EDIT               |        |
| Sheet/Cover<br>Insertion | Transparency A |      | Non-image<br>Area Erase | AUTO<br>Layout     |        |
| Chapter                  | Image Insert   |      | Reverse A + A           | All-image<br>Area  |        |
| Combination              | Book Copy      |      | Repeat A + AA           | Image Shif         | t _    |
| Booklet 📶                | Program        |      | Frame/Fold<br>Erasure   | Stamp /<br>Overlay | Draft  |
|                          |                | 1.00 |                         | CANCEL             | ОК     |

#### Booklet Mode Selection Screen

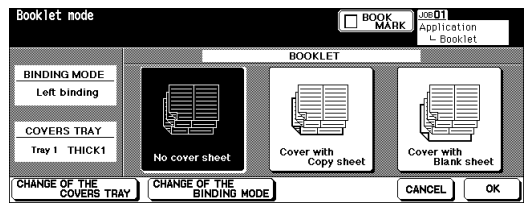

Booklet (continued)

- 1 Load the desired copy paper size in a tray. When selecting cover sheet mode (COVER WITH COPY SHEET or COVER WITH BLANK SHEET), load the same size paper in any tray unless it is specified as Thick or Tab Paper paper type in the Key Operator mode.
- 2 Touch **APPLI**. on the Basic Screen to display the Application Selection Screen.
- 3 Touch Booklet to enter the Booklet Mode Selection Screen.
- 4 Touch NO COVER SHEET, COVER WITH COPY SHEET, or COVER WITH BLANK SHEET, as required. When a cover sheet is required, touch CHANGE OF THE COVERS TRAY to select the cover sheet tray source. Touch CHANGE OF THE OUTPUT MODE if you want to change the binding mode.
- 5 Touch OK.
- 6 Select additional copying features, as desired.

NOTE: Key Operator can set the machine to position the page numbers automatically on the outside edges of the copy when using Booklet with Page Numbering in Stamp. See p. 13-41 to p. 13-48.

- 7 Touch **OK** on the Application Selection Screen to complete the selections and return to the Basic Screen.
- 8 Select the 1-2 or 2-2 copy mode.
- 9 AMS is selected automatically. When selecting any tray other than the tray that is set and displayed on the Basic Screen, touch the desired tray key. To release AMS, select the desired magnification, then select copy size.
- 10 If the copier is equipped with FN-10 Finisher, Folding/Stapling & Folding output mode is available. Follow the procedure below.
  - (1) Touch **OUTPUT APPLI.** on the Basic Screen to display the Output Mode popup menu, then touch **MAIN TRAY** to highlight it.
  - (2) Touch STAPLING & FOLDING or FOLDING, as desired.
  - NOTE: Selecting **FOLDING** or **STAPLING & FOLDING** will automatically switch the output tray to Booklet tray. Notice that the arrow pointing to the **MAIN TRAY** shifts to the Booklet tray.

| Output Mode popup menu |                |         |        |                                                        |             |         |
|------------------------|----------------|---------|--------|--------------------------------------------------------|-------------|---------|
| Select finis           | sher mode      |         |        |                                                        | COUNT / SET | 0/1     |
| FREE JOB O             | EXIT TRAY      | BINDING | STAPLE | OUTPUT <mai< td=""><td>N TRAY&gt;</td><td></td></mai<> | N TRAY>     |         |
|                        |                |         |        | GROUP - E                                              |             |         |
| Ŕ                      |                |         |        | SORT D                                                 |             | RECALL  |
|                        | <br>MAIN ปี "ใ |         |        |                                                        | FOLDING     | CANCEL  |
| <u>sort</u>            |                |         |        |                                                        |             | ок      |
| 月 IDLE                 |                |         |        |                                                        | MEMOR       | Y 100 % |

(2) Touch **OK** on the Output Mode popup menu. The Basic Screen will be restored with the **OUTPUT APPLI.** highlighted.

### Booklet (continued)

- 11 Enter the desired print quantity.
- 12 Position originals FACE UP onto the EDH. When using Platen store mode, see p. 6-35 to p. 6-36. When using EDH store mode, see p. 6-37.

| NOTE: | TE: When loading originals, heed the following limits on capacity: |                                                 |  |  |  |
|-------|--------------------------------------------------------------------|-------------------------------------------------|--|--|--|
|       | Folding mode:                                                      | 12 pages or less for simplex originals          |  |  |  |
|       |                                                                    | 6 pages or less for duplex originals            |  |  |  |
|       | Stapling & Folding mode:                                           | 80 pages or less for simplex originals          |  |  |  |
|       |                                                                    | 40 pages or less for duplex originals           |  |  |  |
|       | Exceeding the above limits                                         | on capacity may cause misfeeds in the finisher. |  |  |  |

Option: Press [Mode Check] to view the selection, and make a Proof copy, if desired. Touch **EXIT** to return to the Basic Screen. See p. 6-43 to p. 6-45.

#### 13 Press [Start].

After copying is completed, touch **Booklet** on the Application Selection Screen or press [Panel Reset] to release the mode and reset the machine.

## 

The roller drive unit is located inside the Booklet tray of the finisher. DO NOT put your hand into the roller drive unit when removing folded or stapled & folded sheets; otherwise, you may be injured.

### Transparency Interleave

Use the Transparency interleave function in 1-1 or 2-1 mode to copy onto overhead projection transparencies and output a blank or copied interleaf sheet with each copied transparency.

In the blank mode, a blank interleaf sheet is output with each transparency to keep the film material from sticking together.

In the copy mode, a copied interleaf sheet is output with each transparency to provide reference during a presentation, a medium for photocopying, and a set for filing or inserting into a binder.

- □ AMS is automatically selected.
- □ Transparency source: Multi-sheet bypass tray
- Multi-sheet bypass tray capacity: 1 transparency sheet
- □ Transparency size: 11"x17", 8.5"x14", 8.5"x11"R, 8.5"x11"
- □ Interleaving paper source: Tray 1, 2, 3, 4, or LCC
- □ Interleaving paper size: 11"x17", 8.5"x14", 8.5"x11"R, 8.5"x11"
- □ Number of originals/number of copies: 1
- Incompatible Basic Copying Conditions: APS, 1-2, 2-2, Staple-Sort, Sort, Group, Rotation Sort, Rotation Group, Folding, Stapling & Folding, Three-Folding, Punch, Using Cover Inserter E, Tandem mode
- Incompatible Special Originals: Mixed Original, Tab Paper
- Incompatible Applications: Sheet/Cover Insertion, Chapter, Combination, Booklet, Image Insert, Program Job, Repeat, Overlay, Storing image in Overlay Memory

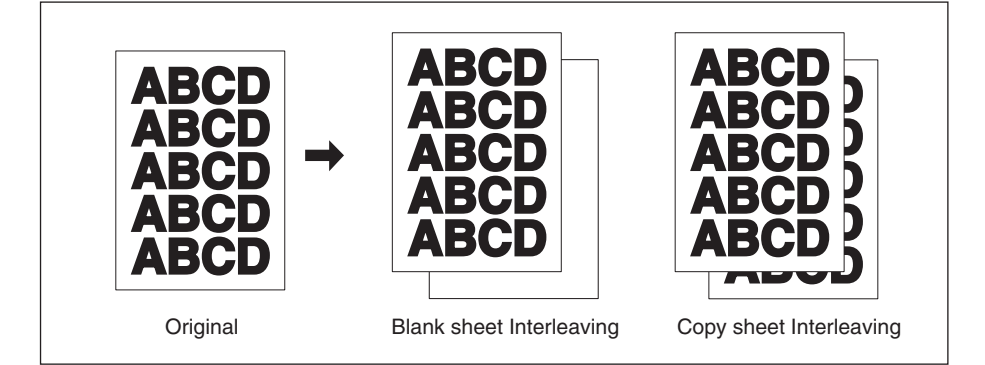

### Transparency Interleave (continued)

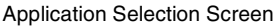

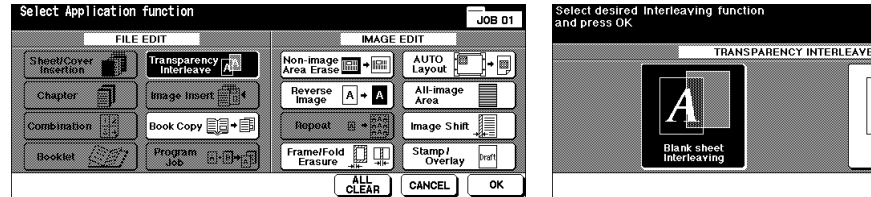

- 1 Load copy paper in tray 1, 2, 3, 4, or LCC to match the size of transparencies.
- 2 Open the Multi-sheet bypass tray. Insert one transparency at a time into the Multi-sheet bypass tray, and adjust the paper guides. IMPORTANT: do not load transparencies into any other tray.

Transparency Interleave Screen

Copy s

CANCELOK

- INPORTANT. do not load transparencies into any other tray.
- 3 Touch **APPLI.** on the Basic Screen to display the Application Selection Screen.
- 4 Touch Transparency Interleave to display the Transparency Interleave Screen.
- 5 Touch **Blank sheet Interleaving** or **Copy sheet Interleaving**, unless it is already highlighted.
- 6 Touch OK.
- 7 Make additional Application selections, or touch **OK** to return to the Basic Screen.
- 8 Print quantity is already set to 1. You cannot enter any other quantity.
- 9 Place original FACE UP in the EDH or FACE DOWN on the platen glass. When using Platen store mode, see p. 6-35 to p. 6-36. When using EDH store mode, see p. 6-37.

Option: Press [Mode Check] to view the selection, and make a Proof copy, if desired. Touch **EXIT** to return to the Basic Screen. See p. 6-43 to p. 6-45.

10 Press [Start].

After copying is completed, touch **Transparency Interleave** on the Application Selection Screen or press [Panel Reset] to release the mode and reset the machine.

### Image Insert

Use the Image insert mode to combine images scanned from the platen glass, such as photos. paste-ups, newspaper articles, graphs, etc., with images scanned from the EDH. Then, output the combined images as a finished set.

The selected copy paper size is determined by the size of originals loaded in the EDH.

- All images are stored in memory.
- Max. image insert: 30 locations
- Original/Copy size: 11"x17", 8.5"x14", 8.5"x11"R, 8.5"x11", 5.5"x8.5"
- Incompatible Basic Copying Conditions: Group, Rotation Sort, Rotation Group
- □ Incompatible Special Originals: Mixed Original, Tab Paper
- Incompatible Applications: Sheet/Cover Insertion, Chapter, Combination, Transparency Interleave, Book Copy, Program Job, Non-Image Area Erase, Repeat, AUTO Layout, Overlay, Storing image in Overlay Memory

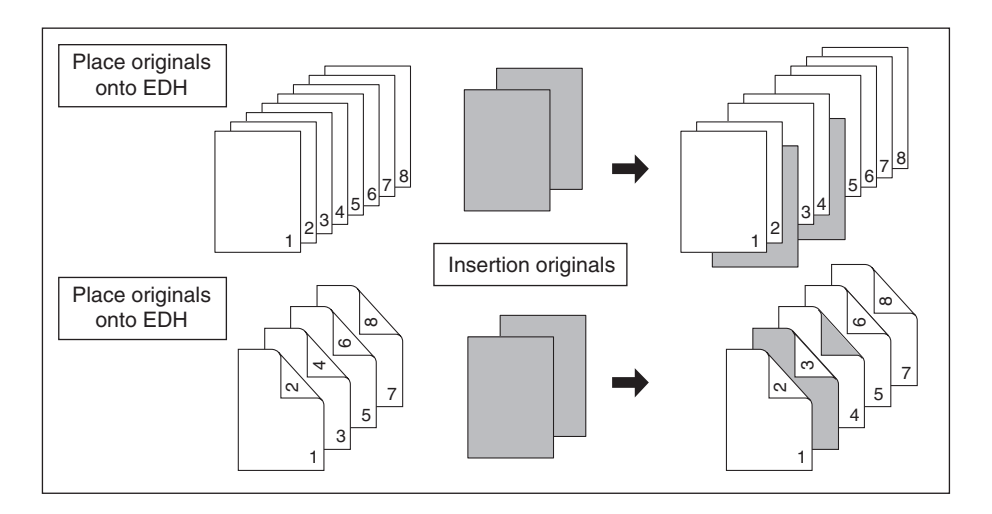

#### Application Selection Screen

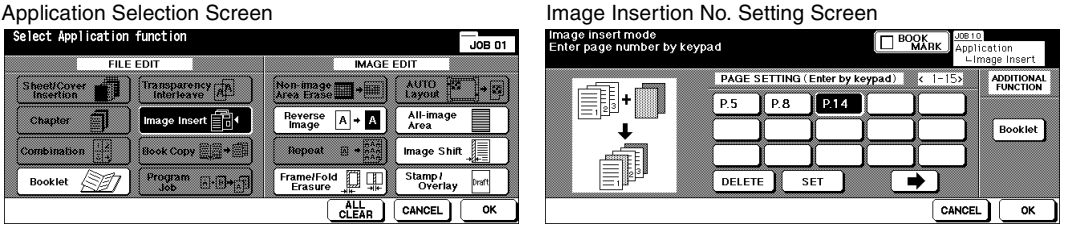

### Image Insert (continued)

1 Review pages to be scanned from the EDH, and note the page number locations for inserting images scanned from the platen glass.

To insert more than one sheet at the same location, enter the page number repeatedly. For example, if insertion locations are [2/2/6], scanned platen images will be inserted as follows:

- The first scanned platen image will be inserted after page 2.
- The second scanned platen image will be inserted directly after the first scanned Image insertion.
- The third scanned platen image will be inserted after page 6.
- 2 Touch APPLI. on the Basic Screen to display the Application Selection Screen.
- 3 Touch Image Insert to display the Image Insertion No. Setting Screen.
- 4 Use the keypad to enter the page numbers for up to 30 insertion locations, touching **SET** after each entry.
  - When a page number is larger than the total original count, a sheet is inserted as the last page.
  - Insertions occur in sequence, even if page numbers are entered out of sequence.
  - To clear an incorrect entry, touch **DELETE** or [C] (clear), then enter the correct page number.
  - When setting more than 15 locations, touch the arrow key to move to the next page. Option: Touch **Booklet** on the Image Insertion No. Setting Screen to use this function.
- 5 When all page number entries are made, touch **OK**. The Application Selection Screen will be restored. Select additional copying features, as desired.
- 6 Touch **OK** to complete the setting and return to the Basic Screen. The Store mode is automatically selected.
- 7 Enter the desired print quantity.
- 8 Scan the EDH images.
  - (1) Position originals FACE UP in the EDH.
  - (2) Press [Start] to scan originals.
- 9 Scan the platen glass images.
  - (1) Open the EDH.
  - (2) Position an original FACE DOWN on the platen glass, then close the EDH. IMPORTANT: PLACE AND SCAN THE ORIGINALS ACCORDING TO PAGINATION.
  - (3) Press [Start] to scan the original.
  - (4) Remove the original, and repeat for each original. Be sure to press [Start] for each original.
  - Option: Press [Mode Check] to view the selection, and make a Proof copy if desired; then **EXIT** to return to the Basic Screen. See p. 6-43 to p. 6-45.

#### 10 Start printing.

- (1) Touch **STORE** to deselect it.
- (2) Press [Start].

After copying is completed, touch **Image Insert** on the Application Selection Screen or press [Panel Reset] to release the mode and reset the machine.

### **Book Copy**

Use this function to copy an open book or a ledger sheet onto two 8.5"x11" sheets in 1-1 mode, or onto the front and back sides of one 8.5"x11" sheet in 1-2 mode. If you select another paper size, image division will perform incorrectly.

The following three modes can be selected from the Book Copy Screen.

- 1 Full Scan mode: Image division starts from the first scan.
- 2 Front Cover + Full Scan mode: Image division starts from the second scan, after the first scan copies normally.
- 3 Front/Back Cover + Full Scan mode: Image division starts from the third scan, after the first and second scan copy normally.
- □ Scan and store originals into memory, then print all pages collectively.
- □ Original size: Max. 11"x17" (ledger) sheet or open book
- □ Copy paper size: 8.5"x11" (letter)
- Incompatible Basic Copying Conditions: APS, AMS, Rotation Sort, Rotation Group, Folding / Stapling & Folding without Booklet selected / Three-Folding
- Incompatible Special Originals: Mixed Original, Tab Paper
- □ Incompatible Applications: Sheet/Cover Insertion, Combination, Image Insert, Program Job, Repeat, Reduce & Shift in Image Shift, Overlay, Storing image in Overlay Memory

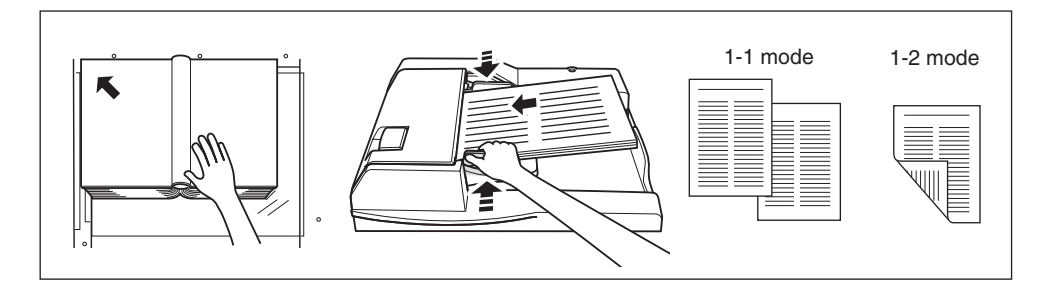

Book Copy Screen

#### **Application Selection Screen**

| Select Application function |           |                       |                         | Book copy nod  | e            |                            |                            |
|-----------------------------|-----------|-----------------------|-------------------------|----------------|--------------|----------------------------|----------------------------|
|                             |           | IMAGE I               |                         |                |              | BOOK COPY                  |                            |
| Chapter                     | nterleave | Area Erase            | All-image               | BINDING        |              | F · OO                     | F-B-O                      |
|                             | ok Copy   | Repeat in + inari     | Image Shift             | Left binding   |              | F                          | FOOB                       |
| Booklet                     | ogram     | Frame/Fold<br>Erasure | Stamp/<br>Overlay Draft |                | Full scan    | Front cover<br>+ Full scan | Front/Back cov<br>+ Full s |
|                             |           |                       | CANCEL OK               | REVERSE THE SI | DE<br>I PAGE |                            | C                          |

ADDITIONA FUNCTION

ок

Book Copy (continued)

- 1 Load 8.5"x11" sheets in a tray or in the Multi-sheet bypass tray.
- 2 Touch APPLI. on the Basic Screen to display the Application Selection Screen.
- 3 Touch **Book Copy** to enter the Book Copy Screen.
- 4 Touch Full scan, Front cover + Full scan, or Front/Back cover + Full scan, as required. Touch REVERSE THE SIDE OF OPEN PAGE to change the binding mode according to the original.

Option: Touch **Booklet** on the Book Copy Screen to use this function.

- 5 Touch **OK** to return to the Application Selection Screen.
- 6 Make additional application selections, or touch **OK** to return to the Basic Screen. The Store mode is automatically selected.
- 7 Select the copy mode (1-1 or 1-2).
- 8 Enter the desired print quantity.
- 9 Position the open book or sheet on the platen glass in the left rear corner, aligning the edge with the left measuring guide. When opening the EDH, Non-Image Area Erase and AUTO Layout are automatically selected.

IMPORTANT: KEEP THE EDH OPEN THROUGHOUT THE SCANNING PROCEDURE OF THE PLATEN STORE MODE.

If **Full scan** is selected and the originals can be loaded in the EDH, EDH store mode is also available. If desired, position originals into the EDH.

Option: Press [Mode Check] to view the selection and make a Proof copy. Touch **EXIT** to return to the Basic Screen. See p. 6-43 to p. 6-45.

- 10 Press [Start] to start scanning.
- 11 Remove the first original(s). Repeat the procedure for subsequent originals, pressing [Start] for each original.

When **Front cover + Full scan** or **Front/Back cover + Full scan** is selected, only the front and back covers are required to be scanned from the platen glass. If you want to use EDH store mode for scanning the rest of the originals, close the EDH and position originals, then press [Start].

12 Touch STORE to deselect the store mode, then press [Start] to print. After copying is completed, touch Book copy on the Application Selection Screen or press [Panel Reset] to release the mode and reset the machine.

### Program Job

In the ordinary Store mode, the combined features selected for the job are applied to all originals to be scanned. In the Program Job mode, you may scan multiple sets of originals and apply different settings on each set (referred to as JOB), then output them all as a complete set.

- □ Scan and store originals into memory, then print all the pages collectively.
- □ Max. 100 JOBs can be programmed for an output job.
- □ Available original sizes vary conforming to copy conditions selected for each JOB.
- Copy size specified for the first JOB cannot be changed. Only the trays containing the same paper size can be designated for subsequent JOBs.
   Once specified, paper type/size setting for Multi-sheet bypass tray cannot be changed for another JOB.
- Output mode settings cannot be specified for each JOB. The last settings made will be applied to all JOBs.
- Print quantity cannot be specified for each JOB. Entered quantity will be the number of complete copied sets and can be changed anytime before printing.
- Program Job settings cannot be stored in Program Memory.
- Incompatible Basic Copying Conditions: APS, Change copy size, Rotation, Group, Rotation Sort, Rotation Group, Folding, Stapling & Folding, Three-Folding, Punch using PK-2 Punch kit, Server function except Image Store & Output mode
- □ Incompatible Special Originals: Mixed Original
- Incompatible Applications: Sheet/Cover Insertion, Chapter, Combination, Booklet, Transparency Interleave, Image Insert, Book Copy, 2/4/8 Repeat in Repeat, Overlay, Storing image in Overlay Memory

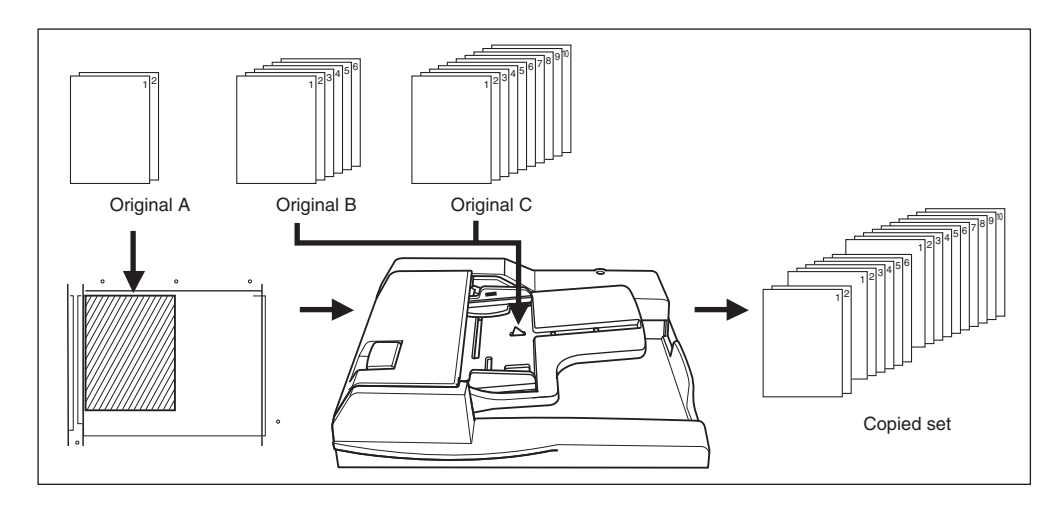

### Program Job (continued)

Application Selection Screen

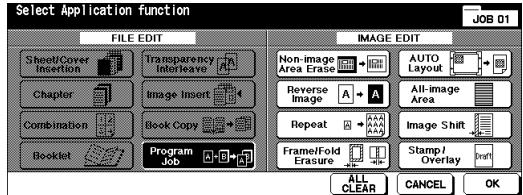

Basic Screen with popup menu displayed

| Press START<br>Please pres | to scan originals<br>s STORE by scanning complete | 0/1      |
|----------------------------|---------------------------------------------------|----------|
| SCAN JOB O                 | 1 FREE JOH 02 FREE JOH D                          | STATUS   |
| OUTPUT                     | COPY MODE COPY DENSITY LENS MODE COPY SIZE        | FUNCTION |
|                            | Select action for Program Job mode                | SPECIAL  |
|                            | DECISION This JOB is decision                     | APPLI.   |
| SORT                       | CANCEL This JOB is cancelled                      | STORE    |
| 四 IDLE                     | RESERVE JOB 0 ORIGINAL COUNT 1 MEMOR              | Y 99%    |

- 1 Touch APPLI. on the Basic Screen to display the Application Selection Screen.
- 2 Touch Program Job. The incompatible function keys will be dimmed to show inactivity.
- 3 Select additional copying features, as desired.
- 4 Touch **OK** to complete the setting and return to the Basic Screen.
- 5 Store mode is selected automatically. Select basic copying and special original features on the Basic Screen and Special Original popup menu, as desired.
- 6 Position original(s) FACE UP in the EDH or FACE DOWN on the platen glass, select the tray you want to use, then press [Start] to scan.
- 7 When scanning for the current JOB is completed, the popup menu will be displayed in the Basic Screen.

To store the current JOB images, touch **DECISION**.

To delete the images, touch CANCEL.

- 8 Repeat steps 3 to 7 until all JOB originals are scanned. IMPORTANT: PLACE AND SCAN EACH ORIGINAL SET IN THE CORRECT ORDER OF PAGINATION.
- 9 Select the desired output mode.
- 10 Enter the desired print quantity.
- 11 Touch STORE on the Basic Screen to exit the Store mode. To delete the scanned data without printing, press [Stop], then touch CANCEL on the popup menu to ensure that you delete the data.
- 12 Press [Start]. The copier starts the printing job. After copying is completed, press [Panel Reset] to release the mode and reset the machine.

### Non-Image Area Erase

The Non-image area erase mode is used to copy non-standard or special originals, such as books, magazines, paste-ups, graphs, thin or thick materials, etc. from the platen glass. The exposed glass area outside the borders of the original will not be copied. This mode helps to preserve the condition of originals, improves copy quality, and eliminates unnecessary toner consumption. Keep the EDH open throughout the procedure.

Non-image area erase has two modes; Rectangular erase mode and Oblique erase mode. The copier is initially set to select either mode appropriate for the original placed on the platen glass (AUTO mode). Key Operator can specify either mode and the original density level manually so that the Non-Image Area Erase functions without fail.

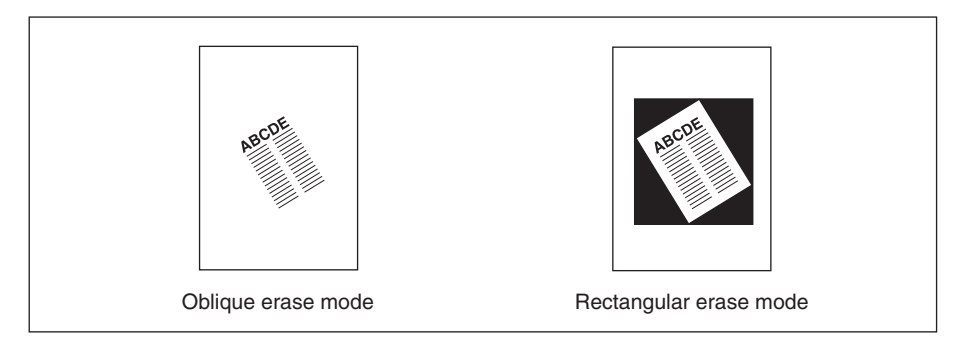

- □ Copy mode: 1-1 mode only (when using Store mode, 1-2 mode can be selected.)
- □ Use the platen glass only. Keep the EDH open throughout the scanning procedure.
- Original size: 11"x17" ~ 10 mm x 10 mm
- □ Image cutoff width: leading end 5 mm, trailing end 4 mm, top and bottom 2 mm.
- Incompatible Basic Copying Conditions: Using EDH, APS, AMS, Rotation, 2-2, 2-1, Rotation Sort, Rotation Group
- Incompatible Special Originals: Mixed Original, Z-Folded Original
- Incompatible Applications: Sheet/Cover Insertion, Chapter, Combination, Booklet, Image Insert, Book Copy in EDH Store mode, Reverse Image, All-Image Area, Reduce & Shift in Image Shift, Storing image in Overlay Memory
- NOTE: The Non-image area erase function may not operate properly if the lighting in the work place is directly over the platen glass. In this case, consult your service representative about an appropriate place for installation.

### Non-Image Area Erase (continued)

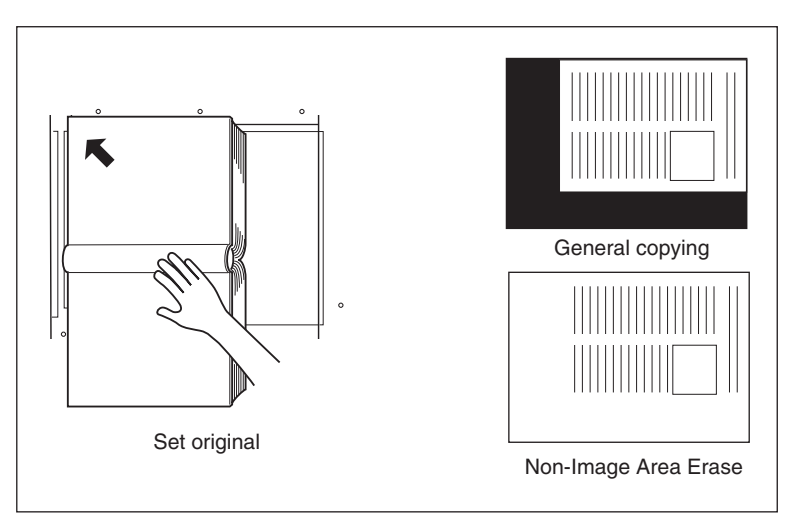

Application Selection Screen

| Select Application function |                              |                               |                          |  |  |  |  |
|-----------------------------|------------------------------|-------------------------------|--------------------------|--|--|--|--|
| FILE                        | EDIT                         | IMAGE EDIT                    |                          |  |  |  |  |
| Sheet/Cover Insertion       | Transparency<br>Interleave   | Non-image<br>Area Erase ■ → ■ | AUTO<br>Layout           |  |  |  |  |
| Chapter <b>1</b>            | Image Insert                 | Reverse A + A                 | All-image Area           |  |  |  |  |
|                             | Book Copy <b></b> → <b>_</b> | Repeat A → AAA                | Image Shift              |  |  |  |  |
| Booklet                     | Program<br>Job A+B+AB        | Frame/Fold<br>Erasure → ++    | Stamp /<br>Overlay Draft |  |  |  |  |
|                             |                              |                               |                          |  |  |  |  |

- 1 Touch **APPLI.** on the Basic Screen to display the Application Selection Screen.
- 2 Touch Non-image Area Erase.
- 3 Select additional copying features, as desired.
- 4 Touch **OK** to complete the setting and return to the Basic Screen.
- 5 Enter print quantity.
- 6 Position original(s) FACE DOWN on the platen glass. IMPORTANT: KEEP THE EDH OPEN THROUGHOUT THE PROCEDURE. When using Platen store mode, see p. 6-35 to p. 6-36.

Option: Press [Mode Check] to view the selection, and make a Proof copy, if desired. Touch **EXIT** to return to the Basic Screen. See p. 6-43 to p. 6-45.

7 Press [Start].

After copying is completed, touch **Non-image Area Erase** on the Application Selection Screen or press [Panel Reset] to release the mode and reset the machine.

### **Reverse Image**

Use Reverse image to reverse the image from black-on-white to white-on-black, and vice versa.

- □ Original/Copy paper: 11"x17", 8.5"x14", 8.5"x11", 8.5"x11"R, 5.5"x8.5"
- □ Incompatible Basic Copying Conditions: Folding, Stapling & Folding, Three-Folding
- Incompatible Special Originals: None
- Incompatible Applications: Non-Image Area Erase, Repeat, All-Image Area, Stamp, Overlay Memory

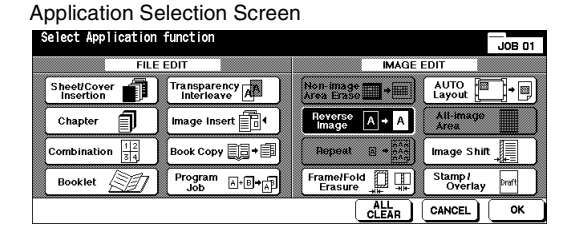

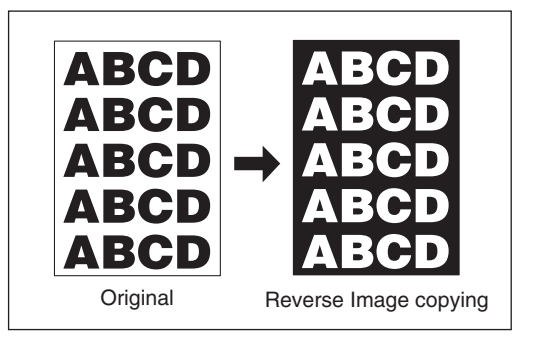

- 1 Touch APPLI. on the Basic Screen to display the Application Selection Screen.
- 2 Touch Reverse Image.
- 3 Select additional copying features, as desired.
- 4 Touch **OK** to complete the setting and return to the Basic Screen.
- 5 Enter print quantity.
- 6 Position original(s) FACE UP in the EDH or FACE DOWN on the platen glass. When using Platen store mode, see p. 6-35 to p. 6-36.

When using EDH store mode, see p. 6-37.

- Option: Press [Mode Check] to view the selection, and make a Proof copy, if desired. Touch **EXIT** to return to the Basic Screen. See p. 6-43 to p. 6-45.
- 7 Press [Start].

After copying is completed, touch **Reverse Image** on the Application Selection Screen or press [Panel Reset] to release the mode and reset the machine.

#### **Repeat Image**

Use Repeat image to create labels, business cards, tickets, etc., by repeating the selected image down the page.

#### Vertical/Horizontal Width Setting mode

Repeat the selected image area of 10mm ~ 150mm in both vertical and horizontal widths measured from the rear left corner of the original area indicated on the left edge of the platen glass.

#### Auto Detection mode

Selecting this mode will automatically set the equal repeat area to the size of the original placed onto the platen glass by activating Non-image area erase.

#### **Repeat mode**

Select the repeating times of the original to be arranged in one copy sheet.

#### □ Auto Detection Mode Specifications

Use the platen glass. Non-Image Area Erase will function automatically.

Scanning area: 11"x17" ~ 10 mm x 10 mm

Repeat image area: Original image area detected by Non-Image Area Erase

Copy mode: 1-1 mode only (When selecting 1-2 mode, Platen store mode will function automatically.)

#### □ Repeat Mode Specifications

Scanning area: 11"x17" ~ 10 mm x 10 mm

Repeat image area: A portion of the selected copy size equally divided according to the mode (2, 4, or 8 Repeat) designated on the screen. If detected image size is larger than the size figured out as above, the copy result may not be satisfactory.

#### □ Incompatible Conditions with Vertical/Horizontal Width Setting Mode

Basic copying conditions: APS, AMS, Group, Rotation Sort, Rotation Group Special Originals: Mixed Original, Z-Folded Original

Applications: Chapter, Combination, Booklet, Transparency Interleave, Image Insert, Book Copy, Non-Image Area Erase, Reverse Image, Frame/Fold Erasure, AUTO Layout, Reduce & Shift in Image Shift, Overlay

#### Incompatible Conditions with Auto Detection Mode

Basic copying conditions: Using EDH, Rotation, 2-2, 2-1, APS, AMS, Group, Rotation Sort, Rotation Group

Special Originals: Mixed Original, Z-folded Original

Applications: Sheet/Cover Insertion, Chapter, Combination, Booklet, Transparency Interleave, Image Insert, Book Copy, Reverse Image, Frame/Fold Erasure, AUTO Layout, All-Image Area, Reduce & Shift in Image Shift, Stamp/Overlay

#### Incompatible Conditions with Repeat Mode

Basic copying conditions: Rotation (when magnification is changed from 1.000), APS, AMS, Group, Rotation Sort, Rotation Group

Special Originals: Mixed Original, Z-folded Original

Applications: Chapter, Combination, Booklet, Transparency Interleave, Image Insert, Book Copy, Non-image Area Erase, Reverse Image, Frame/Fold Erasure, AUTO Layout, Reduce & Shift in Image Shift, Overlay, Overlay Memory

### Repeat Image (continued)

NOTE: The Auto Detection and Repeat mode of the Repeat image function may not operate properly if the lighting in the work place is directly over the platen glass. In this case, consult your service representative about an appropriate place for installation.

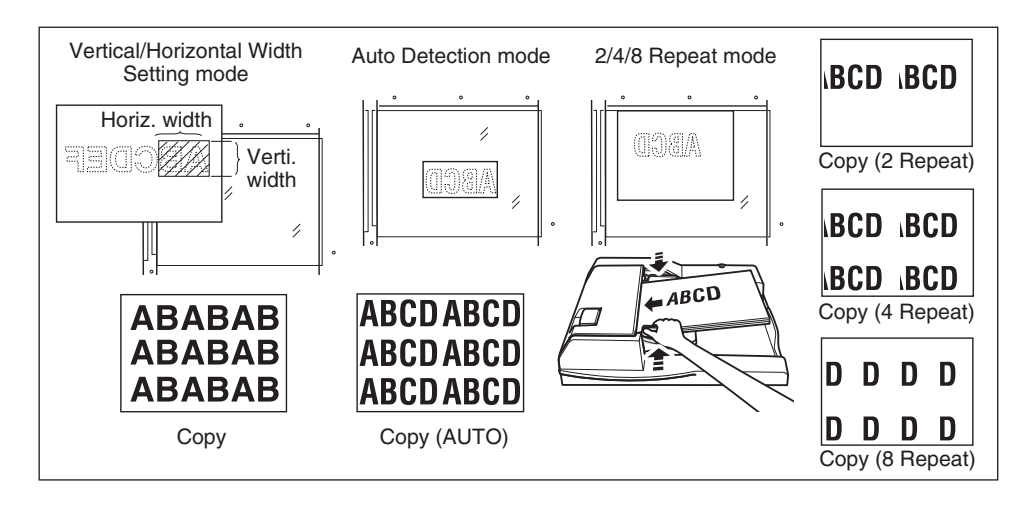

#### Application Selection Screen

| Select Application function | JOB 01                       | Repeat mode(setting range 10-150mm)<br>Please input repeat width | BOOK<br>MARK Joe D1<br>Application    |
|-----------------------------|------------------------------|------------------------------------------------------------------|---------------------------------------|
|                             | Non-Image                    | VERT/HORIZ.WIDTH SETTING AUTO DETECTION                          | REPEAT                                |
| insertion interleave A      | Area Erase                   |                                                                  | AAA                                   |
| Chapter Image Insert        | image A · A                  | 80 mm 🔻 🔸                                                        |                                       |
| Combination                 | Repeat 🛛 🕈 🏭 trnage Shift 🗼  |                                                                  | A A A A A A A A A A A A A A A A A A A |
| Booklet                     | Frame/Fold Stamp/<br>Erasure | Vertical / 80 mm Vertical / AUTO                                 | 2 Repeat 4 Repeat 8 Repeat            |
|                             |                              |                                                                  | CANCEL                                |

Repeat Mode Selection Screen

- 1 Touch APPLI. on the Basic Screen to display the Application Selection Screen.
- 2 Touch **Repeat** to display the Repeat Mode Selection Screen.

### Repeat Image (continued)

3 To select the Vertical/Horizontal width setting mode:

- (1) Touch Vertical/Horizontal.
- (2) Specify the vertical and horizontal widths of the scanning area using up/down arrow key, from 10 ~ 150 mm in 1 mm increments. Keep touching the key to increase/ decrease the value continuously.

Or, touch ENTER REPEAT WIDTH BY KEYPAD to display the popup screen to enter the value from the touch screen keypad. Touch Verti./Horiz key on the popup screen each time to shift it from one to another. Touch OK to restore the Repeat Mode Selection Screen

| Repeat mod<br>Please inp | de(setting n<br>ut repeat w | range 10-1<br>Iidth | 50mm)            |       | В       | MARK JOB01<br>MARK Applic | cation<br>epeat |
|--------------------------|-----------------------------|---------------------|------------------|-------|---------|---------------------------|-----------------|
| YERT./HOP                | RIZ. WIDTH SET              | TING                | ENTER            | REPEA | r width | REPEAT                    |                 |
|                          | VERT.WIDTH                  |                     | 1                | 2     | 3       | A                         |                 |
| <b>↓</b>                 | 80 mm                       | ▼                   | 4                | 5     | 6       | *                         | *               |
| AAAA<br>AAAA             | HORIZ.WIDTH                 |                     | 7                | 8     | 9       | AA                        | AAAA            |
| Vertical /<br>Horizontal | 80 mm                       | ▼                   | Yerti.<br>Horiz. | 0     | ок      | 4 Repeat                  | B Repeat        |
| ENTER REPEAT WIDTH       |                             |                     |                  |       |         | CANCEL                    | ОК              |

Repeat Mode Selection Screen (with popup screen displayed)

To select the Auto detection mode, touch **AUTO**. Non-image area erase will function automatically.

To select the Repeat mode, touch 2 Repeat, 4 Repeat, or 8 Repeat, as desired.

- 4 Touch **OK** to return to the Application Selection Screen.
- 5 Select additional copying features, as desired.

When 2 Repeat mode is selected, Page space function of Image shift can be used to make the desired amount of blank space between the two images on a page. See p. 9-34 to p. 9-36.

- 6 Touch **OK** to complete the setting and return to the Basic Screen.
- 7 Enter the desired print quantity.
- 8 Position original(s) FACE DOWN on the platen glass. IMPORTANT: DO NOT CLOSE THE EDH WHEN AUTO, 2 REPEAT, 4 REPEAT, OR 8 REPEAT IS SELECTED IN STEP 3.

When using Platen store mode, 1-2 mode can be selected. See p. 6-35 to p. 6-36.

Option: Press [Mode Check] to view the selection, and make a Proof copy if desired. Touch **EXIT** to return to the Basic Screen. See p. 6-43 to p. 6-45.

9 Press [Start].

After copying is completed, touch **Repeat** on the Application Selection Screen or press [Panel Reset] to release the mode and reset the machine.
#### Frame/Fold Erasure

Use Frame/Fold Erasure to eliminate black copy marks along borders.

- □ Frame erasure amount: 1 ~ 300 mm in 1 mm increments
- □ Initial frame erasure value: 10 mm
- □ Fold erasure amount: 1 ~ 99 mm in 1 mm increments
- □ Initial fold erasure value: 10 mm
- □ Original/copy paper size: 11"x17", 8.5"x14", 8.5"x11"
- □ Incompatible Basic Copying Conditions: None
- □ Incompatible Special Originals: None
- Incompatible Applications: Repeat, All-Image Area

Frame/Fold

Stamp / Overla

OК

CLEAR CANCEL

Application Selection Screen Select Application function

Program

A+B**→**A

á l

Sheet/Cover Insertion

Chapter

Combination

Booklet

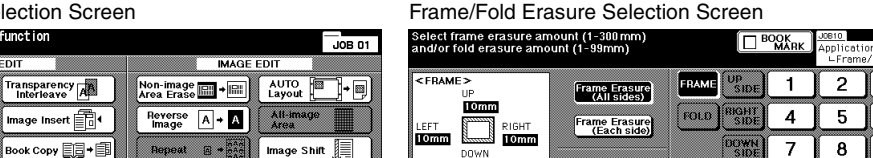

Fold Erasure

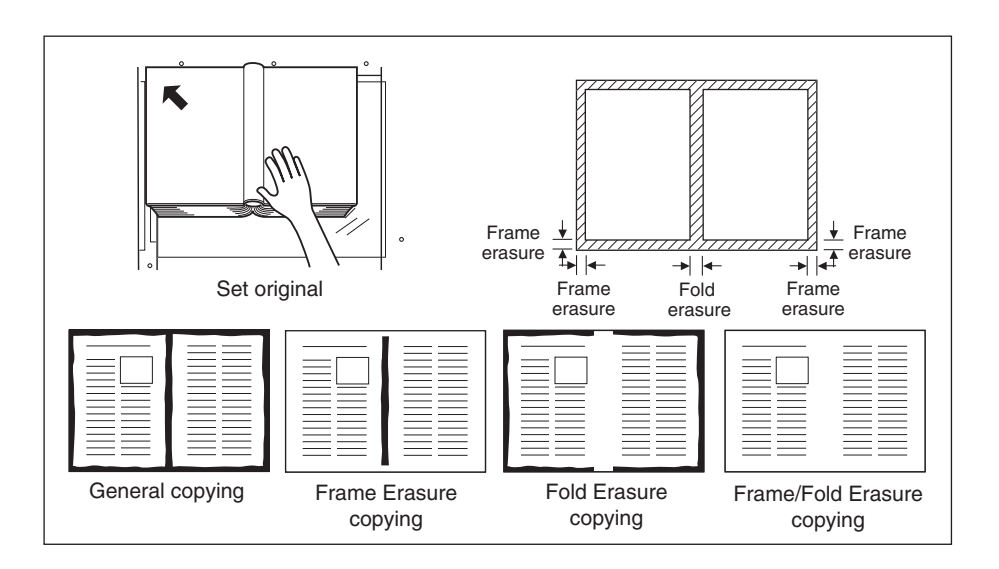

3

6

9

ок

0

CANCEL

Frame/Fold Erasure (continued)

- 1 Touch **APPLI.** on the Basic Screen to display the Application Selection Screen.
- 2 Touch Frame/Fold Erasure to display the Frame/Fold Erasure Selection Screen.
- 3 Touch Frame Erasure (All sides) or Frame Erasure (Each side). Touch Fold Erasure to use the Fold erasure mode.
  - Touch Frame Erasure (All sides) to enter the frame erasure amount of the up, down, right and left sides collectively using the touch screen keypad or up/down arrow key, from 1 ~ 300 mm.
  - Touch Frame Erasure (Each side) to enter the frame erasure amount of the up, down, right or left side individually. Touch UP SIDE, RIGHT SIDE, DOWN SIDE, or LEFT SIDE, then use the touch screen keypad or up/down arrow key to enter the desired amount, from 1 ~ 300 mm.
  - To enter the fold erasure amount, touch Fold Erasure, then touch FOLD. Use the touch screen keypad or up/down arrow key to enter the desired amount, from 1 ~ 99 mm.

Frame/Fold Erasure Selection Screen (with Each side selected)

Frame/Fold Erasure Selection Screen (with FOLD selected)

| Select frame erasure am<br>and/or fold erasure amo | iount (1-300mm)<br>unt (1-99mm) | ПВ                 | OOK<br>MARK | Applicati<br>∟Frame | on<br>/ Fold | a  | elect frame erasure an<br>nd/or fold erasure amo | ount (1-300mm)<br>ount (1-99mm) |       | В             | DOK<br>MARK | <u>JOBIO</u><br>Applicati<br>∟Fram | on<br>e/ Fold |
|----------------------------------------------------|---------------------------------|--------------------|-------------|---------------------|--------------|----|--------------------------------------------------|---------------------------------|-------|---------------|-------------|------------------------------------|---------------|
| <frame/><br>UP                                     | Frame Erasure<br>(All sides)    |                    | 1           | 2                   | 3            | ŀſ | CFRAME>                                          | Frame Erasure<br>(All sides)    | FRAME | UP<br>SIDE    | 1           | 2                                  | 3             |
| LEFT RIGHT                                         | Frame Erasure                   | FOLD RIGHT<br>SIDE | 4           | 5                   | 6            |    | 10mm<br>_EFT RIGHT                               | Frame Erasure                   | FOLD  | RIGHT<br>SIDE | 4           | 5                                  | 6             |
| Omm Based Omm<br>DOWN                              |                                 |                    | 7           | 8                   | 9            |    | Omm Omm                                          |                                 |       |               | 7           | 8                                  | 9             |
|                                                    | Fold Erasure                    | LEFT<br>SIDE       | 0           |                     | ▼            |    | omm<br><fold> <u>30mm</u></fold>                 | Fold Erasure                    |       | LEFT<br>SIDE  | 0           |                                    |               |
|                                                    |                                 |                    | CA          |                     | ок           |    |                                                  |                                 |       |               | 0           | ANCEL                              | ок            |

- 4 Touch **OK** to complete the setting. The Application Selection Screen will be displayed.
- 5 Touch **OK** to return to the Basic Screen or make additional application selections.
- 6 Select desired Copy Size.
- 7 Enter desired print quantity.
- 8 Position original(s) FACE UP in the EDH or FACE DOWN on the platen glass. When using Platen store mode, see p. 6-35 to p. 6-36.

When using EDH store mode, see p. 6-37.

Option: Press [Mode Check] to view the selection, and make a Proof copy if desired. Touch **EXIT** to return to the Basic Screen. See p. 6-43 to p. 6-45.

9 Press [Start].

After copying is completed, touch **Frame/Fold Erasure** on the Application Selection Screen or press [Panel Reset] to release the mode and reset the machine.

NOTE: While copy size and original size generally should be the same, it is possible to use Frame/Fold Erasure to copy an 11"x17" original to 8.5"x11"R by selecting 0.65 reduction after selecting Copy Size.

#### AUTO Layout

Use this function to detect the image area of the original and center the whole image on the copy paper.

- □ Copy mode is automatically set to 1-1; 1-2 mode is also available only when using Store mode.
- □ APS and AMS are automatically released. Changing Magnification is available.
- Non-image area erase is automatically selected. (Release it manually when using EDH to scan originals.)
- □ Original/Copy size: 11"x17", 8.5"x14", 8.5"x11"R, 8.5"x11", 5.5"x8.5"
- Incompatible Basic Copying Conditions: APS, AMS, Rotaion, 2-2, 2-1, Rotation Sort, Rotation Group
- □ Incompatible Special Originals: Mixed Original, Z-folded Original
- Incompatible Applications: Sheet/Cover Insertion, Chapter\*, Combination\*, Booklet\*, Image Insert, Reverse Image\*, Repeat, All-Image Area, Image Shift, Overlay, Storing image in Overlay Memory

\* Available when Non-Image Area Erase is released.

NOTE: The AUTO layout function may not operate properly if the lighting in the work place is directly over the platen glass. In this case, consult your service representative about an appropriate place for installation.

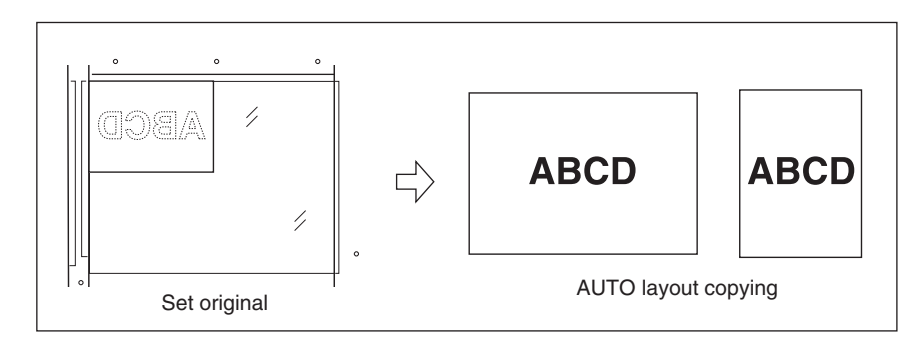

#### Application Selection Screen

| FILE                                                       | EDIT                       | IMAGE                       | EDIT                     |
|------------------------------------------------------------|----------------------------|-----------------------------|--------------------------|
| Sheet/Cover Insertion                                      | Transparency<br>Interleave | Non-image → →               | AUTO<br>Layout           |
| Chapter                                                    | Image Insert               | Reverse A - A               | All-image<br>Area        |
| Combination $\begin{bmatrix} 1 & 2 \\ 5 & 4 \end{bmatrix}$ | Book Copy 📑 → 🗐            |                             | Image Shift              |
| Booklet                                                    | Program<br>Job A+B→AB      | Frame/Fold<br>Erasure → +++ | Stamp /<br>Overlay Draft |
|                                                            |                            |                             | CANCELOK                 |

AUTO Layout (continued)

- 1 Touch **APPLI.** on the Basic Screen to display the Application Selection Screen.
- 2 Touch AUTO Layout. The incompatible function keys will be dimmed to show inactivity.
- 3 Select additional copying features, as desired. When using EDH to scan originals, touch **Non-image Area Erase** to deselect it.
- 4 Touch **OK** to complete the setting and return to the Basic Screen.
- 5 Select the desired copy size.
- 6 Enter the desired print quantity.
- 7 Position original(s) FACE UP in the EDH or FACE DOWN on the platen glass. IMPORTANT: DO NOT CLOSE THE EDH WHEN USING PLATEN GLASS. PLACING ORIGINAL OBLIQUELY ON THE PLATEN GLASS MAY CAUSE BLACK COPY MARKS. When using Platen store mode, see p. 6-35 to p. 6-36. When using EDH store mode, see p. 6-37.
  - Option: Press [Mode Check] to view the selection, and make a Proof copy if desired. Touch **EXIT** to return to the Basic Screen. See p. 6-43 to p. 6-45.
- 8 Press [Start].

After copying is completed, touch **AUTO Layout** on the Application Selection Screen or press [Panel Reset] to release the mode and reset the machine.

#### All-Image Area

Use this function to make copies printed completely to the edges.

- □ Copies will be made without image cutoff on the edges.
- Incompatible Basic Copying Conditions: Rotation Sort, Rotation Group
- □ Incompatible Special Originals: None
- □ Incompatible Applications: Non-Image Area Erase, Reverse Image, Frame/Fold Erasure

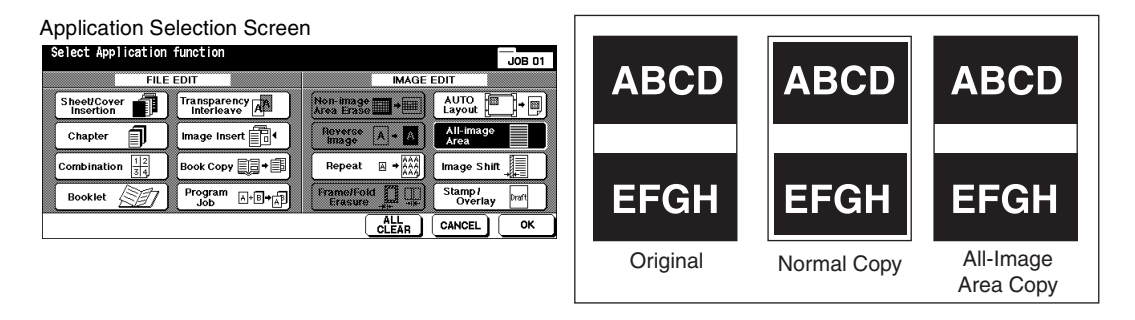

- 1 Touch APPLI. on the Basic Screen to display the Application Selection Screen.
- 2 Touch All-image Area.
- 3 Select additional copying features, as desired.
- 4 Touch **OK** to complete the setting and return to the Basic Screen.
- 5 Select the desired copy size.
- 6 Enter the desired print quantity.
- 7 Position original(s) FACE UP in EDH or FACE DOWN on platen glass. When using Platen store mode, see p. 6-35 to p. 6-36. When using EDH store mode, see p. 6-37.
  - Option: Press [Mode Check] to view the selection, and make a Proof copy if desired. Touch **EXIT** to return to the Basic Screen. See p. 6-43 to p. 6-45.
- 8 Press [Start].

After copying is completed, touch **All-image Area** on the Application Selection Screen or press [Panel Reset] to release the mode and reset the machine.

#### Image Shift

#### To Adjust Position of Copy Image

Use Image Shift to create a new binding margin on originals copied in the 1-1 or 2-2 mode, or adjust existing margins on originals copied in the 1-2 or 2-1 mode.

Page space function is available only when Booklet or 2 Repeat mode of Repeat has been already selected. Use this function to create the desired amount of blank space between the two images on a page.

If image loss seems likely, select the Reduce & Shift mode. See p. 9-37.

- □ Shift amount in Image Shift mode: 0 ~ 250 mm in 1 mm increments (setting in 0.1 mm increments using up/down arrow key is also available by key operator setting.), to be set collectively or individually for the front and back pages.
- Page Space functions only when Booklet or 2 Repeat mode of Repeat is previously selected.
- Original/copy size: 11"x17", 8.5"x14", 8.5"x11", 8.5"x11"R
- Incompatible conditions

Basic copying conditions: None Special Originals: None Applications: AUTO Layout, Storing image in Overlay Memory

| Application Selection Screen Image Shift Selection Screen (Image Shi |                                                                                |  |
|----------------------------------------------------------------------|--------------------------------------------------------------------------------|--|
| Select Application function JOB 0                                    | Shiff mode (setting range 0-250mm)<br>Reduce shift mode(setting range 0-250mm) |  |
| Sheet/Cover Transparency An Non-image + AUTO Layout + 3              | FRONT SHIFT 1 2 3                                                              |  |
| Chapter Image Insert 1 Reverse A + A All-image Area                  | 10.0mm 1 Image Shift BACK DOWN 4 5 6                                           |  |
| Combination                                                          | BACK BISOMM Reduce State States 7 8 9                                          |  |
| Booklet Dogram A-B+A Frame/Fold A Stamp/<br>Job A-B+A Stamp/         | 10.0mm 1 BAGE SPACE LEFT 0 ▲ ▼                                                 |  |
|                                                                      |                                                                                |  |

Image Shift Selection Screen (PAGE SPACE selected)

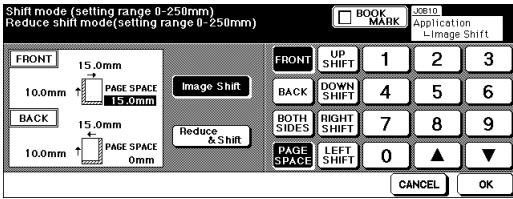

#### Image Shift Selection Screen (Image Shift mode)

### Image Shift (continued)

To Adjust Position of Copy Image (continued)

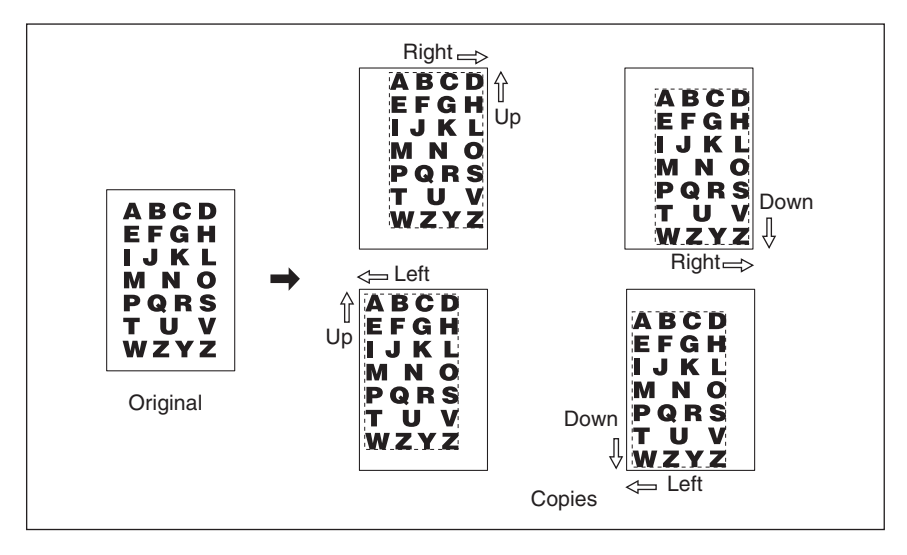

- 1 Select the copy mode and copy size from the Basic Screen, as required.
- 2 Touch APPLI. on the Basic Screen to enter the Application Selection Screen.
- 3 Touch Image Shift to display the Image Shift Selection Screen.

#### 4 Touch Image Shift.

- To set shift amount in Image Shift:
- (1)Touch **FRONT, BACK**, or **BOTH SIDES**. When **BOTH SIDES** is selected, the entered shift direction and amount will be reflected immediately in the FRONT and BACK Images on the screen. Touch **FRONT** or **BACK** to specify the shift direction and amount individually.
- (2)Touch **UP SHIFT**, **DOWN SHIFT**, **RIGHT SHIFT**, or **LEFT SHIFT** to specify the shift direction, then use the touch screen keypad or up/down arrow key to select the desired shift amount (available range: 0~250mm). Keep touching the arrow key to increase or decrease the value continuously.

The image display on the screen allows you to view the binding margin to be created on the printed sheets. The following icons will appear to show the currently selected conditions.

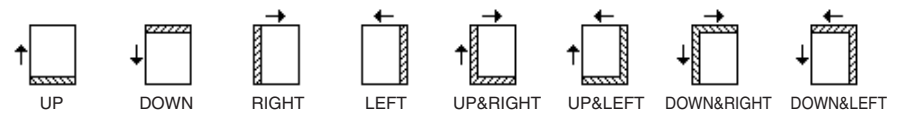

Image Shift (continued)

To Adjust Position of Copy Image (continued)

5 When Booklet or 2 Repeat mode of Repeat has been already selected, the **PAGE SPACE** key appears clear on the screen to show its availability, with PAGE SPACE indication displayed in the image area.

If desired, touch **PAGE SPACE** to highlight it, then enter the desired amount using the touch screen keypad or up/down arrow key.

- 6 Touch **OK** to complete the setting and return to the Application Selection Screen.
- 7 Select additional Application functions, or touch **OK** to return to the Basic Screen.
- 8 Enter the desired print quantity.
- 9 Position original(s) FACE UP in EDH or FACE DOWN on platen glass. When using Platen store mode, see p. 6-35 to p. 6-36.

When using EDH store mode, see p. 6-37.

Option: Press [Mode Check] to view the selection, and make a Proof copy if desired. Touch **EXIT** to return to the Basic Screen. See p. 6-43 to p. 6-45.

10 Press [Start].

After copying is completed, touch **Image Shift** on the Application Selection Screen or press [Panel Reset] to release the mode and reset the machine.

Image Shift (continued)

To Reduce and Shift Copy Image

Use Reduce & Shift mode instead of regular Image shift to prevent image loss when creating a binding margin.

- □ Shift amount in Reduce & Shift mode: 0 ~ 250 mm in 1 mm increments (setting in 0.1 mm increments using up/down arrow key is also available by key operator setting), to be set collectively for the front and back pages, however, the shift amount for the back page can be altered in order to position the image exactly the same as on the front page.
- $\hfill\square$  In Reduce & Shift mode, AMS is automatically selected and cannot be released.
- □ Original/copy size: 11"x17", 8.5"x14", 8.5"x11", 8.5"x11"R
- □ Incompatible conditions with Reduce & Shift mode

Basic copying conditions: Change magnification, V/H zoom, APS

Special Originals: Mixed Original

Applications: Book Copy, Non-Image Area Erase, Repeat, AUTO Layout, Overlay, Storing image in Overlay Memory

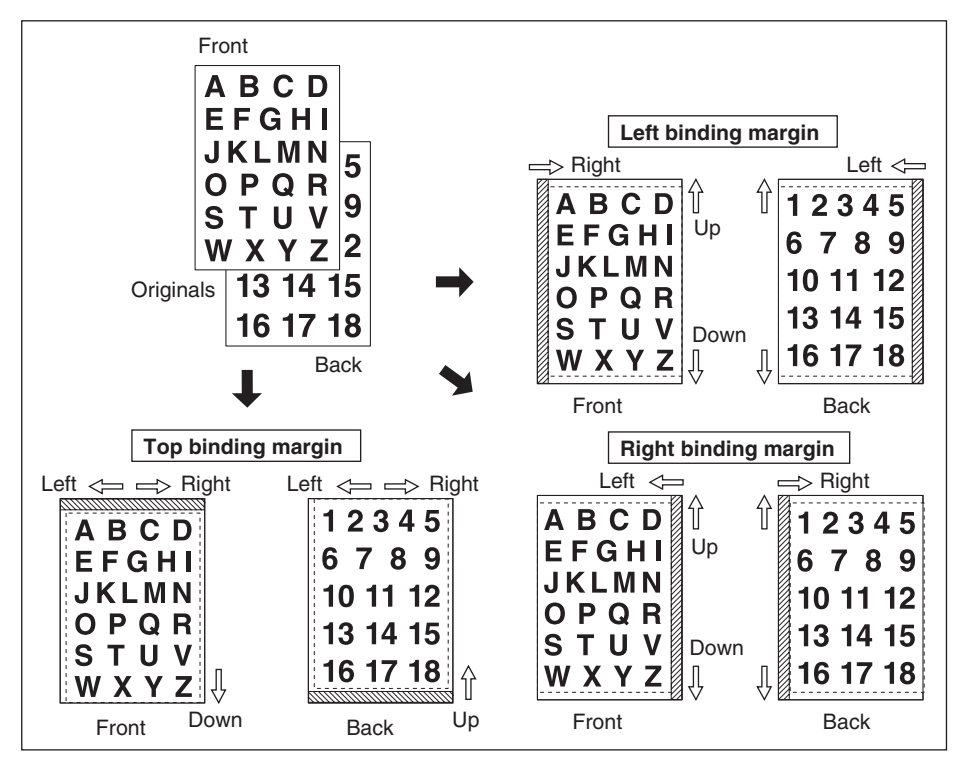

### Image Shift (continued)

#### To Reduce and Shift Copy Image (continued)

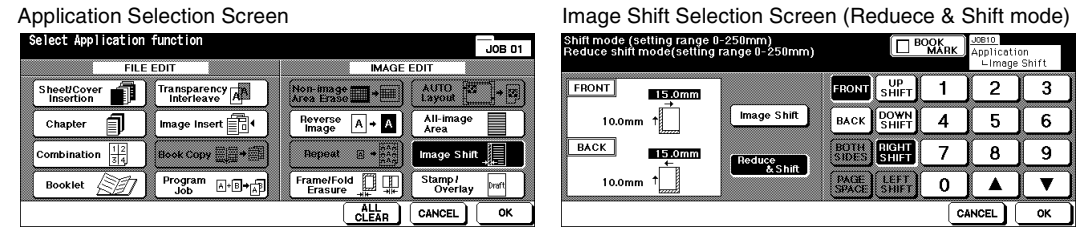

- 1 Select the copy mode and copy size from the Basic Screen, as required.
- 2 Touch APPLI. on the Basic Screen to enter the Application Selection Screen.
- 3 Touch Image Shift to display the Image Shift Selection Screen.
- 4 Touch Reduce & Shift.

To set shift amount in Reduce & Shift:

- (1)Touch **FRONT**. In Reduce & Shift mode, the **BOTH SIDES** key appears grayed to show inactivity. The message "Select magnification ratio on FRONT side" will be displayed when **BACK** is selected first.
- (2)Touch UP SHIFT, DOWN SHIFT, or RIGHT SHIFT to specify the shift direction. In Reduce & Shift mode, the LEFT SHIFT key with FRONT selected appears dimmed to show inactivity. Use the touch screen keypad or up/down arrow key to select the desired shift amount (available range: 0~250mm). Keep touching the arrow key to increase or decrease the value continuously.

The AMS will automatically determine the magnification ratio according to the shift amount specified for the front page. The shift amount and magnification ratio determined for the front page will be automatically applied to the back page.

- (3)Touch **BACK** and make direction and amount change, if any positioning adjustment is required. With **BACK** selected, the magnification ratio will not be changed, while the direction and amount can be altered.
- 5 Touch **OK** to complete the setting and return to the Application Selection Screen.
- 6 Select additional Application functions, or touch **OK** to return to the Basic Screen.
- 7 Enter the desired print quantity.
- 8 Position original(s) FACE UP in EDH or FACE DOWN on platen glass. When using Platen store mode, see p. 6-35 to p. 6-36. When using EDH store mode, see p. 6-37.
  - Option: Press [Mode Check] to view the selection, and make a Proof copy if desired. Touch **EXIT** to return to the Basic Screen. See p. 6-43 to p. 6-45.
- 9 Press [Start].

After copying is completed, touch **Image Shift** on the Application Selection Screen or press [Panel Reset] to release the mode and reset the machine.

#### Stamp

Stamp allows you to print regular stamps, numbering, page numbering, date and time, watermark, and watermark numbering onto the output copies. These 6 types of stamps can be used individually or in multiple combinations.

- STAMP prints the letters selected from 8 options onto the scanned image at the location designated on the screen.
- SET NUMBERING prints the numbers in the specified form over the scanned image at the location designated on the screen.
- PAGE NUMBERING prints the page numbers in the specified form over the scanned image at the location designated on the screen.
- DATE/TIME prints the date and time in the specified form over the scanned image at the location designated on the screen.
- WATERMARK prints the letters selected from 8 options over the scanned image, positioning it in the center of the page.
- WATERMARK NUMBERING repeatedly prints the numbers in the specified form over the scanned image.
- □ All 6 types of stamps can be used in combination.
- □ A watermark is printed obliquely in the center of the page. Watermark numbering prints a number repeatedly over the scanned image.
- □ Stamp, Set numbering, Page numbering, and Date/Time settings each allow you to select a printing position from 9 locations.
- □ Stamp, Set numbering, and Date/Time settings each allow you to choose whether to print the stamp on all pages or on the cover only.
- Page numbering allows you to choose whether to print on all pages, on all pages except the front cover, or on all pages except the front and back covers.

Furthermore, with Sheet/Cover Insertion or Chapter selected, Page numbering allows you to specify the following option.

| , ,           |           |                                                                                                    |
|---------------|-----------|----------------------------------------------------------------------------------------------------|
| COPIED INSERT | Print ON  | : Page number will be printed.                                                                                 |
|               | Print OFF | : Page number will not be printed but will be counted.                                                         |
|               | Skip page | : Page number will not be printed or counted.                                                                  |
| BLANK INSERT  | Print OFF | : Page number will not be printed but will be counted.                                                         |
|               | Skip page | : Page number will not be printed or counted.                                                                  |
|               |           | d. Oot source a size of Design and the size of a difference of the source being the source of the source being |

- When Chapter is already selected, Set numbering, Page numbering, and Watermark numbering each allow you to print chapter number on each chapter page, in addition to each numbering function. When used in duplex copying, specified right/left printing position will be automatically reversed on back pages. When used in duplex copying and top/bottom staple position is selected, specified top/bottom printing position will be automatically reversed on back pages.
- □ Image cutoff width: leading end 5 mm, trailing end 4 mm, top and bottom 2 mm.

Stamp (continued)

- Incompatible Basic Copying Conditions: Tandem mode (with SET NUMBERING and WATERMARK NUMBERING)
- □ Incompatible Special Originals: None
- □ Incompatible Applications: Reverse image, Repeat except 2/4/8 Repeat, Overlay (with STAMP, SET NUMBERING, WATERMARK, and WATERMARK NUMBERING), Overlay Memory
- NOTE: STAMP and WATERMARK are available only with the opthional HDD (HDD-2) installed in the machine. Without HDD, these function keys will be grayed out to show inactivity.

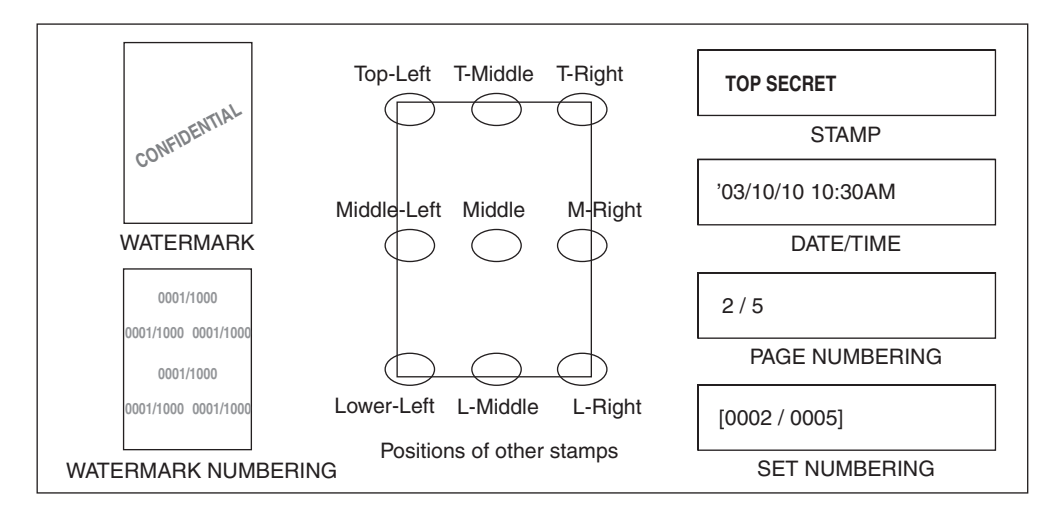

#### Application Selection Screen

| Select Application function JOB 01                                                                                                    | Select desired STAMP/OVERLAY function and press OK    |
|----------------------------------------------------------------------------------------------------|-------------------------------------------------------|
| FILE EDIT IMAGE EDIT                                                                                                    | STAMP WATERMARK OVERLAY                               |
| Chapter I Interleave Area Erase Layout Layout I Area Erase Area Erase Area Er |                                                       |
| Combination                                                                                                    |                                                       |
|                                                                                                    | SET NUMBERING DATE / TIME WATERMARK TO OVERLAY MEMORY |
| A CLEAR CANCEL OK                                                                                                    |                                                       |

Stamp/Overlay Selection Screen

- 1 Touch APPLI. on the Basic Screen to display the Application Selection Screen.
- 2 Touch Stamp/Overlay. The Stamp/Overlay Selection Screen will be displayed.
- 3 Touch to select the desired stamp to display the subsequent screen. On each screen, you can specify the desired type of the selected stamp.

### Stamp (continued)

#### Stamp Selection Screen Select desired NUMBERING function Select desired and press OK STAMP function Application STAMD DINTING DOSITION CHARACTER SET NUMBERING PRINTING POSITION CHARACTER FOR YOUR URGENT TOP SECRET TOP LEFT MID HGHT 20 pt TOP LEFT MID EIGHT 0001,0002,0003 1,2,3 PLEASE PRINTED PAGE CONFIDENTIA IMPORTANT MID ALL PAGES MP PRINTED PAGE DBAET DO NOT COP ALL PAGES 0001/1000.0002/1000 1/1000.2/1000 STARTING No. LOWER LEFT MID LOWER MID FIGHT 1 FINE ADJ. OF CHARACTER PRINTED PAGE FINE ADJ. OF CHARACTER PRINTED STARTING No. CANCEL CANCEL ок ок Page Numbering Type Selection Screen Date/Time Type Selection Screen Select desired PAGE NUHBERING function Select desired DATE/TIME function :e01] B**O1** PAGE NUMBERING TIME CHARACTER INTING POSITION DATE PRINTING POSITION CHARACTER SIZE 14 Pt TYPE GOTHIC T&P MID HGH TOP Lift MID 1/5 , 2/5 , 3/5 SIZE 14 P<sup>t</sup> TYPE GOTHIC .02/1/23 Jan 23, 2002 NO DISPLAY HG P1 . P2 . P3 COVER PRINT FRONT & BACK PRINT ON 1,2,3 -1-,-2-,-3-MID мір 1/23/'02 23 Jan, 2002 1:23PM 僠 PRINTED PAGE STARTING N ALL PAGES 1-1,1-2,1-3 23/1/.02 13:23 PAGE LOWER LOWER MID FIGHT MID HAPTEI PRINTED STARTING No. FINE ADJ. OF CHARACTER FINE ADJ. OF CHARACTER PRINTED PAGE CANCEL ок CANCEL ок Watermark Numbering Type Selection Screen Watermark Selection Screen Select desired WATER MARK function and press OK WATERMARK function and press Ok Application ∟Stamp/0 WATER MARK SET NUMBERING DENSITY DENSIT CHARACTER 🛆 ысыт △ LIGHT FOR YOUR INFORMATION DO NOT COPY TOP SECRET CONFIDENTIAL 36 pt 0001,0002,0003 1.2.3 A NORMAL A NORMAL PLEASE URGENT FOR YOUR COMMENTS DRAFT STARTING No. DARK DARK A 0001/1000,0002/1000 1/1000, 2/1000 ۵ DARK+ ۵ DABK+ CHARACTER STARTING No. FINE ADJ. OF POSITION CANCEL CANCEL ок ок 4 When selecting STAMP, SET NUMBERING, PAGE NUMBERING, or DATE/TIME, select the desired position from 9 location keys on each screen. If fine adjustment is required, touch FINE ADJ. OF POSITION to display the Fine

Adjustment Setting Screen.

Touch UP SIDE, DOWN SIDE, RIGHT SIDE, or LEFT SIDE to specify the direction, then use the touch screen keypad or up/down arrow key to enter the desired amount.

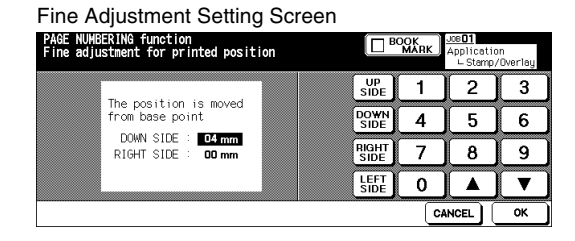

Stamp (continued)

5 Touch **CHARACTER SIZE** on the Stamp Selection, Set Numbering Type Selection, or Watermark Numbering Type Selection Screen, if desired, to change the character size. The following options are provided:

STAMP : LARGER/ SMALLER SET/WATERMARK NUMBERING : 20 pt / 36 pt

Touch **CHARACTER SIZE/TYPE** on the Page Numbering Type Selection or Date/Time Type Selection Screen, if desired, to change the character size/type. The following options are provided on the subsequent screen shown below:

CHARACTER SIZE : 8 pt / 10 pt / 12 pt / 14 pt CHARACTER TYPE : Gothic type / Ming type

Character Type/Size Selection Screen

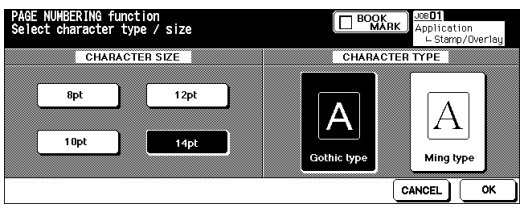

6 Touch **PRINTED PAGE** on the Stamp Selection, Set Numbering Type Selection, or Date/ Time Type Selection Screen to designate whether to print the selected stamp on the cover only or on all pages.

Touch **PRINTED PAGE** on the Page Numbering Type Selection Screen to display the Cover/Insert Print Setting Selection Screen.

- When selecting the COVER PRINT SETTING, touch Front & Back: Print ON, Front: Print OFF and Back: Print ON, or Front & Back: Print OFF.
- When selecting the INSERT PRINT SETTING, touch Print ON, Print OFF, or Skip page, as provided for each of copied insert and blank insert. Touch OK to return to the Page Numbering Type Selection Screen.

Cover/Insert Print Setting Selection Screen

|                                       |               | K Application<br>- Stamp/Overlay      |
|---------------------------------------|---------------|---------------------------------------|
|                                       | COPIED INSERT | BLANK INSERT                          |
| Front & Back : Print ON               | Print ON      | Print OFF                             |
| Front : Print OFF and Back : Print ON | Print OFF     | Skip page                             |
| Front & Back : Print OFF              | Skip page     | · · · · · · · · · · · · · · · · · · · |
|                                       |               | CANCELOK                              |

Page Numbering Type Selection Screen (with INSERT PRINT SETTING selected)

| Select desir<br>and press OK | COPIED INSERT: PRINT OFF BLANKINSERT: SKIP PAGE | Joe <b>01</b><br>Application<br>∟Stamp/Overlay |
|------------------------------|-------------------------------------------------|------------------------------------------------|
| CHARACTER                    | PAGE NUMBERING                                  | PRINTING POSITION                              |
| 8 pt                         | P1, P2, P3 1/5, 2/5, 3/5                        | TEF MID HIGHT                                  |
| COVER PRINT                  |                                                 |                                                |
| FRONT & BACK<br>PRINT ON     | 1,2,3 -1-,-2-,-3-                               | LEFT MID EIGHT                                 |
| STARTING No.                 |                                                 |                                                |
| PAGE 1<br>CHAPTER 1          | 1-1 , 1-2 , 1-3                                 | LOWER MID EIGHT                                |
| FINE ADJ. OF<br>POSITION     | CHARACTER PRINTED STARTING No. C                | CANCEL                                         |

#### Stamp (continued)

7 Touch STARTING No. on the Set Numbering, Page Numbering, or Watermark Numbering Type Selection Screen to display the Starting No. Setting Screen. Use the touch screen keypad or up/down arrow key to enter the desired starting number, then touch **OK** to return to the previous screen. Use +/- to enter a minus number to print from halfway through, e.g. -2 to print "1" from page 4.

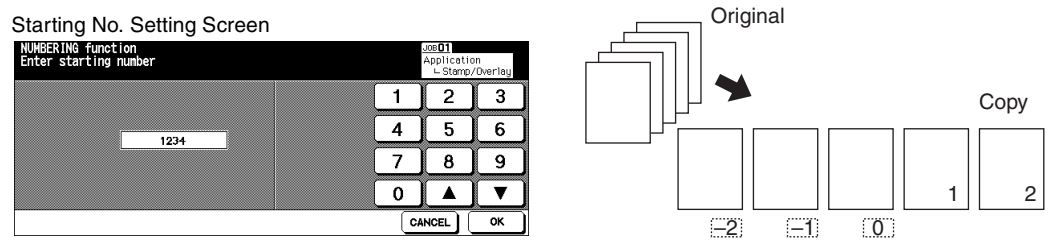

When Chapter is already selected, touching **STARTING No.** on the Set Numbering, Page Numbering, or Watermark Numbering Type Selection Screen will display the Starting No. Setting Screen with Chapter starting number setting (see below). Touch CHAPTER NUMBER or PAGE NUMBER to highlight it, then use the touch screen keypad or up/ down arrow key to enter the desired starting number for each. Touch OK to return to the previous screen.

| Starting No. Setting Screen (with Chapter Selected) |             |                                |                |  |  |  |  |
|-----------------------------------------------------|-------------|--------------------------------|----------------|--|--|--|--|
| PAGE NUMBERING function Enter starting number BC    | IOK<br>MARK | JOBIO<br>Applicatio<br>∟Stamp/ | in<br>(Overlay |  |  |  |  |
|                                                     | 1           | 2                              | 3              |  |  |  |  |
| PAGE<br>NUMBER 1234                                 | 4           | 5                              | 6              |  |  |  |  |
| SHARTER 1                                           | 7           | 8                              | 9              |  |  |  |  |
| ++-                                                 | 0           |                                | ▼              |  |  |  |  |
|                                                     | C           |                                | ок             |  |  |  |  |

Otantina Na Cattina Caraga (with Obantar calastad)

- 8 When selecting WATERMARK or WATERMARK NUMBERING, touch LIGHT, NORMAL, DARK, or DARK+ to select the desired density level on each screen.
- 9 When all the desired selections are made, touch OK to return to the Application Selection Screen.
- 10 Make additional application selections, or touch **OK** to return to the Basic Screen.
- 11 Enter the desired print quantity.
- 12 Position original(s) FACE UP in EDH or FACE DOWN on platen glass. IMPORTANT: PLACE AND SCAN THE ORIGINALS IN REGULAR ORDER OF PAGINATION.

Option: Press [Mode Check] to view selection, and make a Proof copy, if desired. Touch EXIT to return to the Basic Screen. See p. 6-43 to p. 6-45.

13 Press [Start].

After copying is completed, touch Stamp/Overlay on the Application Scleetion Screen or press [Panel Reset] to release the mode and reset the machine.

### Overlay

Use Overlay to scan an image and overlay the image onto each page copied in the job.

- Scan and store originals into memory.
- $\hfill\square$  APS and AMS are automatically released.
- □ Magnification is initially set to 1:1. This setting is changeable.
- □ Original/Copy size: 11"x17", 8.5"x14", 8.5"x11"R, 8.5"x11", 5.5"x8.5"
- Incompatible Basic Copying Conditions: Rotation, Rotation Sort, Rotation Group
- Incompatible Special Originals: Mixed Original
- Incompatible Applications: Sheet/Cover Insertion, Combination, Transparency Interleave, Image Insert, Book Copy, Program Job, Repeat, AUTO Layout, Reduce & Shift in Image Shift, STAMP, SET NUMBERING, WATERMARK, WATERMARK NUMBERING

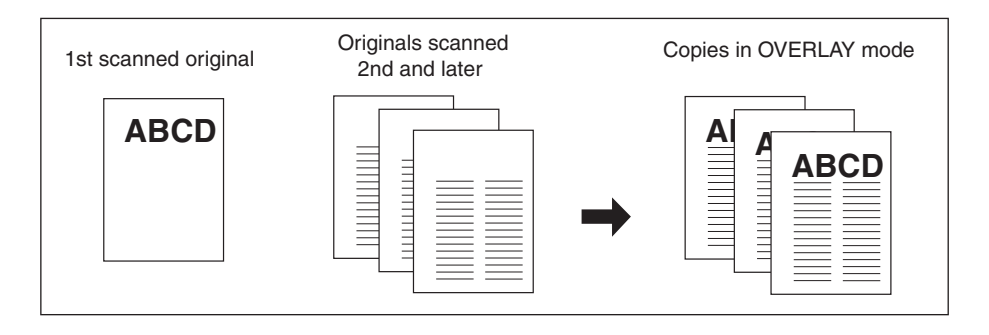

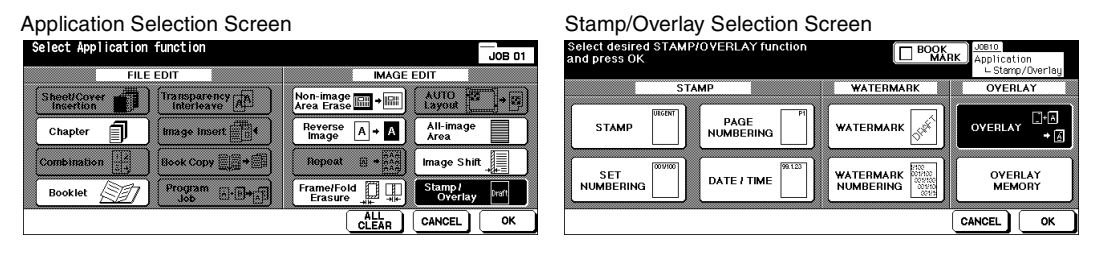

- 1 Touch APPLI. on the Basic Screen to display the Application Selection Screen.
- 2 Touch Stamp/Overlay. The Stamp/Overlay Selection Screen will be displayed.
- 3 Touch OVERLAY to highlight it.
- 4 Touch **OK** to return to the Application Selection Screen.
- 5 Make additional application selections, or touch **OK** to return to the Basic Screen.
- 6 The Store mode is automatically selected, and APS and AMS are released. Set the desired Copy mode, Copy density, Lens mode, and Copy size on the Basic Screen.

### Overlay (continued)

- 7 Enter the desired print quantity.
- 8 Position the overlaying original in the EDH or on the platen glass, then press [Start] to scan.
- 9 The second and subsequent pages are to be overlaid in printing. Place them in the EDH or on the platen glass, then press [Start]. IMPORTANT: PLACE AND SCAN THE ORIGINALS IN REGULAR ORDER OF PAGINATION. Option: Press [Mode Check] to view selection, and make a Proof copy, if desired. Touch EXIT to return to the
- Basic Screen. See p. 6-43 to p. 6-45. 10 Touch **STORE** to deselect the store mode, then press [Start] to print.
- After copying is completed, touch **Stamp/Overlay** on the Application Selection Screen or press [Panel Reset] to release the mode and reset the machine.

### **Overlay Memory**

Use Overlay Memory to scan and store several images in HDD\*, then recall the desired image from the HDD to overlay onto each page copied in the job.

\* Installation of the optional HDD (HDD-2) is required.

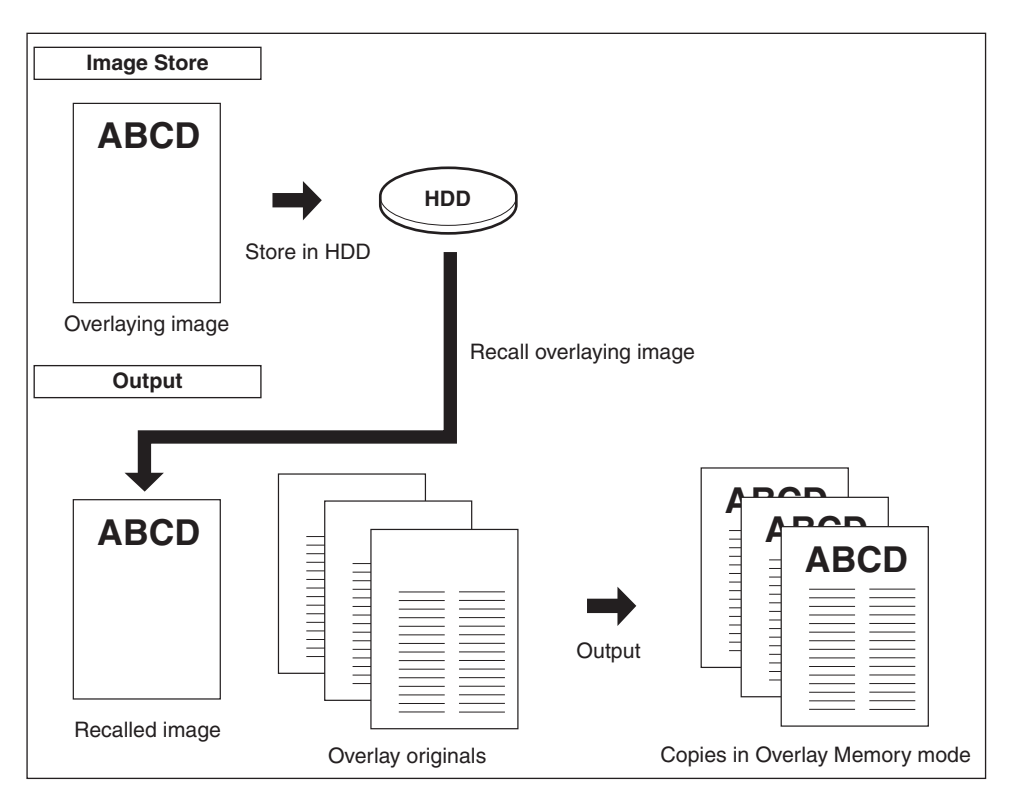

#### To Store Overlaying Image Data in HDD

The following procedure describes how to store overlaying image data in HDD.

- Use the platen glass only.
- □ Copy mode: 1-1 mode only
- Incompatible Basic Copying Conditions: Using EDH 1-2, 2-2, 2-1, AMS, Rotaion, Reserve Mode, Interrupt Mode, Selecting Output Mode
- □ Incompatible Special Originals: Mixed Original, Z-Folded Original, Tab Paper
- Incompatible Applications: Sheet/Cover Insertion, Chapter, Combination, Booklet, Transparency Interleave, Image Insert, Book Copy, Program Job, Non-Image Area Erase, Reverse Image, Repeat, AUTO Layout, Image Shift, Stamp, Overlay

### Overlay Memory (continued)

#### To Store Overlaying Image Data in HDD (continued)

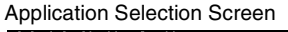

| Select Application    | function       |                         |    |                          | JOB 01  |
|-----------------------|----------------|-------------------------|----|--------------------------|---------|
| FILE                  | EDIT           | IMA                     | GE | EDIT                     |         |
| Sheet/Cover insertion | Transparency A | Non-image<br>Area Erase |    | AUTO<br>Layout           | •       |
| Chapter <b>J</b>      | image insert   | Roverse A -             |    | All-imag<br>Area         | •       |
| Combination 12        | Book Copy      | Repeat a *              |    | Image Sh                 | iit 🚛   |
| Booklet               | Program A.E.   | Frame/Fold Erasure      | ₽  | Stamp <i>1</i><br>Overla | y Draft |
|                       |                |                         | ]  | CANCEL                   | ОК      |

Stamp/Overlay Selection Screen

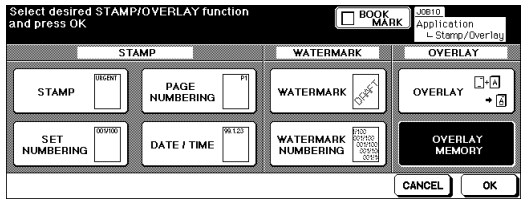

- 1 Touch APPLI. on the Basic Screen to display the Application Selection Screen.
- 2 Touch **Stamp/Overlay**. The Stamp/Overlay Selection Screen will be displayed.
- 3 Touch **OVERLAY MEMORY** to display the Overlaying Image Selection Screen.
- NOTE: Without HDD, the **OVERLAY MEMORY** key will be dimmed on the Stamp/Overlay Selection Screen to show inactivity.
- 4 Touch **IMAGE STORE** to display the Image Name Entry Screen.

Overlaying Image Selection Screen

Image Name Entry Screen

| Please select overlaying image<br>Image store => Press IMAGE STORE | BOOK<br>MARK Application<br>└ Stamp/Overlay | Enter max. 8 characters to image name |           | Application<br>∟Stamp/Overlay |
|--------------------------------------------------------------------|---------------------------------------------|---------------------------------------|-----------|-------------------------------|
| ABCD1111 2003/11/23 ABCD1112 2003/11/23                            | ABCD1113 2003/11/23                         | A B                                   | CDEF      | GHIJ                          |
| ABCD2221 2003/11/27 ABCD2222 2003/11/27                            | ABCD2223 2003/11/27                         | KL                                    | MNOP      | QRST                          |
| EFGH1111 2003/11/27 EFGH1112 2003/11/27                            | EFGH1113 2003/11/27                         | IMAGE001 U V                          | ) H X Y Z | )                             |
| ABCD3331 2003/11/29 ABCD3332 2003/11/29                            | ABCD3333 2003/11/29                         | 0 1                                   | 2345      | 6789                          |
| EFGH2221 2003/11/29 EFGH2222 2003/11/29                            | EFGH2223 2003/11/29                         | 1-CHAR<br>DEL                         | ACTER     |                               |
| IMAGE     IMAGE     STORE                                          | ОК                                          |                                       |           | CANCELOK                      |

5 Enter the desired image name up to 8 characters from the touch screen keypad. The date when you made this entry will be stored automatically.

To correct an entry, touch **1-CHARACTER DELETE** repeatedly to delete each character, then enter the correct image name.

6 If the image name is correct, touch **OK**. The Basic Screen to store the overlaying image will be displayed.

If the popup menu with **YES** and **NO** keys is displayed instead of the Basic Screen, the entered name is duplicated. Touch **YES** to enter a new name, or **NO** to create a duplicate name.

If the popup menu with **OK** key is displayed, the entered name is duplicated. Touch **OK**, then enter a new name.

If the **IMAGE DELETE** key is displayed on the Overlay Image Selection Screen, you can delete the stored image and name. Select the image name using up/down arrow key to scroll, then touch **IMAGE DELETE**.

NOTE: Changing the popup menu for duplicate name and displaying the **IMAGE DELETE** key is available in the Memory switch No. 41 of the Key Operator setting. See p. 13-41 ~ p. 13-48.

### Overlay Memory (continued)

#### To Store Overlaying Image Data in HDD (continued)

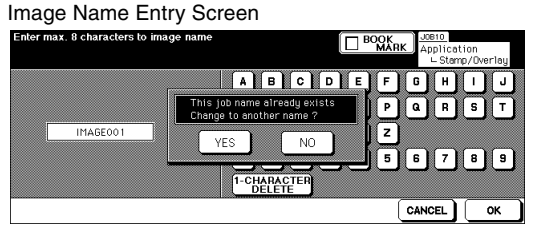

Image Name Entry Screen

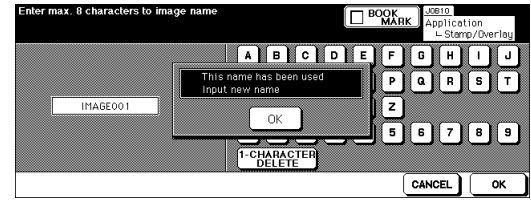

Overlaving Image Data Storing Screen

Basic Screen to store overlaying image

| Align origi                                 | inal on EDH (         | unit                                     |                                   |                                                                                                    | 0/1                                                       | Please wa<br>Now storig | it<br>ng data to HDD |      |        |     |     |  |
|---------------------------------------------|-----------------------|------------------------------------------|-----------------------------------|----------------------------------------------------------------------------------------------------|-----------------------------------------------------------|-------------------------|----------------------|------|--------|-----|-----|--|
| FREE JOB C                                  | II FREE JOH           | 02 FREE JO                               | b 03 FREE J                       | 69                                                                                                  | STATUS                                                    |                         |                      |      |        |     |     |  |
| OUTPUT                                      | COPY MODE             | COPY DENSITY                             | LENS MODE                         | COPY SIZE                                                                                           | FUNCTION                                                  |                         |                      |      |        |     |     |  |
| COUTPUT<br>APPRUT<br>STAPLE<br>SORT<br>SORT | EDH 2 > 2 2 > 1 1 > 1 | E USERSET<br>LIGHTER<br>NORMAL<br>DAREER | 1.000<br>Ams<br>ZOOM<br>RE<br>1:1 | B.5x11     B.5x11     B.5x11     B.5x14     B.5x14     B.5x14     Coord     Coord     Thick     APS | SPECIAL<br>ORIGINAL<br>APPLI.<br>ROTATION<br>OFF<br>STORE |                         |                      | \$ ◄ | · <> < | > < | HDD |  |
| 周 IDLE                                      |                       |                                          | ORIGINAL                          | COUNT <b>O</b> MEMOR                                                                                | Y 100 %                                                   |                         |                      |      |        |     |     |  |

7 Position the overlaying original on the platen glass, then press [Start] to scan.

NOTES: • The EDH cannot be used for storing the overlaying image.

- To stop scanning, press [Stop].
- 8 After scanning the overlaying original, the Overlaying Image Data Storing Screen will be displayed. The machine automatically starts to store the overlaying image data in the HDD. The Overlaying Image Selection Screen will resume when the storing function is completed.

To continue to store the overlaying image data, return to step 4.

- 9 Touch **OK** to return to the Stamp/Overlay Selection Screen.
- 10 Touch **OK** to return to the Application Selection Screen.
- 11 Touch **OK** to return to the Basic Screen.

#### **Overlay Memory (continued)**

To Overlay Image Stored in HDD

The following procedure describes how to overlay the image stored in HDD onto each page copied in the job.

- □ APS and AMS are automatically released.
- □ Magnification is initially set to 1:1. This setting is changeable.
- Original/Copy size: 11"x17", 8.5"x14", 8.5"x11"R, 8.5"x11", 5.5"x8.5"
- Incompatible Basic Copying Conditions: None
- Incompatible Special Originals: None
- □ Incompatible Applications: Reverse Image, STAMP, SET NUMBERING, WATERMARK, WATERMARK NUMBERING in Stamp

#### **Application Selection Screen**

#### Stamp/Overlay Selection Screen Select Application function Select desired STAMP/OVERLAN and press OK JOB 01 IMAGE EDIT FILE EDIT WATERMARK OVEDLAY Transparency A Non-image Sheet/Cover + 3 <u>+</u> PAGE NUMBERING STAM WATERMARK Chapter A · A → [Å] Image Shift WATERMARK DATE / TIME Frame/Fold ogram Stamp / CANCEL ок

- 1 Touch **APPLI.** on the Basic Screen to display the Application Selection Screen.
- 2 Touch Stamp/Overlay. The Stamp/Overlay Selection Screen will be displayed.
- 3 Touch **OVERLAY MEMORY** to display the Overlaying Image Selection Screen.
  - NOTE: Without HDD, the OVERLAY MEMORY key will be dimmed on the Stamp/Overlay Selection Screen to show inactivity.

| Overlaying Image | Selection | Screen |
|------------------|-----------|--------|
|------------------|-----------|--------|

| Please selec<br>Image store | t overlaying ima<br>-> Press IMAGE | ge<br>Store |                     |   | BOOK<br>MARK | io<br>ilication<br>Stamp/Over | -lay |
|-----------------------------|------------------------------------|-------------|---------------------|---|--------------|-------------------------------|------|
| ABCD 11                     | 11 2003/11/23                      |             | ABCD1112 2003/11/23 | ) | ABCD1113 2   | 003/11/23                     | ]    |
| ABCD22                      | 21 2003/11/27                      | )           | ABCD2222 2003/11/27 | ) | ABCD2223 2   | 003/11/27                     | ]    |
| EFGH11                      | 11 2003/11/27                      | )           | EFGH1112 2003/11/27 | ) | EFGH1113 2   | 003/11/27                     | J    |
| ABCD33                      | 31 2003/11/29                      | )           | ABCD3332 2003/11/29 | ) | ABCD3333 2   | 003/11/29                     | )    |
| EFGH22                      | 21 2003/11/29                      | )           | EFGH2222 2003/11/29 | ] | EFGH2223 2   | 003/11/29                     | ]    |
| ♥ 🔺                         |                                    | AGE<br>LETE | IMAGE               |   |              | (                             | ж    |

- 4 Select the desired overlaying image data to highlight it. Use up/down arrow key to scroll, if needed.
- 5 Touch **OK** to return to the Stamp/Overlay Selection Screen.
- 6 Touch **OK** to return to the Application Selection Screen.

Overlay Memory (continued)

To Overlay Image Stored in HDD (continued)

- 7 Make additional application selections, or touch **OK** to return to the Basic Screen.
- 8 The Store mode is automatically selected, and APS and AMS are released. Set the desired Copy mode, Copy density, Lens mode, and Copy size on the Basic Screen.
- 9 Enter the desired print quantity.
- 10 Place originals in the EDH or on the platen glass, then press [Start] to scan. IMPORTANT: PLACE AND SCAN THE ORIGINALS IN REGULAR ORDER OF PAGINATION.

Option: Press [Mode Check] to view selection, and make a Proof copy, if desired. Touch **EXIT** to return to the Basic Screen. See p. 6-43 to p. 6-45.

11 Touch STORE to deselect the store mode, then press [Start] to print. After copying is completed, touch Stamp/Overlay on the Application Selection Screen or press [Panel Reset] to release the mode and reset the machine.

Section 10 : Program Memory

Job Store ......10-2 Job Recall ......10-4 Program Memory Form .......10-6

| Pro<br>Sel | grai<br>ect | m memory mode<br>job number |     |      |      |     |   |                   |    |    |          |     |    |
|------------|-------------|-----------------------------|-----|------|------|-----|---|-------------------|----|----|----------|-----|----|
|            | 1           | ABC CORPORATION             | ) [ | 6    |      |     |   |                   |    | 11 |          |     |    |
|            | 2           |                             | ) [ | 7    |      |     |   |                   |    | 12 |          |     |    |
|            | 3           |                             | ) [ | 8    | MA   | .IL |   |                   |    | 13 |          |     |    |
|            | 4           | TEST COPY                   |     | 9    |      |     |   |                   | Ô  | 14 | DEF COMP | ANY |    |
|            | 5           |                             | ) [ | 10   |      |     |   |                   |    | 15 |          |     |    |
| Ŧ          | )           |                             | -   | STOP | IE ) |     | ( | PRE-JOI<br>RECALL | 3) |    | CANCEL   |     | ок |

#### Job Store

Use Job Store to store up to 30 frequently-used copying jobs, which can be recalled at any time. The stored jobs can be given alphabetical names.

□ All copying functions can be selected

| Control panel  | Job No. Selection S                      | Screen |                   |
|----------------|------------------------------------------|--------|-------------------|
| Help           | Program memory mode<br>Select job number |        |                   |
| Program Memory | ABC CORPORATION                          | 6      |                   |
| Mode Check     | 2                                        |        |                   |
| Utility        | 3                                        | 8 MAIL |                   |
|                | 4 TEST COPY                              | 9      | 14 DEF COMPANY    |
| Proof Copy     | 5                                        |        |                   |
|                |                                          | STORE  | PRE-JOB CANCEL OK |
|                |                                          |        |                   |

#### Job Store Check Screen

| CHECK MODE [ BA | SIC & SPEC | IAL ORIG. 🕽 |      |               |            |    |   |   |
|-----------------|------------|-------------|------|---------------|------------|----|---|---|
| Copy Quantity   | 1          |             |      | Exit Tray     | Main tray  |    |   |   |
| Duplex Mode     | 1-1        |             | I    | Enhance Mode  | Photo Mode | Э  |   |   |
| Copy Density    | AES        |             | I    | Special Orig. | Normal Mo  | de |   |   |
| Lens Mode       | 1.000      |             | l    | Original      | Non STD A  | 3  |   |   |
| Copy Size       | APS        |             |      |               |            |    |   |   |
| Paper Type      |            |             |      |               |            |    |   |   |
| Output Mode     | Ά Ά        | Staple +    | Sort |               |            |    |   |   |
|                 |            |             |      |               | CANCEL     | ]  | 0 | к |

#### Job Name Registration Screen

| Use ma<br>name jo | ix 16<br>ob | cha      | aratei       | rs t   | 0 |   |   |   |     |   |     |   |   |   |   |       |      |   |    |
|-------------------|-------------|----------|--------------|--------|---|---|---|---|-----|---|-----|---|---|---|---|-------|------|---|----|
|                   | A           | ][       | в            | ][     | c | ] | D | E |     | F |     | G | ) | н | ] | ( I   | ][   | J |    |
|                   | к           | )[       | L            | ][     | м | ) | N | 0 |     | Р |     | Q | ) | R |   | S     | ][   | т | ]  |
|                   | U           | )(       | v            |        | м | ] | × | Y | ] [ | z | ] [ | ( | ) | ) |   | _     |      | 1 | ]  |
|                   | 0           | ][       | 1            | ][     | 2 | ) | 3 | 4 |     | 5 |     | 6 | ) | 7 | ) | 8     | ][   | 9 | ]  |
|                   | 1           | -CH<br>D | ARAC<br>ELET | E<br>E | R | ) |   |   |     |   |     |   |   |   |   |       |      |   |    |
|                   |             |          |              |        |   |   |   |   |     |   |     |   |   |   | [ | CANCE | EL ) |   | ок |

Job Store (continued)

- 1 Make job selections from the Basic Screen, Application Selection Screen, Special Original popup menu and/or Output Mode popup menu.
- 2 When all selections are made, press [Program Memory] on the Control panel to display the Job No. Selection Screen.
- 3 Touch **STORE.** The Job Store Check Screen displays to enable you to review the settings. (See sample Job Store Check Screen, previous page.)
- 4 If settings are correct, touch **OK** to restore the Job No. Selection Screen. Otherwise, touch **CANCEL** to return to the Basic Screen, and make new selections.
- 5 When the Job No. Selection Screen is restored, touch one of the keys numbered from 1~30 to store the job under that number. The key with a lock icon ( ) displayed is locked and cannot be selected. Arrow keys can be used to scroll to the next/previous page. The selected number key will be highlighted.
- 6 Touch **OK** on the Job No. Selection Screen to display the Job Name Registration Screen.

If you do not wish to enter a name, touch **OK**.

- 7 Enter a job name up to 16 characters, using the touch screen alphabet keypad. To correct an entry, touch **DELETE** repeatedly to delete each character entered, then enter the correct job name.
- 8 If the Job name is correct, touch **OK** to resume the Job No. Selection Screen. To re-enter the Job name, touch **CANCEL** to return to the Job No. Selection Screen.
- 9 When the Job No. Selection Screen is displayed, touch **OK** to complete the setting and return to the Basic Screen.

To re-enter the Job name when the Job No. Selection Screen is displayed, touch **CANCEL** to display the Job Name Registration Screen.

To exit from the Program Memory setting anytime, press [Panel Reset].

NOTES:

- 1 A locked job is indicated by a lock icon on the Job key number.
- 2 Only the key operator can lock a job.
- 3 A locked job cannot be overwritten unless it is unlocked by the Key Operator.
- 4 A blank key indicates that no job is stored under that key.
- 5 Program Memory entries can be recorded on the Program Memory Form included at the end of this section.

### Job Recall

Use Job Recall to recall jobs that are already stored in Program Memory.

| Job No.<br>Program<br>Select | Selection Scree<br>memory mode<br>job number | en  |        |                   |                |    |
|------------------------------|----------------------------------------------|-----|--------|-------------------|----------------|----|
| <b>a</b> 1 4                 | ABC CORPORATION                              |     | j j    |                   | 11             |    |
| 2                            |                                              |     | '      |                   | 12             |    |
| 3                            |                                              |     | B MAIL |                   | 13             |    |
|                              | EST COPY                                     |     | )      | Ê                 | 14 DEF COMPANY |    |
| 5                            |                                              |     | 0      |                   | 15             |    |
| ◄                            |                                              | STO | RE     | PRE-JOB<br>RECALL |                | ок |

Job No. Selection Screen (Job Recall)

| Prog<br>Selo | irai<br>ect | n memory mode<br>job number |            |        |     |      |   |                 |   |    |          |     |    |
|--------------|-------------|-----------------------------|------------|--------|-----|------|---|-----------------|---|----|----------|-----|----|
| â            | 1           | ABC CORPORATION             | <b>)</b> [ | $\Box$ | 6   |      |   |                 |   | 11 |          |     |    |
|              | 2           |                             | )[         |        | 7   |      |   |                 |   | 12 |          |     |    |
|              | 3           |                             | ) [        | $\Box$ | 8 M | 1AIL |   |                 |   | 13 |          |     |    |
|              | 4           | TEST COPY                   | ] [        | $\Box$ | 9   |      |   | ) [             | â | 14 | DEF COMP | ANY |    |
|              | 5           |                             | )[         |        | 0   |      |   |                 |   | 15 |          |     |    |
| ◄            | ]           |                             |            | ST     | DRE |      | P | RE-JOE<br>Ecall |   |    | CANCEL   |     | ок |

#### Job Recall Check Screen

| CHECK MODE 【 BASIC & SPECIAL ORIG. 】 |               |             |    |
|--------------------------------------|---------------|-------------|----|
| Copy Quantity 1                      | Exit Tray     | Main tray   |    |
| Duplex Mode 1-1                      | Enhance Mode  | Photo Mode  |    |
| Copy Density AES                     | Special Orig. | Normal Mode |    |
| Lens Mode 1.000                      | Original      | Non STD A3  |    |
| Copy Size APS                        |               |             |    |
| Paper Type                           |               |             |    |
| Output Mode 🔀 🔝 Staple + So          | rt            |             |    |
|                                      |               |             | ок |

#### Job Recall (continued)

- 1 Place original(s) as required for the job you are about to recall.
- 2 Press [Program Memory] to display the Job No. Selection Screen. (See sample screen, previous page.)
- 3 Touch a Job No. key to select a job you want to recall, and to highlight the key. If required, scroll with the arrow keys to reach the desired Job No. key (1~30). To cancel the recall mode, touch **CANCEL** to return to the Basic Screen.
- 4 Touch **JOB CHECK.** The Job Recall Check Screen displays to enable you to review the settings. Touching **CANCEL** on the Job Recall Check Screen returns to the Job No. Selection Screen.

(See sample Job Recall Check Screen, previous page.)

5 When the desired Job No. key is highlighted, touch **OK** to read the settings of the selected job, and to return to the Basic Screen.

To cancel the job, press [Panel Reset].

6 Press [Start].

NOTES:

- 1 A locked job is indicated by a lock icon on the Job key number.
- 2 Only the key operator can lock a job.
- 3 A locked job cannot be overwritten unless it is unlocked by the Key Operator.
- 4 A blank key indicates that no job is stored under that key.
- 5 Program Memory entries can be recorded on the Program Memory Form included at the end of this section.

#### Program Memory Form

Make a copy of this form to record frequently-used copy jobs stored in Program Memory. Update the information when changes are made. Make additional copies, as needed.

# **JOB NUMBER/NAME** JOB DESCRIPTION

### Program Memory Form (continued)

#### JOB NUMBER/NAME

#### JOB DESCRIPTION

| 16 |  |
|----|--|
| 17 |  |
| 18 |  |
| 19 |  |
| 20 |  |
| 21 |  |
| 22 |  |
| 23 |  |
| 24 |  |
| 25 |  |
| 26 |  |
| 27 |  |
| 28 |  |
| 29 |  |
| 30 |  |

### Section 11: Network Function

- To Use Server Function ......11-2
- Image Store/Delete Mode ......11-4
- Image Store & Output Mode ......11-8
  - Image Recall Mode ......11-10
  - To Use Web Utilities ......11-12
  - Machine Information Mode ......11-14
    - Job Status Mode ......11-15
- HDD Job Information Mode ......11-16
  - Environment Setup Mode ......11-20

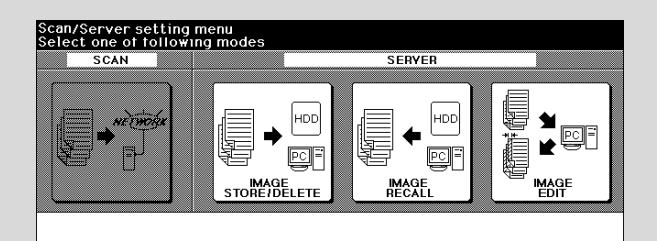

#### To Use Server Function

Use Server function to accumulate scanned images into built-in DIMM (memory), then store the image data in HDD (option) so that the data can be recalled to DIMM and output as needed. This function also allows you to store the image data for normal copying procedures.

NOTE: Installation of the optional HDD (HDD-2) is required for the Server function with HDD.

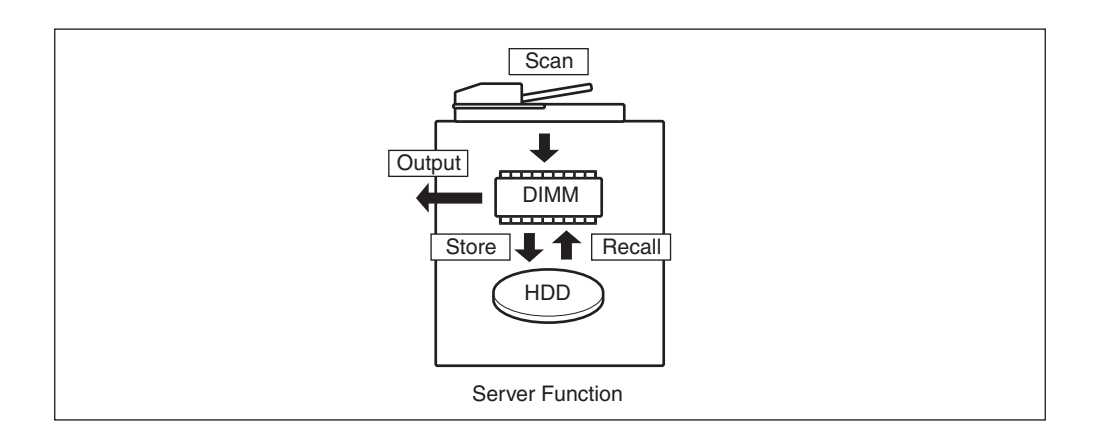

The Server function provides the following four modes:

#### (1) Image Store/Delete mode

Store the image data scanned from originals in HDD, or delete the data stored in HDD.

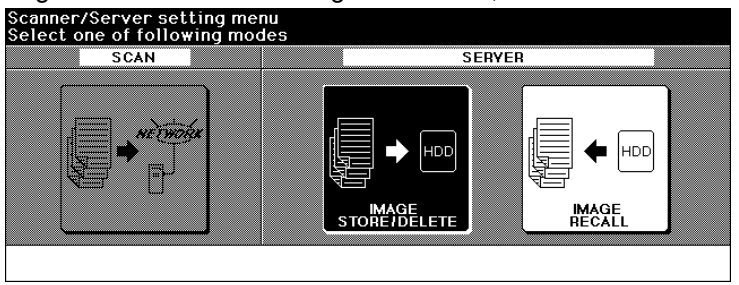

#### To Use Server Function (continued)

#### (2) Image Store & Output mode

Store the scanned image data in HDD after copying is completed.

| Select finis   | sher mode |         |        |                                                         | 🚱 COUNT / SET     | 0/1      |
|----------------|-----------|---------|--------|---------------------------------------------------------|-------------------|----------|
| FREE JOB O     | EXIT TRAY | BINDING | STAPLE | OUTPUT <m< th=""><th>AIN TRAY&gt;</th><th>HDD</th></m<> | AIN TRAY>         | HDD      |
| OUTPUT         |           |         |        |                                                         |                   |          |
|                |           |         |        | SORT                                                    | PUNCH E           | PECALL   |
|                |           |         |        |                                                         | Z-FOLDING         | STANDARD |
| STAPLE<br>SORT |           |         |        | FOLDING                                                 | THREE<br>-FOLDING | OK       |
| 月 IDLE         |           |         | ORIGI  | NAL COUNT                                               | <b>o</b> Memo     | RY 100 % |

#### (3) Image Recall mode

Recall the image data stored in HDD to built-in DIMM for printing.

| SCAN | SERYER |  |  |  |  |  |  |
|------|--------|--|--|--|--|--|--|
|      |        |  |  |  |  |  |  |

#### Image Store/Delete Mode

When the original image is stored into DIMM, use this function to store the image data into HDD. In the event data is already stored in HDD, use this function delete it from HDD.

NOTE: Installation of the optional HDD (HDD-2) is required for storing data in HDD.

#### To Store Image Data in HDD

Specify your password when storing the data in HDD for protection. Image data can be given an alphabetical job name.

- Incompatible Basic Copying Conditions: 1-2, 2-2, AMS, Selecting output mode, Selecting copy size (APS is automatically selected), Setting print quantity, Rotation
- □ Incompatible Special Originals: WHOLE AREA in Non STD Size
- Incompatible Applications: Sheet/Cover Insertion, Chapter, Combination, Booklet, Transparency Interleave, Image Insert, Book Copy, Program Job (available in Image Store & Output Mode only), Non-Image Area Erase, Reverse Image, Repeat, AUTO Layout, Image Shift, Stamp/Overlay

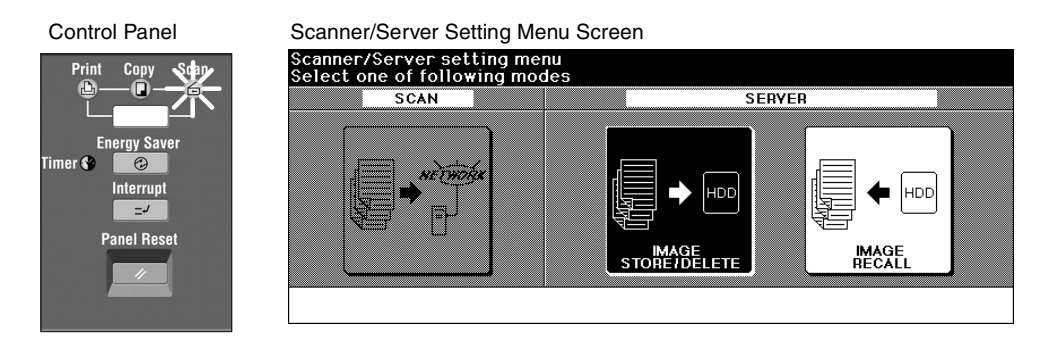

Job Name Entry Screen

nter max. 8 characters to nam

JOB NAME DATE ABCD1111 2003/08/03 ABCD2222 2003/08/17

### Image Store/Delete Mode (continued)

#### To Store Image Data in HDD (continued)

Image Data Store/Delete Site Selection Screen

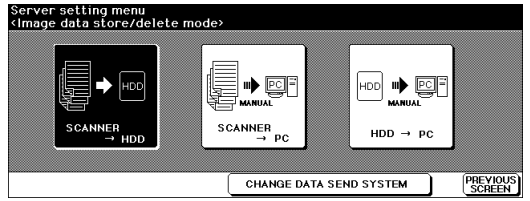

ABCD

2 1-CHARACTEI

к LMM

U

0

T

JOB DELETE SCREEN

Image Data Password Entry Screen

|                         | - F | ٦C   | าเ       | cl | D | E | ГF | G            | Тн   | Ω. | IJ |
|-------------------------|-----|------|----------|----|---|---|----|--------------|------|----|----|
| Image store password(8) |     | 1    |          |    |   |   |    | $\mathbf{r}$ | 1    |    |    |
|                         | Ľ   | Ľ,   | -        | -  | 4 |   | Ľ  |              | _الـ | JĽ | I. |
| ******                  | L   | יוני | <u>'</u> | ۳  | × | Y | Z  | J            |      |    |    |
|                         | C   | n r  | 1        | 2  | 3 | 4 | 5  | 6            | 7    | 8  | 9  |
|                         | 1-  | CHAI | RACT     | ER |   |   |    |              |      |    |    |

Scanner Setting Screen

|                    | Press Start to scan originals<br>Align original on EDH unit |                                    |                                                          |                                     | COUNT / SET                                                                                                    | 0/1                         |
|--------------------|-------------------------------------------------------------|------------------------------------|----------------------------------------------------------|-------------------------------------|----------------------------------------------------------------------------------------------------|-----------------------------|
| EFGHIJ             | SCANNER                                                     | Î                                  |                                                          |                                     |                                                                                                    | STATUS                      |
|                    | OUTPUT                                                      | COPY MODE                          | COPYDENSITY                                              | LENS MODE                           | COPY SIZE                                                                                                    | FUNCTION                    |
| Y Z<br>4 5 6 7 8 9 | CUTPEUT<br>Appul<br>Stapte<br>Sort                          | EDH<br>2021<br>201<br>1021<br>1021 | LIGHTER<br>USERSET<br>LIGHTER<br>NORMAL<br>DARKER<br>AES | 1.000<br>Artis<br>ZOOM<br>RE<br>1:1 | B         D         B         D         B         D         B         D         B         D         B         D         B         D         B         D         D | APPLI.<br>ROTATION<br>STORE |

- 1 Press [Mode] to light up the [Scan] LED. The Scan/Server Setting Menu Screen will display.
- 2 Touch IMAGE STORE/DELETE to display the Image Data Store/Delete Site Selection Screen.
- 3 Enter the desired image data password in up to 8 characters from the touch screen keypad.

To correct an entry, touch **1-CHARACTER DELETE** repeatedly to delete each character, then enter the correct password.

- 4 If the password is correct, touch **OK** to display the Job Name Entry Screen. Enter the desired job name in up to 8 characters from the touch screen keypad. To correct an entry, touch 1-CHARACTER DELETE repeatedly to delete each character, then enter the correct job name.
- 5 If the job name is correct, touch **OK** to display the Scanner Setting Screen.
  - NOTE: If an entered job name has already been used, the popup menu appears to ask you whether to rewrite the data or to re-enter new name. Touch YES to rewrite. or NO to create new name.

### Image Store/Delete Mode (continued)

To Store Image Data in HDD (continued)

- 6 Select the desired scanning conditions. Print quantity cannot be entered.
- 7 Position original(s) FACE UP in the EDH or FACE DOWN on the platen glass. When using Platen store mode, see p. 6-35 to p. 6-36. When using EDH store mode, see p. 6-37.
- 8 Press [Start] to scan original(s).
  When scanning is completed, the Image Data Storing Screen will be displayed.
  When Store mode is used, touch to deselect **STORE** on the Scanner Setting Screen after all originals are scanned. The Image Data Storing Screen will be displayed.
- 9 The machine automatically begins storing data in the HDD. The Basic Screen displayd "SCANNER  $\rightarrow$  HDD" icon resumes when the storing function is completed.
- NOTE: To suspend the storing job, touch **CANCEL** on the Image Data Storing Screen. If the popup menu shown below is displayed, touch **YES** to delete the data, or touch **NO** to continue. The popup menu displays when the Memory Switch No. 43 is turned on in the Key Operator Mode. See p. 13-41 to p. 13-48.

Image Data Storing Screen (popup menu displayed)

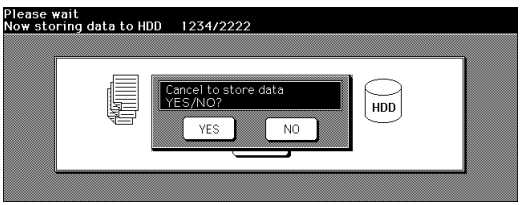
## Image Store/Delete Mode (continued)

### To Delete Image Data

#### Scanner/Server Setting Menu Screen

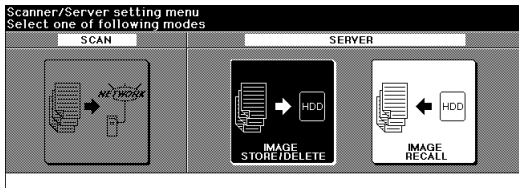

#### Image Data Password Entry Screen

|                         | A   | в             | C           | D        | E     | F    | G   | Н    | Ĩ  |   | J |
|-------------------------|-----|---------------|-------------|----------|-------|------|-----|------|----|---|---|
| Image store password(8) | ĸ   |               | ) M         | )<br>  N | ] [ • | ) P  | ] 0 | В    | Ì  | s | т |
| *****                   | U   | V             | ) [H        | ) [×     | )[Y   | ) [z | ]   |      |    |   |   |
|                         | •   | ][1           | ] [ 2       | ] [3     | ] [ 4 | ] [5 |     | ]7   | ][ | 8 | 9 |
|                         | 1-1 | CHAR/<br>DELE | ACTER<br>TE | Ì        |       |      |     |      |    |   |   |
|                         |     |               |             |          |       |      | C/  | NCEL | Ì  | C | ж |

Job Name Entry Screen (popup menu displayed)

Job Name Entry Screen

|                                                                                                    |                                                                                                    | 1 2                    |
|----------------------------------------------------------------------------------------------------|----------------------------------------------------------------------------------------------------|------------------------|
| Enter max. 6 characters to name job                                                                                                    | Enter max, 8 characters to name job                                                                                      |                        |
| JOB NAME         DATE         A         B         C         D         E         F         G         H         J           ABC1111 2003/06/03<br>CHIGH026/05/06/06         A         B         C         D         E         F         G         H         I         J           EF0H333 2003/06/19         A         B         C         D         E         F         G         H         I         J           V         V         N         O         P         G         R         S         T           V         V         N         V         Z         O         S         G         G         F         B         D           V         V         N         V         Z         O         S         G         G         F         B         D | JOB NAME DATE A B C D E F<br>ABECD 111 2003/08/03<br>ABECD 2222003/08/19<br>EFGH3333 2003/08/19<br>YES NO<br>F-CHARACTER | 6 H<br>Q R<br>)<br>6 7 |
|                                                                                                    | JOB PREVIOUS SCREEN                                                                                                    |                        |

- 1 Press [Mode] to light up the [Scan] LED. The Scan/Server Setting Menu Screen will be displayed.
- 2 Touch **IMAGE STORE/DELETE** to display the Image Data Store/Delete Site Selection Screen.
- 3 Enter your Image data password from the touch screen keypad. To correct an entry, touch 1-CHARACTER DELETE repeatedly to delete each character, then enter the correct password.
- 4 If the password is correct, touch **OK** to display the Job Name Entry Screen.
- 5 Touch the▲ or ▼ key on the right side of the job name list to highlight the name of the data to be deleted, then touch **JOB DELETE**. The popup menu will appear to confirm that you delete the selected data.
- 6 Touch YES to delete it, or touch NO to cancel. The popup menu will disappear.
- 7 Touch OK to restore the Scanner/Server Setting Menu Screen.
- 8 Press [Mode] to light up the [Copy] LED. The Basic Screen will be displayed.

8 9

ок

## Image Store & Output Mode

Use this function to store the scanned image data in HDD after copying is completed. This storing function does not conflict with any other copying conditions.

NOTE: Installation of the optional HDD (HDD-2) is required for this function. With the HDD installed, the **HDD STORE** key will be displayed on the Output Mode popup menu.

| Output Mode popup menu (with Finisher)                                                                                                    | Output Mode popup menu (without Finisher)                                                                                                    |
|----------------------------------------------------------------------------------------------------|----------------------------------------------------------------------------------------------------|
| Select finisher mode 🛛 🕅 🐼 COUNT / SET 0 / 1                                                                                                    | Select output mode                                                                                                    |
| EXEL OUTD     EXIT TRAY     BINDING     STAPLE     OUTPUT-MAIN TRAYS     BINDING       OUTPUT     SUB-1     IMAGE     GROUP - SOUTER     STAPLE       SUB-1     IMAGE     IMAGE     SOUTER     IMAGE       SUB-1     IMAGE     IMAGE     SOUTER     IMAGE       SUB-1     IMAGE     IMAGE     IMAGE     IMAGE                                                                                                    | Image: State of the state of the state o |
| Image Data Password Entry Screen                                                                                                    | Job Name Entry Screen                                                                                                    |
| Server image data store/delete mode         Image store password(0)         Image store password(0) | Enter max. 8 characters to name job         F G H 4 4 4         AB C D E F O H I J         ABC0222 2003/11/10         ABC0222 2003/11/10         FFGH444 2003/11/20         V H X Y Z         0 1 2 3 4 5 6 7 8 9         I-CHARACTER         JOB         PEEDEN                                                                                                    |

- 1 Touch OUTPUT APPLI. on the Basic Screen to display the Output Mode popup menu.
- 2 Touch HDD STORE. The Image Data Password Entry Screen will be displayed.
- 3 Enter the desired Image data password in up to 8 characters from the touch screen keypad.

To correct an entry, touch **1-CHARACTER DELETE** repeatedly to delete each character, then enter the correct password.

- 4 If the password is correct, touch OK to display the Job Name Entry Screen.
   Enter the desired job name in up to 8 characters from the touch screen keypad.
   To correct an entry, touch 1-CHARACTER DELETE repeatedly to delete each character, then enter the correct job name.
- 5 If the job name is correct, touch **OK** twice to return to the Basic Screen.
- 6 Select the desired copying conditions, then enter the desired print quantity.
- 7 Position original(s) FACE UP in the EDH or FACE DOWN on the platen glass.
  When using Platen store mode, see p. 6-35 to p. 6-36.
  When using EDH store mode, see p. 6-37.
  While using Program job, the scanned and output data can be stored in HDD. See p. 9-

While using Program job, the scanned and output data can be stored in HDD. See p. 9-21 to p. 9-22.

Image Store & Output Mode (continued)

8 Press [Start] to scan and then print.

When the Store mode is used, touch **STORE** on the Basic Screen to deselect the Store mode when the store function is completed, i.e., after all originals are scanned, then press [Start] to print.

NOTE: To suspend the scanning or printing job, press [Stop] on the control panel. The popup menu will be displayed to ask you how to complete the current job. Touch **CONTINUE** to continue the job, **EXIT** to cancel the job and delete the data, or **EXIT after storing data to HDD** to store the data in HDD without printing.

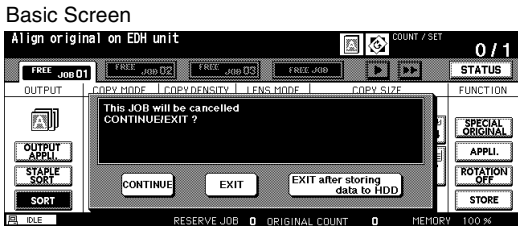

9 After scanning all the originals, the machine automatically starts to output and store the data in HDD. The Basic Screen displayed "SCANNER → HDD" icon will resume when completed.

### Image Recall Mode

Use this function to recall the image data from the HDD/PC to the built-in DIMM for printing.

NOTE: Installation of the optional HDD (HDD-2) is required to recall data from HDD.

To recall data stored in the HDD/PC, enter the password specified at the time data was stored, then designate it by the job name.

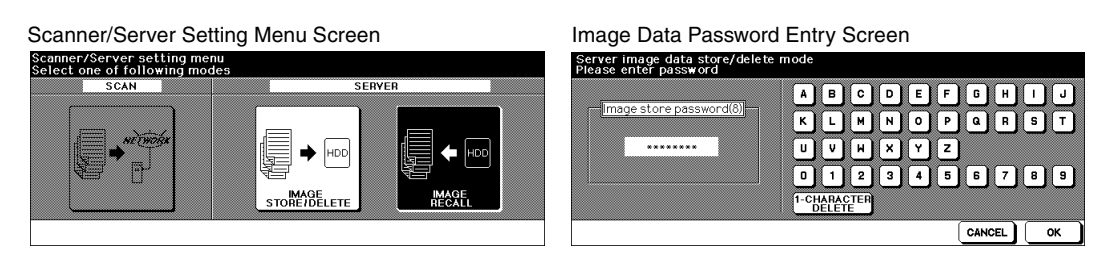

- 1 Press [Mode] to light up the [Scan] LED. The Scan/Server Setting Menu Screen will be displayed.
- 2 Touch **IMAGE RECALL** to display the Image Data Password Entry Screen.

| ABCI(1111_2002/08/12       | ABCD1111 | 2002/08/13 |
|----------------------------|----------|------------|
| ABCD2222 2002/08/17        |          |            |
| EFGH3333 2002/08/19        |          |            |
| ( <b>+</b> )               |          |            |
|                            |          |            |
| CHECK PREVIOUS HAIT OUTPUT |          | ОК         |

Recall Job Selection Screen

Select job to be recalled

3 Enter your Image data password from the touch screen keypad.

To correct an entry, touch **1-CHARACTER DELETE** repeatedly to delete each character, then enter the correct password.

- 4 If the password is correct, touch **OK** to display the Recall Job Selection Screen.
- 5 Touch the desired job name key to highlight it, then touch **b** to move it to the recall list on the right side.
  - NOTES: To cancel the job moved to the recall list, touch the job name in the list to highlight it, then touch **(** to return it to the left side key.
    - Touch JOB CHECK to display the Mode Check Screen to view all the feature selections made for the job moved and highlighted in the recall list on the right side.

## Image Recall Mode (continued)

- 6 If the desired iob name is displayed in the recall list, touch WAIT OUTPUT. PROOF OUTPUT, or AUTO OUTPUT, as desired. Follow the procedure below according to the selected output mode key to complete the image recall and output operation. Selecting WAIT OUTPUT:
  - (1) Touch **OK**. The Image Data Recalling Screen will be displayed to show the current status of transmission.

When the data transmission is completed, the Basic Screen will be displayed reflecting the settings made for that job.

(2) Enter the desired print quantity, then press [Start] to print.

### Selecting **PROOF OUTPUT**:

(1) Touch OK. The Basic Screen is restored, and the data is transmitted. When the data transmission is completed, the Mode Check Screen will be displayed after a set of sample copy is output.

| Check Scree     | en                  |              |                    |
|-----------------|---------------------|--------------|--------------------|
| CHECK MODE [ BA | SIC & SPECIAL ORIG. |              |                    |
| Copy Quantity   | 10                  | Exit Tray    | Main tray          |
| Duplex Mode     | 1-1 (EDH)           | Enhance Mode | Photo Mode         |
| Copy Density    |                     | Special Orig | Z-Folded Original  |
| Lens Mode       | 1.000               | Original     | STD size           |
| Copy Size       | APS                 |              |                    |
| Paper Type      |                     |              |                    |
| Output Mode     | Non Sort            |              |                    |
|                 |                     |              | PROOF<br>COPY EXIT |

(2) Check the sample copy, then change the copy conditions if required. Enter the desired print quantity, then press [Start] to print.

### Selecting AUTO OUTPUT:

- (1) Touch **OK**. The popup menu to enter the print quantity will be displayed.
- (2) Enter the desired print quantity, then touch OK.

The Image Data Recalling Screen will be displayed to show the current status of transmission.

When the data transmission is completed, the machine automatically starts to print.

**F** 

Select job to be recalled

NOTE: To suspend recall while the Image Data Recalling Screen is displayed, touch CANCEL. If the popup menu shown below is displayed, touch YES to delete the data recalled to DIMM, or touch NO to continue. The data stored in HDD will not be erased by this operation.

The popup menu displays when the Memory Switch No. 42 is turned on in the Key Operator Mode. See p. 13-41 to p. 13-48. Image Data Recalling Screen (popup menu displayed)

Image Data Recalling Screen (popup menu displayed)

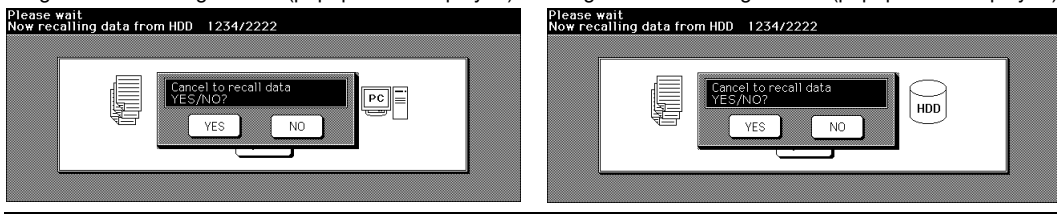

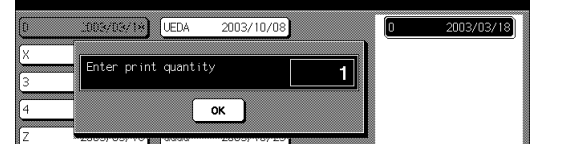

CHECK PREVIOUS CONBINATION OUTPUT OUTPUT

Recall Job Selection Screen (popup menu displayed)

ок

### To Use Web Utilities

When the machine is connected with a PC over a network, the web browser activated on the PC provides the following functions.

- 1 Main Page Displays the job in progress, service call, and machine information.
- **2** Job Status Displays the current and previous job status.
- **3** HDD Job Information

Searchs the built-in HDD for an image data by job name, then check, output, or delete the image data. You can also change the job name of the image data. To use this function, the optional HDD is required in the machine.

4 Environment Setup

Performs the Key Operator setting concerning network environment.

Browser: Internet Explorer 5.5 SP2 / Netscape 4.7 or later

Follow the procedure below to access the Web Utilities of the machine using the web browser.

1 Turn on the power to the PC connected with the machine over a network.

NOTE: Contact your network manager for details on the network system.

2 Activate the web browser, then select [Open] from the File menu.

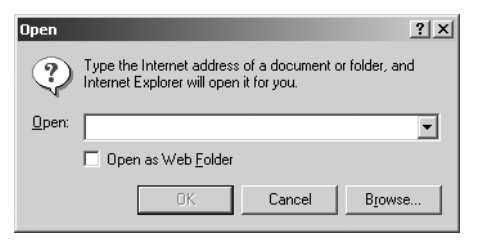

3 Enter the URL (http:// [IP address or host name of the machine]), then click on [**OK**]. The Main Page of the Web Utilities will be displayed.

NOTE: Ask your network manager for the IP address or host name of the machine.

## To Use Web Utilities (continued)

#### Web Utilities Window

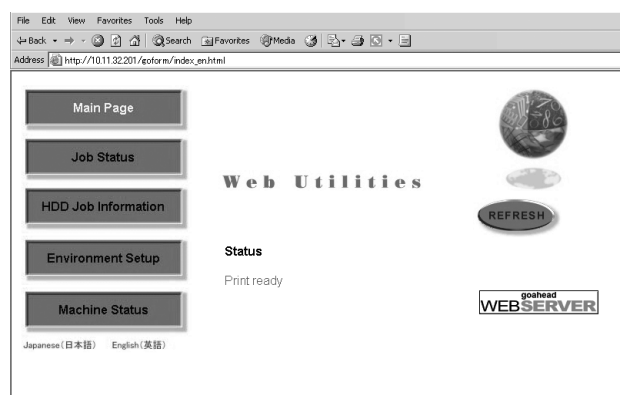

The Main Page informs you of the current job status of the machine and the maintenance item, if required.

- Service call
- JAM
- Paper supply
- Toner supply
- Staple cartridge supply
- Dispose of Punch trash basket
- PM call

NOTES: • Click on [REFRESH] in the Web Utilities window to update the information.

- The Web Utilities window is subject to change without notice.
- This section uses the Di7210 as an example.

## Machine Information Mode

Follow the procedure below to display the machine information using the web browser.

#### Web Utilities Window

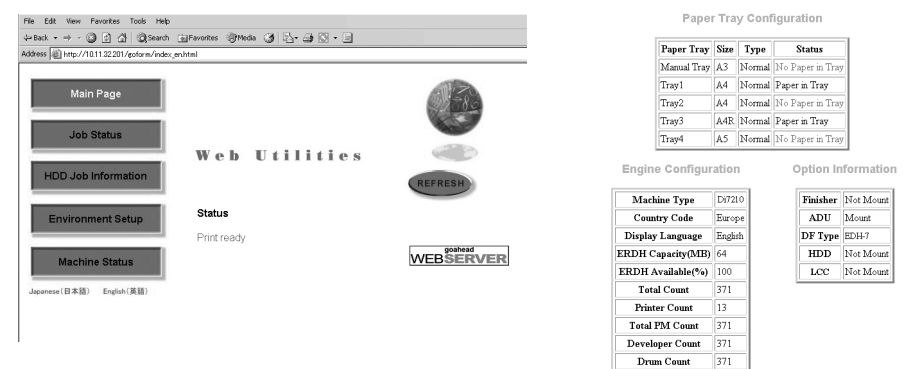

1 Open the Web Utilities window.

NOTE: See p. 11-18 for detailed procedure to access the Web Utilities.

#### 2 Click [Machine Status].

The window now provides the paper tray configuration, engine configuration, and option information.

- NOTES: The same information will be provided also in the Job Status window. See p. 11-21.
  - Click on [REFRESH] in the window to update the information.

## Job Status Mode

Follow the procedure below to display the current job status, job list including reserved jobs and job information, and information on up to 16 previous jobs.

Web Utilities Window

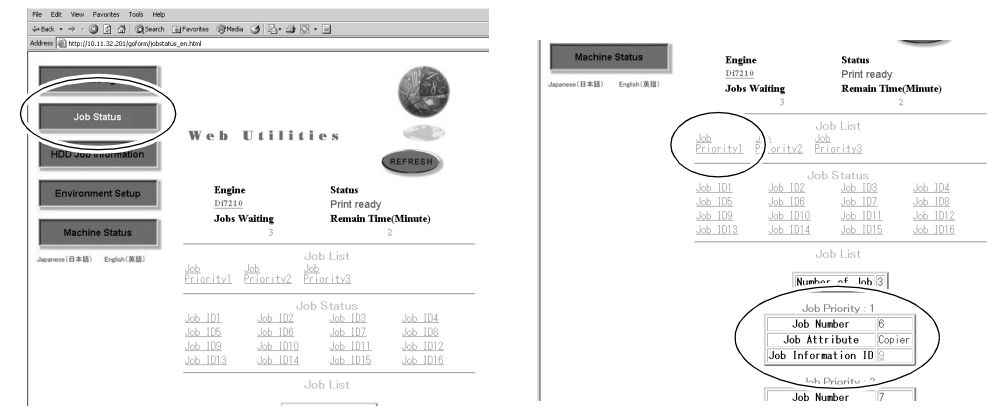

1 Open the Web Utilities window.

NOTE: See p. 11-18 for detailed procedure to access the Web Utilities.

2 Click on [Job Status].

The current job status, number of jobs in waiting, and remaining time to elapse before completing the print job.

- NOTES: Clicking on [Di7210] will display the machine information. See p. 11-20.
  - Click on [REFRESH] to update the information.
- 3 Display the current job or reserved job information. Click on the desired [Job Priority No.] under the "Job List". The information on the specified job will appear in the second "Job List" area.

NOTE: If no print job or reserved job exists, "Job Empty" will be displayed in the first "Job List" area.

- 4 Display the previous job information. Click on the desired [**Job ID No.**] under the "Job Status". The information on the specified previous job will appear in the second "Job Status" area.
  - NOTE: If no print job has been made after the machine is powered on, no indication will appear in the first "Job Status" area.

| Number of Je                 | <b>ob</b> 0          |
|------------------------------|----------------------|
| Job State                    | us                   |
| Job Informatio               | n ID : 1             |
| Job Number                   | 1                    |
| Number of Pages              | 2                    |
| Print Quantity               | 1                    |
| Output Time                  | 0                    |
| Job Attribute                | Copier               |
| Job Status                   | Job end successfully |
| Current print quantity count | 1                    |
| Current page number          | 2                    |
| Remaining Time               | 0                    |
| Job Informatio               | n ID : 2             |
| Job Number                   | 2                    |
| Number of Pages              | 4                    |
| Print Quantity               | 1                    |
| Output Time                  | 0                    |
| Job Attribute                | Copier               |
| Job Status                   | Job end successfully |
| Current print quantity count | 1                    |

### HDD Job Information Mode

Use the web browser to search the built-in HDD for an image data, then check, output, or delete the image data.

Job List Window

Changing the job name given to the image data is also available.

This function is available only when the optional HDD is installed in the machine.

Web Utilities Window

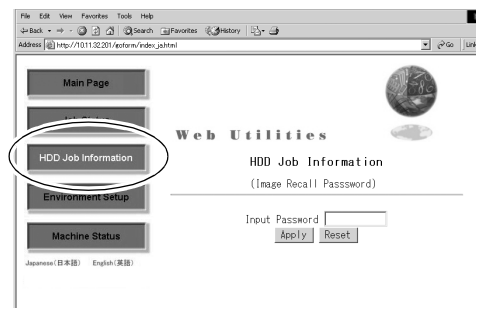

| Address   원 | http://10.11. | 32.201 /gotor n | ı∕frumb_en.h | tml        |            |          |      | <br> |  | _ |
|-------------|---------------|-----------------|--------------|------------|------------|----------|------|------|--|---|
| Job Li      | st            |                 |              |            |            |          |      |      |  |   |
|             |               |                 |              |            |            |          |      |      |  |   |
|             |               |                 |              |            |            |          |      |      |  |   |
| Job Search  | :L            | Se              | arch         |            |            |          |      |      |  |   |
|             |               |                 |              |            |            |          |      |      |  |   |
|             | Save Date     | Page Count      | Image Data   | Job Output | Job Delete | Job Rena | 3150 |      |  |   |
| Job Pame    |               | 1               | Image        | Output     | Delete     | Renam    | e    |      |  |   |
| ABC ABC     | 2003/11/17    |                 |              |            |            |          |      |      |  |   |
| ABC .       | 2003/11/17    | •               |              |            |            |          | _    |      |  |   |
| ABC<br>Back | 2003/11/17    | •               |              |            |            |          | _    |      |  |   |

1 Open the Web Utilities window.

NOTE: See p. 11-18 for detailed procedure to access the Web Utilities.

- 2 Click on [HDD Job Information].
- 3 Enter the Image Recall Password, then click on [Apply].
  - NOTE: The Image Recall Password is the image data password entered in up to 8 characters when the image data was stored in HDD. See p. 11-5, 11-7, 11-10 or 11-11 for details.

The Job Search text box and the Job List will be displayed in the window. The list is made of the jobs stored with the same image data password and arranged in alphabetical order.

- NOTES: The Job List indicates the job name, saved date, and the page count. The "P Job" in the page count column indicates that the data was stored using Program Job function.
  - All the image data stored in HDD will be checked and those having the same image data password will be listed.
  - The printer data stored in HDD will also be listed.
- 4 Search the desired image data.

To search a specific image data, enter the job name of the desired image data in the Job Search text box, then click on [**Search**]. The result will be displayed as a list.

- NOTES: The search will be performed over the jobs having the same image data password collected in step 3. You cannot make a search of all the jobs for the given job name.
  - The printer data stored in HDD will also be listed.

## HDD Job Information Mode (continued)

#### Image Data Information

| e Edit View            | Favorites Tools Help                           |  |
|------------------------|------------------------------------------------|--|
| Back • $\Rightarrow$ · | ③ 같 값 @Search lagFavorites 광Media ④ 년- 글 ○ - = |  |
| http://                | /10.11.32201/gotorm/fhumb_en.html              |  |
| nage Data              |                                                |  |
|                        |                                                |  |
| Save Date              | 2003/11/17                                     |  |
| Page Count             | 1                                              |  |
| Print Mode             | Single sided print                             |  |
| Enhance                | Auto                                           |  |
| pecial Origina         | I Normal Mode                                  |  |
| 6 Output : Oi          | aper _                                         |  |

#### Output Setting Dialogue Box

| මාත්ර - ද ා වූ යූ යූ වූ යෝ වූවසාන් පුවිතාන්ත වීමාත්ර යූ වැං යු වැං වූ<br>මහත් වීමා හතු //101 2220/colors./bunde.col/net<br>Output Setting<br>Job Name ABC<br>Alter colput designation copier web. |  |
|----------------------------------------------------------------------------------------------------|--|
| Address (a) http://1011.22.211/cp/dre.n/humb_per/html Output Setting                                                                                                    |  |
| Output Setting<br>                                                                                                    |  |
| Job Name : ABC<br>After output designation copier work                                                                                                    |  |
| After output designation ropier work                                                                                                    |  |
|                                                                                                    |  |
| C Auto Output                                                                                                    |  |
| C Proof Output                                                                                                    |  |
| C Wait Output                                                                                                    |  |
| Print Quantity 1                                                                                                    |  |
| Apply Reset                                                                                                    |  |
| Back                                                                                                    |  |
|                                                                                                    |  |
|                                                                                                    |  |

5 Check the image data information.

Click on [**Image**] on the right side of the desired job name to view the contents. The reduced image of the first page of the selected data and detailed information will be displayed.

Click on [**Output**] to print the image data. Proceed to step 6. Choosing [**Back**] will resume the searched job list.

6 Output the image data.

Click on [**Output**] on the right side of the desired job name to print out the image data. The Output Setting dialogue box will be displayed.

If the machine is using the ECM function, enter the 8-digit ECM password.

Choose [Auto Output], [Proof Output], or [Wait Output], as desired.

Click on [Back] to cancel the output setting.

NOTE: If incorrect ECM password is entered, the print job cannot be completed successfully and the message displayed in the "Result of job print" dialogue box will inform you that the wrong password was entered. See p. 13-16 for details of the ECM setting.

#### Selecting Auto output:

Enter the desired print quantity, then click on [Apply].

The machine starts to output the specified number of copied sets, then the "Result of job print" dialogue box will appear when completed.

NOTE: The web browser does not allow you to cancel the printing job, if it is currently in progress. Use the machine to stop printing.

## HDD Job Information Mode (continued)

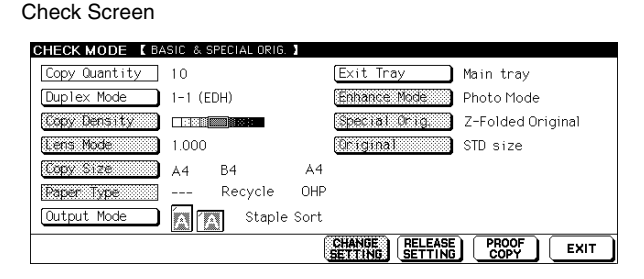

### Selecting Proof output

Enter the desired print quantity, then click on [Apply].

A sample copy will be output and the Mode Check Screen will be displayed on the touch screen of the machine.

Check the sample copy, change the copy conditions if required, then press [Start] on the control panel of the machine to output the rest except the sample set.

The "Result of job print" dialogue box will appear when print job is completed.

### Selecting Wait output:

Enter the desired print quantity, then click on [Apply].

The image data will be recalled but held to be output, then the Basic Screen will be displayed on the touch screen of the machine.

Select the desired copy conditions and enter the desired print quantity, then press [Start] on the machine control panel.

Choosing [Back] will resume the Job list dialogue box.

NOTE: When selecting Auto output or Proof output, only the web browser setting allows the print quantity to be specified.

When selecting Wait output, the print quantity entered in the web browser can be changed on the machine control panel before pressing [Start].

## HDD Job Information Mode (continued)

#### Job Delete Dialogue Box

#### Change Job Name Dialogue Box

| File Edit Wew Favorites Tools Help                           | File Edit View Favorites Tools Help                       |
|--------------------------------------------------------------|-----------------------------------------------------------|
| 4=Back • → • 🕼 🖄 🖏 Search im Favorites 🛞 Media 🎯 🖓 • ᢖ 🖓 • 📃 | ⇔Back - → - 🕼 🖞 🖧 Search 🔄 Favorites @Media 🎯 🖧 - 🚙 🖸 - 📄 |
| Address 👜 http://10.11.32.201/gcdorm/thumb_en.html           | Address 🕘 http://10.11.32.201/goform/thumb_en.html        |
| Job Delete                                                   | Change Job name                                           |
| JOB : ABC                                                    |                                                           |
| Than JOB will be deleted<br>Yes or No<br>Yes No              | Old Job Name : ABC<br>New Job Name : ABC<br>Apply Rest    |
| Back                                                         | Back                                                      |
|                                                              |                                                           |

7 Delete the image data.

Click on [**Delete**] on the right side of the desired job name to delete the image data. The Job Delete dialogue box will be displayed.

Click on [Yes] to delete the data.

Choosing [Back] will resume the Job list dialogue box.

NOTES: • The printer data stored in HDD will also be deleted.

- Once deleted, the job cannot be recalled.
- 8 Change the job name of the image data.

Click on [**Rename**] on the right side of the desired job name to change the job name of the image data.

The Change Job name dialogue box will be displayed.

Enter the new job name using alphabets and numbers, then click on [Apply].

Choosing [Back] will resume the Job list dialogue box.

NOTE: Clicking on [**Apply**] will be ignored if the entered job name is already used. The job name cannot also be changed if any symbols other than letters and numbers are entered.

## **Environment Setup Mode**

### Setting E-Mail Transmission Function

Perform the Key Operator setting concerning the network environment using the web browser. For details of the E-Mail Transmission Setting, refer to p. 13-9.

**Environment Setup Menu Window** 

Web Utilities Window

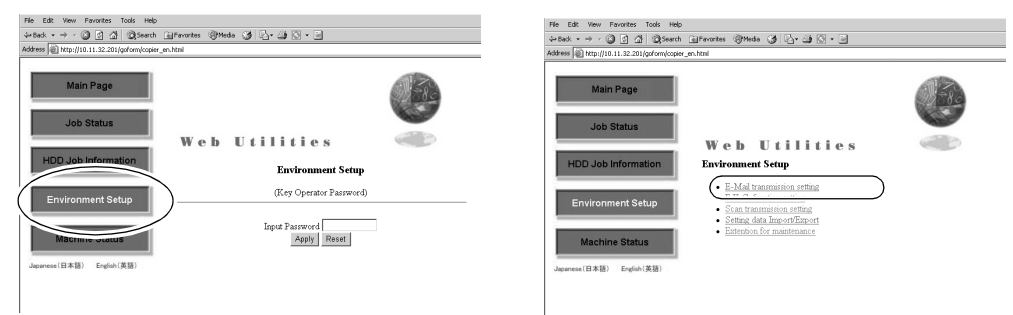

1 Open the Web Utilities window.

NOTE: See p. 11-18 for detailed procedure to access the Web Utilities.

- 2 Click on [Environment Setup].
- 3 Display the E-Mail Transmission Setting window.

Enter the 4-digit Key Operator password, then click on [Apply].

Click on [E-Mail transmission setting]. The E-Mail Transmission Setting window will be displayed.

NOTE: The Extension for maintenance option will be exclusively used by your service representative.

## Environment Setup Mode (continued)

### Setting E-Mail Transmission Function (continued)

#### E-Mail Transmission Setting Window

| Eile Edit View Favorites Tools Help                                     |                                                                                                    |              |
|-------------------------------------------------------------------------|----------------------------------------------------------------------------------------------------|--------------|
| ← Back - → - ③ ④ 础 @ Search                                             | 📾 Favorites 🛛 History 🛛 🖓 - 🌙                                                                                                    |              |
| Address Address Address Address Address Address Address                 | ahtml                                                                                                    | ▼ 🖓 Go ] Li  |
| E-Mail transmission setting<br>(E-Mail Transmission)<br>Sending Setting | 3                                                                                                    |              |
| Manager Address                                                         | t@kctsc.com                                                                                                    | (Maximum: 64 |
| DNR Somer ID Address                                                    | Characters)                                                                                                    |              |
| Time difference                                                         | (option)                                                                                                    |              |
| Sending mail (SMTP) server                                              | 10 11 2 138                                                                                                    |              |
| SMTP port number                                                        | 25 (Default: 25 Minimum: 1 Maximum: 99999)                                                                                                    |              |
| Sending mail (SMTP) server Time out                                     | 5 minute 0 second (Minimum: 30 seconds, Maximum: 5 minutes)                                                                                                    |              |
| Condition Informing Address                                             | training@kctsc.com<br>Characters)                                                                                                    | (Maximum: 64 |
| E-Mail transmission                                                     | <ul> <li>□ Service call</li> <li>□ JAM</li> <li>□ Paper supply</li> <li>□ Toner supply</li> <li>□ PM call</li> <li>□ Complete Job</li> <li>□ Staple catridge supply</li> <li>□ Finisher ray full</li> <li>□ Dispose of trash(Punch)</li> </ul> |              |
| Apply Reset Sending test Sending test mail to Ma                        | anager                                                                                                    |              |
| Main Page                                                               |                                                                                                    |              |

4 Perform the setting.

Enter the IP address of the mail server, IP address of the DNS server (if needed), time difference, and E-mail address to be informed of the machine status. Click on the check box of the desired transmission item.

Click on [**Apply**] to complete the setting and return to the Web Utilities window. Clicking on [**Reset**] will void the setting and restore the Web Utilities window. Clicking on [**Sending test**] will send a test mail to the manager.

Environment Setup Mode (continued)

### Setting E.C.M. Function (Environment Setup)

Perform the following Key Operator settings concerning the E.C.M. function using the web browser on a PC.

- E.C.M. Data Add (see step 4.) Add a new E.C.M. data (password, name, and copy limit) to the E.C.M. list.
- E.C.M. Data List (see step 5.) Change or delete the E.C.M. data (password, name, or copy limit) in the list, or reset the counters.
- E.C.M. Function Setting (see step 6.) Specify the following E.C.M. function settings. Switching the E.C.M.: ON/OFF
   Effect when the copy limit is reached: Immediately / After job / Warning
   E.C.M. password: 8 digits / under 8 digits
   E.C.M. password input timing: Panel reset timer/ Complete job
   Wrong E.C.M. password (from printer): Accept / Reject
  - NOTES: The above settings can also be performed on the machine itself, except for the Wrong E.C.M. password (from printer) setting. Some settings may require operations on the machine. Refer to pages 13-16 and 13-41 ~ 13-48.
    - The E.C.M. (Electronic Copy Monitor) appears as E.K.C. (Electronic Key Counter) in the Web Utilities windows.

Web Utilities Window

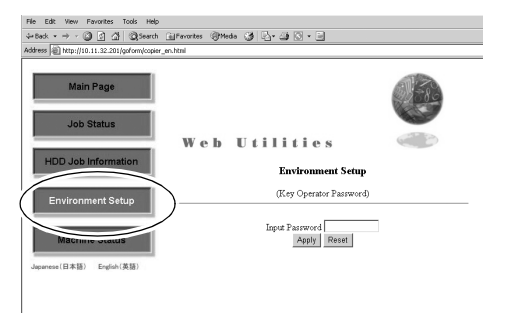

Environment Setup Menu Window

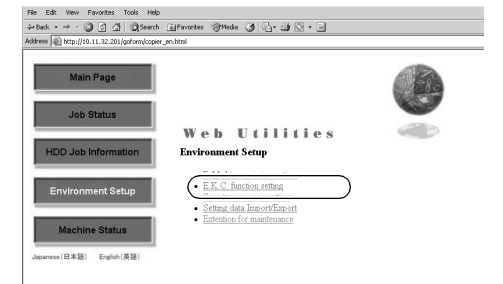

1 Open the Web Utilities window.

NOTE: See p. 11-18 for detailed procedure to access the Web Utilities.

- 2 Click on [Environment Setup].
- 3 Display the E.C.M. Function Setting window.

Enter the 4-digit Key Operator password, then click on [Apply].

The Environment Setup menu window will be displayed.

## Environment Setup Mode (continued)

### Setting E.C.M. Function (Environment Setup) (continued)

| le Edit View Pavonites Tools Help<br>+Back • → • ② ③ ④ △ ③Search (a) Fa<br>Marees ◎ http://10.11.32.201/goform/copier_en.htm | nortes @Meda 🥥 🗗 📽 🗋 🕶 🖬                                            |
|----------------------------------------------------------------------------------------------------|---------------------------------------------------------------------|
| Main Page                                                                                                    | Ð                                                                   |
| HDD Job Information                                                                                                    | Web Utilities                                                       |
| Environment Setup                                                                                                    | Site: 10.11.32.201<br>Realm By Possword                             |
| Machine Status<br>upanese(日本語) English(英語)                                                                                   | Password     Save this password in your password list     OK Concel |

#### E.C.M. Function Setting Menu Window

| Ele Edit View Favorites Iools Help                         |               |
|------------------------------------------------------------|---------------|
| j ← took + → + ② ② ④ ③ ②Search @Pavorites ③History □ ⊡ + ④ |               |
| Agdress Attp://10.11.2.129/goform/copier_ja.html           | ▼ 🖉 Go 🗍 Lini |
| E.K.C. function setting                                    |               |
| • <u>F.K.C. data add</u>                                   |               |
| Environment Satup menu<br>Main Page                        |               |

### Click on [E.K.C. function setting].

The Enter Network Password dialog box will be displayed.

Enter "ekc" in the User Name text box, and an 8-digit master key code in the Password text box, then click on [**OK**].

The E.C.M. Function Setting menu window will be displayed.

4. Add an E.C.M. data.

### Click on [E.K.C. data add].

The E.C.M. Data Setting window will be displayed.

Enter the following items to register a new E.C.M. data, then click on [Apply].

- Number: Automatically assigned
- Password: 8 digits max.

Name: 8 characters max.

To cancel adding a new E.C.M. data, click on [**Back**] or any E.C.M. Function Setting menu item to jump to the desired window.

Limit: 999,999 copies max.

# NOTE: To clear the text boxes, click on [Reset].

### E.C.M. Data Setting Window

| X.C add data           Nuolom         Addo           Docented         attaction to the second second secon |
|----------------------------------------------------------------------------------------------------|
| Nunber Auto                                                                                                    |
| Received                                                                                                    |
| (Up to 8 digit)                                                                                                    |
| Nume (Up to 8 characters [ABC2()-())                                                                                                    |
| Land (Up to 99999)                                                                                                    |

## Environment Setup Mode (continued)

### Setting E.C.M. Function (Environment Setup) (continued)

NOTES: Error Message

- A duplicate password or name will be rejected with an error message. However, duplicating a password is possible using the Key Operator setting. Refer to p. 13-19.
- The Name entry box accepts letters (capital letters only), numbers, and four symbols: (, ), -, and /. Any other symbols will be rejected with an error message displayed in the window.
- Max. 1,000 E.C.M. entries can be registered. An error message will be displayed if the above limit is exceeded.
- An error message may be displayed when the data entry has not been completed due to the machine operation in progress. Please click on [**Apply**] while the machine is in an idle state.

The registered content will be displayed in the window. The new E.C.M. data will be transmitted to the machine immediately so that is valid for the user operations. Click on [**Back**] to return to the E.C.M. Function Setting menu window or any menu item to jump to the desired window.

| ⊨Back • ⇒ - 🔘 🛃 🙆 🧯                                                                                                    | Search 🗑 Favorites 🛞 Media 🥥 🖏 - 🌧 🖸 - 🔄 |     |
|----------------------------------------------------------------------------------------------------|------------------------------------------|-----|
| ddress 🗃 http://10.11.32.201/gotor                                                                                                    | rm/ekcfunc_en.html                       | • @ |
|                                                                                                    |                                          |     |
| Registered as follows                                                                                                    |                                          |     |
| Number                                                                                                    | 0001                                     |     |
| Password                                                                                                    | 10000                                    |     |
| Neme                                                                                                    | YV2                                      |     |
| And and a second second second second second second second second second second second second second second se                                       |                                          |     |
| Linit                                                                                                    | 100000                                   |     |
| Lint                                                                                                    | 10000                                    |     |
| Link<br>Back                                                                                                    | 10000                                    |     |
| Land<br>Bork<br>E.K.C. function setting menu<br>E.K.C. data add                                                                                      | 10000                                    |     |
| Land<br>EKC: function setting menu<br>EKC: data int<br>EKC: function setting                                                                         | 10000                                    |     |
| EK C. Aunction setting menu<br>EK C. Aunction setting menu<br>EK C. data add<br>EK C. data list<br>EK C. function setting                            | 10000                                    |     |
| Lind<br>EACK<br>E.K.C. Aunction setting menu<br>E.K.C. data.add<br>E.K.C. data.int<br>E.K.C. Function setting<br>Errokenment Setup menu<br>Muin Para | 1000                                     |     |

5. Edit the E.C.M. data.

Click on [E.K.C. data list] in the E.C.M. Function Setting menu window (see p. 11-29) or from the menu in any subsequent window.

The E.C.M. Data List window will be displayed.

NOTE: The "Another user count" in the list indicates the count accumulated for the jobs performed by nonregistered users. This data cannot be edited other than resetting the counter.

| $\frown$                                                                                                    |              |             |         |                  | Save        | this table as a fil |
|----------------------------------------------------------------------------------------------------|--------------|-------------|---------|------------------|-------------|---------------------|
|                                                                                                    | CopyrPrint   | _           | -       | Scan             | _           | Select              |
| Number 14 e                                                                                                    | dupler count | total count | linit   | large size count | total count | SelectAll           |
| Z7 IZ                                                                                                    | 000000       | 000000      | 100000  | 000000           | 000000      |                     |
| 0002 M                                                                                                    | 000000       | 000000      | 9999999 | 000000           | 000000      | Г                   |
| 00013 3                                                                                                    | 000000       | 000000      | 100000  | 000000           | 000000      | Г                   |
| 0004 IN                                                                                                    | 000000       | 000000      | 9999999 | 000000           | 000000      | П                   |
| 1005 N                                                                                                    | 000000       | 000000      | mm      | 000000           | 000000      | П                   |
|                                                                                                    |              | 00000       |         |                  |             | П                   |
| $\bigcirc$                                                                                                    |              |             |         |                  |             |                     |
| Reset the count of selected item(s)Copy/Print                                                                                                    |              |             |         |                  |             |                     |
| Reset the count of selected item(s)Soan                                                                                                    |              |             |         |                  |             |                     |
| Delete selected stem(s) (Except for Another user rount)                                                                                                    |              |             |         |                  |             |                     |
| and the second second s |              |             |         |                  |             |                     |
|                                                                                                    |              |             |         |                  |             |                     |
| K.C. function setting menu<br>K.C. data add                                                                                                    |              |             |         |                  |             |                     |
| C. C. Asta Nat                                                                                                    |              |             |         |                  |             |                     |

E.C.M. Data List Window

## Environment Setup Mode (continued)

### Setting E.C.M. Function (Environment Setup) (continued)

To change Password, Name, or Limit:

- Click on the number of the data to be edited. The E.C.M. Edit Setting window will be displayed.
- (2) Change the password, name, or limit, as desired.
   For details in entering procedure, refer to p. 11-29.
- (3) Click on [Apply].

#### NOTES:

- To clear the text boxes, click on [Reset].
- To cancel editing the E.C.M. data, click on [**Back**] or any E.C.M. Function Setting menu item to jump to the desired window.
- See "NOTES" on p. 11-30 if an error message is displayed after clicking on [Apply].

The edited content will be displayed in the window.

The edited data will be transmitted to the machine immediately so that is valid for the user operations.

Click on [**Back**] to return to the E.C.M. Data List window.

| File Edit View Pavorites Tools Help     |                          |
|-----------------------------------------|--------------------------|
| 4-Back • → · 🗿 🖹 🖓 🞯 Search 📺 Pi        | avorites 🞯 Media 🎯 🔁 - 🗃 |
| Address Address Address Address Address | in l                     |
|                                         |                          |
| Participated as follows                 |                          |
|                                         |                          |
| Number                                  | 0001                     |
| Password                                | 81113113                 |
| Nume                                    |                          |
| Linit                                   | 100000                   |
| Part                                    |                          |
| 12316                                   |                          |
| E.K.C. function setting menu            |                          |
| EKC data add                            |                          |
| EKC function setting                    |                          |
|                                         |                          |
| Environment Setup menu                  |                          |
| Man Page                                |                          |
|                                         |                          |

#### E.C.M. Edit Setting Window

| E.K.C add data |          |                                |  |
|----------------|----------|--------------------------------|--|
| Number         | 0006     |                                |  |
| Password       | 00000120 | (Up to 8 digit)                |  |
| Name           | AAAA     | (Up to 8 characters [ABCZO-/]) |  |
| Limit          | 030000   | (Up to 999999)                 |  |
| Annly Deset    |          |                                |  |

## Environment Setup Mode (continued)

### Setting E.C.M. Function (Environment Setup) (continued)

### To reset E.C.M. count:

- Click on the check box(es) to select the E.C.M. data of the counter to be cleared. If all the counters are to be cleared, click on [SelectAII].
- (2) Click on the radio button heading the "Reset the count of selected item(s)....Copy/Print" or "Reset the count of selected item(s)....Scan"
- (3) Click on [Apply]. The Count Reset Confirmation window will be displayed.
- NOTE: To cancel resetting the E.C.M. data, click on [**Back**] or any E.C.M. Function Setting menu item to jump to the desired window.
- (4) Click on [Apply] to immediately reset the counters to zero. The message "Setting was changed" will be displayed.
- NOTE: If an error message is displayed after clicking on [**Apply**], a counter has not been reset due to a machine operation in progress. The machine must be in an idle state when you click on [**Apply**].

Click on [**Back**] to return to the E.C.M. Data List window.

#### E.C.M. Data List Window

| -                           |                                                                                  | CopyrPrint   | _           | -       | Scan             |       | Salect    |
|-----------------------------|----------------------------------------------------------------------------------|--------------|-------------|---------|------------------|-------|-----------|
| lanbır                      | N uzzo                                                                           | duples count | total count | linit   | large size count | total | 1 SelectA |
| 01                          | XYZ                                                                              | 000000       | 000000      | 100000  | 000000           | 0000  | Г         |
|                             | KLM                                                                              | 000000       | 000000      | 9999999 | 000000           | 000 3 | Г         |
|                             | EPG                                                                              | 000000       | 000000      | 100000  | 000000           | 000 0 | 17        |
| 10-4                        | LMN                                                                              | 000000       | 000000      | 9999999 | 000000           | 000 1 | Г         |
|                             | OPQ                                                                              | 000000       | 000000      | mm      | 000000           | 0000  | Г         |
|                             | Another user rount<br>(Count of print with wrong E.K.C. password (from printer)) |              | 00000       | -       |                  | - \   |           |
| rt the o<br>rt the o<br>Res | rount of solories item(s)Copy/Finit<br>rount of solories item(s)Sonn             |              |             |         |                  |       |           |

| Pile Edit View Pervorites Tools | Help                 |               |       |
|---------------------------------|----------------------|---------------|-------|
| 4+teck • → - 🔘 🕃 🖄 🔘;           | iearch 🖻 Pavorites 🔅 | 3medo 🎯 🔂 🖓 🕼 | i - 🖬 |
| Address Address Address Address | /ekcfunc_en.html     |               |       |
| FKC data list                   |                      |               |       |
| E.R.C data int                  |                      |               |       |
| These counters will be reset (  | Copy/Print)          |               |       |
|                                 |                      |               |       |
| Number                          |                      |               | Nune  |
| 0001                            |                      |               | XYZ   |
| Apply                           |                      |               |       |
|                                 |                      |               |       |
| Back                            |                      |               |       |
| EK.C. function setting menu     |                      |               |       |
| EKC data add<br>EKC data fiet   |                      |               |       |
| EKC function setting            |                      |               |       |
| Environment Setun menu          |                      |               |       |
| Main Page                       |                      |               |       |
|                                 |                      |               |       |

| File              | Edit                                       | Менг                                       | Favo                         | rkes   | Tools  | Help    |           |        |   |      |     |  |  |  |  |
|-------------------|--------------------------------------------|--------------------------------------------|------------------------------|--------|--------|---------|-----------|--------|---|------|-----|--|--|--|--|
| dar B             | Back 👻                                     |                                            | 0                            | 3 4    | 0      | Search  | Favorites | @Media | 3 | B• ; | • 🗐 |  |  |  |  |
| Addr              | ess 🧉                                      | http:/.                                    | 10.11.2                      | 2 201/ | coform | n/ekctu | nc_enhtml |        |   |      |     |  |  |  |  |
| E.<br>Se<br>Ba    | K.C d<br>tting                             | ata li:<br>was cl                          | t<br>nange                   | d      |        |         |           |        |   |      |     |  |  |  |  |
| E.K<br>E.K<br>E.K | C. fun<br>C.C. date<br>C.C. fun<br>Vironme | add<br>add<br>alist<br>action s<br>ent Set | etting :<br>etting<br>4p mer | uenu   |        |         |           |        |   |      |     |  |  |  |  |

## Environment Setup Mode (continued)

### Setting E.C.M. Function (Environment Setup) (continued)

### To delete E.C.M. data:

- Click on the check box(es) to select the E.C.M. data to be deleted. If all the data are to be cleared, click on [SelectAII].
- (2) Click on the radio button heading the "Delete selected item(s) (Except for Another user count)."

#### E.C.M. Data List Window

| -                                          |                                                                                                    | CopyrPrint   | _           | -       | Som              |         | Salact     |
|--------------------------------------------|----------------------------------------------------------------------------------------------------|--------------|-------------|---------|------------------|---------|------------|
|                                            | Name                                                                                                    | dupler count | total count | lind.   | large size count | total c | SelectAll  |
| 0001                                       | XYZ                                                                                                    | 000000       | 000000      | 100000  | 000000           | 00007   | <b></b>    |
|                                            | KLM                                                                                                    | 000000       | 000000      | 9999999 | 000000           | 0000    | Г          |
|                                            | EPG                                                                                                    | 000000       | 000000      | 100000  | 000000           | 0001    | V          |
| 2004                                       | LMN                                                                                                    | 000000       | 000000      | 9999999 | 000000           | 0000    | П          |
| 1005                                       | OPQ                                                                                                    | 000000       | 000000      | mm      | 000000           | 0000    | П          |
|                                            | Another user count<br>(Count of print with wrong E.K.C. password.(from printer))                                           |              | 000000      |         | -                | · \     | Π          |
| set the c<br>set the c<br>lete sele<br>MBS | ouni of solerited item(d)Copy/Finit<br>ouni of solerited item(d)Som<br>rited item(d) (Except for Another user round)<br>15 |              | $\supset$   |         |                  |         | $\bigcirc$ |

- (3) Click on [Apply]. The Delete Confirmation window will be displayed.
- NOTE: To cancel deleting the E.C.M. data, click on [**Back**] or any E.C.M. Function Setting menu item to jump to the desired window.
- (4) Click on [**Apply**] to immediately delete the data.
- NOTE: If an error message is displayed after clicking on [**Apply**], the data has not been deleted due to a machine operation in progress. The machine must be in an idle state when you click on [**Apply**].

Click on [**Back**] to return to the E.C.M. Data List window or any menu item to jump to the desired window.

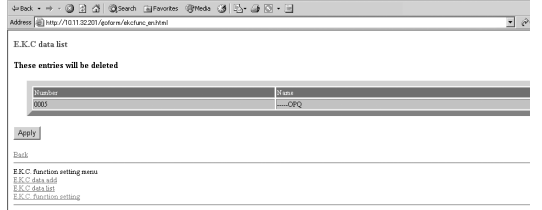

Environment Setup me Main Page

| File Edit View Favorites Tools Help                                                     |  |
|-----------------------------------------------------------------------------------------|--|
| 4-Back • → - 🔘 🖉 付 @Search @Favorites @Media 🎯 🎝 • 🎯 🖸 • 🖃                              |  |
| Address 🕘 http://10.11.32.201/goform/ekcfunc_en.html                                    |  |
| E.K.C data list                                                                         |  |
| Setting was deleted                                                                     |  |
| Back                                                                                    |  |
| E & C. Murcino setting meno<br>E & C. data site<br>E & C. data site<br>E & C. data site |  |
| Encirconneal Sciop nensa<br>Man Page                                                    |  |

## Environment Setup Mode (continued)

## Setting E.C.M. Function (Environment Setup) (continued)

#### E.C.M. Data List Window

|                                                                                                    | File Edit Wew Favorites Tools Help                                                                                                    |                                                                                                    |                                                                                                    |
|----------------------------------------------------------------------------------------------------|----------------------------------------------------------------------------------------------------|----------------------------------------------------------------------------------------------------|----------------------------------------------------------------------------------------------------|
|                                                                                                    | 4+8ad. • → · ② 🔄 🐧 ②,Search @Favorites @Media ③ 🖧 • ④ 🖸 •                                                                                                    |                                                                                                    |                                                                                                    |
|                                                                                                    | Address (a) http://10.11.32.201/goform/ekzfunc.en.htm?PageType=list                                                                                                    |                                                                                                    | <u>•</u> 200                                                                                                    |
|                                                                                                    | E.K.C data list                                                                                                    |                                                                                                    |                                                                                                    |
|                                                                                                    |                                                                                                    | Si Si                                                                                                    | ave this table as a file                                                                                                    |
|                                                                                                    | Authon         ST         ST <th< th=""><th>Open         Sea           01         01         01         01         01         01         01         01         01         01         01         01         01         01         01         01         01         01         01         01         01         01         01         01         01         01         01         01         01         01         01         01         01         01         01         01         01         01         01         01         01         01         01         01         01         01         01         01         01         01         01         01         01         01         01         01         01         01         01         01         01         01         01         01         01         01         01         01         01         01         01         01         01         01         01         01         01         01         01         01         01         01         01         01         01         01         01         01         01         01         01         01         01         01         01         01         01         01         0</th><th></th></th<> | Open         Sea           01         01         01         01         01         01         01         01         01         01         01         01         01         01         01         01         01         01         01         01         01         01         01         01         01         01         01         01         01         01         01         01         01         01         01         01         01         01         01         01         01         01         01         01         01         01         01         01         01         01         01         01         01         01         01         01         01         01         01         01         01         01         01         01         01         01         01         01         01         01         01         01         01         01         01         01         01         01         01         01         01         01         01         01         01         01         01         01         01         01         01         01         01         01         01         01         01         01         0 |                                                                                                    |
|                                                                                                    | Constant Reprint Among E.K.C.; partnerse (true youther)     For the constant effective and constant and constant and                                                                                                    |                                                                                                    |                                                                                                    |
|                                                                                                    | B.K.C. data add<br>B.K.C. data add<br>B.K.C. data bit<br>B.K.C. function setting                                                                                                    |                                                                                                    |                                                                                                    |
|                                                                                                    | Economical Setup menus<br>Moin Page                                                                                                    |                                                                                                    |                                                                                                    |
|                                                                                                    |                                                                                                    |                                                                                                    |                                                                                                    |
|                                                                                                    |                                                                                                    |                                                                                                    |                                                                                                    |
| File Edit Wew Favorites Tools Heb                                                                                                    |                                                                                                    | File Edit Wew Favorites Tools Help                                                                                                    | - An                                                                                                    |
| File Edit Vew Favorites Tools Help<br>실려보다 ~ ~ · · · · · · · · · · · · · · · · ·                                                                                                    | • 🖸                                                                                                    | File Edit Wew Revortes Tools Help<br>4+Sack + → - (2) [2] (2) (2)(Search (2) Favor<br>Attempt (2) (2) (2) (2)((2) (2) (2) (2) (2) (2)                                                                                                    | nes (Shela (J) 2. (J) [] · []                                                                                                    |
| File Edit Veren Fanoritas Toolis Vella<br>2-East                                                                                                    | • ූ<br>ම අංග                                                                                                    | File ESt Wen Faunties Tools Help<br>4+Sack = → - ② (2) (2) (2) (2014) (2) (2014)<br>Address (2) (11) (2) (2) (2014) (2014) (2014) (2) (2) (2) (2) (2) (2) (2) (2) (2) (2                                                                                                    | Na (1996) (1 - ) (1 -   |
| The Edit West Southers Table 1440<br>Walks + +                                                                                                    | . د<br>مې و                                                                                                    | File Edit Wew Favorites Tools Help<br>42-8ad. • ⇒ • ④ ① ① General @Favor<br>Addess ● http://1011.02.001/en/en/Atclure_an/Helf<br>E.K.C data list                                                                                                    | ns (Jones (J. S J. S J. S J. S J. S J. S J. S J. S J. S J. S S                                                                                                    |
| The EM Year Faceton Tank 1480.<br>2014 - H - J J J J Barrel (Jonaton Product J) (Jonathan Harrington)<br>Matter (June / 1101 2020 (advect Andrey white Plane Paperint<br>E.K.C data list |                                                                                                    | File Edt: Wew Revortes Tools Help<br>↓= 84.4 + + + - () () () () () () () () () () () () ()                                                                                                    | na @nas @lig- @lig- @<br>Mantgarin<br>                                                                                                    |
| Per dia wa Pesada lada Perekananananananananananananananananananan                                                                                                    | Control for the first of the first of t                                                                                                    | The Edit them Fernetiss them independent<br>areads                                                                                                    | re orden of or other and the second second s |

To save the E.C.M. data list as a file:

- (1) Click on [Save this table as a file].
- (2) Click on the radio buton heading the "Save this file to disk" in the File download dialog box, then click on [**OK**].
- (3) In the dialog box, disignate the folder for saving the data, then click on [Save]. NOTES:
  - The E.C.M. data will be stored in CSV format.
  - The data cannot be saved while the machine is in operation. In this case, try this procedure again after the machine starts idling. Click on [**Back**] in the browser window to return to the E.C.M. ata List window for starting over.

## Environment Setup Mode (continued)

### Setting E.C.M. Function (Environment Setup) (continued)

• Example: E.C.M. data list stored as a file The "Another user count" will be stored by the name of "UNKNOWN" in the last line.

NUMBER, PASSWORD, NAME, DUPLEXCOUNT, COUNT, LIMIT, S CANLARGECOUNT, SCANCOUNT

0001,0000001,KITA,000000,00000,000010,00000,00000 0002,0000002,TANAKA,000000,00000,00002,000000,00000 0003,0000003,YUZU,000000,00000,00003,000000,00000 0004,0000004,ISAMI,000000,00000,000040,000000,00000 0005,0000005,SUZUE,000000,00000,000060,000000,000000 0006,0000006,REAL,000000,000000,00007,000000,000000 0007,0000007,ISHII,000000,000000,000080,000000,000000 1001,0000000,UNKNOWN,000000,000000,000000,000000

6. Set the E.C.M. function.

Click on [**E.K.C. function setting**] in the E.C.M. Function Setting menu window (see p. 11-29) or from the menu in any subsequent window.

The E.C.M. Function Setting window will be displayed.

Click on the radio button (white circle) of the desired selection item(s) so that a black dot appears in it.

Click on [**Apply**]. The change made in the settings will be transmitted immediately for the user operations.

NOTES:

• To restore the previous setting, click on [Reset].

To cancel the E.C.M. function setting, click on [**Back**].

 If an error message is displayed after clicking on [Apply], a setting has not been completed due to a machine operation in progress. The machine must be in an idle state when you click on [Apply].

Click on [**Back**] to return to the E.C.M. Function Setting menu window or any menu item to jump to the desired window.

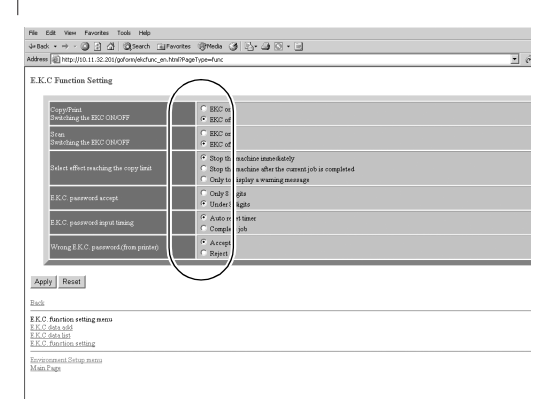

| Histor • • • • • • • • • • • • • • • • • • •                                                                                                    | auss dauson Ca ⊡ - Ca ⊡ - Ca |      |
|----------------------------------------------------------------------------------------------------|------------------------------|------|
| aaress   @] http://10.11.32.201/garom/exchunc_en.ha                                                                                                    | 1                            | · ~~ |
| E.K.C Function Setting                                                                                                    |                              |      |
|                                                                                                    |                              |      |
| Setting was changed as follows                                                                                                    |                              |      |
| Copy/Print                                                                                                    | EKC off                      |      |
| Switching the EEC ONOFP                                                                                                    |                              |      |
| Switching the EKC ON/OFF                                                                                                    | EKC off                      |      |
| Select effect reaching the copy limit                                                                                                    | Stop the machine immediately |      |
| EK.C. password accept                                                                                                    | Under 8 digits               |      |
| E.K.C. password input timing                                                                                                    | Auto reset timer             |      |
| Wrong E K.C. password (from printer)                                                                                                    | Accept                       |      |
| lack                                                                                                    |                              |      |
| LILLI                                                                                                    |                              |      |
| E.K.C. function setting menu                                                                                                    |                              |      |
| K.C. data list                                                                                                    |                              |      |
| N C Assessment and a second second seco |                              |      |

## Environment Setup Mode (continued)

### Setting Scan Transmission Function

Follow the procedure below to register, change, or delete the address for the transmission of the scanned image data using the web browser.

- NOTE: Using Scan Transmission Setting in the Key Operator mode, you cannot newly register an E-mail/HDD/ FTP address or group the entries.
- The Scan Transmission Setting is available only when the optional Printer Controller is installed in the machine.

Web Utilities Window

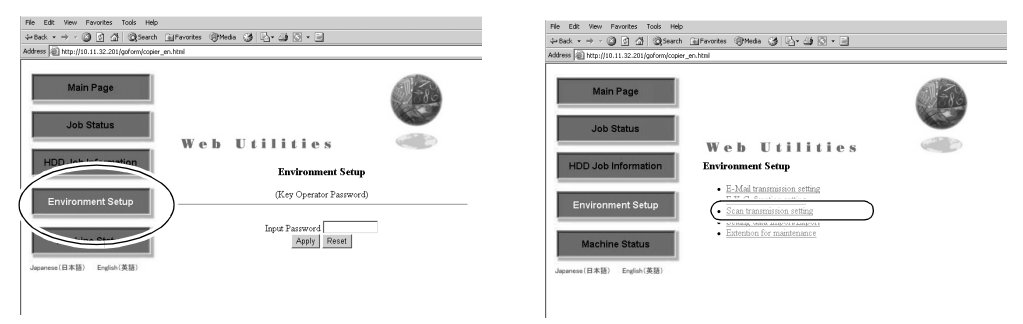

1 Open the Web Utilities window.

NOTE: See p. 11-18 for detailed procedure to access the Web Utilities.

- 2 Click on [Environment Setup].
- 3 Display the Scan Transmission Setting window.

Enter the 4-digit Key Operator password, then click on [Apply].

Click on [**Scan transmission setting**]. The Scan Transmission Setting window will be displayed.

NOTE: The [Scan transmission setting] key appears in the window only when the optional Printer Controller is installed in the machine.

## Environment Setup Mode (continued)

### Setting Scan Transmission Function (continued)

#### Scan Transmission Setting Window

| File Edit View Parvorites Tools Help<br>→ Back • → · ③ ③ ④ ③ ③Search ▲ Farvorites<br>ddress ◎ http://10.11.32.201/goform/pscan_en.html | මිමාස්ය (මු වුං මු 🖸 • ම<br>මෙමාස්ය (ම වුං මු වි • ම                                                                                                    |
|----------------------------------------------------------------------------------------------------|----------------------------------------------------------------------------------------------------|
| Scan transmission setting                                                                                                    |                                                                                                    |
|                                                                                                    |                                                                                                    |
| Email Registration (Japanese is not ava                                                                                                | ilable)                                                                                                    |
|                                                                                                    | Group Settin                                                                                                    |
| Entry Name                                                                                                    | (Maximum: 18 Characters)                                                                                                    |
| Email Address                                                                                                    | (Maximum: 200 Characters)                                                                                                    |
| Daily Use Registration C(Register                                                                                                    | ed as daily use when checked)                                                                                                    |
| Desistantian Entry Lint                                                                                                    |                                                                                                    |
| Registration                                                                                                    |                                                                                                    |
|                                                                                                    |                                                                                                    |
| HDD Registration (Japanese is not avai                                                                                                 | lable)                                                                                                    |
| Entry Name                                                                                                    | (Alaximum: 18 Charactere)                                                                                                    |
| Box Number                                                                                                    | (4-digit(0001-9999))                                                                                                    |
|                                                                                                    |                                                                                                    |
| Registration Entry List                                                                                                    |                                                                                                    |
|                                                                                                    |                                                                                                    |
| FIP Paristration (Jananese is not avail                                                                                                | the state of the state of the s |
| III Registration (Japanese is not availa                                                                                               | une)                                                                                                    |
| Profile Name                                                                                                    | (Maximum: 18 Characters)                                                                                                    |
| Host Address                                                                                                    | (Maximum: 63 Characters)                                                                                                    |
| File Path                                                                                                    | (Maximum: 96 Characters)                                                                                                    |
| C Anonymous                                                                                                    |                                                                                                    |
| Login Name                                                                                                    | (Maximum: 47 Characters)                                                                                                    |
| Password                                                                                                    | (Maximum: 31 Characters)                                                                                                    |
| Desistration Entry List                                                                                                    |                                                                                                    |
| regionation Linuy USI                                                                                                    |                                                                                                    |
|                                                                                                    |                                                                                                    |
| Back                                                                                                    |                                                                                                    |

- 4 Register the E-Mail, HDD, and FTP, as required.
  - NOTE: Click on the DAILY USE check box in the E-mail Registration table, if the data is frequently used.
    - The symbols that cannot be displayed in the entry box will be ignored, if entered.
    - The HDD Box No. will be registered as a 4-digit number. For example, entering [1] will be registered as [0001].

Click on [**Registration**] to complete the entry. The registered content will be displayed. Click on [**Back**] to return to the Scan Transmission Setting window.

| lack • → • 🕥 💽 付 🥘 Sea             | arch 🔄 Favorites 🛞 Media 🎯 🖏 - |                   |
|------------------------------------|--------------------------------|-------------------|
| ess 🗃 http://10.11.32.201/goform/q | pscanjenhtml                   |                   |
| estered as follows                 |                                |                   |
|                                    |                                |                   |
| Entry Name                         |                                | abodefg           |
| Email Address                      |                                | myyzz@email.co.jp |
|                                    |                                | 17                |

## Environment Setup Mode (continued)

### Setting Scan Transmission Function (continued)

5 Display the Entry List.

Click on [**Entry List**] of the desired item under the entry box to display the Entry List.

Click on [**Back**] to return to the Scan Transmission Setting window.

6 Change the registered contents. Display the Entry List of the desired item as described in step 5. Click on the entry name to be changed.

The window for changing the selectd item will be displayed.

Change the contents as desired, then click on [**Registration**]. The registered content will be displayed.

Click on [**Back**] to return to the Scan Transmission Setting window.

7 Delete the registered contents.

Display the Entry List of the desired item as described in step 5.

Click on the check box in the "Delete" column of the item to be deleted, then click on [**Delete**].

If all the items are to be deleted click on [SelectAll], then click on [Delete].

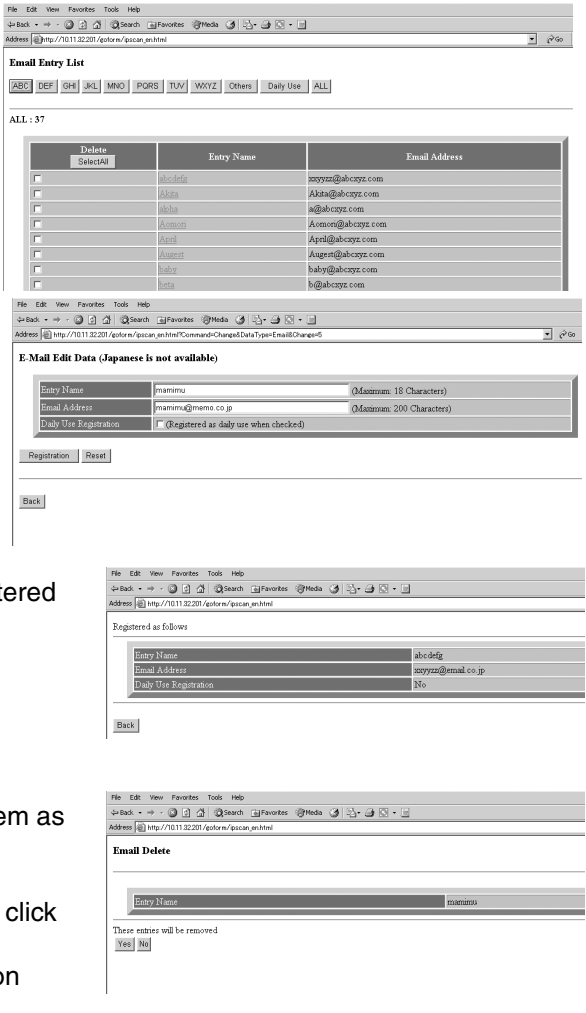

The window for deleting the selected item will be displayed.

NOTE: Click on the check box again to release the selection.

Confirm the registered name to be deleted, then click on [Yes].

Click on [Back] on the web browser to return to the Scan Transmission Setting window.

Environment Setup Mode (continued)

Setting Scan Transmission Function (continued)

8 To use grouping function, display the Group Setting window. Click on [**Group Setting**] on the Scan Transmission Setting window.

The Group Setting window will be displayed.

| 創 http://10.11.323                                           | 201 /goform/ipscan_en.html?Command=Group                                                                                                    |                                                                                                    |   |
|--------------------------------------------------------------|----------------------------------------------------------------------------------------------------|----------------------------------------------------------------------------------------------------|---|
| up Registratio                                               | on (Japanese is not available)                                                                                                    |                                                                                                    |   |
|                                                              |                                                                                                    | 0                                                                                                    |   |
|                                                              |                                                                                                    | 0100                                                                                                    |   |
| Course Manage                                                | ſ                                                                                                    |                                                                                                    |   |
| Group Islane                                                 |                                                                                                    | (Matamum 18 Characters)                                                                                                    |   |
|                                                              |                                                                                                    |                                                                                                    |   |
| gistration Res                                               | et                                                                                                    |                                                                                                    |   |
|                                                              |                                                                                                    |                                                                                                    | _ |
|                                                              |                                                                                                    |                                                                                                    |   |
| -                                                            | -                                                                                                    |                                                                                                    |   |
|                                                              |                                                                                                    |                                                                                                    |   |
|                                                              |                                                                                                    | n Deduction All                                                                                                    |   |
| DEF GHI JH                                                   | 4. MNO PORS TUV WXYZ Other                                                                                                    | s Daily Use ALL                                                                                                    |   |
| DEF GHI J                                                    | AL MNO PORS TUV WXYZ Other                                                                                                    | s Daily Use ALL                                                                                                    |   |
| DEF GHI J#                                                   | MNO PORS TUV WXYZ Other                                                                                                    | s Daily Use ALL                                                                                                    |   |
| DEF GHI Ji<br>37<br>Entry                                    | MNO PORS TUV WXYZ Other     Entry Name                                                                                                    | 5 Dialy Use ALL<br>Email Address                                                                                                    |   |
| DEF GHI JA<br>37<br>Entry                                    | L MNO PORS TUV WXYZ Other                                                                                                    | s Daly Use ALL<br>Email Address<br>zxyszc@rmal co.jp                                                                                                    |   |
| DEF GHI JA<br>37<br>Entry<br>E                               | 4. MNO PORS TUV WXYZ Other           Entry Name           abcdefg           Akira                                                                                                    | r Daily Use ALL<br>Inveil Address<br>https://www.address<br>Address<br>Address                                                                                                    |   |
| DEF GHI JA<br>: 37<br>Entry<br>E                             | d_ MNO PORS TUV WXYZ Other Entry Name abcdefg Akin ajba                                                                                                    | s Daiy Use ALL<br>Email Address<br>zoyym@tmail.co.jp<br>Addre                                                                                                    |   |
| DEF GHI Ji<br>37<br>Entry<br>F<br>F<br>F                     | 4. MNO PORS TUY WXYZ Other<br>abcdefg<br>Akin<br>alpha<br>Ammi                                                                                                    | s Daly Use ALL<br>Emnil Address<br>zoyszc@ennal.co.jp<br>Adaa<br>a@a<br>Aconori                                                                                                    |   |
| DEF GHI J                                                    | 4. MNO FORS TUV WXXZ Other<br>Rectange Abcdeg<br>Akria<br>April<br>April                                                                                                    | s Daity Use ALL<br><u>Email Address</u><br>agen<br>Adata<br>agen<br>Aconom<br>April                                                                                                    |   |
| DEF GHI JA<br>37<br>Entry<br>F<br>F<br>F<br>F<br>F           | 4. MNO PORS TUV WXXZ Other<br>Entry Name<br>abcdetg<br>Adda<br>Agent<br>Agent                                                                                                    | s Daly Use ALL<br>Email Address<br>adga<br>Adata<br>Accord<br>Appl<br>Augest                                                                                                    |   |
| DEF GHI Ji<br>37<br>Entry<br>F<br>F<br>F<br>F<br>F           | A, MNO PORS TUN WAYZ Other<br>abcdrg abcdrg Addra Addra                                                                                                    | s Daty Use ALL<br>systematic co.go<br>Akta<br>a@a<br>Acmoni<br>Appel<br>Augent<br>Suby                                                                                                    |   |
| DEF GHI JA<br>37<br>Entry<br>F<br>F<br>F<br>F<br>F<br>F      | AL MNO PORS TUN WXXZ Other<br>PORS TUN WXXZ Other<br>abchdig<br>Akina<br>ajba<br>Aconsti<br>Agent<br>August<br>baby<br>bets                                                                                                    | s Daity Use ALL<br>Email Address<br>soysm@tmail co.jp<br>Address<br>a@a<br>Accol<br>Accol<br>Augent<br>Suby<br>Suby                                                                                                    |   |
| DEF GHI Ji<br>37<br>Entry<br>F<br>F<br>F<br>F<br>F<br>F<br>F | A. MNO PORS TUN WAYZ Other<br>Schedules<br>Addan<br>Addan | s Daly Use ALL<br>by Use ALL<br>by Use Alta<br>by Use Alta<br>by |   |
| DEF GHI JA<br>37                                             | AL         MMO         PORE         TUN         WXXZ         Other           ab:hcdig         ab:hcdig         ab:                                                                                                    | s Daly Use ALL<br>mail Address<br>acgourgemail co.jp<br>Akra<br>acga<br>Acra<br>Acra<br>Acgent<br>Augent<br>baby<br>bcby<br>bcby<br>bcby                                                                                                    |   |

To group the E-mail data:

Enter the desired group name. Click on an alphabetical order key to display the E-mail data to be included in the group,

click on the check box heading the data, then click on [**Registration**]. The registered content will be displayed.

Click on [**Back**] to return to the Scan Transmission Setting window.

| legistered as follows                                                   |                                                                                              |   |
|-------------------------------------------------------------------------|----------------------------------------------------------------------------------------------|---|
| Group Entry Name                                                        |                                                                                              |   |
|                                                                         | le cont                                                                                      |   |
| Group Name                                                              | nom                                                                                          |   |
| Group Name                                                              | moran                                                                                        | - |
| Group Name                                                              | monn                                                                                         |   |
| Group Member List                                                       | Rom                                                                                          |   |
| Group Member List                                                       | Essil Aldres                                                                                 |   |
| Group Member List                                                       | nom<br>Emsil Adress<br>Agri@akcay.com                                                        | _ |
| Croup Member List           Entry Name           April           Jagert | nom<br>Emil Address<br>Arci@dcops.com<br>Auge@docops.com                                     |   |
| Group Member List                                                       | intern<br>presil (Adress<br>April)Bakery: com<br>Appen(Bakery: com<br>Perhamping)Bakery: com |   |

## Environment Setup Mode (continued)

Setting Scan Transmission Function (continued)

To display the Group Entry List: Click on [**Group Entry List**]. The registered group names and members will be displayed in a list.

Click on [**Reset**] to return to the Scan Transmission Setting window.

To change the registered content in a group: Click on [**Group Entry List**] to display the list,

then click on a group name to be changed.

|                               | Group Settin                           |
|-------------------------------|----------------------------------------|
| Delete<br>SelectAl Group Name | Group Memher List                      |
| F Apr                         | sl, Augest, gamma, is                  |
| Esarchie Esarchie             | nikawa                                 |
| □ MyGroup alph                | a, Nagata, PlayStation, this, Tumainai |

The Group Setting window of the selected group will be displayed.

Change the contents as desired, then click on [**Registration**]. The registered content will be displayed.

Click on [Back] to return to the Scan Transmission Setting window.

To delete a group:

Click on [**Group Entry List**] to display the list, then click on a check box heading the group name to be deleted.

Click on [Delete]. The Group Delete

confirmation window will be displayed.

Check the group name to be deleted, then

click on [Yes]. To cancel the procedure, click on [No]. In either case, the Group Entry List window will be restored.

| File Edit Wew Favorities Tools Help                       |        |
|-----------------------------------------------------------|--------|
| 4-Each + → - @ 2 A @Search Alfavortes @Preda @ 3+ A C + - |        |
| Address Dittp://1011.32.201/estorm/pocan_en/tml           | دەنى • |
| Group Delete                                              |        |
| Group Name MyGroup                                        |        |
| This groups will be removed<br>Yes No                     |        |

### Environment Setup Mode (continued)

### Transmitting/Editing Machine Setting File (Environment Setup)

Follow the procedure below to transmit the following setting file from the machine to a PC (export) using the web browser, edit the setting data on the PC, then return the file to the machine (import).

- E.C.M. data (max. 1,000 files)
- Three Scan Transmission Setting data E-mail data (max. 1,008 files) HDD (Box No.) (max. 48 files) FTP (FTP server address) (max. 48 files)

NOTES:

- The machine setting file can be stored in a PC so that it may be returned to the machine at any time, and is available for common use if you have two or more machines.
   The file transmitted to a PC, being converted to a file type for batch processing, can be edited effi-
- ciently and returned to the machine.
- The file transmitted to a PC normally contains the four data types mentioned above, however, each data type can be made into a file and transmitted separately. For details of E.C.M. data, see p. 13-18. For details of Scan Transmission Setting, see p. 13-56.
- The E.C.M. (Electronic Copy Monitor) appears as E.K.C. (Electronic Key Counter) in the Web Utilities windows.
- The exported setting file of this machine can be imported to another model, and vice versa. For details, contact your service representative.

Web Utilities Window

| He Lat view Pavorites room Hep                                          | File Edit View Favorites Tools Help                                  |
|-------------------------------------------------------------------------|----------------------------------------------------------------------|
| 4-back • → · ② ② Δ ②Search ⊒ Favorites ③Media ③ Δ · Δ · Δ               | 4+8ack + → - @ 2 A @Search Alfanontes @Media @ Dy - A O + -          |
| Address in http://10.11.32.201/goform/copier_en.html                    | Address http://10.11.32.201/opform/copier en.html                    |
|                                                                         |                                                                      |
| Main Page<br>Job Status<br>HDD Jet transman                             | Main Page<br>Job Status<br>Web Utilities                             |
| Environment Setup                                                       | The out monador and a setup                                          |
| Environment Setup<br>Environment Setup<br>Japanese (18 83) Exploit (R3) | Environment Setup<br>Machine Status<br>Jagerene (B.R.B) English (RB) |

1 Open the Web Utilities window.

NOTE: See p. 11-18 for detailed procedure to access the Web Utilities.

- 2 Click on [Environment Setup].
- Display the Setting File Import/Export window. Enter the 4-digit Key Operator password, then click on [Apply]. Click on [Setting data Import/Export].

The Enter Network Password dialog box will be displayed.

## Environment Setup Mode (continued)

Transmitting/Editing Machine Setting File (Environment Setup) (continued)

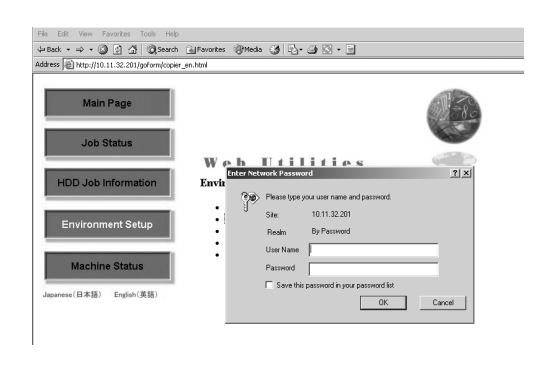

#### Setting File Import/Export Window

| File Edit View Fa                                                                                                | varites Tools Help                                                                                         |
|----------------------------------------------------------------------------------------------------|----------------------------------------------------------------------------------------------------|
|                                                                                                    | 👔 🕼 🖏 Search 🖓 Favorites 🛞 Media 🎲 🖓 - 🌗 🖸 - 📄                                                             |
| Address 🕮 http://10.1                                                                                            | 1.32.201/goform/paramtrans_en.html                                                                         |
| Setting data In                                                                                                  | ap ort/Export                                                                                              |
| Import                                                                                                    |                                                                                                    |
| <ul> <li>You transmit a f</li> <li>If push import b</li> </ul>                                                   | ile and can register setting data.<br>utton, a setting file will be recognized automatically.              |
| Import                                                                                                    | Browse                                                                                                    |
| Export                                                                                                    |                                                                                                    |
| <ul> <li>You can save se</li> <li>Please choose a</li> </ul>                                                     | tting data in file.<br>.data type to save and push an export button.                                       |
| EKC data(TAB set<br>HKC constTAB set<br>Scan transmission<br>Scan transmission<br>Environment Setup<br>Main Page | arated)<br>erstedi<br>Hoo data(AB separated)<br>HOO data(AB separated)<br>Tretter<br>Tretter(AB separated) |

Enter "ekc" in the User Name text box, and an 8-digit master key code in the Password text box, then click on [**OK**].

The Setting File Import/Export window will be displayed.

4. Export the machine setting file.

Select the desired file type from the pull-down menu, then click on [Export].

NOTE: The data format cannot be changed from "TAB separated."

Confirm that the radio button heading "Save this file to disk" is marked in the File Download dialog box, then click on [**OK**].

In the dialog box, designate the folder for saving the machine setting file, then click on [Save].

| Fie Edt Vew Fevortes Tods Heb<br>⇒East + → - ③ ③ ③ ③ ③Search ⊒Fe<br>Adfress ◎ http://10.11.32.201/gdrom/parantran_en<br>Setting data Import/Export | orkes @Media 🥑 🔄*<br>Intrii | 4 X · 4                                                                                                    |
|----------------------------------------------------------------------------------------------------|-----------------------------|----------------------------------------------------------------------------------------------------|
| Import  • You tracent a file and can register setting • To submont bottom, a setting file will be  mont                                            | le Dormload                 | 2)<br>ur been dotsom to deveload a file toon the location<br>anathene, workering on 10.11.2.12<br>het recold you like to do with the file?<br>Cares the like do do.<br>See the file do do. |
| EKC data(TAB separated) Export Export Man Place                                                                                                    |                             | OK Carcel More Info                                                                                                    |

| File Edit View Favorites Tools Help<br>↓+ Back ▼ → ▼ ③ ③ △ ◎ ③ ▲ ③Search ▲■ Fa<br>Address ◎ http://10.11.32.201/goform/paramitrans_e | narites (PMedia<br>n.html                                | 3 B-3                                              | 0 • 2     |       |          |                    |
|----------------------------------------------------------------------------------------------------|----------------------------------------------------------|----------------------------------------------------|-----------|-------|----------|--------------------|
| Setting data Import/Export                                                                                                    |                                                          |                                                    |           |       |          |                    |
| Import                                                                                                    | Choose file                                              |                                                    |           |       |          | 2 1                |
| You transmit a file and can register setting     If push import button, a setting file will be     import     Export                 | Look in<br>Look in<br>History<br>Decktop<br>My Documents | ) ip_email.txt<br>(1) ip_ftp.txt<br>(1) ip_hdd.txt |           | • + E | <i>₫</i> |                    |
| You can save setting data in file.     Please choose a data type to save and pa     EKC data(TAB separated)     Export               | My Computer<br>My Network P                              | File name:<br>Files of type:                       | Text File |       | •        | Seve (5)<br>Cancel |
| Environment Setup menu<br>Main Page                                                                                                  |                                                          |                                                    |           |       |          |                    |

## Environment Setup Mode (continued)

### Transmitting/Editing Machine Setting File (Environment Setup) (continued)

- NOTE: The file name is automatically assigned as described below. Select the data to be exported, changing the name if desired.
  - ekc\_tab.txt (E.C.M. data)
  - ip email.txt (E-mail data of Scan Transmission Setting data)
  - ip\_hdd.txt (HDD data of Scan Transmission Setting data)
  - ip ftp.txt (FTP data of Scan Transmission Setting data)
- NOTE: Error Message

The file cannot be accessed when the machine is operating. If an error message is displayed, try again to save the file after the current machine operation is completed.

A dialog box will be displayed when the saving operation is completed. Click on [Close].

5. Edit the machine setting file.

The machine setting file transmitted to a PC is a TAB separated text file which can be edited using an application software such as Text Editor or Table Editor. A new setting file can also be created according to the specifications for each file type. See p. 11-45 for details.

Import the machine setting file.

Click on [Browse] to designate the machine setting file to be imported, then click on [Import].

The result message will be displayed when the registration is completed.

#### NOTES: Error Message

If the registration cannot be completed successfully, an error messages will be displayed as follows.

- Environment Setup menu Main Page Can't transfer data (The machine is busy) Try again to import the data after the machine operation in progress is completed.
- · The data cannot be recognized Confirm that the data is the machine setting file.
- Data size is too large Confirm that the data is the machine setting file. Check if the file size exceeds 100,000 bytes.
- · The data cannot be registered Check if inappropriate description is made in the machine setting file. See p. 11-45 for details. Check if the file entries are already over the limit.

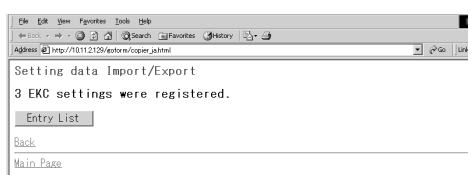

Browse...

. + → - 🕼 🖸 🖄 @ Search 🔐 Favorites @ Media 🎯 🖓 + அ 🐼 + 🖃

.

Setting data Import/Export

You transmit a file and can register setting data.
If push import button, a setting file will be recognized aut

You can save setting data in file.
Please choose a data type to save and push an export butto

Import

Import...

Export

Export...

EKC data(TAB separated)

### Environment Setup Mode (continued)

### Transmitting/Editing Machine Setting File (Environment Setup) (continued)

#### NOTE: To Edit the Machine Setting File

- Save the file as a text.
- Begin the file with a specified tag. (ex. #EKC\_TAB)
- A line should be 300 bytes or less.
- The file size should be 100,000 bytes or less.
- The line that begins with "#" is a comment.

#### ex. Machine setting file of an E.C.M. data

| #EKC_TAB  |          |        |
|-----------|----------|--------|
| #PASSWORD | NAME     | LIMIT  |
| 00003636  | ADMIN    | 100000 |
| 00000001  | 1        | 100000 |
| 00008156  | KEN      | 000010 |
| 00000123  | AAA      | 100000 |
| 12345678  | А        | 001000 |
| 00000120  | AAAA     | 010000 |
| 00003636  |          | 000000 |
| 36363636  | -ADADMIN | 100000 |
| 12341234  | HOHO     | 100000 |
| 20202020  | HAHA     | 200000 |
| 30303030  | HEHE     | 300000 |
| 40404040  | WAWA     | 000100 |
| 0000023   | ICHI     | 100000 |
| 00012345  | HORI     | 200000 |
| 12121212  | KAKI     | 300000 |
|           |          |        |

#### NOTE: Specifications for Each Machine Setting File Type

E.C.M. data setting file:

- Begin the file with #EKC\_TAB.
- Max. 1,000 files can be edited.
- A line should include PASSWORD, NAME, and LIMIT, being separated by a tab.
- Use up to 8 digits numbers (0 9) only to specify PASSWORD.
- Use numbers, alphabets (capital letters only), and four symbols: (, ), -, and / only to specify NAME.
- Use up to 6 digits numbers (0 9) only to specify LIMIT (0 999,999).

## Environment Setup Mode (continued)

### Transmitting/Editing Machine Setting File (Environment Setup) (continued)

E-mail data setting file:

- Begin the file with #IP\_EMAIL.
- Max. 1,008 files can be edited.
- The second line starts with #GROUP NAME, if using grouping function, followed by max. 12 group names from 5th to 16th column.
- GROUP NAME should be 18 bytes or less.
- The third line (if using grouping function) should include NAME, ADDRESS, KANA, and DAILY USE, being separated by a tab.
- NAME should be 18 bytes or less.
- KANA (same as NAME) should be 18 bytes or less.
- ADDRESS should be 200 bytes or less.
- Mark DAILY USE and a group name with "1" in each column, if necessary.
- A group can include max. 2,045 bytes of e-mail address of the members.
- A group should include at least one user.

ex. Machine setting file of E-mail data

| #IP_EMAIL<br>#GROUP_NAME |                    |          |           |   | sample | MvGroup | month |
|--------------------------|--------------------|----------|-----------|---|--------|---------|-------|
| #NAME                    | ADDRESS            | KANA     | DAILY USE |   |        |         |       |
| abcdefg                  | xxyyzz@email.co.jp | abcdefg  |           |   |        |         |       |
| Akita                    | Akita              | Akita    |           |   |        |         |       |
| alpha                    | a@a                | alpha    |           |   |        | 1       |       |
| Aomori                   | Aomori             | Aomori   |           |   |        |         |       |
| April                    | April              | April    |           | 1 |        |         | 1     |
| Augest                   | Augest             | Augest   |           | 1 |        |         | 1     |
| baby                     | baby               | baby     |           |   |        |         |       |
| beta                     | b@b                | beta     |           |   | 1      |         |       |
| Dedouja                  | Dedouja            | Dedouja  |           |   |        |         |       |
| Februaray                | Februaray          | Februara | V         |   |        |         | 1     |
| GameGoy                  | GameGoy            | GameGoy  |           |   |        |         |       |
| gamma                    | c@c                | gamma    |           | 1 |        |         |       |

HDD data setting file:

- Begin the file name with #IP\_HDD.
- Max. 48 files can be edited.
- A line should include ENTRY NAME and BOX NUMBER, being separated by a tab.
- ENTRY NAME should be 18 bytes or less.
- Use up to 4 digits numbers (0 9) only to specify a BOX NUMBER.

FTP data setting file:

- Begin the file name with #IP\_FTP.
- Max. 48 files can be edited.
- A line should include PROFILE NAME, HOST ADDRESS, FILE PATH, LOGIN, and PASSWORD, being separated by a tab.
- PROFILE NAME should be 18 bytes or less.
- · HOST ADDRESS should be 63 bytes or less.
- FILE PATH should be 96 bytes or less.
- LOGIN should be 47 bytes or less.
- PASSWORD should be 31 bytes or less.

# Section 12: Tandem Mode

Tandem Mode Operation ......12-2

To Stop Scanning/Printing ......12-5

Troubleshooting ......12-6

# Tandem Mode

## Tandem Mode Operation

Tandem mode enables your Di5510/Di7210 primary (master) copier to work in tandem with the Di5510/Di7210 secondary (sub) copier for the purpose of providing faster completion of large copying jobs.

Two units working in tandem distribute a job in half the time of non-tandem mode. NOTE: Service setting is required to use the tandem mode. Contact your service representative, if desired.

- □ The two copiers should be connected in either way described below.
  - (1) Connect the two copiers directly using a crossover cable. In this case, other network functions provided to the copier will be unavailable.

(2) Connect each of the two copiers to the hub in a network using straight-through cables. Use the straight-through or crossover cables of Category 5 or of the later standard to connect the machines.

- □ The combination of the two copiers can be either the same models (two Di5510 copiers or two Di7210 copiers) or different models (Di5510 and Di7210).
- □ Two copiers should have the same optional configuration except for the option cassette (C-403/C-404).
- □ Two copiers should be turned on and ready for copying.
- The copier with the TANDEM key highlighted on the Output Mode popup menu will be the primary (master) copier, turning both copiers into the tandem mode.
   Select the copying conditions, scan originals, and press [Start] on the primary copier to operate both copiers in tandem to complete a job.
- Print quantity must be set for [2] or more copies to activate the tandem mode.
   When the print quantity entered is an odd number, the primary copier will copy and output one sheet/set more than the secondary copier to accommodate the job.
- □ Auto low power/Auto shut-off may function while tandem mode is selected.
  - If the tandem mode is selected while the secondary copier is in Auto low power mode, the power saving mode will be released automatically.
  - The tandem mode will not be selected when the secondary copier is turned off by Auto shut-off. Release the Auto shut-off mode by pressing [Energy Saver].
  - If Auto low power is activated on the secondary copier during the tandem job setting, the power saving mode will be released automatically when printing job starts.
  - If Auto shut-off is activated on the secondary copier during the tandem job setting, the tandem mode will be released automatically.
  - If Auto low power/Auto shut-off is activated on the primary copier, the tandem mode will be released automatically.
- Panel reset may function while tandem mode is selected. Initially, the tandem mode will be released automatically if Panel reset is activated on the primary copier.
   Key operator can set the primary copier to select the tandem mode as initial setting. Apply this setting to the primary copier only, if desired. Setting on both copiers will deactivate the tandem mode.
- □ The Di5510/Di7210 is provided with an Allocation recovery mode, which functions when trouble occurs in either the primary or secondary copier to allow the trouble-free copier to complete the job.
## Tandem Mode Operation (continued)

- When the two copiers in tandem mode have the same ECM password registered, copying will be available by entering the ECM password in the primary copier only. The password will be transmitted to the secondary copier.
- □ Interrupt copying is available only on the copier with [Interrupt] pressed.
- If the primary copier is installed with HDD, the image data stored in HDD can be output in tandem mode copying.
- Corresponding tray sizes on the primary and secondary copiers should be the same when using multiple trays for a single job.
- □ Incompatible Basic Copying Conditions: Rotation Sort, Rotation Group, Group, Rotation
- □ Incompatible Special Originals: None
- Incompatible Applications: Transparency Interleave, SET NUMBERING and WATERMARK NUMBERING in Stamp

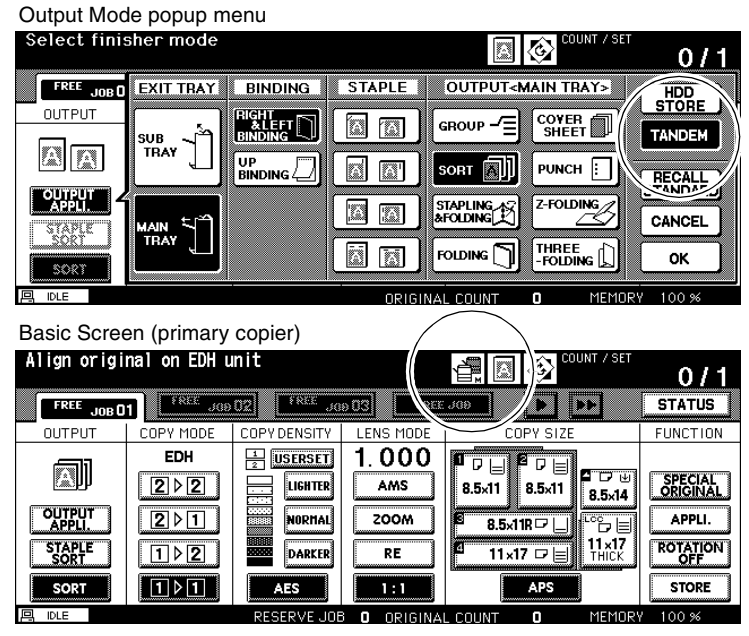

- 1 Turn power on by pressing the Power switches of the two copiers.
- 2 Confirm that both copiers are ready to copy with the Basic Screen displayed.
- 3 Touch **OUTPUT APPLI.** on the Basic Screen of either copier to display the Output Mode popup menu.
- 4 Touch **TANDEM** on the Output Mode popup menu to highlight it, then touch **OK**. The copier with **TANDEM** highlighted will become the primary copier; the other copier will function as the secondary copier. The Master icon displays on the Basic Screen of the primary copier to indicate that the two units are ready to work in tandem mode.

### Tandem Mode Operation (continued)

- NOTE: The Sub icon will display on the Basic Screen of the secondary copier when [Start] is pressed on the primary copier to start the tandem printing operation.
- NOTE: The tandem mode cannot be selected/continued in the cases shown below. The message "Please wait/ Reserve is not available in Sub machine," "Sub machine error/ Please check sub machine," or "Please check sub machine" will be displayed, as required.
  - The tandem mode cannot be selected while the secondary copier is in the off state, due to Auto shutoff. Press [Energy Saver] to release it.
  - Selected tandem mode will be released automatically when the secondary copier activates Auto shutoff. Press [Energy Saver] to release it, then select the tandem mode again to restart the procedure.
  - When any problem occurs in the secondary copier, such as a paper misfeed or lack of paper, the secondary copier will be unavailable for printing; however, the problem will not cause tandem mode to be released. Take the appropriate troubleshooting measures to ready the secondary copier for copying.
  - Tandem printing job cannot be started if 10 reserve jobs (not in tandem mode) are entered on the secondary copier. Wait until the reserve jobs are completed on the secondary copier.
  - Selected tandem mode will be released automatically when the primary copier activates Auto low power/Auto shut-off. Press [Energy Saver] to release Auto shut-off if required, then select the tandem mode again to restart the procedure.
- 5 Select the desired copying conditions on the primary copier.

NOTE: Ordinary copying operation is still available on the secondary copier during the tandem mode setting.

- 6 Enter print quantity on the primary copier, using the keypad. When a print quantity amount of 100 is entered, the primary and secondary copiers will each copy and output 50 sheets.
- NOTES: Print quantity must be set for [2] or more copies to activate the tandem mode.
  - When the print quantity entered is an odd number, the primary copier will copy and output one sheet/ set more than the secondary copier to accommodate the job.
- 7 Position original(s) FACE UP in the EDH or FACE DOWN on the platen glass of the primary copier.
- 8 Press [Start] on the control panel of the primary copier.

The Sub icon will display on the Basic Screen of the secondary copier to indicate that the two copiers will start working in tandem.

The tandem mode will be released automatically when the tandem mode copying is completed, and the Master and Sub icons on each Basic Screen will disappear.

#### Tip: Entering reserve job during Tandem mode copying

If scanning of the next reserved job is performed during the tandem mode copying, that job will also be performed in the tandem mode. Up to 10 jobs including the present job can be reserved.

#### Tip: Interrupt mode during Tandem mode copying

Interrupt copying is available only on the copier with [Interrupt] pressed. The tandem mode copying on the copier in interrupt mode will be suspended until the interrupt copying is completed.

If the interrupt mode period is of long standing, the Allocation recovery mode will activate to enable the other copier to handle the remaining print quantity.

### To Stop Scanning/Printing

### To cancel the tandem copying job:

- Press [Stop] on the control panel of the primary copier. The scanning/printing job stops immediately, and the popup menu appears on the Basic Screen of the primary copier to ask you whether to continue or terminate the job. At this time, the tandem mode is not released.
- 2 Touch **CONTINUE** to go on, or **EXIT** to delete all the scanned data and to release the tandem mode.

### To cancel the job in the secondary copier only:

- 1 Press [Stop] on the control panel of the secondary copier. The secondary copier stops the current operation immediately, and the popup menu appears on the Basic Screen of the secondary copier to ask you whether to continue or cease the operation. At this time, the tandem mode is not released.
- NOTE: If temporary suspension in the secondary copier takes a long time, the Allocation recovery mode will activate, enabling the primary copier to handle the remaining print quantity.
- 2 Touch **CONTINUE** to go on, or **EXIT** to delete all the data transmitted to the secondary copier and to release the tandem mode.

The primary copier will take over the remaining print quantity and complete the job.

NOTE: Once the Allocation recovery mode is activated and the primary copier is already handling the remaining print quantity, the secondary copier cannot continue with the tandem printing job, even when **CONTINUE** is touched on the popup menu.

### Troubleshooting

#### Copying with the Allocation recovery mode:

The Allocation recovery mode enables you to complete your copying job even when trouble occurs in either the primary or secondary copier, such as a paper jam. In that case, the copier that is trouble free completes the job.

# When a paper jam, SC-code (E-code, F-code) trouble or unloaded paper occurs on either the primary or secondary copier:

The copier that is trouble free handles the remaining print quantity and completes the job.

When the job is completed, take the appropriate troubleshooting measures to correct the problem.

#### When memory overflow occurs on either the primary or secondary copier:

#### On the primary copier

The scanning job will stop immediately, and the tandem copying job will be suspended on both copiers. At this time, the tandem mode is not released.

Take the same measure to be applied for single copier referring to p. 15-4.

#### On the secondary copier

The secondary copier will start the tandem copying job when the memory becomes available after completing some reserve jobs. In this case, the Allocation recovery mode functions to continue the tandem printing job on the primary copier until the secondary copier becomes available for the job.

If the memory of the secondary copier cannot be available despite the elapse of time, the tandem mode will be released on the secondary copier, and the Allocation recovery mode functions to complete the job on the primary copier.

#### When the power is turned off on either the primary or secondary copier:

The tandem mode will be released automatically in either case. Restart the procedure from the first step.

NOTE: The copier is initially set to activate this function. Contact your service representative, if you do not require this function.

## Section 13 : Key Operator Mode

To the Key Operator ......13-2 System Initial Setting [1] ......13-4 Copier Initial Setting [2] ...... 13-11 User Setting Mode [3] ......13-13 ECM (Electronic Copy Monitor) Function Setting [4] ...... 13-16 Lock/Delete Program Memory [5] ...... 13-24 Paper Type / Special Size Set [6] ......13-25 Panel Contrast / Key Sound Adjustment [7] ...... 13-27 Key Operator Data Setting [8] ...... 13-28 Weekly Timer [9] ......13-29 Control Panel Adjustment [10] ...... 13-38 Tray Auto Select Setting [11] ...... 13-39 Energy Saver Setting [12] ...... 13-40 Memory Switch Setting [13] ...... 13-41 Machine Management List Print [14] ...... 13-49 Call Remote Center [15] ...... 13-50 Side 2 Lens Adjustment [16] ...... 13-51 Finisher Adjustment [17] ...... 13-52 HDD Management Setting [18] ......13-54 Scan Transmission Setting [19] ...... 13-56 Non-Image Area Erase Setting [20] ...... 13-58 Background Adjustment [21] ...... 13-59 Timing Adjustment [22] ......13-60 Centering Adjustment [23] ......13-62 Key Operator ECM Form ...... 13-64

| Key operator mode menu<br>Select one of following items |                                 |
|---------------------------------------------------------|---------------------------------|
| 1 System initial setting                                | 6 Paper type / Special size set |
| 2 Copier initial setting                                | 7 Panel contrast/Key sound adj. |
| 3 User setting mode                                     | 8 Key operator data setting     |
| 4 E.C.M. function setting                               | 9 Weekly timer                  |
| 5 Lock/delete program memory                            | 10 Control panel adjustment     |
| •                                                       | RETURN                          |

### To the Key Operator

The Key Operator is trained to handle all special Key Operator functions that are not accessible to the general user, such as monitoring overall copier activity, machine performance, and service information, modifying machine settings as well as controlling user activity for billing purposes.

A unique 4-digit Key Operator password is normally set by your service representative at installation. If the unique code is not set by your service representative, the copier will not display Key Operator Password Entry Screen when the Key Operator mode is being accessed; a Key Operator password will not be required. A service-set 8-digit ECM master key code must be entered by the Key Operator to access the Electronic Copy Monitor functions, and a service-set 4-digit Weekly Timer master key code must be entered by the Key Operator to access the Electronic Copy Monitor functions, and a service-set 4-digit Weekly Timer master key code must be entered by the Key Operator to access the Weekly Timer functions.

To ensure the security of Key Operator mode, it is recommended that you establish a unique Key Operator password, along with the Key Operator ECM master key code and Weekly Timer master key code, and keep them in a confidential file.

#### HELP is unavailable in the Key Operator mode

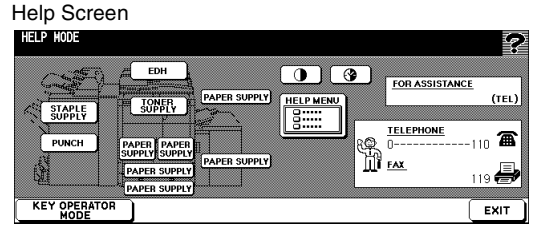

#### Key Operator Mode Screen 1

| Key<br>Sel | ope<br>ect | erator mode menu<br>one of following itens |    |                               |
|------------|------------|--------------------------------------------|----|-------------------------------|
|            | 1          | System initial setting                     | 6  | Paper type / Special size set |
|            | 2          | Copier initial setting                     | 7  | Panel contrast/Key sound adj. |
|            | 3          | User setting mode                          | 8  | Key operator data setting     |
|            | 4          | E.C.M. function setting                    | 9  | Weekly timer                  |
|            | 5          | Lock/delete program memory                 | 10 | Control panel adjustment      |
| ₽          | ]          |                                            |    | RETURN                        |

#### Key Operator Mode Screen 3

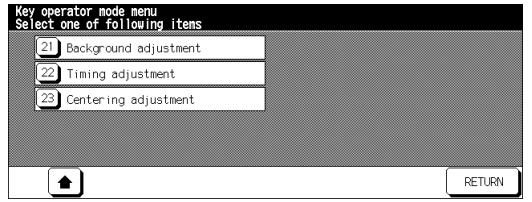

### Key Operator Password Entry Screen

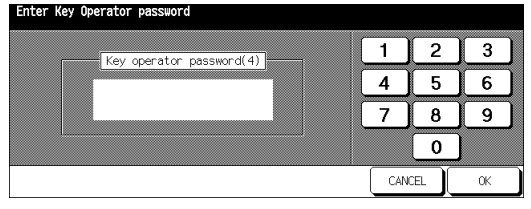

#### Key Operator Mode Screen 2

| Key<br>Se l | ope<br>ect | rator mode menu<br>one of following items |    |                              |   |
|-------------|------------|-------------------------------------------|----|------------------------------|---|
|             | 11         | Tray auto select setting                  | 16 | Side 2 lens adjustment       |   |
|             | 12         | Energy saver setting                      | 17 | Finisher adjustment          | ] |
|             | 13         | Memory switch setting                     | 18 | HDD management setting       |   |
|             | 14         | Machine management list print             | 19 | Scan transmission setting    |   |
|             | 15         | Call remote center                        | 20 | Non-image area erase setting | ] |
| ₹           | )[         | •                                         |    | RETURN                       |   |

To the Key Operator (continued)

How to Access the Key Operator Mode

- 1 Press the [Help] button on the Control panel to display the Help Screen.
- 2 Touch the Key Operator Mode on the Help Screen.

The Key Operator Password Entry Screen displays when the 4-digit Key Operator password is set by your service representative. Otherwise, the Key Operator Mode Screen displays without the password requirement.

3 If the Key Operator Password Entry Screen is displayed, use the keypad on the touch screen to enter your 4-digit key operator password. Touch **OK** to display the Key Operator Mode Screen. (See note.)

If the Key Operator password is not valid, check with your service representative.

4 To display menus [11] to [23] of the Key Operator Mode Screen, touch the lower arrow key.

To return the previous screen, touch the upper arrow key.

5 Make setting changes from the Key Operator Mode Screen, as described on the following pages.

NOTE: If an invalid password is entered, enter the valid 4-digit password.

## System Initial Setting [1]

Set the following initial conditions of the copier.

- Date & Time setting: Current date and time, Summer time, Time difference
- Language select setting: Language used in LCD (English)
- IP address setting: IP address to be accessed from PC
- E-mail transmission setting: E-mail address to be informed of machine trouble or request for supplies.

### Date & Time Setting [1]

Set the current date and time, the summer time, and also the time difference.

Default setting: Summer time off

System Initial Setting Menu Screen

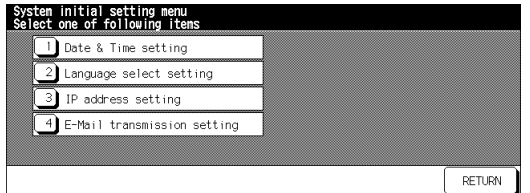

Date & Time Setting Screen

| Present time |                |    |           |      | 1  | _2 | 3   |
|--------------|----------------|----|-----------|------|----|----|-----|
|              | 09/07/03 16:08 |    |           | , IC | 4  | 5  | 6   |
| Setting time |                | Su | mmer time | J    | 7] | 8  | 9   |
|              | 16:08          |    |           |      | ĺ  | 0  | SET |

Difference in Time Setting Screen

| Systen initial setting<br><difference in="" sett<="" th="" time=""><th>ing&gt;</th><th></th><th></th><th></th></difference> | ing> |     |     |    |
|----------------------------------------------------------------------------------------------------|------|-----|-----|----|
| Diff. in time                                                                                                    |      | 1   | 2   | 3  |
| -0900                                                                                                    |      | 4   | 5   | 6  |
|                                                                                                    |      | 7   | 8   | 9  |
|                                                                                                    |      | +⇔- | 0   |    |
|                                                                                                    |      | CAN | CEL | 0K |

 Press [Help] to display the Help Screen, then touch Key Operator Mode. Enter the 4-digit Key Operator password, then touch OK to display the Key Operator Mode Screen.

NOTE: If an invalid password is entered, enter the valid 4-digit password.

- 2 Touch [1] System initial setting to display the System Initial Setting Menu Screen, then touch [1] Date & Time setting to display the Date & Time Setting Screen.
- 3 Adjust the time.

The time indicated by the copier is displayed in the upper line and ordered by date, month, year, and time (in 24-hour expression). In the lower line, the highlighted section can be changed by using the keypad on the screen.

Touch SET to move the highlighted section to the number to be changed.

System Initial Setting [1] (continued)

Date & Time Setting [1] (continued)

- 4 To activate the summer time (Daylight Savings Time) function, touch **Summer time** to highlight it. The Present time will gain an hour.
- 5 The Difference in time setting is provided in order to give the time difference information at the same time when E-mail is received.

To set this function, follow the procedure below.

- (1)Touch **Diff. time setting** to display the Difference in Time Setting Screen.
- (2)Touch +↔ to display "+" when the local time is earlier than the Universal time, or "-" when the local time is later.
- (3)Use the keypad on the screen to enter the time difference between the Universal time and the local time in the machine setting area. (e.g. Enter "–0600" for 6 hours later than the Universal time.)
- 6 Touch **OK** to update the Present time by the Setting time and return to the System Initial Setting Menu Screen.
- 7 Touch **RETURN** to restore the Key Operator Mode Screen.
- 8 Touch **RETURN** to return to the Basic Screen and perform copying operations.

## System Initial Setting [1] (continued)

### Language Select Setting [2]

Select the language used in the LCD (English).

Default setting: American English

| System Initial Setting Menu                                  | Screen | Language Selection Screen                                            |                  |    |
|--------------------------------------------------------------|--------|----------------------------------------------------------------------|------------------|----|
| System initial setting menu<br>Select one of following items |        | System initial setting<br><language select="" setting=""></language> |                  |    |
| 1 Date & Time setting                                        |        |                                                                      |                  |    |
| 2 Language select setting                                    |        |                                                                      |                  |    |
| 3 IP address setting                                         |        | American English                                                     | American English |    |
| 4 E-Mail transmission setting                                |        |                                                                      |                  |    |
|                                                              |        |                                                                      |                  |    |
|                                                              | RETURN |                                                                      | CANCEL           | ОК |
|                                                              |        |                                                                      |                  |    |

 Press [Help] to display the Help Screen, then touch Key Operator Mode. Enter the 4-digit Key Operator password, then touch OK to display the Key Operator Mode Screen.

NOTE: If an invalid password is entered, enter the valid 4-digit password.

- 2 Touch [1] System initial setting to display the System Initial Setting Menu Screen, then touch [2] Language select setting to display the Language Selection Screen.
- 3 Select the desired English mode.
- 4 Touch **OK** to complete the setting and return to the System Initial Setting Menu Screen.
- 5 Touch **RETURN** to restore the Key Operator Mode Screen.
- 6 Touch **RETURN** to return to the Basic Screen and perform copying operations.

## System Initial Setting [1] (continued)

### IP Address Setting [3]

When using the server function, this setting is required to enable a PC to gain access to this machine.

NOTE: Consult your network manager to perform this setting. Incorrect setting may cause a trouble with other network systems.

Setting options: IP address; Subnetmask; Gateway addess, Line speed setting

| System Initial Setting Menu Screen                           | IP Address Setting Screen 1                         |
|--------------------------------------------------------------|-----------------------------------------------------|
| Systen initial setting menu<br>Select one of following itens | IP address setting<br>Enter the value for each item |
| 1 Date & Time setting                                        | IP address 10. 11. 2. 90 1                          |
| 2 Language select setting                                    | Subnetmask 255. 255. 240. 000 4                     |
| 3 IP address setting                                         | Gateway address                                     |
| 4 E-Mail transmission setting                                | IP sddress(TANDENI)                                 |
| RETURN                                                       | Line speed setting CANCEL                           |
|                                                              |                                                     |

#### IP Address Setting Screen 2

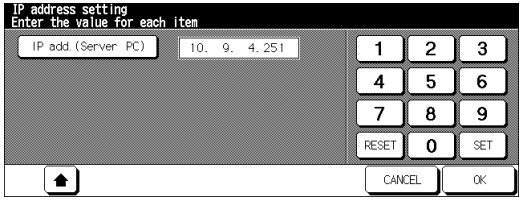

 Press [Help] to display the Help Screen, then touch Key Operator Mode. Enter the 4-digit Key Operator password, then touch OK to display the Key Operator Mode Screen.

NOTE: If an invalid password is entered, enter the valid 4-digit password.

- 2 Touch [1] System initial setting to display the System Initial Setting Menu Screen, then touch [3] IP address setting to display the IP Address Setting Screen.
- 3 Make the required setting.

Touch to highlight the address key on the left, then enter the address numbers using the screen keypad. Touch **SET** to fix the numbers, or touch **RESET** to clear.

4 When customizing the line speed, touch Line speed setting to display the Line Speed Setting Screen. Touch the desired key, then touch **OK** to restore the IP Address Setting Screen.

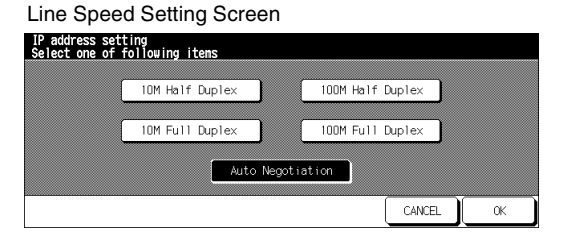

System Initial Setting [1] (continued)

IP Address Setting [3] (continued)

5 Touch **OK** to complete the setting and return to the System Initial Setting Menu Screen.

6 Touch **RETURN** to restore the Key Operator Mode Screen.

7 Touch **RETURN** to return to the Basic Screen and perform copying operations.

## System Initial Setting [1] (continued)

### E-Mail Transmission Setting [4]

When the machine requires troubleshooting or maintenance such as paper or toner supply, this setting allows several network PCs to be informed of the current machine status by E-mail.

The following information items are provided.

- Service call
- PM call

Finisher trav full

Dispose of trash basket

• .IAM

- Complete job
- Paper supply Toner supply
- Non complete job Staple cartridge supply
- NOTE: Consult your network manager to perform this setting. Incorrect setting may cause a trouble with other network systems.
- Setting options; IP address; E-Mail (machine manager); E-Mail (condition inform), E-Mail transmission item

#### System Initial Setting Menu Screen

#### E-Mail Transmission Setting Screen E-Mail transmission setting System initial setting menu Select one of following items 1 Date & Time setting 1 IP address setting 2 E-Mail set <machine manager: 2 Language select setting 3 IP address setting 3 E-Mail set <condition inform: 4 E-Mail transmission item set 4 E-Mail transmission setting

1 Press [Help] to display the Help Screen, then touch Key Operator Mode. Enter the 4-digit Key Operator password, then touch **OK** to display the Key Operator Mode Screen.

RETURN

NOTE: If an invalid password is entered, enter the valid 4-digit password.

- 2 Touch [1] System initial setting to display the System Initial Setting Menu Screen, then touch [4] E-Mail Transmission Setting to display the E-Mail Transmission Setting Screen.
- 3 Touch [1] IP address setting to display the IP Address Setting Screen. Enter the IP address of the mail address in your network using screen keypad, then touch **OK** to restore the E-Mail Transmission Setting Screen.

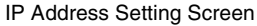

| Enter IP address      |       |    |     |
|-----------------------|-------|----|-----|
|                       | 1     | 2  | 3   |
| <b>10</b> . 11. 2. 21 | 4     | 5  | 6   |
|                       | 7     | 8  | 9   |
|                       | RESET | 0  | SET |
|                       | CAN   | EL | ОК  |

RETURN

## System Initial Setting [1] (continued)

E-Mail Transmission Setting [4] (continued)

- 4 Touch [2] E-Mail set (machine manager) to display the E-Mail Set (Machine Manager) Screen. Enter the E-mail address of the network manager using screen keypad, then touch OK to restore the E-Mail Transmission Setting Screen.
- 5 Touch [3] E-Mail set (condition inform) to display the E-Mail Set (Condition Inform) Screen. Enter the E-mail address of the network PC using screen keypad, then touch OK to restore the E-Mail Transmission Setting Screen.
- 6 Touch [4] E-Mail transmission item set to display the Information Setting Screen. Touch to highlight the desired item key, then touch OK to restore the E-Mail Transmission Setting Screen.

E-Mail Set (Machine Manager) Screen

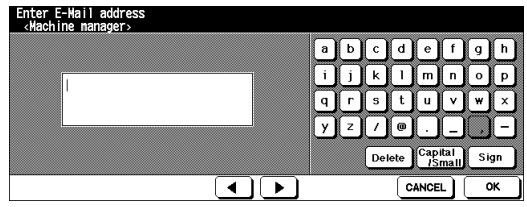

E-Mail Set (Condition Inform) Screen

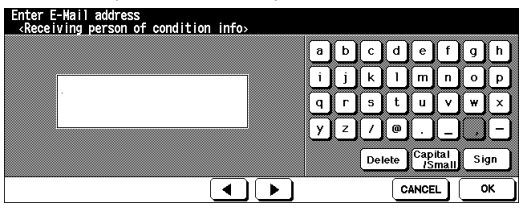

Network PC E-mail Address Setting Screen

| Select itens for E-Mail transmission |                  |                |           |  |  |
|--------------------------------------|------------------|----------------|-----------|--|--|
| Service call                         | PM call          | Finisher tray  | full      |  |  |
| JAM                                  | Complete job     | Dispose of tra | sh basket |  |  |
| Paper supply                         | Non Complete job |                |           |  |  |
| Toner supply Staple cartridge supply |                  |                |           |  |  |
|                                      | ALL CLEAR        | CANCEL         | ОК        |  |  |

- 7 Touch **RETURN** to complete the setting and return to the System Initial Setting Menu Screen.
- 8 Touch **RETURN** to restore the Key Operator Mode Screen.
- 9 Touch **RETURN** to return to the Basic Screen and perform copying operations.

### Copier Initial Setting [2]

Initial settings are the settings that display automatically when the copier is powered on, when Panel Reset timer is operated, or when [Panel Reset] key is pressed. These settings can be changed by the Key Operator, as shown in this section.

Initially, i.e., at installation, the Basic Screen displays the following condition to meet Energy Star requirements:

Initial Setting

| Copy Mode:    | 1-1         |
|---------------|-------------|
| Copy Density: | AES         |
| Lens Mode:    | 1:1         |
| Copy Size:    | APS         |
| Output Mode:  | offset sort |

When Initial settings are changed by the Key Operator, the new initial settings display when the copier is powered on, when Panel Reset timer is reached, or when [Panel Reset] key is pressed.

The following initial settings can be changed by the Key Operator:

| Copy Mode:      | [EDH; 1-1; 1-2; 2-2; 2-1]                                           |
|-----------------|---------------------------------------------------------------------|
| Copy Density:   | [AES; manual]                                                       |
| Lens Mode:      | [AMS; ratio 0.250~4.000]                                            |
| Copy Size:      | [APS; trays 1, 2, 3, 4 or LCC]                                      |
| Output Mode:    | [Non-sort; Sort; Group; Staple-sort; Stapling & Folding; Folding;   |
|                 | Punch; Three-folding; cover sheet]                                  |
| Special Origina | I: [Original Direction; Duplex Binding; Text/Photo Enhance; Special |
|                 | Original; Original                                                  |
|                 | Form]                                                               |
| Rotation:       | OFF                                                                 |

Setting procedures are described on the following pages.

NOTE: The most commonly-used settings are established at installation. Before changing any of the copier settings, be sure that you understand the overall and long-range effect of the change.

## Copier Initial Setting [2] (continued)

#### Key Operator Mode Screen

| Key operator mode menu<br>Select one of following itens |                                 |
|---------------------------------------------------------|---------------------------------|
| 1 System initial setting                                | 6 Paper type / Special size set |
| 2 Copier initial setting                                | 7 Panel contrast/Key sound adj. |
| 3 User setting mode                                     | 8 Key operator data setting     |
| 4 E.C.M. function setting                               | 9 Weekly timer                  |
| 5 Lock/delete program memory                            | 10 Control panel adjustment     |
| •                                                       | RETURN                          |

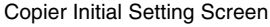

| •      |         |         | - |
|--------|---------|---------|---|
| Copier | initial | setting |   |

| OUTPUT                                     | COPY MODE                               | COPY DENSITY                                  | LENS MODE                  | COPY SIZE                                                                                                    | FUNCTION                                                  |
|--------------------------------------------|-----------------------------------------|-----------------------------------------------|----------------------------|----------------------------------------------------------------------------------------------------|-----------------------------------------------------------|
| OUTPUT<br>APPLI.<br>STAPLE<br>SORT<br>SORT | EDH<br>2 ▷ 2<br>2 ▷ 1<br>1 ▷ 2<br>1 ▷ 1 | LIGHTER<br>LIGHTER<br>NORMAL<br>DARKER<br>AES | 1.000<br>Ams<br>Z00M<br>RE | B.5x11      B.5x11        B.5x11      B.5x14        B.5x11      B.5x14        B.1x17      D        D      11x17        D      11x17        APS | SPECIAL<br>ORIGINAL<br>APPLI.<br>ROTATION<br>OFF<br>STORE |
|                                            | EDH                                     |                                               |                            | CANCEL                                                                                                    | ОК                                                        |

Press [Help] to display the Help Screen, then touch Key Operator Mode.
 Enter the 4-digit Key Operator password, then touch OK to display the Key Operator Mode Screen.

NOTE: If an invalid password is entered, enter the valid 4-digit password.

- 2 Touch [2] Copier initial setting to display the Copier Initial Setting Screen.
- 3 Make a selection for each mode as initial settings. Touch **EDH** to select or deselect it.

NOTE: The machine will restore the initial settings specified as above unless the Memory switch No. 4 "Program memory (30) auto recall" is turned ON with the Program memory No. 30 registered.

- 4 Touch **OK** to complete the setting and return to the Key Operator Mode Screen.
- 5 Touch **RETURN** to return to the Basic Screen and perform copying operations.

### User Setting Mode [3]

Set two user-set density levels and three USERSETs of magnification.

### User Density Level 1 Setting [1]

Output copying samples from 16 density levels from Lighter to Normal or Normal to Darker, then select the desired exposure and program it as USER 1. The programmed copy density can be recalled by selecting USER 1 on the Basic Screen.

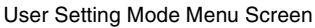

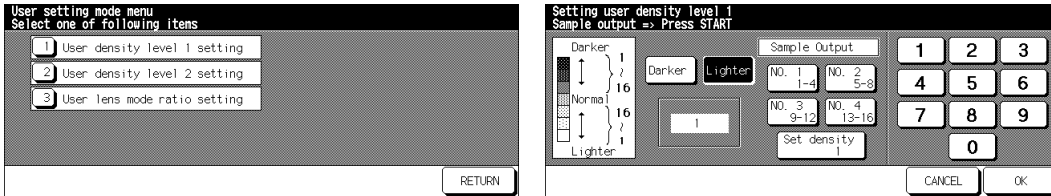

User Density Level 1 Setting Screen

 Press [Help] to display the Help Screen, then touch Key Operator Mode. Enter the 4-digit Key Operator password, then touch OK to display the Key Operator Mode Screen.

NOTE: If an invalid password is entered, enter the valid 4-digit password.

- 2 Touch [3] User setting mode to display the User Setting Mode Menu Screen, then touch[1] User density level 1 setting to display the User Density Level 1 Setting Screen.
- 3 Place the original on the platen glass or in the EDH.
- 4 Touch Darker or Lighter to select the density level to be programmed.
- 5 Touch No.1 1~4, No.2 5~8, No.3 9~12, No.4 13~16, or Set density ##, then press [Start]. A density level sample sheet will be output.
- 6 Select the desired exposure from the sample sheet(s), then enter the density level number by using the touch screen keypad.
- 7 Touch **OK** to complete the setting and return to the User Setting Mode Menu Screen.
- 8 Touch **RETURN** to restore the Key Operator Mode Screen.
- 9 Touch **RETURN** to return to the Basic Screen and perform copying operations.

### User Setting Mode [3] (continued)

User Density Level 2 Setting [2]

Output copying samples from 16 density levels from Lighter to Normal or Normal to Darker, then select the desired exposure and program it as USER 2. The programmed copy density can be recalled by selecting USER 2 on the Basic Screen.

User Setting Mode Menu Screen

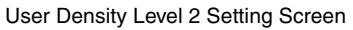

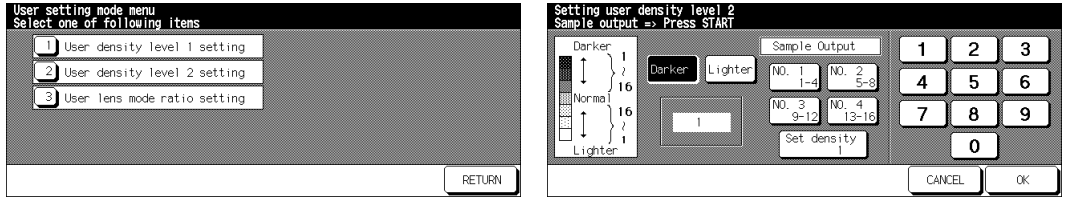

 Press [Help] to display the Help Screen, then touch Key Operator Mode. Enter the 4-digit Key Operator password, then touch OK to display the Key Operator Mode Screen.

NOTE: If an invalid password is entered, enter the valid 4-digit password.

- 2 Touch [3] User setting mode to display the User Setting Mode Menu Screen, then touch[2] User density level 2 setting to display the User Density Level 2 Setting Screen.
- 3 Place the original on the platen glass or in the EDH.
- 4 Touch Darker or Lighter to select the density level to be programmed.
- 5 Touch No.1 1~4, No.2 5~8, No.3 9~12, No.4 13~16, or Set density ##, then press [Start]. A density level sample sheet will be output.
- 6 Select the desired exposure from the sample sheet(s), then enter the density level number by using the touch screen keypad.
- 7 Touch **OK** to complete the setting and return to the User Setting Mode Menu Screen.
- 8 Touch **RETURN** to restore the Key Operator Mode Screen.
- 9 Touch **RETURN** to return to the Basic Screen and perform copying operations.

User Setting Mode [3] (continued)

User Lens Mode Ratio Setting [3]

The preset and userset ratios available on the Basic Screen are used to reduce and enlarge the original image to accommodate copy paper size.

Normally, users are allowed to change the three **USERSET**s in the bottom line on the User Lens Mode Ratio Setting Screen. The preset keys in the top and middle lines can be programmed in 2-5 DIP SW mode for special purposes, but ordinarily, it is recommended that they remain unchanged.

Setting options: Userset or Preset ratio

Default setting: USERSET1: 4.000 **USERSET2: 2,000 USERSET3: 0.500** 

User Setting Mode Menu Screen

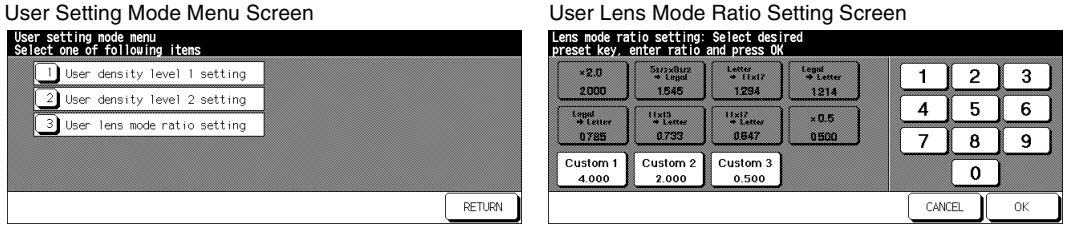

1 Press [Help] to display the Help Screen, then touch Key Operator Mode. Enter the 4-digit Key Operator password, then touch **OK** to display the Key Operator Mode Screen.

NOTE: If an invalid password is entered, enter the valid 4-digit password.

- 2 Touch [3] User setting mode to display the User Setting Mode Menu Screen, then touch [3] User lens mode ratio setting to display the User Lens Mode Ratio Setting Screen.
- 3 Touch the **USERSET** you want to change, then enter a ratio from 0.250~4.000, using the keypad.

If a ratio under 0.250 is entered, 0.250 will be displayed.

If a ratio over 4.000 is entered, 4.000 will be displayed.

- 4 Touch **OK** to complete the setting and return to the User Setting Mode Menu Screen.
- 5 Touch **RETURN** to restore the Key Operator Mode Screen.
- 6 Touch **RETURN** to return to the Basic Screen and perform copying operations.

### ECM (Electronic Copy Monitor) Function Setting [4]

This function can only be accessed by the Key Operator after an 8-digit ECM master key code is entered. The Electronic Copy Monitor allows you to monitor all copying activity by controlling ECM password accounts.

This feature can track copier usage for individual users and/or accounts as well as limit copier access to only authorized users. Copy quantity limits for specific accounts can also be set. Use the ECM Key Operator Form provided at the end of this section to record ECM password information.

The ECM stores up to 1,000 ECM passwords, each of which represents a separate account that can be used for billing and record keeping. The number of users assigned to each account may depend upon the billing system in operation and the number of individuals and departments using the copier. When the ECM is activated, copying can be performed only after a valid ECM password is entered.

Copy quantity and copy limits for each account can be visually confirmed on the screen.

If ECM needs to be activated on your machine, contact your service representative.

The following ECM settings can be made:

#### [1] E.C.M. data edit:

Change, add, or delete ECM data, and reset the copy count of the individual account.

#### [2] E.C.M. all count reset:

Clear the copy count for all accounts.

#### [3] E.C.M. function setting:

Turn the ECM function on or off, and set conditions to stop immediately, stop after job is completed or display a warning message when copy limit is reached.

Kay Onerator Made Careen

## ECM (Electronic Copy Monitor) Function Setting [4] (continued)

### How to Access the ECM Setting Mode

| Rey Operator Mode Screen                                |                                 |
|---------------------------------------------------------|---------------------------------|
| Key operator mode menu<br>Select one of following items |                                 |
| System initial setting                                  | 6 Paper type / Special size set |
| 2 Copier initial setting                                | 7 Panel contrast/Key sound adj. |
| 3 User setting mode                                     | 8 Key operator data setting     |
| 4 E.C.M. function setting                               | 9 Weekly timer                  |
| 5 Lock/delete program memory                            | 10 Control panel adjustment     |
| •                                                       | RETURN                          |
|                                                         |                                 |

ECM Master Key Code Screen

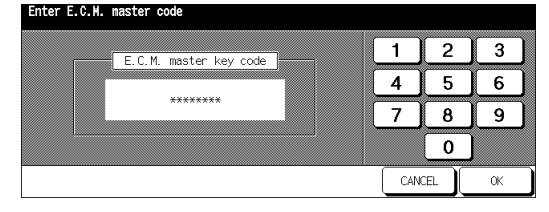

#### ECM Setting Menu Screen

| 1 E.C.M. data edit        |  |
|---------------------------|--|
| 2 E.C.M. all count reset  |  |
| 3 E.C.M. function setting |  |
|                           |  |
|                           |  |

1 Press [Help] to display the Help Screen, then touch **Key Operator Mode**. Enter the 4-digit Key Operator password, then touch **OK** to display the Key Operator Mode Screen. (See note 1.)

If the Key Operator password is not valid, check with your service representative.

- 2 Touch [4] E.C.M. function setting. The ECM Master Key Code Screen displays if a code is required.
- 3 Use the keypad on the touch screen to enter your 8-digit ECM master key code, then touch **OK** to display the ECM Setting Menu Screen. (See note 2.)
- 4 Select the desired ECM function, and make settings as required. To exit the ECM mode, touch **RETURN** on ECM Setting Menu Screen.
- 5 Touch **RETURN** on the Key Operator Mode Screen to return to the Basic Screen.

NOTES: 1 If an invalid password is entered, enter the valid 4-digit password.

2 If an invalid ECM master key code is entered, continue by entering the valid 8-digit code. The ECM master key code can be set to less than 8 digits by the Memory switch setting of the Key Operator function.

ECM (Electronic Copy Monitor) Function Setting [4] (continued)

### E.C.M. Data Edit [1]

Use this setting to display the list of copy count and copy limit for each account, to change, add, or delete the ECM data, and to reset the copy count of the individual account.

- □ ECM No.: Designated by Key Operator
- □ ECM Password: Unique 8-digit numeric code programmed by Key Operator for user
- □ User Name: Max. 8 characters
- □ Copy Limit: 0 to 999,999 copies

#### ECM Setting Menu Screen

| E.C.M. set<br>Select one | ting menu<br>of following itens |        |
|--------------------------|---------------------------------|--------|
| 1 E.                     | C.M. data edit                  |        |
| 2 E.                     | C.M. all count reset            |        |
| 3 E.                     | C.M. function setting           |        |
|                          |                                 |        |
|                          |                                 |        |
|                          |                                 | RETURN |

ECM Data Edit Screen

| NO.  | NAME | COPY/PR       | INTER           |        |   | 2 | 3   |
|------|------|---------------|-----------------|--------|---|---|-----|
| 0001 | 1    | DUPLEX        | UNI<br>TOTAL    | LIMIT  | H |   |     |
|      |      | 000000        | 000000          | 000000 | 4 | 5 | 6   |
|      |      | SCANNER<br>CO | UNT             | ]      | 7 | 8 | 9   |
|      |      | LARGE SIZE    | TOTAL<br>000000 |        |   | 0 | SET |

#### ECM Data Change Screen

| E.C.M. data <change></change> |         |   |   |   |   |   |    |      |   |   |   |
|-------------------------------|---------|---|---|---|---|---|----|------|---|---|---|
| NO.                           | 0001    | A | в | 0 | D | E | F  | G    | н |   | U |
| Password                      | 0000000 | к | Ŀ | M | N | • | P  | a    | R | S | T |
| Name                          | 1       | U | V | н | × | Y | z  | •    | ) |   | 1 |
| Limit                         | 010000  |   | 1 | 2 | 3 | 4 | 5  | 6    | 7 | 8 | 9 |
|                               |         |   |   |   |   |   | CA | NCEL |   | 0 | < |

#### ECM Data Add Screen

| E.C.M. data <add></add> |         |   |   |   |   |   |    |      |   |    |   |
|-------------------------|---------|---|---|---|---|---|----|------|---|----|---|
| NO.                     | 0006    |   | в | C | D | E | F  | G    | H | 1  | J |
| Password                | 0000000 | К | Ŀ | M | N | • | Р  | Q    | R | S  | Ţ |
| Name                    |         | U | V | н | × | Y | z  | •    | • | -  | 1 |
| Limit                   | 000000  |   | 1 | 2 | 3 | 4 | 5  | 6    | 7 | 8  | 9 |
|                         |         |   |   |   |   |   | CA | NCEL |   | Ok | ( |

#### Password Duplication Screen

| E.U.M. Gala <agg< th=""><th></th><th></th><th></th><th></th><th></th><th></th><th></th><th></th></agg<> |                                             |              |     |      |   |   |   |   |
|----------------------------------------------------------------------------------------------------|---------------------------------------------|--------------|-----|------|---|---|---|---|
| NO.                                                                                                    |                                             |              | F   | 6    | H | • | L |   |
| Password                                                                                                | 000 Password has been<br>Set another passwo | used<br>rd ? | P   | a    | R | S | T |   |
| Name                                                                                                    | YES                                         | NO           | Z   |      | ) | Ξ |   |   |
| Limit                                                                                                   | 000                                         |              | 5   | 6    |   | 8 | 9 |   |
|                                                                                                    |                                             | (            | CAI | VCEL |   | 0 | К | ] |

#### Name Duplication Screen

| E.U.M. Uala (Auu) |                                           |        |       |
|-------------------|-------------------------------------------|--------|-------|
| NO. 0007          |                                           | FOF    |       |
| Password 000      | This name has been used<br>Input new name | PQF    | R S T |
| Name -TA          | OK                                        | z      |       |
| Limit 000         |                                           | 567    | 789   |
|                   |                                           | CANCEL | ОК    |

ECM (Electronic Copy Monitor) Function Setting [4] (continued)

### E.C.M. Data Edit [1] (continued)

- Press [Help] to display the Help Screen, then touch Key Operator Mode. Enter the 4-digit Key Operator password, then touch OK to display the Key Operator Mode Screen. (See note 1.)
- 2 Touch [4] E.C.M. function setting. The ECM Master Key Code Screen displays, if a code is required.
- 3 Enter your 8-digit ECM master key code, then touch **OK** to display the ECM Setting Menu Screen. (See note 2.)
- NOTES: 1 If an invalid password is entered, enter the valid 4-digit password. 2 If an invalid ECM master key code is entered, continue by entering the valid 8-digit code.
- 4 Touch [1] E.C.M. data edit. The ECM Data Edit Screen will be displayed. To change, add, or delete the ECM data, and to reset the copy count of an individual account, follow the procedure for each as described below.

### To Change ECM Data:

- (1) Touch ▲ or ▼ key on the right side of the list to highlight the ECM data to be changed, then touch **Change**. The ECM Data Change Screen will be displayed.
- (2) Touch the desired item key to highlight it, then enter new data by using the touch screen keypad.

Password:8 digits max. (See note 1.)Name:8 characters max. (See note 2.)Limit:999,999 copies max.

- NOTES: 1 We recommend that you make a list of all ECM passwords and account numbers. 2 If an invalid user name is entered, continue by entering the valid name.
- (3) Touch **OK** to complete the setting and to verify whether the same password or name has been already used for another account number.

When a password is duplicated:

The Password Duplication Screen will be displayed. Touch **YES** to re-enter new password, or **NO** to create duplicate password.

NOTE: If duplicate password is created, the number of copies will be counted only for the ECM password with the smallest number. We recommend you do not use duplicate ECM passwords.

When a name is duplicated:

The Name Duplication Screen will be displayed. Touch **OK** to re-enter new name.

ECM (Electronic Copy Monitor) Function Setting [4] (continued)

E.C.M. Data Edit [1] (continued)

### To Add ECM Data:

- (1) Touch **Add** on the ECM Data Edit Screen. The ECM Data Add Screen will be displayed.
- (2) Touch the desired item key to highlight it, then enter the data by using the touch screen keypad.

Password:8 digits max. (See note 1.)Name:8 characters max. (See note 2.)Limit:999,999 copies max.

- NOTES: 1 We recommend that you make a list of all ECM passwords and account numbers. 2 If an invalid user name is entered, continue by entering the valid name.
- (3) Touch **OK** to complete the setting and to verify whether the same password or name has been already used for another account number.

When a password is duplicated:

The Password Duplication Screen will be displayed. Touch **YES** to re-enter new password, or **NO** to create duplicate password.

NOTE: If duplicate password is created, the number of copies will be counted only for the ECM password with the smallest number. We recommend you do not use duplicate ECM passwords.

When a name is duplicated:

The Name Duplication Screen will be displayed. Touch **OK** to re-enter new name.

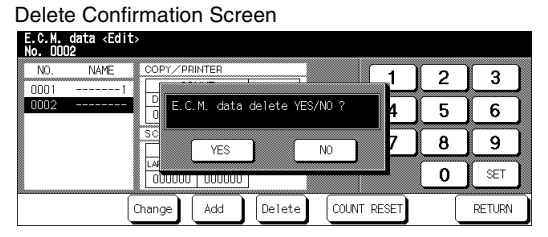

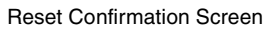

| NO. | NAME | COPY/P    | RINTER                 | · · · · ·         | 1           | 2   | 3      |
|-----|------|-----------|------------------------|-------------------|-------------|-----|--------|
|     |      | E.C<br>Se | C.M. coun<br>lect rese | t reset<br>t item | 4           | 5   | 6      |
|     |      |           |                        |                   | ER CANCEL 7 | 8   | 9      |
|     |      |           |                        |                   |             | 0   | SET    |
|     | ĺ    | Change    | Add                    | Delete            | COUNT RESET | ) ( | RETURN |

#### To Delete ECM Data:

- (1) Touch ▲ or ▼ key on the right side of the list to highlight the ECM data to be deleted, then touch **Delete**. The Delete Confirmation Screen will be displayed.
- (2) Touch YES to delete, or NO to cancel.

ECM (Electronic Copy Monitor) Function Setting [4] (continued)

E.C.M. Data Edit [1] (continued)

### To Clear ECM Count:

- (1) Touch ▲ or ▼ key on the right side of the list to highlight the desired ECM data, then touch **COUNT RESET**. The Reset Confirmation Screen will be displayed.
- (2) Touch COPY/PRINTER to clear the copy/print count, SCANNER to clear the scan count, or ALL to reset both counters of the selected ECM data. Touch CANCEL to cancel this function.
- 5 Touch **RETURN** on the ECM Data Edit Screen to return to the ECM Setting Menu Screen. If other ECM setting changes are required, touch the desired key, from [1]~[3].
- 6 Touch **RETURN** to restore the Key Operator Mode Screen.
- 7 Touch **RETURN** to return to the Basic Screen and perform copying operations.

ECM (Electronic Copy Monitor) Function Setting [4] (continued)

### E.C.M. All Count Reset [2]

Reset the count for all ECM accounts.

| ECM Setting Menu Screen                              | ECM All Count Reset Screen                  |
|------------------------------------------------------|---------------------------------------------|
| E.C.M. setting nenu<br>Select one of following itens | E.C.M. setting<br>Reset all E.C.M. counters |
| E.C.M. data edit                                     |                                             |
| 2 E.C.M. all count reset                             |                                             |
| 3 E.C.M. function setting                            | ALL COPY/PRINTER SCANNER CANCEL             |
|                                                      |                                             |
| RETURN                                               | RETURN                                      |

- Press [Help] to display the Help Screen, then touch Key Operator Mode.
  Enter the 4-digit Key Operator password, then touch OK to display the Key Operator Mode Screen. (See note 1.)
- 2 Touch [4] E.C.M. function setting. The ECM Master Key Code Screen displays, if a code is required.
- 3 Enter your 8-digit ECM master key code, then touch **OK** to display the ECM Setting Menu Screen. (See note 2.)
- 4 Touch [2] E.C.M. all count reset. The ECM All Count Reset Screen will be displayed.
- 5 Touch **COPY/PRINTER** to clear the copy/printer count, **SCANNER** to clear the scan count, or **ALL** to reset all counters to zero and to return to the ECM Setting Menu Screen.

Touch **CANCEL** to restore the ECM Setting Menu Screen without resetting counters. Touching **RETURN** will also cancel this function and return to the ECM Setting Menu Screen.

- 6 If other ECM setting changes are required, touch the desired key, from [1]~[3].
- 7 Touch **RETURN** to restore the Key Operator Mode Screen.
- 8 Touch **RETURN** to return to the Basic Screen and perform copying operations.

NOTES: 1 If an invalid password is entered, enter the valid 4-digit password.

2 If an invalid ECM master key code is entered, continue by entering the valid 8-digit code.

## ECM (Electronic Copy Monitor) Function Setting [4] (continued)

### E.C.M. Function Setting [3]

Use this function to turn ECM On or Off and to select whether the copier/printer and scanner will stop at the time the count limit is reached, or after the current copy job is completed.

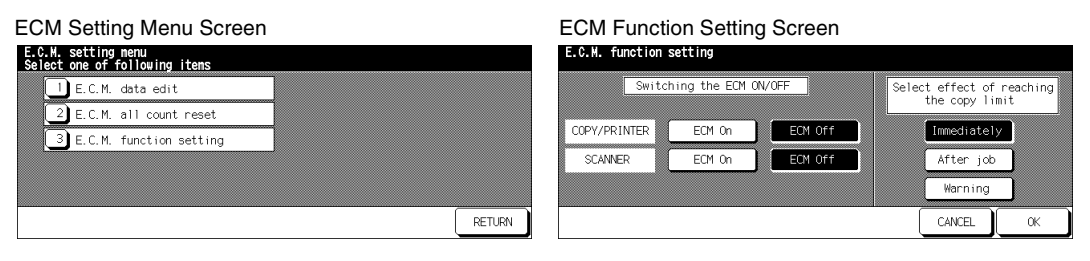

- Press [Help] to display the Help Screen, then touch Key Operator Mode. Enter the 4-digit Key Operator password, then touch OK to display the Key Operator Mode Screen. (See note 1.)
- 2 Touch [4] E.C.M. function setting. The ECM Master Key Code Screen displays, if a code is required.
- 3 Enter your 8-digit ECM master key code, then touch **OK** to display the ECM Setting Menu Screen. (See note 2.)
- 4 Touch [3] E.C.M. function setting. The ECM Function Setting Screen will be displayed.
- 5 Touch **ECM On** to activate ECM or touch **ECM Off** to de-activate ECM individually for copier/printer and scanner.

The selected key will be highlighted.

6 Touch **Immediately** to stop the machine at once when the copy limit is reached. In this case, copy conditions selected for the current job will be cleared. To continue the job using the same user password, change the copy limit of the password or clear the copy count.

Touch **After job** to stop the machine after the current job is completed, when copy limit is reached.

Touch **Warning** only to display a warning message when copy limit is reached. The selected key will be highlighted.

- 7 Touch **OK** to complete the setting and return to the ECM Setting Menu Screen. If other ECM setting changes are required, touch the desired key, from [1]~[3].
- 8 Touch **RETURN** to restore the Key Operator Mode Screen.
- 9 Touch **RETURN** to return to the Basic Screen and perform copying operations.

NOTES: 1 If an invalid password is entered, enter the valid 4-digit password. 2 If an invalid ECM master key code is entered, continue by entering the valid 8-digit code.

### Lock/Delete Program Memory [5]

Use this function to lock/unlock or delete a Job that has been programmed. A locked Job is indicated by a lock icon ( ) on the Lock/Delete Program Memory Screen. The settings of a locked Job cannot be changed.

- □ Setting options: Lock Program memory; Unlock Program memory; Delete Program memory
- □ Lock/delete is available for all 30 stored jobs
- $\hfill\square$  A blank key indicates that no Job is programmed
- □ \*\*\*\*\*\*\*\*\*\*\*\*\*\*\* indicates that a Job is programmed but unnamed

#### Key Operator Mode Screen

| Key operator mode menu<br>Select one of following items |                                 |
|---------------------------------------------------------|---------------------------------|
| 1 System initial setting                                | 6 Paper type / Special size set |
| 2 Copier initial setting                                | 7 Panel contrast/Key sound adj. |
| 3 User setting mode                                     | 8 Key operator data setting     |
| 4 E.C.M. function setting                               | 9 Weekly timer                  |
| 5 Lock/delete program memory                            | 10 Control panel adjustment     |
| •                                                       | RETURN                          |

Lock/Delete Program Memory Screen

| Program nemory lock/ | ′delete |   |        |    |
|----------------------|---------|---|--------|----|
| 1 ICHINOSE           | 6       |   | 11     |    |
| 2 ABC                | 7       |   | 12     |    |
| 3 *********          | ****    |   | 13     |    |
| 4                    | 9       |   | 14     |    |
| 5                    |         |   | 15     |    |
| •                    | DELETE  | ( | CANCEL | ОК |

 Press [Help] to display the Help Screen, then touch Key Operator Mode. Enter the 4-digit Key Operator password, then touch OK to display the Key Operator Mode Screen.

NOTE: If an invalid password is entered, enter the valid 4-digit password.

2 Touch [5] Lock/delete program memory to display the Lock/Delete Program Memory Screen.

#### To lock/unlock a Program memory:

- (1)Touch the key on the left side of the desired Job number. Use arrow keys to scroll to the desired Job number, if required.
- (2)The lock icon will appear on the touched key to show that the selected job is locked. The previously locked Job will be unlocked when selected, and the lock icon on the touched key will disappear.

#### To delete a Program memory:

- (1)Touch the Job number you want to delete. Use arrow keys to scroll to the desired Job number, if required.
- (2)Touch **DELETE**. Selected programs and the name will be deleted from the Program memory.
- 3 Touch **OK** to complete the setting and return to the Key Operator Mode Screen.
- 4 Touch **RETURN** to return to the Basic Screen and perform copying operations.

### Paper Type / Special Size Set [6]

Use this function to indicate a specific paper type or to specify a special paper size for each tray key on the Basic Screen. This is especially useful when special paper is used on a regular basis and is always placed in a specific paper tray.

NOTE: This setting is provided for main body trays 3 and 4 only. Tray 1, 2, and LCC (option) are serviceadjustable.

| Key Operator Mode Screen                                |                                 |
|---------------------------------------------------------|---------------------------------|
| Key operator mode menu<br>Select one of following itens |                                 |
| 1 System initial setting                                | 6 Paper type / Special size set |
| 2 Copier initial setting                                | 7 Panel contrast/Key sound adj. |
| 3 User setting mode                                     | 8 Key operator data setting     |
| 4 E.C.M. function setting                               | 9 Weekly timer                  |
| 5 Lock/delete program memory                            | 10 Control panel adjustment     |
| •                                                       | RETURN                          |
|                                                         |                                 |

#### Special Size Setting Screen (STD size)

| Paper type / Special size setting<br>Select paper type each tray |                 |  |        |    |
|------------------------------------------------------------------|-----------------|--|--------|----|
|                                                                  | STD size        |  |        |    |
|                                                                  | STD size(spec.) |  |        |    |
| Raza -                                                           | Non STD size    |  |        |    |
| forp size                                                        | Wide paper      |  |        |    |
| SID SIZE                                                         |                 |  |        |    |
| Special size setting                                             |                 |  | CANCEL | ОК |

#### Special Size Setting Screen (Non STD size)

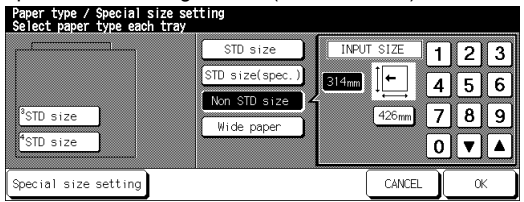

#### Special Size Setting Screen (Input size))

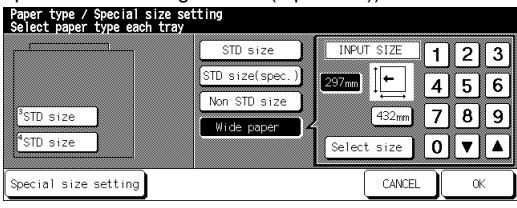

#### Paper Type Setting Screen

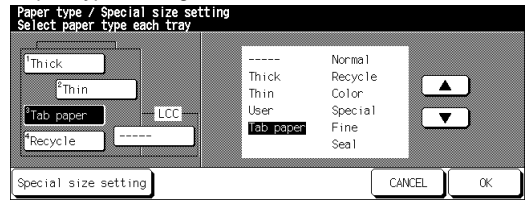

### Special Size Setting Screen (STD size (special))

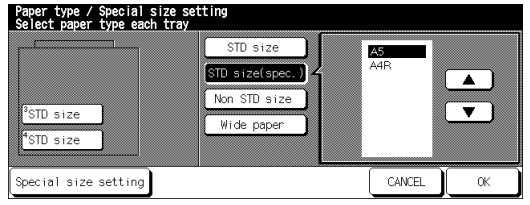

### Special Size Setting Screen (Wide size paper)

|                       | STD size                        | SELECT SIZE IMAGE                | POS.        |
|-----------------------|---------------------------------|----------------------------------|-------------|
|                       | STD size(spec.)<br>Non STD size | A4W                              | edge        |
| <sup>3</sup> STD size | Wide paper                      | B5W Rear<br>Input size 297mm × 4 | edge<br>32m |

### Paper Type / Special Size Set [6] (continued)

 Press [Help] to display the Help Screen, then touch Key Operator Mode. Enter the 4-digit Key Operator password, then touch OK to display the Key Operator Mode Screen.

NOTE: If an invalid password is entered, enter the valid 4-digit password.

2 Touch [6] Paper type / Special size set to display the Paper Type Setting Screen.

### To specify paper type:

- (1)Touch the desired paper tray key to highlight it.
- (2)Touch the arrow keys to select paper type.

### To specify special size:

- (1)Touch **Special size setting** on the Paper Type Setting Screen to display the Special Size Setting Screen.
- (2)Touch the desired paper tray to highlight it.
- (3)Touch a paper size key to specify a paper size for the selected tray.
  - Select **STD size** to allow the machine to automatically detect the size of paper loaded in the tray and indicate it on the tray key.
  - Select **STD size (special)** to display the popup menu to show available paper sizes to be specified. Use arrow keys on the popup menu to select the desired size.
  - Select **Non STD size** to display the popup menu to enter the paper size by using arrow keys or touch screen keypad.
  - Select **Wide paper** to display the popup menu to show available wide paper sizes to be specified. Use arrow keys on the popup menu to select the desired wide size. Touch **Lead edge** or **Rear edge** to select the image starting position. Then, touch **Input size** to display the popup menu to enter the paper size by using arrow keys or touch screen keypad.
- 3 Touch **OK** on the Paper Type Setting Screen or on the Special Size Setting Screen to complete the setting and return to the Key Operator Mode Screen.
- 4 Touch **RETURN** to return to the Basic Screen and perform copying operations.

## Panel Contrast / Key Sound Adjustment [7]

Use this feature to adjust the level of brightness of the touch screen portion of the control panel, and also the volume of the touch key.

| Key Operator Mode Screen                                |                                 | Panel Contrast/Key Sound Adjustment Screen                  |                           |
|---------------------------------------------------------|---------------------------------|-------------------------------------------------------------|---------------------------|
| Key operator mode menu<br>Select one of following items |                                 | Adjust contrast / key click sound<br>with arrows & press OK |                           |
| System initial setting                                  | 6 Paper type / Special size set | Pane                                                        | l contrast adjustment     |
| 2 Copier initial setting                                | 7 Panel contrast/Key sound adj. |                                                             |                           |
| 3 User setting mode                                     | 8 Key operator data setting     |                                                             |                           |
| 4 E.C.M. function setting                               | 9 Weekly timer                  | Buzzer volume regulation Back                               | light contrast adjustment |
| 5 Lock/delete program memory                            | 10 Control panel adjustment     | Small A Big                                                 | ▼ Dimmer ▲ Brighter       |
| •                                                       | RETURN                          |                                                             | OK                        |

- Press [Help] to display the Help Screen, then touch Key Operator Mode. Enter the 4-digit Key Operator password, then touch OK to display the Key Operator Mode Screen. (See note 1.)
- 2 Touch **[7] Panel contrast/Key sound adj.** to display the Panel Contrast/Key Sound Adjustment Screen.
- 3 Adjust the Panel contrast, Backlight contrast, or Buzzer volume, as desired. Touch **Dimmer** to make the panel or backlight contrast dimmer than currently displayed, or touch **Brighter** to make the panel or backlight contrast brighter than currently displayed.

Touch Small or Big to regulate the buzzer volume of the touch keys.

- 4 Touch **OK** to complete the setting and return to the Key Operator Mode Screen.
- 5 Touch **RETURN** to return to the Basic Screen and perform copying operations.

NOTES: 1 If an invalid password is entered, enter the valid 4-digit password.

2 The control panel contrast feature can be adjusted from the Help screen, provided the feature setting is activated by your service representative. When the Control panel contrast key is pressed, the Contrast Adjustment Screen will be displayed. Contact your service representative if the feature is required.

## Key Operator Data Setting [8]

Use this screen to enter the name and extension number of the Key Operator indicated on the Help Screen that develops from the Basic Screen.

□ Setting options: 5-digit Key Operator telephone extension; Max. 8-character Key Operator name

| Key Operator Mode Screen                                |                                 | Key Operator Data Setting Screen                     |  |
|---------------------------------------------------------|---------------------------------|------------------------------------------------------|--|
| Key operator mode menu<br>Select one of following items |                                 | Enter Key Operator data<br>Select itens & input data |  |
| 1 System initial setting                                | 6 Paper type / Special size set |                                                      |  |
| 2 Copier initial setting                                | 7 Panel contrast/Key sound adj. |                                                      |  |
| 3 User setting mode                                     | 8 Key operator data setting     |                                                      |  |
| 4 E.C.M. function setting                               | 9 Weekly timer                  | For Assistance                                       |  |
| 5 Lock/delete program memory                            | 10 Control panel adjustment     |                                                      |  |
| •                                                       | RETURN                          | CANCEL                                               |  |

 Press [Help] to display the Help Screen, then touch Key Operator Mode. Enter the 4-digit Key Operator password, then touch OK to display the Key Operator Mode Screen.

NOTE: If an invalid password is entered, enter the valid 4-digit password.

- 2 Touch [8] Key operator data setting to display the Key Operator Data Setting Screen.
- 3 Touch **Name** to highlight it, then enter the key operator name up to 8 characters from the touch screen keypad.
- 4 Touch **Key Operator Tel. No.** to highlight it, then enter a 5-digit extension number from the touch screen keypad. If the extension number is less than 5 digits, use a hyphen [-] to make it five. The hyphen added in the beginning will be indicated as a space on the Help Screen.
- 5 Touch **OK** to complete the setting and return to the Key Operator Mode Screen.
- 6 Touch **RETURN** to return to the Basic Screen and perform copying operations.

### Weekly Timer [9]

This function can be accessed only by the Key Operator after a unique 4-digit Weekly Timer master key code is entered.

The Weekly Timer is a copier management function that shuts down power to the machine on a daily or hourly basis, and can be programmed specifically for lunch breaks, weekends and holidays, or any time the copier is not required.

In addition, Timer Interrupt can be enabled (with or without a password requirement) to allow temporary use of the machine during periods when power is shut down by the Timer function.

#### Conditions required to use the Weekly Timer

- The power plug is inserted into the socket.
- The power switch is turned on.
- The current date and time are correctly set.

If the Weekly Timer needs to be activated on your machine, contact your service representative.

The following Weekly Timer settings can be made.

#### [1] Weekly timer ON/OFF setting

Enable and disable the Timer function.

#### [2] Timer Setting

Specify the times that the copier will turn ON and OFF for each day of the week or the entire week.

#### [3] Timer action ON/OFF Setting

Specify the working days of the machine by the Timer, for all Mondays through Sundays, and/or individually for each day of the specified month.

#### [4] Lunch hour off setting

Specify the lunch time interval during which the copier will turn off and on.

#### [5] Timer interrupt password set

Require Password entry for the Timer off function and establish the amount of usage time.

NOTES: 1 The time is set in terms of the 24 hour clock, where hour [1] is the first hour after midnight; and hour [24] is midnight. For example, 6 a.m. is 06:00 hours; 6 p.m. is 18:00 hours.

2 The [Panel Reset] key is used to change numbers determined by the SET touch key.

## Weekly Timer [9] (continued)

### How to Access the Weekly Timer Setting Mode

#### Key Operator Mode Screen

| Key operator mode menu<br>Select one of following items |                                 |
|---------------------------------------------------------|---------------------------------|
| 1 System initial setting                                | 6 Paper type / Special size set |
| 2 Copier initial setting                                | 7 Panel contrast/Key sound adj. |
| 3 User setting mode                                     | 8 Key operator data setting     |
| 4 E.C.M. function setting                               | 9 Weekly timer                  |
| 5 Lock/delete program memory                            | 10 Control panel adjustment     |
| •                                                       | RETURN                          |

Weekly Timer Master Key Code Screen

| Weekly timer password(4) | 1   | 2   | 3  | ) |
|--------------------------|-----|-----|----|---|
|                          | 4   | 5   | 6  | ] |
|                          | 7   | 8   | 9  | ] |
|                          |     | 0   |    |   |
|                          | CAN | CEL | OK |   |

Weekly Timer Setting Menu Screen

| Heel<br>Sel | kly<br>ect | timer setting menu<br>one of following itens |        |
|-------------|------------|----------------------------------------------|--------|
|             | 1          | Weekly timer ON/OFF setting                  |        |
|             | 2          | Timer setting                                |        |
|             | 3          | Timer action ON/OFF setting                  |        |
|             | 4          | Lunch hour off setting                       |        |
|             | 5          | Timer interrupt password set                 |        |
|             |            |                                              | RETURN |

- Press [Help] to display the Help Screen, then touch Key Operator Mode. Enter the 4-digit Key Operator password, then touch OK to display the Key Operator Mode Screen. (See note 1.)
- 2 Touch [9] Weekly timer.

The Weekly Timer Master Key Code Screen displays, if a code is required.

- 3 Use the keypad on the touch screen to enter your 4-digit Weekly Timer master key code, then touch **OK** to display the Weekly Timer Setting Menu Screen. (See note 2.)
- 4 Select the desired Weekly Timer function, and make settings, as required.
- 5 To exit the Weekly timer mode, touch **RETURN** on the Weekly Timer Setting Menu Screen.
- 6 To exit the Key Operator mode, touch **RETURN** on the Key Operator Mode Screen. The Basic Screen will be displayed.

NOTES: 1 If an invalid password is entered, enter the valid 4-digit password.

2 If an invalid Weekly Timer master key code is entered, continue by entering the valid 4-digit code.

## Weekly Timer [9] (continued)

### Weekly Timer On/Off Setting [1]

Weekly Timer Setting Menu Screen

| , 0                                                        |        | ,                           | 0           |           |
|------------------------------------------------------------|--------|-----------------------------|-------------|-----------|
| Neekly timer setting menu<br>Select one of following items |        | Weekly timer On/Off setting | g           |           |
| 1 Weekly timer ON/OFF setting                              |        |                             |             |           |
| 2 Timer setting                                            |        |                             |             |           |
| 3 Timer action ON/OFF setting                              |        | Weekly timer                | r Un Weekly | timer Off |
| 4 Lunch hour off setting                                   |        |                             |             |           |
| 5 Timer interrupt password set                             |        |                             |             |           |
|                                                            | RETURN |                             |             | CANCEL    |

Weekly Timer On/Off Setting Screen

- Press [Help] to display the Help Screen, then touch Key Operator Mode.
  Enter the 4-digit Key Operator password, then touch OK to display the Key Operator Mode Screen. (See note 1.)
- 2 Touch [9] Weekly timer. Enter your 4-digit Weekly Timer master key code, then touch **OK** to display the Weekly Timer Setting Menu Screen. (See note 2.)
- 3 Touch [1] Weekly timer ON/OFF setting to display the Weekly Timer On/Off Setting Screen.
- 4 Touch **Weekly timer On** to activate Weekly Timer, or touch **Weekly timer Off** to deactivate Weekly Timer. The default setting is Weekly Timer Off. The selected key will be highlighted.
- 5 Touch **OK** to complete the setting and return to the Weekly Timer Setting Menu Screen. If other Weekly Timer setting changes are required, select the desired menu item, from [1]~[5].
- 6 Touch **RETURN** to restore the Key Operator Mode Screen.
- 7 Touch **RETURN** to return to the Basic Screen and perform copying operations.

NOTES: 1 If an invalid password is entered, enter the valid 4-digit password.

2 If an invalid Weekly Timer master key code is entered, continue by entering the valid 4-digit code.

### Weekly Timer [9] (continued)

### Timer Setting [2]

Use this function to set the On/Off times in hours and minutes for each day of the week or set the collective time for the entire week, i.e., the same On/Off time for each day.

Weekly Timer Setting Menu Screen

| Weekly timer setting menu<br>Select one of following itens |        |
|------------------------------------------------------------|--------|
| 1 Weekly timer ON/OFF setting                              |        |
| 2 Timer setting                                            |        |
| 3 Timer action ON/OFF setting                              |        |
| 4 Lunch hour off setting                                   |        |
| 5 Timer interrupt password set                             |        |
|                                                            | RETURN |

#### Weekly Timer On/Off Time Setting Screen Reekly timer copier ON/OFF time setting

| Jse keypad and p | ress SET but    | ton   |          |          |     |
|------------------|-----------------|-------|----------|----------|-----|
| WE               | EK ON           | OFF   | 1        | 2        | 3   |
| Mo               | n. <u>08:00</u> | 23:55 |          |          |     |
| Tu               | e. 08:00        | 23:55 | 4        | 5        | 6   |
| lile             | d. 08:00        | 23:55 | <br>     | _        |     |
| Th               | u. 08:00        | 23:55 | 7        | 8        | q   |
| Fr               | i. 08:00        | 23:55 | <u> </u> | <u> </u> |     |
| Sa               | t. 08:00        | 23:55 |          | <u> </u> | CET |
| Su               | n. 08:00        | 23:55 |          |          | )⊂T |
| Block set        |                 |       | CANC     | EL       | OK  |

Weekly Timer On/Off Time Collective Setting Screen

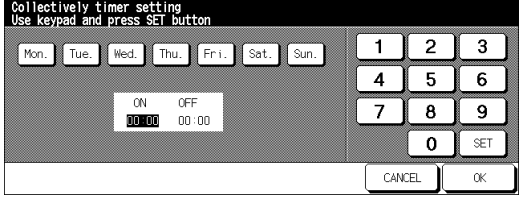

- 1 Press [Help] to display the Help Screen, then touch **Key Operator Mode**. Enter the 4-digit Key Operator password, then touch **OK** to display the Key Operator Mode Screen. (See note 1.)
- 2 Touch [9] Weekly timer. Enter your 4-digit Weekly Timer master key code, then touch **OK** to display the Weekly Timer Setting Menu Screen. (See note 2.)

NOTES: 1 If an invalid password is entered, enter the valid 4-digit password. 2 If an invalid Weekly Timer master key code is entered, continue by entering the valid 4-digit code.

3 Touch [2] Timer setting to display the Weekly Timer On/Off Time Setting Screen.

4 When the screen is displayed, the ON-time of Monday is always highlighted. Enter a 2-digit ON-hour (ex. 8 a.m. is 08) and a 2-digit ON-minute (ex. 7 min. is 07) using the touch screen keypad, and then touch **SET**.

Touching **SET** repeatedly will shift the input section from Monday ON, Monday OFF, Tuesday ON, Tuesday OFF.

- NOTES: If ON-time and OFF-time are the same, power will not go on.
  - If the setting is 00:00~00:00, you will not be able to set the copiers off/on condition for specific days.

When setting Sunday OFF-time, Monday ON-time is highlighted again. Proceed to step 7.

5 To set the ON/OFF time collectively for more than one day of the week, touch **Block set** to display the Weekly Timer On/Off Time Collective Setting Screen.
Weekly Timer [9] (continued)

Timer Setting [2] (continued)

6 When you open this screen, the ON and OFF times are always set at 00:00~00:00. Touch to highlight the day(s) of the week to be set. More than one can be selected at a time.

Enter the ON-time and OFF-time using the touch screen keypad, and then touch **SET** after each entry.

- 7 Touch **OK** on the Weekly Timer On/Off Time Setting Screen or on the Weekly Timer On/ Off Time Collective Setting Screen to complete the setting, and return to the Weekly Timer Setting Menu Screen. If other Weekly Timer setting changes are required, select the desired menu item, from [1]~[5].
- 8 Touch **RETURN** to restore the Key Operator Mode Screen.
- 9 Touch **RETURN** to return to the Basic Screen and perform copying operations.

## Weekly Timer [9] (continued)

## Timer Action On/Off Setting [3]

Use this function to set the On/Off condition of the copier for a given month. Set the On-Off condition for specific days or collectively, for all Mondays through Sundays of the given month. The default setting is collective: On for Mondays through Saturdays, and Off for Sundays.

Weekly Timer Setting Menu Screen

| Weekly timer setting menu<br>Select one of following items |        |
|------------------------------------------------------------|--------|
| 1 Weekly timer ON/OFF setting                              |        |
| 2 Timer setting                                            |        |
| 3 Timer action ON/OFF setting                              |        |
| 4 Lunch hour off setting                                   |        |
| 5 Timer interrupt password set                             |        |
|                                                            | RETURN |

Timer Action On/Off Setting Screen

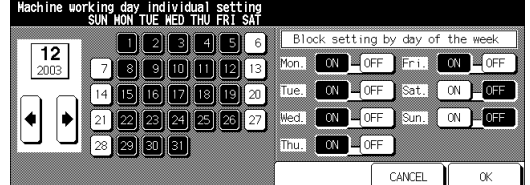

Timer Action Change Confirmation Screen

| Hachine working day individual setting<br>SUN HON TUE WED THU FRI SAT |             |          |
|-----------------------------------------------------------------------|-------------|----------|
| 12 1 2 3 4 5 6 Block sett in                                          | g by day of | the week |
| 2003 7 8 The machine will be OFF all Mon                              | Fri.        |          |
|                                                                       | Sat.        |          |
|                                                                       | Sun.        |          |
|                                                                       |             |          |
|                                                                       | CANCEL      | ОК       |

- Press [Help] to display the Help Screen, then touch Key Operator Mode.
   Enter the 4-digit Key Operator password, then touch OK to display the Key Operator Mode Screen. (See note 1.)
- 2 Touch [9] Weekly timer. Enter your 4-digit Weekly Timer master key code, then touch **OK** to display the Weekly Timer Setting Menu Screen. (See note 2.)

NOTES: 1 If an invalid password is entered, enter the valid 4-digit password.

- 2 If an invalid Weekly Timer master key code is entered, continue by entering the valid 4-digit code.
- 3 Touch [3] Timer action ON/OFF setting to display the Timer Action On/Off Setting Screen.

The days of the current month are displayed on the left half of the screen, with timeractive days highlighted.

4 To activate or deactivate the Timer for any individual day, touch the key for that day to change its indication.

To change the month, use arrows to scroll to the desired month.

5 To collectively set the on/off data for the entire month by the day of the week, touch the **ON** or **OFF** key for the desired day on the right half of the screen. If you touch an already-highlighted key, no change will occur.

Weekly Timer [9] (continued)

Timer Action On/Off Setting [3] (continued)

- 6 If any change is made in the collective setting area, the Timer Action Change Confirmation Screen will be displayed.
  Touch YES to change the timer action, or touch NO to cancel.
  The Timer Action On/Off Setting Screen will be restored.
- 7 Touch **OK** on the Timer Action On/Off Setting Screen to complete the setting and return to the Weekly Timer Setting Menu Screen. If other Weekly timer setting changes are required, select the desired menu item, from [1]~[5].
- 8 Touch **RETURN** to restore the Key Operator Mode Screen.
- 9 Touch **RETURN** to return to the Basic Screen and perform copying operations.

## Weekly Timer [9] (continued)

## Lunch Hour Off Setting [4]

The Weekly Timer function turns the copier ON and OFF once a day. Use the Lunch hour off function to shut down power during the lunch break and then turn it on again according to the Weekly Timer function setting. Only one off-time interval can be programmed.

Lunch Hour Off Setting Screen

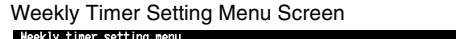

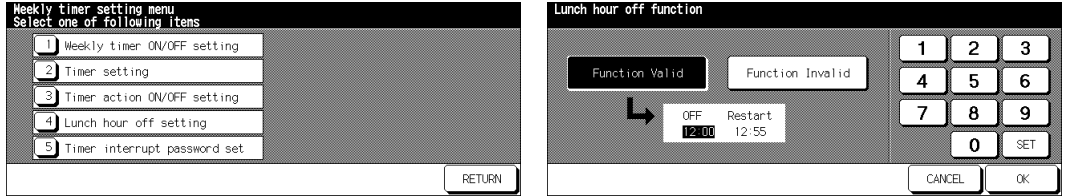

- Press [Help] to display the Help Screen, then touch Key Operator Mode. Enter the 4-digit Key Operator password, then touch OK to display the Key Operator Mode Screen. (See note 1.)
- 2 Touch [9] Weekly timer. Enter your 4-digit Weekly Timer master key code, then touch **OK** to display the Weekly Timer Setting Menu Screen. (See note 2.)
- 3 Touch [4] Lunch hour off setting to display the Lunch Hour Off Setting Screen.
- 4 Touch Function Valid to activate the Lunch hour off function. Set OFF-time and Restarttime using the touch screen keypad, and then touch SET after each entry. Touch Function Invalid to de-activate the Lunch hour off function. The time setting area will appear grayed out and cannot be selected. The Function Invalid setting is the factory default setting.
- 5 Touch **OK** to complete the setting and return to the Weekly Timer Setting Menu Screen. If other Weekly Timer setting changes are required, select the desired menu item, from [1]~[5].
- 6 Touch **RETURN** to restore the Key Operator Mode Screen.
- 7 Touch **RETURN** to return to the Basic Screen and perform copying operations.

NOTES: 1 If an invalid password is entered, enter the valid 4-digit password.

2 If an invalid Weekly Timer master key code is entered, continue by entering the valid 4-digit code.

## Weekly Timer [9] (continued)

## Timer Interrupt Password Setting [5]

Use this password setting mode to establish a 4-digit password requirement for using Timer Interrupt function. The default password of 0000 allows the timer function to be interrupted without the requirement for password entry.

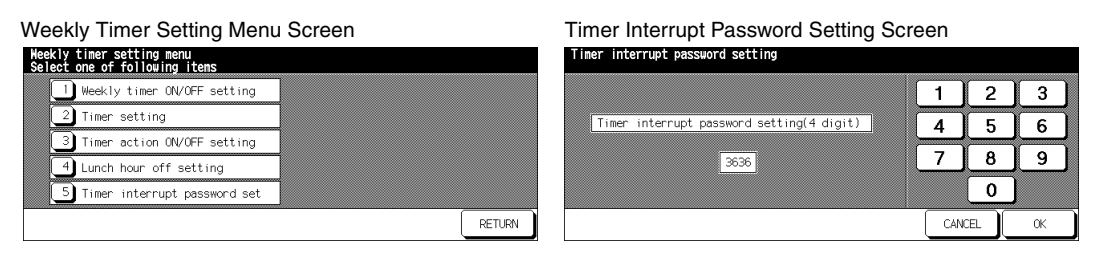

- Press [Help] to display the Help Screen, then touch Key Operator Mode.
   Enter the 4-digit Key Operator password, then touch OK to display the Key Operator Mode Screen. (See note 1.)
- 2 Touch [9] Weekly timer. Enter your 4-digit Weekly Timer master key code, then touch **OK** to display the Weekly Timer Setting Menu Screen. (See note 2.)
- NOTES: 1 If an invalid password is entered, enter the valid 4-digit password.
  - 2 If an invalid Weekly Timer master key code is entered, continue by entering the valid 4-digit code.
- 3 Touch **[5] Timer interrupt password set** to display the Timer Interrupt Password Setting Screen.
- 4 Use the touch screen keypad to enter a 4-digit password, and then touch **OK** to complete the setting and return to the Weekly Timer Setting Menu Screen.
- NOTE: When the password setting is 0000, Timer Interrupt can be used simply by turning the copier OFF, then ON. In this case, you will be asked to enter the duration of use (a period of time to turn the copier power on).

If other Weekly Timer setting changes are required, select the desired menu item, from [1]~[5].

- 5 Touch **RETURN** to restore the Key Operator Mode Screen.
- 6 Touch **RETURN** to return to the Basic Screen and perform copying operations.

## Control Panel Adjustment [10]

Use this feature to check the LCD touch screen and realign the position of the touch sensor that may have shifted.

| Key Operator Mode Screen                                | 1                               | Control Panel Adjustment Screen                                                              |
|---------------------------------------------------------|---------------------------------|----------------------------------------------------------------------------------------------|
| Key operator mode menu<br>Select one of following items |                                 | Control panel adjustment                                                                     |
| System initial setting                                  | 6 Paper type / Special size set | CHECK BUTTON                                                                                 |
| 2 Copier initial setting                                | 7 Panel contrast/Key sound adj. | Press two marks on upper right lower left respectively.                                      |
| 3 User setting mode                                     | 8 Key operator data setting     | The buzzer when pressing two check buttons represents to<br>complete the adjustment rightly. |
| 4 E.C.M. function setting                               | 9 Weekly timer                  | Re-adjust once more if there no buzzer.                                                      |
| 5 Lock/delete program memory                            | Control panel adjustment        | Previous screen → []                                                                         |
|                                                         |                                 | Ύ                                                                                            |

Press [Help] to display the Help Screen, then touch Key Operator Mode.
 Enter the 4-digit Key Operator password, then touch OK to display the Key Operator Mode Screen.

NOTE: If an invalid password is entered, enter the valid 4-digit password.

- 2 Touch [10] Control panel adjustment to display the Control Panel Adjustment Screen.
- 3 Touch the "+" symbol at the upper right corner, then lower left corner on the screen. The present coordinates will be displayed in the message area of the screen.
- 4 Check that the X coordinate and Y coordinate displayed in the first line of the message area fall within the standard value displayed in the second line.
- 5 Touch the **CHECK BUTTON**s at the upper left and lower right corners on the screen to check if the buzzer tone functions normally.
- 6 If the coordinates fall out of the range of the standard value in step 4, or the buzzer tone does not sound in step 5, repeat the adjustment procedure from 3 to 5 or contact your service representative.
- 7 Press [1] of the control panel keypad to restore the Key Operator Mode Screen.
- 8 Touch RETURN to return to the Basic Screen and perform copying operations.

## Tray Auto Select Setting [11]

Select whether the tray size setting will be detected or not detected when ATS/APS functions. If you select it to be detected, you may also select the priority of the detection for each tray.

#### Key Operator Mode Screen 1

| Key<br>Sel | ope<br>ect | rator mode menu<br>one of following itens |     |                        |         |
|------------|------------|-------------------------------------------|-----|------------------------|---------|
|            | 1          | System initial setting                    | 6   | Paper type / Special s | ize set |
|            | 2          | Copier initial setting                    | 7   | Panel contrast/Key sou | nd adj. |
|            | 3          | User setting mode                         | 8   | Key operator data sett | ing     |
|            | 4          | E.C.M. function setting                   | 9   | Weekly timer           |         |
|            | 5          | Lock/delete program memory                | [10 | Control panel adjustme | nt      |
|            |            |                                           |     |                        | RETURN  |

#### Key Operator Mode Screen 2

| 11         Tray auto select setting | 16 Side 2 lens adjustment       |
|-------------------------------------|---------------------------------|
| 12 Energy saver setting             | 17 Finisher adjustment          |
| 13 Memory switch setting            | 18 HDD management setting       |
| 14 Machine management list print    | 19 Scan transmission setting    |
| 15 Call remote center               | 20 Non-image area erase setting |
| ₹.                                  | RETURN                          |

## Tray Auto Select Setting Screen

| ATS/APS switch                                      | Tray priority | Tray1                                    |      |
|-----------------------------------------------------|---------------|------------------------------------------|------|
| Tray1 Bypass<br>Tray2<br>Tray3 LCC OFF<br>Tray4 OFF | High<br>Low   | Tray2<br>Tray3<br>Tray4<br>LCC<br>Bypass | UP 🔺 |
|                                                     |               | CANCEL                                   | ОК   |

 Press [Help] to display the Help Screen, then touch Key Operator Mode. Enter the 4-digit Key Operator password, then touch OK to display the Key Operator Mode Screen.

NOTE: If an invalid password is entered, enter the valid 4-digit password.

To display menus [11] to [20] of the Key Operator Mode Screen, touch the **•** Lower arrow key.

- 2 Touch [11] Tray auto select setting to display the Tray Auto Select Setting Screen.
- 3 On the left half of the screen, touch to highlight each tray key, then select **OFF** or **ON** to specify whether the selected tray is to be automatically detected or not when ATS/APS functions.
- 4 Tray keys specified as ATS/APS ON will appear on the right half of the screen. Touch to highlight the desired tray key, then change its priority by using **Up** ▲ and **Down** ▼ arrow keys.
- 5 Touch **OK** to complete the setting and restore the Key Operator Mode Screen.
- 6 Touch **RETURN** to return to the Basic Screen and perform copying operations.

## Energy Saver Setting [12]

Select the interval of time that must elapse before Auto Low Power and Auto Shut Off become activated. Auto Shut Off conserves more energy than Auto Low Power. The period of time selected for Auto Low Power cannot exceed the Auto Shut Off setting.

| Key Operator Mode Screen                                | 1                               | Key Operator Mode Screen 2                              |
|---------------------------------------------------------|---------------------------------|---------------------------------------------------------|
| Key operator mode menu<br>Select one of following items |                                 | Key operator mode menu<br>Select one of following items |
| System initial setting                                  | 6 Paper type / Special size set | 11 Tray auto select setting 16 Sig                      |
| 2 Copier initial setting                                | 7 Panel contrast/Key sound adj. | 12 Energy saver setting 17 Fir                          |
| 3 User setting mode                                     | 8 Key operator data setting     | 13 Memory switch setting                                |
| 4 E.C.M. function setting                               | 9 Weekly timer                  | 14 Machine management list print 19 Sca                 |
| 5 Lock/delete program memory                            | 10 Control panel adjustment     | 15 Call remote center 20 Nor                            |
| •                                                       | RETURN                          | <b>F</b>                                                |

Energy Saver Setting Screen

| Timer setting<br>Auto Low Power ≤ Au | ito Shut o                                                                          | ff     |               |                                                                     |        |
|--------------------------------------|-------------------------------------------------------------------------------------|--------|---------------|---------------------------------------------------------------------|--------|
| Auto Low Power                       | 5 min.<br>10 min.<br>15 min.<br>30 min.<br>60 min.<br>90 min.<br>120min.<br>240min. | ▲<br>▼ | Auto Shut off | min.<br>30 min.<br>60 min.<br>90 min.<br>120min.<br><b>240min</b> . | ▲<br>▼ |
|                                      |                                                                                     |        | (             | CANCEL                                                              | ОК     |

2 lens adjustment sher adjustment management setting n transmission setting image area erase setting

RETURN

 Press [Help] to display the Help Screen, then touch Key Operator Mode. Enter the 4-digit Key Operator password, then touch OK to display the Key Operator Mode Screen.

NOTE: If an invalid password is entered, enter the valid 4-digit password.

To display menus [11] to [20] of the Key Operator Mode Screen, touch the **I** Lower arrow key.

- 2 Touch [12] Energy saver setting to display the Energy Saver Setting Screen.
- 3 The periods of time currently selected for each energy saver function are located on the Energy Saver Setting Screen below the Auto Low Power and Auto Shut Off indicators. Touch the arrow keys (▲) and (▼) in each area to select a specific waiting period before activating the Auto Low Power or Auto Shut Off.
- NOTES: 1 The period of time selected for Auto Low Power cannot exceed the Auto Shut Off setting.
  - 2 If the same period of time as Auto Shut Off is selected for Auto Low Power, the Auto Shut Off will function instead of Auto Low Power.
- 4 Touch **OK** to complete the setting and restore the Key Operator Mode screen.
- 5 Touch **RETURN** to return to the Basic Screen and perform copying operations.

## Memory Switch Setting [13]

This function allows you to change the Memory Settings listed below. See pp. 14-43~14-48 for details on Memory Settings.

| SW No.   | Item                             | Setting (default is underlined)                                                                                |
|----------|----------------------------------|----------------------------------------------------------------------------------------------------|
| No. 01:  | Panel timer                      | OFF/ 30 sec./ <u>60 sec.</u> / 90 sec./ 120 sec./150 sec./<br>180 sec./ 210 sec./ 240 sec./ 270 sec./ 300 sec. |
| No. 02:  | Panel Reset key function         | Full-Auto/ Initial Setting                                                                                     |
| No. 03:  | EDH-Original effect              | EDH+Panel Reset key selected/ EDH selected                                                                     |
| No. 04:  | Program memory auto recall (30)  | <u>OFF</u> / ON                                                                                                |
| No. 05:  | Finisher mode by Full-auto       | Face down (Sub tray)/ Non-sort/ <u>Sort</u> / Staple sort/<br>Stapling & Folding/ Folding/ Face up (Sub tray)  |
| No. 06:  | Initial by Key counter insert    | OFF/ <u>ON</u>                                                                                                 |
| No. 07:  | Erasure outside area of orig.    | Erased for except Platen (1:1)/ Area outside of orig. erased/ Erased for APS/AMS only                          |
| No. 08:  | EDH frame erasure selection      | None/ 1mm frame/ 2mm frame/ <u>3mm frame</u> / 4mm                                                             |
|          |                                  | frame/ 5mm frame                                                                                               |
| No. 09:  | Automatic tray switching         | <u>OFF</u> / ON                                                                                                |
| No. 10:  | Platen APS                       | OFF/ <u>ON</u>                                                                                                 |
| No. 11:  | EDH APS                          | OFF/ <u>ON</u>                                                                                                 |
| No. 12:  | Platen AMS                       | <u>OFF</u> / ON                                                                                                |
| No. 13:  | EDH AMS                          | OFF/ <u>ON</u>                                                                                                 |
| No. 14:  | Select tray when APS cancel      | APS preferential tray/ Tray 1/ Tray 2/ Tray 3/ Tray 4/                                                         |
|          |                                  | LCC/ Bypass tray                                                                                               |
| No. 15:  | Platen original size detect      | Only A series/ Full size/ AB series/ Inch series                                                               |
| No. 16:  | EDH original size detect         | Only A series/ Full size/ AB series/ Inch series                                                               |
| No. 17:  | Platen orig. size detect (SMALL) | A5R/ B6R/ <u>5.5"x8.5"R/</u> B5/ A4/ 8.5x11                                                                    |
| No. 18:  | Rotation                         | ON-APS/AMS only/ <u>ON-APS/AMS/Reduce only</u> /                                                               |
|          |                                  | ON-Always                                                                                                    |
| No. 19:  | Staple mode reset-function       | OFF/ ON                                                                                                    |
| No. 20:  | Job offset operating             | OFF/ ON                                                                                                    |
| No. 21:  | Continuation print               | <u>OFF</u> / ON                                                                                                |
| NO. 22:  | Key click sound                  | OFF/ <u>ON</u>                                                                                                 |
| NO. 23:  |                                  | <u>3 seconds</u> / 5 seconds                                                                                   |
| No. 24:  | Energy saver screen              | Shut on mode/ Low power mode                                                                                   |
| No. 25:  | Start key laten function         | UFF/ UN                                                                                                    |
| No. 20:  | Auto coloct of Pooklet conv      | <u>JOD momentary stop</u> / JOD cancel                                                                         |
| No. 27:  |                                  | Automatic Selection/ Non Automatic Selection                                                                   |
| 110. 28: | E.O.IVI. passworu                | Under o digits/ <u>o digits</u>                                                                                |

## Memory Switch Setting [13] (continued)

| No. 29: | Arrow key change (Image Shift)          | Decimal point off (1 STEP 1mm)/ Decimal point on (1 STEP 0.1mm) |
|---------|-----------------------------------------|-----------------------------------------------------------------|
| No. 30: | Exit direction of 1 sheet               | Face up/ Face down                                              |
| No. 31: | An interruption suspended way           | Division of a number of copies/ During of a                     |
|         |                                         | number of copies                                                |
| No. 32: | E.C.M. password input timing            | Panel reset timer/ Complete job                                 |
| No. 33: | Key click sound (No paper/JAM)          | OFF/ 3 seconds/ 5 seconds/ 10 seconds                           |
| No. 34: | Reserve copy function                   | Reserve copy by folder select/ Reserve copy by original set     |
| No. 35: | Scan stop by a pull out tray            | ON/ OFF                                                         |
| No. 36: | Change page no. pos. (booklet)          | OFF/ ON (Outside page numbering)                                |
| No. 37: | Timer which prohibits Print             | OFF/ 15 seconds/ <u>30 seconds</u> / 60 seconds/ 90             |
|         | ·                                       | seconds                                                         |
| No. 38: | Bookmark function                       | ON (It is cancel every JOB)/ ON (It is not cancel               |
|         |                                         | every JOB)/ OFF                                                 |
| No. 39: | Delete of overlay image                 | Permission (Delete/Overwrite)/ Prohibition                      |
|         |                                         | <u>(Delete/Overwrite)</u>                                       |
| No. 40: | Orig. direction/binding mode            | It is cancel every JOB/ It is not cancel every JOB              |
| No. 41: | Image stored cont. (SRV)                | <u>OFF</u> / ON                                                 |
| No. 42: | Image recalled cont. (SRV)              | <u>OFF</u> / ON                                                 |
| No. 43: | Exit direction                          | <u>Face down</u> / Face up                                      |
| No. 44: | I/P SCAN Address manual input           | Permission/ Prohibition                                         |
| No. 45: | I/P SCAN E-Mail function mask           | <u>No mask</u> / Mask                                           |
| No. 46: | I/P SCAN HDD function mask              | <u>No mask</u> / Mask                                           |
| No. 47: | I/P SCAN FTP function mask              | <u>No mask</u> / Mask                                           |
| No. 48: | State of Platen/EDH (Reset)             | <u>Not keep</u> / Keep                                          |
| No. 49: | Priority tray (blank overlap)           | Printer tray/ PI tray                                           |
| No. 50: | Auto Select the binding mode            | OFF/ <u>ON</u>                                                  |
| No. 51: | IP SCAN E-Mail file form                | <u>PDF</u> / PACKAGE TIFF                                       |
| No. 52: | IP SCAN HDD file form                   | PDF/ PACKAGE TIFF/ DIVISION TIFF                                |
| No. 53: | IP SCAN FTP file form                   | <u>PDF</u> / PACKAGE TIFF                                       |
| No. 54: | Printing side <three-fold></three-fold> | <u>OUTSIDE</u> / INSIDE                                         |

#### Key Operator Mode Screen 1

| Sel | ect one of following items   |    |                               |
|-----|------------------------------|----|-------------------------------|
|     | System initial setting       | 6  | Paper type / Special size set |
|     | 2 Copier initial setting     | 7  | Panel contrast/Key sound adj. |
|     | 3 User setting mode          | 8  | Key operator data setting     |
|     | 4 E.C.M. function setting    | 9  | Weekly timer                  |
|     | 5 Lock/delete program memory | 10 | Control panel adjustment      |
| ₽   |                              |    | RETURN                        |

Key Operator Mode Screen 2

| Sel | ect<br>11 | one of following itens        | 16 | Side 2 lens adjustment       | 7  |
|-----|-----------|-------------------------------|----|------------------------------|----|
|     | 12        | Energy saver setting          | 17 | Finisher adjustment          |    |
|     | 13        | Memory switch setting         | 18 | HDD management setting       |    |
|     | 14        | Machine management list print | 19 | Scan transmission setting    | ]  |
|     | 15        | Call remote center            | 20 | Non-image area erase setting | ]  |
| ₽   | )[·       | <b>▲</b> ]                    |    | RETUR                        | N) |

## Memory Switch Setting [13] (continued)

Memory Switch Setting Screen

| Hemor<br>Selec | y switch<br>t items & change function |                              |        |
|----------------|---------------------------------------|------------------------------|--------|
| NO.            | I TEM                                 | SETTING CONTENTS             |        |
| 1              | Panel reset timer                     | 300 seconds                  |        |
| 2              | AUTO RESET key function               | Full-auto                    |        |
| з з            | EDH-Original effect                   | EDH selected                 |        |
| 4              | Job memory auto recall (30)           | OFF                          |        |
| 5              | Finisher mode by Full-auto            | Sort                         |        |
| 6              | Initial by Key counter insert         | ON                           |        |
| 7              | Erasure outside area of orig.         | Area outside of orig. erased |        |
| •              | Change Sett                           | ing Contents                 | RETURN |

 Press [Help] to display the Help Screen, then touch Key Operator Mode. Enter the 4-digit Key Operator password, then touch OK to display the Key Operator Mode Screen.

NOTE: If an invalid password is entered, enter the valid 4-digit password.

To display menus [11] to [20] of the Key Operator Mode Screen, touch the **•** Lower arrow key.

- 2 Touch [13] Memory switch setting to display the Memory Switch Setting Screen.
- 3 Use the procedure below to select the desired item and change the setting.
  - To select the desired item, touch the arrow keys (▲) and (▼) at the right of the Memory Switch Setting Screen.
  - (2) To scroll, touch the arrow keys at the lower left of the screen.
  - (3) Touch Change Setting Contents to change the setting of the highlighted item.
  - (4) Repeat above steps (1) to (3) to make several changes in succession.
- 4 Touch **RETURN** to restore the Key Operator Mode Screen.
- 5 Touch **RETURN** to return to the Basic Screen and perform copying operations.

The following functions can be provided by the Memory Switch settings.

## [1] Panel timer

Set the reset interval starting from the completion of a copying job until the machine returns to the initial condition.

## [2] Panel Reset key function

Set the condition of the following modes when [Panel Reset] is pressed: Copy mode, Copy density, Magnification, Tray selection.

## [3] EDH-Original effect

Set the machine condition when original is set on EDH in non-EDH mode with EDH unit closed.

## Memory Switch Setting [13] (continued)

## [4] Program memory auto recall (30)

Program memory number 30 is automatically recalled when power is turned on or when Panel Reset is restored.

This job recall function works only when Job number 30 is registered.

## [5] Finisher mode by Full-auto

Set the Output Mode to be recalled when [Panel Reset] is pressed.

### [6] Initial by Key counter insert

Set the machine to return to the initial state when Key counter is inserted.

## [7] Erasure outside area of original

Set the machine to delete the outside area of originals.

### [8] EDH frame erasure selection

Set Frame erasure to function anytime in EDH mode.

### [9] Automatic tray switching

When paper is depleted during a copying job, the copier continues copying by switching to another tray that contains the same size paper.

## [10] Platen APS

The copier automatically selects the same size copy paper as the original placed on the platen glass. (In reduction or enlargement mode, an appropriate paper size is selected according to the ratio selected.)

## [11] EDH APS

The copier automatically selects the same size copy paper as the original placed on the EDH. (In reduction/enlargement mode, an appropriate paper size is selected according to the ratio.)

## [12] Platen AMS

The copier detects the size of the platen original and selects the appropriate magnification ratio to correspond to the selected paper size.

## [13] EDH AMS

After detecting the original size placed on the EDH the copier automatically selects an appropriate ratio for the copy when copy size is selected manually.

## Memory Switch Setting [13] (continued)

## [14] Select tray when APS cancel

Select the tray to be automatically selected when APS is released.

## [15] Platen original size detect

Select the series of the original paper size detected from the platen glass.

## [16] EDH original size detect

Select the series of the original paper size detected from the EDH.

### [17] Platen orig. size detect (SMALL)

Select the minimum original size detected from the platen glass.

## [18] Rotation

Select to activate the Rotation function, activate Rotation only when APS/AMS functions, or activate Rotation only when APS/AMS/Reduce functions.

## [19] Staple mode reset-function

Staple mode is automatically canceled after a job is completed with Staple sort mode ON. (Sort mode is selected.)

## [20] Job offset operating

Set the copier to offset the copies of different jobs.

## [21] Continuation print

Set the copier to output multiple reserve jobs in succession.

## [22] Key click sound

Activate or deactivate the sound each time a key is pressed on the touch panel .

## [23] 1 SHOT indication time

Select the SHOT indication time function.

### [24] Energy saver screen

Select the screen to display when pressing the [Energy Saver] key .

### [25] START key latch function

Activate or deactivate the latch function.

## Memory Switch Setting [13] (continued)

## [26] STOP key function

Select to display or not to display the confirmation message when [Stop] key is pressed.

## [27] Auto select of Booklet copy

Set the copier with FN-10 mounted to automatically select the Booklet mode when Stapling & Folding or Folding output mode is selected.

## [28] E.C.M. password

Select the acceptable number of digits for the ECM master key code.

## [29] Arrow key change (Image Shift)

Select the 1 step unit of the touch key to specify the shift amount in Image shift.

### [30] Exit direction of 1 sheet

Select to exit face up or face down when making only 1 sheet of copy.

## [31] An interruption suspend way

Select the timing to stop the job in progress when [Interrupt] is pressed.

## [32] E.C.M. password input timing

Set the input timing for the ECM password.

## [33] Key click sound (No paper/JAM)

Select the duration of the buzzer that alerts when the machine is out of paper or when paper has misfed.

## [34] Reserve copy function

Set the timing for the reserve job setting.

## [35] Scan stop by a pull out tray

Select to stop or continue the scanning job when a tray is pulled out.

## [36] Change page no. pos. (booklet)

Set the machine to position the page numbers automatically on the outside edges of the copy when using Booklet with Page Numbering in Stamp.

## [37] Timer which prohibits Print

Set the timer to allow the printing job after operating the copying job.

## Memory Switch Setting [13] (continued)

## [38] Bookmark function

Select to set the Bookmark function only for the current job, set for all the following jobs, or deactivate the function.

## [39] Delete of overlay image

When selecting (or storing) overlaying image data in HDD using Overlay Memory, select to permit or prohibit deleting the selected data (or overwriting the data of the same name previously stored in HDD).

## [40] Orig. direction/binding mode

Select to reset or save the original direction and bind position settings made on the Special Original popup menu and Output Mode popup menu after completion of each copying job.

## [41] Image stored cont. (SRV)

When storing the image data in HDD/PC in scan/server mode, select to release or continue the scan/server mode after completion of each image data storing job.

## [42] Image recalled cont. (SRV)

When recalling the image data stored in HDD/PC in scan/server mode, select to recall only one job or to recall multiple jobs.

## [43] Exit direction

Select to exit face up or face down when making single-sided copies in non-sort or sort mode using finisher primary (main) tray.

## [44] I/P SCAN Address manual input

Select to permit or prohibit entering the IP address manually to transmit the scanned image data.

## [45] I/P SCAN E-Mail function mask

Select to mask or unmask the function to send the scanned image data by e-mail.

## [46] I/P SCAN HDD function mask

Select to mask or unmask the function to store the scanned image data in the HDD.

## [47] I/P SCAN FTP function mask

Select to mask or unmask the function to store the scanned image data in the FTP server.

## Memory Switch Setting [13] (continued)

## [48] State of Platen/EDH (Reset)

When Panel Reset functions, select to reset the Platen/EDH mode to the initial setting, or save the previous setting.

## [49] Priority tray (blank overlap)

When setting Cover with Blank sheet mode in Booklet and both printer tray and upper/ lower tray of the Cover Inserter E are selected, select the tray to have priority in feeding the blank cover sheet.

### [50] Auto Select the binding mode

Set the machine to conform the binding direction of the originals and printed sets each other.

### [51] IP SCAN E-Mail file form

Select the file form when transmitting the scanned image data.

### [52] IP SCAN HDD file form

Select the file form when storing the scanned image data in the HDD.

### [53] IP SCAN FTP file form

Select the file form when storing the scanned image data in the FTP server.

## [54] Printing side <Three-Fold>

Select the printed side when using Three-Folding mode.

## Machine Management List Print [14]

Use this function to print out the list selected from the following items.

- Program memory list: Programmed contents of Program memory
- User management list: Home position settings selected by user
- · E.C.M. management list: Machine information managed by ECM
- · Font pattern list: Font patterns used in the machine

Key Operator Mode Screen 2

Management List Print Menu Screen

| Key operator mode menu<br>Select one of following items |                                 | Hanagement list print node menu<br>Select one of following items |        |
|---------------------------------------------------------|---------------------------------|------------------------------------------------------------------|--------|
| 11 Tray auto select setting                             | 16 Side 2 lens adjustment       | ] Job memory list                                                |        |
| 12 Energy saver setting                                 | 17 Finisher adjustment          | 2 User management list                                           |        |
| 13 Memory switch setting                                | 18 HDD management setting       | 3 E.C.M. management list                                         |        |
| 14 Machine management list print                        | 19 Scan transmission setting    | 4 Font pattern list                                              |        |
| 15 Call remote center                                   | 20 Non-image area erase setting |                                                                  |        |
| ₹.                                                      | RETURN                          |                                                                  | RETURN |

 Press [Help] to display the Help Screen, then touch Key Operator Mode. Enter the 4-digit Key Operator password, then touch OK to display the Key Operator Mode Screen.

NOTE: If an invalid password is entered, enter the valid 4-digit password.

To display menus [11] to [20] of the Key Operator Mode Screen, touch the **I** Lower arrow key.

- 2 Touch **[14] Machine management list print** to display the Management List Print Menu Screen.
- 3 Touch the desired item on the screen. The Basic Screen will resume automatically.
- 4 Press [Start] to start printing the selected list.

To suspend printing, press [Stop]. Press [Utility] and [C] in order to return to the Management List Print Menu Screen.

- 5 Touch **RETURN** to restore the Key Operator Mode Screen.
- 6 Touch **RETURN** to return to the Basic Screen and perform copying operations.

## Call Remote Center [15]

When activated, the Remote Diagnostics option is automatically monitored by your service representative. In case of machine trouble, select the Call Remote Center option. Your service representative will contact you to determine the appropriate means for resolving the problem.

Setting options: Call for JAM concerns; Call for SC concerns; Toner bottle supply call; Paper supply call; Call for image quality; Call for others

| Key Operator Mode Screen                                | 2                               | Call Remote Service Center Screen                           |  |
|---------------------------------------------------------|---------------------------------|-------------------------------------------------------------|--|
| Key operator mode menu<br>Select one of following items |                                 | Call remote service center<br>Select one of following items |  |
| 11 Tray auto select setting                             | 16 Side 2 lens adjustment       | 1 Call for service center                                   |  |
| 12 Energy saver setting                                 | 17 Finisher adjustment          | 2 Call for Totaling center                                  |  |
| 13 Memory switch setting                                | 18 HDD management setting       |                                                             |  |
| 14 Machine management list print                        | 19 Scan transmission setting    |                                                             |  |
| 15 Call remote center                                   | 20 Non-image area erase setting |                                                             |  |
| ₹ ♠                                                     | RETURN                          |                                                             |  |
|                                                         |                                 | Start Call Screen                                           |  |

Call remote service center nov

Stort.

RETURN

RETURN

Press [Help] to display the Help Screen, then touch Key Operator Mode.
 Enter the 4-digit Key Operator password, then touch OK to display the Key Operator Mode Screen.

NOTE: If an invalid password is entered, enter the valid 4-digit password.

To display menus [11] to [20] of the Key Operator Mode Screen, touch the **I** Lower arrow key.

- 2 Touch [15] Call remote center to display the Call Remote Service Center Screen.
- 3 Touch [1] Call for service center.

The Start Call Screen will be displayed.

- 4 Touch Start to call.
- 5 Touch **RETURN** to restore the Key Operator Mode Screen.
- 6 Touch RETURN to return to the Basic Screen and perform copying operations.

## Side 2 Lens Adjustment [16]

Use this function to set the adjustment data of the magnification ratio for each tray as Side 2.

Key Operator Mode Screen 2

| 11 | Tray auto select setting      | 16 | Side 2 lens adjustment       |
|----|-------------------------------|----|------------------------------|
| 12 | Energy saver setting          | 17 | Finisher adjustment          |
| 13 | Memory switch setting         | 18 | HDD management setting       |
| 14 | Machine management list print | 19 | Scan transmission setting    |
| 15 | Call remote center            | 20 | Non-image area erase setting |

Side 2 Lens Adjustment Screen

| -0.3%         -0.1%           2-0.3%         -0.1%           -0.3%         -0.2%           -0.3%         -0.3% | Side 2 lens adjustment |                |        |    |
|----------------------------------------------------------------------------------------------------|------------------------|----------------|--------|----|
| °-0.3%         -0.1%           °-0.3%         -0.2%           °-0.3%         -0.3%                             | -0.3%                  |                |        |    |
| 4-0.3%                                                                                                    | °-0.3%                 | -0.1%<br>-0.2% |        |    |
|                                                                                                    | <sup>4</sup> -0.3%     |                | )<br>) | () |

 Press [Help] to display the Help Screen, then touch Key Operator Mode. Enter the 4-digit Key Operator password, then touch OK to display the Key Operator Mode Screen.

NOTE: If an invalid password is entered, enter the valid 4-digit password.

To display menus [11] to [20] of the Key Operator Mode Screen, touch the **•** Lower arrow key.

- 2 Touch [16] Side 2 lens adjustment to display the Side 2 Lens Adjustment Screen.
- 3 Touch to highlight the desired tray key, then touch arrow keys to select an adjustment data.

The selected data will be displayed on the highlighted tray key.

- 4 Touch **OK** to complete the setting and return to the Key Operator Mode Screen.
- 5 Touch **RETURN** to return to the Basic Screen and perform copying operations.

## Finisher Adjustment [17]

Use this mode to make fine adjustments to each function of the finisher.

#### Key Operator Mode Screen 2

| Key<br>Sel | ope<br>ect | erator mode menu<br>one of following itens |     |                         |        |
|------------|------------|--------------------------------------------|-----|-------------------------|--------|
|            | 11         | Tray auto select setting                   | 16  | Side 2 lens adjustment  |        |
|            | 12         | Energy saver setting                       | [17 | Finisher adjustment     |        |
|            | 13         | Memory switch setting                      | 18  | HDD management setting  |        |
|            | 14         | Machine management list print              | (19 | Scan transmission setti | ng     |
|            | 15         | Call remote center                         | 20  | Non-image area erase se | etting |
| ₽          |            | •                                          |     |                         | RETURN |

#### Stapling&Folding Stopper Position Adjustment Screen

|      | (-128 ~ +12 | 7) 1step = ( | ). 1nm |     |   |        |
|------|-------------|--------------|--------|-----|---|--------|
|      |             |              |        | 1   | 2 | 3      |
|      |             |              |        | 4   | 5 | 6      |
|      |             |              |        | 7   | 8 | 9      |
|      |             |              |        | ++- | 0 | SET    |
| NEXT | BACK        |              |        |     |   | RETURN |

## Finisher Adjustment Menu Screen

| Sel | ishe<br>ect | one of following itens        |   | <br> |       |      |    |      |    |     |     |     |      |   |
|-----|-------------|-------------------------------|---|------|-------|------|----|------|----|-----|-----|-----|------|---|
|     | 1           | Stapling&Folding stopper adj. | 6 | 2    | oos ' | itic | ns | stap | le | pi. | tch | ad  |      | ] |
|     | 2           | Folding stopper adjustment    |   |      |       |      |    |      |    |     |     |     |      |   |
|     | 3           | Punch adjustment              |   |      |       |      |    |      |    |     |     |     |      |   |
|     | 4           | Z-Folding position adjustment |   |      |       |      |    |      |    |     |     |     |      |   |
|     | 5           | Three-Folding position adj.   |   |      |       |      |    |      |    |     |     |     |      |   |
|     |             |                               |   | <br> |       |      |    |      |    |     |     | RE' | TURI | N |

#### Folding Stopper Position Adjustment Screen

| Folding sto<br>+ 0 + 0 | pper adjustm<br>(-128 ~ +127 | nent < A3 ><br>') 1step = 0.1mm |        |
|------------------------|------------------------------|---------------------------------|--------|
|                        |                              | 1 2                             | 3      |
|                        |                              | 4 5                             | 6      |
|                        |                              | 78                              | 9      |
|                        |                              | + 0                             | SET    |
| NEXT                   | BACK                         |                                 | RETURN |

## Punch Kit Vertical Position Adjustment Screen

|      |      | 1 2  | 3      |
|------|------|------|--------|
|      |      | 4 5  | 6      |
|      |      | 7 8  | 9      |
|      |      | ++ 0 | SET    |
| NEXT | BACK |      | RETURN |

## Punch Unit Vertical Position Adjustment Screen

Punch unit Verti. pos. adj. < 🛛 A4R

RETURN

|      |      | 1 2 | 3      |
|------|------|-----|--------|
|      |      | 4 5 | 6      |
|      |      | 7 8 | 9      |
|      |      | + 0 | SET    |
| NEXT | BACK |     | RETURN |

# Punch Kit Horizontal Position Adjustment Screen

Punch kit Horizontal position adj.

Punch Adjustment Mode Screen

Punch kit Vertical pos. adj.
 Punch kit Horiz. pos. adj.
 Punch unit Vertical pos. adj
 Punch unit Horiz. pos. adj.

Punch adjustment mode menu Select one of following items

| 1   | 2 | 3      |
|-----|---|--------|
| 4   | 5 | 6      |
| 7   | 8 | 9      |
| ++- | 0 | SET    |
|     |   | RETURN |

## Finisher Adjustment [17] (continued)

#### Punch Unit Horizontal Position Adjustment Screen

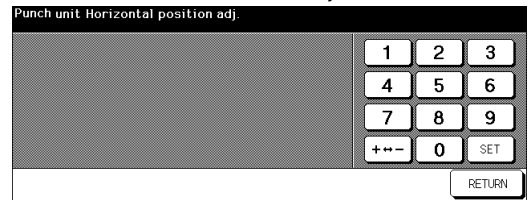

1st Folding Position Adjustment Screen

| 1st folding<br>+30 +30 | position a<br>(-128 ~ +12 | dj. < A3 ><br>7) 1step=0.1mm |        |
|------------------------|---------------------------|------------------------------|--------|
|                        |                           | 1 2                          | 3      |
|                        |                           | 4 5                          | 6      |
|                        |                           | 7 8                          | 9      |
|                        |                           | ++0                          | SET    |
| NEXT                   | BACK                      |                              | RETURN |

#### Three-Folding Position Adjustment Screen

| Three-Fold<br>+ 0 + 0 | ing adjustner<br>(-128 ~ +127 | rt < A4R ><br>') 1step = 0.1nm |        |
|-----------------------|-------------------------------|--------------------------------|--------|
|                       |                               | 1 2                            | 3      |
|                       |                               | 4 5                            | 6      |
|                       |                               | 78                             | 9      |
|                       |                               | ++0                            | SET    |
| NEXT                  | BACK                          |                                | RETURN |

#### Z-Folding Position Adjustment Menu Screen

| Z-Folding position adjustment mode menu<br>Select one of following items |        |
|--------------------------------------------------------------------------|--------|
| 1 1st Z-Folding position adj.                                            |        |
| 2 2nd Z-Folding position adj.                                            |        |
|                                                                          |        |
|                                                                          |        |
|                                                                          |        |
|                                                                          | RETURN |
| 2nd Folding Position Adjustment Screen                                   |        |

| +50 +50 | (-128 ~ +12 | a], < A3<br>7) 1step=0.1 | ›<br>mm |     |   |        |
|---------|-------------|--------------------------|---------|-----|---|--------|
|         |             |                          |         | 1   | 2 | 3      |
|         |             |                          |         | 4   | 5 | 6      |
|         |             |                          |         | 7   | 8 | 9      |
|         |             |                          |         | ++- | 0 | SET    |
| NEXT    | BACK        |                          |         |     | [ | RETURN |

#### 2 Positions Staple Pitch Adjustment Screen

| 2 pos<br>0 | 0 (120 ~ | 16D) | adjustner<br>1step | nt<br><u>= 1mm</u> | , |   |        |
|------------|----------|------|--------------------|--------------------|---|---|--------|
|            |          |      |                    |                    | 1 | 2 | 3      |
|            |          |      |                    |                    | 4 | 5 | 6      |
|            |          |      |                    |                    | 7 | 8 | 9      |
|            |          |      |                    |                    |   | 0 | SET    |
|            |          |      |                    |                    |   |   | RETURN |

 Press [Help] to display the Help Screen, then touch Key Operator Mode. Enter the 4-digit Key Operator password, then touch OK to display the Key Operator Mode Screen.

NOTE: If an invalid password is entered, enter the valid 4-digit password.

To display menus [11] to [20] of the Key Operator Mode Screen, touch the **I** Lower arrow key.

- 2 Touch [17] Finisher adjustment to display the Finisher Adjustment Menu Screen.
- 3 Touch the desired menu key to display the adjustment screen for each function.
- 4 Make fine adjustment on the screen.

Touch +<->- to select "+" or "-" as desired, enter the value, then touch **SET**. Check the entered value on the left side of the second line in the message area. If provided, touch **NEXT** or **BACK** to move to the next or previous adjustment item. Touch **RETURN** to restore the Finisher Adjustment Menu Screen.

- 5 Touch **RETURN** to restore the Key Operator Mode Screen.
- 6 Touch RETURN to return to the Basic Screen and perform copying operations.

## HDD Management Setting [18]

Use this function to manage the image data stored in the optional HDD (HDD-2) and to check the space available for new data.

- Password list/delete: Display the password list on the screen, or delete the image data (JOB) by deleting the corresponding password from the list.
- JOB auto delete period setting: Specify the period of time (1 to 52 weeks) to keep the data. It will be deleted automatically when specified period has passed.
- State of HDD capacity: Check the space in percentage.

#### Key Operator Mode Screen 2

| Key<br>Sel | ope<br>ect | erator mode menu<br>one of following itens |    |                              |
|------------|------------|--------------------------------------------|----|------------------------------|
|            | 11         | Tray auto select setting                   | 16 | Side 2 lens adjustment       |
|            | 12         | Energy saver setting                       | 17 | Finisher adjustment          |
|            | 13         | Memory switch setting                      | 18 | HDD management setting       |
|            | 14         | Machine management list print              | 19 | Scan transmission setting    |
|            | 15         | Call remote center                         | 20 | Non-image area erase setting |
| ₽          |            | •                                          |    | RETURN                       |

#### HDD Management Password Entry Screen

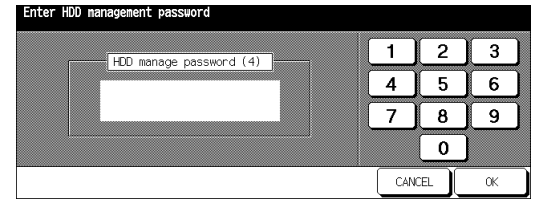

#### HDD Management Setting Menu Screen

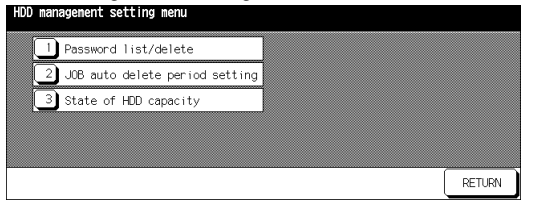

#### Password List/Delete Screen

| Pas<br>JOB | s⊮ord<br>is de | list/delete : Th<br>leted with the p | e corresponding<br>assword |        |
|------------|----------------|--------------------------------------|----------------------------|--------|
|            | 1              | 2003/08/18                           |                            |        |
|            | 0120           | 2003/08/25                           |                            |        |
|            | 007            | 2003/08/26                           |                            |        |
|            | 2001           | 2003/08/25                           |                            |        |
|            |                |                                      |                            |        |
|            |                |                                      | DELETE                     | RETURN |

#### Password List/Delete Screen

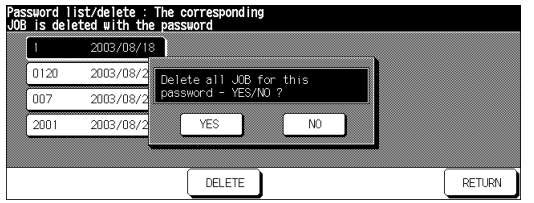

#### State of HDD Capacity Screen

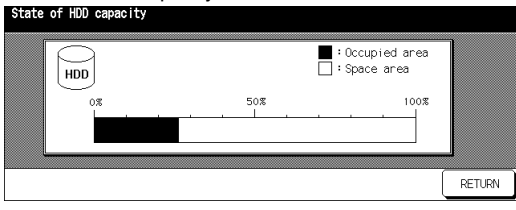

#### JOB Auto Delete Period Setting Screen

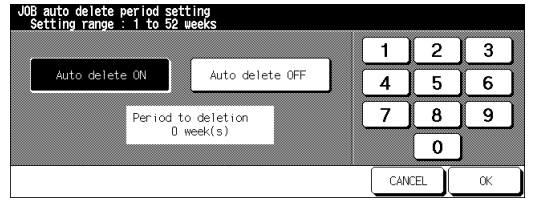

## HDD Management Setting [18] (continued)

 Press [Help] to display the Help Screen, then touch Key Operator Mode. Enter the 4-digit Key Operator password, then touch OK to display the Key Operator Mode Screen.

NOTE: If an invalid password is entered, enter the valid 4-digit password.

To display menus [11] to [20] of the Key Operator Mode Screen, touch the **•** Lower arrow key.

2 Touch [18] HDD management setting. The HDD Management Password Entry Screen will be displayed when the 4-digit HDD management password is set by service. Otherwise, the HDD Management Setting Menu Screen displays without the password requirement.

If the HDD Management Password Entry Screen is displayed, use the keypad on the touch screen to enter your 4-digit HDD management password; then touch **OK**, to display the HDD Management Setting Menu Screen.

NOTE: The HDD management password is not initially set. Contact your service representative, if desired.

3 Touch the desired menu key to display the subsequent screen for each function.

## To view the password list or delete the password and the corresponding image data:

- (1) Touch [1] Password list/delete to display the Password List/Delete Screen.
- (2) Touch to highlight the password key to be deleted, then touch **DELETE**. The popup menu will appear for confirmation.
- (3) Touch **YES** to delete the selected password and all the corresponding data or touch **NO** to cancel.
- (4) Touch RETURN to return to the HDD Management Setting Menu Screen.

## To delete the password and data automatically:

- (1) Touch **[2] JOB auto delete period setting** to display the Job Auto Delete Period Setting Screen.
- (2) Touch **Auto delete ON** to highlight it, then enter the number of weeks to keep the data, using the touch screen keypad. The maximum period of time is 52 weeks.
- (3) Touch **OK** to complete the setting.

## To check the current state of HDD capacity:

- (1) Touch [3] State of HDD capacity to display the State of HDD Capacity Screen. The bar chart on the screen shows the current state of HDD capacity.
- (2) Touch RETURN to return to the HDD Management Setting Menu Screen.
- 4 Touch **RETURN** to restore the Key Operator Mode Screen.
- 5 Touch **RETURN** to return to the Basic Screen and perform copying operations.

## Scan Transmission Setting [19]

Use this function to change or delete the address registered for transmitting the image data scanned on the machine.

The following three address types are provided.

- E-mail
- HDD (box No.)
- FTP (FTP server address)
- NOTE: The [19] Scan Transmission Setting key will function only when the Print Controller is installed in the machine..

#### Key Operator Mode Screen 2

| Key<br>Sel | ope<br>ect | erator mode menu<br>one of following itens |     |                              |   |
|------------|------------|--------------------------------------------|-----|------------------------------|---|
|            | 11         | Tray auto select setting                   | [16 | Side 2 lens adjustment       | ] |
|            | 12         | Energy saver setting                       | 17  | Finisher adjustment          | ] |
|            | 13         | Memory switch setting                      | 18  | HDD management setting       | ] |
|            | 14         | Machine management list print              | 19  | Scan transmission setting    | ] |
|            | 15         | Call remote center                         | 20  | Non-image area erase setting |   |
| ₽          |            | <b>•</b>                                   |     | RETUR                        | N |

#### Change E-Mail Address Screen

| Please enter tr                                                                                                    | enter transmission object |    |   |   |    |          |           | D             | ⊠ E- | Mail |
|----------------------------------------------------------------------------------------------------|---------------------------|----|---|---|----|----------|-----------|---------------|------|------|
| Entry Name                                                                                                    | test                      | ][ | a | b | c  | d        | e         | f             | g    | h    |
| E-Mail Address                                                                                                    | abc@konicaminolta.com     | 10 | i | j | k  | 1        | m         | n             | 0    | Р    |
| Entry Name         test         0         0         0         0         0         0         0         0         0         0         0         0         0         0         0         0         0         0         0         0         0         0         0         0         0         0         0         0         0         0         0         0         0         0         0         0         0         0         0         0         0         0         0         0         0         0         0         0         0         0         0         0         0         0         0         0         0         0         0         0         0         0         0         0         0         0         0         0         0         0         0         0         0         0         0         0         0         0         0         0         0         0         0         0         0         0         0         0         0         0         0         0         0         0         0         0         0         0         0         0         0         0         0         0         < |                           |    |   |   |    |          |           |               |      |      |
|                                                                                                    | 1                         | Í. | у | z |    | 0        | ·         | E             | ,    | -    |
|                                                                                                    |                           |    |   |   | De | lete     | Cap<br>/S | ital<br>mall, | Si   | gn   |
|                                                                                                    |                           |    |   |   |    | <b>C</b> | ANCE      | L)            | (    | ж    |

#### Scan Transmission Setting Screen (E-Mail)

| Scan transmission | 1 object change/o | del. |        |        | 🖂 E-Mail |
|-------------------|-------------------|------|--------|--------|----------|
| E-Mail            | HDD               | FTP  | )      |        |          |
| A-C D-F G-I J-L M | 4-0 P-S T-Y ₩-Z   |      | Others | GRO    | JP       |
| aa                | abcdefl           |      |        | P.1    | 01 / 01  |
| abb               |                   |      |        | l l    | HANGE    |
| abc               | CCCj              |      |        |        |          |
| abcdefg           |                   |      |        |        |          |
|                   |                   |      | (      | CANCEL | ОК       |

#### Scan Transmission Setting Screen (HDD)

| Scan transmission   | object change | /del. |  |        | HDD HDD |
|---------------------|---------------|-------|--|--------|---------|
| E-Mail              | HDD           | FTP   |  |        |         |
| tst<br>jjjj<br>nisi |               |       |  |        | CHANGE  |
|                     |               |       |  | CANCEL | ОК      |

#### Change Box No. Screen

| Entry Name | tst  | a | b | C   | d   | e        | f    | g  | h  |
|------------|------|---|---|-----|-----|----------|------|----|----|
| Box No.    | 7777 | i | j | k   | 1   | m        | n    | 0  | р  |
|            |      | q | г | S   | t   | u        | V    | ¥  | ×  |
|            |      | У | z |     | 0   | <b>.</b> |      | Γ, | [- |
|            |      |   |   | Del | ete | Cap      | ital | Si | gn |

#### Change FTP Address Screen

| Please enter ti | ransmission object |      |   |     |     |           | F            | Тр F | ТР         |
|-----------------|--------------------|------|---|-----|-----|-----------|--------------|------|------------|
| Profile Name    | labc               | a    | b | c   | d   | e         | f            | g    | h          |
| Host Address    | srs                | i    | j | k   | 1   | m         | n            | 0    | P          |
| File Pass       | ZZZ                | q    | r | S   | t   | u         | V            | W    | X          |
| Login           | Anonymous          | У    | z |     | 0   | Ŀ         | _            | ,    | <b>[-]</b> |
| Password        | **                 |      |   | Del | ete | Cap<br>/S | ital<br>mall | Si   | gn         |
|                 |                    | <br> |   |     | C   | ANCE      | L            | (    | ж          |

### Scan Transmission Setting Screen (FTP)

| Scan transmission        | n object chan | ge/del. |        | FTP FTP |
|--------------------------|---------------|---------|--------|---------|
| E-Mail                   | HDD           | FTP     |        |         |
| abc<br>kkk<br>TSCcassiop |               |         | (      | DELETE  |
|                          |               |         | CANCEL | ОК      |

Scan Transmission Setting [19] (continued)

 Press [Help] to display the Help Screen, then touch Key Operator Mode. Enter the 4-digit Key Operator password, then touch OK to display the Key Operator Mode Screen.

NOTE: If an invalid password is entered, enter the valid 4-digit password.

To display menus [11] to [20] of the Key Operator Mode Screen, touch the **•** Lower arrow key.

- 2 Touch [19] Scan transmission setting to display the Scan Transmission Setting Screen.
- 3 Select the desired address type. Touch E-Mail, HDD, or FTP to display the registered name keys on each page. NOTE: Change E-Mail Address Screen is provided with the GROUP key. Touch the key to change.

NOTE: Change E-Mail Address Screen is provided with the **GROUP** key. Touch the key to change the group name, if desired.

4 Select the name key to be changed or deleted.
 Touch the ■ Lower arrow key to scroll, or ● Upper arrow key to return.

## To delete the address:

Touch to highlight the desired name key, then touch **DELETE**. The selected key will be deleted from the screen.

## To change the address:

(1)Touch to highlight the desired name key, then touch CHANGE.

The subsequent screen according to the address type will be displayed. (See previous page.)

- (2)Touch to highlight the registered item key on the left, then change the information under that key using the alphabet keys on the screen.
- (3)Touch **OK** on each screen to complete the setting and restore the Scan Transmission Setting Screen.
- 5 Touch **OK** to restore the Key Operator Mode Screen.
- 6 Touch **RETURN** to return to the Basic Screen and perform copying operations.

## Non-Image Area Erase Setting [20]

Select the mode of Non-Image Area Erase function to be in effect when this feature is selected on the Application Selection Screen after power is turned on or after Panel Reset occurs.

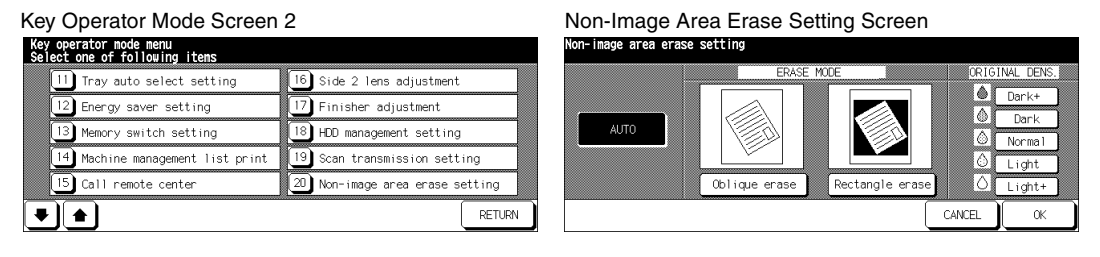

1 Press [Help] to display the Help Screen, then touch **Key Operator Mode**. Enter the 4-digit Key Operator password, then touch **OK** to display the Key Operator Mode Screen. (See note 1.)

To display menus [11] to [20] of the Key Operator Mode Screen, touch the 💌 Lower arrow key.

- 2 Touch **[20] Non-image area erase setting** to display the Non-Image Area Erase Setting Screen.
- 3 Select the desired erase mode and original density level. Touch AUTO to let the machine select the erase mode and density level automatically. To specify the erase mode manually, touch Oblique erase or Rectangle erase, as desired, then select the density level required. Five exposure levels are provided.
- 4 Touch **OK** to complete the setting and restore the Key Operator Mode Screen.
- 5 Touch **RETURN** to return to the Basic Screen and perform copying operations.

NOTE: 1 If an invalid password is entered, enter the valid 4-digit password.

2 Select AUTO mode if the specified Oblique or Rectangle Erase mode does not function properly due to the type of set original.

## Background Adjustment [21]

Use this function to specify the density level against the background in each of four enhance modes (AUTO, Increase Contrast, Photo, Text). STD (standard) is initially selected.

| Key Operator Mode Screen                                | 3 |  |        | Backgrour                          | nd Adju            | ustmo   | ent S    | Scre | en  |                                         |          |        |    |    |
|---------------------------------------------------------|---|--|--------|------------------------------------|--------------------|---------|----------|------|-----|-----------------------------------------|----------|--------|----|----|
| Key operator mode menu<br>Select one of following items |   |  |        | Background Adju<br>Select Adjustme | stnent<br>nt level |         |          |      |     |                                         |          |        |    |    |
| 21 Background adjustment                                | ] |  |        |                                    |                    |         |          |      |     |                                         |          |        |    |    |
| 22 Timing adjustment                                    | ] |  |        |                                    |                    | LIGHTER | <b>(</b> |      | •n  | 000000000000000000000000000000000000000 | <b>)</b> | DARKER | 1  |    |
| 23 Centering adjustment                                 |   |  |        | Contrast                           | -4                 | -3      | -2       | - 1  | STD | +1                                      | +2       | +3     | +4 | ון |
|                                                         |   |  |        | Photo 🔊                            | 1                  |         |          |      |     |                                         |          | ·      |    |    |
|                                                         |   |  | RETURN |                                    |                    |         |          |      |     |                                         | (        | ANCEL  |    | ок |

 Press [Help] to display the Help Screen, then touch Key Operator Mode. Enter the 4-digit Key Operator password, then touch OK to display the Key Operator Mode Screen.

NOTE: If an invalid password is entered, enter the valid 4-digit password.

- To display menus [11] to [20] and [21] to [23], touch the **I** Lower arrow key.
- 2 Touch [21] Background adjustment to display the Background Adjustment Screen.
- 3 Select the desired density level for each enhance mode. Touch an enhance mode key to display the popup menu, then touch the desired level key to highlight it.
- 4 Touch **OK** to complete the setting and restore the Key Operator Mode Screen.
- 5 Touch **RETURN** to return to the Basic Screen and perform copying operations.

## Timing Adjustment [22]

Use this mode to make fine adjustments of the timing for printing or scanning function.

- Printer restart timing adj.: adjusts the lead edge timing.
- Printer regist loop adj.: adjusts the paper loop amount in the registration roller section.
- Printer pre-regist adj.: adjusts the paper loop amount in each tray and ADU preregistration roller section.
- Printer erasure amount adj.: conducts a leading edge erasure amount adjustment.
- Scanner (Platen) restart timing adj.: adjusts lead edge timing for original scanning.
- EDH restart timing adj.: adjusts lead edge timing of EDH.
- EDH regist loop adj.: adjusts the original loop amount in the EDH registration roller section.

#### Key Operator Mode Screen 3

| Key<br>Sel | ope<br>ect | rator mode menu<br>one of following itens |        |
|------------|------------|-------------------------------------------|--------|
|            | 21         | Background adjustment                     |        |
|            | 22         | Timing adjustment                         |        |
|            | 23         | Centering adjustment                      |        |
|            |            |                                           |        |
|            | [          | •                                         | RETURN |

#### Timing Adjustment Menu Screen

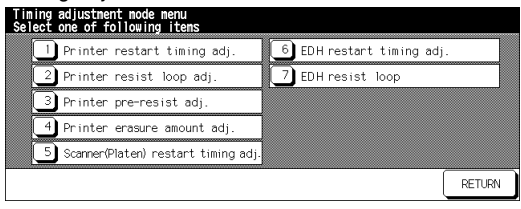

#### Printer Restart Timing Adjustment Screen

| Printer restart tining adj.(LS345)<br>- 3 + 3 (-30 ~ +60) 1step = 0.1 | lmn     |     |   |        |
|-----------------------------------------------------------------------|---------|-----|---|--------|
|                                                                       | L\$345  | 1   | 2 | 3      |
|                                                                       | 1.0000  | 4   | 5 | 6      |
|                                                                       | LS28U   | 7   | 8 | 9      |
|                                                                       | LS172.5 | ++- | 0 | SET    |
|                                                                       |         |     |   | RETURN |

#### Printer Pre-regist Adjustment Screen

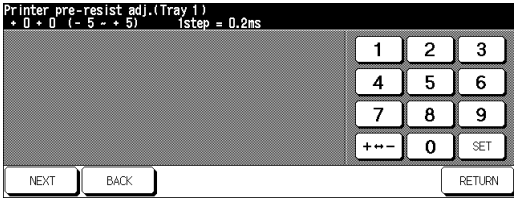

#### Printer Regist Loop Adjustment Screen

| Printer resist loop adj.(Tray)<br>+ 0 + 0 (- 5 ~ + 5) 1step = 0.2ms |     |   |        |
|---------------------------------------------------------------------|-----|---|--------|
|                                                                     | 1   | 2 | 3      |
|                                                                     | 4   | 5 | 6      |
|                                                                     | 7   | 8 | 9      |
|                                                                     | ++- | 0 | SET    |
|                                                                     |     |   | RETURN |

#### Printer Erasure Amount Adjustment Screen

|  | 1   | 2   | 3   |
|--|-----|-----|-----|
|  | 4   | 5   | 6   |
|  | 7   | 8   | 9   |
|  | ++- | -]0 | SET |

## Timing Adjustment [22] (continued)

#### Scanner (Platen) Restart Timing Adjustment Screen

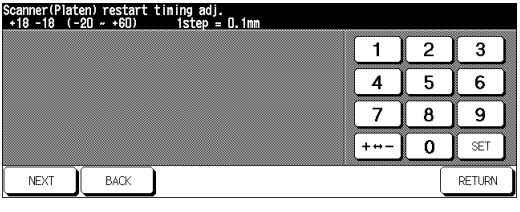

#### EDH Regist Loop Adjustment Screen

| EDH resist 1<br>+ 0 + 0 (- | loop (Simple:<br>-10 ~ +10) | x)<br>1step = 0.5mm |     |   |        |
|----------------------------|-----------------------------|---------------------|-----|---|--------|
|                            |                             |                     | 1   | 2 | 3      |
|                            |                             |                     | 4   | 5 | 6      |
|                            |                             |                     | 7   | 8 | 9      |
|                            |                             |                     | ++- | 0 | SET    |
| NEXT                       | BACK                        |                     |     | [ | RETURN |

#### EDH Restart Timing Adjustment Screen

| -40 + 1 (- | <u>60 ~ <del>(</del>50)</u> | 1step = 0.1nm<br>1 | 2 | 3      |
|------------|-----------------------------|--------------------|---|--------|
|            |                             | 4                  | 5 | 6      |
|            |                             | ++                 | 0 | SET    |
| NEXT       | BACK                        |                    | [ | RETURN |

 Press [Help] to display the Help Screen, then touch Key Operator Mode. Enter the 4-digit Key Operator password, then touch OK to display the Key Operator Mode Screen.

NOTE: If an invalid password is entered, enter the valid 4-digit password.

To display menus [11] to [20] and [21] to [23], touch the **•** Lower arrow key.

- 2 Touch [22] Timing adjustment to display the Timing Adjustment Menu Screen.
- 3 Touch the desired menu key to display the adjustment screen for each function.
- 4 Make fine adjustment on the screen.

Touch +<->- to select "+" or "-" as desired, enter the value, then touch **SET**. Check the entered value on the left side of the second line in the message area. If provided, touch **NEXT** or **BACK** to move to the next or previous adjustment item. Touch **RETURN** to restore the Timing Adjustment Menu Screen.

- 5 Touch **RETURN** to restore the Key Operator Mode Screen.
- 6 Touch RETURN to return to the Basic Screen and perform copying operations.

## Centering Adjustment [23]

Use this mode to make various adjustments concerning the image centering function.

- Printer centering adjustment: adjusts the mis-centering of images vertical to paper feed direction.
- Scanner centering adjustment: adjusts the centering when scanning the platen original.
- EDH centering adjustment: adjusts the centering when scanning the EDH original.

| Key Operator Mode Screen 3                              | Centering Adjustment Menu Screen                                |     |
|---------------------------------------------------------|-----------------------------------------------------------------|-----|
| Key operator mode menu<br>Select one of following items | Centering adjustment mode menu<br>Select one of following itens |     |
| 21 Background adjustment                                | 1 Printer centering adjustment                                  |     |
| 22 Timing adjustment                                    | 2 Scanner centering adjustment                                  |     |
| 23 Centering adjustment                                 | 3 EDH centering adjustment                                      |     |
|                                                         |                                                                 |     |
|                                                         | RETURN                                                          | URN |
|                                                         |                                                                 |     |

#### Printer Centering Adjustment Screen

| Printer cent<br>+ 0 - 0 (- | tering adj.(1<br>•40 ~ +40) | (ray1)<br>1step = | 1/26<br>0.1nn |  |     |   |        |
|----------------------------|-----------------------------|-------------------|---------------|--|-----|---|--------|
|                            |                             |                   |               |  | 1   | 2 | 3      |
|                            |                             |                   |               |  | 4   | 5 | 6      |
|                            |                             |                   |               |  | 7   | 8 | 9      |
|                            |                             |                   |               |  | ++- | 0 | SET    |
| NEXT                       | BACK                        |                   |               |  |     | ( | RETURN |

EDH Centering Adjustment Screen

| EDH centerin<br>+ 0 - 0 (- | ng adjustment<<br>30 ~ +30) | Front><br>1step = 0.1nm |     |   |        |
|----------------------------|-----------------------------|-------------------------|-----|---|--------|
|                            |                             |                         | 1   | 2 | 3      |
|                            |                             |                         | 4   | 5 | 6      |
|                            |                             |                         | 7   | 8 | 9      |
|                            |                             |                         | ++- | 0 | SET    |
| NEXT                       | BACK                        |                         |     |   | RETURN |

Scanner (Platen) Centering Adjustment Screen

|      |      |  | 1       | 2 | 3 |
|------|------|--|---------|---|---|
|      |      |  | 4       | 5 | 6 |
|      |      |  | 7       | 8 | 9 |
| NEXT | BACK |  | <u></u> |   |   |

 Press [Help] to display the Help Screen, then touch Key Operator Mode. Enter the 4-digit Key Operator password, then touch OK to display the Key Operator Mode Screen.

NOTE: If an invalid password is entered, enter the valid 4-digit password.

To display menus [11] to [20] and [21] to [23], touch the 💌 Lower arrow key.

2 Touch [23] Centering adjustment to display the Centering Adjustment Menu Screen.

3 Touch the desired menu key to display the adjustment screen for each function.

Centering Adjustment [23] (continued)

4 Make fine adjustment on the screen.

Touch +<->- to select "+" or "-" as desired, enter the value, then touch **SET**. Check the entered value on the left side of the second line in the message area. If provided, touch **NEXT** or **BACK** to move to the next or previous adjustment item. Touch **RETURN** to restore the Centering Adjustment Menu Screen.

- 5 Touch **RETURN** to restore the Key Operator Mode Screen.
- 6 Touch **RETURN** to return to the Basic Screen and perform copying operations.

# Key Operator ECM Form

| No. | Password Count/Limit | No. | Password Count/Limit |
|-----|----------------------|-----|----------------------|
|     |                      |     |                      |
|     |                      |     |                      |
|     |                      |     |                      |
|     |                      |     |                      |
|     |                      |     |                      |
|     |                      |     |                      |
|     |                      |     |                      |
|     |                      |     |                      |
|     |                      |     |                      |
|     |                      |     |                      |
|     |                      |     |                      |
|     |                      |     |                      |
|     |                      |     |                      |
|     |                      |     |                      |
|     |                      |     |                      |
|     |                      |     |                      |
|     |                      |     |                      |
|     |                      |     |                      |
|     |                      |     |                      |
|     |                      |     |                      |
|     |                      |     |                      |
|     |                      |     |                      |
|     |                      |     |                      |
|     |                      |     |                      |
|     |                      |     |                      |
|     |                      |     |                      |

# Section 14 : Maintenance & Supplies

- Loading Paper .....14-2
  - Adding Toner .....14-9
- Inserting a New Staple Cartridge into FN-121/FN-10 Finisher ......14-10
  - Inserting a New Staple Cartridge into FN-115 Finisher ......14-11
- Empty Trash Basket of PK-2/PK-5/PK-5 (US 2 HOLES) Punch Kit .....14-12
  - Empty Trash Basket of ZK-3 Z-Fold Kit ......14-13
    - Preventive Maintenance ......14-14
    - Cleaning the Left Partition Glass ......14-15
  - Cleaning the Document Glass and Inner Surface of the EDH ......14-15

# Maintenance & Supplies

Loading Paper

Paper Indicator (

A paper indicator always appears on the tray key of the Basic Screen to indicate the paper level.

Paper Empty Indicator ( 💾 or 🛄 )

The Paper empty indicator flashes on the tray key of the Basic Screen when a tray is empty. Add paper to the tray when the Paper empty indicator is flashing.

Do not exceed the following tray limits:

| Tray 1:                   | 1,500 sheets 20lb (1,290 sheets 24lb)   |
|---------------------------|-----------------------------------------|
| Tray 2:                   | 1,000 sheets 20lb (860 sheets 24lb)     |
| Tray 3/4:                 | 500 sheets 20lb (430 sheets 24lb)       |
| LCC:                      | 4,000 sheets 20lb                       |
| Multi-sheet bypass tray:  | 100 sheets 20lb                         |
| (Do not load above the li | mit indicated on the side guide plate.) |

## Using the HELP Key

To learn how to load paper at any time, press [Help], then touch any tray to display instructions on the touch screen. For details on tray position size vs. paper size, see Section 4: Paper Information.

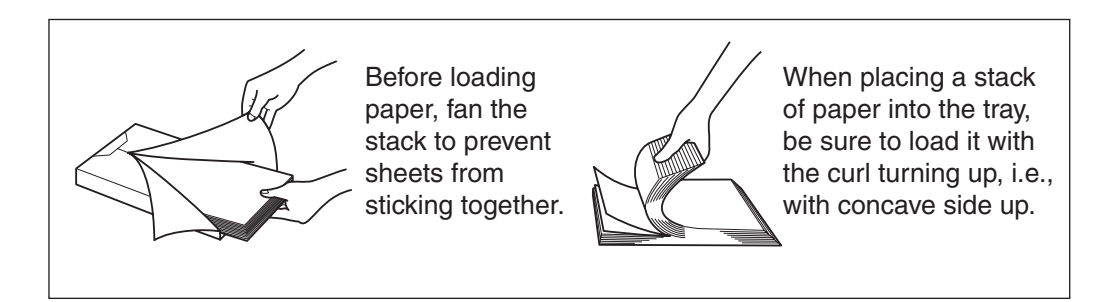

See the following pages for instructions on loading paper in trays 1~4 and LCC.

# Maintenance & Supplies

Loading Paper (continued)

Loading Paper in Tray 1 and 2

When Thick or Thin is displayed on the tray key of the Basic Screen, be sure to load the specified paper; otherwise mishandled paper may occur.

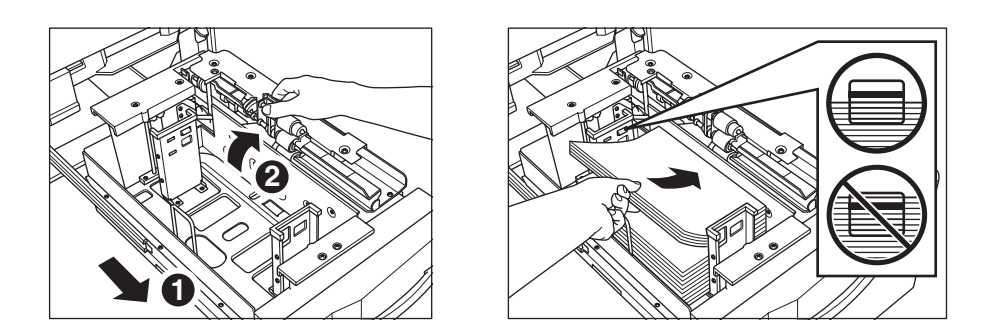

1 Withdraw tray 1 or 2, and open the paper feed roller.

NOTE: Do not withdraw the tray forcibly; otherwise you may be injured.

2 Place paper on the tray with the curl side turning up, aligning it to the right side of the tray.

Load size 8.5"x11", 8.5"x11"R or 5.5"x8.5" (service-adjustable)

Do not stack paper above the limit indicated on the side guide plate.

NOTE: Be sure that the rear guide plate is securely aligned to the paper; otherwise machine trouble may occur. 3 Push the tray back fully into the copier.

NOTE: Do not bump the tray into the main body; otherwise machine trouble may be caused.

# Maintenance & Supplies

## Loading Paper (continued)

## Loading Paper in Tray 3 and 4

When Thick or Thin is displayed on the tray key of the Basic Screen, be sure to load the specified paper; otherwise mishandled paper may occur.

When TAB is displayed on the tray key of the Basic Screen, see p. 14-6.

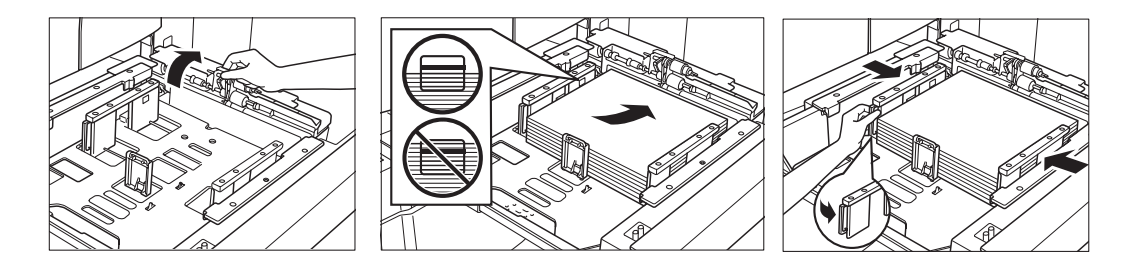

1 Withdraw tray 3 or 4, and open the paper feed roller.

NOTE: Do not withdraw the tray forcibly; otherwise you may be injured.

2 Place paper on the tray with the curl side turning up, aligning it to the right side of the tray.

Load size 11"x17", 8.5"x14", 8.5"x11", 8.5"x11"R or 5.5"x8.5" (user-adjustable) Do not stack paper above the limit indicated on the side guide plate.

- 3 Align the side guide plates to the edge of the paper, while pressing the release knob located at the rear side guide plate.
- NOTE: Be sure that the side guide plates are securely aligned to the paper; otherwise the machine cannot detect the correct paper size, or copies may not be punched in position.
- 4 When paper is seated properly, close the paper feed roller.
- 5 Push the tray back fully into the copier.

NOTE: Do not bump the tray into the main body; otherwise machine trouble may be caused.
Loading Paper (continued)

### Loading Paper in LCC (C-403/C-404)

When Thick or Thin is displayed on the tray key of the Basic Screen, be sure to load the specified paper; otherwise mishandled paper may occur.

When TAB is displayed on the tray key of the Basic Screen, see p. 14-7.

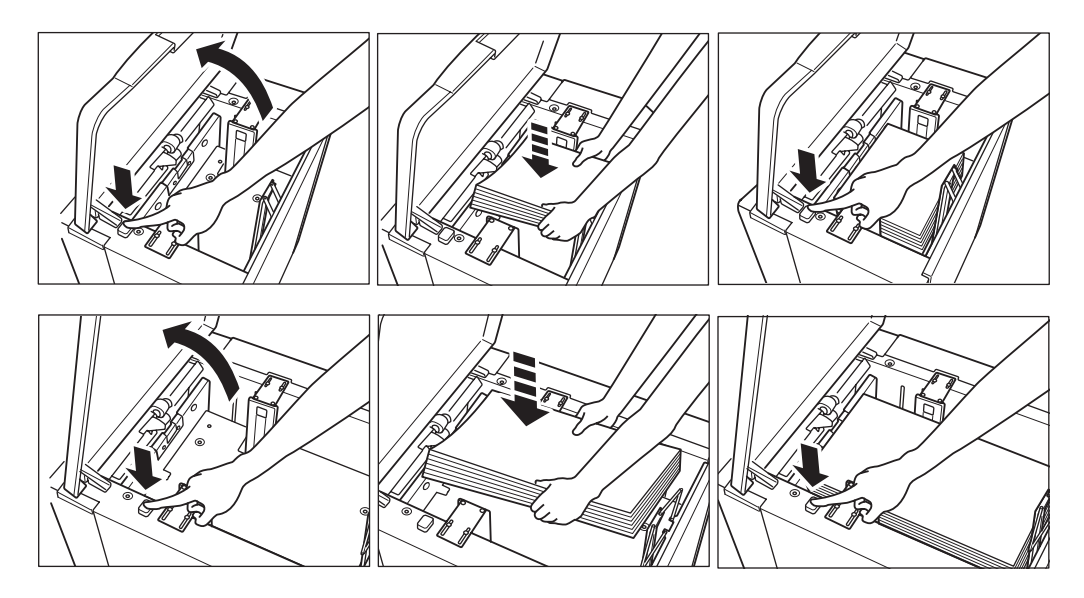

- 1 Open the LCC top door.
- 2 Press the paper loading button to lower the LCC bottom plate.
- 3 Load the fixed size paper into the LCC with the paper curl turning downward.
- 4 Repeat the steps 2 and 3 until the bottom plate cannot go down any more. Load size 8.5"x11" or A4 (service-adjustable) for C-403; or load size 11"x17", 8.5"x14", 8.5"x11", 8.5"x11"R, A3, B4, A4, A4R, or F4 for C-404. Do not stack paper above the paper hook level.
- 5 Close the LCC top door.

### Loading Paper (continued)

#### Loading Tabbed Sheets in Tray 3, or 4

Load offset tabbed sheets so that the tab extensions are on the left at the rear (not front) of the tray. The tab extension width should be 0.5" (12.5 mm) or less.

When loading tabbed sheets in the tray, be sure to specify the paper type as TAB in the Key operator mode; otherwise mishandled paper may occur. See p. 13-25 to p. 13-26.

The top sheet is designated face down as the first tab of the finished set. Subsequent offset tab sheets follow in sequence.

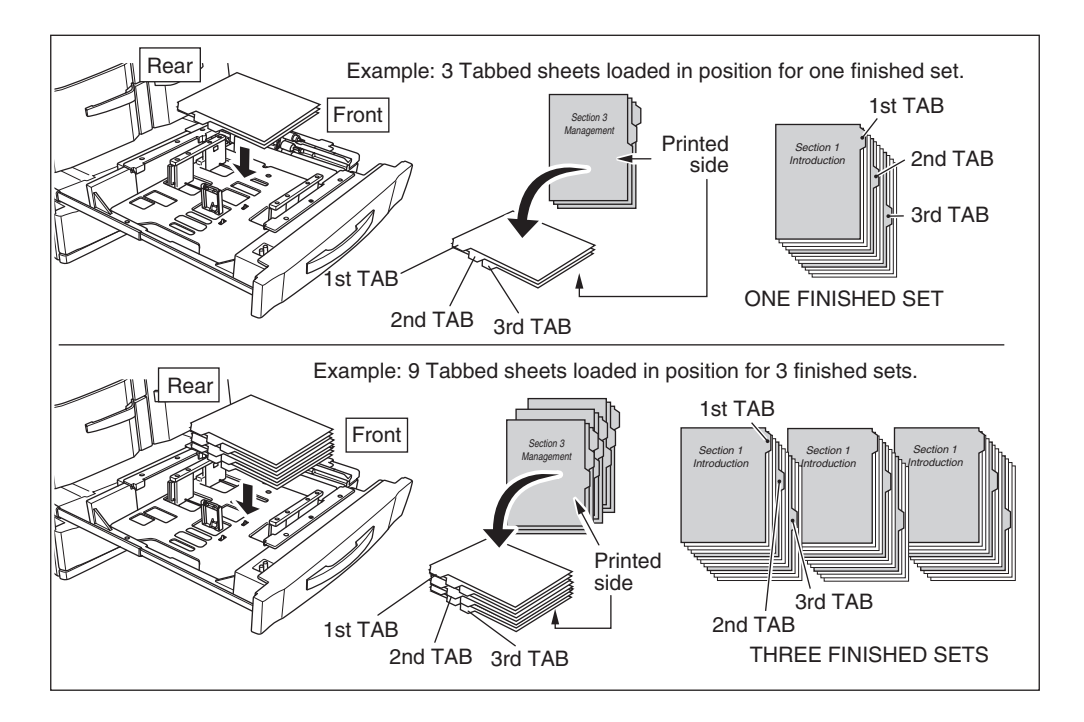

NOTE: Service can set the Tray 1 or 2 to have the tabbed sheets loaded. Contact your service representative, if desired.

### Loading Paper (continued)

#### Loading Tabbed Sheets in LCC (C-403/C-404)

Load offset tabbed sheets so that the tab extensions are on the right at the rear (not front) of the tray. The tab extension width should be 0.5" (12.5 mm) or less.

When loading tabbed sheets in the tray, be sure to specify the paper type as TAB in the Key Operator mode; otherwise mishandled paper may occur. See p. 13-25 to p. 13-26.

The top sheet is designated face up as the first tab of the finished set. Subsequent offset tab sheets follow in sequence.

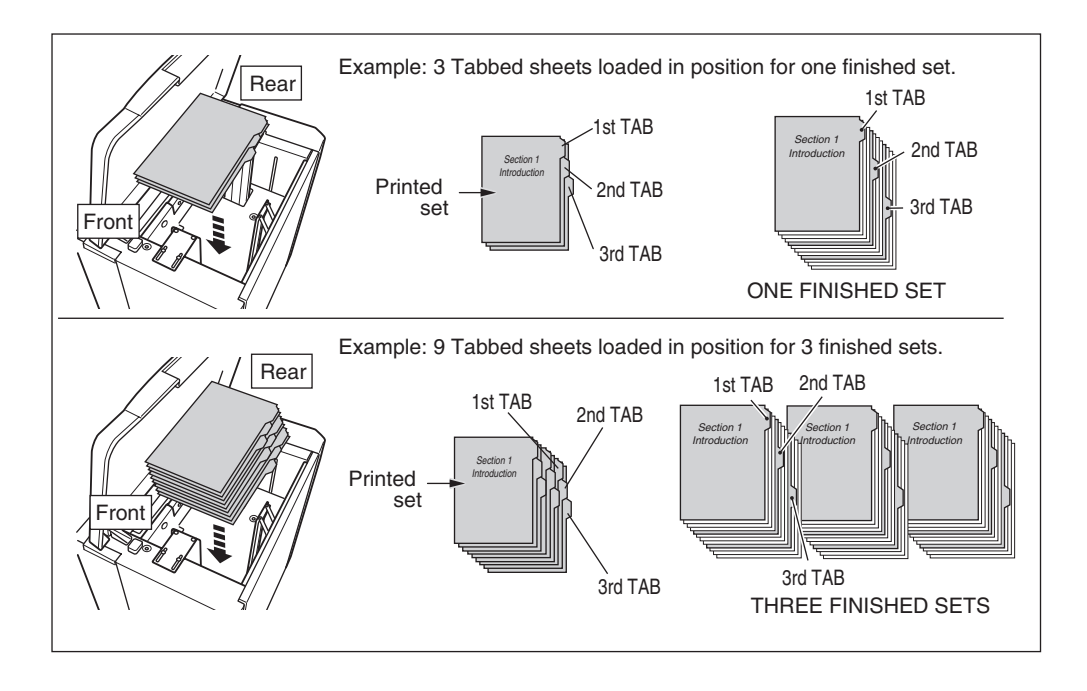

### Loading Paper (continued)

### Changing Paper Size of Tray 3 and 4

The main body trays 3 and 4 are user-adjustable. Change the paper size of the tray according to the procedure below.

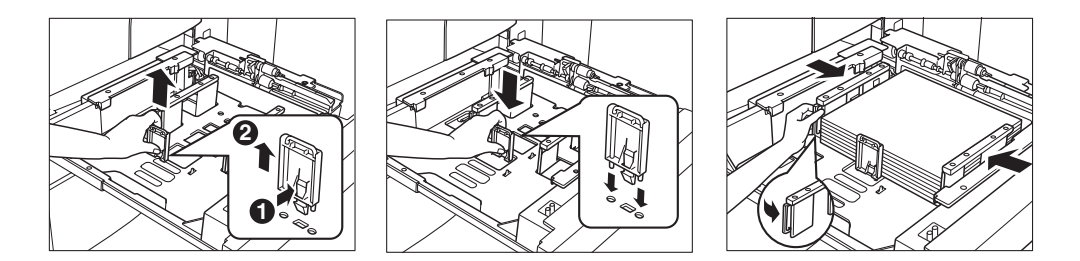

- 1 Withdraw the tray for which the paper size will be changed.
- NOTE: Do not withdraw the tray forcibly; otherwise you may be injured.
- 2 Open the paper feed roller.
- 3 Remove the rear guide plate while pressing the knob, then insert it into the position designated for your desired paper size.
- NOTE: Be sure to insert the rear guide plate into the position of the paper size to be set; otherwise machine trouble may occur.
- 4 Load paper on the tray, then align the side guide plates to the edge of the paper, while pressing the release knob located at the rear side guide plate.
- NOTE: Be sure that the side guide plates are securely aligned to the paper; otherwise the machine cannot detect the correct paper size.
- 5 Close the paper feed roller, then push the tray back fully into the machine. The tray key on the Basic Screen will indicate the paper size currently specified.
- NOTE: Do not bump the tray into the main body; otherwise machine trouble may be caused.

### Adding Toner

### 

Keep toner cartridge away from children. Although the toner is non-toxic, do not inhale it or allow it to enter your eyes. In case the toner comes in contact with eyes, please consult your physician.

When toner supply is low, the message "Please add toner" and ADD TONER icon (<u>ILADD TONER</u>) will be displayed on the touch screen.

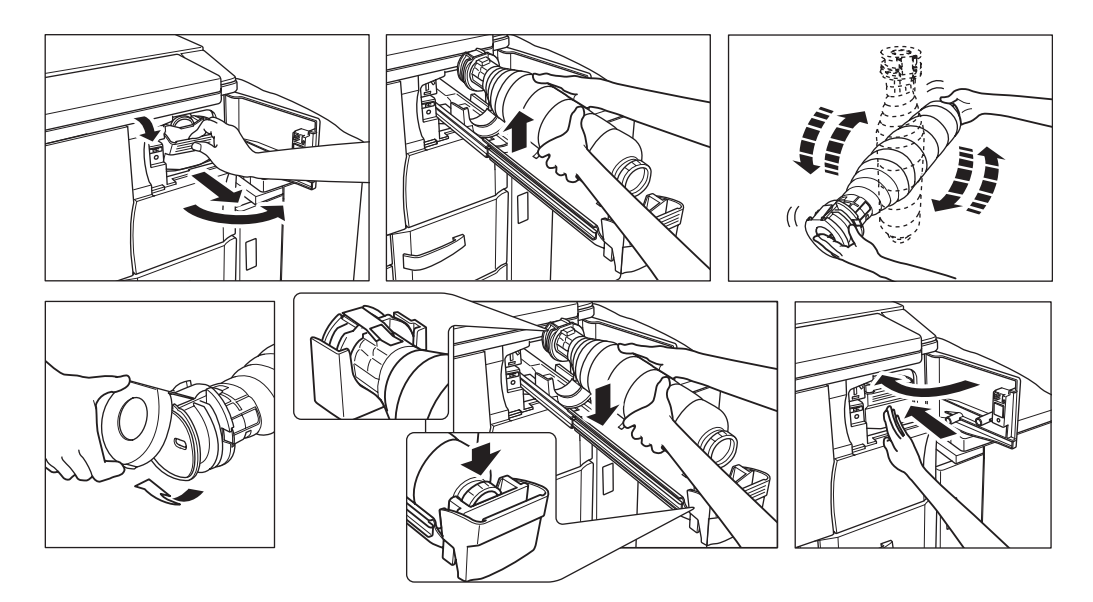

- 1 Open the Toner access door.
- 2 Pull the Toner cartridge holder lever forward and withdraw the Toner cartridge holder.
- 3 Remove the empty toner cartridge.
- 4 Shake the new Toner cartridge several times to loosen toner.
- 5 Remove the Toner cartridge cap.
- 6 Set the new Toner cartridge into the Toner cartridge holder.
  - NOTE: Fit the bottom of the Toner cartridge into the rear part of the Toner cartridge holder, with the cartridge label face up.
- 7 Push the Toner cartridge holder lever backward and return the toner cartridge holder to its original position.
- 8 Close the Toner access door securely.

### Inserting a New Staple Cartridge into FN-121/FN-10 Finisher

Use only the staples supplied by us. Contact your service representative to reorder.

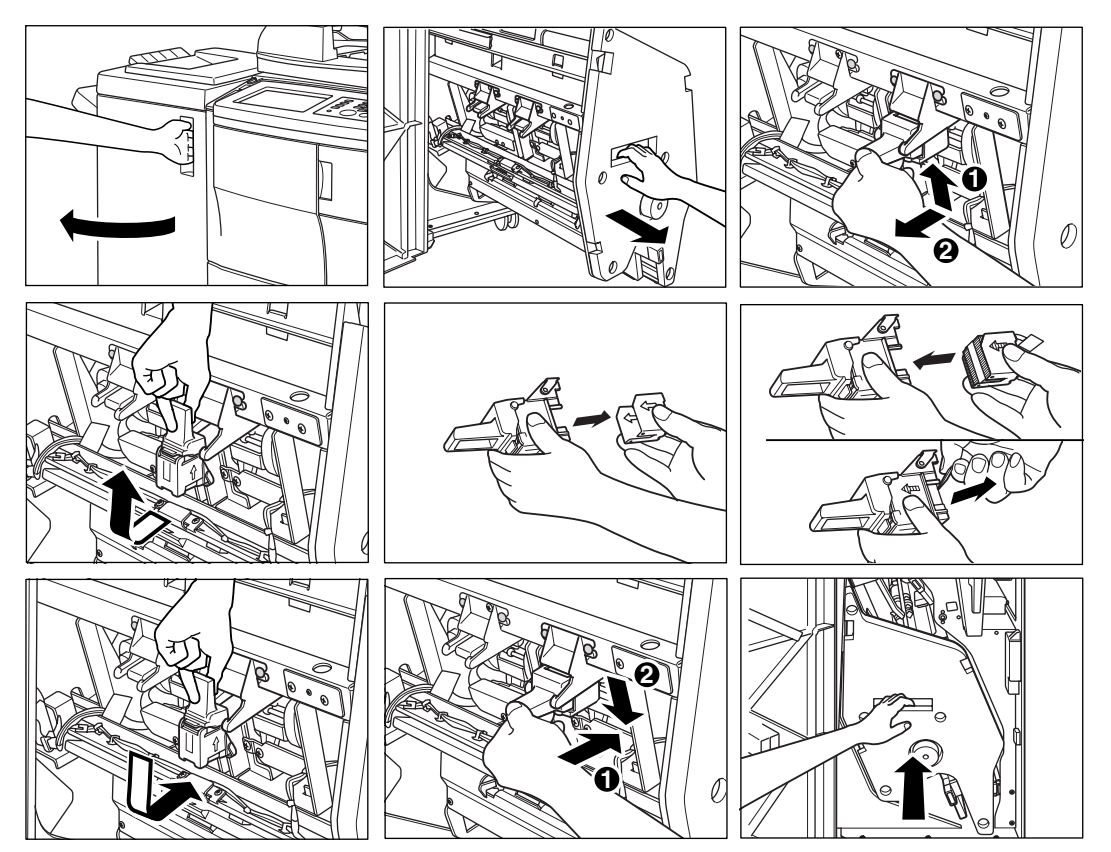

- 1 Open the Finisher door.
- 2 Pull out the stacker unit by holding the stacker unit handle.
- 3 Pull up the cartridge housing, then remove it while sliding it along the stapler rail.
- 4 Remove the empty cartridge from the cartridge housing.
- 5 Insert the new cartridge into the housing, then remove the lock tape from the cartridge.
- NOTE: Do not remove the staples remaining inside the housing; otherwise, the first sheet output after the replenishment will not be stapled.
- 6 Insert the cartridge housing while sliding it along the stapler rail, then push down in to secure it in place.
- 7 Return the stacker unit to its original position.
- 8 Close the Finisher door.

### Inserting a New Staple Cartridge into FN-115 Finisher

Use only the staples supplied by us. Contact your service representative to reorder.

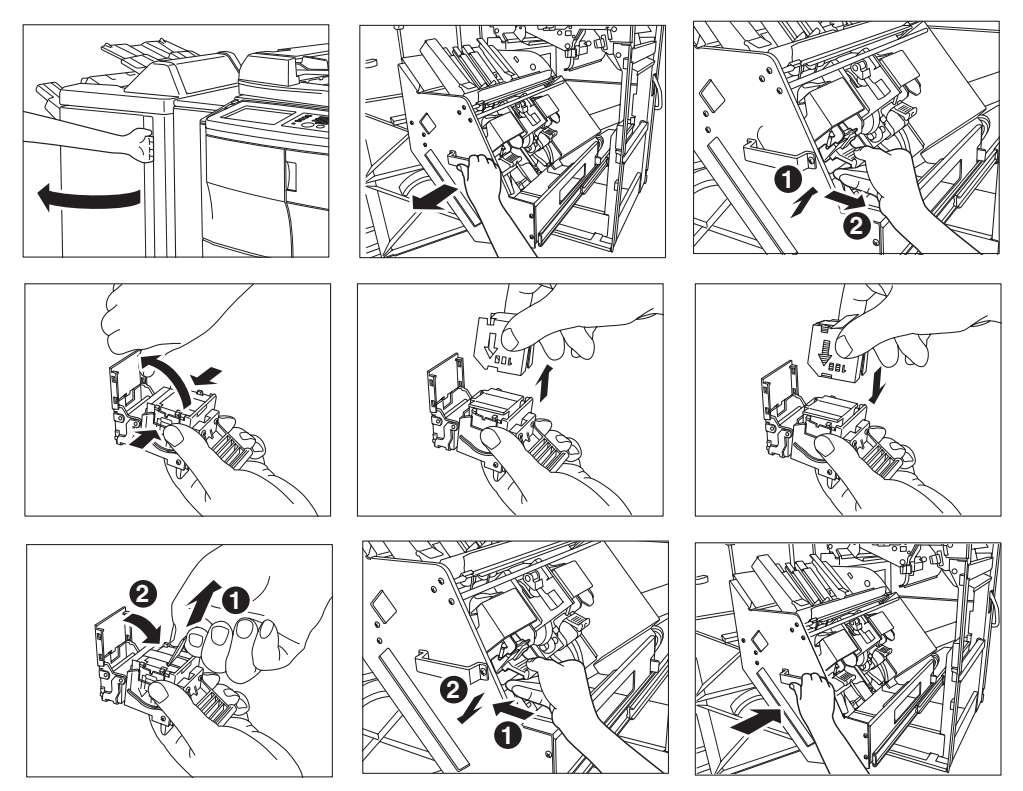

- 1 Open the Finisher door.
- 2 Pull out the stacker unit by holding the stacker unit handle.
- 3 Pull up the cartridge housing, then remove it while pulling it forward.
- 4 Open the bottom of the cartridge housing while pressing two locks on both sides, then remove the empty cartridge from the cartridge housing.
- 5 Firmly insert the new cartridge into the housing while the arrow indication on the cartridge appears as shown below.
- 6 Remove the lock tape from the cartridge, then close the bottom of the housing.
- NOTE: Do not remove the staples remaining inside the housing; otherwise, the first sheet output after the replenishment will not be stapled.
- 7 Insert the cartridge housing then push down in to secure it in place.
- 8 Return the stacker unit to its original position.
- 9 Close the Finisher door.

### Empty Trash Basket of PK-2/PK-5/PK-5 (US 2 HOLES) Punch Kit

When the trash basket becomes full, "Trash basket of Punch kit is full / Please empty trash basket" message displays on the touch screen. Follow the procedure below to empty the trash basket.

PK-2

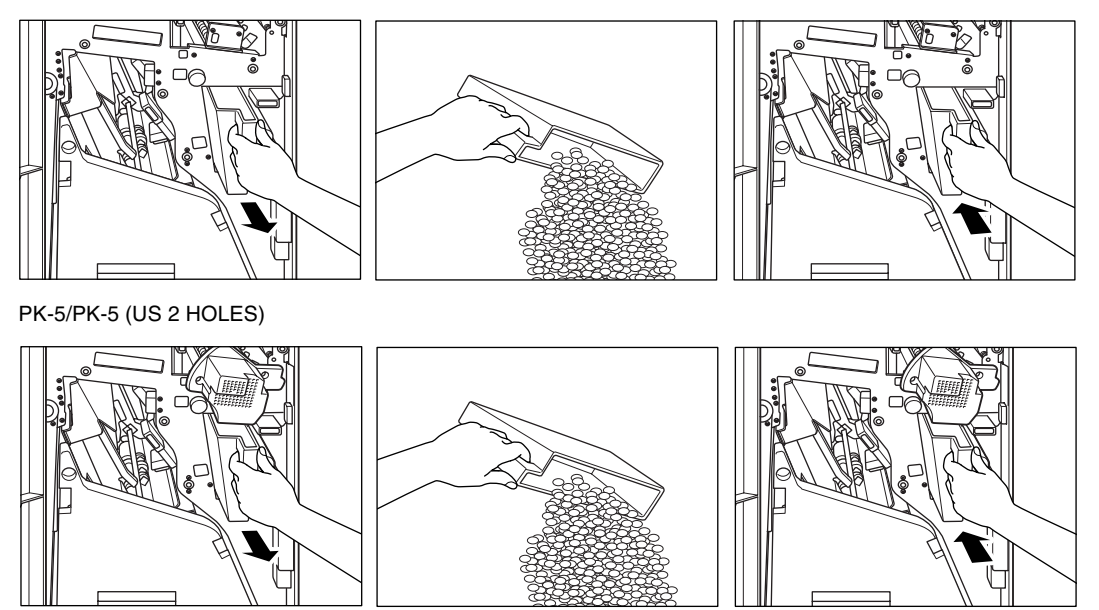

- 1 Open the Finisher door and withdraw the trash basket.
- 2 Empty the trash basket.
- 3 Return the trash basket to its original position, then close the Finisher door securely.

### Empty Trash Basket of ZK-3 Z-Fold Kit

When the trash basket becomes full, "Trash basket of Z-Fold kit is full / Please empty trash basket" message displays on the touch screen.

Follow the procedure below to empty the trash basket.

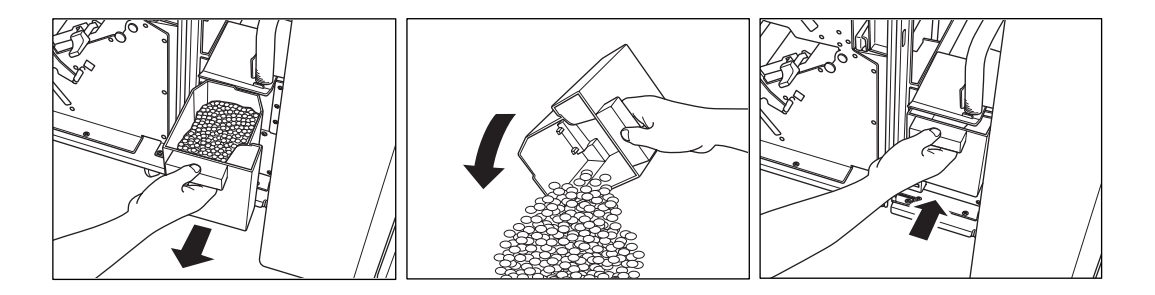

- 1 Open the Z-Fold Kit front door with the Finisher door and withdraw the trash basket.
- 2 Empty the trash basket.
- 3 Return the trash basket to its original position, then close the Z-Fold Kit front door securely.

### **Preventive Maintenance**

After a set number of copies have been made on your copier, Preventive Maintenance (PM) will be required for maintaining optimal performance.

When preventive maintenance is due, a message will prompt you to contact your service representative for maintenance.

### Reading the PM Counter

| Control Panel  |             | Counter List Screen      |               |            |              |
|----------------|-------------|--------------------------|---------------|------------|--------------|
| Help           |             | Counter list             |               |            |              |
| Program Memory | 1 2         | Serial Number : 56AA0000 | 1             |            |              |
| Mode Check     | 4 5         | ITEM                     | COUNT/CYCLE   | START DATE |              |
| Mode Officer   | 7 8         | Total counter            | 12345678      | 03/08/20   | Counter list |
| Utility        |             | Copier counter           | 12345678      |            | output       |
|                | Start O     | Printer counter          | 12345678      |            |              |
| Proof Conv     |             | Scanner counter          | 12345678      |            |              |
|                | $( \land )$ | PM counter               | 002943/250000 | 03/08/18   |              |
| •              |             |                          |               |            | EXIT         |

- 1 Press [Utility] to display the Counter List Screen.
- 2 Press [Mode Check] to display the PM count on the Counter List Screen.
- 3 Touch EXIT to return to the Basic Screen.

Printing the PM Counter

- 1 Press [Utility] to display the Counter List Screen.
- 2 Press [Mode Check] to display the PM counter on the Counter List Screen.
- 3 Touch Counter list output. The Basic Screen will be displayed.
- 4 Touch the desired tray key to select the copy size.
- 5 Press [Start]. The counter list will be printed out, and the list print mode will be released.

### Cleaning the Left Partition Glass

The glass partition at the far left of the platen glass is designed for real-time scanning from the EDH. Keep this glass clean; otherwise soil marks may be copied, resulting in dark lines on the copies.

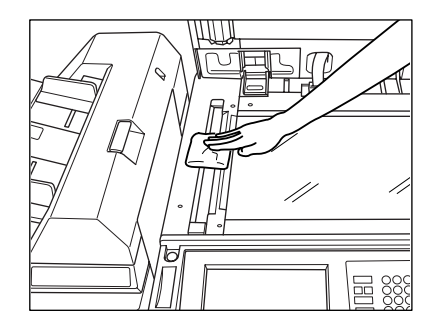

Raise the EDH, and clean the left partition glass with a clean soft cloth.

Cleaning the Document Glass and Inner Surface of the EDH

The platen glass and the inner surface of the EDH should be kept clean. Otherwise, soil marks may be copied.

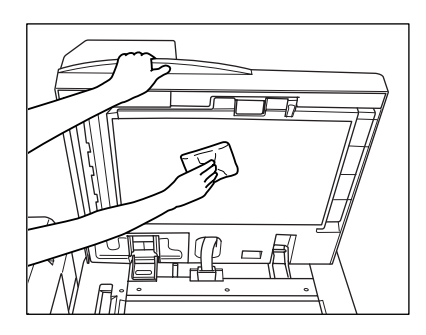

Raise the EDH, and clean the glass and inner surface of the EDH with a clean soft cloth.

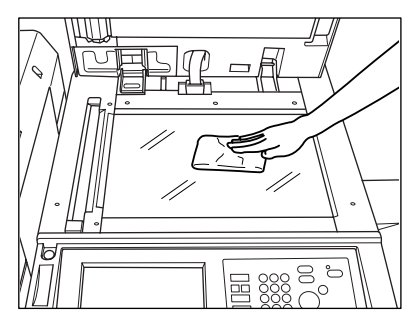

NOTES:

- 1. The glass may also be cleaned with a soft cloth dampened slightly with water; or with an antistatic cleaner recommended by your service representative.
- 2. Never use paint solvents, such as benzene or thinners, to clean any portion of the copier.

## Section 15 : Troubleshooting

- Call for Service ......15-2
- Memory Overflow ......15-4
- Power OFF/ON Screen ......15-5
- Clearing Mishandled Paper ......15-6
  - Copying Hints ......15-8

### Call for Service

### 

A Call for Service message indicates a machine condition that requires the attention of your service representative.

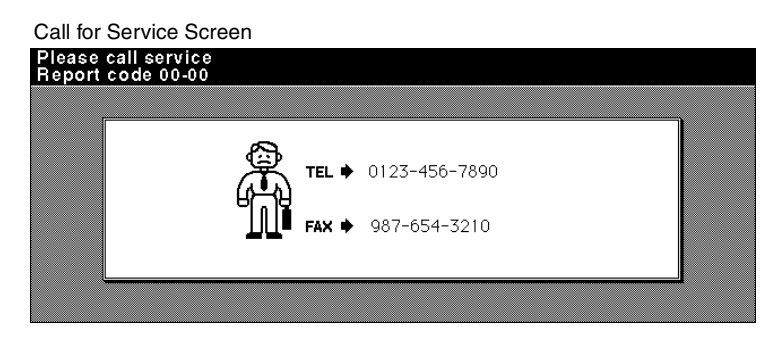

- 1 Immediately make note of the Report code number indicated in the upper portion of the screen.
- 2 Turn OFF the main switch and main power switch.
- 3 Unplug the machine.
- 4 Contact your service representative and report the condition and code number.

Call for Service (continued)

Limited Use of the Copier in Trouble

If the message shown below is displayed on the <u>Call for Service Screen</u>, you may continue operating the copier on a limited function basis and utilize the trays and ADU that are not affected by the trouble. To obtain this limited functionality of the copier, consult your service representative. Be sure to utilize the limited function only temporarily, and arrange for machine repair immediately.

1 If limited use of the copier is available, the following message is displayed in the message area instead of the Report code.

Tray 1 failure Press AUTO to select except this tray

2 Press [Panel Reset].

Please switch ON/OFF E 18-2

3 Turn the power switch OFF, then ON.

A copying job can be continued without using the troubled portion of the machine (ex. Tray 1).

## 

EVEN IF THE COPYING JOB CAN BE CONTINUED WITH THE ABOVE OPERATION, IMMEDIATELY CONTACT YOUR SERVICE REPRESENTATIVE WHEN THE CALL FOR SERVICE SCREEN IS DISPLAYED.

### Memory Overflow

In certain modes, the Konica Di5510/Di7210 uses memory for convenience and to make operations flow smoothly. Occasional memory overflow may occur if the installed memory is inadequate for the copy conditions selected. Should memory overflow occur frequently, it is recommended that you contact your service representative to extend the memory capacity in your machine.

When memory overflow occurs, the following screen will be displayed to enable you to take an appropriate measure for the current job situation.

| Memory Ov     | erflow Management Screen                        |                    |
|---------------|-------------------------------------------------|--------------------|
| Copying in pr | ogress                                          | 0/100              |
| SCAN JOB 01   | FREE JOB 02 FREE JOB 03 FREE JOB 04 FREE JOB 05 | STATUS             |
| OUTPUT        |                                                 | FUNCTION           |
| <b>E</b>      | Select management for memory full               |                    |
|               | JOB<br>STOP This JOB is stopped                 | ORIGINAL           |
| APPLI.        | SCAN Scan is stopped, scanned data is output    | APPLI.<br>ROTATION |
| SORT          | CONTINUE If memory is free, scan is continued   | OFF                |
|               | ORIGINAL COUNT 500 MEMOR                        | Y 0%               |

When memory overflow occurs while scanning the first job, the machine stops immediately, and the screen provides **JOB STOP** and **SCAN STOP** as the only two available options.

NOTE: If the job settings include Booklet mode, SCAN STOP will disappear.

- To delete all the scanned data and discontinue the job, touch JOB STOP.
- To stop further scanning but print out all the data already scanned into memory, touch **SCAN STOP**.

When memory overflow occurs during the reserve operation, **CONTINUE** also appears on the active screen. In this case, the machine will not stop until all the jobs on standby for printing are completed.

- To delete the scanned data and discontinue the last reserve job, touch JOB STOP.
- To stop further scanning but print out the data already scanned for the last reserve job, touch **SCAN STOP**.

NOTE: If the job settings include Booklet mode, SCAN STOP will disappear.

• To continue scanning the last reserve job, touch **CONTINUE** as the current printing job gradually enables memory for new data.

### Power OFF/ON Screen

When any trouble affects the electric signal of the copier, the Power OFF/ON Screen will be displayed.

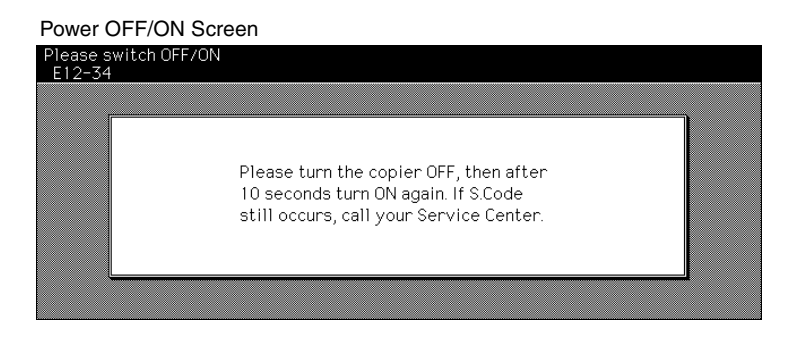

### **Clearing Mishandled Paper**

### 

When removing mishandled paper, be sure to leave no torn paper inside the machine, avoid touching the drum or scratching it in any way, and keep all metal and magnetic objects, e.g., watches, jewelry, etc. away from the drum area.

When a paper misfeed occurs, the copier stops making copies and mishandled paper codes display on the screen to indicate misfeed area(s). A flashing code indicates the area that should be cleared first. To view Help screen instructions, touch **Illustration explanation** when the flashing mishandled paper code displays. Be sure to remove paper from each flashing location until all locations are cleared.

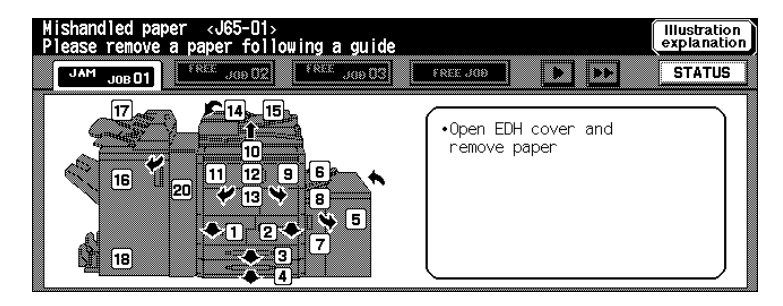

The following 18 mishandled paper codes display for specific areas of the machine.

| Couc Loca | lion |
|-----------|------|
|           |      |
|           |      |
|           |      |
| 0000 E000 |      |
|           |      |

- [1] : Tray 1
- [2] : Tray 2
- [3] : Tray 3
- [4] : Tray 4
- [5] : LCC
- [6] : Multi-sheet bypass tray
- [7] : Right side cover of Main body
- [8] : LCC and Main body
- [9] : Multi-sheet bypass tray and Main body
- [10] : Main body

- Code Location
- [11] : Main body
- [12] : Main body
- [13] : ADU or Main body
- [14] : EDH
- [15] : EDH
- [16] : Finisher
- [17] : Finisher (Cover inserter)
- [18] : Finisher (Book making unit)
- [20] : Z-Fold kit

### Clearing Mishandled Paper (continued)

### **WARNING:**

The right rear area of the conveyance fixing unit generates high voltage. If touched, electrical shock may occur. DO NOT TOUCH!

### **A** CAUTION:

The fixing unit is internally very hot. To avoid getting burned DO NOT TOUCH the area. Use care when withdrawing the convayance fixing unit, and remove the mishandled paper in the fixing unit.

### **A** CAUTION:

The conveyance fixing unit is heavy. Use care and draw it out gently; otherwise you may be injured.

### **A** CAUTION:

DO NOT put your hand between the main body and developing fixing unit; otherwise you may be injured.

## **A** CAUTION:

Inside the Booklet mode outlet is the roller drive unit. DO NOT put your hand into it when removing the folded or stapled & folded sheet; otherwise you may be injured.

### **Copying Hints**

#### COPIER DOES NOT OPERATE WHEN POWER SWITCH IS ON

Fully insert paper trays. Close EDH. Close Front doors and Toner access door of main body. Close Finisher door. Check to be sure main power switch is ON. Check to be sure power plug is firmly inserted in electrical socket.

#### **COPY IMAGE IS TOO LIGHT**

Manually adjust copy density to darker density. Check toner indicator and add toner, if required. Check paper for dampness. Do not leave paper in copier when humidity is high. Check to see if Photo, Text, or Increase Contrast mode is required. Check the Density shift.

#### **COPY IMAGE IS TOO DARK**

Manually adjust copy density to lighter density. Check to see if Photo, Text, or Increase Contrast mode is required. Check the Density shift.

#### COPY IMAGE IS NOT CLEAN OR SHOWS SPOTS

Use clean originals since dirt marks may be copied. Keep platen glass and inner surface of EDH clean. Call for service if "Call for service" is displayed in the message area. Check density indicator and lighten if required.

#### COPY PAPER MISHANDLES DURING COPYING

Fan copy paper and load it with curl side in proper location. Do not exceed the tray capacity.

#### COPY IMAGE CAN BE RUBBED OFF

Check copy paper thickness. Use Thick paper mode, if paper weight requires it.

#### MAGNIFICATION CANNOT BE CHANGED

Reduce & Shift are incompatible with magnification. Press [Panel Reset] and set desired copying conditions without using Reduce & Shift.

#### DUPLEX MODES CANNOT BE SELECTED

Fully close EDH, then select Duplex mode again.

#### **COPY QUALITY IS POOR**

Check paper for dampness, and replace it if necessary.

### Copying Hints (continued)

#### **COPYING DOES NOT BEGIN AFTER PRESSING START**

Insert or adjust the appropriate paper tray for copy size selected. Close document cover firmly. Close Front doors and Toner access door of main body completely. Close Finisher door completely.

#### COPYING DOES NOT RESUME AFTER MISHANDLED PAPER IS REMOVED

Check copier diagram on touch screen for additional indications of mishandled paper.

#### THE ORIGINAL PAPER IS MISHANDLED OR SKEWED IN THE EDH

Originals should conform to the recommended size and weight. Be sure originals are not stapled. Align originals evenly in the EDH. Check to make sure paper guides meet the width of mixed size originals.

#### COPY IMAGE IS SKEWED WHEN BYPASS IS USED

Be sure copy paper is inserted straight.

#### USING ECM, COPIES CANNOT BE MADE AFTER PASSWORD IS ENTERED

Check to see if the message EXCEEDS LIMIT is displayed. Contact Key Operator to reset limit.

#### FINISHER DOES NOT OPERATE

Press **OUTPUT APPLI.** key. Check for a paper misfeed and remove it, as required. Properly close finisher door.

#### EDH INDICATOR WILL NOT LIGHT AFTER AUTO/RESET IS PRESSED

Fully close EDH.

#### EDH LIGHT IS FLASHING

The EDH is ready to accept originals. Insert originals on EDH tray, press [Panel Reset], then [Start].

#### ADD TONER MESSAGE IS DISPLAYED

New toner supply is needed. Follow instructions for adding toner.

#### CALL FOR PM IS DISPLAYED IN MESSAGE AREA

Contact your service representative for Preventive Maintenance.

#### APS SELECTS THE WRONG PAPER SIZE

Paper guides must be adjusted exactly to the size of originals.

### Copying Hints (continued)

# IN MIXED ORIGINAL MODE, A MESSAGE TO LOAD A REQUIRED PAPER SIZE DISPLAYS, EVEN THOUGH THAT SIZE IS LOADED IN ONE OF THE TRAYS

Paper sizes loaded in the trays must be consistent with the tray position size; otherwise, the tray key on the Basic Screen will blink.

#### THE BASIC SCREEN DOES NOT DISPLAY SETTINGS AS DESCRIBED IN USER'S MANUAL

Check with the Key Operator, as Initial Settings may have been changed.

#### "PLEASE CHECK ORIGINAL"

This message displays when the copier detects a non-standard paper size on the platen glass.

Select copy size and press [Start]. 1.000 magnification will be selected automatically. If this message continues to display after selecting copy size, select 1.000 magnification, even if it is already indicated, then press [Start]. If desired, ask your service representative to enable the machine to default to 1.000 magnification in this situation.

#### SHEET INSERTION RESULT IS NOT AS EXPECTED

Blank insertion: Be sure manuscript originals do not already include blank sheets in the locations designated for sheet insertion.

Copy insertion: To ensure that chapter sheets in 1-2 mode always appear on the right hand side in the finished set, insertion sheets must be designated on the page setting screen with odd numbers, not even. If required, make an even numbered original page odd by inserting a blank sheet in front of that page, so that the blank sheet is even and the insertion sheet is odd.

#### FINISHER STAPLE RESULT IS NOT AS EXPECTED

The 2 staple position functions only on copy paper that is loaded vertically (portrait style).

#### **COPIES SKEW IN THE STAPLED SETS**

Check to see if copy paper is excessively curled in the tray. Reload the copy paper upside down.

#### USING PUNCH, COPIES CANNOT BE PUNCHED

Check to see if the message "Trash basket of Punch kit/Z-Fold kit is full" is displayed. Empty the trash basket of Punch kit or Z-Fold kit.

#### COPIES CANNOT BE STAPLED OR PUNCHD IN POSITION

Check to make sure the side guide plates are securely aligned to the copy paper in the paper tray to be used.

Check to see if copy paper is excessively curled in the tray. Reload the copy paper upside down.

## Section 16 : Machine Specifications

Specifications ......16-2

| Product Name                      | Di5510/Di7210                                                                                                    |
|-----------------------------------|----------------------------------------------------------------------------------------------------|
| Configuration                     | Console with stationary platen                                                                                                    |
| Photoreceptor                     | OPC drum                                                                                                    |
| Method                            | Laser Electrostatic                                                                                                    |
| Toner                             | Black, cartridge type                                                                                                    |
| Recommended Operating Environment | 50°~86°F (10°~30°C); 10~80% RH                                                                                                    |
| Warm Up                           | Di5510: Approx. 5.0 min. @68°(20°C); 50% RH<br>Di7210: Approx. 6.0 min. @68°(20°C); 50% RH                                                                                                    |
| Panel Reset                       | Off/30 sec./1 min./1.5 min./2 min./2.5 min./3 min./<br>3.5 min./4 min./4.5 min./5 min.                                                                                                    |
| First Copy Out Time               | From Platen Glass:<br>Di5510: Approx. 3.4 sec. for 8.5"x11"<br>Di7210: Approx. 3.0 sec. for 8.5"x11"                                                                                               |
| Copy Rate                         | Di5510: 55 cpm: 8.5"x11", 5.5"x8.5"<br>45 cpm: 8.5"x11"R<br>37 cpm: 8.5"x14"<br>32 cpm: 11"x17"<br>Di7210: 72 cpm: 8.5"x11", 5.5"x8.5"<br>56 cpm: 8.5"x11"R<br>47 cpm: 8.5"x14"<br>40 cpm: 11"x17" |
| Continuous Copy                   | 1~9,999 copies                                                                                                    |
| Voltage                           | 120V±10% 16A 60Hz±2.5Hz                                                                                                    |
| Grounding                         | Isolation recommended                                                                                                    |
| Power Consumption                 | Max. 1,920 VA (full option)                                                                                                    |
| Noise Level (main body)           | Approx. 75 dB (A) or less, during copying                                                                                                    |
| Automatic Modes                   | AMS; AES (plus 9-level manual density);<br>APS detects 11"x17", 8.5"x14", 8.5"x11"R,<br>8.5"x11", 5.5"x8.5"                                                                                        |
| Magnification                     | Presets; 0.500, 0.647, 0.733, 0.785, 1.214,<br>1.294, 1.545, 2.000<br>3 User Sets - 0.250~4.000, set by Key Operator<br>Zoom range - 0.250~4.000 in 0.001 (0.1%) steps                             |

| Originals on Platen       | Max. size: 11"x17" (297 mm x 458 mm)                                                                                                    |
|---------------------------|----------------------------------------------------------------------------------------------------|
| Originals in EDH          | Sunplex original mode: 1>1; 1>2<br>11"x17"; 8.5"x14"; 8.5"x11"R; 8.5"x11";<br>5.5"x8.5"<br>Max. 100 sheets (20 lb) feed/exit capacity                                                                                                    |
|                           | Duplex original mode: 2>2; 2>1<br>11"x17"; 8.5"x14"; 8.5"x11"R; 8.5"x11";<br>5.5"x8.5"<br>Max. 100 sheets (20 lb) feed/exit capacity                                                                                                    |
|                           | Mixed mode:<br>11"x17"+8.5"x14"+8.5"x11"+5.5"x8.5"<br>or 8.5"x14"+8.5"x11"R, 8.5"x11", 5.5"x8.5"<br>Max. 100 sheets (20 lb) feed/exit capacity                                                                                               |
|                           | Original weight:<br>13~34 lb bond; curl max. 10 mm or less<br>(Transparency, Paste-up, Offset master, Labels,<br>& Intermediate papers unavailable)                                                                                          |
| Paper Source              | Main body trays 1/2; 1,500/1,000 sheets<br>Main body trays 3/4; 500/500 sheets<br>LCC tray 4; 4,000 sheets<br>Multi-sheet bypass tray; 100 sheets<br>Tray 3/4 user adjustable<br>Tray 1/2 and LCC adjusted by your service<br>representative |
| Paper Exit Tray           | 150 sheets (20 lb)                                                                                                    |
| Paper Weight              | 16 lb~24 lb bond recommended<br>(Max. range: 16 lb~110 lb (200 g/m <sup>2</sup> thick paper)<br>in 1-2 or 2-2 copying, 13 lb~15 lb in 1-1 or 2-1<br>copying)<br>OHP sheet, Transparency, Labels, Tab, 3-hole                                 |
| Main Body Safety Standard | UL 60950; CAN/CSAC 22.2 No. 60950 -00 3rd version                                                                                                    |
| Radio Interference        | FCC Rules part 15, sub-part B Class A<br>IC CAN/ICES + CSA C108.8-M1983 Class A                                                                                                    |

| Options            | Finisher (FN-121/FN-10/FN-115)<br>Cover Inserter E<br>Punch Kit (PK-2/PK-5/PK-5 (US 2 HOLES))<br>Z-Fold Kit (ZK-3)<br>Large Capacity Cassette (C-403/C-404)<br>Expanded Memory Unit (M64-1/M128-1/M256-<br>1/M512-1)<br>Printer Controller (Pi7200e)<br>HDD (HDD-2)                                                                                                    |
|--------------------|----------------------------------------------------------------------------------------------------|
| Machine Weight     | 450.8 lb (204.5 kg)<br>+25.4 lb (11.5 kg) w/EDH<br>+121 lb (55 kg) w/FN-121 Finisher<br>+143 lb (65 kg) w/FN-10 Finisher<br>+143 lb (65 kg) w/FN-115 Finisher<br>+23 lb (10.5 kg) w/Cover Inserter E<br>+4.4 lb (2 kg) w/PK-2 Punch kit<br>+6.6 lb (3 kg) w/PK-5 Punch kit<br>+6.6 lb (3 kg) w/PK-5 (US 2 HOLES) Punch kit<br>+83.6 lb (38 kg) w/ZK-3 Z-Fold Kit<br>+66 lb (30 kg) w/LCC (C-403)<br>+93 lb (42 kg) w/LCC (C-404) |
| Machine Dimensions | Main Body (with EDH)<br>Width: 25.6 in. (650 mm)<br>Depth: 29.9 in. (760 mm)<br>Height: 44.9 in. (1140 mm)                                                                                                    |
|                    | Document Handler (EDH)<br>Width: 23.6 in. (600 mm)<br>Depth: 22.4 in. (570 mm)<br>Height: 5.9 in. (150 mm)<br>Max. open angle: $70 \pm 5^{\circ}$                                                                                                    |
|                    | Stapler-Finisher (FN-121/FN-10)<br>Width: 25.8 in. (656 mm)<br>Depth: 25.8 in. (656 mm)<br>Height: 39.0 in. (990 mm)                                                                                                    |

|                                  | Staple-Finisher (FN-115)<br>Width: 21.4 in. (544 mm)<br>Depth: 25.8 in. (656 mm)<br>Height: 43.1 in. (1095 mm)                                                                                          |
|----------------------------------|----------------------------------------------------------------------------------------------------|
|                                  | Cover Inserter E<br>Width: 20.1 in. (511 mm)<br>Depth: 24.4 in. (620 mm)<br>Height: 8.7 in. (220 mm)                                                                                                    |
|                                  | Punch Kit (PK-2)<br>Width: 2.7 in. (68 mm)<br>Depth: 17.4 in. (442 mm)<br>Height: 4.7 in. (120 mm)                                                                                                    |
|                                  | Punch Kit (PK-5/PK-5 (US 2 HOLES))<br>Width: 5.1 in. (130 mm)<br>Depth: 18.5 in. (470 mm)<br>Height: 4.5 in. (115 mm)                                                                                   |
|                                  | Z-Fold Kit (ZK-3)<br>Width: 6.7 in. (169 mm)<br>Depth: 26.0 in. (660 mm)<br>Height: 36.6 in. (930 mm)                                                                                                   |
| Automatic Duplex Unit (ADU)      | Paper size: 11"x17", 8.5"x14", 8.5"x11",<br>5.5"x8.5"<br>Paper weight: 16~110 lb (200 g/m <sup>2</sup> thick paper)<br>Non-stack type                                                                   |
| Stapling Finisher (FN-121/FN-10) | Power source: Main body                                                                                                    |
|                                  | Non-sort/Sort/Group mode:<br>500 sheets 5.5"x8.5"R<br>3000 sheets 8.5"x11"/R (FN-121 Finisher)<br>2500 sheets 8.5"x11"/R (FN-10 Finisher)<br>1500 sheets 11"x17", 8.5"x14"<br>Size 11"x17" ~ 5.5"x8.5"R |
|                                  | Staple-sort mode:<br>1000 sheets*<br>Size 11"x17" ~ 8.5"x11"/R, 5.5"x8.5"<br>* Variable according to the number of pages to<br>be stapled. See p. 4-7 or p. 4-8 for detail.                             |

|                            | Folding/Stapling & Folding mode (FN-10 only):<br>100 sheets (11"x17", 8.5"x14")<br>75 sheets (8.5"x11"R, A4R)<br>Size 11"x17", 8.5"x14", 8.5"x11"R, A4R<br>(8.27"x11.69", 210 mm x 297 mm)<br>*The maximum number of sheets varies,<br>depending on the number of pages in the<br>booklet and whether Folding or Stapling &<br>Folding is selected. See p. 4-10.                                                                                                    |
|----------------------------|----------------------------------------------------------------------------------------------------|
|                            | Three-Folding mode (FN-10 only):<br>50 sheets (folding one sheet in three)<br>Size 8.5"x11"R, A4R (8.27"x11.69", 210 mm x<br>297 mm)                                                                                                    |
| Staple Cartridge           | 5000 staples/cartridge                                                                                                    |
| Stapling Finisher (FN-115) | Power source: Main body                                                                                                    |
|                            | Non-sort/Sort/Group mode:<br>500 sheets 5.5"x8.5", 5.5"x8.5"R<br>3000 sheets 8.5"x11", 8.5"x11"R<br>1500 sheets 11"x17", 8.5"x14"<br>Size 11"x17" ~ 5.5"x8.5"R                                                                                                    |
|                            | Staple-sort mode:<br>1000 sheets*<br>Size 11"x17" ~ 8.5"x11"/R, 5.5"x8.5"<br>* Variable according to the number of pages to<br>be stapled. See p. 4-10 for detail.                                                                                                    |
| Cover Inserter E           | Power source: Finisher<br>Paper size:<br>Upper tray $8.5^{*}x11^{*}$ , $8.5^{*}x11^{*}R$ , $5.5^{*}x8.5^{*}$ , A4,<br>A4R ( $8.27^{*}x11.69^{*}$ , 210 mm x 297 mm)<br>Lower tray 11*x17*, $8.5^{*}x14^{*}$ , $8.5^{*}x11^{*}$ ,<br>$8.5^{*}x11^{*}R$ , $5.5^{*}x8.5^{*}$ , A4, A4R ( $8.27^{*}x11.69^{*}$ ,<br>210 mm x 297 mm)<br>Paper weight in cover sheet mode: 13 ~ 110 lb<br>(200 g/m <sup>2</sup> thick paper)<br>Paper weight:<br>Manual stapling: 13 ~ 110 lb (200 g/m <sup>2</sup> thick paper)<br>Manual punch: 13 ~ 45 lb<br>Manual stapling & folding: 16 ~ 110 lb (200 g/m <sup>2</sup><br>thick paper)<br>Manual three-folding: 20 lb |
| Specifications Subje       | or to onallye without NULICE                                                                                                    |

| Punch Kit (PK-2/PK-5)           | Paper size: 11"x17", 8.5"x11"<br>Paper weight: 16 ~ 45 lb<br>Number of holes: 3 holes<br>Hole diameter: $0.315" \pm 0.020"$ (8 mm $\pm 0.5$ mm)<br>Hole pitch: $4.252" \pm 0.020"$ (108 mm $\pm 0.5$ mm)<br>Weight:<br>PK-2: 4.4 lb (2 kg)<br>PK-5: 6.6 lb (3 kg)<br>Power source: Finisher             |
|---------------------------------|----------------------------------------------------------------------------------------------------|
| Punch Kit (PK-5 (US 2 HOLES))   | Paper size: 11"x17", 8.5"x14", 8.5"x11",<br>8.5"x11"R, 5.5"x8.5", 5.5"x8.5R"<br>Paper weight: 16 ~ 45 lb<br>Number of holes: 2 holes<br>Hole diameter: $0.315" \pm 0.020"$ (8 mm $\pm 0.5$ mm)<br>Hole pitch: 2.756" $\pm 0.020"$ (70 mm $\pm 0.5$ mm)<br>Weight: 6.6lb (3kg)<br>Power source: Finisher |
| Z-Fold Kit (ZK-3)               | Paper size: (Punching) 11"x17", 8.5"x11"<br>(Z-Folding) 11"x17", 8.5"x14"<br>Paper weight: 16 ~ 45 lb (16 ~ 24 lb for Z-Folding<br>mode)                                                                                                    |
|                                 | (Punching mode)<br>Number of holes: 3 holes<br>Hole diameter: $0.315'' \pm 0.020''$ (8 mm $\pm 0.5$ mm)<br>Hole pitch: $4.252'' \pm 0.020''$ (108 mm $\pm 0.5$ mm)                                                                                                    |
|                                 | (Z-Folding mode)<br>Folding type: Z-folding for 11"x17", double-<br>folding for 8.5"x14"<br>Folded width: 215 mm or less for 11"x17"<br>261.6 mm or less for 8.5"x14"                                                                                                    |
|                                 | Weight: 83.6 lb (38 kg)<br>Power source: supply from outlet                                                                                                    |
| Large Capacity Cassette (C-403) | Paper type: Plain paper (13~110 lb (200 g/m <sup>2</sup><br>thick paper))<br>Paper size: 8.5"x11", A4<br>Dimensions: Width 16.9 in (430 mm)<br>Depth 25.2 in (639 mm)<br>Height 27.2 in (690 mm)<br>Weight: 66 lb (30 kg)<br>Power source: supply from main body                                        |

Large Capacity Cassette (C-404) Paper type: Plain paper (13~110 lb (200 g/m<sup>2</sup> thick paper)) Paper size: 11"x17", 8.5"x14", 8.5"x11", 8.5"x11"R, A3, B4, A4, A4R Dimensions: Width 26.4 in (670 mm) Depth 25.2 in (639 mm) Height 27.4 in (695 mm) Weight: 92.4 lb (42 kg) Power source: supply from main body

#### Numerics

1 SHOT indication time 13-41 1-1, 1-2, 2-1, 2-2 6-8 1-2 Copy Mode Using Platen Glass 6-9 2 in 1, 4 in 1, 8 in 1 9-10 2 Repeat, 4 Repeat, 8 Repeat 9-28

#### Α

ADD PAPER key 6-34 Adding Toner 14-9 AES key 6-13 All-Image Area 9-33 Allocation recovery mode 12-2 AMS key 6-23 An interruption suspend way 13-46 APPLI. key 9-2 Application Function Menu 9-2 **Application Selection Screen 9-2** APS key 6-23 Arrow key change (Image Shift) 13-42 AUTO Layout 9-31 Auto Low Power 5-2 Auto select of Booklet copy 13-41 Auto Shut-Off 5-3 Automatic Exposure Selection (AES) 3-21, 6-13 Automatic Magnification Selection (AMS) 3-21, 6-17 Automatic Paper Selection (APS) 3-21, 6-16 Automatic Tray Switching (ATS) 3-21 Automatic tray switching (Memory Switch) 13-41

#### В

Back Cover Mode 9-4 Basic Screen 3-20, 6-2 Binding Mode 6-27 Book Copy 9-19 BOOK MARK key 6-44 Booklet 9-12 Booklet mode outlet 3-8 Booklet tray 3-8 Bookmark function 13-42

#### С

C-403 Large Capacity Cassette 3-3 C-404 Large Capacity Cassette 3-4 Call for Service 15-2 Call Remote Center 13-50 Cartridge housing 3-9 CAUTION 2-2 [C] (clear) key 3-18 Change page no. pos. (booklet) (Memory Switch) 13-42 Chapter 9-8

Index 2

Check Mode and Proof Copy 6-43 Cleaning the Document Glass and Cover 14-15 Cleaning the Left Partition Glass 14-15 Clearing Mishandled Paper 15-6 Combination 9-10 Continuation print 13-41 Control panel 3-3 Control Panel Adjustment 13-38 Control Panel Layout 3-18 Convevance/Fixing unit 3-5 Copier counter 5-7 Copier Initial Setting 13-11 Copy Density 6-13 Copy Limit 13-18 Copy Mode 6-7 Copy Mode Using EDH 6-8 Copy Size 6-23 Copying Hints 15-8 Counter List 5-7 Counter start date 5-7 Cover Inserter E 3-4, 7-24 Cover inserter E control panel 3-12

### D

DANGER 2-2 Darker (Copy Density) 6-13 Date & Time Setting 13-4 DATE/TIME (Stamp) 9-39 Delete of overlay image 13-42 Density Shift 6-14 DIMM (memory) 11-2 Drum unit 3-5

### Ε

F.C.M. All Count Beset 13-22 E.C.M. Data Edit 13-18 E.C.M. Function Setting 13-23 E.C.M. management list 13-49 E.C.M. password (Memory Switch) 13-41 E.C.M. password input timing 13-42 ECM (Electronic Copy Monitor) 13-16 ECM Master Key Code 3-22, 13-16 ECM password 5-4, 13-16 ECM Setting Menu Screen 13-17 EDH (Electronic Document Handler) 3-3 EDH AMS 13-41 **FDH APS 13-41** EDH frame erasure selection 13-41 EDH Store Mode 6-37 EDHF original size detect 13-41 EDH-Original effect 13-41

E-Mail Transmission Setting 13-9 Empty Trash Basket of PK-110/120 Punching Kit 14-12 Empty Trash Basket of ZK-3 Z-Fold Kit 14-13 Energy Saver key 3-18, 5-2 Energy Saver Mode 5-2 Energy saver screen 13-41 Energy Saver Setting 13-40 Entering an ECM Password 5-4 Environment Setup Mode 11-20 Erasure outside area of original 13-41 Exit direction 13-42 Exit direction of 1 sheet 13-42 External Machine 3-2

#### F

Face Down Exit 7-31 Face Up Exit 7-34 FCC Regulations 2-12 Finisher Adjustment 13-52 Finisher Capacity Requirements 2-18 Finisher door 3-8. 3-10 Finisher mode by Full-auto 13-41 Finisher-Paper Capacity 3-22 Fixing unit 3-5 FN-10 Finisher 3-4, 3-8 FN-115 Finisher 3-3 FN-121 Finisher 3-3 Folder keys 6-4 Folding mode 7-14 Font pattern list 13-49 Frame/Fold Erasure 9-29 FREE JOB key 6-28 Front Cover Mode 9-4 FTP server address 13-56

#### G

Group Mode Using Primary (Main) Tray 7-9

#### Н

HDD 9-46, 11-2 HDD Job Information Mode 11-16 HDD Management Password 3-23, 13-55 HDD Management Setting 13-54 HDD STORE key 11-8 HELP key 3-18, 6-46 Help Menu Screen 6-46 Help Mode 6-46 Help Screen 6-46 How to Make a Basic Copy 6-2

#### I

Image Insert 9-17 Image Recall Mode 11-10 Image recalled cont. (SRV) 13-42 Image Shift 9-34 Image Store & Output Mode 11-8 Image Store/Delete Mode 11-4 Image stored cont. (SRV) 13-42 Increase Contrast Mode 8-4 Initial by Key counter insert 13-41 Initial Settings 3-21 Inserting a New Staple Cartridge into FN-115 Finisher 14-11 Inserting a New Staple Cartridge into FN-121/FN-10 Finisher 14-10 Insertion Mode 9-4 Internal Machine 3-5 Interrupt key 3-18, 6-38 Interrupt Mode 6-38 IP Address Setting 13-7

#### J

JAM key 6-33 Job offset operating 13-41 Job Recall 10-4 Job Status Mode 11-15 Job Status Screen 6-30 Job Store 10-2

#### Κ

Key click sound 13-41 Key click sound (No paper/JAM) 13-42 Key counter 3-3 Key Operator Data Setting 13-28 Key Operator Mode 13-3 KEY OPERATOR MODE key 6-46, 13-3 Key Operator Password 3-22, 13-2 Keypad 3-18

#### L

Label Locations 2-3 Language Select Setting 13-6 LCC bottom plate 3-7 LCC top door 3-7 LCC(Large Capacity Cassette) 3-3 LCD touch screen 3-3, 3-18 Lead Edge Delete 3-22 Lens Mode 6-16 Lighter (Copy Density) 6-13 Limited Use of the Copier in Trouble 15-3 Line speed setting 13-7 Loading Paper 14-2

Loading Paper in LCC 14-5 Loading Paper in Tray 1 and 2 14-3 Loading Paper in Tray 3 and 4 14-4 Loading Tabbed Sheets in LCC 14-7 Loading Tabbed Sheets in Tray 3, or 4 14-6 lock icon 10-3, 13-24 Lock/Delete Program Memory 13-24 Lunch Hour Off Setting 13-36

#### Μ

Machine Configuration 3-2 Machine Handling and Care 2-10 Machine Information Mode 11-14 Machine Installation and Power Requirements 2-8 Machine Management List Print 13-49 Main power switch 3-3 Manual Finishing 7-27 Manual Low Power 5-2 Manual Organization 1-3 Manual Shut-Off 5-3 Memory Overflow 15-4 Memory Switch Setting 13-41 Mishandled Paper During the Reserve Setting 6-33 Mixed Original 8-6 Mode Check Screen 6-43 Mode key 3-18, 6-43, 11-5 Modek kev 3-18 Multi-sheet bypass tray 3-3, 6-24

### Ν

Non STD size (Key Operator mode) 13-26 Non STD size (Multi-sheet bypass tray) 6-25 Non-Image Area Erase 9-23 Non-Image Area Erase Setting 13-58 Non-Sort Mode Using Primary (Main) Tray 7-4 Normal (Copy Density) 6-13 NORMAL key 6-13

### 0

Optional Equipment 1-13, 3-6 Orig. direction/binding mode 13-42 Original count 6-2 Original Direction 8-2 Original Form 8-9 OUTPUT APPLI. key 7-7 Output Mode for Machine without Finisher 7-30 Output Mode popup menu 7-7 Output Modes Using Secondary (Sub) Tray 7-10 Overlay 9-44 Overlay Memory 9-46

#### Ρ

Page Design 1-3 PAGE NUMBERING 9-39 Page space 9-34 PAGE SPACE key 9-36 Panel Contrast / Key Sound Adjustment 13-27 Panel Reset key 3-21 Panel Reset key function 13-41 Panel Reset Mode 3-21 Panel reset timer 13-41 Paper Capacity for Staple-Sort Mode 4-9 Paper empty indicator 14-2 Paper in Automatic Duplex Unit 4-8 Paper in C-403 4-7 Paper in C-404 4-7 Paper in Cover Inserter E 4-12 Paper in FN-121/FN-10/FN-115 Finisher 4-9 Paper in Main Body Trays 4-6 Paper in Multi-Sheet Bypass Tray 4-8 Paper in PK-2/PK-5 Punch Kit 4-12 Paper in PK-5 (US 2 HOLES) Punch Kit 4-12 Paper in ZK-3 Z-Fold Kit 4-13 Paper indicator 14-2 Paper loading button 3-7 Paper Type / Special Size Set 13-25 PAPER TYPE/SIZE key 6-23, 6-24 Paper Weight Compatibility Chart 4-14 Photo Mode (Enhance) 8-4 PK-2/PK-5/PK-5 (US 2 HOLES) Punch kit 3-9 Platen AMS 13-41 Platen APS 13-41 Platen orig. size detect (SMALL) 13-41 Platen original size detect 13-41 Platen Store Mode 6-35 PM Counter 14-14 Positioning Mixed Originals 4-5 Positioning Originals on the Platen Glass 4-2 Power OFF/ON Screen 15-5 Preset and User Set Ratios 6-20 Preventive Maintenance 14-14 Primary (Main) tray 3-8, 3-10 Printer counter 5-7 Product Overview 1-4 Program Job 9-21 Program Memory 10-3~10-5 Program memory auto recall (30) 13-41 Program Memory key 3-18, 10-3 Program memory list 13-49 Proof Copy key 3-19, 6-43 Punch Mode 7-17

#### R

**BF key 6-20 Recalling Previous Job Settings 6-6** Reduce and Shift 9-37 **Bemote Diagnostics 13-50** Repeat Image 9-26 Report code 15-2 Reserve 6-28 Reserve copy function 13-42 Reverse Image 9-25 **RIGHT & LEFT BINDING kev 6-27** Rotation 6-40 Rotation (Memory Switch) 13-41 Rotation and AMS 6-41 Rotation and APS 6-40 **BOTATION OFF 6-42** Routine Safety 2-11

#### S

Scan stop by a pull out tray 13-42 Scan Transmission Setting 13-56 Secondary (Sub) tray 3-8, 3-10 Select tray when APS cancel 13-41 Selecting a Special Ratio for Non-Standard Paper 6-18 Selecting Paper Type/Size for Multi-Sheet Bypass Tray 6-24 Server Function 11-2 Service Settings 3-22 **SET NUMBERING 9-39** Set Reserve Job 6-28 Setting Job During Warm-up 6-4 Sheet/Cover Insertion 9-3 Side 2 Lens Adjustment 13-51 Site Requirements 3-15 SORT key 7-31 Sort Mode Using Primary (Main) Tray 7-5 SPECIAL ORIGINAL key 6-45 Special Original popup menu 8-2 Special Ratio Table 6-19 Stacker unit 3-9, 3-11 Stamp 9-39 Standard Equipment 1-13 Staple mode reset-function 13-41 STAPLE SORT key 7-7 Staple-Sort Mode Using Primary (Main) Tray 7-6 Stapling & Folding Mode 7-14 Start key 3-19 Start key latch function 13-41 STATUS key 6-30 STD size (special) (Key Operator mode) 13-26

STD size (special) (Multi-sheet bypass tray) 6-25 Stop key 3-18 Stop key function 13-41 STORE key 6-35 Store Mode 6-35 Sub power switch 3-3, 3-18 Subnetmask 13-7 System Initial Setting 13-4

т

Tab paper 8-9 Tabbed sheets 6-12 TANDEM key 12-2 Tandem Mode 12-2 Text Mode (Enhance) 8-4 Text/Photo Enhance 8-4 Three-Folding Mode 7-22 Timer 3-18. 5-5 Timer Action On/Off Setting 13-34 Timer Interrupt 5-5 Timer Interrupt Password Setting 13-37 Timer Setting (Weekly Timer) 13-32 Timer which prohibits Print 13-42 To Release Automatic Rotation 6-42 To Stop Scanning/Printing 6-5 To the User 1-2 Toner access door 3-3, 14-9 Toner cartridge 3-5, 14-9 Toner cartridge holder lever 3-5 Total counter 3-5. 5-7 **Transparency Interleave 9-15** Trash basket 3-13 Trav Auto Select Setting 13-39

#### U

Unsuitable EDH Originals 4-3 Up binding 6-27 User Density Level 1 Setting 13-13 User Density Level 2 Setting 13-14 User Instructions 2-2 User Lens Mode Ratio Setting 13-15 User management list 13-49 User Setting Mode 13-13 USERSET key (Lens Mode) 13-15 Using the Electronic Document Handler (EDH) 4-3 Using the Multi-Sheet Bypass Tray 6-11 Utility key 3-19, 5-7

#### V

Vertical/Horizontal Zoom 6-22

#### W

Warm-up Screen 6-4 WARNING 2-2 WATERMARK 9-39 WATERMARK NUMBERING 9-39 Web Utilities 11-12 Weekly Timer 13-29 Weekly Timer Function 5-5 Weekly Timer Master Key Code 3-22, 13-29 Weekly Timer On/Off Setting 13-31 Wide paper (Key Operator mode) 13-26 Wide paper (Multi-sheet bypass tray) 6-26 Work table 3-3

#### Ζ

Z-Folded Original 8-8 Z-Folding Mode 7-20 ZOOM key 6-18, 6-21, 6-22 Zoom Mode 6-21
56RE97350-00

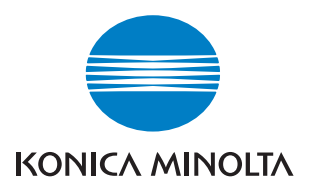

Copyright 2004 KONICA MINOLTA BUSINESS TECHNOLOGIES, INC. Printed in China

> The information contained in this manual is subject to change without notice to incorporate improvements made on the product or products the manual covers.

 KONICA MINOLTA BUSINESS TECHNOLOGIES, INC.

 2004. 1
 Marunouchi Center Building, 1-6-1 Marunouchi, Chiyoda-ku, Tokyo 100-0005, JAPAN